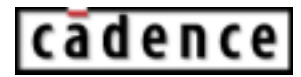

includes PSpice A/D, PSpice A/D Basics, and PSpice

Product Version 10.2 June 2004 © 1985-2003 Cadence Design Systems, Inc. All rights reserved. Printed in the United States of America.

Cadence Design Systems, Inc., 555 River Oaks Parkway, San Jose, CA 95134, USA

**Trademarks:** Trademarks and service marks of Cadence Design Systems, Inc. (Cadence) contained in this document are attributed to Cadence with the appropriate symbol. For queries regarding Cadence's trademarks, contact the corporate legal department at the address shown above or call 1-800-862-4522.

All other trademarks are the property of their respective holders.

**Restricted Print Permission:** This publication is protected by copyright and any unauthorized use of this publication may violate copyright, trademark, and other laws. Except as specified in this permission statement, this publication may not be copied, reproduced, modified, published, uploaded, posted, transmitted, or distributed in any way, without prior written permission from Cadence. This statement grants you permission to print one (1) hard copy of this publication subject to the following conditions:

- 1 The publication may be used solely for personal, informational, and noncommercial purposes;
- 2 The publication may not be modified in any way;
- 3 Any copy of the publication or portion thereof must include all original copyright, trademark, and other proprietary notices and this permission statement; and
- 4 Cadence reserves the right to revoke this authorization at any time, and any such use shall be discontinued immediately upon written notice from Cadence.

**Disclaimer:** Information in this publication is subject to change without notice and does not represent a commitment on the part of Cadence. The information contained herein is the proprietary and confidential information of Cadence or its licensors, and is supplied subject to, and may be used only by Cadence's customer in accordance with, a written agreement between Cadence and its customer. Except as may be explicitly set forth in such agreement, Cadence does not make, and expressly disclaims, any representations or warranties as to the completeness, accuracy or usefulness of the information contained in this document. Cadence does not warrant that use of such information will not infringe any third party rights, nor does Cadence assume any liability for damages or costs of any kind that may result from use of such information.

**Restricted Rights:** Use, duplication, or disclosure by the Government is subject to restrictions as set forth in FAR52.227-14 and DFAR252.227-7013 et seq. or its successor.

# Contents

| Before you begin 19                               |
|---------------------------------------------------|
| <u>Welcome</u>                                    |
| How to use this guide                             |
| Symbols and conventions                           |
| Related documentation                             |
| What this user's guide covers                     |
| PSpice A/D overview                               |
| PSpice A/D Basics overview                        |
| PSpice overview                                   |
| PSpice Advanced Analysis overview                 |
| If you don't have the standard PSpice A/D package |
| Comparison of the different versions of PSpice    |
| If you have PSpice A/D Lite                       |
| Minimum hardware requirements for running PSpice: |
| Part one: Simulation primer 31                    |

#### <u>1</u> Th

| Things you need to know 33                    |
|-----------------------------------------------|
| Chapter overview                              |
| What is PSpice A/D?                           |
| Analyses you can run with PSpice A/D          |
| Basic analyses                                |
| Advanced multi-run analyses                   |
| Analyzing waveforms with PSpice               |
| What is waveform analysis? 43                 |
| Using PSpice with other programs              |
| Using OrCAD Capture to prepare for simulation |
| What is the PSpice Stimulus Editor?           |
| What is the PSpice Model Editor? 45           |
| Files needed for simulation                   |
| Files that OrCAD Capture generates            |

| Other files that you can configure for simulation                                                                      |
|----------------------------------------------------------------------------------------------------|
| Files that PSpice generates                                                                                            |
| New directory structure for analog projects                                                                            |
| How are files configured at the design level maintained in the new directory structure for analog projects?            |
| How are files configured at the profile level maintained in the new directory structure for analog projects?           |
| What happens when I convert an analog project that uses a design from another project or from another location?        |
| What should I do if the schematic for a converted analog project uses FILESTIM <i>n</i> parts from the SOURCE library? |
|                                                                                                    |

## 2 Simulation examples

| Simulation examples 61                             |
|----------------------------------------------------|
| Chapter overview                                   |
| Example circuit creation                           |
| Finding out more about setting up your design      |
| Running PSpice                                     |
| Performing a bias point analysis                   |
| Using the simulation output file                   |
| Finding out more about bias point calculations     |
| DC sweep analysis                                  |
| Setting up and running a DC sweep analysis         |
| Displaying DC analysis results                     |
| Finding out more about DC sweep analysis 80        |
| Transient analysis                                 |
| Finding out more about transient analysis          |
| AC sweep analysis                                  |
| Setting up and running an AC sweep analysis        |
| AC sweep analysis results                          |
| Finding out more about AC sweep and noise analysis |
| Parametric analysis                                |
| Setting up and running the parametric analysis     |
| Analyzing waveform families                        |
| Finding out more about parametric analysis         |
| Performance analysis                               |

| Finding out more about performance analysis 100        |
|--------------------------------------------------------|
|                                                        |
| Part two: Design entry 101                             |
|                                                        |
| <u>3</u>                                               |
| Preparing a design for simulation 103                  |
| Chapter overview                                       |
| Checklist for simulation setup                         |
| Typical simulation setup steps                         |
| Advanced design entry and simulation setup steps       |
| When netlisting fails or the simulation does not start |
| Using parts that you can simulate                      |
| Vendor-supplied parts                                  |
| Passive parts                                          |
| Breakout parts                                         |
| Behavioral parts                                       |
| Specifying values for part properties                  |
| Using global parameters and expressions for values     |
| Global parameters                                      |
| Expressions                                            |
| Defining power supplies                                |
| For the analog portion of your circuit                 |
| For A/D interfaces in mixed-signal circuits            |
| Defining stimuli                                       |
| Analog stimuli                                         |
| <u>Digital stimuli</u>                                 |
| Things to watch for                                    |
| Unmodeled parts                                        |
| Unconfigured model, stimulus, or include files         |
| Unmodeled pins                                         |
| Missing ground                                         |
| Missing DC path to ground                              |

| <u>4</u>                                                                   |
|----------------------------------------------------------------------------|
| Creating and editing models 141                                            |
| Chapter overview                                                           |
| What are models?                                                           |
| How are models organized?                                                  |
| Model libraries                                                            |
| Model library configuration                                                |
| Global vs. design vs. profile models and libraries                         |
| Nested model libraries                                                     |
| PSpice-provided models                                                     |
| Model library data                                                         |
| Device characteristic curves-based models vs. Template-based models        |
| Tools to create and edit models 152                                        |
| Ways to create and edit models 153                                         |
| Using the Model Editor                                                     |
| Ways to use the Model Editor                                               |
| Running the Model Editor alone                                             |
| Starting the Model Editor                                                  |
| Creating models using the Model Editor 158                                 |
| Creating models based on device characteristic curves                      |
| Creating models based on PSpice templates                                  |
| Importing an existing model                                                |
| Enabling and disabling automatic part creation                             |
| Running the Model Editor from the schematic editor                         |
| Model creation examples                                                    |
| Example: Creating a PSpice model based on device characteristic curves 172 |
| Example: Creating template-based PSpice model                              |
| Editing model text                                                         |
| Example: editing a Q2N2222 instance model 187                              |
| Using the Create Subcircuit Format Netlist command                         |
| Changing the model reference to an existing model definition               |
| Reusing instance models                                                    |
| Reusing instance models in the same schematic                              |
| Making instance models available to all designs                            |
| Configuring model libraries                                                |

| The Configuration Files tab                                                                  |
|----------------------------------------------------------------------------------------------|
| How PSpice uses model libraries                                                              |
| Adding model libraries to the configuration                                                  |
| Changing the model library scope from profile to design, profile to global, design to global |
| and vice versa                                                                               |
| Changing model library search order 200                                                      |
| Changing the library search path 202                                                         |
| Handling smoke information using the Model Editor 204                                        |
| Adding smoke information to PSpice models                                                    |
| Creating template-based PSpice models with smoke information                                 |
| Using the Model Editor to edit smoke information                                             |
| Examples: Smoke                                                                              |
| Adding smoke information to the D1 diode model                                               |
| Adding smoke information to the OPA LOCAL operational amplifier model 208                    |
| Smoke parameters                                                                             |
| <u>Diode</u>                                                                                 |
| Bipolar Junction Transistors                                                                 |
| Magnetic Core                                                                                |
| Ins Gate Bipolar Transistor (IGBT) 214                                                       |
| <u>Junction FET</u>                                                                          |
| Operational Amplifier                                                                        |
| <u>MOSFET</u>                                                                                |
| Voltage Regulator                                                                            |
| Darlington Transistor                                                                        |

## <u>5</u>

| Creating parts for models 223                         |
|-------------------------------------------------------|
| Chapter overview                                      |
| What's different about parts used for simulation? 224 |
| Ways to create parts for models 225                   |
| Preparing your models for part creation 226           |
| Using the Model Editor to create parts 227            |
| Starting the Model Editor                             |
| Creating a Capture part for all models in a library   |
| Setting up automatic part creation                    |

| Example: Creating parts using the Model Editor |
|------------------------------------------------|
| Basing new parts on a custom set of parts 235  |
| Editing part graphics                          |
| How Capture places parts                       |
| Defining grid spacing                          |
| Attaching models to parts                      |
| <u>MODEL</u>                                   |
| Defining part properties needed for simulation |
| <u>PSPICETEMPLATE</u>                          |
| <u>IO_LEVEL</u>                                |
| <u>MNTYMXDLY</u>                               |
| PSPICEDEFAULTNET                               |

# <u>6</u>

| Lookup tables (ETABLE and GTABLE)                        |
|----------------------------------------------------------|
| Frequency-domain device models                           |
| Laplace transforms (LAPLACE)                             |
| Frequency response tables (EFREQ and GFREQ)              |
| Cautions and recommendations for simulation and analysis |
| Instantaneous device modeling                            |
| Frequency-domain parts                                   |
| Laplace transforms                                       |
| Trading off computer resources for accuracy              |
| Basic controlled sources                                 |
| Creating custom ABM parts                                |

# 7 Digital device modeling

| Digital device modeling 309                                       |
|-------------------------------------------------------------------|
| Chapter overview                                                  |
| Introduction                                                      |
| Functional behavior                                               |
| Timing characteristics                                            |
| Timing model                                                      |
| Propagation delay calculation                                     |
| Inertial and transport delay                                      |
| Input/Output characteristics                                      |
| Input/Output model                                                |
| Defining Output Strengths                                         |
| Charge storage nets                                               |
| Creating your own interface subcircuits for                       |
| additional technologies                                           |
| Creating a digital model using the PINDLY and LOGICEXP primitives |
| Digital primitives                                                |
| Logic expression (LOGICEXP primitive)                             |
| Pin-to-pin delay (PINDLY primitive)                               |
| BOOLEAN                                                           |
| <u>PINDLY</u>                                                     |
| Constraint checker (CONSTRAINT primitive)                         |
| Setup Hold                                                        |

| <u>Width</u>   |                | <br> | <br> | <br>    | <br> | <br> | <br> | <br> | <br>  | <br>  |     | <br> | . 345 |
|----------------|----------------|------|------|---------|------|------|------|------|-------|-------|-----|------|-------|
| <u>Freq</u>    |                | <br> | <br> | <br>    | <br> | <br> | <br> | <br> | <br>  |       |     | <br> | . 346 |
| <u>74160 e</u> | <u>example</u> | <br> | <br> | <br>••• | <br> | <br> | <br> | <br> | <br>• | <br>• | • • | <br> | . 346 |

## 

## <u>8</u>

| Setting up analyses and starting simulation 351 |
|-------------------------------------------------|
| Chapter overview                                |
| <u>Analysis types</u>                           |
| Setting up analyses                             |
| Execution order for standard analyses 354       |
| Output variables                                |
| Performance package                             |
| Starting a simulation                           |
| Creating a simulation netlist                   |
| Starting a simulation from Capture              |
| Starting a simulation outside of Capture        |
| Setting up batch simulations                    |
| The PSpice simulation window                    |
| Interacting with a simulation                   |
| Extending a transient analysis                  |
| Interrupting a simulation                       |
| Scheduling changes to runtime parameters        |
| Using the Simulation Manager                    |
| Overview of the Simulation Manager              |
| Setting up multiple simulations                 |
| Starting, stopping, and pausing simulations     |
| Attaching PSpice to a simulation                |
| Setting options in the Simulation Manager       |

#### <u>9</u> DC :

| DC analyses      | <u>.</u> | <br> | <br>. 399 |
|------------------|----------|------|-----------|
| Chapter overview |          | <br> | <br>. 399 |

| <u>DC Sweep</u>                                                 |
|-----------------------------------------------------------------|
| Minimum requirements to run a DC sweep analysis                 |
| Overview of DC sweep 401                                        |
| Setting up a DC stimulus 403                                    |
| Nested DC sweeps                                                |
| Curve families for DC sweeps 406                                |
| Bias point                                                      |
| Minimum requirements to run a bias point analysis               |
| Overview of bias point                                          |
| Small-signal DC transfer                                        |
| Minimum requirements to run a small-signal DC transfer analysis |
| Overview of small-signal DC transfer 412                        |
| DC sensitivity                                                  |
| Minimum requirements to run a DC sensitivity analysis           |
| Overview of DC sensitivity                                      |

## <u>10</u>

| AC analyses 417                             |
|---------------------------------------------|
| Chapter overview                            |
| AC sweep analysis                           |
| Setting up and running an AC sweep 418      |
| <u>What is AC sweep?</u>                    |
| Setting up an AC stimulus 419               |
| Setting up an AC analysis                   |
| AC sweep setup in example.opj 424           |
| How PSpice treats nonlinear devices         |
| Noise analysis                              |
| Setting up and running a noise analysis 428 |
| What is noise analysis?                     |
| Setting up a noise analysis                 |
| Analyzing Noise in the Probe window         |

## <u>11</u>

| Parametric a     | ind temperature | analysis |  |
|------------------|-----------------|----------|--|
| Chapter overview |                 |          |  |

| Parametric analysis                                 | 438 |
|-----------------------------------------------------|-----|
| Minimum requirements to run a parametric analysis   | 438 |
| Overview of parametric analysis 4                   | 439 |
| RLC filter example                                  | 439 |
| Example: frequency response vs. arbitrary parameter | 444 |
| Temperature analysis                                | 447 |
| Minimum requirements to run a temperature analysis  | 447 |
| Overview of temperature analysis 4                  | 448 |
|                                                     |     |

# <u>12</u>

| Transient analysis 451                           |
|--------------------------------------------------|
| Chapter overview                                 |
| Overview of transient analysis                   |
| Minimum requirements to run a transient analysis |
| Defining a time-based stimulus                   |
| Overview of stimulus generation                  |
| The Stimulus Editor utility                      |
| Stimulus files                                   |
| Configuring stimulus files 457                   |
| Starting the Stimulus Editor                     |
| Defining stimuli                                 |
| Creating new stimulus symbols 463                |
| Editing a stimulus                               |
| Deleting and removing traces                     |
| Manual stimulus configuration                    |
| Finding out more about the Stimulus Editor 467   |
| Transient (time) response                        |
| Internal time steps in transient analyses        |
| Switching circuits in transient analyses 471     |
| Plotting hysteresis curves                       |
| Fourier components                               |

## <u>13</u>

| Monte Carlo      | and | sen | <u>sitivi</u> | ty/w | orst | -cas | e an | <u>alys</u> | <u>es</u> | <br> | <br>475 |
|------------------|-----|-----|---------------|------|------|------|------|-------------|-----------|------|---------|
| Chapter overview |     |     |               |      |      |      |      |             |           | <br> | <br>475 |

| <u>Statistical analyses</u>                        |
|----------------------------------------------------|
| Overview of statistical analyses                   |
| Output control for statistical analyses 477        |
| Model parameter values reports 477                 |
| Waveform reports                                   |
| Collating functions                                |
| Temperature considerations in statistical analyses |
| Monte Carlo analysis                               |
| Example: Monte Carlo analysis of a pressure sensor |
| Monte Carlo Histograms                             |
| Worst-case analysis                                |
| Overview of worst-case analysis                    |
| Worst-case analysis example                        |
| Tips and other useful information                  |
|                                                    |
| <u>14</u>                                          |
| Digital simulation 513                             |
| Chapter overview                                   |
| What is digital simulation?                        |
| Steps for simulating digital circuits              |
| Concepts you need to understand                    |
| <u>States</u>                                      |
| <u>Strengths</u>                                   |
| Defining a digital stimulus                        |
| Using the DIGSTIMn part                            |
| Defining input signals using the Stimulus Editor   |
| Using the DIGCLOCK part                            |
| Using STIM1, STIM4, STIM8 and STIM16 parts         |
| Using the FILESTIMn parts                          |
| Defining simulation time                           |
| Adjusting simulation parameters                    |
| Selecting propagation delays 534                   |
| Initializing flip-flops                            |
| Starting the simulation                            |
| Analyzing results                                  |

| Adding digital signals to a plot           |
|--------------------------------------------|
| Adding buses to a waveform plot            |
| Tracking timing violations and hazards 543 |

# <u>15</u>

| Mixed analog/digital simulation 551          |
|----------------------------------------------|
| Chapter overview                             |
| Interconnecting analog and digital parts 552 |
| Interface subcircuit selection by PSpice     |
| Level 1 interface                            |
| Level 2 interface                            |
| Setting the default A/D interface            |
| Specifying digital power supplies            |
| Default power supply selection by PSpice A/D |
| Creating custom digital power supplies       |
| Interface generation and node names          |

# <u>16</u>

| Digital worst-case timing analysis                                 |
|--------------------------------------------------------------------|
| Digital worst-case timing                                          |
| Digital worst-case analysis compared to analog worst-case analysis |
| Starting digital worst-case timing analysis 570                    |
| Simulator representation of timing ambiguity                       |
| Propagation of timing ambiguity 572                                |
| Identification of timing hazards                                   |
| Convergence hazard                                                 |
| Critical hazard                                                    |
| Cumulative ambiguity hazard 575                                    |
| Reconvergence hazard                                               |
| Glitch suppression due to inertial delay 579                       |
| <u>Methodology</u>                                                 |

| Part four: Viewing results |  |
|----------------------------|--|
|                            |  |

## <u>17</u>

| Analyzing waveforms 585                        |
|------------------------------------------------|
| Chapter overview                               |
| Overview of waveform analysis                  |
| Elements of a plot                             |
| Elements of a Probe window                     |
| Managing multiple Probe windows                |
| Setting up waveform analysis                   |
| Setting up colors                              |
| Viewing waveforms                              |
| Setting up waveform display from Capture       |
| Viewing waveforms while simulating             |
| Using schematic page markers to add traces     |
| Using display control                          |
| Using plot window templates                    |
| Limiting waveform data file size 620           |
| Viewing large data files                       |
| Using simulation data from multiple files      |
| Saving simulation results in ASCII format      |
| Analog example                                 |
| Mixed analog/digital tutorial 640              |
| About digital states                           |
| About the oscillator circuit                   |
| Setting up the design                          |
| Running the simulation                         |
| Analyzing simulation results                   |
| User interface features for waveform analysis  |
| Zoom regions                                   |
| Scrolling traces                               |
| Sizing digital plots                           |
| Modifying trace expressions and labels 649     |
| Moving and copying trace names and expressions |
| Copying and moving labels                      |

| Tabulating trace data values                |
|---------------------------------------------|
| Using cursors                               |
| Tracking digital simulation messages        |
| Message tracking from the message summary65 |
| Message tracking from the waveform66        |
| Trace expressions                           |
| Basic output variable form                  |
| Output variable form for device terminals66 |
| Analog trace expressions                    |
| Digital trace expressions                   |
|                                             |

# <u>18</u>

| Measurement expressions                         | 679 |
|-------------------------------------------------|-----|
| Chapter overview                                | 679 |
| Measurements overview                           | 680 |
| Measurement strategy                            | 681 |
| Procedure for creating measurement expressions  | 682 |
| <u>Setup</u>                                    | 682 |
| Composing a measurement expression              | 682 |
| Viewing the results of measurement evaluations  | 683 |
| Example                                         | 684 |
| Viewing the results of measurement evaluations. | 687 |
| Measurement definitions included in PSpice      | 688 |
| For power users                                 | 691 |
| Creating custom measurement definitions         | 691 |
| Definition example                              | 692 |
| Measurement definition syntax                   | 695 |
| Syntax example                                  | 704 |

## <u>19</u>

| Other output options                                 | 07  |
|------------------------------------------------------|-----|
| Chapter overview                                     | 07  |
| Viewing analog results in the PSpice window          | '08 |
| Writing additional results to the PSpice output file | 09  |
| Generating plots of voltage and current values       | 09  |

| Generating tables of volt    | age and current values7 | '11 |
|------------------------------|-------------------------|-----|
| Generating tables of dig     | ital state changes7     | '12 |
| Creating test vector files . |                         | '13 |

## <u>A</u> Setting initial state

| <u>Setting Initial State</u> | 715 |
|------------------------------|-----|
| Appendix overview            | 715 |
| Save and load bias point     | 716 |
| Save bias point              | 716 |
| Load bias point              | 717 |
| <u>Setpoints</u>             | 718 |
| Setting initial conditions   | 720 |

# <u>B</u>

| Convergence and "time step too small errors" |
|----------------------------------------------|
| Appendix overview                            |
| <u>Introduction</u>                          |
| Newton-Raphson requirements                  |
| Is there a solution?                         |
| Are the equations continuous?                |
| Is the initial approximation close enough?   |
| <u>Diagnostics</u>                           |
| Bias Point (DC) Convergence                  |
| DC Sweep Convergence                         |
| Transient Convergence                        |

# <u>C</u>

| Importing Spice Models                        | 741 |
|-----------------------------------------------|-----|
| Appendix Overview                             | 741 |
| Introduction                                  | 742 |
| Importing text models                         | 742 |
| Generating Part Symbols                       | 743 |
| Creating New Symbols                          | 743 |
| Using symbols from an existing symbol library | 745 |

| Configuring new model library        | 748 |
|--------------------------------------|-----|
| Editing Model Editor created symbols | 750 |
|                                      |     |
| Index.                               | 755 |

# Before you begin

## Welcome

OrCAD products offer a total solution for your core design tasks: schematic- and VHDL-based design entry; FPGA and CPLD design synthesis; digital, analog, and mixed-signal simulation; and printed circuit board layout. What's more, OrCAD products are a suite of applications built around an engineer's design flow—not just a collection of independently developed point tools. PSpice is just one element in our total solution design flow.

PSpice is a simulation program that models the behavior of a circuit. PSpice simulates analog-only circuits, whereas PSpice A/D simulates any mix of analog and digital devices. Used with OrCAD Capture for design entry, you can think of PSpice as a software-based breadboard of your circuit that you can use to test and refine your design before manufacturing the physical circuit board or IC.

## How to use this guide

This guide is designed so you can quickly find the information you need to use PSpice. To help you learn and use PSpice efficiently, this manual is separated into the following sections:

- Part 1 Simulation primer
- Part 2 Design entry
- Part 3 Setting up and running analyses
- Part 4 Viewing results

#### Symbols and conventions

Our online documentation uses a few special symbols and conventions.

| Notation       | Examples                                        | Description                                                                                                    |
|----------------|-------------------------------------------------|----------------------------------------------------------------------------------------------------|
| Ctrl+R         | Press Ctrl+R                                    | Means to hold down the Control key while pressing R.                                                                                                    |
| Alt, F, O      | From the File menu, choose<br>Open (Alt, F, O). | Means that you have two options.<br>You can use the mouse to choose the<br>Open command from the File menu,<br>or you can press each of the keys in<br>parentheses in order: first Alt, then F,<br>then O. |
| Monospace font | In the Part Name text box, type PARAM.          | Text that you type is shown in monospace font. In the example, you type the characters P, A, R, A, and M.                                                                                                  |
| UPPERCASE      | In Capture, open<br>CLIPPERA.DSN.               | Path and filenames are shown in<br>uppercase. In the example, you open<br>the design file named<br>CLIPPER.DSN.                                                                                            |
| Italics        | In Capture, save<br><i>design_name</i> .DSN.    | Information that you are to provide is<br>shown in italics. In the example, you<br>save the design with a name of your<br>choice, but it must have an extension<br>of .DSN.                                |

#### **Related documentation**

In addition to this guide, you can find technical product information in the online help, online books, and our technical web site, as well as in other books. The table below describes the types of technical documentation provided with PSpice.

**Note:** The documentation you receive depends on the software configuration you have purchased. Previous editions of the PSpice User's Guide focused only on PSpice. The current PSpice User's Guide supersedes all other editions and covers PSpice A/D, PSpice A/D Basics, and PSpice.

| This documentation component Provides this | • • • |  |
|--------------------------------------------|-------|--|
|--------------------------------------------|-------|--|

| This guide—<br>PSpice User's Guide | An online, searchable, comprehensive guide for<br>understanding and using the features available in                                                                          |  |  |
|------------------------------------|----------------------------------------------------------------------------------------------------|--|--|
|                                    | See <u>Accessing online documentation</u> on page 23 for information on how to access this online book.                                                                      |  |  |
| Online help                        | Comprehensive information for understanding and using the features available in PSpice A/D, PSpice A/D Basics, and PSpice.                                                   |  |  |
|                                    | You can access help from the Help menu in PSpice<br>A/D, PSpice A/D Basics, or PSpice, by choosing the<br>Help button in a dialog box, or by pressing F1.<br>Topics include: |  |  |
|                                    | <ul> <li>Explanations and instructions for common<br/>tasks.</li> </ul>                                                                                                    |  |  |
|                                    | <ul> <li>Descriptions of menu commands, dialog boxes,<br/>tools on the toolbar and tool palettes, and the<br/>status bar.</li> </ul>                                         |  |  |
|                                    | Error messages and glossary terms.                                                                                                    |  |  |
|                                    | Reference information.                                                                                                    |  |  |
|                                    | Product support information.                                                                                                    |  |  |
|                                    | You can get context-sensitive help for a error message by placing your cursor in the error message line in the session log and pressing F1.                                  |  |  |

| This documentation component             | Provides this                                                                                                    |
|------------------------------------------|----------------------------------------------------------------------------------------------------|
| PSpice Advanced Analysis User's<br>Guide | An online, searchable, comprehensive guide for<br>understanding and using the features available in<br>the PSpice Advanced Analysis add on program.                                                                                                    |
|                                          | PSpice Advanced Analysis is an add-on option to<br>PSpice A/D and PSpice. PSpice Advanced<br>Analysis allows PSpice and PSpice A/D users to<br>optimize performance and improve quality of<br>designs before committing them to hardware.<br>Advanced Analysis' four important capabilities:<br>sensitivity analysis, optimization, yield analysis<br>(Monte Carlo), and stress analysis (Smoke)<br>address design complexity as well as price,<br>performance, and quality requirements of circuit<br>design. |
|                                          | See <u>Accessing online documentation</u> on page 23 for information on how to access this online book.                                                                                                    |
| PSpice Reference Guide                   | An online, searchable reference guide for PSpice<br>decribing: detailed descriptions of the simulation<br>controls and analysis specifications, start-up option<br>definitions, and a list of device types in the analog<br>and digital model libraries. User interface<br>commands are provided to instruct you on each of<br>the screen commands.                                                                                                    |
|                                          | See <u>Accessing online documentation</u> on page 23 for information on how to access this online book.                                                                                                    |
| PSpice Library List                      | An online, searchable listing of all of the analog,<br>digital, and mixed-signal parts in the standard<br>model and part libraries that are shipped with<br>PSpice.                                                                                                    |
|                                          | See <u>Accessing online documentation</u> on page 23 for information on how to access this online book.                                                                                                    |

| This documentation component             | Provides this                                                                                                    |
|------------------------------------------|----------------------------------------------------------------------------------------------------|
| PSpice Advanced Analysis Library<br>List | An online, searchable library list of components in<br>the Advanced Analysis libraries that are shipped<br>with PSpice.                                                                                                    |
|                                          | The Advanced Analysis libraries contain<br>parameterized and standard components. The<br>parametrized components have tolerance,<br>distribution, optimizable and smoke parameters that<br>are required by the PSpice Advanced Analysis<br>tools. |
|                                          | See <u>Accessing online documentation</u> on page 23 for information on how to access this online book.                                                                                                    |
| PSpice Quick Reference                   | Concise descriptions of the commands, shortcuts, and tools available in PSpice.                                                                                                    |
|                                          | See <u>Accessing online documentation</u> on page 23 for information on how to access this online book.                                                                                                    |
| OrCAD Capture User's Guide               | Comprehensive information for understanding and using the features available in the OrCAD Capture schematic editor.                                                                                                    |
|                                          | See <u>Accessing online documentation</u> on page 23 for information on how to access this online book.                                                                                                    |

#### Accessing online documentation

To access online documentation, you must open the Cadence Documentation window.

- 1 Do one of the following:
  - From the Windows Start menu, choose the Release OrCAD 10.0 programs folder and then the Online Documentation shortcut.
  - **□** From the Help menu in PSpice, choose Manuals.

The Cadence Documentation window appears.

2 Click the PSpice category to show the documents in the category.

3 Double-click a document title to load that document into your web browser.

#### What this user's guide covers

PSpice is available in three versions:

- PSpice A/D
- PSpice A/D Basics
- PSpice
- **Note:** An evaluation/academic version called PSpice A/D Lite is also available.

This user's guide is intended to provide a complete understanding of how to use all of the features and functionality provided by PSpice A/D. Because PSpice A/D Basics and PSpice are each limited versions of the full PSpice A/D product, their functionality is also described in this guide.

**Note:** For a summary of the differences between the versions of PSpice, please see the sections below.

Wherever certain features or functions of PSpice A/D are explained in this guide which are not available in one of the other two versions, that limitation is noted.

If you are currently using PSpice A/D Basics or PSpice and discover that you need the expanded capabilities offered by PSpice A/D, you can easily upgrade without any loss of data or conversion utilities. Any circuit file designed to simulate with PSpice A/D Basics or PSpice will simulate with PSpice A/D.

#### **PSpice A/D overview**

PSpice A/D simulates analog-only, mixed analog/digital, and digital-only circuits. PSpice A/D's analog and digital algorithms are built into the same program so that mixed analog/digital circuits can be simulated with tightly-coupled feedback loops between the analog and digital sections without any performance degradation.

After you prepare a design for simulation, OrCAD Capture generates a circuit file set. The circuit file set, containing the circuit netlist and analysis commands, is read by PSpice A/D for simulation. PSpice A/D formulates these into meaningful graphical plots, which you can mark for display directly from your schematic page using markers.

#### **PSpice A/D Basics overview**

PSpice A/D Basics provides the basic functionality needed for analog and mixed-signal design without the advanced features in the full PSpice A/D package.

#### **PSpice overview**

PSpice simulates analog circuits only, not mixed signal or digital circuits. Otherwise, PSpice offers essentially the same set of features and functionality as that provided by PSpice A/D.

**Note:** For a more detailed list of the features and functionality in each version of PSpice, see <u>If you don't have the</u> <u>standard PSpice A/D package</u> on page 26.

#### **PSpice Advanced Analysis overview**

PSpice Advanced Analysis enables analog/mixed-signal circuit designers to employ sophisticated design methodologies for improving performance, time-to-market, and quality of design while keeping the production costs in check. As an add-on option to PSpice or PSpice A/D, Advanced Analysis allows users to optimize performance and reliability of designs before committing them to hardware.

The analyses covered are Sensitivity, Optimizer, Smoke, and Monte Carlo.

Sensitivity Analysis shows graphically how much a change in a design parameter affects your measurements. Optimizer automates the iterative process of re-running simulations and fine tuning your design. Smoke Analysis determines whether components are operating within their safe operating limits. Monte Carlo explores the parameter space bounded by component tolerances and estimates the expected yield.

## If you don't have the standard PSpice A/D package

#### Comparison of the different versions of PSpice

The following table identifies which significant features are included with PSpice A/D, PSpice A/D Basics, or PSpice.

Another version of PSpice A/D, called PSpice A/D Lite, is also available. This product is intended for use by students, and is provided for evaluation purposes as well. The limitations of PSpice A/D Lite are listed after this table.

- **Note:** For expert PSpice users, these are the PSpice circuit file commands that are *not* available in the Basics package:
  - .STIMULUS
  - □ .STIMLIB
  - □ .SAVEBIAS
  - LOADBIAS

For the most current information about the features and functionality available in the different versions of PSpice, contact PSpice Customer Support.

| Feature                                    | PSpice A/D<br>(standard) | PSpice A/D<br>Basics | PSpice |
|--------------------------------------------|--------------------------|----------------------|--------|
| Benefits of integration with OrCAD Capture |                          |                      |        |
| graphical design entry (schematic capture) | yes                      | yes                  | yes    |
| simulation setup using dialog boxes        | yes                      | yes                  | yes    |
| cross-probing                              | yes                      | yes                  | yes    |

#### **Comparison of PSpice product features**

| Featu                                     | ıre                                                                                | PSpice A/D<br>(standard) | PSpice A/D<br>Basics | PSpice |
|-------------------------------------------|------------------------------------------------------------------------------------|--------------------------|----------------------|--------|
| mu                                        | Ilti-window analysis of PSpice data sets                                           | yes                      | yes                  | yes    |
| ma                                        | arching waveforms in PSpice                                                        | yes                      | yes                  | yes    |
| bo                                        | ard layout package interfaces                                                      | yes                      | yes                  | yes    |
| Notal                                     | ble PSpice analysis and simulation features                                        |                          |                      |        |
| DC                                        | Sweep, AC sweep, transient analysis                                                | yes                      | yes                  | yes    |
| no                                        | ise, Fourier, temperature analysis                                                 | yes                      | yes                  | yes    |
| ра                                        | rametric analysis                                                                  | yes                      | no                   | yes    |
| Мс                                        | onte Carlo, sensitivity/worst-case analysis                                        | yes                      | no                   | yes    |
| an                                        | alog behavioral modeling (ABM)                                                     | yes                      | yes                  | yes    |
| pro                                       | ppagation delay modeling                                                           | yes                      | no                   | no     |
| co<br>tim                                 | nstraint checking (such as setup and hold<br>ing)                                  | yes                      | no                   | no     |
| dig                                       | ital worst-case timing                                                             | yes                      | no                   | no     |
| cha                                       | arge storage on digital nets                                                       | yes                      | no                   | no     |
| PS                                        | pice Stimulus Editor                                                               | yes                      | no                   | yes    |
| PS                                        | pice Model Editor                                                                  | yes                      | no <sup>1</sup>      | yes    |
| pe                                        | rformance analysis (measurements)                                                  | yes                      | no                   | yes    |
| inte                                      | eractive simulation                                                                | yes                      | no                   | yes    |
| pre                                       | emptive simulation                                                                 | yes                      | yes <sup>2</sup>     | yes    |
| sav                                       | ve/load bias point                                                                 | yes                      | no                   | yes    |
| ре                                        | rformance package                                                                  | yes                      | no                   | yes    |
| Notable PSpice devices and library models |                                                                                    |                          |                      |        |
| Ga<br>Pa                                  | AsFETs: Curtice, Statz, TriQuint,<br>rker-Skellern                                 | all                      | Statz                | all    |
| MC<br>coi<br>2.6                          | DSFETs: SPICE3 (1-3) with charge<br>nservation, BSIM1, BSIM3.1, EKV (version<br>6) | yes                      | yes                  | yes    |

#### **Comparison of PSpice product features**

| Feature                                                     | PSpice A/D<br>(standard) | PSpice A/D<br>Basics | PSpice  |
|-------------------------------------------------------------|--------------------------|----------------------|---------|
| IGBTs                                                       | yes                      | no                   | yes     |
| JFETs, BJTs                                                 | yes                      | yes                  | yes     |
| SCRs, thyristors                                            | yes                      | no                   | yes     |
| PWMs                                                        | yes                      | no                   | no      |
| resistor, capacitor, and inductor .MODEL support            | yes                      | yes                  | yes     |
| ideal, non-ideal lossy transmission lines                   | all                      | ideal                | all     |
| coupled inductors                                           | yes                      | yes                  | yes     |
| coupled transmission lines                                  | yes                      | no                   | yes     |
| nonlinear magnetics                                         | yes                      | no                   | yes     |
| voltage- and current-controlled switches                    | yes                      | yes                  | yes     |
| analog model library                                        | 16,000+                  | 12,000+              | 16,000+ |
| digital primitives                                          | all                      | most <sup>3</sup>    | none    |
| digital model library                                       | 1,600+                   | 1,600+               | 0       |
| advanced analysis library                                   | 4300+                    | 0                    | 4300+   |
| Purchase options                                            |                          |                      |         |
| PSpice Optimizer                                            | yes                      | no                   | yes     |
| Advanced Analysis                                           | yes                      | no                   | yes     |
| network licensing                                           | yes                      | no                   | yes     |
| Other options                                               |                          |                      |         |
| PSpice Device Equations Developer's Kit (DEDK) <sup>4</sup> | yes                      | no                   | yes     |
| Miscellaneous specifications                                |                          |                      |         |
| unlimited circuit size                                      | yes                      | yes <sup>5</sup>     | yes     |

#### **Comparison of PSpice product features**

1. Limited to text editing and diode device characterization.

2. Only allows one paused simulation in the queue.

3. PSpice A/D Basics does not include bidirectional transfer gates.

4. Available to qualified customers - contact PSpice Customer Support for qualification criteria.

5. Depends on system resources.

#### If you have PSpice A/D Lite

#### Limits of PSpice A/D Lite

PSpice A/D Lite has the following limitations:

- circuit simulation limited to circuits with up to 64 nodes, 10 transistors, two operational amplifiers or 65 digital primitive devices, and 10 transmission lines (ideal or non-ideal) with not more than 4 pairwise coupled lines
- device characterization using the PSpice Model Editor limited to diodes
- stimulus generation limited to sine waves (analog) and clocks (digital)
- sample library of approximately 39 analog and 134 digital parts
- displays only simulation data created using the demo version of the simulator
- PSpice Optimizer limited to one goal, one parameter and one constraint
- designs created in Capture can be saved if they have no more than 30 part instances

#### Minimum hardware requirements for running PSpice:

- Intel Pentium 300 MHz or equivalent processor
- Windows XP Professional® (32-bit), Windows 2000 (with Service Pack 2), and Windows NT 4.0 (with Service Pack 6a or higher).
- 64 MB RAM
- 256 MB swap space
- 150 MB of free hard disk space (in addition to Capture or Capture CIS requirements)
- A 256-color Windows display driver with 800 x 600 resolution (1024 x 768 recommended)

- CD-ROM drive
- Mouse or similar pointing device

# **Part one: Simulation primer**

Part one provides basic information about circuit simulation including examples of common analyses.

- Chapter 1, "Things you need to know," provides an overview of the circuit simulation process including what PSpice does, descriptions of analysis types, and descriptions of important files.
- Chapter 2, "Simulation examples," presents examples of common analyses to introduce the methods and tools you'll need to enter, simulate, and analyze your design.

# Things you need to know

#### **Chapter overview**

This chapter introduces the purpose and function of the PSpice A/D circuit simulator.

- What is PSpice A/D? on page 34 describes PSpice A/D capabilities.
- Analyses you can run with PSpice A/D on page 38 introduces the different kinds of basic and advanced analyses that PSpice A/D supports.
- Using PSpice with other programs on page 44 presents the high-level simulation design flow.
- Files needed for simulation on page 45 describes the files used to pass information between PSpice and other programs. This section also introduces the things you can do to customize where and how PSpice finds simulation information.
- Files that PSpice generates on page 51 describes the files that contain simulation results.
- New directory structure for analog projects on page 53 describes the new directory structure for analog projects.

## What is **PSpice A/D**?

PSpice A/D is a simulation program that models the behavior of a circuit containing any mix of analog and digital devices. Because the analog and digital simulation algorithms are built into the same program, PSpice A/D simulates mixed-signal circuits with no performance degradation because of tightly coupled feedback loops between the analog and digital sections.

Used with OrCAD Capture for design entry, you can think of PSpice A/D as a software-based breadboard of your circuit that you can use to test and refine your design before ever touching a piece of hardware.

#### Run basic and advanced analyses

PSpice A/D can perform:

- DC, AC, and transient analyses, so you can test the response of your circuit to different inputs.
- Parametric, Monte Carlo, and sensitivity/worst-case analyses, so you can see how your circuit's behavior varies with changing component values.

**Note:** Parametric, Monte Carlo, and sensitivity/worst-case analyses are not available in PSpice A/D Basics.

Digital worst-case timing analysis to help you find timing problems that occur with only certain combinations of slow and fast signal transmissions.

**Note:** Digital worst-case timing analysis is not available in PSpice and PSpice A/D Basics.

The range of models built into PSpice A/D include not only those for resistors, inductors, capacitors, and bipolar transistors, but also these:

 transmission line models, including delay, reflection, loss, dispersion, and crosstalk (no lossy in PSpice A/D Basics)

- nonlinear magnetic core models, including saturation and hysteresis (not in PSpice A/D Basics)
- seven MOSFET models, including BSIM3 version 3.2 and EKV version 2.6
- five GaAsFET models, including Parker-Skellern and TriQuint's TOM2 model (only Statz in PSpice A/D Basics)
- IGBTs (not in PSpice A/D Basics)
- digital components with analog I/O models (not in PSpice)

#### Use parts from PSpice's extensive set of libraries

PSpice provides two types of libraries:

- Standard PSpice libraries
- PSpice Advanced Analysis libraries

#### **Standard PSpice libraries**

The standard PSpice libraries feature over 16,000 analog and 1,600 digital and mixed-signal models of devices manufactured in North America, Japan, and Europe.

Use parts from standard PSpice libraries or PSpice Advanced Analysis libraries if you want to analyze the part with PSpice.

The standard PSpice libraries are installed at the following locations in the installation directory:

Capture symbols for standard PSpice libraries at

\tools\Capture\Library\PSpice\

Standard PSpice model libraries at

\tools\PSpice\Library\

The parts in the standard PSpice libraries are listed in the online *PSpice Library List*. For information on finding parts using the online *PSpice Library List*, see <u>To find parts using the online library lists</u> on page 112. To find out more about each model library, read the comments in the .LIB file header.

#### **PSpice Advanced Analysis libraries**

The PSpice Advanced Analysis libraries contain over 4,300 analog parts. The Advanced Analysis libraries contain parameterized and standard parts. The majority of the parts are parameterized. The parametrized parts have tolerance, distribution, optimizable and smoke parameters that are required by the PSpice Advanced Analysis tools. Standard parts in the Advanced Analysis libraries are similar to parts in the standard PSpice libraries.

**Note:** The Advanced Analysis libraries are not available with PSpice A/D Basics.

The parametrized parts are associated with template-based PSpice models. An important advantage of using the template-based PSpice models is that you can pass model parameters as properties from Capture. For example, if a template-based model is associated with a part, the model parameters that you specify on an instance of the part in your design will be passed to the model. There is no need to edit the model itself to change a parameter value. This is unlike the standard PSpice parts that are associated with device characteristic curve-based PSpice models, where you need to edit the model to change a simulation parameter. For more information on template-based and device characteristic curve-based PSpice models, see <u>Chapter 4</u>, "Creating and editing models."

Use parametrized parts from Advanced Analysis libraries if you want to analyze the part with an Advanced Analysis tool. Most of the analog parts in the standard PSpice libraries contain smoke parameters. You can use these parts to perform smoke analysis using the Smoke tool in PSpice Advanced Analysis.

| This Advanced<br>Analysis tool | Uses these part parameters |
|--------------------------------|----------------------------|
| Sensitivity                    | Tolerance parameters       |
| Optimizer                      | Optimizable parameters     |
| Smoke                          | Smoke parameters           |
| Monte Carlo Tolerance parameters,<br>Distribution parameters<br>(default parameter value is Flat /<br>Uniform) | This Advanced<br>Analysis tool | Uses these part parameters                                                                         |
|----------------------------------------------------------------------------------------------------|--------------------------------|----------------------------------------------------------------------------------------------------|
|                                                                                                    | Monte Carlo                    | Tolerance parameters,<br>Distribution parameters<br>(default parameter value is Flat /<br>Uniform) |

**Note:** You may use a mixture of standard and parameterized parts in your design.

The Advanced Analysis libraries are installed at the following locations in the installation directory:

- Capture symbols for Advanced Analysis libraries at \tools\Capture\Library\PSpice\AdvAnls\
- PSpice Advanced Analysis model libraries at

\tools\PSpice\Library

The parts in the Advanced Analysis libraries are listed in the *PSpice Advanced Analysis Library List*. For information on finding parts using the online *PSpice Advanced Analysis Library List*, see <u>To find parts using the online library lists</u> on page 112. To find out more about each model library, read the comments in the .LIB file header.

#### Vary device characteristics without creating new parts

PSpice A/D has numerous built-in models with parameters that you can tweak for a given device. These include independent temperature effects.

### **Model behavior**

PSpice A/D supports analog and digital behavioral modeling, so you can describe functional blocks of circuitry using mathematical expressions and functions.

# Analyses you can run with PSpice A/D

- See <u>Chapter 2, "Simulation examples,"</u> for introductory examples showing how to run each type of analysis.
- See <u>Part three: Setting up and running analyses</u>, for a more detailed discussion of each type of analysis and how to set it up.

# **Basic analyses**

## DC sweep & other DC calculations

These DC analyses evaluate circuit performance in response to a direct current source. Table 1-1 summarizes what PSpice A/D calculates for each DC analysis type.

#### Table 1-1DC analysis types

| For this DC analysis        | PSpice A/D computes this                                                                                                    |
|-----------------------------|----------------------------------------------------------------------------------------------------|
| DC sweep                    | Steady-state voltages, currents, and digital states when sweeping a source, a model parameter, or temperature over a range of values. |
| Bias point detail           | Bias point data in addition to what is automatically computed in any simulation.                                                      |
| DC sensitivity              | Sensitivity of a net or part voltage as a function of bias point.                                                                     |
| Small-signal<br>DC transfer | Small-signal DC gain, input resistance,<br>and output resistance as a function of bias<br>point.                                      |

### AC sweep and noise

These AC analyses evaluate circuit performance in response to a small-signal alternating current source. Table <u>1-2</u>

summarizes what PSpice A/D calculates for each AC analysis type.

Table 1-2 AC analysis types

| For this AC analysis | PSpice A/D computes this                                                                                                    |
|----------------------|----------------------------------------------------------------------------------------------------|
| AC sweep             | Small-signal response of the circuit<br>(linearized around the bias point) when<br>sweeping one or more sources over a<br>range of frequencies. Outputs include<br>voltages and currents with magnitude and<br>phase. You can also use Bode Plot<br>Template Windows in Probe to view this<br>information. |
| Noise                | For each frequency specified in the AC analysis:                                                                                                    |
|                      | Propagated noise contributions at an<br>output net from every noise generator<br>in the circuit.                                                                                                    |
|                      | <ul> <li>RMS sum of the noise contributions at<br/>the output.</li> </ul>                                                                                                    |
|                      | <ul> <li>Equivalent input noise.</li> </ul>                                                                                                    |

**Note:** To run a noise analysis, you must also run an AC sweep analysis.

Product Version 10.2

# **Transient and Fourier**

These time-based analyses evaluate circuit performance in response to time-varying sources. Table <u>1-3</u> summarizes what PSpice A/D calculates for each time-based analysis type.

### Table 1-3 Time-based analysis types

| For this<br>time-based<br>analysis | PSpice A/D computes this                                                                                                    |
|------------------------------------|----------------------------------------------------------------------------------------------------|
| Transient                          | Voltages, currents, and digital states tracked over time.                                                                                                    |
|                                    | For digital devices, you can set the<br>propagation delays to minimum, typical,<br>and maximum. If you have enabled digital<br>worst-case timing analysis, then<br>PSpice A/D considers all possible<br>combinations of propagation delays within<br>the minimum and maximum range. |
|                                    | <b>Note:</b> Digital worst-case timing analysis is not available in PSpice and PSpice A/D Basics.                                                                                                    |
| Fourier                            | DC and Fourier components of the transient analysis results.                                                                                                    |

**Note:** To run a Fourier analysis, you must also run a transient analysis.

# Advanced multi-run analyses

The multi-run analyses—parametric, temperature, Monte Carlo, and sensitivity/worst-case—result in a series of DC sweep, AC sweep, or transient analyses depending on which basic analyses you enabled.

#### Parametric and temperature

For parametric and temperature analyses, PSpice A/D steps a circuit value in a sequence that you specify and runs a simulation for each value.

**Note:** Parametric and temperature analyses are not available in PSpice A/D Basics.

Table 1-4 shows the circuit values that you can step for each kind of analysis.

## Table 1-4 Parametric and temperature analysis types

| For this<br>analysis | You can step one of these                                                                      |
|----------------------|------------------------------------------------------------------------------------------------|
| Parametric           | global parameter<br>model parameter<br>component value<br>DC source<br>operational temperature |
| Temperature          | operational temperature                                                                        |

#### Monte Carlo and sensitivity/worst-case

Monte Carlo and sensitivity/worst-case analyses are statistical. PSpice changes device model parameter values with respect to device and lot tolerances that you specify, and runs a simulation for each value.

**Note:** Monte Carlo and sensitivity/worst-case analyses are not available in PSpice A/D Basics.

Table <u>1-5</u> summarizes how PSpice runs each statistical analysis type.

 Table 1-5
 Statistical analysis types

| For this statistical analysis | PSpice does this                                                                                                    |
|-------------------------------|----------------------------------------------------------------------------------------------------|
| Monte Carlo                   | For each simulation, <i>randomly</i> varies all device model parameters for which you have defined a tolerance.                                                                                                    |
| Sensitivity/<br>worst-case    | Computes the probable worst-case response of the circuit in two steps:                                                                                                    |
|                               | <ol> <li>Computes component sensitivity to<br/>changes in the device model parameters.<br/>This means PSpice A/D nonrandomly<br/>varies device model parameters for which<br/>you have defined a tolerance, one at a<br/>time for each device and runs a simulation<br/>with each change.</li> </ol> |
|                               | 2. Sets <i>all</i> model parameters for <i>all</i> devices to their worst-case values (assumed to be at one of the tolerance limits) and runs a final simulation.                                                                                                    |

# Analyzing waveforms with PSpice

# What is waveform analysis?

After completing the simulation, PSpice plots the waveform results so you can visualize the circuit's behavior and determine the validity of your design.

Taken together, simulation and waveform analysis is an iterative process. After analyzing simulation results, you can refine your design and simulation settings and then perform a new simulation and waveform analysis.

### Perform post-simulation analysis of the results

This means you can plot additional information derived from the waveforms. What you can plot depends on the types of analyses you run. Bode plots, phase margin, derivatives for small-signal characteristics, waveform families, and histograms are only a few of the possibilities. You can also plot other waveform characteristics such as rise time versus temperature, or percent overshoot versus component value.

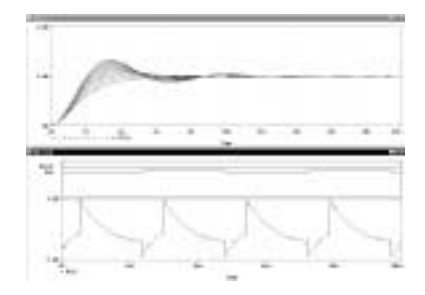

### Pinpoint design errors in digital circuits

When PSpice detects setup and hold violations, race conditions, or timing hazards, a detailed message appears along with corresponding waveforms. PSpice also helps you locate the problem in your design.

# **Using PSpice with other programs**

# Using OrCAD Capture to prepare for simulation

OrCAD Capture is a design entry program you need to prepare your circuit for simulation. This means:

- placing and connecting part symbols,
- defining component values and other attributes,
- defining input waveforms,
- enabling one or more analyses, and
- marking the points in the circuit where you want to see results.

OrCAD Capture is also the control point for running other programs used in the simulation design flow.

# What is the PSpice Stimulus Editor?

The Stimulus Editor is a graphical input waveform editor that lets you define the shape of time-based signals used to test your circuit's response during simulation.

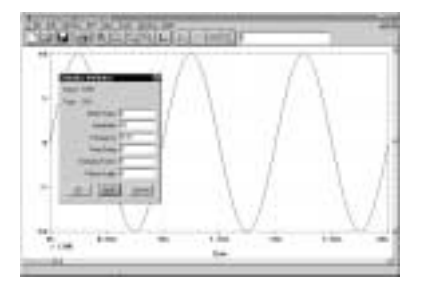

Using the Stimulus Editor, you can define:

- analog stimuli with sine wave, pulse, piecewise linear, exponential pulse, single-frequency FM shapes, and
- digital stimuli that range from simple clocks to complex pulse patterns and bus sequences.

The Stimulus Editor lets you draw analog piecewise linear and all digital stimuli by clicking at the points along the timeline that correspond to the input values that you want at transitions.

**Note:** The Stimulus Editor is not available in PSpice A/D Basics.

# What is the PSpice Model Editor?

The PSpice Model Editor is a model extractor that generates model definitions for PSpice A/D to use during simulation.

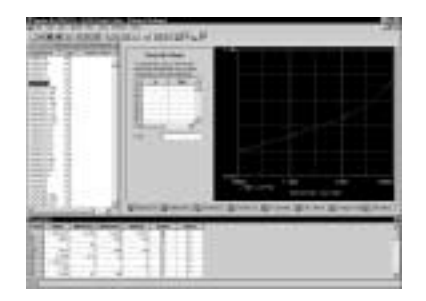

All the PSpice Model Editor needs is information about the device found in standard data sheets. As you enter the data sheet information, the Model Editor displays device characteristic curves so you can verify the model-based behavior of the device. When you are finished, the PSpice Model Editor automatically creates a part for the model so you can use the modeled part in your design immediately.

**Note:** In PSpice A/D Basics, the PSpice Model Editor is available but is limited to text editing and diode device characterization.

# Files needed for simulation

To simulate your design, PSpice needs to know about:

- the parts in your circuit and how they are connected,
- what analyses to run,
- the simulation models that correspond to the parts in your circuit, and

the stimulus definitions to test with.

This information is provided in various data files. Some of these are generated by OrCAD Capture, others come from libraries (which can also be generated by other programs like the PSpice Stimulus Editor and the PSpice Model Editor), and still others are user-defined.

## Files that OrCAD Capture generates

When you begin the simulation process, OrCAD Capture first generates files describing the parts and connections in your circuit. These files are the netlist file and the circuit file that PSpice reads before doing anything else.

### **Netlist file**

The netlist file contains a list of device names, values, and how they are connected with other devices.

The name that OrCAD Capture generates for this file is:

ROOT\_SCHEMATIC\_NAME.NET, if you have updated your project to the new project format. For more information on the new format for analog projects, see *Conversion of old analog projects to new project format* in the *OrCAD Capture Online Help* and <u>New</u> <u>directory structure for analog projects</u> on page 53.

In the new project format, the netlist file is located in the directory:

<project\_name>-PSpiceFiles<schematic\_name>

DESIGN\_NAME-ROOT\_SCHEMATIC\_NAME.NET, if you did not update your project to the new project format. In the old format for analog projects, the netlist file is located in the project directory.

Refer to the online *PSpice Reference Guide* for the syntax of the statements in the netlist file.

# **Circuit file**

The circuit file contains commands describing how to run the simulation. This file also refers to other files that contain netlist, model, stimulus, and any other user-defined information that apply to the simulation.

The name that OrCAD Capture generates for this file is:

PROFILE\_NAME.CIR, if you updated your project to the new project format. For more information on the new format for analog projects, see Conversion of old analog projects to new project format in the OrCAD Capture Online Help and <u>New directory structure for</u> <u>analog projects</u> on page 53.

In the new project format, the circuit file is located in the directory:

<project\_name>-PSpiceFiles<schematic\_name><prof ile\_name>\

DESIGN\_NAME-ROOT\_SCHEMATIC\_NAME-PROFILE\_NAM E.SIM.CIR, if you did not update your project to the new project format. In the old format for analog projects, the circuit file is located in the project directory.

Refer to the online *PSpice Reference Guide* for the syntax of the statements in the circuit file.

# Other files that you can configure for simulation

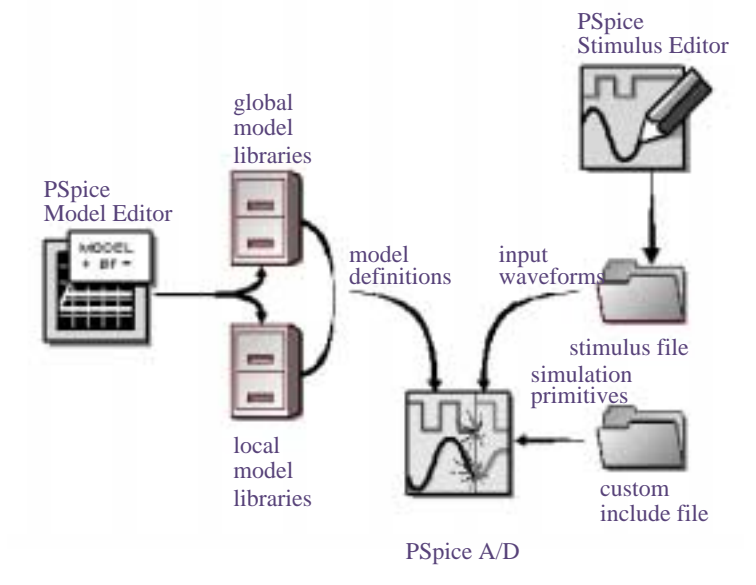

# Figure 1-1 User-configurable data files that PSpice A/D reads.

Before starting simulation, PSpice needs to read other files that contain simulation information for your circuit. These are model files, and if required, stimulus files and include files.

You can create these files using PSpice programs like the PSpice Stimulus Editor and the PSpice Model Editor. These programs automate file generation and provide graphical ways to verify the data. You can also use the Model Text view in the PSpice Model Editor (or another text editor like Notepad) to enter the data manually.

The circuit file (.CIR) that OrCAD Capture generates contains references to the other user-configurable files that PSpice needs to read.

### **Model library**

A model library is a file that contains the electrical definition of one or more parts. PSpice uses this information to determine how a part will respond to different electrical inputs. These definitions take the form of either a:

- model parameter set, which defines the behavior of a part by fine-tuning the underlying model built into PSpice, or
- subcircuit netlist, which describes the structure and function of the part by interconnecting other parts and primitives.

A subcircuit, sometimes called a *macromodel*, is analogous to a procedure call in a software programming language.

The most commonly used models are available in the PSpice model libraries shipped with your programs. The model library names have a .LIB extension.

If needed, however, you can create your own models and libraries, either:

- manually using the Model Text view in the PSpice Model Editor (or another text editor like Notepad), or
- automatically using the PSpice Model Editor.

See <u>What is the PSpice Model Editor?</u> on page 45 for a description.

## **Stimulus file**

A stimulus file contains time-based definitions for analog or digital input waveforms. You can create a stimulus file either:

- manually using a standard text editor such as Notepad to create the definition (a typical file extension is .STM), or
- automatically using the Stimulus Editor (which generates a .STL file extension).

See <u>What is the PSpice Stimulus Editor?</u> on page 44 for a description.

**Note:** Not all stimulus definitions require a stimulus file. In some cases, like DC and AC sources, you must use a schematic symbol and set its properties.

### Include file

An include file is a user-defined file that contains:

- PSpice commands, or
- supplemental text comments that you want to appear in the PSpice output file (see <u>PSpice output file</u> on page 51).

Example: An include file that contains definitions, using the PSpice .FUNC command, for functions that you want to use in numeric expressions elsewhere in your design.

You can create an include file using any text editor, such as Notepad. Typically, include file names have an .INC extension.

### Configuring model library, stimulus, and include files

PSpice searches model libraries, stimulus files, and include files for any information it needs to complete the definition of a part or to run a simulation.

The files that PSpice searches depend on how you configure your model libraries and other files. Much of the configuration is set up for you automatically, however, you can do the following yourself:

- Add and delete files from the configuration.
- Change the scope of a file: that is, whether the file applies to one profile only, one design only (local) or to any design (global).
- Change the search order.

Libraries are configured by editing the simulation profile. From the PSpice menu in OrCAD Capture, choose Edit Simulation Profile, click the Configuration Files tab in the Simulation Settings dialog box, then click Library in the Category field. To find out more, refer to the OrCAD Capture User's Guide.

# **Files that PSpice generates**

After reading the circuit file, netlist file, model libraries, and any other required inputs, PSpice starts the simulation. As simulation progresses, PSpice saves results to two files—the data file and the PSpice output file.

## Waveform data file

The data file contains simulation results that can be displayed graphically. PSpice reads this file automatically and displays waveforms reflecting circuit response at nets, pins, and parts that you marked in your schematic (cross-probing). You can set up your design so PSpice displays the results as the simulation progresses or after the simulation completes.

For a description of how to display simulation results, see <u>Part</u> <u>four: Viewing results</u>. For a description of the waveform analyzer program, see <u>What is waveform analysis?</u> on page 43.

After PSpice has read the data file and displays the initial set of results, you can add more waveforms and perform post-simulation analysis of the data. There are two ways to add waveforms to the display:

- From within PSpice, by specifying trace expressions.
- From within OrCAD Capture, by cross-probing.

## **PSpice output file**

The PSpice output file is an ASCII text file that contains:

- the netlist representation of the circuit,
- the PSpice command syntax for simulation commands and options (like the enabled analyses),
- simulation results, and
- warning and error messages for problems encountered during read-in or simulation.

Its content is determined by:

- the types of analyses you run,
- the options you select for running PSpice, and
- the simulation control symbols (like VPRINT1 and VPLOT1, available in SPECIAL.OLB) that you place and connect to nets in your design.

Example: Each instance of a VPRINT1 symbol placed in your schematic causes PSpice to generate a table of voltage values for the connecting net, and to write the table to the PSpice output file.

# New directory structure for analog projects

The files related to analog projects created using OrCAD Capture version 9.2.3 or older versions were maintained in a single directory.

| وي ا        | f_amp.dsn                     |
|-------------|-------------------------------|
| 🗐 I         | f_amp.inc                     |
| ı 🖃         | f_amp.lib                     |
| <b>1</b>    | f_amp.opj                     |
| <b>ا</b> [] | f_amp.prp                     |
| R)          | f_amp.stl                     |
| ı (ھ        | f_amp-SCHEMATIC1.aap          |
| ı 🛋         | f_amp-SCHEMATIC1.ALS          |
| Ð           | f_amp-SCHEMATIC1.net          |
| ) I         | f_amp-SCHEMATIC1.prp          |
| ı 💌         | f_amp-schematic1-ac.mrk       |
| ı 💌         | f_amp-schematic1-ac.prb       |
| i i i       | f_amp-schematic1-ac.sim       |
| ı 💌         | f_amp-schematic1-tran.mrk     |
| Ð           | f_amp-SCHEMATIC1-Tran.out     |
| ı 💌         | f_amp-schematic1-tran.prb     |
| i i i i     | f_amp-schematic1-tran.sim     |
| ه)،         | f_amp-SCHEMATIC1-Tran.sim.cir |
| S.          | f_amp-SCHEMATIC1-Tran.sim.mif |

# Figure 1-2 Directory structure for RF\_AMP analog project created using Capture 9.2.3 or older versions

In the above figure, the rf\_amp project has a design named rf\_amp.dsn. The rf\_amp design has a schematic named SCHEMATIC1 and SCHEMATIC1 has two profiles, rf\_amp-schematic1-ac.sim and rf\_amp-schematic1-tran.sim. The long file names make it difficult to identify files associated with the design, schematic or profile and delete them if they are no longer

schematic or profile, and delete them if they are no longer required. For example, the .sim (simulation profile) files have the name,

<DesignName>-<SchematicName>-<ProfileName>.SIM

Capture 10.0 introduces a new directory structure for analog projects in which the design level, schematic level and simulation profile level PSpice files are organized in their respective directories. This makes it easier to manage the files for the project.

**Note:** If you open an analog project that was created using Capture version 9.2.3 or older versions in Capture 10.0, you will be prompted to convert the project to the Capture 10.0 format. For more information, see *Conversion of old analog projects to new project format* in the *OrCAD Capture Online Help*.

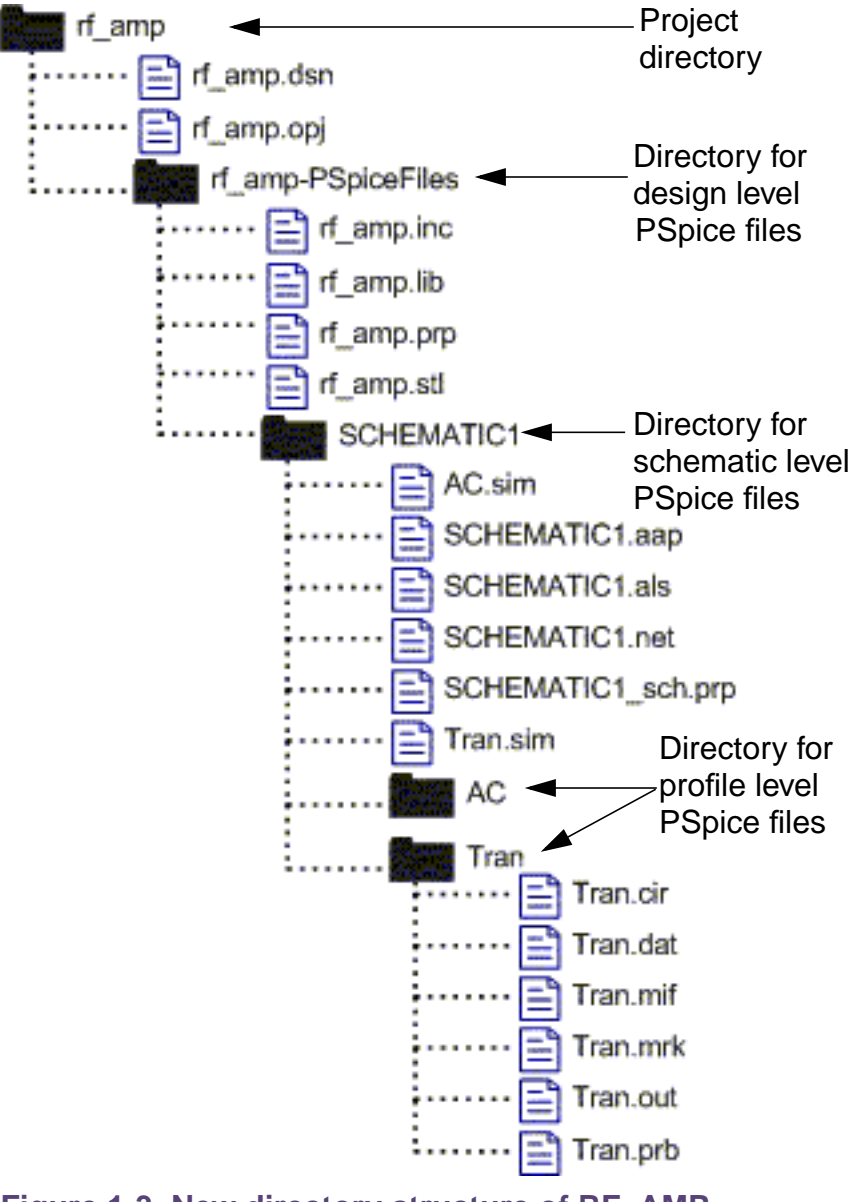

Figure 1-3 New directory structure of RF\_AMP analog project

In the new directory structure all the PSpice related files for the rf\_amp project are maintained in a directory named rf\_amp-PSpiceFiles.

The PSpice files related to the design are maintained in the rf\_amp-PSpiceFiles directory. For more information, see <u>How are files configured at the design</u> <u>level maintained in the new directory structure for analog</u> <u>projects?</u> on page 56.

- The PSpice files related to the schematic named SCHEMATIC1 are maintained in a sub-directory named SCHEMATIC1 under the rf\_amp-PSpiceFiles directory.
- The PSpice files related to the AC and Tran simulation profiles are maintained in the AC and Tran sub-directories under the SCHEMATIC1 directory. For more information, see <u>How are files configured at the</u> <u>profile level maintained in the new directory structure for</u> <u>analog projects?</u> on page 58.

# How are files configured at the design level maintained in the new directory structure for analog projects?

The model libraries, stimulus files and include files configured at the design level are stored in the <projectname>-PSpiceFiles directory. For example, in the <u>New directory structure of RF\_AMP analog project</u> figure on page 55, the model libraries, stimulus files and include files configured at the design level are stored in the rf\_amp-PSpiceFiles directory. The rf\_amp.stl stimulus file in the rf\_amp-PSpiceFiles directory is an example of a PSpice file related to the design.

You can view the paths to the model libraries, stimulus files and include files configured at the design level in the Capture Project Manager window.

Note the following:

If you select the Retain Old Project check box when you convert an analog project that was created using Capture version 9.2.3 or older versions to the new project format, only the files configured at the design level that have the same name as the design are copied over to the <projectname>-PSpiceFiles directory in the location you specified for creating the project in the new format.

The files configured at the design level that do not have the same name as the design are not copied over to the <projectname>-PSpiceFiles directory because they are custom files. Instead, these files are read from their original location. You can view the path to the custom files configured at the design level in the Configuration Files tab of the Simulation Settings dialog box and in the Capture Project Manager window.

For example, suppose that your design name is  $rf_amp$ , and you have configured the following files at the design level:

- □ rf\_amp.inc
- □ decoder.lib
- □ rf\_amp.lib
- □ rf\_amp.prp
- □ rf\_amp.stl

If you select the Retain Old Project check box when you convert the analog project to the new format, only the following files are copied over to the

rf\_amp-PSpiceFiles directory in the location you specified for creating the project in the new format.

- □ rf\_amp.inc
- □ rf\_amp.lib
- □ rf\_amp.prp
- □ rf\_amp.stl

The decoder.lib file is read from the old project location. You can view the path to the decoder.lib file in the Configuration Files tab of the Simulation Settings dialog box and in the Capture Project Manager window.

For more information on converting analog projects from the old format to the new format, see *Conversion of old analog projects to new project format* in the *OrCAD Capture Online Help*. When you create a new simulation profile by importing the settings from another simulation profile that exists in another project, only the simulation settings are inherited from the source simulation profile. The files configured at the design level for the source simulation profile are not copied over to the <projectname>-PSpiceFiles directory of the project in which you are creating the new simulation profile.

# How are files configured at the profile level maintained in the new directory structure for analog projects?

The model libraries, stimulus files and include files configured at the profile level are stored in a directory that has the same name as the profile. For example, in Figure <u>1-4</u>, the PSpice files related to the Tran simulation profile are maintained in the Tran sub-directory under the SCHEMATIC1 directory.

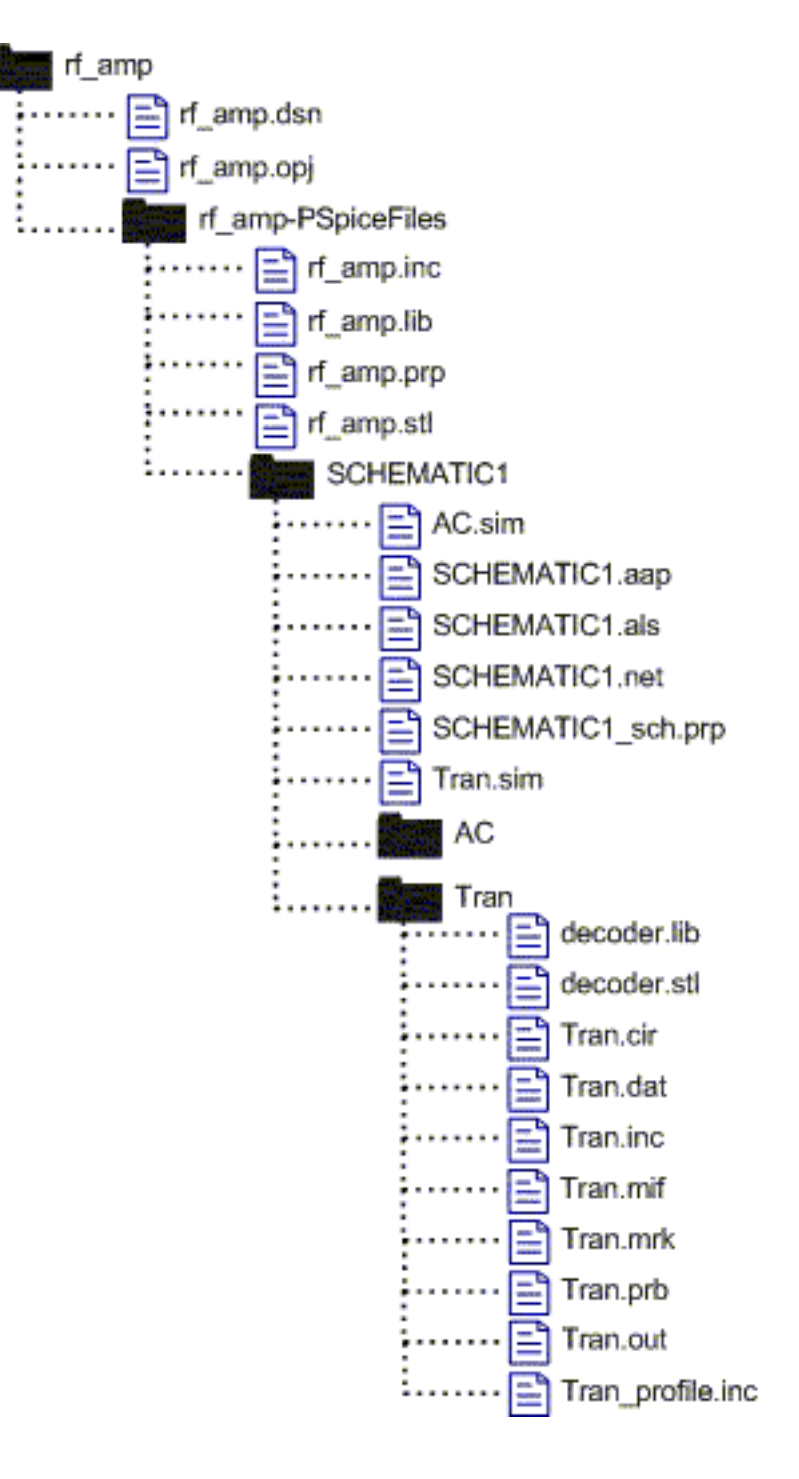

Figure 1-4 Directory structure of RF\_AMP analog project with files configured for the Tran profile

An include file named <profilename>\_profile.inc is created in the directory for the simulation profile. This file contains information on the model libraries, stimulus files and include files configured for that profile. For example, in Figure <u>1-4</u>, the Tran profile directory contains a Tran\_profile.inc include file that includes information on the decoder.lib model library, decoder.stl stimulus file and the Tran.inc include files configured for the Tran profile.

You must not delete the <profilename>\_profile.inc file in the directory for a simulation profile.

Note: When you create a new simulation profile by importing the settings from another simulation profile that exists in the same project or in another project, the files configured at the profile level for the source simulation profile are copied to the directory for the new simulation profile. The files configured at the design level for the source simulation profile are not copied over to the <projectname>-PSpiceFiles directory of the project in which you are creating the new simulation profile.

# What happens when I convert an analog project that uses a design from another project or from another location?

If you convert an analog project (created using Capture 9.2.3 or older versions) that uses a design from another project or from another location, to the new project format, the design file and all the contents of the design are copied to the current project and maintained in the new directory structure for analog projects.

# What should I do if the schematic for a converted analog project uses FILESTIM*n* parts from the SOURCE library?

If you have specified only the name of the stimulus file as the value of the FILENAME property on a FILESTIM*n* part, you must specify the path to the stimulus file in the value for the FILENAME property on the FILESTIM*n* part.

# **Simulation examples**

# **Chapter overview**

The examples in this chapter provide an introduction to the methods and tools for creating circuit designs, running simulations, and analyzing simulation results. All analyses are performed on the same example circuit to clearly illustrate analysis setup, simulation, and result-analysis procedures for each analysis type.

This chapter includes the following sections:

- Example circuit creation on page 62
- Performing a bias point analysis on page 70
- DC sweep analysis on page 73
- <u>Transient analysis</u> on page 80
- <u>AC sweep analysis</u> on page 85
- Parametric analysis on page 90
- Performance analysis on page 98

# **Example circuit creation**

This section describes how to use OrCAD Capture to create the simple diode clipper circuit shown in Figure 2-1.

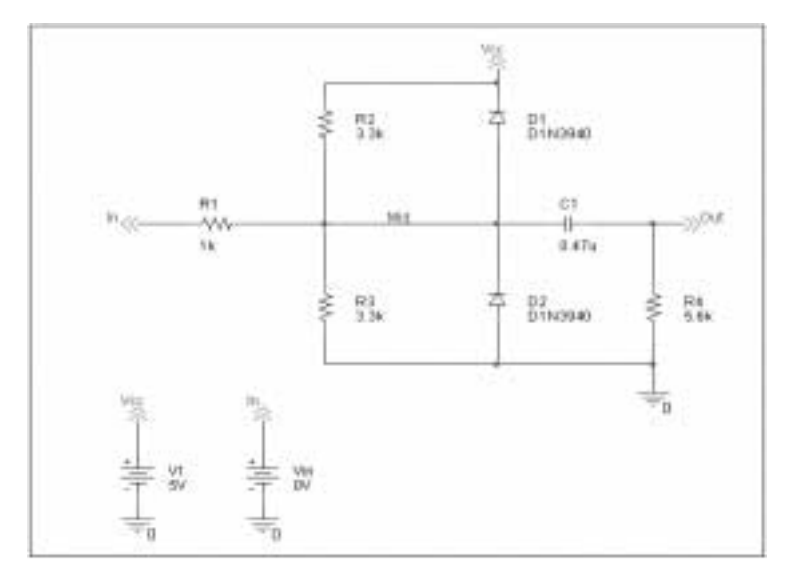

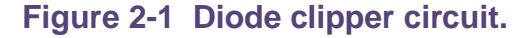

### To create a new PSpice project

- 1 From the Windows Start menu, choose Release OrCAD 10.0 from the Programs folder and then the Capture shortcut to start Capture.
- 2 In the Project Manager, from the File menu, point to New and choose Project.
- 3 Select Analog or Mixed-Signal Circuit Wizard.
- 4 In the Name text box, enter the name of the project (CLIPPER).
- **5** Use the Browse button to select the location for the project files, then click OK.
- 6 In the Create PSpice Project dialog box, select Create a blank project.
- 7 Click OK.

No special libraries need to be configured at this time. A new page will be displayed in Capture and the new project will be configured in the Project Manager.

### To place the voltage sources

- 1 In Capture, switch to the schematic page editor.
- 2 From the Place menu, choose Part to display the Place Part dialog box.
- 3 Add the library for the parts you need to place:
  - a. Click the Add Library button.
  - **b.** Select SOURCE.OLB (from the PSpice library) and click Open.

**Note:** There are two sets of library files supplied with Capture and PSpice. The standard schematic part libraries are found in the directory

\TOOLS\CAPTURE\LIBRARY. The part libraries that are designed for simulation with PSpice are found in the sub-directory \TOOLS\CAPTURE\LIBRARY\PSPICE. In order to have access to specific parts, you must first configure the library in Capture using the Add Library function.

- 4 In the Part text box, type VDC.
- 5 Click OK.
- 6 Move the pointer to the correct position on the schematic page (see Figure <u>2-1</u>) and click to place the first part.
- 7 Move the cursor and click again to place the second part.
- 8 Right-click and choose End Mode to stop placing parts.

### To place the diodes

- 1 From the Place menu, choose Part to display the Place Part dialog box.
- 2 Add the library for the parts you need to place:

- a. Click the Add Library button.
- **b.** Select DIODE.OLB (from the PSpice library) and click Open.

# ∕ Important

If you are working with the demo version of Capture, add EVAL.OLB instead of DIODE.OLB.

3 In the Part text box, type D1N39 to display a list of diodes.

When placing parts:

- Leave space to connect the parts with wires.
- You will change part names and values that do not match those shown in Figure <u>2-1</u> later in this section.
- 4 Select D1N3940 from the Part List and click OK.

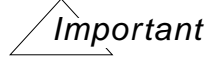

If you are working with the demo version of Capture, select D1N914 from the Part List.

- **5** Press R to rotate the diode to the correct orientation.
- 6 Click to place the first diode (D1), then click to place the second diode (D2).
- 7 Right-click and choose End Mode to stop placing parts.

# To move the text associated with the diodes (or any other object)

1 Click the text to select it, then drag the text to a new location.

#### To place the other parts

- 1 From the Place menu, choose Part to display the Place Part dialog box.
- 2 Add the library for the parts you need to place:

- a. Click the Add Library button.
- **b.** Select ANALOG.OLB (from the PSpice library) and click Open.
- 3 Follow similar steps as described for the diodes to place the parts listed below, according to <u>Figure 2-1</u> on page 62. The part names you need to type in the Part name text box of the Place Part dialog box are shown in parentheses:
  - □ resistors (R)
  - □ capacitor (C)
- 4 To place the off-page connector parts (OFFPAGELEFT-R), click the Place Off-Page Connector button on the tool palette.
- 5 Add the library for the parts you need to place:
  - **a.** Click the Add Library button.
  - **b.** Select CAPSYM.OLB (from the Capture library) and click Open.
- 6 Place the off-page connector parts according to Figure 2-1 on page 62.
- **Note:** To rotate the part so the arrows are pointing in the correct direction, place the part, select it, then press *R* one or more times to rotate the part to the desired orientation.

### To place the zero ground part

1 To place the ground parts (0), click the GND button imp on the tool palette.

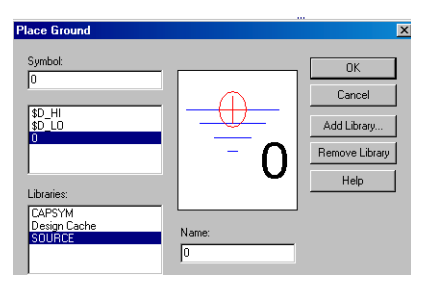

- 2 Add the library for the parts you need to place:
  - a. Click the Add Library button.
  - **b.** Select SOURCE.OLB (from the PSpice library) and click Open.
- 3 Place the 0 ground part from SOURCE.OLB as shown in Figure 2-1 on page 62.

# /Important

You must use the 0 (zero) ground part from the SOURCE.OLB part library. You can use any other ground part only if you change its name to 0 (zero).

### To connect the parts

1 From the Place menu, choose Wire to begin wiring parts.

The pointer changes to a crosshair.

- 2 Click the connection point (the very end) of the pin on the off-page connector at the input of the circuit.
- 3 Click the nearest connection point of the input resistor R1.

To stop wiring, right-click and choose End Wire. The pointer changes to the default arrow.

Clicking on any valid connection point ends a wire. A valid connection point is shown as a *box* (see Figure 2-2).

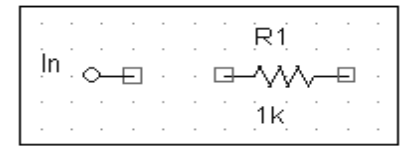

Figure 2-2 Connection points.

If you make a mistake when placing or connecting components:

From the Edit menu, choose Undo, or click

4 Connect the other end of R1 to the output capacitor.

- 5 Connect the diodes to each other and to the wire between them:
  - **a.** Click the connection point of the cathode for the lower diode.
  - **b.** Move the cursor straight up and click the wire between the diodes. The wire ends, and the junction of the wire segments becomes visible.
  - **c.** Click again on the junction to continue wiring.
  - d. Click the end of the upper diode's anode pin.
- 6 Continue connecting parts until the circuit is wired as shown in Figure 2-1 on page 62.

## To assign names (labels) to the nets

- 1 From the Place menu, choose Net Alias to display the Place Net Alias dialog box.
- 2 In the Name text box, type Mid.
- 3 Click OK.
- 4 Place the net alias on any segment of the wire that connects R1, R2, R3, the diodes, and the capacitor. The lower left corner of the net alias must touch the wire.
- **5** Right-click and choose End Mode to quit the Net Alias function.

# - Tip

It is recommended that special characters should not be used for naming nets, nodes, projects, or libraries. While naming nets, characters such as ? (question mark), @ (at symbol), ~ (telda), #(hash), & (ampersand), %(percent sign), and " (quotation marks) should not be used. These might cause the netlister to fail. Other special characters such as ! (exclamation mark), ()(paranthesis), < (smaller than), = (equal), > (greater than), [](square parenthesis), and \* (asterix) are also considered as illegal for naming nets.

### To assign names (labels) to the off-page connectors

Label the off-page connectors as shown in Figure 2-1 on page 62.

- 1 Double-click the name of an off-page connector to display the Display Properties dialog box.
- 2 In the Name text box, type the new name.
- 3 Click OK.
- 4 Select and relocate the new name as desired.

### To assign names to the parts

- 1 Double-click the second VDC part to display the Parts spreadsheet.
- 2 Click in the first cell under the Reference column.
- 3 Type in the new name Vin.
- 4 Click Apply to update the changes to the part, then close the spreadsheet.
- 5 Continue naming the remaining parts until your schematic looks like Figure 2-1 on page 62.

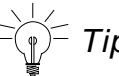

# <sup>-</sup> Tip

A more efficient way to change the names, values and other properties of several parts in your design is to use the Property Editor, as follows:

- **a.** Select all of the parts to be modified by pressing *Ctrl* and clicking each part.
- **b.** From the Edit menu, choose Properties.

The Parts Spreadsheet appears.

Change the entries in as many of the cells as needed, and then click Apply to update all of the changes at once.

### To change the values of the parts

- 1 Double-click the voltage label (0V) on V1 to display the Display Properties dialog box.
- 2 In the Value text box, type 5V.
- 3 Click OK.
- 4 Continue changing the Part Value properties of the parts until all the parts are defined as in Figure 2-1 on page 62.

Your schematic page should now have the same parts, wiring, labels, and properties as Figure 2-1 on page 62.

#### To save your design

1 From the File menu, choose Save.

# Finding out more about setting up your design

### About setting up a design for simulation

For a checklist of all of the things you need to do to set up your design for simulation, and how to avoid common problems, see <u>Chapter 3</u>, "Preparing a design for simulation."

# **Running PSpice**

When you perform a simulation, PSpice generates an output file (\*.OUT).

While PSpice is running, the progress of the simulation appears and is updated in the PSpice simulation output window (see Figure <u>2-3</u>).

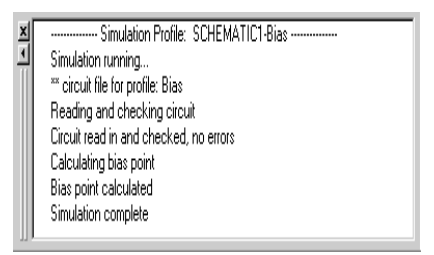

### Figure 2-3 PSpice simulation output window.

You can set up a simulation profile to run one analysis at a time. To run multiple analyses (for example, both DC sweep and transient analyses), set up a batch simulation. For more information, see <u>Chapter 8</u>, "Setting up analyses and starting <u>simulation.</u>"

## Performing a bias point analysis

### To set up a bias point analysis in Capture

- 1 In Capture, switch to CLIPPER.OPJ in the schematic page editor.
- 2 From the PSpice menu, choose New Simulation Profile to display the New Simulation dialog box.
- 3 In the Name text box, type Bias.
- 4 From the Inherit From list, select None, then click Create.

The Simulation Settings dialog box appears.

The root schematic listed is the schematic page associated with the simulation profile you are creating.

- 5 From the Analysis type list, select Bias Point.
- 6 Click OK to close the Simulation Settings dialog box.

# To simulate the circuit from within Capture

1 From the PSpice menu, choose Run.

PSpice simulates the circuit and calculates the bias point information.

**Note:** Because waveform data is not calculated during a bias point analysis, you will not see any plots displayed in the Probe window for this simulation. To find out how to view the results of this simulation, see Using the simulation output file below.

# Using the simulation output file

The simulation output file acts as an audit trail of the simulation. This file optionally echoes the contents of the circuit file as well as the results of the bias point calculation. If there are any syntax errors in the netlist declarations or simulation commands, or anomalies while performing the calculation, PSpice writes error or warning messages to the output file.

### To view the simulation output file

1 In PSpice, from the View menu, choose Output File.

Figure 2-4 shows the results of the bias point calculation as written in the simulation output file.

| and \$100.00 TO \$10 American William 27 (198) and \$200 American SP 1 American | 1   |
|---------------------------------------------------------------------------------|-----|
| ** cannat the for postion line                                                  |     |
| **** INAL KANA KAN NATIR TEMENTER • 17.00 (K) (                                 |     |
|                                                                                 |     |
| NOT THEME HER THEME HER THEME                                                   |     |
| 1 31 1.000 ( 07) 1.000 ( V2) 1.000 (00140                                       |     |
| NCAR HERE ENDER                                                                 | 1   |
| <u>U</u> 22 €22840<br>U23 €42840                                                |     |
| TIM HAS INSTATING ALIZ-DI WITH                                                  | -   |
| 4                                                                               | (كد |
| hanet3X                                                                         |     |

Figure 2-4 Simulation output file.

2 When finished, close the window.

PSpice measures the current through a two-terminal device into the first terminal and out of the second terminal. For voltage sources, current is measured from the positive terminal to the negative terminal; this is opposite to the positive current flow convention and results in a negative value in the output file.
#### Finding out more about bias point calculations

| To find out more about this | See this               |
|-----------------------------|------------------------|
| Bias point calculations     | Bias point on page 409 |

## DC sweep analysis

You can visually verify the DC response of the clipper by performing a DC sweep of the input voltage source and displaying the waveform results in the Probe window in PSpice. This example sets up DC sweep analysis parameters to sweep Vin from -10 to 15 volts in 1 volt increments.

#### Setting up and running a DC sweep analysis

#### To set up and run a DC sweep analysis

1 In Capture, from the PSpice menu, choose New Simulation Profile.

The New Simulation dialog box appears.

- 2 In the Name text box, type DC Sweep.
- 3 From the Inherit From list, select Schematic1-Bias, then click Create.

The Simulation Settings dialog box appears.

- 4 Click the Analysis tab.
- 5 From the Analysis type list, select DC Sweep and enter the values shown in Figure <u>2-5</u>.

**Note:** The default settings for DC Sweep simulation are Voltage source as the swept variable type and Linear as the sweep type. To use a different swept variable type or sweep type, choose different options under Sweep variable and Sweep type.

| neljevi koje<br>IC Sverep 💽<br>plioni:<br>Secondary Sverep<br>Monte Carlo Aviant Ease              | Sweet valde     F Ychage muses     Mare     Constructed     Gidad parameter     Model assessment     Constructed     Constructed     Constructed     Constructed     Constructed |
|----------------------------------------------------------------------------------------------------|----------------------------------------------------------------------------------------------------|
| Hone Cala Avand Ease<br>Pasaretic (Secep<br>Targer dura (Secep)<br>Save Bain Part<br>Load Sie Poet | Sweep ton<br>G Loser<br>C Logeritero Dennis D<br>prosent 15<br>prosent 1<br>C Value by                                                                                           |

Figure 2-5 DC sweep analysis settings.

- 6 Click OK to close the Simulation Settings dialog box.
- 7 From the File menu, choose Save.
- 8 From the PSpice menu, choose Run to run the analysis.

#### **Displaying DC analysis results**

Probe windows can appear during or after the simulation is finished.

|                                                                                                    | - Local Physics Add Soliters | in a lateration                                                                                                 |       |          |  |
|----------------------------------------------------------------------------------------------------|------------------------------|----------------------------------------------------------------------------------------------------|-------|----------|--|
| ****                                                                                                    | H日 北京 ·····                  | 法定无法法计划                                                                                                    | Y # _ |          |  |
|                                                                                                    |                              |                                                                                                    |       |          |  |
|                                                                                                    |                              |                                                                                                    |       |          |  |
|                                                                                                    |                              |                                                                                                    |       |          |  |
|                                                                                                    |                              |                                                                                                    |       |          |  |
|                                                                                                    |                              |                                                                                                    |       |          |  |
|                                                                                                    |                              |                                                                                                    |       |          |  |
|                                                                                                    |                              |                                                                                                    |       |          |  |
|                                                                                                    | 14                           | +                                                                                                    | . in  | 100      |  |
|                                                                                                    |                              |                                                                                                    | 11.   |          |  |
| 1+0+7                                                                                                    | a TRANSFER                   | 145                                                                                                    |       |          |  |
| Transferration of the second second s | i barre                      | 1000                                                                                                    | 100.0 | Carlos C |  |
| EC magnini (agrical)<br>SC magnini (agrical)                                                                                                    | A. 40 March 1                |                                                                                                    |       |          |  |
|                                                                                                    |                              | the second second second second second second second second second second second second second second second se |       |          |  |

Figure 2-7 Probe window.

#### To plot voltages at nets In and Mid

- 1 From PSpice's Trace menu, choose Add Trace.
- 2 In the Add Traces dialog box, select V(In) and V(Mid).
- 3 Click OK.

#### To display a trace using a marker

1 From Capture's PSpice menu, point to Markers and choose Voltage Level.

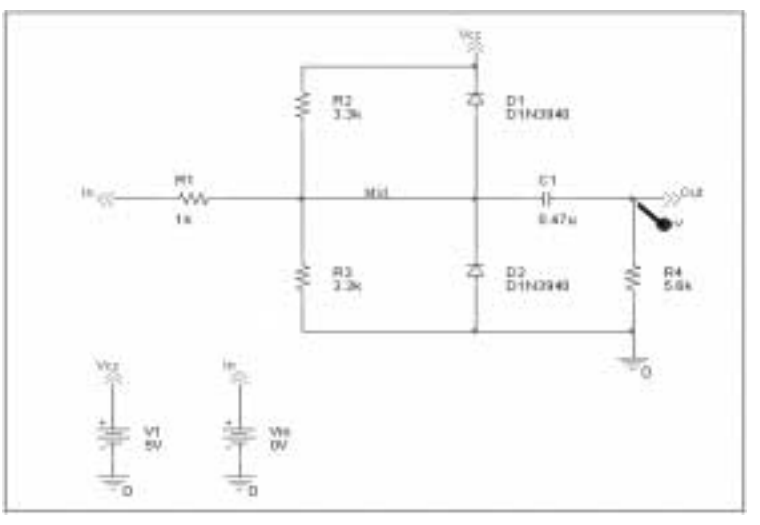

2 Click to place a marker on net Out, as shown in Figure <u>2-8</u>.

Figure 2-8 Clipper circuit with voltage marker on n Out.

- 3 Right-click and choose End Mode to stop placing markers.
- 4 From the File menu, choose Save.
- 5 Switch to PSpice. The V(Out) waveform trace appears, as shown in Figure <u>2-9</u>.

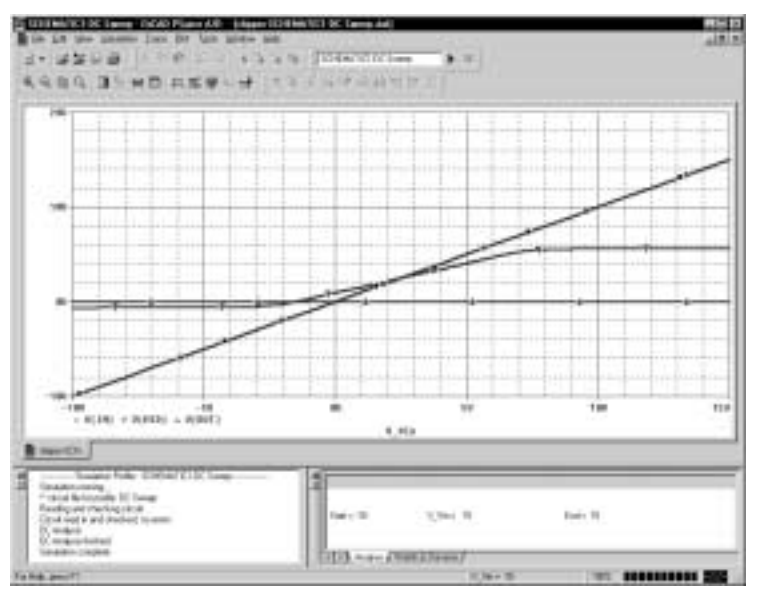

Figure 2-9 Voltage at In, Mid, and Out.

#### To place cursors on V(In) and V(Mid)

This example uses the cursors feature to view the numeric values for two traces and the difference between them by placing a cursor on each trace.

1 From PSpice's Trace menu, point to Cursor and choose Display.

Two cursors appear for the first trace defined in the legend below the x-axis—V(In) in this example. The Probe Cursor window also appears.

- 2 To display the cursor crosshairs:
  - **a.** Position the mouse anywhere inside the Probe window.
  - **b.** Click to display the crosshairs for the first cursor.
  - **c.** Right-click to display the crosshairs for the second cursor.

# Table 2-1Association of cursors with mousebuttons.

| cursor 1 | left mouse button  |
|----------|--------------------|
| cursor 2 | right mouse button |

In the trace legend, the part for V(In) is outlined in the crosshair pattern for each cursor, resulting in a dashed line as shown in Figure 2-10.

□ V(In) ◆ V(Mid) ▼ V(Out)
Figure 2-10 Trace legend with cursors activated.

- 3 Place the first cursor on the V(In) waveform:
  - **a.** Click the portion of the V(In) trace in the proximity of 4 volts on the x-axis. The cursor crosshair appears,

and the current X and Y values for the first cursor appear in the cursor window.

b. To fine-tune the cursor location to 4 volts on the x-axis, drag the crosshairs until the x-axis value of the A1 cursor in the cursor window is approximately 4.0. You can also press Right arrow key and Left arrow key for tighter control.

**Note:** Your ability to get as close to 4.0 as possible depends on screen resolution and window size.

- 4 Place the second cursor on the V(Mid) waveform:
  - a. Right-click the trace legend part (diamond) for V(Mid) to associate the second cursor with the Mid waveform. The crosshair pattern for the second cursor outlines the V(Mid) trace part as shown in Figure <u>2-11</u>.

#### □ V(In) 🐼 V(Mid) 🔻 V(Out)

Figure 2-11 Trace legend with V(Mid) symbol outlined.

- b. Right-click the portion on the V(Mid) trace that is in the proximity of 4 volts on the x-axis. The X and Y values for the second cursor appear in the cursor window along with the difference (dif) between the two cursors' X and Y values.
- c. To fine-tune the location of the second cursor to 4 volts on the x-axis, drag the crosshairs until the x-axis value of the A2 cursor in the cursor window is approximately 4.0. You can also press *Shift*+Right arrow key and *Shift*+Left arrow key for tighter control.

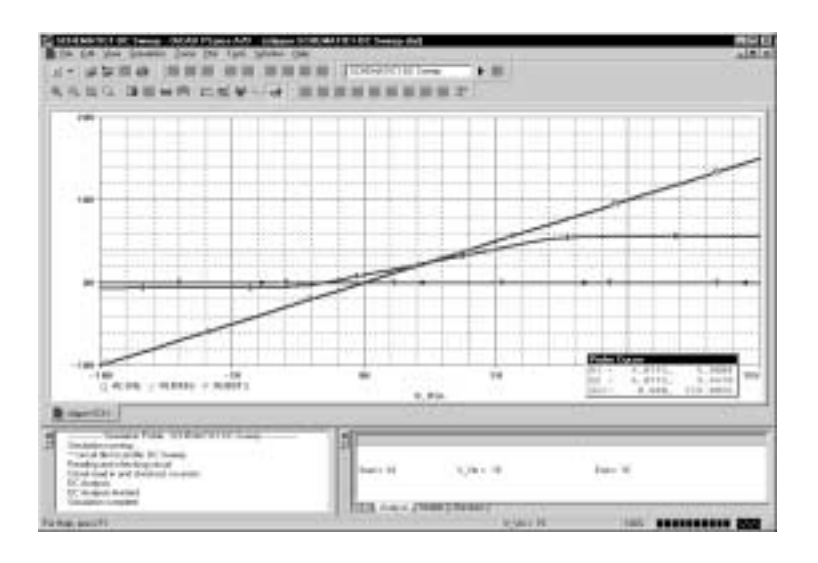

Figure <u>2-12</u> shows the Probe window with both cursors placed.

#### Figure 2-12 Voltage difference at V(In) = 4 volts.

There are also ways to display the difference between two voltages as a trace:

- In PSpice, add the trace expression V(In)-V(Mid).
- In Capture, from the PSpice menu, point to Markers and choose Voltage Differential. Place the two markers on different pins or wires.

#### To delete all of the traces

1 From the Trace menu, choose Delete All Traces.

**Note:** You can also delete an individual trace by selecting its name in the trace legend and then pressing Delete. Example: To delete the V(In) trace, click the text, V(In), located under the plot's x-axis, and then press *Delete*.

At this point, the design has been saved. If needed, you can quit Capture and PSpice and complete the remaining analysis exercises later using the saved design.

#### Finding out more about DC sweep analysis

| To find out more about this | See this             |
|-----------------------------|----------------------|
| DC sweep analysis           | DC Sweep on page 400 |

# **Transient analysis**

This example shows how to run a transient analysis on the clipper circuit. This requires adding a time-domain voltage stimulus as shown in Figure <u>2-13</u>.

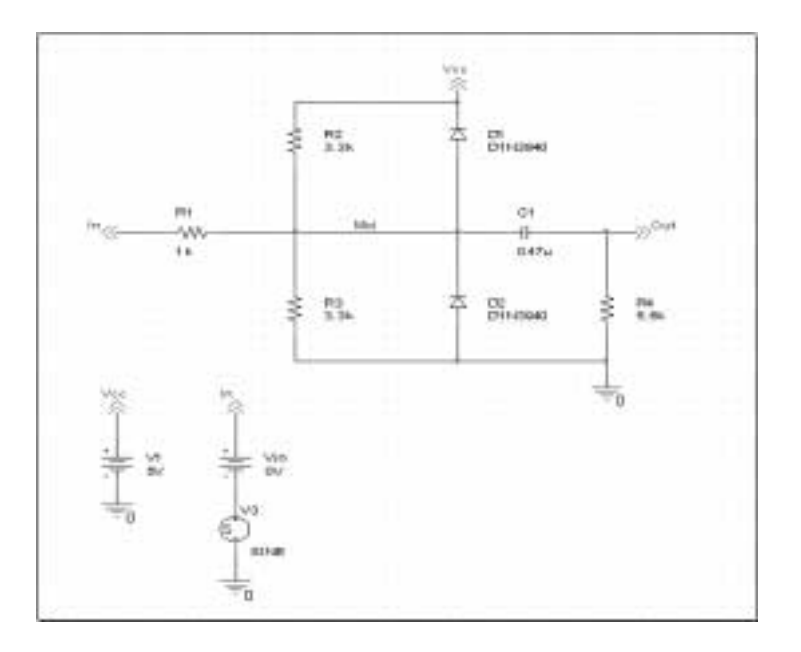

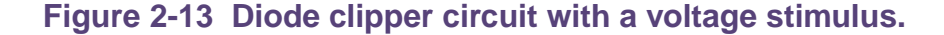

#### To add a time-domain voltage stimulus

- 1 From Capture's PSpice menu, point to Markers and choose Delete All.
- 2 Select the ground part beneath the VIN source.
- 3 From the Edit menu, choose Cut.

- 4 Scroll down (or from the View menu, point to Zoom, then choose Out).
- 5 Place a VSTIM part (from the PSpice library SOURCSTM.OLB) as shown in Figure <u>2-13</u>.
- 6 From the Edit menu, choose Paste.
- 7 Place the ground part under the VSTIM part as shown in Figure <u>2-13</u>.
- 8 From the View menu, point to Zoom, then choose All.
- 9 From the File menu, choose Save to save the design.

#### To set up the stimulus

Note: The Stimulus Editor is not available in PSpice A/D Basics. If you are using PSpice A/D Basics, see <u>If you do not have the</u> <u>Stimulus Editor</u> on page 82.

- 1 Select the VSTIM part (V3).
- 2 From the Edit menu, choose PSpice Stimulus.

The New Stimulus dialog box appears.

- 3 In the New Stimulus dialog box, type SINE.
- 4 Click SIN (sinusoidal), then click OK.
- 5 In the SIN Attributes dialog box, set the first three properties as follows:

Offset Voltage = 0 Amplitude = 10 Frequency = 1kHz

6 Click Apply to view the waveform.

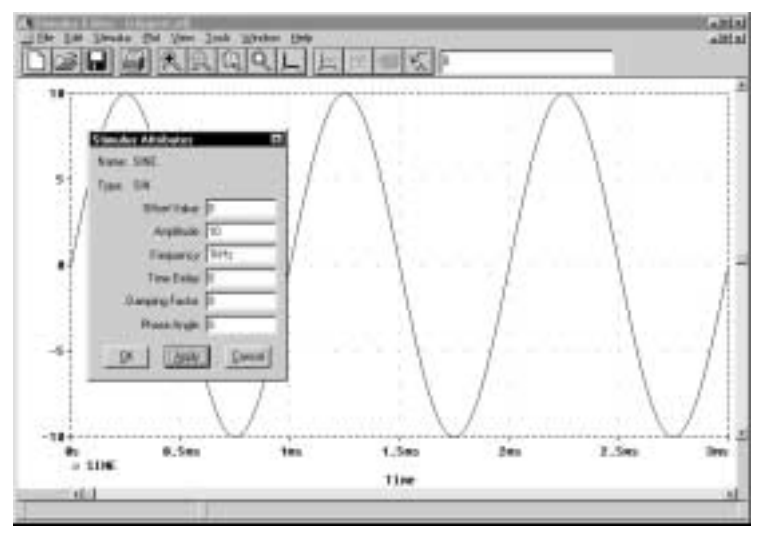

The Stimulus Editor window should look like Figure <u>2-14</u>.

Figure 2-14 Stimulus Editor window.

- 7 Click OK.
- 8 From the File menu, choose Save to save the stimulus information. Click Yes to update the schematic.
- 9 From the File menu, choose Exit to exit the Stimulus Editor.

#### If you do not have the Stimulus Editor

- 1 Place a VSIN part instead of VSTIM and double-click it.
- 2 In the Edit Part dialog box, click User Properties.
- 3 Set values for the VOFF, VAMPL, and FREQ properties as defined in step <u>5</u>. When finished, click OK.

#### To set up and run the transient analysis

1 From Capture's PSpice menu, choose New Simulation Profile.

The New Simulation dialog box appears.

2 In the Name text box, type Transient.

3 From the Inherit From list, select Schematic1-DC Sweep, then click Create.

The Simulation Settings dialog box appears.

- 4 Click the Analysis tab.
- 5 From the Analysis list, select Time Domain (Transient) and enter the settings shown in Figure <u>2-15</u>.

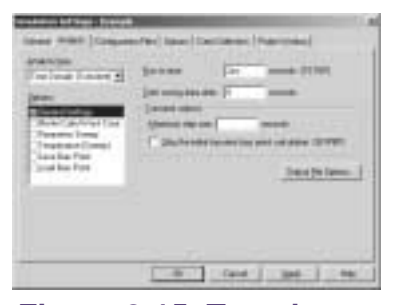

Figure 2-15 Transient analysis simulation settings.

TSTOP = 2ms

Start saving data after = 20ns

- 6 Click OK to close the Simulation Settings dialog box.
- 7 From the PSpice menu, choose Run to perform the analysis.

PSpice uses its own internal time steps for computation. The internal time step is adjusted according to the requirements of the transient analysis as it proceeds. PSpice saves data to the waveform data file for each internal time step.

**Note:** The internal time step is different from the Print Step value. Print Step controls how often optional text format data is written to the simulation output file (\*.OUT).

#### To display the input sine wave and clipped wave at V(Out)

- 1 From PSpice's Trace menu, choose Add Trace.
- 2 In the trace list, select V(In) and V(Out) by clicking them.

- 3 Click OK to display the traces.
- 4 From the Tools menu, choose Options to display the Probe Options dialog box.
- **5** In the Use Symbols frame, click Always if it is not already enabled.
- 6 Click OK.

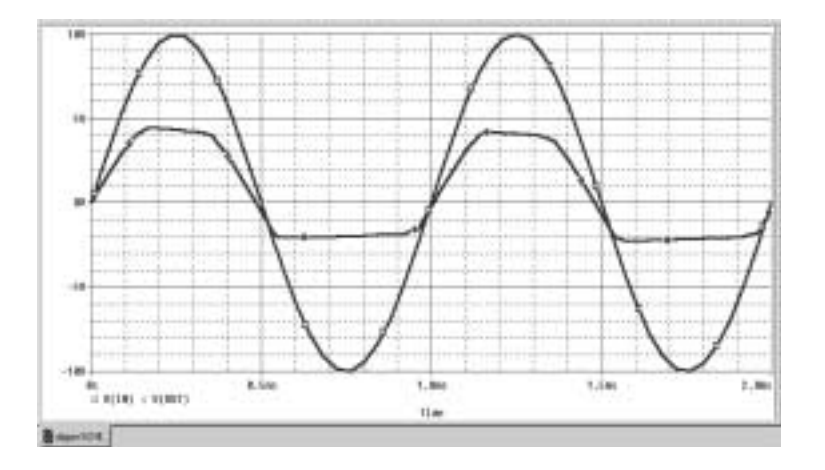

Figure 2-16 Sinusoidal input and clipped output waveforms.

The waveforms illustrate the clipping of the input signal.

## Finding out more about transient analysis

| To find out more about this           | See this                         |  |
|---------------------------------------|----------------------------------|--|
| transient analysis for analog         | Chapter 12, "Transient           |  |
| and mixed-signal designs <sup>1</sup> | analysis"                        |  |
| transient analysis for digital        | <u>Chapter 14, "Digital</u>      |  |
| designs <sup>1</sup>                  | simulation"                      |  |
| 1. Includes how to set up time-       | based stimuli using the Stimulus |  |

 Includes how to set up time-based stimuli using the Stimulus Editor.

# AC sweep analysis

The AC sweep analysis in PSpice is a linear (or small signal) frequency domain analysis that can be used to observe the frequency response of any circuit at its bias point.

## Setting up and running an AC sweep analysis

In this example, you will set up the clipper circuit for AC analysis by adding an AC voltage source for a stimulus signal (see Figure <u>2-17</u>) and by setting up AC sweep parameters.

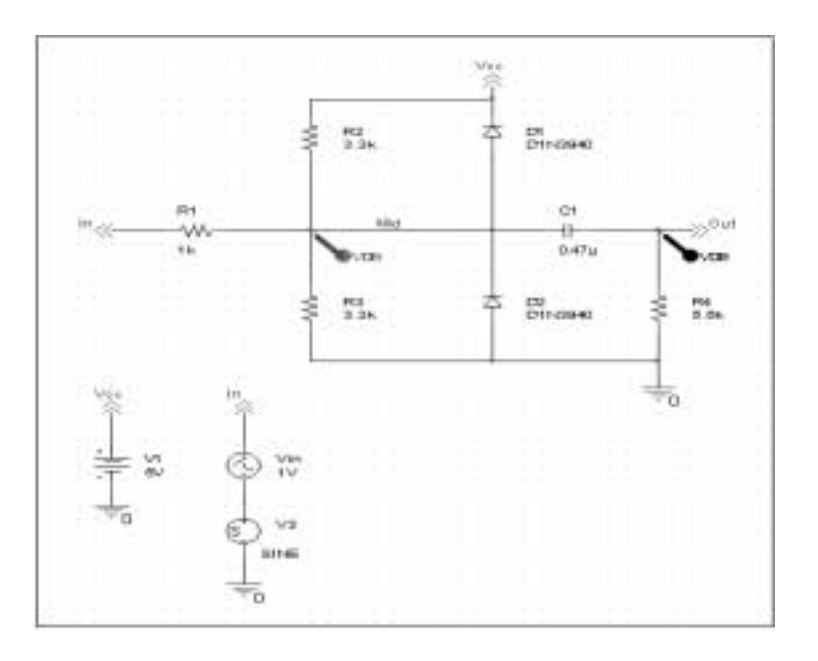

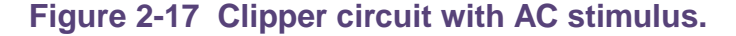

#### To change Vin to include the AC stimulus signal

- 1 In Capture, open CLIPPER.OPJ.
- 2 Select the DC voltage source, Vin, and press D to remove the part from the schematic page.
- 3 From the Place menu, choose Part.
- 4 In the Part text box, type VAC (from the PSpice library SOURCE.OLB) and click OK.

- 5 Place the AC voltage source on the schematic page, as shown in Figure <u>2-17</u>.
- 6 Double-click the VAC part (0V) to display the Parts spreadsheet.
- 7 Change the Reference cell to Vin and change the ACMAG cell to 1V.

**Note:** PSpice simulation is not case-sensitive, so both M and m can be used as "milli," and MEG, Meg, and meg can all be used for "mega." However, waveform analysis treats M and m as mega and milli, respectively.

8 Click Apply to update the changes and then close the spreadsheet.

#### To set up and run the AC sweep simulation

- 1 From Capture's PSpice menu, choose New Simulation Profile.
- 2 In the Name text box, enter AC Sweep, then click create.

The Simulation Settings dialog box appears.

- 3 Click the Analysis tab.
- 4 From the Analysis type list, select AC Sweep/Noise and enter the settings shown in Figure <u>2-18</u>.

| Shelpizz type:                              | AC Sweep Type                                                   |                                                                |  |
|---------------------------------------------|-----------------------------------------------------------------|----------------------------------------------------------------|--|
| AE Sweep-Naise                              | Circe                                                           | Stat Ferdience [1]                                             |  |
| Intone                                      | TE Logatteic                                                    | End Requency: 100Heg                                           |  |
| EGeneral Settings<br>Monte Callo/World Care | Decade 💌                                                        | Points/Decode 11                                               |  |
| Parametric Sverep                           | Noire Analysia                                                  |                                                                |  |
| Save Bias Point                             | E Spaked Unit                                                   | Philage 1                                                      |  |
|                                             |                                                                 | 197                                                            |  |
|                                             |                                                                 |                                                                |  |
|                                             | Output File Optors                                              | 51001011001000000                                              |  |
|                                             | <ul> <li>Inglude detailed ba<br/>dowtrilled on poet.</li> </ul> | is paint information for norminal<br>and sension/factors ( CP) |  |

Figure 2-18 AC sweep and noise analysis simulation settings.

- 5 Click OK to close the Simulation Settings dialog box.
- 6 From the PSpice menu, choose Run to start the simulation.

PSpice performs the AC analysis.

#### To add markers for waveform analysis

1 From Capture's PSpice menu, point to Markers, point to Advanced, then choose db Magnitude of Voltage.

**Note:** You must first define a simulation profile for the AC Sweep/Noise analysis in order to use advanced markers.

- 2 Place one Vdb marker on the Out net, then place another on the Mid net.
- 3 From the File menu, choose Save to save the design.

#### AC sweep analysis results

PSpice displays the dB magnitude (20log10) of the voltage at the marked nets, Out and Mid, in a Probe window as shown in Figure <u>2-19</u> below. VDB(Mid) has a lowpass response due to the diode capacitances to ground. The output capacitance and load resistor act as a highpass filter, so the overall response, illustrated by VDB(out), is a bandpass response. Because AC is a linear analysis and the input voltage was set

to 1V, the output voltage is the same as the gain (or attenuation) of the circuit.

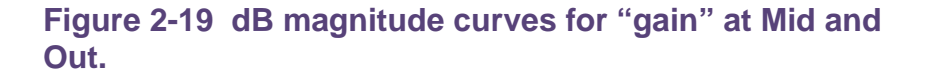

To display a Bode plot of the output voltage, including phase

- 1 From Capture's PSpice menu, point to Markers, point to Advanced and choose Phase of Voltage.
- 2 Place a Vphase marker on the output next to the Vdb marker.

**Note:** Depending upon where the Vphase marker was placed, the trace name may be different, such as VP(Cout:2), VP(R4:1).

- 3 Delete the Vdb marker on Mid.
- 4 Switch to PSpice.

In the Probe window, the gain and phase plots both appear on the same graph with the same scale.

For more information on Probe windows and trace expressions, see <u>Chapter 17</u>, "Analyzing waveforms."

- 5 Click the trace name VP(Out) to select the trace.
- 6 From the Edit menu, choose Cut.

- 7 From the Plot menu, choose Add Y Axis.
- 8 From the Edit menu, choose Paste.

The Bode plot appears, as shown in Figure 2-20.

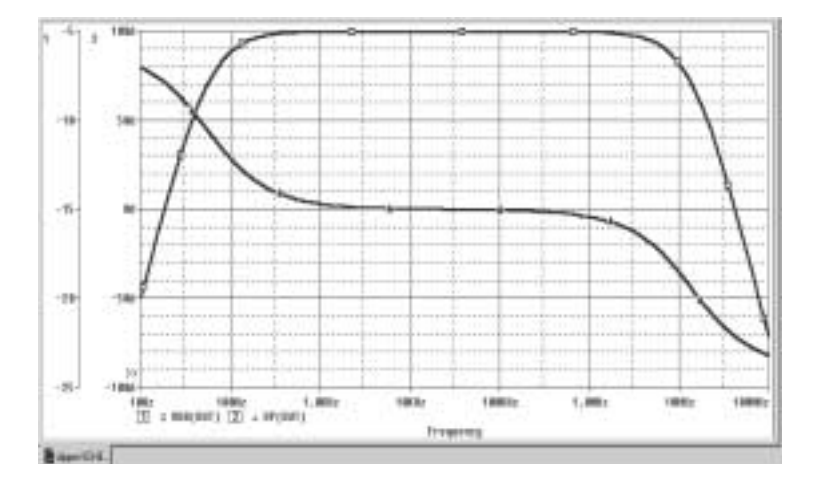

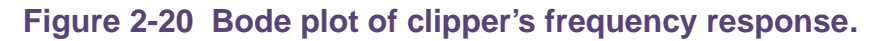

### Finding out more about AC sweep and noise analysis

| To find out more about this                     | See this                      |
|-------------------------------------------------|-------------------------------|
| AC sweep analysis                               | AC sweep analysis on page 418 |
| noise analysis based on an<br>AC sweep analysis | Noise analysis on page 428    |

# **Parametric analysis**

**Note:** Parametric analysis is not included in PSpice A/D Basics.

This example shows the effect of varying input resistance on the bandwidth and gain of the clipper circuit by:

- Changing the value of R1 to the expression {Rval}.
- Placing a PARAM part to declare the parameter Rval.
- Setting up and running a parametric analysis to step the value of R1 using Rval.

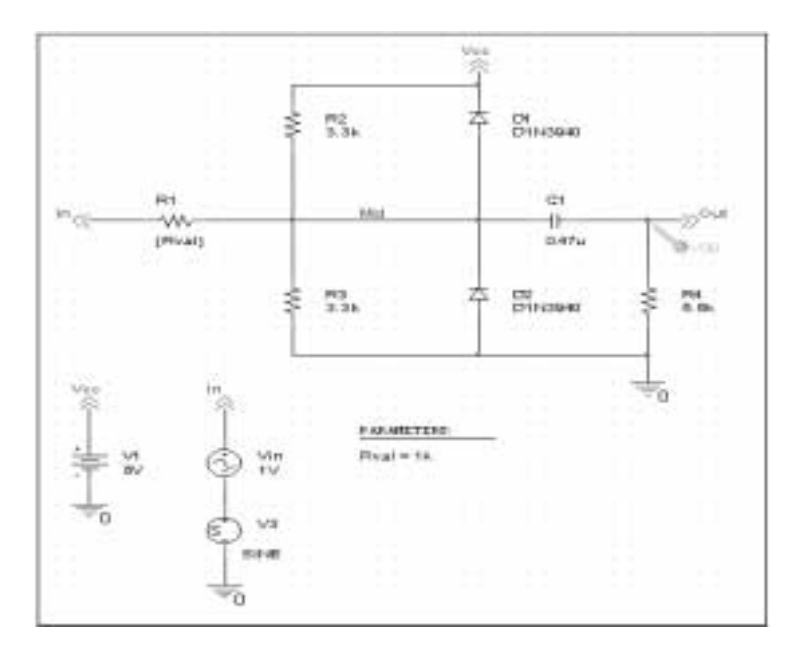

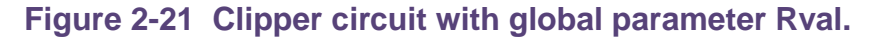

This example produces multiple analysis runs, each with a different value of R1. After the analysis is complete, you can analyze curve families for the analysis runs using PSpice A/D.

#### Setting up and running the parametric analysis

#### To change the value of R1 to the expression {Rval}

- 1 In Capture, open CLIPPER.OPJ.
- 2 Double-click the value (1k) of part R1 to display the Display Properties dialog box.
- 3 In the Value text box, replace 1k with {Rval}.

PSpice interprets text in curly braces as an expression that evaluates to a numerical value. This example uses the simplest form of an expression—a constant. The value of R1 will take on the value of the Rval parameter, whatever it may be.

4 Click OK.

#### To add a PARAM part to declare the parameter Rval

- 1 From Capture's Place menu, choose Part.
- 2 In the Part text box, type PARAM (from the PSpice library SPECIAL.OLB), then click OK.
- 3 Place one PARAM part in any open area on the schematic page.
- 4 Double-click the PARAM part to display the Parts spreadsheet, then click New.

For more information about using the Parts spreadsheet, see the *OrCAD Capture User's Guide*.

5 In the Property Name text box, enter Rval (no curly braces), then click OK.

This creates a new property for the PARAM part, as shown by the new column labeled Rval in the spreadsheet.

- 6 Click in the cell below the Rval column and enter 1k as the initial value of the parametric sweep.
- 7 While this cell is still selected, click Display.

- 8 In the Display Format frame, select Name and Value, then click OK.
- 9 Click Apply to update all the changes to the PARAM part.
- **10** Close the Parts spreadsheet.
- 11 Select the VP marker and press *Delete* to remove the marker from the schematic page.

**Note:** This example is only interested in the magnitude of the response.

**12** From the File menu, choose Save to save the design.

# To set up and run a parametric analysis to step the value of R1 using Rval

1 From Capture's PSpice menu, choose New Simulation Profile.

The New Simulation dialog box appears.

- 2 In the Name text box, type Parametric.
- 3 From the Inherit From list, select AC Sweep, then click Create.

The Simulation Settings dialog box appears.

The root schematic listed is the schematic page associated with the simulation profile you are creating.

4 Click the Analysis tab.

| yralynni lybe       | Sweep variable                     |
|---------------------|------------------------------------|
| AC Sweep/Noise 📃    | C Yullage source I I in .          |
| pioru:              | P Global parameter                 |
| EGeneral Settings   | C Model parameter                  |
| Passietic Sweep     | C Imperature Emanation names (Hvai |
| Texpecature (Sweep) | Sivesp boe                         |
| Load Bies Point     | C Lease Stat voice 100             |
|                     | Endugter 10k                       |
|                     | EorenDecede TO                     |
|                     | (" Value ligt                      |

**5** Under Options, select Parametric Sweep and enter the settings as shown below.

Figure 2-22 Parametric simulation settings.

This profile specifies that the parameter Rval is to be stepped from 100 to 10k logarithmically with a resolution of 10 points per decade.

The analysis is run for each value of Rval. Because the value of R1 is defined as {Rval}, the analysis is run for each value of R1 as it logarithmically increases from  $100\Omega$  to  $10 \text{ k}\Omega$  in 20 steps, resulting in a total of 21 runs.

- 6 Click OK.
- 7 From the PSpice menu, choose Run to start the analysis.

#### Analyzing waveform families

Continuing from the example above, there are 21 analysis runs, each with a different value of R1. After PSpice completes the simulation, the Available Sections dialog box appears, listing all 21 runs and the Rval parameter value for each. You can select one or more runs to display. To select individual runs, click each one separately.

#### To display all 21 traces

1 In the Available Sections dialog box, click OK.

All 21 traces (the entire family of curves) for VDB(Out) appear in the Probe window as shown in Figure <u>2-23</u>.

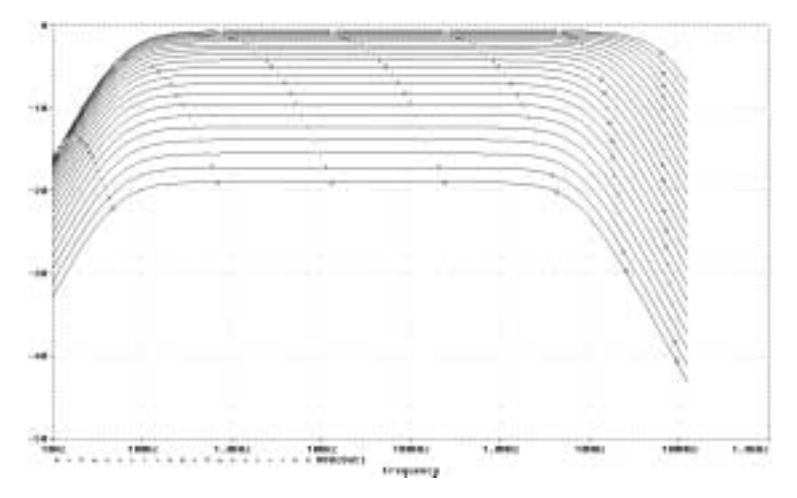

Figure 2-23 Small signal response as R1 is varied from 100 $\Omega$  to 10 k $\Omega$ .

To see more information about the section that produced a specific trace, double-click the corresponding symbol in the legend below the x-axis.

2 Click the trace name to select it, then press *Delete* to remove the traces shown.

You can also remove the traces by removing the VDB marker from your schematic page in Capture.

#### To compare the last run to the first run

- 1 From the Trace menu, choose Add Trace to display the Add Traces dialog box.
- 2 In the Trace Expression text box, type the following:

Vdb(Out)@1 Vdb(Out)@21

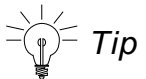

You can avoid some of the typing for the Trace Expression text box by selecting V(OUT) twice in the trace list and inserting text where appropriate in the resulting Trace Expression.

- 3 Click OK.
- **Note:** The difference in gain is apparent. You can also plot the difference of the waveforms for runs 21 and 1, then use the search commands to find certain characteristics of the difference.
- 4 Plot the new trace by specifying a waveform expression:
  - **a.** From the Trace menu, choose Add Trace.
  - **b.** In the Trace Expression text box, type the following waveform expression:

Vdb(Out)@1-Vdb(OUT)@21

- c. Click OK.
- 5 Use the search commands to find the value of the difference trace at its maximum and at a specific frequency:
  - **a.** From the Trace menu, point to Cursor and choose Display.
  - B. Right-click then left-click the trace part (triangle) for Vdb(Out)@1 - Vdb(Out)@21. Make sure that you left-click last to make cursor 1 the active cursor.
  - **c.** From the Trace menu, point to Cursor and choose Max.

- **d.** From the Trace menu, point to Cursor and choose Search Commands.
- e. In the Search Command text box, type the following: search forward x value (100)

The search command tells PSpice to search for the point on the trace where the x-axis value is 100.

- f. Select 2 as the Cursor to Move option.
- g. Click OK.

Figure <u>2-24</u> shows the Probe window with cursors placed.

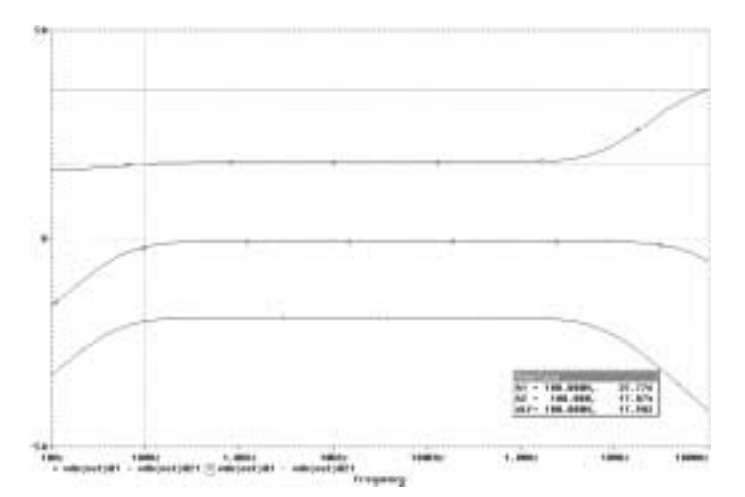

Figure 2-24 Small signal frequency response at 100 and 10 k $\Omega$  input resistance.

Note that the Y value for cursor 2 in the cursor box is about 17.87. This indicates that when R1 is set to  $10 \text{ k}\Omega$ , the small signal attenuation of the circuit at 100Hz is 17.87dB greater than when R1 is  $100\Omega$ .

- 6 From the Trace menu, point to Cursor and choose Display to turn off the display of the cursors.
- 7 Delete the trace.

# Finding out more about parametric analysis

| To find out more about this | See this                                                                    |
|-----------------------------|-----------------------------------------------------------------------------|
| parametric analysis         | Parametric analysis on page 438                                             |
| using global parameters     | <u>Using global parameters and</u><br>expressions for values on<br>page 117 |

# **Performance analysis**

#### Note: Performance analysis is not available in PSpice A/D Basics.

Performance analysis is an advanced feature in PSpice that you can use to compare the characteristics of a family of waveforms. Performance analysis uses the principle of search commands introduced earlier in this chapter to define functions that detect points on each curve in the family.

After you define these functions, you can apply them to a family of waveforms and produce traces that are a function of the variable that changed within the family.

This example shows how to use performance analysis to view the dependence of circuit characteristics on a swept parameter. In this case, the small signal bandwidth and gain of the clipper circuit are plotted against the swept input resistance value.

# To plot bandwidth vs. Rval using the performance analysis wizard

- 1 In Capture, open CLIPPER.OPJ.
- 2 From PSpice's Trace menu, choose Performance Analysis.

The Performance Analysis dialog box appears with information about the currently loaded data and performance analysis in general.

**Note:** The Performance Analysis menu item is only available if an analysis data file is available. In this case, the data from the parametric analysis of the previous example should still be open.

3 Click the Wizard button.

At each step, the wizard provides information and guidelines.

4 Click the Next> button.

- 5 In the Choose a Goal Function list, click Bandwidth, then click the Next> button.
- 6 Click in the Name of Trace to search text box and type V(Out).
- 7 Click in the db level down for bandwidth calc text box and type 3.
- 8 Click the Next> button.

The wizard displays the gain trace for the first run (R=100) and shows how the bandwidth is measured. This is done to test the goal function.

9 Click the Next> button or the Finish button.

A plot of the 3dB bandwidth vs. Rval appears.

- **10** Change the x-axis to log scale:
  - **a.** From the Plot menu, choose Axis Settings.
  - **b.** Click the X Axis tab.
  - c. Under Scale, choose Log.
  - d. Click OK.

#### To plot gain vs. Rval manually

- 1 From the Plot menu, choose Add Y Axis.
- 2 From the Trace menu, choose Add to display the Add Traces dialog box.
- 3 In the Functions or Macros frame, select the Measurements list, and then click the Max(1) goal function.

The Trace list includes measurements expressions only in performance analysis mode when the x-axis variable is the swept parameter.

- 4 In the Simulation Output Variables list, click V(out).
- 5 In the Trace Expression text box, edit the text to be Max(Vdb(out)), then click OK.

PSpice displays gain on the second y-axis vs. Rval.

Figure <u>2-25</u> shows the final performance analysis plot of 3dB bandwidth and gain in dB vs. the swept input resistance value.

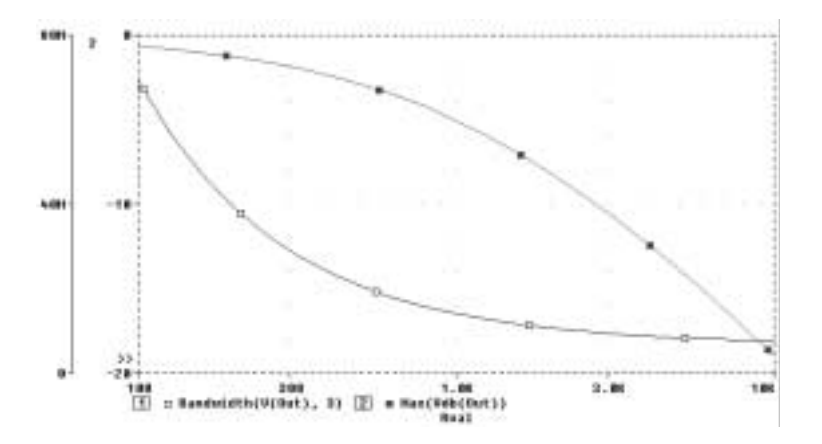

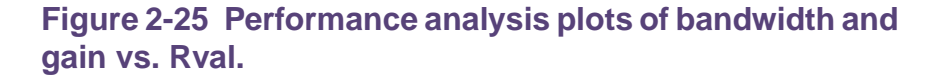

#### Finding out more about performance analysis

| To find out more about this                                         | See this                                                             |
|---------------------------------------------------------------------|----------------------------------------------------------------------|
| how to use performance analysis                                     | RLC filter example on page 439                                       |
|                                                                     | Example: Monte Carlo<br>analysis of a pressure sensor<br>on page 486 |
| how to use search<br>commands and create<br>measurement expressions | <u>Chapter 18, "Measurement</u><br><u>expressions"</u>               |

# Part two: Design entry

Part two provides information about how to enter circuit designs in OrCAD Capture that you want to simulate.

- Chapter 3, "Preparing a design for simulation," outlines the things you need to do to successfully simulate your schematic including troubleshooting tips for the most frequently asked questions.
- Chapter 4, "Creating and editing models," describes how to use the tools to create and edit model definitions, and how to configure the models for use.
- Chapter 5, "Creating parts for models," explains how to create symbols for existing or new model definitions so you can use the models when simulating from your schematic.
- <u>Chapter 6, "Analog behavioral modeling,"</u> describes how to model analog behavior mathematically or using table lookups.
- Chapter 7, "Digital device modeling," explains the structure of digital subcircuits and how to create your own from primitives.

# Preparing a design for simulation

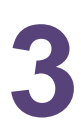

# **Chapter overview**

This chapter provides introductory information to help you enter circuit designs that simulate properly. If you want an overview, use the <u>Checklist for simulation setup</u> on page 104 to guide you to specific topics. Refer to the *OrCAD Capture User's Guide* for general schematic entry information.

Topics include:

- Checklist for simulation setup on page 104
- <u>Using parts that you can simulate</u> on page 107
- Using global parameters and expressions for values on page 117
- Defining power supplies on page 126
- Defining stimuli on page 128
- Things to watch for on page 133

# **Checklist for simulation setup**

This section describes what you need to do to set up your circuit for simulation.

- 1 Find the topic that is of interest in the first column of any of these tables.
- 2 Go to the referenced section. For those sections that provide overviews, you will find references to more detailed discussions.

#### Typical simulation setup steps

| Fo<br>on | r more information<br>this step                  | See this                                                                     | To find out this                                                                                                    |
|----------|--------------------------------------------------|------------------------------------------------------------------------------|----------------------------------------------------------------------------------------------------|
|          | Set component<br>values and other<br>properties. | Using parts that you can simulate on page 107                                | An overview of vendor, passive, breakout, and behavioral parts.                                                                               |
|          |                                                  | Specifying values for part<br>properties on page 116                         | Things to consider when<br>specifying values for part<br>properties                                                                           |
|          |                                                  | <u>Using global parameters</u><br>and expressions for values<br>on page 117  | How to define values using<br>variable parameters, functional<br>calls, and mathematical<br>expressions.                                      |
|          | Define power<br>supplies.                        | <u>Defining power supplies</u> on page 126                                   | An overview of DC power for<br>analog circuits and digital power<br>for mixed-signal circuits.                                                |
| •        | Define input<br>waveforms.                       | <u>Defining stimuli</u> on<br>page 128                                       | An overview of DC, AC, and time-based stimulus parts.                                                                                         |
| •        | Set up one or more analyses.                     | Chapter 8, "Setting up<br>analyses and starting<br>simulation"               | Procedures, general to all analysis types, to set up and start the simulation.                                                                |
|          |                                                  | Chapter <u>9</u> through<br>Chapter <u>14</u> (see the table of<br>contents) | Detailed information about DC,<br>AC, transient, parametric,<br>temperature, Monte Carlo,<br>sensitivity/worst-case, and digital<br>analyses. |

| For more information on this step |                | See this                                                     | To find out this                                         |
|-----------------------------------|----------------|--------------------------------------------------------------|----------------------------------------------------------|
|                                   | Place markers. | Using schematic page<br>markers to add traces on<br>page 600 | How to display results in PSpice by picking design nets. |
| -                                 |                | <u>Using display control</u> on page 604                     | How to limit the data file size.                         |

# Advanced design entry and simulation setup steps

| For more information on this step |                                                           | See this                                                       | To find out how to                                                                                                    |
|-----------------------------------|-----------------------------------------------------------|----------------------------------------------------------------|----------------------------------------------------------------------------------------------------|
|                                   | Create new models.                                        | Chapter 4, "Creating and editing models"                       | Define models using the Model<br>Editor or Create Subcircuit Format<br>Netlist command.                                                                                        |
|                                   |                                                           | Chapter 6, "Analog<br>behavioral modeling"                     | Define the behavior of a block of<br>analog circuitry as a mathematical<br>function or lookup table.                                                                           |
|                                   |                                                           | <u>Digital device modeling</u> on page 309                     | Define the functional, timing, and I/O characteristics of a digital part.                                                                                                    |
| •                                 | Create new parts.                                         | Chapter 5, "Creating parts<br>for models"                      | Create parts either automatically for<br>models using the part wizard or the<br>Parts utility, or by manually defining<br>AKO parts; define<br>simulation-specific properties. |
|                                   |                                                           | The OrCAD Capture<br>User's Guide                              | Create and edit part graphics, pins, and properties in general.                                                                                                    |
|                                   | Choose a<br>performance<br>package solution<br>algorithm. | Chapter 8, "Setting up<br>analyses and starting<br>simulation" | Choose the solution algorithm that<br>you want to use. Solver 1 works well<br>on larger MOS and bipolar circuits<br>with substantial runtimes.                                 |

#### When netlisting fails or the simulation does not start

If you have problems starting the simulation, there may be problems with the design or with system resources. If there are problems with the design, PSpice displays errors and warnings in the Simulation Output window. You can use the Simulation Output window to get more information quickly about the specific problem.

# To get online information about an error or warning shown in the Simulation Output window

- 1 Select the error or warning message.
- 2 Press F1.

The following tables list the most commonly encountered problems and where to find out more about what to do.

#### Things to check in your design

| Make sure that |                                                                        | To find out more, see this                                                                                     |
|----------------|------------------------------------------------------------------------|----------------------------------------------------------------------------------------------------|
|                | The model libraries, stimulus files, and include files are configured. | Configuring model libraries on page 194                                                                        |
|                | The parts you are using have models.                                   | <u>Unmodeled parts</u> on page 133 and <u>Defining</u><br>part properties needed for simulation on<br>page 243 |
|                | You are not using unmodeled pins.                                      | Unmodeled pins on page 138                                                                                     |
|                | You have defined the grounds.                                          | Missing ground on page 139                                                                                     |
|                | Every analog net has a DC path to ground.                              | Missing DC path to ground on page 139                                                                          |
|                | The part template is correct.                                          | Defining part properties needed for simulation on page 243                                                     |
|                | Hierarchical parts, if used, are properly defined.                     | The OrCAD Capture User's Guide                                                                                 |
|                | Ports that connect to the same net have the same name.                 | The OrCAD Capture User's Guide                                                                                 |

#### Things to check in your system configuration

| Make sure that |                                                        | To find out more, see this   |
|----------------|--------------------------------------------------------|------------------------------|
|                | Path to the PSpice programs is correct.                |                              |
|                | Directory containing your design has write permission. | Your operating system manual |
|                | Your system has sufficient free memory and disk space. | Your operating system manual |

# Using parts that you can simulate

The PSpice part libraries supply numerous parts designed for simulation. These include:

- vendor-supplied parts
- passive parts
- breakout parts
- behavioral parts

The PSpice part libraries also include special parts that you can use for simulation only. These include:

- stimulus parts to generate input signals to the circuit (see <u>Defining stimuli</u> on page 128)
- ground parts required by all analog and mixed-signal circuits, which need reference to ground
- simulation control parts to do things like set bias values (see <u>Appendix A, "Setting initial state"</u>)
- output control parts to do things like generate tables and line-printer plots to the PSpice output file (see <u>Chapter 19, "Other output options"</u>)

At minimum, a part that you can simulate has these properties:

A simulation model to describe the part's electrical behavior; the model can be:

- □ explicitly defined in a model library
- built into PSpice
- built into the part (for some kinds of analog behavioral parts)
- A part with modeled pins to form electrical connections in your design.
- A translation from design part to netlist statement so that PSpice can read it in.
- **Note:** Not all parts in the libraries are set up for simulation. For example, connectors are parts destined for board layout only and do not have these simulation properties.

#### Vendor-supplied parts

The PSpice libraries provide an extensive selection of manufacturers' analog and digital parts. Typically, the library name reflects the kind of parts contained in the library and the vendor that provided the models.

Example: MOTOR\_RF.OLB and MOTOR\_RF.LIB contain parts and models, respectively, for Motorola-made RF bipolar transistors.

Two types of libraries are provided with PSpice:

- Standard PSpice libraries
- PSpice Advanced Analysis libraries

#### **Standard PSpice libraries**

The standard PSpice libraries feature over 16,000 analog and 1,600 digital and mixed-signal models of devices manufactured in North America, Japan, and Europe.

Use parts from standard PSpice libraries or PSpice Advanced Analysis libraries if you want to analyze the part with PSpice.
The standard PSpice libraries are installed at following locations in the installation directory:

- Capture symbols for standard PSpice libraries at \tools\Capture\Library\PSpice\
- Standard PSpice model libraries at

\tools\PSpice\Library\

The parts in the standard PSpice libraries are listed in the online *PSpice Library List*. For information on finding parts using the online *PSpice Library List*, see <u>To find parts using</u> the online library lists on page 112. To find out more about each model library, read the comments in the .LIB file header.

## **PSpice Advanced Analysis libraries**

The PSpice Advanced Analysis libraries contain over 4,300 analog parts. The Advanced Analysis libraries contain parameterized and standard parts. The majority of the parts are parameterized. The parametrized parts have tolerance, distribution, optimizable and smoke parameters that are required by the PSpice Advanced Analysis tools. Standard parts in the Advanced Analysis libraries are similar to parts in the standard PSpice libraries.

**Note:** The Advanced Analysis libraries are not available with PSpice A/D Basics.

The parametrized parts are associated with template-based PSpice models. An important advantage of using the template-based PSpice models is that you can pass model parameters as properties from Capture. For example, if a template-based model is associated with a part, the model parameters that you specify on an instance of the part in your design will be passed to the model. There is no need to edit the model itself to change a parameter value. This is unlike the standard PSpice parts that are associated with device characteristic curve-based PSpice models, where you need to edit the model to change a simulation parameter. For more information on template-based and device characteristic curve-based PSpice models, see <u>Chapter 4</u>, "Creating and editing models."

Use parametrized parts from Advanced Analysis libraries if you want to analyze the part with an Advanced Analysis tool. Most of the analog parts in the standard PSpice libraries contain smoke parameters. You can use these parts to perform smoke analysis using the Smoke tool in PSpice Advanced Analysis.

| This Advanced<br>Analysis tool | Uses these part parameters                                                |
|--------------------------------|---------------------------------------------------------------------------|
| Sensitivity                    | Tolerance parameters                                                      |
| Optimizer                      | Optimizable parameters                                                    |
| Smoke                          | Smoke parameters                                                          |
| Monte Carlo                    | Tolerance parameters,                                                     |
|                                | Distribution parameters<br>(default parameter value is Flat /<br>Uniform) |

**Note:** You may use a mixture of standard and parameterized parts in your design.

The Advanced Analysis libraries are installed at following locations in the installation directory:

- Capture symbols for Advanced Analysis libraries at \tools\Capture\Library\PSpice\AdvAnls\
- PSpice Advanced Analysis model libraries at \tools\PSpice\Library

The parts in the Advanced Analysis libraries are listed in the online *PSpice Advanced Analysis Library List*. For information on finding parts using the online *PSpice Advanced Analysis Library List*, see <u>To find parts using the online library lists</u> on page 112. To find out more about each model library, read the comments in the .LIB file header.

#### Part naming conventions

The part names in the PSpice libraries usually reflect the manufacturers' part names. If multiple vendors supply the

same part, each part name includes a suffix that indicates the vendor that supplied the model.

Example: The PSpice libraries include several models for the OP-27 opamp as shown by these entries in the online *PSpice Library List*.

| Gewice Type           | Generic Name | Part Name  | Part Library | MIg. Namo               |
|-----------------------|--------------|------------|--------------|-------------------------|
| Operational Amplifier | OP-227C      | OP-227DALT | LIN_TECH     | Linear Technology Corp. |
| Operational Amplifier | OP-2275      | OP-227EAT  | LIN_TECH     | Linear Technology Corp. |
| Operational Amplifier | OP-227G      | OP-227G/LT | LIN_TECH     | Linear Technology Corp. |
| Operational Amplifier | OP-237       | OP-237/LT  | LIN_TECH     | Linear Technology Corp. |
| Operational Amplifier | OP-237A      | OP-237A/LT | LIN_TECH     | Linear Technology Corp. |
| Operational Amplifier | OP-2370      | OP-2370A.T | LIN_TECH     | Linear Technology Corp. |
| Operational Amplifier | OP-237E      | OP-257EAT  | LIN_TECH     | Linear Technology Corp. |
| Operational Amplifier | OP-237G      | OP-257G/LT | LIN_TECH     | Linear Technology Corp. |
| Operational Amplifier | OP-249       | OP-249/AD  | ANLG_DEV     | Analog Devices          |
| Operational Amplifier | OP-249       | OP-249A/AD | ANLG_DEV     | Analog Devices          |
| Operational Amplifier | OP-248       | OP-249E/AD | ANLG_DEV     | Analog Devices          |
| Operational Amplifier | OP-248       | OP-249F/AD | ANLG_DEV     | Analog Devices          |
| Operational Amplifier | OP-249       | OP-249G/MD | ANLG_DEV     | Analog Devices          |
| Operational Amplifier | OP-258       | OP-255/AD  | ANLG_DEV     | Analog Devices          |
| Operational Amplifier | OP-260       | OP-265/AD  | ANLG_DEV     | Analog Devices          |
| Operational Amplifier | OP-262       | OP-262/AD  | ANLG_DEV     | Analog Devices          |
| Operational Amplifier | OP-27        | OP-27AD    | ANLG_DEV     | Analog Devices          |
| Operational Amplifier | OP-27        | OP-2TAIAD  | ANLG_DEV     | Analog Devices          |
| Operational Amplifier | OP-27        | OP-27BIAD  | ANUS_DEV     | Analog Devices          |
| Operational Amplifier | OP-27        | OP-27C/MD  | ANUS_DEV     | Analog Devices          |
| Operational Amplifier | OP-27        | OP-27E/AD  | ANLG_DEV     | Analog Devices          |
| Operational Amplifier | OP-27        | OP-27FIAD  | ANLG_DEV     | Analog Devices          |
| Operational Amplifier | OP-27        | OP-27G/AD  | ANLG_DEV     | Analog Devices          |
| Operational Amplifier | OP-27        | OP-271LT   | LIN_TECH     | Linear Technology Corp. |
| Operational Amplifier | OP-27        | OP-27      | OPWMP        |                         |
| Operational Amplifier | OP-275       | OP-275MD   | ANLG_DEV     | Analog Devices          |
| Operational Amplifier | OP-275       | OP-275G/MD | ANLG_DEV     | Analog Devices          |
| Operational Amplifier | OP279        | OP279IAD   | ANLG_DEV     | Analog Devices          |
| Operational Amplifier | OP279G       | OP279GIAD  | ANLG_DEV     | Analog Devices          |
| Operational Amplifier | OP-27A       | OP-27A/LT  | LIN_TECH     | Linear Technology Corp. |
| Operational Amplifier | OP-27C       | OP-27G/LT  | LIN_TECH     | Linear Technology Corp. |
| Operational Amplifier | OP-27E       | OP-27EAT   | LIN_TECH     | Linear Technology Corp. |
| Operational Amplifier | OP-270       | OP-2704.T  | LIN_TECH     | Linear Technology Corp. |

Notice that there is a generic OP-27 part provided by PSpice, the OP-27/AD from Analog Devices, Inc., and the OP-27/LT from Linear Technology Corporation.

#### Finding the part that you want

If you are having trouble finding a part, you can search the libraries for parts with similar names by using either:

- the parts browser in Capture and restricting the parts list to those names that match a specified wildcard text string, or
- the online PSpice Library List or the PSpice Advanced Analysis Library List and searching for the generic part name using capabilities of the Adobe

Acrobat Reader (see <u>To find parts using the online library</u> <u>lists</u> on page 112).

#### To find parts using the parts browser

- 1 In Capture, from the Place menu, choose Part.
- 2 In the Part Name text box, type a text string with wildcards that approximates the part name that you want to find. Use this syntax:

<wildcard><part\_name\_fragment><wildcard>

where <*wildcard*> is one of the following:

- \* to match zero or more characters
- ? to match exactly one character

The parts browser displays only the matching part names.

**Note:** This method finds any part contained in the current part libraries configuration, including parts for user-defined models.

If you want to find out more about a part supplied in the PSpice libraries, such as manufacturer or whether you can simulate it, then search the online library lists (see <u>To find parts using the online library lists</u> on page 112).

#### To find parts using the online library lists

OrCAD provides separate library lists for standard PSpice libraries and Advanced Analysis libraries. The parts in the standard PSpice libraries are listed in the online *PSpice Library List*. The parts in the Advanced Analysis libraries are listed in the online *PSpice Advanced Analysis Library List*.

- 1 Do one of the following:
  - From the Windows Start menu, choose the Release OrCAD 10.0 programs folder and then the Online Documentation shortcut.
  - □ From the Help menu in PSpice, choose Manuals.

The Cadence Documentation window appears.

- 2 Click the PSpice category to show the documents in the category.
- 3 Double-click PSpice Library List or PSpice Advanced Analysis Library List.

This opens the library list in your web browser.

- 4 Follow the instructions in the second page of the library list to use the library list.
- **Note:** This method finds only the parts that PSpice supplies that have models.

If you want to include user-defined parts in the search, use the parts browser in Capture (see <u>To find parts using the parts</u> <u>browser</u> on page 112).

## **Passive parts**

The PSpice libraries supply several basic parts based on the passive device models built into PSpice. These are summarized in the following table.

#### Table 3-1 Passive parts

| These parts are available | For this device type    | Which is this<br>PSpice device<br>letter |
|---------------------------|-------------------------|------------------------------------------|
| C<br>C_VAR                | capacitor               | С                                        |
| L                         | inductor                | L                                        |
| R<br>R_VAR                | resistor                | R                                        |
| XFRM_LINEAR<br>K_LINEAR   | transformer             | K and L                                  |
| т                         | ideal transmission line | т                                        |
| TLOSSY <sup>1</sup>       | Lossy transmission line | т                                        |

#### Table 3-1 Passive parts

| These parts are available                                                  | For this device type            | Which is this<br>PSpice device<br>letter |
|----------------------------------------------------------------------------|---------------------------------|------------------------------------------|
| TnCOUPLED <sup>2</sup><br>TnCOUPLEDX <sup>2</sup><br>KCOUPLEn <sup>2</sup> | coupled transmission<br>line    | T and K                                  |
| 1. TLOSSY is no                                                            | ot available in PSpice A/D Basi | cs packages.                             |
| 2. For these dev                                                           | vice types, the PSpice librarie | s supply several                         |

 For these device types, the PSpice libraries supply several parts. Refer to the online *PSpice Reference Guide* for the available parts.

To find out more about how to use these parts and define their properties, look up the corresponding PSpice device letter in the *Analog Devices* chapter in the online *PSpice Reference Guide*, and then see the *Capture Parts* sections.

#### **Breakout parts**

The PSpice libraries supply passive and semiconductor parts with default model definitions that define a basic set of model parameters. This way, you can easily:

assign device and lot tolerances to model parameters for Monte Carlo and sensitivity/worst-case analyses.

To find out more about models, see <u>What are models?</u> on page 143. To find out more about Monte Carlo and sensitivity/worst-case analyses, see <u>Chapter 13, "Monte</u> <u>Carlo and sensitivity/worst-case analyses."</u>

- define temperature coefficients, and
- define device-specific operating temperatures.

To find out more about setting temperature parameters, see the *Analog Devices* chapter of the online *PSpice Reference Guide* and find the device type that you are interested in.

These are called breakout parts and are summarized in the following table.

 Table 3-2
 Breakout parts

| Use this<br>breakout part | For this device type          | Which is this<br>PSpice device<br>letter |
|---------------------------|-------------------------------|------------------------------------------|
| BBREAK                    | GaAsFET                       | В                                        |
| CBREAK                    | capacitor                     | С                                        |
| DBREAKx <sup>1</sup>      | diode                         | D                                        |
| JBREAKx <sup>1</sup>      | JFET                          | J                                        |
| KBREAK                    | inductor coupling             | К                                        |
| LBREAK                    | inductor                      | L                                        |
| MBREAKx <sup>1</sup>      | MOSFET                        | Μ                                        |
| QBREAKx <sup>1</sup>      | bipolar transistor            | Q                                        |
| RBREAK                    | resistor                      | R                                        |
| SBREAK                    | voltage-controlle<br>d switch | S                                        |
| WBREAK                    | current-controlle<br>d switch | W                                        |
| XFRM_NONLINEAR            | transformer                   | K and L                                  |
| ZBREAKN                   | IGBT                          | Z                                        |
| 1. For this device t      | vpe, the PSpice libra         | aries supply several                     |

1. For this device type, the PSpice libraries supply several breakout parts. Refer to the online *PSpice Reference Guide* for the available parts.

To find out more about how to use these parts and define their properties, look up the corresponding PSpice device letter in the *Analog Devices* chapter of the online *PSpice Reference Guide*, and then look in the *Capture Parts* section.

## **Behavioral parts**

Behavioral parts allow you to define how a block of circuitry should work without having to define each discrete component.

#### Analog behavioral parts

These parts use analog behavioral modeling (ABM) to define each part's behavior as a mathematical expression or lookup table. The PSpice libraries provide ABM parts that operate as math functions, limiters, Chebyshev filters, integrators, differentiators, and others that you can customize for specific expressions and lookup tables. You can also create your own ABM parts. For more information, see <u>Chapter 6, "Analog</u> <u>behavioral modeling."</u>

#### Digital behavioral parts

These parts use special behavioral primitives to define each part's functional and timing behavior. These primitives are:

| LOGICEXP   | to define logic expressions |
|------------|-----------------------------|
| PINDLY     | to define pin-to-pin delays |
| CONSTRAINT | to define constraint checks |

Many of the digital parts provided in the PSpice libraries are modeled using these primitives. You can also create your own digital behavioral parts using these primitives.

For more information, see:

- Chapter 7, "Digital device modeling"
- the Digital Devices chapter in the online PSpice Reference Guide.

# **Specifying values for part properties**

Note the following when specifying values for part properties:

Do not leave a space between the value and its unit, if the unit is a scale symbol. For example, specify 5K instead of 5 K.

For a listing of the scale symbols, see *Numeric value conventions* in the *Before you begin* chapter of the online *PSpice Reference Guide*.

- Do not use the European notation for specifying values. For example, if you specify 3K3 (the European notation for 3.3K), PSpice reads the value as 3K. Use 3.3K instead.
- Specify tolerance values as percentages. If you specify an absolute value, the tolerance value will be read as an absolute number. For example, if you specify the value of the POSTOL property as a percentage, say 10%, on a 10K resistor, the distribution values will be taken in the range of 10K±1K. If you specify the tolerance value as an absolute number, say 10, the distribution values will be taken in the range of 10K±10Ω.

# Using global parameters and expressions for values

In addition to literal values, you can use global parameters and expressions to represent numeric values in your circuit design.

## **Global parameters**

A global parameter is like a programming variable that represents a numeric value by name.

Once you have defined a parameter (declared its name and given it a value), you can use it to represent circuit values anywhere in the design; this applies to any hierarchical level.

When multiple parts are set to the same value, global parameters provide a convenient way to change all of their values for "what-if" analyses. For example, if two independent sources have a value defined by the parameter VSUPPLY, then you can change both sources to 10 volts by assigning the value *once* to VSUPPLY. Some ways that you can use parameters are as follows:

- Apply the same value to multiple part instances.
- Set up an analysis that sweeps a variable through a range of values (for example, DC sweep or parametric analysis).

#### Declaring and using a global parameter

To use a global parameter in your design, you need to:

- define the parameter using a PARAM part, and
- use the parameter in place of a literal value somewhere in your design.

#### To declare a global parameter

- 1 Place a PARAM part in your design.
- 2 Double-click the PARAM part to display the Parts spreadsheet, then click the New Column or New Row button.

For more information about using the Parts spreadsheet, see the *OrCAD Capture User's Guide*.

- 3 To avoid adding the new parameter to the selected filter for all parts, change the Filter by field to Current properties.
- 4 Declare up to three global parameters by doing the following for each global parameter:
  - a. Click New.
  - **b.** In the Property Name text box, enter NAME*n*, then click OK.

This creates a new property for the PARAM part, *NAMEn* in the spreadsheet.

- **c.** Click in the cell below (to the right of ) the NAME*n* column (or row) and enter a default value for the parameter.
- d. While this cell is still selected, click Display.

- e. In the Display Format frame, select Name and Value, then click OK.
- **Note:** The system variables in <u>Table 3-5</u> on page 125 have reserved parameter names. Do not use these parameter names when defining your own parameters.
- 5 Close the Parts spreadsheet.

#### Example

To declare the global parameter VSUPPLY that will set the value of an independent voltage source to 14 volts, place the PARAM part, and then create a new property named VSUPPLY with a value of 14v.

#### To use the global parameter in your circuit

- 1 Find the numeric value that you want to replace: a component value, model parameter value, or other property value.
- 2 Replace the value with the name of the global parameter using the following syntax:

{ global\_parameter\_name }

The curly braces tell PSpice to *evaluate* the parameter and use its value.

#### Example

To set the independent voltage source, VCC, to the value of the VSUPPLY parameter, set its DC property to {VSUPPLY}.

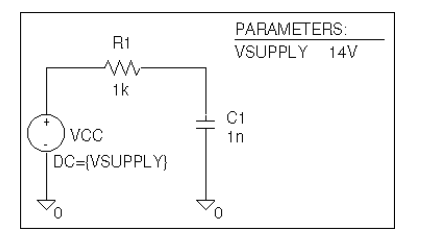

## **Expressions**

An expression is a mathematical relationship that you can use to define a numeric or boolean (TRUE/FALSE) value.

PSpice evaluates the expression to a single value every time:

- it reads in a new circuit, and
- a parameter value used within an expression changes during an analysis.

Example: A parameter that changes with each step of a DC sweep or parametric analysis.

#### Specifying expressions

#### To use an expression in your circuit

- 1 Find the numeric or boolean value you want to replace: a component value, model parameter value, other property value, or logic in an IF function test (see Table <u>3-4</u> for a description of the IF function).
- 2 Replace the value with an expression using the following syntax:

{ expression }

where *expression* can contain any of the following:

- standard operators listed in Table <u>3-3</u>
- built-in functions listed in Table <u>3-4</u>
- user-defined functions

For more information on user-defined functions, see the .FUNC command in the *Commands* chapter in the online *PSpice Reference Guide*.

- system variables listed in Table <u>3-5</u>
- user-defined global parameters

For more information on user-defined parameters, see <u>Using global parameters and expressions for values</u> on page 117.

literal operands

The curly braces tell PSpice to *evaluate* the expression and use its value.

#### **Example**

Suppose you have declared a parameter named FACTOR (with a value of 1.2) and want to scale a -10 V independent voltage source, VEE, by the value of FACTOR. To do this, set the DC property of VEE to:

{-10\*FACTOR}

PSpice A/D evaluates this expression to:

(-10 \* 1.2) or -12 volts

| This operator class     | Includes<br>this<br>operator | Which means                      |
|-------------------------|------------------------------|----------------------------------|
| arithmetic              | +                            | addition or string concatenation |
|                         | -                            | subtraction                      |
|                         | *                            | multiplication                   |
|                         | /                            | division                         |
|                         | **                           | exponentiation                   |
| logical <sup>1</sup>    | ~                            | unary NOT                        |
|                         |                              | boolean OR                       |
|                         | ٨                            | boolean XOR                      |
|                         | &                            | boolean AND                      |
| relational <sup>1</sup> | ==                           | equality test                    |
|                         | !=                           | non-equality test                |
|                         | >                            | greater than test                |
|                         | >=                           | greater than or equal to test    |
|                         | <                            | less than test                   |
|                         | <=                           | less than or equal to test       |

## Table 3-3 Operators in expressions

1. Logical and relational operators are used within the IF() function; for digital parts, logical operators are used in Boolean expressions.

| This function | Means this       |
|---------------|------------------|
| ABS(x)        | x                |
| SQRT(x)       | x <sup>1/2</sup> |
| EXP(x)        | e <sup>x</sup>   |

## Table 3-4 Functions in arithmetic expressions

| This function        | Means this                                                   |                                             |
|----------------------|--------------------------------------------------------------|---------------------------------------------|
| LOG(x)               | In(x)                                                        | which is log base e                         |
| LOG10(x)             | log(x)                                                       | which is log base 10                        |
| PWR(x,y)             | <b>x</b>   <sup>y</sup>                                      |                                             |
| PWRS(x,y)            | + x  <sup>y</sup> (if x > 0)<br>- x  <sup>y</sup> (if x < 0) |                                             |
| SIN(x)               | sin(x)                                                       | where x is in radians                       |
| ASIN(x)              | sin⁻¹(x)                                                     | where the result is in radians              |
| SINH(x)              | sinh(x)                                                      | where x is in radians                       |
| COS(x)               | cos(x)                                                       | where x is in radians                       |
| ACOS(x)              | <i>cos</i> <sup>-1</sup> (x)                                 | where the result is in radians              |
| COSH(x)              | cosh(x)                                                      | where x is in radians                       |
| TAN(x)               | tan(x)                                                       | where x is in radians                       |
| ATAN(x)<br>ARCTAN(x) | <i>tan</i> ⁻¹(x)                                             | where the result is in radians              |
| ATAN2(y,x)           | <i>tan</i> ⁻¹(y/x)                                           | where the result is in radians              |
| TANH(x)              | tanh(x)                                                      | where x is in radians                       |
| M(x)                 | magnitude of x <sup>1</sup>                                  | which is the same as ABS(x)                 |
| P(x)                 | phase of x <sup>1</sup>                                      | in degrees; returns 0.0<br>for real numbers |
| R(x)                 | real part of x <sup>1</sup>                                  |                                             |
| IMG(x)               | imaginary part of x <sup>1</sup>                             | which is applicable to AC analysis only     |

## Table 3-4 Functions in arithmetic expressions, continued

| This function                             | Means this                                 |                                                                                                    |
|-------------------------------------------|--------------------------------------------|----------------------------------------------------------------------------------------------------|
| DDT(x)                                    | time derivative of x                       | which is applicable to transient analysis only                                                              |
|                                           |                                            | <b>Note:</b> In waveform<br>analysis, this<br>function is D(x).                                             |
| SDT(x)                                    | time integral of x                         | which is applicable to transient analysis only                                                              |
|                                           |                                            | <b>Note:</b> In waveform<br>analysis, this<br>function is S(x).                                             |
| TABLE(x,x <sub>1</sub> ,y <sub>1</sub> ,) | y value as a<br>function of x              | where x <sub>n</sub> ,y <sub>n</sub> point pairs<br>are plotted and<br>connected by straight<br>lines       |
| MIN(x,y)                                  | minimum of x<br>and y                      |                                                                                                    |
| MAX(x,y)                                  | maximum of x<br>and y                      |                                                                                                    |
| LIMIT(x,min,max)                          | min if x < min<br>max if x > max<br>else x |                                                                                                    |
| SGN(x)                                    | +1 if x > 0<br>0 if x = 0<br>-1 if x < 0   |                                                                                                    |
| STP(x)                                    | 1 if x > 0<br>0 otherwise                  | which is used to<br>suppress a value until a<br>given amount of time<br>has passed                          |
|                                           |                                            | Example:<br>{v(1)*STP(TIME-10ns)}<br>gives a value of 0.0 until<br>10 nsec has elapsed,<br>then gives v(1). |

## Table 3-4 Functions in arithmetic expressions, continued

| This function             | Means this                    |                                                                                                    |
|---------------------------|-------------------------------|----------------------------------------------------------------------------------------------------|
| IF(t,x,y)                 | x if t is true<br>y otherwise | where t is a relational<br>expression using the<br>relational operators<br>shown in Table <u>3-3</u> |
| 1. M(x), P(x), R<br>only. | (x), and IMG(x) ap            | oly to Laplace expressions                                                                           |

## Table 3-4 Functions in arithmetic expressions, continued

## Table 3-5 System variables

| This<br>variable | Evaluates to this                                                                                                    |
|------------------|----------------------------------------------------------------------------------------------------|
| TEMP             | Temperature values resulting from a temperature, parametric temperature, or DC temperature sweep analysis.                                                                                                    |
|                  | The default temperature, TNOM, is set in the Options dialog box (from the Simulation Settings dialog box, choose the Options tab). TNOM defaults to 27°C.                                                         |
|                  | <b>Note:</b> TEMP can only be used in expressions pertaining to analog behavioral modeling and the propagation delay of digital models.                                                                           |
|                  | <b>Note:</b> If a passive or semiconductor device has<br>an independent temperature<br>assignment, then TEMP does not<br>represent that device's temperature.                                                     |
|                  | To find out more about customizing<br>temperatures for passive or semiconductor<br>devices, refer to the .MODEL command in the<br><i>Commands</i> chapter in the online <i>PSpice</i><br><i>Reference Guide</i> . |

| This<br>variable | Evaluates to this                                                                                                   |  |
|------------------|----------------------------------------------------------------------------------------------------|--|
| TIME             | Time values resulting from a transient analysis.<br>If no transient analysis is run, this variable is<br>undefined. |  |
|                  | <b>Note:</b> TIME can only be used in analog behavioral modeling expressions.                                       |  |

#### Table 3-5 System variables

# **Defining power supplies**

## For the analog portion of your circuit

If the analog portion of your circuit requires DC power, then you need to include a DC source in your design. To specify a DC source, use one of the following parts.

| For this source type | Use this part |
|----------------------|---------------|
| voltage              | VDC or VSRC   |
| current              | IDC or ISRC   |

To find out how to use these parts and specify their properties, see the following:

- Setting up a DC stimulus on page 403
- Using VSRC or ISRC parts on page 131

## For A/D interfaces in mixed-signal circuits

#### **Default digital power supplies**

Every digital part supplied in the PSpice libraries has a default digital power supply defined for its A-to-D or D-to-A interface subcircuit. This means that if you are designing a mixed-signal circuit, then you have a default 5 volt digital power supply built-in to the circuit at every interface.

#### **Custom digital power supplies**

If needed, you can customize the power supply for different logic families.

| For this logic family | Use this part |
|-----------------------|---------------|
| CD4000                | CD4000_PWR    |
| TTL                   | DIGIFPWR      |
| ECL 10K               | ECL_10K_PWR   |
| ECL 100K              | ECL_100K_PWR  |

To find out how to use these parts and specify their digital power and ground pins, see <u>Specifying digital power supplies</u> on page 557.

# **Defining stimuli**

To simulate your circuit, you need to connect one or more source parts that describe the input signal that the circuit must respond to.

The PSpice libraries supply several source parts that are described in the tables that follow. These parts depend on:

- the kind of analysis you are running,
- whether you are connecting to the analog or digital portion of your circuit, and
- how you want to define the stimulus: using the Stimulus Editor, using a file specification, or by defining part property values.

## Analog stimuli

Analog stimuli include both voltage and current sources. The following table shows the part names for voltage sources.

| If you want this kind of input                                                       | Use this part for voltage  |
|--------------------------------------------------------------------------------------|----------------------------|
| For DC analyses                                                                      |                            |
| See <u>Setting up a DC stimulus</u><br>on page 403 for more details.                 |                            |
| DC bias                                                                              | VDC or VSRC                |
| For AC analyses                                                                      |                            |
| See <u>Setting up an AC stimulus</u><br>on page 419 for more details.                |                            |
| AC magnitude and phase                                                               | VAC or VSRC                |
| For transient analyses                                                               |                            |
| See <u>Defining a time-based</u><br><u>stimulus</u> on page 454 for more<br>details. |                            |
| exponential                                                                          | VEXP or VSTIM <sup>1</sup> |

| If you want this kind of input                                 | Use this part for voltage                            |  |
|----------------------------------------------------------------|------------------------------------------------------|--|
| periodic pulse                                                 | VPULSE or VSTIM <sup>1</sup>                         |  |
| piecewise-linear                                               | VPWL or VSTIM <sup>1</sup>                           |  |
| piecewise-linear that repeats forever                          | VPWL_RE_FOREVER or<br>VPWL_F_RE_FOREVER <sup>2</sup> |  |
| piecewise-linear that repeats n times                          | VPWL_N_TIMES or<br>VPWL_F_N_TIMES <sup>2</sup>       |  |
| frequency-modulated sine wave                                  | VSFFM or VSTIM <sup>1</sup>                          |  |
| sine wave                                                      | VSIN or VSTIM <sup>1</sup>                           |  |
| 1. VSTIM and ISTIM parts require the Stimulus Editor to define |                                                      |  |

the input signal; these parts are not available in Basics+.
VPWL\_F\_RE\_FOREVER and VPWL\_F\_N\_TIMES are file-based parts; the stimulus specification is saved in a file and adheres to PSpice netlist syntax.

# To determine the part name for an equivalent current source

 In the table of voltage source parts, replace the first V in the part name with I.

For example, the current source equivalent to VDC is IDC, to VAC is IAC, to VEXP is IEXP, and so on.

#### **Using VSTIM and ISTIM**

You can use VSTIM and ISTIM parts to define any kind of time-based input signal. To specify the input signal itself, you need to use the Stimulus Editor. See <u>The Stimulus Editor</u> <u>utility</u> on page 456.

**Note:** The Stimulus Editor is not included with PSpice A/D Basics.

#### If you want to specify multiple stimulus types

If you want to run more than one analysis type, including a transient analysis, then you need to use either of the following:

- time-based stimulus parts with AC and DC properties
- VSRC or ISRC parts

# Using time-based stimulus parts with AC and DC properties

The time-based stimulus parts that you can use to define a transient, DC, and/or AC input signal are listed below.

| VEXP              | IEXP              |
|-------------------|-------------------|
| VPULSE            | IPULSE            |
| VPWL              | IPWL              |
| VPWL_F_RE_FOREVER | IPWL_F_RE_FOREVER |
| VPWL_F_N_TIMES    | IPWL_F_N_TIMES    |
| VPWL_RE_FOREVER   | IPWL_RE_FOREVER   |
| VPWL_RE_N_TIMES   | IPWL_RE_N_TIMES   |
| VSFFM             | ISFFM             |
| VSIN              | ISIN              |

In addition to the transient properties, each of these parts also has a DC and AC property. When you use one of these parts, you must define all of the transient properties. However, it is common to leave DC and/or AC undefined (blank). When you give them a value, the syntax you need to use is as follows.

| This property | Has this syntax                         |
|---------------|-----------------------------------------|
| DC            | DC_value[units]                         |
| AC            | magnitude_value[units]<br>[phase_value] |

For the meaning of transient source properties, refer to the I/V (independent current and voltage source) device type syntax in the *Analog Devices* chapter in the online *PSpice Reference Guide*.

#### **Using VSRC or ISRC parts**

The VSRC and ISRC parts have one property for each analysis type: DC, AC, and TRAN. You can set any or all of them using PSpice netlist syntax. When you give them a value, the syntax you need to use is as follows.

| This property | Has this syntax                                                                                                    |
|---------------|----------------------------------------------------------------------------------------------------|
| DC            | DC_value[units]                                                                                                    |
| AC            | magnitude_value[units]<br>[phase_value]                                                                                                    |
| TRAN          | time-based_type (parameters)                                                                                                    |
|               | where <i>time-based_type</i> is EXP,<br>PULSE, PWL, SFFM, or SIN, and the<br><i>parameters</i> depend on the<br><i>time-based_type</i> .                                                                                |
|               | For the syntax and meaning of transient source specifications, refer to the I/V (independent current and voltage source) device type in the <i>Analog Devices</i> chapter in the online <i>PSpice Reference Guide</i> . |

**Note:** If you are running a PSpice-only transient analysis, use a VSTIM or ISTIM part if you have the standard package, or one of the other time-based source parts that has properties specific for a waveform shape.

## **Digital stimuli**

| If you want this kind of input  | Use this part         |
|---------------------------------|-----------------------|
| For transient analyses          |                       |
| signal or bus ( <i>n</i> width) | DIGSTIMn <sup>1</sup> |
| clock signal                    | DIGCLOCK              |
| 1-bit signal                    | STIM1                 |
| 4-bit bus                       | STIM4                 |

| If you want this kind of input             | Use this part |
|--------------------------------------------|---------------|
| 8-bit bus                                  | STIM8         |
| 16-bit bus                                 | STIM16        |
| file-based signal or bus ( <i>n</i> width) | FILESTIMn     |

 The DIGSTIM part requires the Stimulus Editor to define the input signal; these parts are not available in PSpice A/D Basics.

You can use the DIGSTIM part to define both 1-bit signal or bus (n width) input signals using the Stimulus Editor.

See <u>Defining a digital stimulus</u> on page 517 to find out more about:

- all of these source parts, and
- how to use the Stimulus Editor to specify DIGSTIMn (DIGSTIM1, DIGSTIM4, etc.) part.

## Things to watch for

This section includes troubleshooting tips for some of the most common reasons your circuit design may not netlist or simulate.

For a roadmap to other commonly encountered problems and solutions, see <u>When netlisting fails or the simulation does not</u> <u>start</u> on page 106.

## **Unmodeled parts**

If you see messages like this in the PSpice Simulation Output window,

Warning: Part *part\_name* has no simulation model.

then you may have done one of the following things:

- Placed a part from the PSpice libraries that is not available for simulation (used only for board layout).
- Placed a custom part that has been incompletely defined for simulation.

#### Do this if the part in question is from the PSpice libraries

- Replace the part with an equivalent part from one of the libraries listed in the tables below.
- Make sure that you can simulate the part by checking the following:
  - That it has a PSPICETEMPLATE property and that its value is non-blank.

The libraries listed in the tables that follow all contain parts that you can simulate. Some files also contain parts that you can only use for board layout. That's why you need to check the PSPICETEMPLATE property if you are unsure or still getting warnings when you try to simulate your circuit.

- That it has an Implementation Type = PSpice MODEL property and that its Implementation property is non-blank.
- **Note:** The PSPICETEMPLATE property is case insensitive, and is shown throughout the documentation in capital letters by convention only.

## Table 3-6

## Analog libraries with modeled parts (installed in \tools\Capture\Library\PSpice)

| 1_SHOT   | EPWRBJT               | ON_AMP                |
|----------|-----------------------|-----------------------|
| ABM      | FAIRCHILD             | ON_BJT                |
| ADV_LIN  | FILTSUB               | ON_DIODE              |
| AMP      | FWBELL                | ON_MOS                |
| ANALOG   | HARRIS                | ON_PWM                |
| ANA_SWIT | IBGT <sup>1</sup>     | OPAMP                 |
| ANLG_DEV | INFINEON              | OPTO                  |
| ANL_MISC | IXYS                  | PHIL_BJT              |
| APEX     | JBIPOLAR              | PHIL_DIODE            |
| APEX_PWM | JDIODE                | PHIL_FET              |
| BIPOLAR  | JFET                  | PHIL_RF               |
| BREAKOUT | JJFET                 | POLYFET               |
| BUFFER   | JOPAMP                | PWRBJT                |
| BURR_BRN | JPWRBJT               | PWRMOS                |
| CD4000   | JPWRMOS               | SWIT_RAV              |
| COMLINR  | LINEDRIV              | SWIT_REG              |
| DATACONV | LIN_TECH              | TEX_INST              |
| DARLNGTN | MAGNETIC <sup>1</sup> | THYRISTR <sup>1</sup> |
| DIODE    | MAXIM                 | TLINE <sup>1</sup>    |
| EBIPOLAR | MIX_MISC <sup>2</sup> | XTAL                  |
| EDIODE   | MOTORSEN              | ZETEX                 |
| ELANTEC  | MOTOR_RF              |                       |
| EPCOS    | NAT_SEMI              |                       |

1. Not included in PSpice A/D Basics.

2. Contains mixed-signal parts.

| Digital libraries with modeled parts |       |          |
|--------------------------------------|-------|----------|
| 7400                                 | 74H   | DIG_ECL  |
| 74AC                                 | 74HC  | DIG_GAL  |
| 74ACT                                | 74HCT | DIG_MISC |
| 74ALS                                | 74L   | DIG_PAL  |
| 74AS                                 | 74LS  | DIG_PRIM |
| 74F                                  | 74S   |          |

To find out more about a particular library, refer to the online *PSpice Library List* or read the header of the model library file itself.

#### Check for this if the part in question is custom-built

Are there blank (or inappropriate) values for the part's Implementation and PSPICETEMPLATE properties?

If so, load this part into the part editor and set these properties appropriately. One way to approach this is to edit the part that appears in your design.

#### To edit the properties for the part in question

- 1 In the schematic page editor, select the part.
- 2 From the Edit menu, choose Part.

The part editor window appears with the part already loaded.

3 From the Edit menu, choose Properties and proceed to change the property values.

To find out more about setting the simulation properties for parts, see <u>Defining part properties needed for simulation</u> on page 243. To find out more about using the part editor, refer to your *OrCAD Capture User's Guide*.

## Unconfigured model, stimulus, or include files

If you see messages like these in the PSpice Simulation Output window,

(design\_name) Floating pin: refdes pin pin\_name
Floating pin: pin\_id
File not found
Can't open stimulus file

or messages like these in the PSpice output file,

Model *model\_name* used by *device\_name* is undefined. Subcircuit *subckt\_name* used by *device\_name* is undefined. Can't find .STIMULUS "*refdes*" definition

then you may be missing a model library, stimulus file, or include file from the configuration list, or the configured file is not on the library path.

#### **Check for this**

- Does the PSpice library configuration file NOM.LIB appear in the Library files list in the Configuration Files tab in the Simulation Profile?
- Does the relevant model library, stimulus file, or include file appear in the configuration list?
- If the file is configured, does the default library search path include the directory path where the file resides, or explicitly define the directory path in the configuration list?

If the file is not configured, add it to the list and make sure that it appears before any other library or file that has an identically-named definition.

To find out more about how to configure these files and about search order, see <u>Configuring model libraries</u> on page 194. To find out more about the default configuration, see <u>How are</u> <u>models organized?</u> on page 144.

#### To view the configuration list

 In the Simulation Settings dialog box, click the Configuration Files tab and view the Library, Include, and Stimulus files lists.

If the directory path is not specified in each, update the default library search path or change the file entry in the configuration list to include the full path specification.

#### To view the default library search path

- 1 In the Simulation Settings dialog box, click the Configuration Files tab.
- 2 Click Library in the Category field to display the Library files list.

To find out more about the library search path, see <u>Changing</u> the library search path on page 202.

## **Unmodeled pins**

# If you see messages like these in the PSpice Simulation Output window,

Warning: Part *part\_name* pin *pin\_name* is unmodeled. Warning: Less than 2 connections at node *node\_name*.

#### or messages like this in the PSpice output file,

Floating/unmodeled pin fixups

then you may have drawn a wire to an unmodeled pin.

The PSpice libraries include parts that are suitable for both simulation and board layout. The unmodeled pins map into packages but have no electrical significance; PSpice ignores unmodeled pins during simulation.

#### **Check for this**

Are there connections to unmodeled pins?

If so, do one of the following:

- Remove wires connected to unmodeled pins.
- If you expect the connection to affect simulation results, find an equivalent part that models the pins in question and draw the connections. To find out more about searching for parts, see <u>Finding the part that you want</u> on page 111.

## **Missing ground**

This problem applies to analog-only and mixed-signal circuits.

If for *every net* in your circuit you see this message in the PSpice output file,

ERROR -- Node *node\_name* is floating.

then your circuit may not be tied to ground.

#### **Check for this**

Are there ground parts named 0 (zero) connected appropriately in your design?

If not, place and connect one (or more, as needed) in your design. You can use the 0 (zero) ground part in SOURCE.OLB or any other ground part as long as you change its name to 0.

## Missing DC path to ground

This problem applies to analog-only and mixed-signal circuits.

If for *selected nets* in your circuit you see this message in the PSpice output file,

ERROR -- Node *node\_name* is floating.

then you may be missing a DC path to ground.

#### **Check for this**

Are there any nets that are isolated from ground by either open circuits or capacitors?

If so, then add a very large (for example, 1 Gohm) resistor either:

- in parallel with the capacitor or open circuit, or
- from the isolated net to ground.
- **Note:** When calculating the bias point solution, PSpice treats capacitors as open circuits and inductors as short circuits.

Example: The circuit shown below connects capacitors (DC open circuits) such that both ends of inductor L2 are isolated from ground.

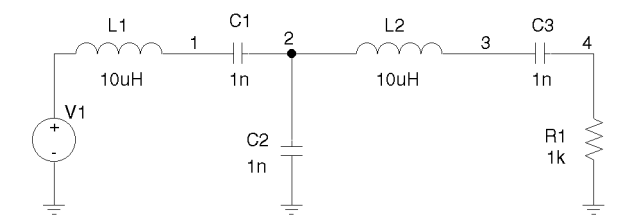

When simulated, PSpice A/D flags nets 2 and 3 as floating. The following topology solves this problem.

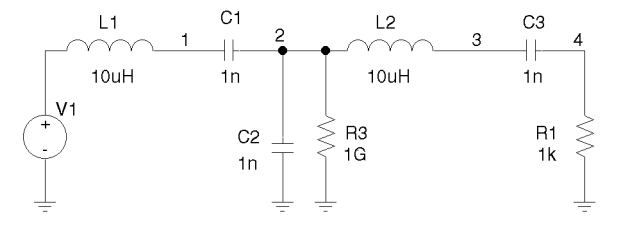

# **Creating and editing models**

## **Chapter overview**

This chapter provides information about creating and editing models for parts that you want to simulate.

Topics are grouped into four areas introduced later in this overview. If you want to find out quickly which tools to use to complete a given task and how to start, then:

- 1 Go to the roadmap in <u>Ways to create and edit models</u> on page 153.
- 2 Find the task you want to complete.
- **3** Go to the sections referenced for that task for more information about how to proceed.

## **Background information**

These sections present model library concepts and an overview of the tools that you can use to create and edit models:

- <u>What are models?</u> on page 143
- <u>How are models organized?</u> on page 144
- <u>Tools to create and edit models</u> on page 152

#### Task roadmap

This section helps you find other sections in this chapter that are relevant to the model editing task that you want to complete:

Ways to create and edit models on page 153

How to use the tools

These sections explain how to use different tools to create and edit models on their own and when editing schematic pages or parts:

- For a list of device types that the Model Editor supports, see Table <u>4-2</u> and Table <u>4-3</u>. If the Model Editor does not support the device type for the model definition that you want to create, then you can use a standard text editor to create a model definition using the PSpice .MODEL and .SUBCKT command syntax. Remember to configure the new model library (see <u>Configuring model libraries</u> on page 194).
- Editing model text on page 185
- Using the Create Subcircuit Format Netlist command on page 188

#### Other useful information

These sections explain how to configure and reuse models after you have created or edited them:

- Changing the model reference to an existing model definition on page 191
- Reusing instance models on page 192
- <u>Configuring model libraries</u> on page 194

## What are models?

A model defines the electrical behavior of a part. On a schematic page, this correspondence is defined by the Implementation property on the part, which is assigned the model name.

Depending on the device type that it describes, a model is defined as one of the following:

- a model parameter set
- a subcircuit netlist

Both ways of defining a model are text-based, with specific rules of syntax.

#### Models defined as model parameter sets

PSpice has built-in algorithms or models that describe the behavior of many device types. The behavior of these *built-in models* is described by a *set of model parameters*.

You can define the behavior for a device that is based on a built-in model by setting all or any of the corresponding model parameters to new values using the PSpice .MODEL syntax. For example:

```
.MODEL MLOAD NMOS
+ (LEVEL=1 VTO=0.7 CJ=0.02pF)
```

**Note:** In addition to the analog models built into PSpice, the .MODEL syntax applies to the timing and I/O characteristics of digital parts.

#### Models defined as subcircuit netlists

For some devices, there are no PSpice built-in models that can describe their behavior fully. These types of devices are defined using the PSpice .SUBCKT/.ENDS or *subcircuit syntax* instead.

Subcircuit syntax includes:

Netlists to describe the structure and function of the part.

Variable input parameters to fine-tune the model.

#### For example:

```
* FIRST ORDER RC STAGE
.SUBCKT LIN/STG IN OUT AGND
+ PARAMS: C1VAL=1 C2VAL=1 R1VAL=1 R2VAL=1
+ GAIN=10000
C1 IN N1 {C1VAL}
C2 N1 OUT {C2VAL}
R1 IN N1 {R1VAL}
R2 N1 OUT {R2VAL}
EAMP1 OUT AGND VALUE={V(AGND,N1)*GAIN}
.ENDS
```

To find out more about PSpice command and netlist syntax, refer to the online *PSpice Reference Guide*.

## How are models organized?

The key concepts behind model organization are as follows:

- Model definitions are saved in files called model libraries.
- Model libraries must be configured so that PSpice searches them for definitions.
- Depending on the configuration, model libraries are available either to a specific profile, to a specific design or to all (global) designs. For more information, see <u>Global</u> <u>vs. design vs. profile models and libraries</u> on page 145.

## **Model libraries**

Device model and subcircuit definitions are organized into model libraries. Model libraries are text files that contain one or more model definitions. Typically, model library names have a .LIB extension.

Most model libraries contain models of similar type. For vendor-supplied models, libraries are also partitioned by manufacturer. For example, MOTOR\_RF.LIB contains models for Motorola-made RF bipolar transistors.

To find out more about the models contained in a model library, read the comments in the file header.
**Note:** You can use the PSpice Model Editor, or any standard text editor, to view model definitions in libraries.

# Model library configuration

PSpice searches model libraries for the model names specified by the MODEL implementation for parts in your design. These are the model definitions that PSpice uses to simulate your circuit.

For PSpice to locate these model definitions, you must configure the libraries. This means:

- Specifying the directory path or paths to the model libraries.
- Naming each model library that PSpice should search and listing them in the desired search order.
- Assigning global, design or profile scope to the model library.

To optimize the model library search, PSpice uses indexes. To find out more about this and how to add, delete, and rearrange configured libraries, see <u>Configuring model libraries</u> on page 194.

# Global vs. design vs. profile models and libraries

Model libraries and the models they contain have either profile, design or global application to your designs.

#### **Profile models**

Profile models apply to one profile. You can create models using the Model Editor and then manually configure the new libraries for a specific profile.

Example usage: To set up device and lot tolerances on the model parameters for a particular part instance when running a Monte Carlo or sensitivity/worst-case analysis using a specific profile.

Design models apply to one design. The *schematic page editor* automatically creates a design model whenever you modify the model definition for a part instance on your schematic page. You can also create models externally and then manually configure the new libraries for a specific design.

Example usage: To set up device and lot tolerances on the model parameters for a particular part instance when running a Monte Carlo or sensitivity/worst-case analysis.

## **Global models**

Global models are available to all designs you create. The *part editor* automatically creates a global model whenever you create a part with a new model definition. The Model Editor also creates global models. You can also create models externally and then manually configure the new libraries for use in all designs.

To find out how to change the profile, design and global configuration of model libraries, see <u>Changing the model</u> <u>library scope from profile to design, profile to global, design to global and vice versa</u> on page 198.

PSpice searches profile libraries before design libraries and design libraries before global libraries. To find out more, see <u>Changing model library search order</u> on page 200.

# **Nested model libraries**

Besides model and subcircuit definitions, model libraries can also contain references to other model libraries using the PSpice .LIB syntax. When searching model libraries for matches, PSpice also scans these referenced libraries.

Example: Suppose you have two custom model libraries, MYDIODES.LIB and MYOPAMPS.LIB, that you want PSpice A/D to search any time you simulate a design. Then you can create a third model library, MYMODELS.LIB, that contains these two statements: .LIB mydiodes.lib .LIB myopamps.lib

and configure MYMODELS.LIB for global use. Because MYDIODES.LIB and MYOPAMPS.LIB are referenced from MYMODELS.LIB, they are automatically configured for global use as well.

# **PSpice-provided models**

The model libraries that you initially install with your PSpice programs are listed in NOM.LIB. This file demonstrates how you can nest references to other libraries and models.

If you click the Configuration Files tab in the Simulation Settings dialog box and view the Library files list immediately after installation, you see the ONM.LIB entry in the Library files list. The O icon means that this model library and any of the model libraries it references contain global model definitions.

# Model library data

Information contained in PSpice model libraries can be classified as:

- Simulation information
- Device information

# Simulation information

Simulation information is also termed as model information and is used while simulating the models. Depending on the method of creation, PSpice simulation models are of two types:

- Device characteristic curves-based models
- <u>Template-based models</u>

#### Device characteristic curves-based models

Simulation models based on the device characteristic curves are the models that are historically being used in the Capture-PSpice flow. You can extract device parameters based on the device characteristic curves in the data sheets.

For a list of device characteristic curve-based models provided with PSpice, refer to the online *PSpice Library List*.

#### **Template-based models**

These simulation models are based on PSpice-provided templates and are a new addition to the PSpice model library. Simulation models that are based on PSpice provided templates are also referred to as parameterized models. Parameterized models are specified in terms of model parameters. Changing a parameter changes the behavior of the model. Template-based PSpice models describe the analog simulation behavior of a device in terms of parametric equations. These models are of the .SUBCKT type. The .SUBCKT wrapper enables symbol properties to be passed as parameters to the simulator.

The PSpice-provided templates are available in the TEMPLATES.LIB file. This is an encrypted file, and template-based models are wrappers to this file.

The main advantage of using template-based models is that simulation parameter values can be passed as properties from Capture. Besides this, parameterized models are best suited to be used with PSpice Advanced Analysis, and also for performing statistical analysis for variations in model parameters.

For a list of template-based device models provided with PSpice, refer to the online *PSpice Advanced Analysis Library List*.

For a description of models supported by the Model Editor, see <u>Model Editor-supported device types based on PSpice</u> templates on page 165.

# **Device information**

Information that is specific to each device, such as simulation parameter tolerance and maximum operating conditions, is termed as device information. The device information is stored in the device property file and is required by PSpice Advanced Analysis. To know more about the device property file, see Appendix A, Property Files in the PSpice Advanced Analysis User's Guide.

You can use the Model Editor to add device information to a model. For template-based simulation models, you can add smoke and tolerance information. For other simulation models, you can add only the smoke information.

Tolerance information is required to perform a Monte Carlo and Sensitivity/Worst-Case analysis. To know more about Monte Carlo and Sensitivity/Worst-Case analysis, see *PSpice Advanced Analysis User's Guide*.

The tolerance information is added in the Simulation Parameters frame but smoke information can be added or modified only if you have Advanced Analysis installed. See <u>Adding tolerance information</u> on page 164

To know more about how to add smoke information to a model using the Model Editor, see <u>Handling smoke information using</u> the Model Editor on page 204.

# Device characteristic curves-based models vs. Template-based models

Table <u>4-1</u> highlights the differences between two types of simulation models.

 Table 4-1 Differences between device characteristic curves-based and template-based models

| Device characteristic curves-based<br>PSpice models                                                                        | Template-based PSpice models                 |
|----------------------------------------------------------------------------------------------------|----------------------------------------------|
| They are based on device characteristic<br>curves. Device characteristic curves can be<br>obtained from device datasheets. | They are based on PSpice-provided templates. |

| template-based models                                                                                                    |                                                                                                    |
|----------------------------------------------------------------------------------------------------|----------------------------------------------------------------------------------------------------|
| Device characteristic curves-based<br>PSpice models                                                                                                    | Template-based PSpice models                                                                                                    |
| They cannot be used for Advanced Analysis<br>Sensitivity, Monte Carlo, and Optimizer runs.<br>They can be used for Advanced Analysis<br>smoke test only if smoke information is<br>explicitly added.                                                                                                    | They can be used for all Advanced Analysis<br>runs, such as Sensitivity, Smoke, Monte<br>Carlo, and Optimizer.                                                                                                    |
| All simulation information is contained in the model itself.                                                                                                    | Models are wrappers to a template model file. Therefore, both the model and the template model are required for simulation.                                                                                                    |
| The PSpiceTemplate property must be<br>attached to the symbol for generating the<br>PSpice netlist.<br>To know more about the PSpiceTemplate<br>property, see <u>PSPICETEMPLATE</u> on<br>page 244.                                                                                                    | The PSpiceTemplate property is not required<br>on the symbol. The PORT_ORDER<br>information present in the device property<br>file is used for generating the PSpice netlist.                                                                       |
|                                                                                                    | <b>Note:</b> The model library and the device property file must have the same name and must be at the same location.                                                                                                    |
|                                                                                                    | To know more about the device property file,<br>see Appendix A, Property Files in the<br>PSpice Advanced Analysis User's<br>Guide.                                                                                                    |
| To modify a simulation property, you need to<br>edit the simulation parameter. This implies<br>that you either update the values in the<br>original model or create an instance model<br>for the design.<br>To know more, see <u>Using the Model Editor to</u><br><u>edit the D1 diode model</u> on page 174. | Simulation parameter values can be passed<br>as properties from the schematic editor. This<br>implies that instance-specific values of<br>simulation parameters can be passed from<br>the schematic editor, without changing the<br>original model. |
|                                                                                                    | To know more, see <u>Changing the level for</u><br><u>CA1458</u> on page 234.                                                                                                    |

# Table 4-1 Differences between device characteristic curves-based and template-based models

| template-based models                                                                                                    |                                                                                                    |
|----------------------------------------------------------------------------------------------------|----------------------------------------------------------------------------------------------------|
| Device characteristic curves-based<br>PSpice models                                                                                                    | Template-based PSpice models                                                                                                    |
| By default, tolerance and smoke information<br>is not available in the models created using<br>the Model Editor.                                                               | Tolerance and smoke information for the device is available in the device property file associated with the model library.                      |
| Editing model text to add DEV and LOT information does not make the model compatible with Advanced Analysis Monte Carlo run.                                                   | If PSpice Advanced Analysis is installed,<br>default values for the smoke parameters are<br>visible through the Model Editor user<br>interface. |
| <b>Note:</b> The shape and size of the part symbol generated by the Model Editor for the template-based models and device characteristic curves-based models may be different. |                                                                                                    |

# Table 4-1 Differences between device characteristic curves-based and template-based models

# Tools to create and edit models

There are two tools that you can use to create and edit model definitions.

### The Model Editor

Use the Model Editor when you want to:

- derive models from data sheet curves provided by manufacturers.
- create models based on PSpice-provided templates.
- modify the behavior of a Model Editor-supported model.
- edit the PSpice command syntax (text) for .MODEL and .SUBCKT definitions.

**Note:** For template-based models, the model text is read-only and cannot be edited using the Model Editor.

**Note:** The Model Editor is not available with PSpice. A limited version of the Model Editor is supplied with PSpice A/D Basics.

# Capture

Use the Create Subcircuit Format Netlist command in Capture when you have a hierarchical level in your design that you want to set up as an equivalent part with behavior described as a subcircuit netlist (.SUBCKT syntax).

**Note:** The Create Subcircuit Format Netlist command does not help you create a hierarchical design. You need to create this yourself before using the Create Subcircuit Format Netlist command. For information on hierarchical designs and how to create them, refer to the *OrCAD Capture User's Guide*.

**Note:** If you created a subcircuit definition using the Create Subcircuit Format Netlist command and want to alter it, use the Model Editor to edit the definition, or modify the original hierarchical schematic and run Create Subcircuit Format Netlist again to replace the definition.

# Ways to create and edit models

This section is a roadmap to other information in this chapter. Find the task that you want to complete, then go to the referenced sections for more information.

| lf ye | ou want to                                                                                                    | Then do this                                                                                                    | To find out more, see this                                            |
|-------|----------------------------------------------------------------------------------------------------|----------------------------------------------------------------------------------------------------|-----------------------------------------------------------------------|
|       | Create a model<br>from scratch and<br>automatically create a<br>symbol for it to use in<br>any schematic.          | Start the Model Editor and<br>enable/disable automatic<br>symbol creation as needed.<br>Then, create or view the model.       | Running the Model Editor<br>alone on page 157.                        |
|       | Create a model<br>from scratch<br>without a symbol<br>and have the model<br>definition available to<br>any design. |                                                                                                    |                                                                       |
| •     | View model<br>characteristics for a<br>part.                                                                       |                                                                                                    |                                                                       |
| •     | Create a new<br>model by copying<br>an existing model                                                              | Copy the text of an existing<br>model in a text editor and<br>rename the file.<br>or<br>From the Model menu, choose           | Model Editor Help                                                     |
|       |                                                                                                    | the Copy From command.                                                                                                    |                                                                       |
| •     | Create or edit the<br>model for an<br>existing symbol<br>and incorporate the                                       | First, create or load the symbol<br>in Capture, and then edit the<br>model using the Model Editor.<br>You can edit models by: |                                                                       |
|       | changes in all schematics that use that symbol.                                                                    | <ul> <li>changing parameter<br/>values in the Parameters<br/>window.</li> </ul>                                               | Running the Model Editor from<br>the schematic editor on<br>page 169. |
|       |                                                                                                    | <ul> <li>editing text in the Model<br/>Text window.</li> </ul>                                                                | <u>Editing model text</u> on page 185                                 |

| If y | ou want to                                                                          | Then do this                                                                                                    | To find out more, see this                                                          |  |
|------|-------------------------------------------------------------------------------------|----------------------------------------------------------------------------------------------------|-------------------------------------------------------------------------------------|--|
|      | Edit a model to add smoke information.                                              | Start the Model Editor and<br>open the library with the model,<br>and then add the smoke<br>information.                                                                                       |                                                                                     |  |
|      |                                                                                     | Note: This feature is available<br>only if you have<br>Advanced Analysis<br>installed on your<br>machine.                                                                                      |                                                                                     |  |
| •    | <b>Define tolerances</b><br>on model parameters<br>for statistical analysis.        | Select the part instance on<br>your schematic and then edit<br>the model text using the Model<br>Editor.                                                                                       | <u>Editing model text</u> on page 185.                                              |  |
|      |                                                                                     | Note: For template-based<br>PSpice models,<br>tolerance information<br>can be added in the<br>Postol and Negtol<br>columns of the<br>Simulation Parameters<br>window.                          |                                                                                     |  |
|      | Test behavior variations on a part.                                                 | Select the part instance on<br>your schematic and then edit                                                                                                    | Running the Model Editor from the schematic editor on                               |  |
|      | Refine a model<br>before making it<br>available to all<br>schematics.               | the model using either:                                                                                                    | page 169.                                                                           |  |
|      |                                                                                     | ■ the Model Editor, or                                                                                                    | Starting the Madel Editor on                                                        |  |
|      |                                                                                     | editing the Model Text in a text editor.                                                                                                    | page 170.                                                                           |  |
|      | <b>Derive subcircuit</b><br><b>definitions</b> from a<br>hierarchical<br>schematic. | In the Project Manager, select<br>the .DSN file. From the Tools<br>menu, choose Create Netlist,<br>select the PSpice tab, and then<br>check the Create Subcircuit<br>Format Netlist check box. | <u>Using the Create Subcircuit</u><br><u>Format Netlist command</u> on<br>page 188. |  |

**Note:** For a list of device types that the Model Editor supports, see Table <u>4-2</u> and Table <u>4-3</u>. If the Model Editor does not support the device type for the model definition that

you want to create, then you can use a standard text editor to create a model definition using the PSpice .MODEL and .SUBCKT command syntax. Remember to configure the new model library (see <u>Configuring</u> <u>model libraries</u> on page 194).

# **Using the Model Editor**

The Model Editor converts information that you enter from the device manufacturer's data sheet into either:

- model parameter sets using PSpice .MODEL syntax, or
- subcircuit netlists using PSpice .SUBCKT syntax.

**Note:** The Extract Model view in the Model Editor does not support the following subcircuit constructs:

- optional nodes construct, OPTIONAL:
- variable parameters construct, PARAMS:
- Iocal .PARAM command
- Iocal .FUNC command

To refine the subcircuit definition for these constructs, use the Model Text view in Model Editor, described in <u>Editing</u> <u>model text</u> on page 185.

The Model Editor then saves these definitions to model libraries that PSpice can search when looking for simulation models.

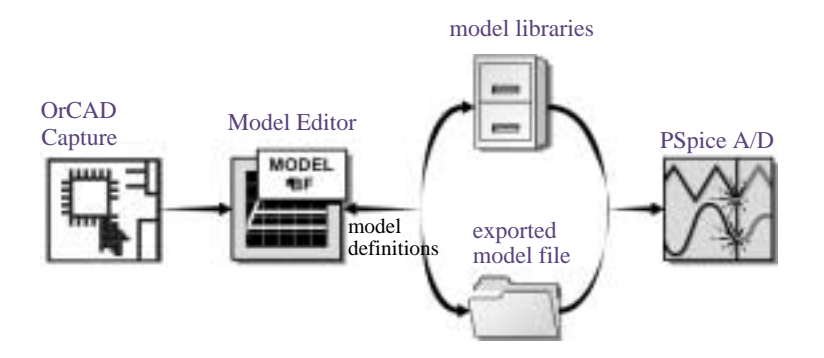

# Figure 4-1 Relationship of the Model Editor to Capture and PSpice.

- Note: By default, the Model Editor creates or updates model libraries. To create an exported model file, choose the Export command from the Model menu and configure it as an include file. For more information, see <u>How</u> <u>PSpice uses model libraries</u> on page 195.
- **Note:** The Model Editor is not available with PSpice. A limited version of the Model Editor is supplied with PSpice A/D Basics.

# Ways to use the Model Editor

You can use the Model Editor in the following ways:

- To define a new model, and then automatically create a part. Any new models and parts are automatically available to any design. To find out more, see <u>Running the Model Editor alone</u> on page 157.
- To define a new model only (no part). You can optionally turn off the part creation feature for new models. The model definition is available to any design, for example, by changing the model implementation for a part instance. To find out more, see <u>Running the Model</u> Editor alone on page 157.
- To edit a model definition for a part instance on your schematic. This means you need to start the Model Editor from the schematic editor after selecting a part instance on your schematic. The schematic editor automatically attaches the new model implementation (that the Model Editor creates) to the selected part instance. To find out more, see <u>Running the Model Editor</u> from the schematic editor on page 169.
- To examine or verify the electrical characteristics of a model without running PSpice. This means you can use the Model Editor alone to:
  - check characteristics of a model quickly, given a set of model parameter values, or

 compare characteristic curves to data sheet information or measured data.

To find out more, see <u>Running the Model Editor alone</u> on page 157.

- To add and modify a model definition for parameterized or template-based PSpice models. This means you can create new parameterized models. You can also edit the existing models in the parameterized libraries to modify the values of simulation parameters.
- Adding and editing smoke data to the models supported by the Model Editor. If you have Advanced Analysis installed on your machine, you can use the Model Editor to add smoke information to device characteristic curves-based PSpice models. Editing of smoke information is possible for all types of PSpice models.

# **Running the Model Editor alone**

Run the Model Editor alone if you want to do any of the following:

- create a model and use the model in any design (and automatically create a part),
- create a model and have the model definition available to any design (without creating a part), or
- examine or verify the characteristics of a given model without using PSpice.

Running the Model Editor alone means that the model you are creating or examining is not currently tied to a part instance on your schematic page or to a part editing session.

**Note:** You can edit models in the Edit Model View only for device types that the Model Editor supports.

# **Starting the Model Editor**

#### To start the Model Editor alone

- 1 From the Start menu, point to Programs, Release OrCAD 10.0, choose PSpice Accessories and then choose Model Editor.
- 2 From the File menu, choose New or Open.

If you have already started the Model Editor from Capture and want to continue working on new models, then:

- 1 Save the opened model library.
- 2 Open or create a different model library.
- **3** Get a model, or create a new one.

# **Creating models using the Model Editor**

Using the Model Editor, you can create models from scratch. The Model Editor supports creation of PSpice models based on device characteristic curves as well as templates. This section covers:

- Creating models based on device characteristic curves
- Creating models based on PSpice templates

# Creating models based on device characteristic curves

- 1 In the Model Editor, open a library.
- 2 From the Models menu, choose New.
- 3 Specify the name of the new model in the Model Name text box.
- 4 Select the Use Device Characteristic Curves option.
- 5 From the From Model drop-down list, select the device type and click OK.

**Note:** Depending of the device type, you may have to

provide some other details. For example, if the device type is Bipolar Transistor, you will also need to specify if the BJT will be of NPN or PNP type.

All the device characteristic curves for the device and the simulation parameters are displayed. You can now characterize the models by either using data sheets or editing simulation parameter values.

### Ways to characterize models

Figure <u>4-2</u> shows two ways to characterize PSpice models using the Model Editor.

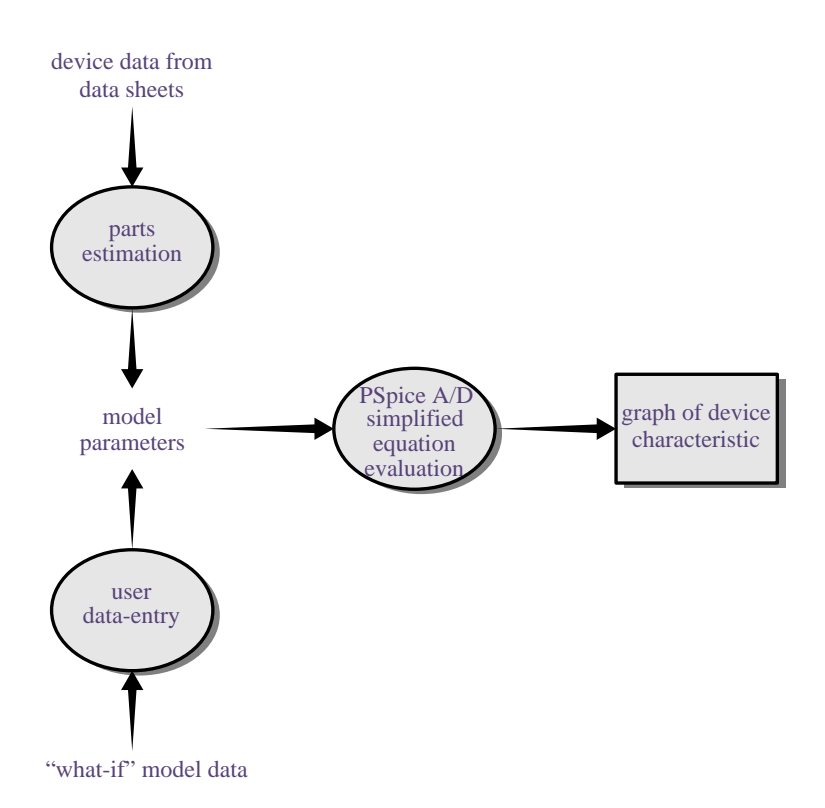

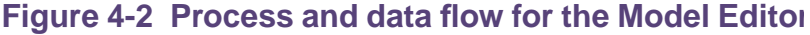

# Testing and verifying models created with the Model Editor

Each curve in the Model Editor is defined only by the parameters being adjusted. For the diode, the forward current curve *only* shows the part of the current equation that is

associated with the forward characteristic parameters (such as IS, N, Rs).

However, PSpice uses the *full* equation for the diode model, which includes a term involving the reverse characteristic parameters (such as ISR, NR). These parameters could have a significant effect at low current.

This means that the curve displayed in the Model Editor does not exactly match what is displayed in PSpice after a simulation. Be sure to test and verify models using PSpice. If needed, fine-tune the models.

#### Creating models from data sheet information

The most common way to characterize models is to enter data sheet information for each device characteristic. After you are satisfied with the behavior of each characteristic, you can have the Model Editor estimate (or *extract*) the corresponding model parameters and generate a graph showing the behavior of the characteristic. This is called the fitting process.

You can repeat this process, and when you are satisfied with the results, save them; the Model Editor creates model libraries containing appropriate model and subcircuit definitions.

**Note:** When specifying operating characteristics for a model, you can use typical values found on data sheets effectively for most simulations. To verify your design, you may also want to use best- and worst-case values to create separate models, and then swap them into the circuit design.

# Analyzing the effect of model parameters on device characteristics

You can also edit model parameters directly and see how changing their values affects a device characteristic. As you change model parameters, the Model Editor recalculates the behavior of the device characteristics and displays a new curve for each of the affected ones.

## How to fit models

For a given model, the Model Editor displays a list of the device characteristics and a list of all model parameters and performance curves (see Figure 4-3).

For more information about the characteristics of devices supported by the Model Editor, refer to the online *PSpice Reference Guide*.

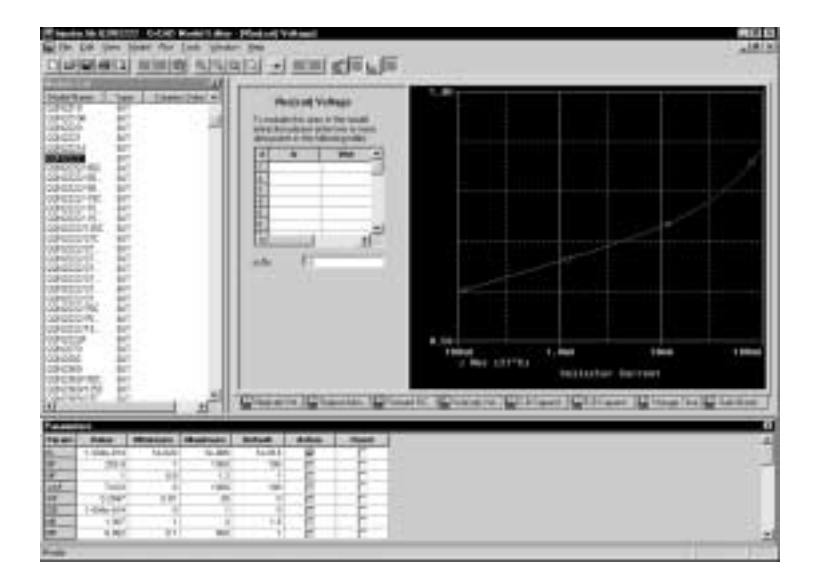

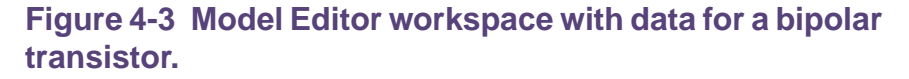

### To fit the model

- 1 For each device characteristic that you want to set up:
  - **a.** In the Spec Entry frame, click the tab of the device characteristic.
  - **b.** Enter the device information from the data sheet.
- 2 From the Tools menu, choose Extract Parameters to extract all relevant model parameters for the current specification.

A check mark appears in the Active column of the Parameters frame for each extracted model parameter.

To keep a parameter value fixed, check the Fixed field corresponding to the parameter.

3 Repeat steps 1-2 until the model meets target behaviors.

#### To view updated performance curves

- 1 On the toolbar, click the Update Graph button *[5]*.
- **Note:** If you view performance curves before fitting, then your data points and the curve for the current model specification may not match.

### Model Editor-supported device types based on device characteristic curves

Device types that the Model Editor models using the .MODEL statement are based on the models built into PSpice.

Table <u>4-2</u> summarizes the device types for which you can create PSpice models based on characteristic curves.

# Table 4-2 Device characteristic curves-based devicetypes supported in Model Editor

| This part type                       | Uses this<br>definition<br>form | And this<br>name<br>prefix <sup>1</sup> |
|--------------------------------------|---------------------------------|-----------------------------------------|
| diode <sup>2</sup>                   | .MODEL                          | D                                       |
| bipolar transistor                   | .MODEL                          | Q                                       |
| bipolar transistor, Darlington model | .SUBCKT                         | Х                                       |
| IGBT                                 | .MODEL                          | Z                                       |
| JFET                                 | .MODEL                          | J                                       |
| MOSFET                               | .MODEL                          | М                                       |
| operational amplifier <sup>3</sup>   | .SUBCKT                         | Х                                       |
| voltage comparator                   | .SUBCKT                         | Х                                       |
| voltage regulator                    | .SUBCKT                         | Х                                       |
| voltage reference                    | .SUBCKT                         | Х                                       |

| This part type                                                  | Uses this<br>definition<br>form | And this<br>name<br>prefix <sup>1</sup> |
|-----------------------------------------------------------------|---------------------------------|-----------------------------------------|
| magnetic core <sup>4</sup>                                      | .MODEL                          | K                                       |
| 1. This is the standard PSpice de<br>online PSpice Reference Gu | vice letter notation<br>uide.   | a. Refer to the                         |

# Table 4-2 Device characteristic curves-based devicetypes supported in Model Editor

- The part type DIODE is the only part supported in PSpice A/D Basics.
- 3. Model Editor supports only .SUBCKT models that were created using the Model Editor. However, you can edit the text of a .SUBCKT model created manually or by another tool using the Model Editor. When you load a .SUBCKT model that the Model Editor did not create, the Model Editor displays the text of the model for editing.
- 4. To find out more about Magnetic Core models, see *PSpice Reference Manual*.
- **Note:** The model parameter defaults used by the Model Editor are different from those used by the models built into PSpice.

# **Creating models based on PSpice templates**

An important advantage of using the template-based PSpice models is that you can pass simulation parameters as properties from the schematic editor. This implies that you can have instance-specific values for the model parameters. To know more about passing parameter values as properties from the schematic editor, see <u>Changing the level for CA1458</u> on page 234.

For a description of template-based models supported by the Model Editor, see <u>Model Editor-supported device types based</u> on PSpice templates on page 165.

To create a template-based PSpice model, complete the following steps.

1 In Model Editor, create a new library or open an existing library.

- 2 From the Model menu, choose New.
- 3 Specify the name of the new model in the Model Name text box.
- 4 Select the Use Templates option.
- 5 From the From Model drop-down list, select the device type.

Depending of the device type, you may have to provide some other details. For example, if the device type is Bipolar Transistor, you will also need to specify if the BJT will be of NPN or PNP type.

6 Click OK.

The Simulation parameters window appears with the default values of all simulation parameters. These values are editable and can be modified as required.

Notice that the Model Text window of a template-based PSpice model is not editable, it is read-only. Also, the model text does not display the port information under the .SUBCKT statement.

#### Adding tolerance information

While creating template-based simulation models, you can add tolerance information using the Model Editor user interface. Tolerance information is required only for Advanced Analysis Monte Carlo and Sensitivity runs and not for simulating the models.

The Postol, Negtol, and the Distribution columns are used to specify the tolerance information. In the Postol and Negtol columns, specify the positive and negative tolerances, respectively, for each of the simulation parameters. Adding a tolerance value enables the Distribution field for the parameter. The possible distribution types are:

 FLAT - Use the flat distribution function if you want an equal probability of one parameter value being chosen over another.

- BSIMD.4.2 Use the bimodal distribution function if you want to represent the probability of a manufactured component falling in the outer range of tolerance values.
- GAUSS0.4 Use the Gaussian distribution function if you want a bell curve probability that one parameter value will be chosen versus another.
- SKEW.4.8 Use the skewed distribution function if you want to weigh the probability of one parameter value being chosen versus another.

By default, the distribution type is FLAT. The distribution type influences the Sensitivity and Monte Carlo analysis. To know more about Sensitivity and Monte Carlo analysis, see *PSpice Advanced Analysis User's Guide*.

To find out more about the distribution functions, see the technical note, *Specifying Advanced Analysis Monte Carlo Distribution Functions* at <u>www.orcadpcb.com</u>.

#### Model Editor-supported device types based on PSpice templates

Table 4-3 lists the device types for which template-based models can be created using the Model Editor.

Table 4-3 Template-based device types supported inModel Editor

| This part type <sup>1</sup> | And this name prefix <sup>2</sup> |
|-----------------------------|-----------------------------------|
| diode <sup>3</sup>          | Х                                 |
| bipolar transistor          | Х                                 |
| IGBT                        | Х                                 |
| JFET                        | Х                                 |
| Power MOSFET                | Х                                 |
| operational amplifier       | Х                                 |
| voltage regulator           | Х                                 |
| magnetic core4              | К                                 |

- 1. For template-based PSpice models the model text is read-only and cannot be edited using the Model Editor.
- 2. This is the standard PSpice device letter notation. Refer to the online *PSpice Reference Guide*.
- The part type DIODE is the only part supported in PSpice A/D Basics.
- 4. A template-based magnetic core model is a SpicePlus model. To find out more about Magnetic Core models, see *PSpice Reference Manual*.

### Importing an existing model

You can import third-party or vendor-provided Spice models into a format understood by the Model Editor. Importing a model enables editing the model using the Model Editor user interface.

1 Open the Model Editor.

From the Start menu, point to Release OrCAD 10.0 in the Programs folder, choose PSpice Accessories and then choose Model Editor.

2 Open a model library.

From the File menu, choose New or Open.

- 3 From the Model menu, choose Import.
- 4 Select the file containing the model definition and select Open.

The imported model appears in the model library. Although, only the first model of the selected library file is imported to the Model Editor, it is recommended that the file selected in step <u>4</u> should contain only one model definition.

# Caution

The device property file associated with the model is not imported.

# Enabling and disabling automatic part creation

Part creation in the Model Editor is optional. By default, automatic part creation is enabled. However, if you previously disabled part creation, you will need to enable it before creating a new model and part.

Instead of using the PSpice default part set for new models, you can have the Model Editor use your own set of standard parts. To find out more, see <u>Basing new parts on a custom set</u> of parts on page 235.

## To automatically create parts for new models

- 1 From the Tools menu, choose Options.
- 2 Select the Always Create Part when Saving Model option if it is not already checked.
- **3** Under Schematic Editor, select Capture.
- 4 Under Save Part To, enter the name of the part library for the new part. Choose either:
  - Part Library Path Same As Model Library to create or open the \*.OLB file that has the same name prefix as the currently open model library (\*.LIB).

Example: If the model library is MYPARTS.LIB, then the Model Editor creates the part library MYPARTS.OLB.

- User-Defined Part Library, and then enter a file name in the Part Library Name text box.
- **Note:** If you select a user-defined Part library, the Model Editor saves all new parts to the specified file until you change it.

## Saving global models (and parts)

When you save your changes, the Model Editor does the following for you:

- Saves the model definition to the model library that you originally opened.
- If you had the automatic part creation option enabled, saves the part definition to MODEL\_LIBRARY\_NAME.OLB.

If you want to save the open model library to a new library, then:

- 1 From the File menu, choose Save As.
- 2 Enter the name of the new model library.

If you want to save only the model definition that you are currently editing to a different library, then

- 1 From the Model menu, select Export.
- 2 Enter the name of the new file.

**Note:** When you use the Export command, the model definition is saved with a . MOD extension.

3 If you want PSpice to search this file automatically, configure it in Capture (using the Library files list in the Configuration Files tab on the Simulation Settings dialog box).

You cannot export multiple models to a single MOD file. Exporting a model to the same file overwrites the original contents of the MOD file.

#### To save the new model (and part)

- 1 From the File menu, choose Save to update MODEL\_LIBRARY\_NAME.LIB, MODEL\_LIBRARY\_NAME.PRP (and, if you enabled part creation, MODEL\_LIBRARY\_NAME directory), and save them to disk.
- Note: To simulate the model, add the Model Library (.LIB) to the project using the PSpice menu, Edit Profile, Simulation Settings dialog box. Click the Configuration Files tab, click Library in the Category field, browse to the Model Library, and click the Add to Design button.

# Running the Model Editor from the schematic editor

Start the Model Editor from the schematic editor when you want to:

- define tolerances on model parameters for statistical analysis (see <u>Example: editing a Q2N2222 instance</u> <u>model</u> on page 187)
- test behavior variations on a part, or
- refine a model before making it available to all designs.

This means editing models for part instances on your schematic page. When you select a part instance and edit its model, the Model Editor automatically creates an *instance model* that you can then change.

Once you have started the Model Editor, you can proceed with entering data sheet information and model fitting as described in <u>How to fit models</u> on page 161.

You can also use the Model Editor to view the syntax for a model definition. When you have finished viewing, be sure to quit the Model Editor without saving the library, so that the schematic page editor does not create an instance model.

**Note:** When the Model Editor is invoked from a schematic editor, the part creation feature is disabled.

#### What is an instance model?

An instance model is a *copy* of the part's original model. The copied model is local to the design. You can customize the instance model without impacting any other design that uses the original part from the library.

Instance models are created only when you want to edit models from global libraries. If you open a model for editing from a local library, after editing, the model will be saved in the same local library. For more information on global and local libraries see <u>Global vs. design vs. profile models and libraries</u> on page 145. When the schematic editor creates the copy, it saves a copy of the model in *DESIGN\_NAME*.LIB.

For more information on instance models, see <u>Reusing</u> instance models on page 192.

### **Starting the Model Editor**

### To start editing an instance model

- 1 In Capture, select one part on your schematic page.
- 2 From the Edit menu, choose PSpice Model.

The schematic page editor searches the model libraries for the instance model. To find out how Capture searches the library, see <u>Changing model library search order</u> on page 200.

- If found, the schematic page editor starts the Model Editor, which opens the design library and loads the instance model.
- If not found, the schematic page editor assumes that this is a new instance model and does the following: makes a copy of the original model definition in the DESIGN\_NAME.LIB and starts the Model Editor with the new model loaded.

After you start the Model Editor, you can proceed to change the text as described in <u>To display the model text</u> on page 185.

## Saving design models

When you save your edits, the following is done for you to make sure the instance model is linked to the selected part instances in your design:

- The Model Editor saves the model definition to DESIGN\_NAME.LIB.
- If the library is new, the Model Editor configures DESIGN\_NAME.LIB for local use.

The schematic page editor assigns the new model name to the Implementation property for each of the selected part instances (see <u>What happens if you don't save the instance</u> <u>model</u> on page 171).

# Actions that automatically configure the instance model library for global use

Instance model libraries are normally configured for design use. However, if you perform the following action, the Model Editor configures the library for global use instead:

Save the model to a different library by typing a new file name in the Library text box in the Save To frame.

## To save instance models

1 From the File menu, choose Save to update DESIGN\_NAME.LIB and save it to disk.

#### What happens if you don't save the instance model

Before the schematic page editor starts the Model Editor, it does the following:

- Makes a copy of the original model and saves it as an instance model in SCHEMATIC\_NAME.LIB.
- Configures SCHEMATIC\_NAME.LIB for design use, if not already done.
- Attaches the new instance model name to the Implementation property for the selected part instance.

This means that if you:

- quit the Model Editor, or
- return to Capture to simulate the design

without first saving the model you are editing, the part instance on your schematic page is still attached to the instance model implementation. In this case, the instance model is identical to the original model. If you decide to edit this model later, be sure to do one of the following:

- If you want the changes to remain specific to the current design, edit the instance model in the design library using the Model Editor.
- If you want the change to be global, change the model implementation for the part instance in your design back to the original model name in the global library, and then edit the original model from within the part editor.

To find out how to change model references, see <u>Changing</u> <u>the model reference to an existing model definition</u> on page 191.

# **Model creation examples**

Examples covered in this section cover how to use the Model Editor to create simulation models based on:

- Device characteristic curves. See <u>Example: Creating a</u> <u>PSpice model based on device characteristic curves</u>.
- PSpice-provided templates. See <u>Example: Creating</u> <u>template-based PSpice model</u> on page 179.

# Example: Creating a PSpice model based on device characteristic curves

In this example, you will model a simple diode device as follows:

- Create the schematic for a simple half-wave rectifier.
- Create a new model for a diode.
- Attach new model to the D1 diode.

# Creating the half-wave rectifier design

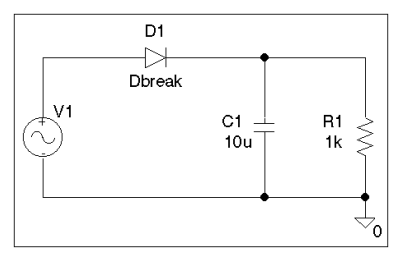

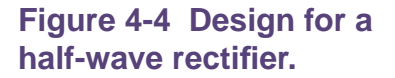

### To draw the design

- 1 From the Project Manager, from the File menu point to New, then choose Project.
- 2 In the New Project dialog box, ensure that the Analog or Mixed A/D option is selected.
- 3 Enter the name of the new project (RECTFR) and click Create.
- 4 From the Capture Place menu, choose Part.
- 5 Place one each of the following parts (reference designator shown in parentheses) as shown in Figure <u>4-4</u>:
  - Dbreak (D1 diode)
  - □ C (C1 capacitor)
  - □ R (R1 resistor)
  - □ VSIN (V1 sine wave source)
- 6 Click the Ground button 👻 on the tool palette and place the '0' analog ground from the SOURCE.OLB part library.
- 7 From the Place menu, choose Wire, and draw the connections between parts as shown in Figure <u>4-4</u>.
- 8 From the File menu, choose Save.
- **Note:** If you were to simulate this design using a transient analysis, you would also need to set up a transient

specification for V1; most likely, this would mean defining the VOFF (offset voltage), VAMPL (amplitude), and FREQ (frequency) properties for V1. For this tutorial, however, you will not perform a simulation, so you can skip this step.

## Using the Model Editor to edit the D1 diode model

### To create a new model and model library

- 1 Open the Model Editor.
- 2 From the File menu in the Model Editor, choose New.
- 3 From the Model menu, choose New.
- 4 In the New dialog box, do the following:
  - a. In the Model Name text box, type DbreakX.
  - **b.** Select Use Device Characteristic Curves.
  - c. From the From Model list, select Diode.
  - d. Click OK.
- 5 From the File menu, choose Save.

By default, the updated model is saved in the RECTFR.LIB library.

## **Entering data sheet information**

As shown in Figure <u>4-5</u>, the Model Editor initially displays:

 diode model characteristics listed in the Models List window, and  DbreakX model parameter values listed in the Parameters window.

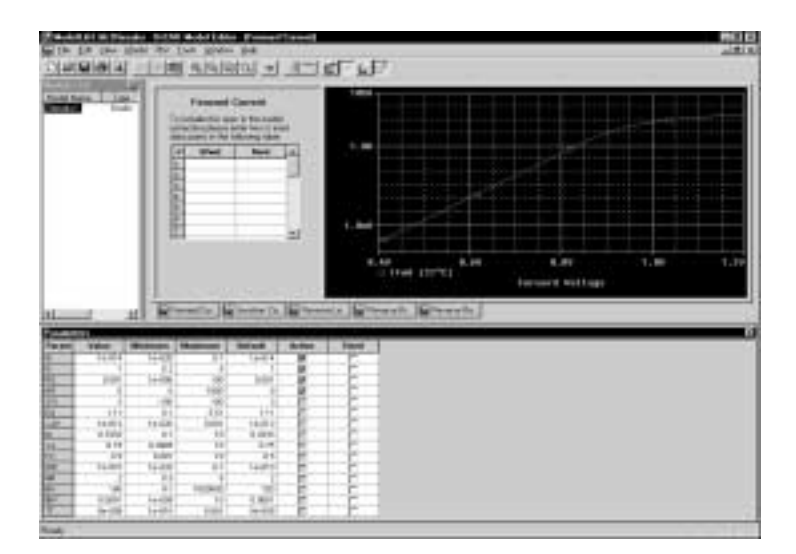

# Figure 4-5 Model characteristics and parameter values for DbreakX.

You can modify each model characteristic shown in the Model Spec frame with new values from data sheets. The Model Editor takes the new information and fits new model parameter values.

When updating the entered data, the Model Editor expects either:

- device curve data (point pairs) or
- single-valued data

depending on the device characteristic.

For the diode, Forward Current, Junction Capacitance, and Reverse Leakage require device curve data. Reverse Breakdown and Reverse Recovery require single-valued data. Table 4-4 lists the data sheet information for the DbreakX model.

#### Table 4-4 Sample diode data sheet values

| For this model characteristic | Enter this                      |
|-------------------------------|---------------------------------|
| forward current               | (1.3, 0.2)                      |
| junction capacitance          | (1m, 120p) (1, 73p) (3.75, 45p) |
| reverse leakage               | (6, 20n)                        |
| reverse breakdown             | (Vz=7.5, Iz=20m, Zz=5)          |
| reverse recovery              | no changes                      |

### To change the Forward Current characteristic

- In the Spec Entry frame, click the Forward Current tab.
   This tab requires curve data.
- 2 In the Vfwd text box, type 1.3.
- **3** Press *Tab* to move to the lfwd text box, and then type 0.2.

# To change the values for Junction Capacitance and Reverse Leakage

Follow the same steps as for Forward Current, entering the data sheet information listed in Table <u>4-4</u> that corresponds to the current model characteristic.

## To change the Reverse Breakdown characteristic

1 In the Spec Editing frame, click the Reverse Breakdown tab.

This tab requires single-valued data.

2 In the Vz text box, type 7.5.

**Note:** The Model Editor accepts the same scale factors

normally accepted by PSpice.

- **3** Press *Tab* to move to the lz text box, and then type 20m.
- 4 Press *Tab* to move to the Zz text box, and then type 5.

#### **Extracting model parameters**

#### To generate new model parameter values

1 From the Tools menu, choose Extract Parameters.

A check mark appears in the Active column of the Parameters frame for each extracted model parameter.

## To display the curves for the five diode characteristics

1 From the Window menu, choose Tile.

Some of the plots are shown in Figure <u>4-6</u> below.

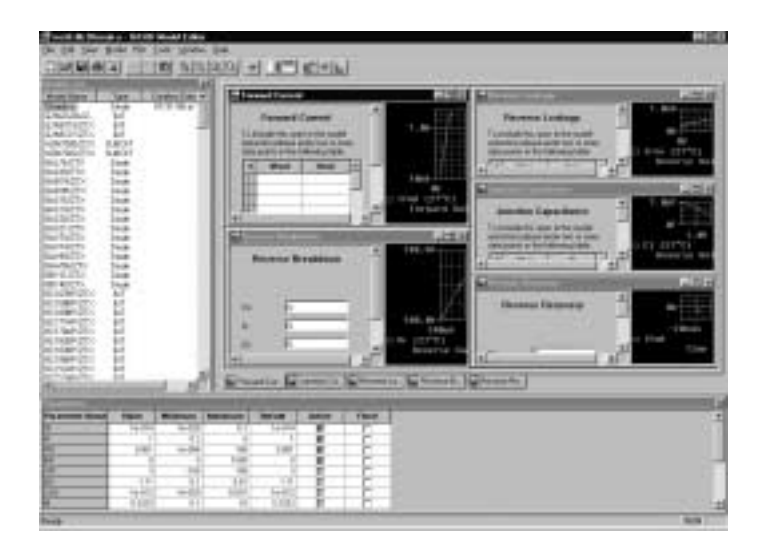

# Figure 4-6 Assorted device characteristic curves for a diode.

You can also do the following with an active plot window:

Pan and zoom within the plot using commands on the View menu.  Rescale axes using the Axis Settings command on the Plot menu.

#### Adding curves for more than one temperature

By default, the Model Editor computes device curves at 27°C. For any characteristic, you can add curves to the plot at other temperatures.

# To add curves for Forward Current at a different temperature

- 1 In the Spec Entry frame, click the Forward Current tab.
- 2 From the Plot menu, choose Add Trace.
- **3** Type 100 (in °C).
- 4 Click OK.

The Forward Current plot should appear as shown in Figure 4-7.

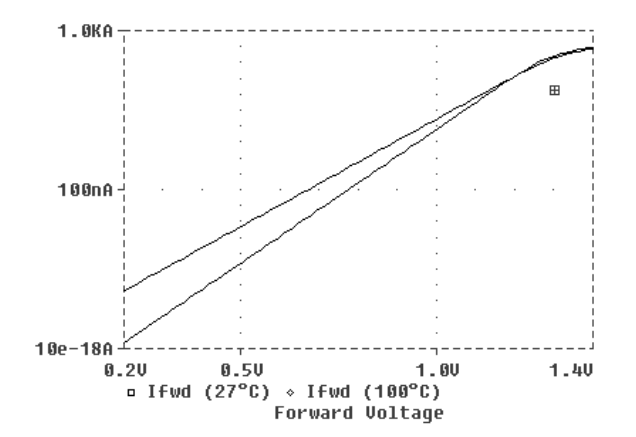

Figure 4-7 Forward Current device curve at two temperatures.

#### Completing the model definition

You can refine the model definition by:

modifying the entered data as described before, or

editing model parameters directly.

You can update individual model parameters by editing them in the Parameters frame of the Model Editor workspace. When you save the model library, the Model Editor automatically updates the device curves.

For this tutorial, leave the model parameters at their current settings.

# To save the model definition with the current parameter values and to make the model available to your design

1 From the File menu, select Save to update RECTFR.LIB and save the library to disk.

The model definition is now complete. You can use this model definition in your design.

#### Attaching the DbreakX model to the D1 diode

- 1 In Capture, open the RECTFR project.
- 2 Select the D1 diode.
- 3 From the Edit menu, choose Properties.
- 4 In the Property Editor dialog box, change the value of Implementation property from Dbreak to DbreakX.

To know more about the Implementation property, see <u>MODEL</u> on page 241.

5 Close the dialog box, and save the design.

Your design is ready to simulate with the model definition you just created.

## Example: Creating template-based PSpice model

In this example, you will create a template-based PSpice model for an operational amplifier, using the Model Editor.

The template-based OPAMP model is the only model created using the Model Editor that has multiple level support for simulation parameters. Tasks that will be covered in this example are:

- Creating a new template-based PSpice model for Operational Amplifier
- Multiple level support for template-based OPAMP models in the Model Editor

Multiple level support implies that the number of simulation parameters used in the model varies with the model level. The higher the level, the more are the number of simulation parameters.

The models with a higher number of simulation parameters are closer to the real life devices. Therefore, the simulation results are more accurate when high level models are used. Use lower level simulation models to minimize the simulation time.

# Creating a new model

- 1 Start the Model Editor alone.
- 2 From the File menu, choose New to create a new library.
- 3 From the Model menu, choose New.
- 4 In the New dialog box, specify the name of the new model as OPA\_LOCAL.
- 5 Select the Use Templates option.
- 6 To specify the device type, select Operational Amplifier from the From Model drop-down list.
7 Specify the type of OPAMP to be created. In this example, select options to create an internally compensated bipolar operational amplifier with PNP input.

| New                        |                           |   | ×            |
|----------------------------|---------------------------|---|--------------|
| Model Name:                | OPA_LOCAL                 |   | OK           |
| O Use Dev                  | ice Characteristic Curves |   | Cancel       |
| O Use Ten                  | nplates                   |   | <u>H</u> elp |
| From Model:                | Operational Amplifier     | • |              |
| ⊂ Technology —<br>⊙ BJT    | O JFET                    |   |              |
| Input Stage<br>• NPN       | C PNP                     |   |              |
| Compensation<br>• Internal | C External                |   |              |

#### Figure 4-8 The New dialog box

Click OK. 8

> The Simulation Parameters and the Model Text windows appear. In the Models List, three models, OPA LOCAL 1, OPA\_LOCAL\_2, and OPA\_LOCAL\_3 appear.

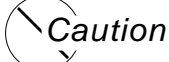

The Model Editor creates multiple models only for Advanced Analysis OPAMP models. This is because, template-based OPAMP models support multiple levels of simulation parameters, and the Model Editor creates one model for each level.

The OPA LOCAL 3 model contains all the simulation parameters available in the OPA\_LOCAL\_2 model plus some extra simulation parameters. The OPA\_LOCAL\_2 model contains some additional simulation parameters besides the ones listed in the OPA\_LOCAL\_1 model.

9 Select the OPA\_LOCAL\_3 model, and edit the values of the simulation parameters listed in Table <u>4-5</u>. Table <u>4-5</u> lists the simulation parameters along with the new values. For other simulation parameters not listed in the table, accept the default values.

#### Table 4-5 List of Simulation Parameters to be modified

| Simulation<br>Property<br>Name | Value              | Distribu<br>tion | Postive<br>Tolerance<br>(Postol) | Negative<br>Tolerance<br>(Negtol) |
|--------------------------------|--------------------|------------------|----------------------------------|-----------------------------------|
| VOS                            | 1e <sup>-7</sup>   | FLAT             | 10%                              | 10%                               |
| IB                             | default            | FLAT             | 10%                              | 10%                               |
| IBOS                           | default            | FLAT             | 10%                              | 10%                               |
| A0                             | 1000000            | FLAT             | 10%                              | 10%                               |
| GBW                            | default            | FLAT             | 10%                              | 10%                               |
| SRP                            | 1.0e <sup>+6</sup> | FLAT             | 10%                              | 10%                               |
| SRM                            | 1.0e <sup>+6</sup> | FLAT             | 10%                              | 10%                               |
| CMRR                           | default            | FLAT             | 10%                              | 10%                               |

10 To ensure that the values entered by you in the Simulation Parameters frame overwrite the default value of the simulation parameters, check the Editable check box for all the simulation properties.

Selecting the Editable check box ensures that the simulation parameter value:

- entered by users will overwrite the values in the template property file.
- □ appears in the device property file.
- can be directly passed from the schematic editor as properties attached to the symbol.

In such cases, the values of the simulation parameters can be picked up from following three locations in the decreasing order of priority:

- schematic editor
- device property file
- template property file
- 11 After making the simulation parameters editable, save the model. Specify the library name as LOCAL\_LIB.

All the changes in the OPA\_LOCAL\_3 model are reflected in the OPA\_LOCAL\_2 and OPA\_LOCAL\_1 models also. This is because all three models have a common section for the simulation and smoke parameters in the device property file, LOCAL\_LIB.PRP.

# Caution

It is recommended that multiple level models created using the Model Editor should be used cautiously especially when used in different designs.

Consider a situation where you use OPA\_LOCAL\_1 from the LOCAL\_LIB library in design A and OPA\_LOCAL\_3 from the LOCAL\_LIB library in design B. Any changes that you make to the simulation or smoke parameter values of the OPA\_LOCAL\_1 model for design A will also be reflected in the OPA\_LOCAL\_3 model used in design B.

After you have saved your changes in the Model Editor, the following files are generated:

- LOCAL\_LIB.LIB The library file containing model information.
- LOCAL\_LIB. PRP The device property file containing device specific information for all the models in the LOCAL\_LIB.LIB.

Saving the LOCAL\_LIB library completes the tasks of creating a template-based PSpice model for Operational Amplifier.

Because of the multiple-level support for Advanced Analysis OPAMP models in the Model Editor, instead of one, three models are created.

- **Note:** Deleting a Model Editor-created multiple-level model deletes the model only from the library. The model information is not deleted from the device property file. This is because, all three OPAMP models are linked to the same section in the device property file. The device property section for the model will be deleted only after all the linked models are deleted.
- Note: If you have Advanced Analysis installed, the Smoke tab also appears besides the Simulation tab, and you can also add smoke information to the model. See <u>Adding</u> <u>smoke information to the OPA LOCAL operational</u> <u>amplifier model</u> on page 208.
- Note: Example: Creating parts using the Model Editor in Chapter 5, "Creating parts for models" is an extension of this example. It covers part creation using Model Editor and using Model Editor-created parts in a schematic.

# **Editing model text**

**Note:** This section is valid only for PSpice models that are based on device characteristic curves.

The Model Text is editable only for PSpice models. For template-based PSpice models, the Model Text window is read-only.

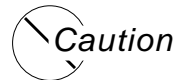

If you edit the text of a model that was created by entering data sheet values, you may not be able to edit the model in the Extract Model view again.

For any model, you can edit model text in the Model Editor instead of using the Spec Entry and Parameter frames. However, there are two cases where you must edit the model text:

- When you want to edit models of device types not supported by the Model Editor. The model text is displayed automatically when you load one of these models.
- When you want to add DEV and LOT tolerances for Monte Carlo or sensitivity/worst-case analysis.

By typing PSpice commands and netlist entries, you can do the following:

- change definitions, and
- create new definitions

When you have finished, the Model Editor automatically configures the model definitions into the model libraries.

#### To display the model text

1 From the View menu, choose Edit Model.

The Model Editor displays the PSpice syntax for model definitions:

- .MODEL syntax for models defined as parameter sets
- .SUBCKT syntax for models defined as netlist subcircuits

You can edit the definition just as you would in any standard text editor.

To find out more about PSpice command and netlist syntax, refer to the online *PSpice Reference Guide*.

#### **Editing .MODEL definitions**

For definitions implemented as model parameter sets using the PSpice .MODEL syntax, the Model Editor lists one parameter per line. This makes it easier to add DEV/LOT tolerances to model parameters for Monte Carlo or sensitivity/worst-case analysis.

#### Editing .SUBCKT definitions

For definitions implemented as subcircuit netlists using the PSpice .SUBCKT syntax, the Model Editor displays the subcircuit syntax exactly as it appears in the model library. The Model Editor also includes all of the comments immediately before or after the subcircuit definition.

#### Changing the model name

You can change the model name directly in the PSpice .MODEL or .SUBCKT syntax, but double-check that the new name does not conflict with models already contained in the libraries. To find out more about instance model naming conventions, see <u>What is an instance model?</u> on page 169.

**Note:** If you do create a model with the same name as another model and want PSpice to always use your model, make sure the configured model libraries are ordered such that your definition precedes any other definitions. To find out more about search order in the model library, see <u>Changing model library search order</u> on page 200.

#### Example: editing a Q2N2222 instance model

Suppose you have a design named MY.OPJ that contains several instances of a Q2N2222 bipolar transistor. If you want to see the effect of base resistance variation on one specific device, Q6, you need to do the following:

Define a tolerance (in this example, 5%) on the Rb model parameter.

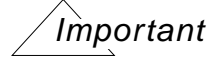

Adding tolerance to a device characteristic curve-based model does not make it compatible for use with Advanced Analysis Monte Carlo.

Set up and run PSpice Monte Carlo analysis.

The following example demonstrates how to set up the instance model for Q6.

#### Starting the Model Editor

To start the Model Editor,

- 1 In the schematic page editor, select Q6 on the schematic page.
- 2 From the Edit menu, choose PSpice Model.

The Model Editor automatically creates a copy of the Q2N2222 base model definition.

3 In the Model Editor, from the View menu, choose Model Text.

The Model Editor displays the PSpice syntax for the copied model in the text editing area.

#### Editing the Q2N2222 model instance

Text edits appropriate to this example are as follows:

■ Add the DEV 5% clause to the Rb statement (required).

Change the model name to Q2N2222-MC (optional, for descriptive purposes only).

To find out more about PSpice command and netlist syntax, refer to the online *PSpice Reference Guide*.

#### Saving the edits and updating the schematic

When you choose Save from the File menu, two things happen:

- The Model Editor saves the model definition to the model library.
- The schematic page editor updates the Implementation property value to Q2N2222-MC for the Q6 part instance.

In this example, the default model library is MY.LIB. If MY.LIB does not already exist, the Model Editor creates and saves it in the current working directory. The schematic page editor then automatically configures it as a design model library for use with the current design only.

Now you are ready to set up and run the Monte Carlo analysis.

Note: If you verify the model library configuration (in the Simulation Settings dialog box, click the Configuration Files tab and view the Library files list), you see entries for NOM.LIB (for global use, as denoted by the icon) and AMY.LIB (for design use, as denoted by the icon) in the Library files list. You can change the model reference for this part back to the original Q2N2222 by following the procedure To

change model references for part instances on your design on page 191.

## Using the Create Subcircuit Format Netlist command

The Create Subcircuit Format Netlist command is used from Capture. This command creates a subcircuit netlist definition for the displayed level of hierarchy and all lower levels in your design. **Note:** The Create Subcircuit Format Netlist command does not help you create a hierarchical design. You need to do this yourself before using the Create Subcircuit Format Netlist command. For information on hierarchical designs and how to create them, refer to the OrCAD Capture User's Guide.

The schematic page editor does the following things for you:

- Maps any named interface ports at the active level of hierarchy to terminal nodes in the PSpice .SUBCKT statement.
- Saves the subcircuit definition to a file named DESIGN\_NAME-SCHEMATIC\_NAME.LIB.

Before you can use the subcircuit definition in your design, you need to:

- Create a part for the subcircuit.
- Configure the DESIGN\_NAME-SCHEMATIC\_NAME.LIB file so PSpice knows where to find it.

# To create a subcircuit definition for a portion of your design

To create a subcircuit netlist definition

- 1 In the Project Manager, select the schematic folder that contains the circuitry for which a subcircuit netlist definition is to be created.
- 2 If the schematic folder is not the root folder, choose Make Root from the Design menu. You may be prompted to save the design first.
- 3 In the Project Manager, from the Tools menu, choose Create Netlist.
- 4 Select the PSpice tab.
- 5 In the Options frame, select Create SubCircuit Format Netlist.

6 Click OK to generate the subcircuit definition and save it to DESIGN\_NAME-SCHEMATIC\_NAME.LIB.

To create a part for the subcircuit netlist definition

- 1 Open the Model Editor alone.
- 2 From the File menu, select the Open command and open the DESIGN\_NAME-SCHEMATIC\_NAME.LIB file.
- 3 Select the model from the Models List and, if necessary, refine the subcircuit definition.

Refinements can include extending the subcircuit definition using the optional nodes construct, OPTIONAL:, the variable parameters construct, PARAMS:, and the .FUNC and local .PARAM commands.

- 4 From the File menu, select Create Capture Parts.
- 5 In the Enter Input Model Library text box, browse and open the DESIGN\_NAME-SCHEMATIC\_NAME.LIB file.

**Note:** The Enter Output Part Library is automatically filled in with the DESIGN\_NAME-SCHEMATIC\_NAME.OLB file.

6 Click OK and OK again to clear the .ERR log window.

The subcircuit part is now ready for use in a design.

#### To configure the subcircuit file

- 1 In the schematic page editor, from the PSpice menu, choose Edit Profile to display the Simulation Settings dialog box.
- 2 Click the Configuration Files tab.
- 3 Click either Library or Include in the Category field of the Configuration Files tab, and then configure DESIGN\_NAME-SCHEMATIC\_NAME.LIB as either a model library or an include file (see <u>Configuring model</u> <u>libraries</u> on page 194).

# Changing the model reference to an existing model definition

Parts are linked to models by the model name assigned to the parts' Implementation property. You can change this assignment by replacing the Implementation property value with the name of a different model that already exists in the library.

You can do this for:

- A part instance in your design.
- A part in the part library.

# To change model references for part instances on your design

- 1 Find the name of the model that you want to use.
- 2 In the schematic page editor, select one or more parts on your schematic page.
- 3 From the Edit menu, choose Properties.

The Parts spreadsheet appears.

- 4 Click the cell under the column Implementation Type.
- 5 From the Implementation list, select PSpice Model.
- 6 In the Implementation column, type the name of the existing model that you want to use if it is not already listed.
- 7 Click Apply to update the changes, then close the spreadsheet.

#### To change the model reference for a part in the part library

- 1 Find the name of the model that you want to use.
- 2 In the schematic page editor, select the part you want to change.

- 3 From the Edit menu, choose Part to load the part in the part editor for editing.
- 4 From the Options menu, choose Part Properties to display the User Properties dialog box.
- 5 Select Implementation Type.
- 6 From the Implementation list, select PSpice Model.
- 7 In the Implementation text box, type the name of the existing model that you want to use if it is not already listed.
- 8 Click OK to close the Edit Part dialog box.

### **Reusing instance models**

If you created instance models in your design and want to reuse them, there are two things you can do:

- Attach the instance model implementation to other part instances in the same design.
- Change the instance model to a global model and create a part that corresponds to it.

For information on how to create instance models, see:

- Running the Model Editor from the schematic editor on page 169.
- Starting the Model Editor on page 170.

#### Reusing instance models in the same schematic

There are two ways to use the instance model elsewhere in the same design.

#### To use the instance model elsewhere in your design

Do one of the following:

Change the model reference for other part instances to the name of the new model instance. See <u>Changing the model reference to an existing model</u> <u>definition</u> on page 191.

From the Edit menu, use the Copy and Paste commands to place more part instances.

#### Making instance models available to all designs

If you are refining model behavior specific to your design, and are ready to make it available to any design, then you need to link the model definition to a part and configure it for global use.

#### To make your instance model available to any design

- 1 Create a part and assign the instance model name to the Implementation property. See <u>Chapter 5</u>, "Creating parts for <u>models</u>" for more information.
- 2 If needed, move the instance model definition to an appropriate model library, and make sure the library is configured for global use. See <u>Configuring model libraries</u> on page 194 for more information.
- **Note:** If you use the part wizard to create the part automatically from the model definition, then this step is completed for you.

# **Configuring model libraries**

Although model libraries are usually configured for you, there are things that you sometimes must do yourself. These are:

- adding new model libraries that were created outside of Capture or the Model Editor
- changing the global, design or profile scope of a model library
- changing the library search order
- changing or adding directory search paths

#### The Configuration Files tab

The Configuration Files tab of the Simulation Settings dialog box lets you add, change, and remove model libraries and include files from the configuration or modify the search order.

| Take | - Prove           |                |
|------|-------------------|----------------|
| -suk | Station           | WERE SHOWING   |
|      | Mi mana           | - ADDA (DATA ) |
|      | <b>e</b>          | antotear       |
|      |                   | 64             |
|      | 1                 | 200            |
|      | Manager           |                |
|      | Manual States and | 111 march 1    |

Note: Removing a library in this dialog box means that you are removing the model library from the configured list. The library still exists on your computer and you can add it back to the configuration later.

#### To display the Library files list

- 1 In PSpice, open or create a PSpice project.
- 2 From the PSpice menu, choose either New Simulation Profile or Edit Profile if a profile already exists.
- 3 Click the Configuration Files tab in the Simulation Settings dialog box.

4 Click Library in the Category field to display the Library files list.

The Library files list shows the model libraries that PSpice searches for definitions matching the parts in your design. Files showing an icon after their name have global scope; files having the icon have a design scope and files with the icon have a profile scope.

The buttons for adding model libraries to the configuration follow the same profile/local/global syntax convention. Click one of the following:

- □ Add to Profile for profile models
- Add to Design for design models.
- Add as Global for global models.

The Include files list in the Configuration Files tab contains include files. You can manually add profile, design and global include files to your configuration using the Add to Profile, Add to Design and Add as Global buttons, respectively.

The Stimulus files list in the Configuration Files tab contains stimulus files. See <u>Configuring stimulus files</u> on page 457 for more information.

#### How PSpice uses model libraries

PSpice searches libraries for any information it needs to complete the definition of a part or to run a simulation. If an up-to-date index does not already exist, PSpice automatically generates an index file and uses the index to access only the model definitions relevant to the simulation. This means:

- Disk space is not used up with definitions that your design does not use.
- There is no memory penalty for having large model libraries.
- Loading time is kept to a minimum.

#### Caution—When you use include files instead

PSpice treats model library and include files differently as follows:

- For model library files, PSpice reads in only the definitions it needs to run the current simulation.
- For include files, PSpice reads in the file in its entirety.

This implies that if you configure a model library (\*.LIB extension) as an include file using the Add to Design or Add as Global button, PSpice loads every model definition contained in that file.

If the model library is large, you might overload the memory capacity of your system. However, when developing models, you can do the following:

- 1 Initially configure the model library as an include file; this avoids rebuilding the index files every time the model library changes.
- 2 When your models are stable, reconfigure the include file containing the model definitions as a library file.

To reconfigure an include file as a model library file:

- 1 From the Simulation menu, choose Edit Profile, then click the Configuration Files tab.
- 2 Click Include in the Category field to display the Include files list.
- 3 Select the include file that you want to change.
- 4 Click the Delete button located above the Include files list.

See <u>Adding model libraries to the configuration</u> on page 197.

#### Search order

When searching for model definitions, PSpice scans the model libraries using these criteria:

profile model libraries before design model libraries

- design model libraries before global model libraries
- model library sequence as listed in the Library files list in the Configuration Files tab of the Simulation Settings dialog box
- list of directories (including the design library) specified in the library search path in the order given (see <u>Changing</u> <u>the library search path</u> on page 202). From the directories listed in the Library Path, only the directories that contain a NOM.LIB file are looked up by PSpice during the model search.

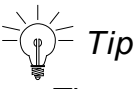

The search order for the device property files is same as that of the model library files. The .PRP files are searched along with the .LIB files.

#### Handling duplicate model names

If two or more model libraries contain models with the same name, PSpice always uses the first model it finds. This means you might need to modify the search order to make sure PSpice uses the model that you want. See <u>Changing model</u> <u>library search order</u> on page 200.

Note: PSpice searches profile libraries before design libraries and design libraries before global libraries. Therefore, if the new model you want to use is specific to your profile and the duplicate definition is design or global, you do not need to make any changes. Similarly, if the new model you want to use is specific to your design and the duplicate definition is global, you do not need to make any changes.

#### Adding model libraries to the configuration

New libraries are added above the selected library name in the Library files list box.

#### To add model libraries to the configuration

- 1 From the Simulation menu, choose Edit Profile, then click the Configuration Files tab.
- 2 Click Library in the Category field to display the Library files list.
- 3 Click the library name positioned one entry below where you want to add the new library.
- 4 In the Filename text box, either:
  - □ type the name of the model library, or
  - click Browse to locate and select the library.
- 5 Do one of the following:
  - If the model definitions are for use in the current profile only, click the Add to Profile button.
  - If the model definitions are for use in the current design only, click the Add to Design button.
  - If the model definitions are for global use in any schematic, click the Add as Global button instead.
- 6 Click OK.
- **Note:** If the model libraries reside in a directory that is not on the library search path, and you use the Browse button in step <u>4</u> to select the libraries you want to add, then the schematic editor automatically updates the library search path to include the selected library in the search path. Otherwise, you need to add the directory path yourself. See <u>Changing the library search path</u> on page 202.

# Changing the model library scope from profile to design, profile to global, design to global and vice versa

There are times when you might need to change the scope of a model library from profile to design, profile to global, design to global, or vice versa. Example: If you have an instance model that you now want to make available to any design, then you need to set the scope of the local model library that contains it to global.

For more information, see <u>Global vs. design vs. profile models</u> and <u>libraries</u> on page 145.

#### To change the scope of a design model to global

- 1 From the Simulation menu, choose Edit Profile, then click the Configuration Files tab.
- 2 Click Library in the Category field to display the Library files list.
- 3 Select the model library that you want to change.
- 4 Click the Delete toolbar button to remove the local entry.
- 5 Add the model library as a global entry.

For more information, see <u>Adding model libraries to the</u> <u>configuration</u> on page 197.

#### Changing model library search order

Two reasons why you might want to change the search order are to:

- reduce the search time
- avoid using the wrong model when there are model names duplicated across libraries. PSpice A/D always uses the first instance. See <u>Handling duplicate model names</u> on page 197 for more information.

#### To change the order of libraries

- 1 Click the Configuration Files tab in the Simulation Settings dialog box.
- 2 Click Library in the Category field to display the Library files list. On the Library files list of the Configuration Files tab:
  - **a.** Select the library name you wish to move.
  - b. Use either the Up Arrow or Down Arrow toolbar button to move the library name to a different place in the list.

**Note:** You can only change the order of libraries that have the same scope. This implies that though you can change the order of profile libraries, local libraries and global libraries, you cannot place a global library before a local library or a local library before a profile library.

3 If you have listed multiple \*.LIB commands within a single library (like NOM.LIB), then edit the library using a text editor to change the order.

Example: The model libraries DIODES.LIB and EDIODES.LIB (European manufactured diodes) shipped with your PSpice programs have identically named device definitions. If your design uses a device out of one of these libraries, you need to position the model library containing the definition of choice earlier in the list. If your system is configured as originally shipped, this means you need to add the specific library to the list *before* NOM.LIB.

# Caution

Do not edit NOM.LIB. If you do, PSpice will recreate the indexes for every model library referenced in NOM.LIB. This can take some time.

4 After you have modified the library settings using the Simulation Settings dialog box, you must first select the design name in the Project Manager and then save the design by clicking the save button. This must be done every time you make a change in the Simulation Settings dialog box. This is to ensure that the changes in the simulation settings are reflected in the .OPJ file and are picked up the netlister in the subsequent flows.

#### Changing the library search path

For model libraries that are configured without explicit path names, PSpice first searches the directory where the current design resides, then steps down the list of directories specified in the Library Path text box on the Library files list in the Configuration Files tab of the Simulation Settings dialog box.

| Simulation Setting                    | s - TRAN                                                                     | ×                                                               |
|---------------------------------------|------------------------------------------------------------------------------|-----------------------------------------------------------------|
| Genesal Analysis<br><u>C</u> ategosy: | Configuration Files Options Data Collection Probe Win<br>Details<br>Filenome | dow                                                             |
| Stimulus<br>Library<br>Include        | Veriant Files X + 4                                                          | Browse                                                          |
|                                       | Chirgchikuligchika. Ib<br>Ononi lib                                          | Add as <u>B</u> lobal<br>Add to Design<br>Add to Protie<br>Edit |
|                                       | Library Bath TC VCadence/PSD_14.2Nook/PSpiceWsetLb*?*C.VC                    | Diarge<br>Brgene                                                |
|                                       | OK. Cancel Apr                                                               | ply Help                                                        |

#### To change the library search path

- 1 From the Simulation menu, choose Edit Profile to display the Simulation Settings dialog box.
- 2 Click the Configuration Files tab.
- 3 Click Library in the Category field to display the Library files list.
- 4 In the Library Path text box, position the pointer after the directory path that PSpice should search before the new path.
- 5 Type in the new path name following these rules:
  - Use a semicolon character (;) to separate two path names.
  - Do not follow the last path name with a semicolon.

Example: To search first C:\ORCAD\PSPICE\ LIBRARY, then C:\MYLIBS, for model libraries, type

"C:\ORCAD\PSPICE\LIBRARY"; "C:\MYLIBS"

in the Library Path text box.

## Handling smoke information using the Model Editor

You can use the Model Editor to add smoke information to a device type supported by the Model Editor. This feature is available only if you have PSpice Advanced Analysis installed.

Using the Model Editor, you can:

- Add smoke information PSpice models.
- Create template-base PSpice models with smoke information.
- Edit smoke information for the device types supported by the Model Editor.

#### Adding smoke information

If you have Advanced Analysis installed, an extra tab, the Smoke tab, appears next to the Simulation tab. Adding smoke information involves specifying the maximum operating conditions for different smoke parameters. Smoke parameters are the tests that are predefined in the device template file. These tests are performed between two different nodes of the device. The node to port mapping information for the device is available in the Test Node Mapping frame.

The information in the Test Node Mapping frame cannot be edited for template-based models. For models based on device characteristic curves, this information is editable. The Test Node Mapping information is not editable for template-based models. This is to avoid risk of smoke information getting out of sync with the smoke test.

See <u>Smoke parameters</u> on page 210

#### Adding smoke information to PSpice models

Adding smoke information to PSpice models enable you to use the models for Advanced Analysis smoke run. Using the Model Editor, you can add smoke information only to the device types supported by the Model Editor. For template-based models, smoke information is present by default and is visible in the Smoke Parameters frame. You can edit this information using the Model Editor. To add smoke information to a non template-based model, you need to complete the following steps.

1 From the Models List window, select the model to which the smoke information is to be added.

**Note:** If the model that you are trying to edit, has multiple implementations, you first need to select the implementation for which changes have to be made, from the Select Implementation dialog box. This dialog box lists all the implementations associated with a model. The changes are saved to the location where original implementation is stored.

- 2 From the Model menu choose Add Smoke.
  - If the model uses the SUBCKT definition, the Add Smoke dialog box appears.
    - **a.** In the Add Smoke dialog box, specify the device type.
  - b. Click OK.

The Test Node Mapping and the Smoke Parameters frames appear along with the Model Text window that displays the model definition in the text format.

If the Model uses the .MODEL definition, the Test Node Mapping and the Smoke Parameters frames appear along with the Model Text window.

In the Test Node Mapping frame, enter the name of the port that maps to each Node. The correct node to port mapping is essential to ensure that smoke analysis gives correct results. To know more about Test Node Mapping, see <u>Smoke parameters</u> on page 210.

For the PSpice models with the .MODEL definition, node names should be the ones that get assigned by part created using the Model Editor. For the PSpice models with .SUBCKT definition, node names are defined by the ports in the subcircuit definition.

- 3 Enter the maximum operating values for the parameters in the Smoke Parameters frame.
- 4 Save the model.

When you save the model, the .LIB and .PRP files are updated.

**Note:** When you use the Model Editor to create device characteristic curves-based PSpice models, the smoke information is not available by default. After you add the smoke information, a new file, LIB\_NAME.PRP is created.

#### Creating template-based PSpice models with smoke information

The steps for creating template-based models with smoke information are exactly the same as the steps for creating template-based simulation models. If you have Advanced Analysis installed, the Smoke tab appears by default. You are not required to select Add Smoke from the Model menu.

See <u>Example: Creating template-based PSpice model</u> on page 179

#### Using the Model Editor to edit smoke information

Open a model with smoke information in the Model Editor. You can modify the maximum operating values for different smoke parameters in the Smoke Parameters frame. For models based on device characteristic curves, you can also change the port to node mapping in the Test Node Mapping window. Saving the model will update the .PRP file with the latest information.

# **Examples: Smoke**

#### Adding smoke information to the D1 diode model

In this example, you will use the Model Editor to add smoke information to the D1 diode model used in the half-wave rectifier design explained previously in <u>Example: Creating a</u> <u>PSpice model based on device characteristic curves</u> on page 172.

To add smoke information, complete the following steps.

1 From the Model menu, choose Add Smoke.

The Test Node Mapping and Smoke Parameters frames appear.

**Note:** The Add Smoke command is enabled only if you have Advanced Analysis installed.

2 In the Test Node Mapping frame, add the following information.

| Node     | Port |
|----------|------|
| TERM_AN  | 1    |
| NODE_AN  | 1    |
| NODE_CAT | 2    |

You can get the port names by opening the symbol in Capture.

- **a.** Select the part in Capture.
- **b.** From the Edit menu, choose Part.
- **c.** The symbol view of the part displays. Double-click a pin.

**d.** The Name field in the Pin Properties dialog box displays the port name.

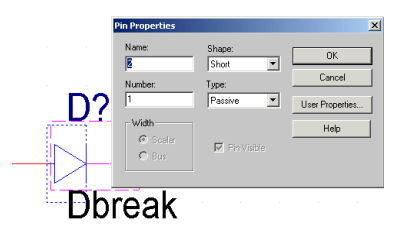

3 In the Smoke Parameters frame, add the following smoke information.

| Property Name | Value |
|---------------|-------|
| IF            | 1     |
| VR            | 30    |
| PDM           | 1.5   |
| TJ            | 175   |
| RJC           | 50    |
| RCA           | 50    |

**Note:** Smoke information is available in the data sheets provided by the device vendor.

4 To save the changes to the diode model, choose Save from the File menu.

Once you have modified the D1 diode by adding smoke information, you can run Smoke analysis on your circuit.

# Adding smoke information to the OPA\_LOCAL operational amplifier model

In this example, you will add smoke information to an OPAMP model created using the Model Editor.

See Example: Creating template-based PSpice model on page 179

You can use the Model Editor to add/edit the smoke information only if you have Advanced Analysis installed.

The steps in this design example assume that you have Advanced Analysis installed.

- 1 Open the Model Editor.
- Open the LOCAL\_LIB library. 2
- 3 Select the OPA\_LOCAL\_3.

Besides the Simulation Parameters and the Model Text window, a Smoke tab is also displayed.

4 Select the Smoke tab.

The Test Node Mapping and Smoke Parameters frames are displayed.

5 In the Smoke Parameters frame, specify the maximum operating conditions for the operational amplifier to match the values shown in Table 5.

Table 4-6 Modified value of smoke parameters

| Device Max Ops | Value |
|----------------|-------|
| IPLUS          | .05   |
| IMINUS         | .05   |
| IOUT           | .04   |
| VDIFF          | 32    |
| VSMAX          | 32    |
| VSMIN          | 3     |
| VPMAX          | .3    |
| VPMIN          | .3    |
| VMMAX          | -1.5  |
| VMMIN          | .3    |

6 Save the model.

The LOCAL\_LIB.PRP file will be updated with the smoke information. The smoke parameters added in this example are valid for all levels. Even if you delete OPA\_LOCAL\_3 from the LOCAL\_LIB library, the LOCAL\_LIB.PRP will not be deleted because it contains smoke information for OPA\_LOCAL\_1 and OPA\_LOCAL\_2.

### **Smoke parameters**

Using the Model Editor, you can add smoke information to the device types supported by the Model Editor.

When you add smoke information to a device, the following two frames are displayed in the Model Editor.

Test Node Mapping

In this section you specify the port name that must map to the predefined node names. The predefined terminal names starting with TERM indicate current nodes, and those starting with NODE indicate voltage nodes.

Smoke Parameters

In this section, you specify the maximum operating conditions in terms of the values of the smoke parameters.

The thermal parameters that are common to all device types supported by the Model Editor are listed below along with their description.

 PDM Maximum power dissipation
 TJ Maximum junction temperature
 RJC Maximum thermal resistance (Junction to case thermal resistance)
 RCA Maximum thermal resistance (Case to ambient thermal resistance) Besides the parameters listed above, there are smoke parameters specific to a particular class of devices. An explanation of device-specific smoke parameters and node names for the Model Editor-supported device types is given below.

#### Diode

#### **Test Node Mapping**

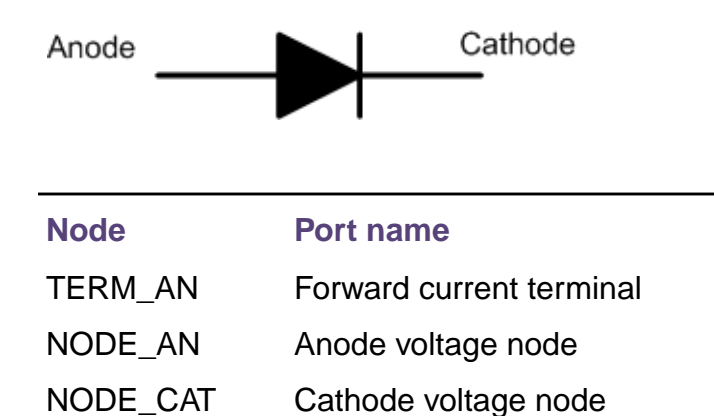

#### **Smoke Parameters**

| Smoke<br>parameter | Maximum operating condition                    |
|--------------------|------------------------------------------------|
| IF                 | Maximum Forward Current                        |
|                    | (Current through Anode)                        |
| VR                 | Peak Reverse Voltage                           |
|                    | (Maximum voltage between<br>Cathode and Anode) |

# **Bipolar Junction Transistors**

#### **Test Node Mapping**

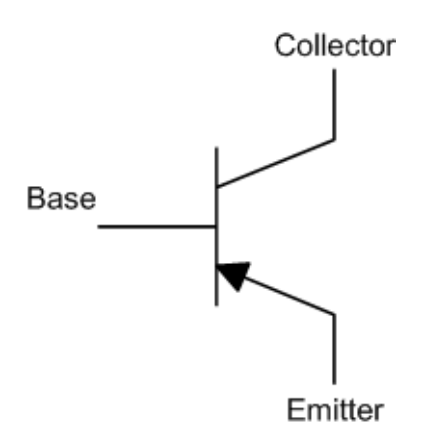

| Node    | Port name                  |
|---------|----------------------------|
| TERM_IC | Collector current terminal |
| TERM_IB | Base current terminal      |
| NODE_VC | Collector voltage node     |
| NODE_VB | Base voltage node          |
| NODE_VE | Emitter voltage node       |

#### **Smoke parameters**

| Smoke<br>parameter | Maximum operating condition                             |
|--------------------|---------------------------------------------------------|
| IB                 | Maximum base current                                    |
| IC                 | Maximum collector current                               |
| VCB                | Maximum collector-base voltage                          |
|                    | (Maximum voltage difference between Collector and Base) |

| VCE    | Maximum collector-emitter voltage                                                                  |
|--------|----------------------------------------------------------------------------------------------------|
|        | (Maximum voltage difference between Collector and Emitter)                                         |
| VEB    | Maximum emitter-base voltage                                                                       |
|        | (Maximum voltage difference between<br>Emitter and Base)                                           |
| SBSLP  | Secondary breakdown slope                                                                          |
|        | Note: Secondary breakdown is the voltage breakdown between VC and VE at maximum collector current. |
| SBINT  | Secondary breakdown intercept                                                                      |
| SBTSLP | Secondary breakdown temperature derating slope                                                     |
| SBMIN  | Secondary breakdown derate percentage at maximum junction temperature                              |

### **Magnetic Core**

These are a special type of template-based PSpice models that do not have smoke information. Therefore, the Node Mapping and Smoke Parameters frames are not available for these models.

# Ins Gate Bipolar Transistor (IGBT)

#### **Test Node Mapping**

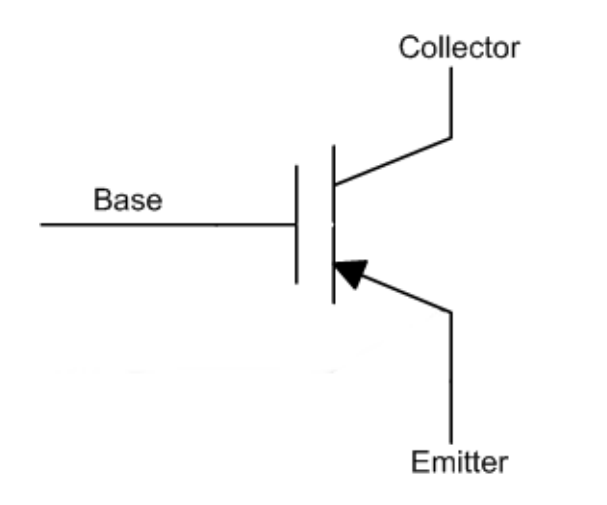

| Node    | Port name                  |
|---------|----------------------------|
| TERM_IC | Collector current terminal |
| TERM_IG | Gate current terminal      |
| NODE_VC | Collector voltage node     |
| NODE_VG | Gate voltage node          |
| NODE_VS | Source voltage node        |

#### **Smoke parameters**

| Smoke<br>parameter | Maximum operating condition          |
|--------------------|--------------------------------------|
| IG                 | Maximum gate current                 |
| IC                 | Maximum collector current            |
| VCG                | Maximum collector-gate voltage       |
|                    | (Voltage between Collector and Gate) |

| VCE  | Maximum collector-emitter voltage       |
|------|-----------------------------------------|
|      | (Voltage between Collector and Emitter) |
| VGEF | Maximum forward gate-emitter voltage    |
|      | (Voltage between Gate and Emitter)      |
| VGER | Maximum reverse gate-emitter voltage    |

## **Junction FET**

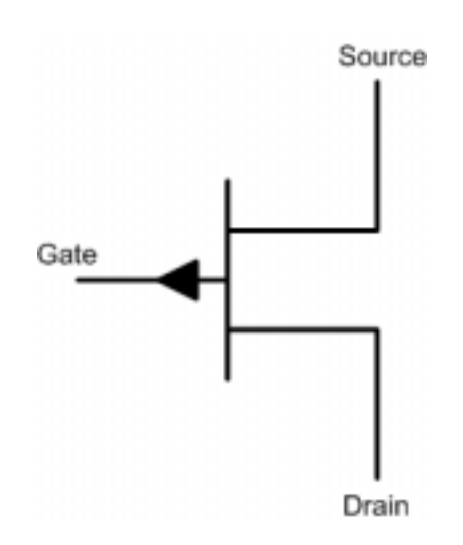

| Node    | Port name                  |
|---------|----------------------------|
| TERM_ID | Depletion current terminal |
| TERM_IG | Gate current terminal      |
| NODE_VD | Depletion voltage node     |
| NODE_VG | Gate voltage node          |
| NODE_VS | Source voltage node        |

## **Test Node Mapping**

#### **Smoke parameters**

| Smoke<br>parameter | Maximum operating condition                |
|--------------------|--------------------------------------------|
| ID                 | Maximum drain current                      |
| IG                 | Maximum forward gate current               |
| VDG                | Maximum drain-gate voltage                 |
|                    | (Maximum voltage between drain and gate)   |
| VDS                | Maximum drain-source voltage               |
|                    | (Maximum voltage between drain and source) |
| VGS                | Maximum gate-source voltage                |
|                    | (Maximum voltage between gate and source)  |

# **Operational Amplifier**

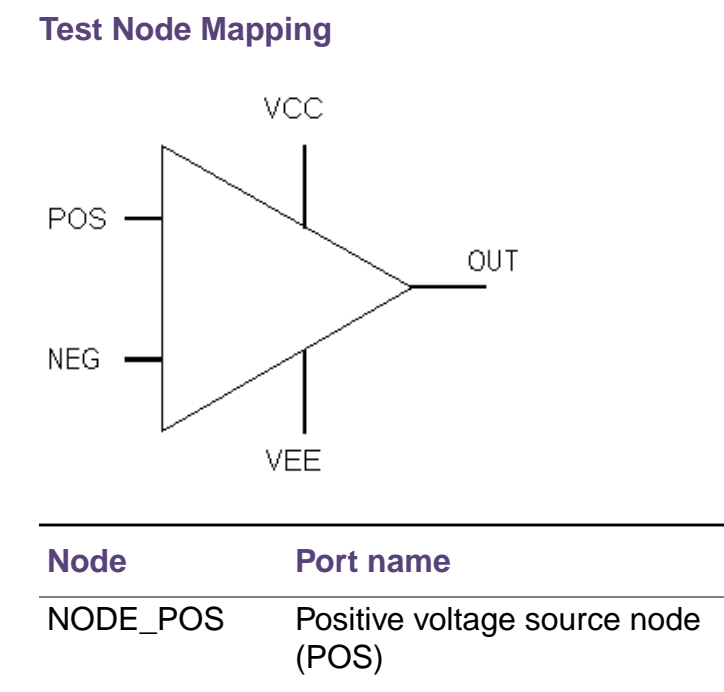
| Node     | Port name                             |
|----------|---------------------------------------|
| NODE_NEG | Negative voltage source node<br>(NEG) |
| NODE_VCC | Positive voltage source node          |
| NODE_VEE | Negative voltage source node          |
| NODE_GND |                                       |
| TERM_POS | Positive current terminal (POS)       |
| TERM_NEG | Negative current terminal (NEG)       |
| TERM_OUT | Output current terminal (OUT)         |

# **Smoke parameters**

| Smoke<br>parameter | Maximum<br>operating<br>condition | Stands for                                             |
|--------------------|-----------------------------------|--------------------------------------------------------|
| IPLUS              | Maximum input<br>current (+)      | Maximum value of<br>current at the POS<br>terminal     |
| IMINUS             | Maximum input<br>current (-)      | Maximum value of<br>current at the NEG<br>terminal     |
| IOUT               | Maximum output<br>current         | Maximum value of<br>current at the OUT<br>terminal     |
| VDIFF              | Maximum<br>differential VIN       | Absolute voltage<br>difference between<br>POS and NEG  |
| VSMAX              | Maximum supply voltage difference | Voltage difference<br>between NODE_VCC<br>and NODE_VEE |

| VSMIN | Minimum supply voltage difference | Voltage difference<br>between NODE_VEE<br>and NODE_VCC |
|-------|-----------------------------------|--------------------------------------------------------|
| VPMAX | Maximum input<br>voltage (+)      | Voltage difference<br>between NODE_POS<br>and NODE_VCC |
| VPMIN | Minimum input<br>voltage (+)      | Voltage difference<br>between NODE_VEE<br>and NODE_POS |
| VMMAX | Maximum input<br>voltage (-)      | Voltage difference<br>between NODE_NEG<br>and NODE_VCC |
| VMMIN | Minimum input<br>voltage (-)      | Voltage difference<br>between NODE_VEE<br>and NODE_NEG |

MOSFET

# **Test Node Mapping**

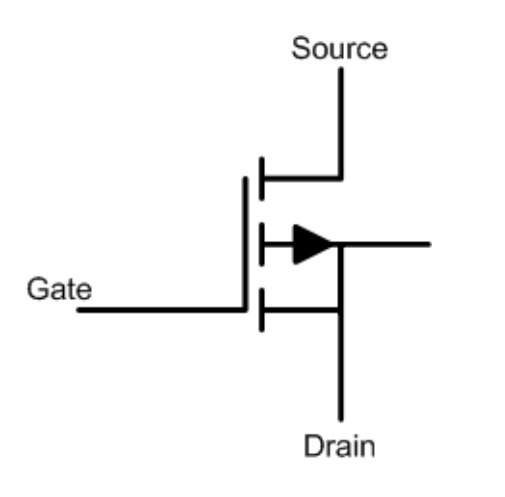

| Node    | Port name              |
|---------|------------------------|
| TERM_ID | Drain current terminal |
| TERM_IG | Gate current terminal  |

| Node    | Port name           |
|---------|---------------------|
| NODE_VD | Drain voltage node  |
| NODE_VG | Gate voltage node   |
| NODE_VS | Source voltage node |

# **Smoke parameters**

| Smoke<br>Parameter | Maximum Operating Condition                         |
|--------------------|-----------------------------------------------------|
| IG                 | Maximum forward gate current                        |
| ID                 | Maximum drain current                               |
| VDG                | Maximum drain-gate voltage                          |
|                    | (Maximum difference between<br>NODE_VD and NODE_VG) |
| VDS                | Maximum drain-source voltage                        |
|                    | (Maximum difference between NODE_VD and NODE_VS)    |
| VGSF               | Maximum forward gate-source voltage                 |
| VGSR               | Maximum reverse gate-source voltage                 |

# **Voltage Regulator**

# **Test Node Mapping**

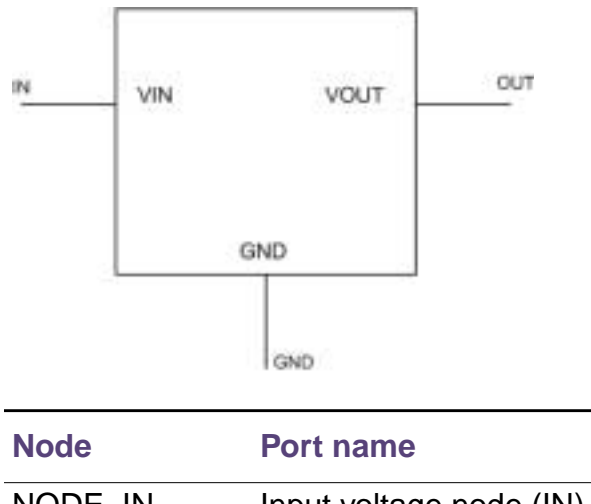

| NODE_GND | Ground voltage node<br>(GND) |
|----------|------------------------------|
| NODE_OUT | Output voltage node (OUT)    |
| NODE_IN  | Input voltage node (IN)      |

# **Darlington Transistor**

# **Test Node Mapping**

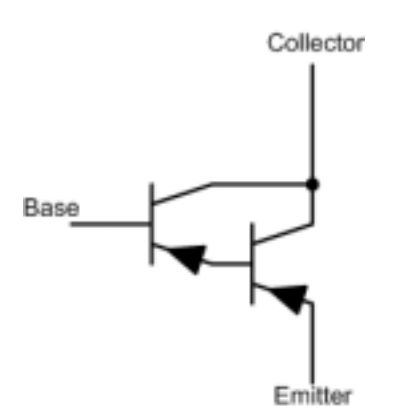

| Node    | Port name                  |
|---------|----------------------------|
| TERM_IC | Collector current terminal |
| TERM_IB | Base current terminal      |
| NODE_VC | Collector voltage node     |
| NODE_VB | Base voltage node          |
| NODE_VE | Emitter voltage node       |

# **Smoke parameters**

| Smoke<br>parameter | Maximum operating condition    |
|--------------------|--------------------------------|
| IB                 | Maximum base current           |
|                    | Max(TERM_IB)                   |
| IC                 | Maximum Collector current      |
|                    | Max(TERM_IC)                   |
| VCB                | Maximum collector-base voltage |
|                    | Max(NODE_VC -NODE_VB)          |

| VCE    | Maximum collector-emitter voltage                                                                           |
|--------|----------------------------------------------------------------------------------------------------|
|        | Max(NODE_VC -NODE_VE)                                                                                       |
| VEB    | Maximum emitter-base voltage                                                                                |
|        | Max(NODE_VE -NODE_VB)                                                                                       |
| SBSLP  | Secondary breakdown slope                                                                                   |
|        | Note: Secondary breakdown is the<br>voltage breakdown between<br>VC and VE at maximum<br>collector current. |
| SBINT  | Secondary breakdown intercept                                                                               |
| SBTSLP | Secondary breakdown temperature derating slope                                                              |
| SBMIN  | Secondary breakdown derate percentage at maximum junction temperature                                       |
|        |                                                                                                    |

# **Creating parts for models**

# **Chapter overview**

This chapter provides information about creating parts for model definitions, so you can simulate the model from your design using OrCAD Capture. For general information about creating parts, refer to the *Capture User's Guide*.

Topics are grouped into four areas introduced later in this overview. If you want to find out quickly which tools to use to complete a given task and how to start, then:

- 1 Go to the roadmap in <u>Ways to create parts for models</u> on page 225.
- 2 Find the task you want to complete.
- **3** Go to the sections referenced for that task for more information about how to proceed.

## **Background information**

These sections provide background on the things you need to know and do to prepare for creating parts:

- What's different about parts used for simulation? on page 224
- Preparing your models for part creation on page 226

## Task roadmap

This section helps you find the sections in this chapter that are relevant to the part creation task that you want to complete:

■ <u>Ways to create parts for models</u> on page 225

#### How to use the tools

These sections explain how to use different tools to create parts for model definitions:

- Using the Model Editor to create parts on page 227
- Basing new parts on a custom set of parts on page 235

#### Other useful information

These sections explain how to refine part graphics and properties:

- Editing part graphics on page 238
- <u>Defining part properties needed for simulation</u> on page 243

# What's different about parts used for simulation?

A part used for simulation has these special characteristics:

a link to a simulation model

For information on adding simulation models to a model library, see <u>Chapter 4</u>, "Creating and editing models."

- a netlist translation
- modeled pins
- other simulation properties specific to the part, which can include hidden pin connections or propagation delay level (for digital parts)

# Ways to create parts for models

| lf ye | ou want to                                                                                 | Then do this                                                                    | To find out more, see this                                                                                                    |  |  |
|-------|--------------------------------------------------------------------------------------------|---------------------------------------------------------------------------------|----------------------------------------------------------------------------------------------------|--|--|
|       | Create parts for a set<br>of vendor or user-defined<br>models saved in a model<br>library. | Use the Model Editor to create parts from a model library.                      | Basing new parts on a custom<br>set of parts on page 235                                                                                                    |  |  |
| •     | Change the graphic standard for an existing model library.                                 |                                                                                 |                                                                                                    |  |  |
| •     | Automatically create<br>one part each time you<br>extract a new model.                     | Use the Model Editor <sup>1</sup> and<br>enable automatic creation<br>of parts. | Using the Model Editor to create<br>parts on page 227<br>For a list of device types that the<br>Model Editor supports, see<br><u>Running the Model Editor alone</u><br>on page 157. If the Model Editor<br>does not support the device type<br>for the model definition that you<br>want to create, then you can use<br>a standard text editor to create a<br>model definition using the<br>PSpice .MODEL and .SUBCKT<br>command syntax. Remember to<br>configure the new model library<br>(see <u>Configuring model libraries</u><br>on page 194). |  |  |
|       |                                                                                            |                                                                                 | Basing new parts on a custom set of parts on page 235                                                                                                    |  |  |

1. For a list of device types that the Model Editor supports, see <u>Running the Model Editor alone</u> on page 157.

# Preparing your models for part creation

If you already have model definitions and want to create parts for them, you should organize the definitions into libraries containing similar device types.

## To set up a model library for part creation

- 1 If all of your models are in one file and you wish to keep them that way, rename the file to:
  - □ Reflect the kinds of models contained in the file.
  - □ Have the .LIB extension.

**Note:** Model libraries typically have a .LIB extension. However, you can use a different file extension as long as the file format conforms to the standard model library file format.

2 If each model is in its own file, and you want to concatenate them into one file, use the DOS copy command.

Example:

You can append a set of files with .MOD extensions into a single .LIB file using the DOS command:

copy \*.MOD MYLIB.LIB

3 Make sure the model names in your new library do not conflict with model names in any other model library.

For information on managing model libraries, including the search order PSpice uses, see <u>Configuring model</u> <u>libraries</u> on page 194.

# Using the Model Editor to create parts

If you want to create new parts that are not tied to a local design, open the Model Editor alone. There are two methods for creating parts with the Model Editor. If you want to create symbols for all the models in a library, use the File, Export to Capture Part Library command. If you want to create a new symbol for only one model in a library that contains several models, set up the automatic part creation feature and use the File, Save command. Every time the file is saved with automatic part creation enabled, a new symbol is created for the selected model. All other symbols are left alone.

To find out how to use the Model Editor to create models, see <u>Ways to create and edit models</u> on page 153.

To find out which device types the Model Editor supports, see <u>Running the Model Editor alone</u> on page 157. If the Model Editor does not support the device type for the model definition that you want to create, then you can use a standard text editor to create a model definition using the PSpice .MODEL and .SUBCKT command syntax. Remember to configure the new model library.

**Note:** The Model Editor is not available with PSpice. A limited version of the Model Editor is supplied with PSpice A/D Basics.

# **Starting the Model Editor**

### To start the Model Editor alone

- 1 From the Windows Start menu, point to the Release OrCAD 10.0 program folder, then choose PSpice Accessories, Model Editor.
- 2 From the File menu, choose Open or New, and enter an existing or new model library name.
- 3 In the Models List frame, select the name of a model to display it for editing in the Spec Entry frame.

## To start the Model Editor from within Capture

- 1 In the schematic page editor, select the part whose model you want to edit.
- 2 From the Edit menu, choose PSpice Model.

The Model Editor starts with the model loaded for editing.

If you have already started the Model Editor from Capture, and want to continue working on new models, then:

- 1 Close the opened model library.
- 2 Open a new model library.
- 3 Load a device model or create a new one.
- **Note:** Part creation is disabled, when you launch the Model Editor from Capture.

# Creating a Capture part for all models in a library

- Note: Creating parts for all the models in a library is not supported for libraries that have models with multiple implementation.
- 1 Open the Model Editor alone. From the Windows Start menu, point to the Programs, Release OrCAD 10.0, and then choose PSpice Accessories, Model Editor.
- 2 From the File menu, choose Export to Capture Part Library.

The Create Parts for Library dialog box appears.

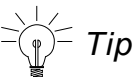

Tip

Export to Capture Part Library option is available only if Capture is selected as the schematic editor in the Options dialog box. To display the Options dialog box, choose Options from the Tools menu.

In the Enter Input Model Library text box, specify the 3 location of the model library for which the Capture parts are to be created.

**Note:** You can use the Browse button to specify a different location of the .OLB file.

The Enter Output Part Library text box automatically displays the name and the location of the new . OLB file to be created. The displayed library name is same as specified by the user in the Save Part To section of the OPTIONS dialog box.

4 Click OK to create the part and click OK again to clear the . ERR log dialog box.

# Caution

Recreating an already existing part library, using the Export to Capture Part Library command does not overwrite the contents of the part library. Only the new parts are appended to the library. Consider a part library, MYLIB.OLB that has two parts a1 and a2, and a model library, MYLIB.LIB that has three models a2, b1, and b3. Recreating MYLIB.OLB from MYLIB.LIB will not delete a1 from MYLIB.OLB. The modified MYLIB.OLB has four parts, a1, a2, b1, and b2.

# Setting up automatic part creation

Automatic part creation from the Model Editor is optional. By default, automatic part creation is disabled. You can enable it using the procedure below.

**Note:** Instead of using the PSpice default part set, you can use your own set of standard parts. To find out more, see <u>Basing new parts on a custom set of parts</u> on page 235.

## To enable automatic part creation for new models

- 1 In the Model Editor with a library open, choose Options from the Tools menu.
- 2 In the Part Creation Setup frame, select Always Create Part when Saving Model if it is not already checked.

**Note:** The Always Create Part when Saving Model option will be disabled if you start the Model Editor from Capture.

- 3 In the Save Part To frame, define the name of the part library for the new part. Choose one of the following:
  - Part library path same as model library to create or open the \*.OLB file that has the same filename as the open model library (\*.LIB).

For example, if the model library is named MYPARTS.LIB, then the Model Editor creates the part library named MYPARTS.OLB.

 User-defined part library, and then enter a library name in the part Library Name text box.

# **Example: Creating parts using the Model Editor**

This example is the continuation of the <u>Example: Creating</u> template-based PSpice model used in <u>Chapter 4, "Creating</u> and editing models."

The tasks covered in this example are:

- Creating parts using the Model Editor, for the models in a model library.
- Using the Model Editor created part in a schematic design.
  - Passing parameters to a simulation model from the schematic.
  - Using model with multiple levels of simulation parameters. Difference in the use model for Model Editor-created model and OrCAD supplied model

In this example, you will create parts for the simulation models in the LOCAL\_LIB model library. The LOCAL\_LIB library created as part of <u>Example: Creating template-based PSpice</u> <u>model</u> has a template-based model of an operational amplifier, OPA\_LOCAL.

#### **Creating Capture parts**

To create Capture parts for all the models in the LOCAL\_LIB.LIB library:

1 From the File menu choose Export to Capture Part library.

**Note:** The Export to Capture Part Library option is available only if you select Capture as the schematic editor in the Options dialog box.

- 2 In the Create Parts for Library dialog box, ensure that the input model library is LOCAL\_LIB.LIB and save the new Capture part library (LOCAL\_LIB.OLB) in the same location as the model library.
- 3 Click OK, to create parts.

The LOCAL\_LIB.OLB that gets created has one part, OPA\_LOCAL, with the LEVEL property is attached to the part symbol. By default, the value of the LEVEL property is set to 1.

Template-based operational amplifier model created using the Model Editor has multiple level support. If the value of the LEVEL property is set to 1, first level of simulation parameters are used while simulating the model. Similarly, if the LEVEL value set to 2, second level of simulation parameters are used, and so on.

## Using the Model Editor created parts in a design

In this section you will create an amplifier using two internally compensated operational amplifiers. One of the Operational Amplifier, CA1458, is supplied along with PSpice in the OPA.LIB model library, and the second Operational Amplifier used is OPA\_LOCAL, created using the Model Editor. Both the models are template-based and both support multiple levels of simulation parameters.

1 In Capture, create a new project FUNC\_GEN.OPJ, and include LOCAL\_LIB.LIB as one of the model library.

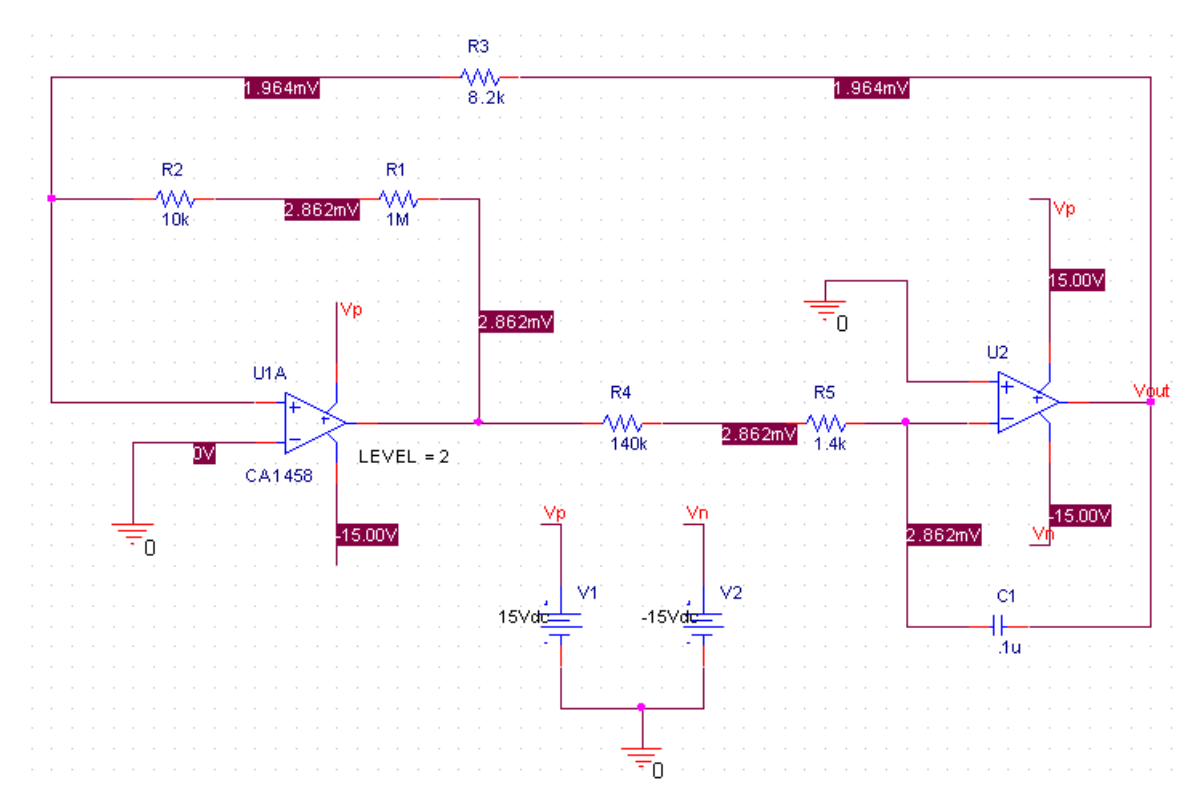

2 Create a circuit as shown in the figure below.

The model CA1458, is a multi-level model and by default, the model level is 3. The LEVEL property for the OPA\_LOCAL model is set to 2.

- **Note:** You can also pick the design from, ...\tools\pspice\tutorial\capture\modeleditor.
- 3 To simulate the circuit, choose Run from the PSpice menu in Capture.

## Changing the level of simulation parameters used in the design

We will now modify the circuit design, such that level 2 simulation parameters are used for CA1458 and level 3 simulation parameters are used for the OPA\_LOCAL model, created using the Model Editor.

## Changing the level for CA1458

To change the level of simulation parameters for CA1458 from 3 to 2,

- 1 Select the part CA1458.
- 2 From the Edit menu, choose Properties.
- 3 In the Property editor dialog box, change the value of LEVEL property from 3 to2.
- 4 Click Apply and close the Property Editor.

Similarly, change the value of the LEVEL property on OPA\_LOCAL from 2 to 3.

You can now simulate the circuit using PSpice or PSpice Advanced Analysis.

#### **Changing Simulation Properties from Capture**

For all the editable simulation properties, you can specify the value of simulation parameters from Capture.

- 1 Select OPA\_LOCAL.
- 2 From the Edit menu, choose Properties.
- 3 In the Property Editor dialog box, select New Row.
- 4 In the Add New Row dialog box, enter the name of the simulation parameter in the Name text box. Enter VOS.
- 5 In the Value text box, add the value of the simulation parameter as 2e<sup>-3</sup> and select OK.
- 6 To make the property and its value visible, first select property row and then select the Display button in the Property Editor dialog box.
- 7 Specify the Display Format. Select Name and Value.
- 8 Select Apply and close the dialog box.

The simulation parameter and its value appear in the Capture. If you now simulate the design, the simulation parameter value specified in Capture will be used.

# Basing new parts on a custom set of parts

If you are using the Model Editor to automatically generate parts for model definitions, and you want to base the new parts on a custom graphic standard (rather than the PSpice default parts), then you can change which underlying parts either application uses by setting up your own set of parts.

**Note:** If you use a custom part set, the Model Editor always checks the custom part library first for a part that matches the model definition. If none can be found, they use the PSpice default part instead.

# To create a custom set of parts for automatic part generation

1 Create a part library with the custom parts.

Be sure to name these parts by their device type as shown in Table 5-1 and Table 5-2; this is how the Model Editor determines which part to use for a model definition.

For more information on creating parts, refer to the *OrCAD Capture User's Guide.* 

| Table 5-1 | Symbo | I Names | for | custom s | symbol | generation | for | regular | <b>PSpice</b> | models |
|-----------|-------|---------|-----|----------|--------|------------|-----|---------|---------------|--------|
|-----------|-------|---------|-----|----------|--------|------------|-----|---------|---------------|--------|

| For this device type     | Use this symbol name | For this device type                       | Use this symbol name |
|--------------------------|----------------------|--------------------------------------------|----------------------|
| Bipolar transistor: LPNP | LPNP                 | Magnetic core                              | CORE                 |
| Bipolar transistor: NPN  | NPN                  | MOSFET: N-channel                          | NMOS                 |
| Bipolar transistor: PNP  | PNP                  | MOSFET: P-channel                          | PMOS                 |
| Capacitor <sup>1</sup>   | CAP                  | OPAMP: 5-pin                               | OPAMP5               |
| Darlington: N-channel    | DARNPN               | OPAMP: 7-pin                               | OPAMP7               |
| Darlington: P-channel    | DARPNP               | Resistor <sup>1</sup>                      | RES                  |
| Diode                    | DIODE                | Switch:<br>voltage-controlled <sup>1</sup> | VSWITCH              |
| GaAsFET <sup>1</sup>     | GASFET               | Transmission line <sup>1</sup>             | TRN                  |
| IGBT: N-channel          | NIGBT                | Voltage comparator                         | VCOMP                |

| For this device type  | Use this symbol name | For this device type      | Use this symbol name |
|-----------------------|----------------------|---------------------------|----------------------|
| Inductor <sup>1</sup> | IND                  | Voltage comparator: 6 pin | VCOMP6               |
| JFET: N-channel       | NJF                  | Voltage reference         | VREF                 |
| JFET: P-channel       | PJF                  | Voltage regulator         | VREG                 |

## Table 5-1 Symbol Names for custom symbol generation for regular PSpice models

1. Does not apply to the Model Editor.

## Table 5-2 Symbol Names for Custom Symbol Generation for template-based Models

| For this device type     | Use this symbol name | For this device type                       | Use this symbol name |
|--------------------------|----------------------|--------------------------------------------|----------------------|
| Bipolar transistor: LPNP |                      | Magnetic core                              | AACORE               |
| Bipolar transistor: NPN  | AANPN3               | MOSFET: N-channel                          | AANMOSFET3           |
| Bipolar transistor: PNP  | AAPNP3               | MOSFET: P-channel                          | AAPMOSFET3           |
| Capacitor <sup>1</sup>   | CAP                  | OPAMP: 5-pin                               | AA5_PIN_OPAMP        |
| Darlington: N-channel    | AADARNPN3            | OPAMP: 7-pin                               | AA7_PIN_OPAMP        |
| Darlington: P-channel    | AADARPNP3            | Resistor <sup>1</sup>                      |                      |
| Diode                    | AADIODE              | Switch:<br>voltage-controlled <sup>1</sup> |                      |
| GaAsFET <sup>1</sup>     |                      | Transmission line <sup>1</sup>             |                      |
| IGBT: N-channel          | AANIGBT3             | Voltage comparator                         |                      |
| Inductor <sup>1</sup>    |                      | Voltage comparator: 6<br>pin               |                      |
| JFET: N-channel          | AANCHANNEL3          | Voltage reference                          |                      |
| JFET: P-channel          | AANPHANNEL3          | Voltage regulator                          | AAVREG               |

1. Does not apply to the Model Editor.

2 For each custom part, set its IMPLEMENTATION property to `M where ` is a back-single quote or grave character.

This tells the Model Editor to substitute the correct model name.

# To base new parts on custom parts using the Model Editor

- 1 In the Model Editor with the library open, choose Part Creation Setup from the Options menu, and enable automatic part creation as described in <u>To enable</u> <u>automatic part creation for new models</u> on page 230.
- 2 In the Base Parts On frame, enter the name of the existing part library (\*.OLB) that contains your custom parts.
- 3 Click OK.

# **Editing part graphics**

If you created parts using the Model Editor, and you want to make further changes, the following sections explain a few important things to remember when you edit the parts.

## How Capture places parts

When placing parts on the schematic page, the schematic page editor uses the grid as a point of reference for different editing activities. The part's pin ends are positioned on the grid points.

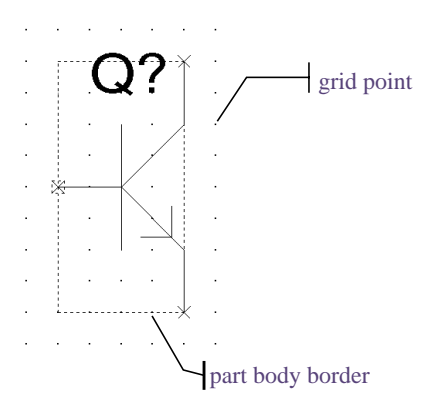

#### To edit a part in a library

- 1 From Capture's File menu, point to Open, then choose Library.
- 2 Select the library that has the part you want to edit.

The library opens and displays all its parts.

**3** Double-click the part you want to edit.

The part appears in the part editor.

4 Edit the part.

You can resize it, add or delete graphics, and add or delete pins. For more information about specific part editing tasks, refer to the *OrCAD Capture User's Guide*.

5 After you have finished editing the part, from the File menu, choose Save to save the part to its library.

Here are the things to check when editing part properties:

- Does the PSPICETEMPLATE specify the correct number of pins/nodes?
- Are the pins/nodes in the PSPICETEMPLATE specified in the proper order?
- Do the pin/node names in the PSPICETEMPLATE match the pin names on the part?

# **Defining grid spacing**

## Grid spacing for graphics

The grid, denoted by evenly spaced grid points, regulates the sizing and positioning of graphic objects and the positioning of pins. The default grid spacing with snap-to-grid enabled is 0.10", and the grid spacing is 0.01".

You can turn off the grid spacing when you need to draw graphics in a tighter space.

## To edit the part graphics

- 1 In Capture's part editor, display the part you want to edit.
- 2 Select the line, arc, circle, or other graphic object you want to change, and do any of the following:
  - To stretch or shrink the graphic object, click and drag one of the size handles.
  - To move the entire part graphic, click and drag the edge of the part.

The part body border automatically changes to fit the size of the part graphic.

3 After you have finished editing the part, from the File menu, choose Save to save the part to its library.

**Note:** When changing part graphics, check to see that all pins are on the grid.

## Grid spacing for pins

The part editor always places pins on the grid, even when the snap-to-grid option is turned off. The size of the part is relative to the pin-to-pin spacing for that part. That means that pins placed one grid space apart in the part editor are displayed as one grid space apart in the schematic page editor.

Pins *must* be placed on the grid at integer multiples of the grid spacing. Because the default grid spacing for the Schematic Page Grid is set at 0.10", you will achieve the best results by setting pin spacing in the Part and Symbol Grid at 0.10" intervals from the origin of the part and at least 0.10" from any adjacent pins. For more information about grid spacing and pin placement, refer to the *OrCAD Capture User's Guide*.

The part editor considers pins that are not placed at integer multiples of the grid spacing from the origin as *off-grid*, and a warning appears when you try to save the part.

Here are two guidelines:

- Make sure Pointer Snap to Grid is enabled when editing part pins and editing schematic pages so you can easily make connections.
- Make sure the Part and Symbol Grid spacing matches the Schematic Page Grid spacing.
- **Note:** Pin changes that alter the part template can occur if you either:
  - change pin names

or

□ delete pins

In these cases you must adjust the value of the part's PSPICETEMPLATE property to reflect these changes. To find out how, see <u>Pin callout in subcircuit templates</u> on page 251.

# Attaching models to parts

If you create parts and want to simulate them, you need to attach model implementations to them. If you created your parts using any of the methods discussed in this chapter, then your part will have a model implementation already attached to it.

## MODEL

The IMPLEMENTATION property defines the name of the model that PSpice must use for simulation. When attaching this implementation, this rule applies:

■ The Implementation name should match the name of the .MODEL or .SUBCKT definition of the simulation model as it appears in the model library (\*.LIB).

Example:

If your design includes a 2N2222 bipolar transistor with a .MODEL name of Q2N2222, then the Implementation name for that part should be Q2N2222.

Note: Make sure that the model library containing the definition for the attached model is configured in the list of libraries for your project. See <u>Configuring model</u> <u>libraries</u> on page 194 for more information.

For more information on model editing in general, see <u>Chapter 4, "Creating and editing models."</u> For specific information on changing model references, see <u>Changing the</u> <u>model reference to an existing model definition</u> on page 191.

## To attach a model implementation

 In the schematic page editor, double-click a part to display the Parts spreadsheet of the Property Editor.

Assume the spreadsheet is displayed in columns and follow the instructions below.

2 Click on the empty cell under the Implementation Type column.

A drop-down list appears in the cell.

- 3 From the Implementation Type drop-down list, select PSpice Model.
- 4 Click on the empty cell under the Implementation column, and type the name of the model to attach to the part.

**Note:** You do not need to enter an Implementation Path because PSpice searches for the model in the list of model libraries you configure for this project.

5 Click Apply to update the design, then close the Parts spreadsheet.

# Caution

In case you want to reuse the part symbol that was originally attached to a characteristic curve-based model, with a template-based simulation model, you must delete the PSPICETEMPLATE property from the part symbol.

Example:

Consider a scenario where you have two simulation models for a bipolar transistor, with the same name 2n2222 in two different libraries. First simulation model is based on characteristic curves and the second based on PSpice templates. Both the simulation models have same name, therefore the same value for the IMPLEMENTATION property.

The simulation model based on characteristic curves, which is of .MODEL type, is used in a schematic design. The part symbol for the bipolar transistor will have the IMPLEMENTAION property set to Q2n2222 and the PSPICETEMPLATE property attached to it. Now modify the BJT symbol by attaching a template-based model to the symbol. The value of the IMPLEMENTATION property will not change because the name of the template-based model is same as that of the characteristic curves-based model. Therefore, to ensure that the correct model is used during simulation, you must delete the PSPICETEMPLATE property from the part symbol and configure the library containing the template-based BJT model.

**Note:** You can check whether the right model is being used or not, by viewing the simulation netlist generated by PSPice. The simulation netlist for a .MODEL type BJT model starts with Q, where as the simulation netlist for a .SUBCKT model starts with X.

# Defining part properties needed for simulation

If you created your parts using any of the methods discussed in this chapter, then your part will have these properties already defined for it:

- PSpice PSPICETEMPLATE for simulation
- PART and REFDES for identification

You can also add other simulation-specific properties for digital parts: IO\_LEVEL, MNTYMXDLY, and PSPICEDEFAULTNET (for pins).

## **Example:**

If you create a part that has electrical behavior described by the subcircuit definition that starts with:

.SUBCKT 7400 A B Y + optional: DPWR=\$G\_DPWR DGND=\$G\_DGND + params: MNTYMXDLY=0 IO LEVEL=0

then the appropriate part properties are:

```
IMPLEMENTATION = 7400
MNTYMXDLY = 0
IO_LEVEL = 0
PSPICETEMPLATE = X^@REFDES %A %B %Y %PWR %GND
@MODEL PARAMS:IO_LEVEL=@IO_LEVEL
MNTYMXDLY=@MNTYMXDLY
```

**Note:** For clarity, the PSPICETEMPLATE property value is shown here in multiple lines; in a part definition, it is specified in one line (no line breaks).

To edit a property needed for simulation:

- 1 In the schematic page editor, select the part to edit.
- 2 From the Edit menu, choose Properties to display the Parts spreadsheet of the Property Editor.
- 3 Click in the cell of the column you want to change (for example, PSPICETEMPLATE), or click the New button to add a property (and type the property name in the Name text box).
- 4 If needed, type a value in the Value text box.
- **5** Click Apply to update the design, then close the spreadsheet.

## Table 5-3

| To find out more about this property | See this                            |
|--------------------------------------|-------------------------------------|
| PSPICETEMPLATE                       | <u>PSPICETEMPLATE</u> on page 244   |
| IO_LEVEL                             | IO_LEVEL on page 253                |
| MNTYMXDLY                            | MNTYMXDLY on page 254               |
| PSPICEDEFAULTNET                     | <u>PSPICEDEFAULTNET</u> on page 255 |

# **PSPICETEMPLATE**

The PSPICETEMPLATE property defines the PSpice syntax for the part's netlist entry. When creating a netlist, Capture substitutes actual values from the circuit into the appropriate places in the PSPICETEMPLATE syntax, then saves the translated statement to the netlist file.

# **`**Caution

The PSPICETEMPLATE property is required only for models based on device characteristic curves. For template-based models, netlisting is done using the PORT\_ORDER information available in the device property file.

**Note:** The PSPICETEMPLATE property is not required with template-based models. Therefore, while modifying a design, if you attach a template-based model to a part originally attached to a characteristic curve based model, then besides changing the Implementation property, you must also delete the PSPICETEMPLATE property.

Any part that you want to simulate must have a defined PSPICETEMPLATE property. These rules apply:

- The pin names specified in the PSPICETEMPLATE property must match the pin names on the part.
- The number and order of the pins listed in the PSPICETEMPLATE property must match those for the associated .MODEL or .SUBCKT definition referenced for simulation.
- The first character in a PSPICETEMPLATE must be a PSpice device letter appropriate for the part (such as Q for a bipolar transistor).

See <u>Passive parts</u> on page 113 and <u>Breakout parts</u> on page 114 for a list of device types and PSpice device letters.

Device types and PSpice device letters are also listed in the online *PSpice A/D Reference Guide*.

# Caution

**Creating parts not intended for simulation** Some part libraries contain parts designed only for board layout; PSpice cannot simulate these parts. This means they do not have PSPICETEMPLATE properties or that the PSPICETEMPLATE property value is blank.

#### **PSPICETEMPLATE** syntax

The PSPICETEMPLATE contains:

- regular characters that the schematic page editor interprets verbatim
- property names and control characters that the schematic page editor translates

#### **Regular characters in templates**

Regular characters include the following:

- alphanumerics
- any keyboard part *except* the special syntactical parts used with properties (@ & ? ~ #).
- white space

An *identifier* is a collection of regular characters of the form:

alphabetic character [any other regular character]\*.

#### **Property names in templates**

Property names are preceded by a special character as follows:

[@|?|~|#|&]<identifier>

The schematic page editor processes the property according to the special character as shown in the following table.

#### Table 5-4

| This syntax <sup>1</sup> | Is replaced with this                                                                       |
|--------------------------|---------------------------------------------------------------------------------------------|
| @ <id></id>              | Value of <i><id></id></i> . Error if no <i><id></id></i> attribute or if no value assigned. |
| & <id></id>              | Value of <i><id></id></i> if <i><id></id></i> is defined.                                   |
| ? <id>ss</id>            | Text between <i>ss</i> separators if < <i>id&gt;</i> is defined.                            |

#### Table 5-4

| This syntax <sup>1</sup> | Is replaced with this                                                                                                    |
|--------------------------|----------------------------------------------------------------------------------------------------|
| ? <id>ssss</id>          | Text between the first <i>s…s</i> separators if <i><id></id></i> is defined, else the second <i>s…s</i> clause.                  |
| ~ <id>ss</id>            | Text between <i>ss</i> separators if <i><id></id></i> is undefined.                                                              |
| ~ <id> ssss</id>         | Text between the first <i>ss</i> separators if <i><id></id></i> is undefined, else the second <i>ss</i> clause.                  |
| # <id>ss</id>            | Text between <i>s…s</i> separators if <i><id></id></i> is defined, but delete rest of template if <i><id></id></i> is undefined. |

1. S is a separator character

Separator characters include commas (,), periods (.), semicolons (;), forward slashes (/), and vertical bars (|). You must always use the same character to specify an opening-closing pair of separators.

Example: The template fragment G|G=@G||G=1000| uses the vertical bar as the separator between the if-then-else parts of this conditional clause. If G has a value, then this fragment translates to G=<G property value>. Otherwise, this fragment translates to G=1000.

**Note:** You can use different separator characters to nest conditional property clauses.

#### The ^ character in templates

The schematic page editor replaces the ^ character with the complete hierarchical path to the device being netlisted.

#### The \n character sequence in templates

The part editor replaces the character sequence  $\n$  with a new line. Using  $\n$ , you can specify a multi-line netlist entry from a one-line template.

## The % character and pin names in templates

Pin names are denoted as follows:

%<pin name>

where *pin name* is one or more regular characters.

The schematic page editor replaces the %<*pin name*> clause in the template with the name of the net connected to that pin.

The end of the pin name is marked with a separator (see <u>Property names in templates</u> on page 246). To avoid name conflicts in PSpice, the schematic page editor translates the following characters contained in pin names.

#### Table 5-5

| This pin name<br>character | Is replaced with this |
|----------------------------|-----------------------|
| <                          | I (L)                 |
| >                          | g                     |
| =                          | e                     |
| \XXX\                      | XXXbar                |

Note: To include a literal % character in the netlist, type %% in the template.

# Caution

#### **Recommended scheme for netlist templates**

Templates for devices in the part library start with a PSpice device letter, followed by the hierarchical path, and then the reference designator (REFDES) property. We recommend that you adopt this scheme when defining your own netlist templates.

Example: R^@REFDES ... for a resistor

#### **PSPICETEMPLATE** examples

#### Simple resistor (R) template

The R part has:

- two pins: 1 and 2
- two required properties: REFDES and VALUE

#### Template

R^@REFDES %1 %2 @VALUE

#### Sample translation

 $R\_R23$  abc def 1k

where REFDES equals R23, VALUE equals 1k, and R is connected to nets abc and def.

# Voltage source with optional AC and DC specifications (VAC) template

The VAC part has:

- two properties: AC and DC
- two pins: + and -

#### Template

```
V^@REFDES %+ %- ?DC |DC=@DC | ?AC |AC=@AC |
```

#### Sample translation

V\_V6 vp vm DC=5v

where REFDES equals V6, VSRC is connected to nodes vp and vm, DC is set to 5v, and AC is undefined.

#### Sample translation

V\_V6 vp vm DC=5v AC=1v

where, in addition to the settings for the previous translation, AC is set to 1v.

## Parameterized subcircuit call (X) template

Suppose you have a subcircuit Z that has:

- two pins: a and b
- a subcircuit parameter: G, where G defaults to 1000 when no value is supplied

To allow the parameter to be changed on the schematic page, treat G as an property in the template.

#### Template

```
X^@REFDES %a %b Z PARAMS: ?G|G=@G|
~G|G=1000|
```

**Note:** For clarity, the PSPICETEMPLATE property value is shown here in multiple lines; in a part definition, it is specified in one line (no line breaks).

*Equivalent template* (using the if...else form)

X^@REFDES %a %b Z PARAMS: ?G|G=@G||G=1000|

#### Sample translation

X\_U33 101 102 Z PARAMS: G=1024

where REFDES equals U33, G is set to 1024, and the subcircuit connects to nets 101 and 102.

#### Sample translation

X\_U33 101 102 Z PARAMS: G=1000

where the settings of the previous translation apply except that G is undefined.

#### Digital stimulus parts with variable width pins template

For a digital stimulus device template (such as that for a DIGSTIM part), a pin name can be preceded by a \* character. This signifies that the pin can be connected to a bus and the width of the pin is set to be equal to the width of the bus.

#### Template

```
U^@REFDES STIM(\#PIN, 0) *PIN
\n+ STIMULUS=@STIMULUS
```

where #PIN refers to a variable width pin.

**Note:** For clarity, the PSPICETEMPLATE property value is shown here in multiple lines; in a part definition, it is specified in one line (no line breaks).

#### Sample translation

```
U_U1 STIM(4,0) 5PIN1 %PIN2 %PIN3 %PIN4 + STIMULUS=mystim
```

where the stimulus is connected to a four-input bus, a[0-3].

#### Pin callout in subcircuit templates

The number and sequence of pins named in a template for a subcircuit must agree with the definition of the subcircuit itself—that is, the node names listed in the .SUBCKT statement, which heads the definition of a subcircuit. These are the pinouts of the subcircuit. To find out how to define subcircuits, refer to the .SUBCKT command in the online *PSpice Reference Guide*.

Example:

Consider the following first line of a (hypothetical) subcircuit definition:

.SUBCKT SAMPLE 10 3 27 2

The four numbers following the name SAMPLE—10, 3, 27, and 2—are the node names for this subcircuit's pinouts.

Now suppose that the part definition shows four pins:

IN+ OUT+ IN- OUT-

The number of pins on the part equals the number of nodes in the subcircuit definition.

If the correspondence between pin names and nodes is as follows:

### Table 5-6

| This node name | Corresponds to this pin name |
|----------------|------------------------------|
| 10             | IN+                          |
| 3              | IN-                          |
| 27             | OUT+                         |
| 2              | OUT-                         |

then the template looks like this:

X^@REFDES %IN+ %IN- %OUT+ %OUT- @MODEL

The rules of agreement are outlined in Figure 5-1.

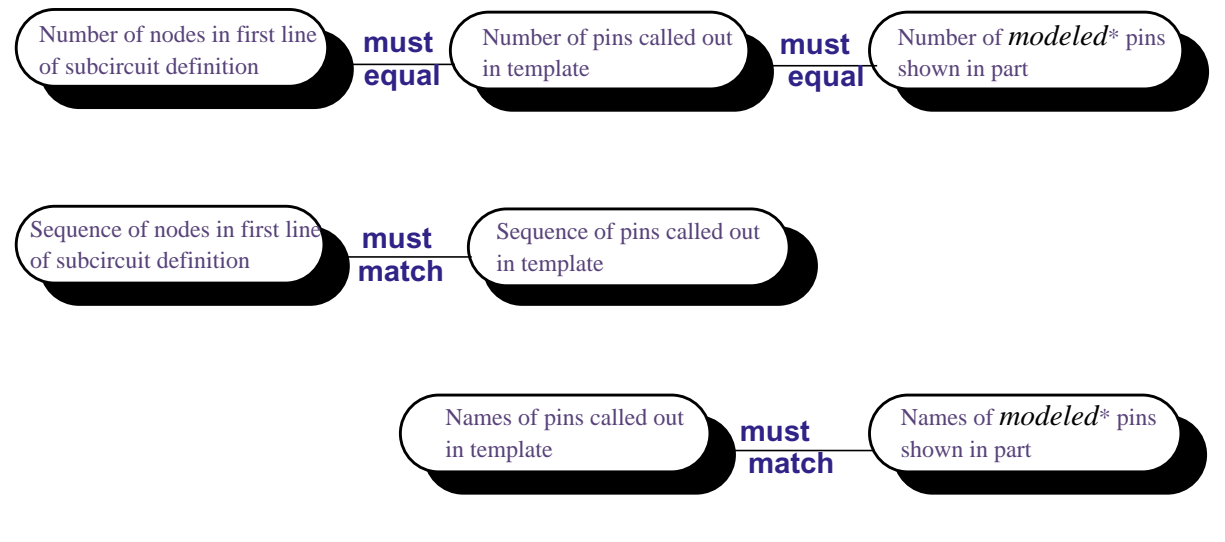

\* Unmodeled pins may appear on a part (like the two voltage offset pins on a 741 opamp part). These pins are not netlisted and do not appear on the template.

Figure 5-1 Rules for pin callout in subcircuit templates
## **IO\_LEVEL**

All digital parts provided in the PSpice libraries have an IO\_LEVEL property.

The IO\_LEVEL property defines what level of interface subcircuit model PSpice must use for a digital part that is connected to an analog part. To find out more about interface subcircuits, see <u>Interface subcircuit selection by PSpice</u> on page 553.

#### To use the IO\_LEVEL property with a digital part

1 Add the IO\_LEVEL property to the part and assign a value shown in the table below.

#### Table 5-7

| Assign this value | To use this interface subcircuit (level) |
|-------------------|------------------------------------------|
| 0                 | circuit-wide default                     |
| 1                 | AtoD1 and DtoA1                          |
| 2                 | AtoD2 and DtoA2                          |
| 3                 | AtoD3 and DtoA3                          |
| 4                 | AtoD4 and DtoA4                          |

2 Use this property in the PSPICETEMPLATE property definition (IO\_LEVEL is also a subcircuit parameter used in calls for digital subcircuits).

#### Example:

PSPICETEMPLATE=X^@REFDES %A %B %C %D %PWR %GND @MODEL PARAMS:\n+ IO\_LEVEL=@IO\_LEVEL MNTYMXDLY=@MNTYMXDLY

**Note:** For clarity, the PSPICETEMPLATE property value is shown here in multiple lines; in a part definition, it is specified in one line (no line breaks).

#### **MNTYMXDLY**

All digital parts provided in the PSpice libraries have a MNTYMXDLY property.

The MNTYMXDLY property defines the digital propagation delay level that PSpice must use for a digital part. To find out more about propagation delays, see <u>Timing characteristics</u> on page 319 and <u>Selecting propagation delays</u> on page 534.

#### To use the MNTYMXDLY property with a digital part

1 Add the MNTYMXDLY property to the part and assign a value shown in the table below.

#### Table 5-8

| Assign this value | To use this propagation delay |
|-------------------|-------------------------------|
| 0                 | circuit-wide default          |
| 1                 | minimum                       |
| 2                 | typical                       |
| 3                 | maximum                       |
| 4                 | worst-case (min/max)          |

2 Use this property in the PSPICETEMPLATE property definition (MNTYMXDLY is also a subcircuit parameter used in calls for digital subcircuits).

Example:

```
PSPICETEMPLATE=X^@REFDES %A %B %C %D %PWR %GND
@MODEL PARAMS:\n+
IO_LEVEL=@IO_LEVEL
MNTYMXDLY=@MNTYMXDLY
```

**Note:** For clarity, the PSPICETEMPLATE property value is shown here in multiple lines; in a part definition, it is specified in one line (no line breaks).

#### **PSPICEDEFAULTNET**

The PSPICEDEFAULTNET pin property defines the net name to which a hidden (invisible) pin is connected. Hidden pins are typically used for power and ground on digital parts.

## To use the PSPICEDEFAULTNET property with a digital part

1 For each PSPICEDEFAULTNET property, assign the name of the digital net to which the pin is connected.

Example:

If power (PWR) and ground (GND) pins of a digital part connect to the digital nets \$G\_DPWR and \$G\_DGND, respectively, then the PSPICEDEFAULTNET properties for these pins are:

PSPICEDEFAULTNET=\$G\_DPWR PSPICEDEFAULTNET=\$G\_DGND

2 Use the appropriate hidden pin name in the PSPICETEMPLATE property definition.

Example:

If the name of the hidden power pin is PWR and the name of the hidden ground pin is GND, then the template might look like this:

```
PSPICETEMPLATE=X^@REFDES %A %B %C %D %PWR %GND
@MODEL PARAMS:\n+
IO_LEVEL=@IO_LEVEL
MNTYMXDLY=@MNTYMXDLY
```

**Note:** For clarity, the PSPICETEMPLATE property value is shown here in multiple lines; in a part definition, it is specified in one line (no line breaks).

# **Analog behavioral modeling**

## **Chapter overview**

This chapter describes how to use the Analog Behavioral Modeling (ABM) feature of PSpice. This chapter includes the following sections:

- Overview of analog behavioral modeling on page 258
- <u>The ABM.OLB part library file</u> on page 259
- Placing and specifying ABM parts on page 260
- <u>ABM part templates</u> on page 262
- <u>Control system parts</u> on page 263
- PSpice-equivalent parts on page 288
- Cautions and recommendations for simulation and analysis on page 301
- Basic controlled sources on page 307

## Overview of analog behavioral modeling

You can use the Analog Behavioral Modeling (ABM) feature of PSpice to make flexible descriptions of electronic components in terms of a transfer function or lookup table. In other words, a mathematical relationship is used to model a circuit segment, so you do not need to design the segment component by component.

The part library contains several ABM parts that are classified as either control system parts or as PSpice-equivalent parts. See <u>Basic controlled sources</u> on page 307 for an introduction to these parts, how to use them, and the difference between parts with general-purpose application and parts with special-purpose application.

Control system parts are defined with the reference voltage preset to ground so that each controlling input and output are represented by a single pin in the part. These are described in <u>Control system parts</u> on page 263.

PSpice-equivalent parts reflect the structure of the PSpice E and G device types, which respond to a differential input and have double-ended output. These are described in <u>PSpice-equivalent parts</u> on page 288.

You can also use the Device Equations Developer's Kit for modeling of this type, but we recommend using the ABM feature wherever possible. With the Device Equations Developer's Kit, the PSpice source code is actually modified. While this is more flexible and produces faster results, it is also much more difficult to use and to troubleshoot. Also, any changes you make using the Device Equations Developer's Kit must be made to all new PSpice updates you install.

**Note:** The Device Equations Developer's Kit is available to qualified customers only. Please contact PSpice Customer Support for qualification criteria.

Device models made with ABM can be used for most cases, are much easier to create, and are compatible with PSpice updates.

## The ABM.OLB part library file

The part library ABM.OLB contains the ABM components. This library contains two sections.

The first section has parts that you can quickly connect to form control system types of circuits. These components have names like SUM, GAIN, LAPLACE, and HIPASS.

The second section contains parts that are useful for more traditional controlled source forms of schematic parts. These PSpice-equivalent parts have names like EVALUE and GFREQ and are based on extensions to traditional PSpice E and G device types.

Implement ABM components by using PSpice primitives; there is no corresponding ABM.LIB model library. A few components generate multi-line netlist entries, but most are implemented as single PSpice E or G device declarations. See <u>ABM part templates</u> on page 262 for a description of PSPICETEMPLATE properties and their role in generating netlist declarations. See <u>Implementation of PSpice-equivalent</u> <u>parts</u> on page 289 for more information about PSpice E and G syntax.

## Placing and specifying ABM parts

Place and connect ABM parts the same way you place other parts. After you place an ABM part, you can edit the instance properties to customize the operational behavior of the part. This is equivalent to defining an ABM expression describing how inputs are transformed into outputs. The following sections describe the rules for specifying ABM expressions.

#### Net names and device names in ABM expressions

In ABM expressions, refer to signals by name. This is also considerably more convenient than having to connect a wire from a pin on an ABM component to a point carrying the voltage of interest.

If you used an expression such as V(2), then the referenced net (2 in this case) is interpreted as the name of a local or global net. A local net is a labeled wire or bus segment in a hierarchical schematic, or a labeled offpage connector. A global net is a labeled wire or bus segment at the top level, or a global connector.

**Note:** The name of an interface port does not extend to any connected nets. To refer to a signal originating at an interface port, connect the port to an offpage connector of the desired name.

OrCAD Capture recognizes these constructs in ABM expressions:

V(<net name>)
V(<net name>,<net name>)
I(<vdevice>)

When one of these is recognized, Capture searches for *<net name>* or *<vdevice>* in the net name space or the device name space, respectively. Names are searched for first at the hierarchical level of the part being netlisted. If not found there, then the set of global names is searched. If the fragment is not found, then a warning is issued but Capture still outputs the resulting netlist. When a match is found, the original fragment is replaced by the fully qualified name of the net or device.

For example, suppose we have a hierarchical part U1. Inside the schematic representing U1 we have an ABM expression including the term V(Reference). If "Reference" is the name of a local net, then the fragment written to the netlist will be translated to V(U1\_Reference). If "Reference" is the name of a global net, the corresponding netlist fragment will be V(Reference).

Names of voltage sources are treated similarly. For example, an expression including the term I(Vsense) will be output as  $I(V_U1_Vsense)$  if the voltage source exists locally, and as  $I(V_Vsense)$  if the voltage source exists at the top level.

#### Forcing the use of a global definition

If a net name exists both at the local hierarchical level and at the top level, the search mechanism used by Capture will find the local definition. You can override this, and force Capture to use the global definition, by prefixing the name with a single quote (') character.

For example, suppose there is a net called Reference both inside hierarchical part U1 and at the top level. Then, the ABM fragment V(Reference) will result in V(U1\_Reference) in the netlist, while the fragment V('Reference) will produce V(Reference).

## **ABM part templates**

For most ABM parts, a single PSpice "E" or "G" device declaration is output to the netlist per part instance. The PSPICETEMPLATE property in these cases is straightforward. For example the LOG part defines an expression variant of the E device with its output being the natural logarithm of the voltage between the input pin and ground:

E^@REFDES %out 0 VALUE { LOG(V(%in)) }

The fragment E^@REFDES is standard. The "E" specifies a PSpice A/D controlled voltage source (E device); %in and %out are the input and output pins, respectively; VALUE is the keyword specifying the type of ABM device; and the expression inside the curly braces defines the logarithm of the input voltage.

Several ABM parts produce more than one primitive PSpice A/D device per part instance. In this case, the PSPICETEMPLATE property may be quite complicated. An example is the DIFFER (differentiator) part. This is implemented as a capacitor in series with a current sensor together with an E device which outputs a voltage proportional to the current through the capacitor.

The template has several unusual features: it gives rise to three primitives in the PSpice A/D netlist, and it creates a local node for the connection of the capacitor and its current-sensing V device.

C^@REFDES %in \$\$U^@REFDES  $1\n$ V^@REFDES \$\$U^@REFDES 0 0v\n E^@REFDES %out 0 VALUE {@GAIN \* I(V^@REFDES)}

**Note:** For clarity, the template is shown on three lines although the actual template is a single line.

The fragments C^@REFDES, V^@REFDES, and E^@REFDES create a uniquely named capacitor, current sensing V device, and E device, respectively. The fragment \$\$U^@REFDES creates a name suitable for use as a local node. The E device generates an output proportional to the current through the local V device.

## **Control system parts**

Control system parts have single-pin inputs and outputs. The reference for input and output voltages is analog ground (0) from the SOURCE.OLB library. An enhancement to PSpice means these components can be connected together with no need for dummy load or input resistors.

Table <u>6-1</u> lists the control system parts, grouped by function. Also listed are characteristic properties that may be set. In the sections that follow, each part and its properties are described in more detail.

| Category             | Part     | Description                   | Properties                         |
|----------------------|----------|-------------------------------|------------------------------------|
| Basic                | CONST    | constant                      | VALUE                              |
| components           | SUM      | adder                         |                                    |
|                      | MULT     | multiplier                    |                                    |
|                      | GAIN     | gain block                    | GAIN                               |
|                      | DIFF     | subtracter                    |                                    |
| Limiters             | LIMIT    | hard limiter                  | LO, HI                             |
|                      | GLIMIT   | limiter with gain             | LO, HI, GAIN                       |
|                      | SOFTLIM  | soft (tanh)<br>limiter        | LO, HI, GAIN                       |
| Chebyshev<br>filters | LOPASS   | lowpass filter                | FP, FS,<br>RIPPLE,<br>STOP         |
|                      | HIPASS   | highpass filter               | FP, FS,<br>RIPPLE,<br>STOP         |
|                      | BANDPASS | bandpass filter               | F0, F1, F2,<br>F3, RIPPLE,<br>STOP |
|                      | BANDREJ  | band reject<br>(notch) filter | F0, F1, F2,<br>F3, RIPPLE,<br>STOP |

#### Table 6-1 Control system parts

| Category                   | Part    | Description               | Properties    |
|----------------------------|---------|---------------------------|---------------|
| Integrator                 | INTEG   | integrator                | GAIN, IC      |
| and<br>differentiato<br>r  | DIFFER  | differentiator            | GAIN          |
| Table<br>look-ups          | TABLE   | lookup table              | ROW1ROW<br>5  |
|                            | FTABLE  | frequency<br>lookup table | ROW1ROW<br>5  |
| Laplace<br>transform       | LAPLACE | Laplace<br>expression     | NUM,<br>DENOM |
| Math                       | ABS     | x                         |               |
| functions<br>(where 'x' is | SQRT    | X <sup>1/2</sup>          |               |
| the input)                 | PWR     | x  <sup>EXP</sup>         | EXP           |
|                            | PWRS    | X <sup>EXP</sup>          | EXP           |
|                            | LOG     | In(x)                     |               |
|                            | LOG10   | log(x)                    |               |
|                            | EXP     | e <sup>x</sup>            |               |
|                            | SIN     | sin(x)                    |               |
|                            | COS     | cos(x)                    |               |
|                            | TAN     | tan(x)                    |               |
|                            | ATAN    | <i>tan</i> -1 (x)         |               |
|                            | ARCTAN  | <i>tan</i> ⁻¹(x)          |               |

## Table 6-1 Control system parts, continued

| Category   | Part   | Description      | Properties |
|------------|--------|------------------|------------|
| Expression | ABM    | no inputs, V out | EXP1EXP4   |
| functions  | ABM1   | 1 input, V out   | EXP1EXP4   |
|            | ABM2   | 2 inputs, V out  | EXP1EXP4   |
|            | ABM3   | 3 inputs, V out  | EXP1EXP4   |
|            | ABM/I  | no input, I out  | EXP1EXP4   |
|            | ABM1/I | 1 input, I out   | EXP1EXP4   |
|            | ABM2/I | 2 inputs, I out  | EXP1EXP4   |
|            | ABM3/I | 3 inputs, I out  | EXP1EXP4   |
|            |        |                  |            |

## Table 6-1 Control system parts, continued

#### **Basic components**

The basic components provide fundamental functions and in many cases, do not require specifying property values. These parts are described below.

#### CONST

VALUE constant value

The CONST part outputs the voltage specified by the VALUE property. This part provides no inputs and one output.

#### SUM

The SUM part evaluates the voltages of the two input sources, adds the two inputs together, then outputs the sum. This part provides two inputs and one output.

#### MULT

The MULT part evaluates the voltages of the two input sources, multiplies the two together, then outputs the product. This part provides two inputs and one output.

#### GAIN

GAIN constant gain value

The GAIN part multiplies the input by the constant specified by the GAIN property, then outputs the result. This part provides one input and one output.

#### DIFF

The DIFF part evaluates the voltage difference between two inputs, then outputs the result. This part provides two inputs and one output.

#### Limiters

The Limiters can be used to restrict an output to values between a set of specified ranges. These parts are described below.

#### LIMIT

HIupper limit valueLOlower limit value

The LIMIT part constrains the output voltage to a value between an upper limit (set with the HI property) and a lower limit (set with the LO property). This part takes one input and provides one output.

#### **GLIMIT**

| HI   | upper limit value   |
|------|---------------------|
| LO   | lower limit value   |
| GAIN | constant gain value |

The GLIMIT part functions as a one-line opamp. The gain is applied to the input voltage, then the output is constrained to the limits set by the LO and HI properties. This part takes one input and provides one output.

#### SOFTLIMIT

- HI upper limit value LO lower limit value
- GAIN constant gain value
- A, B, V, internal variables used to define the
- TANH limiting function

The SOFTLIMIT part provides a limiting function much like the LIMIT device, except that it uses a continuous curve limiting function, rather than a discontinuous limiting function. This part takes one input and provides one output.

#### **Chebyshev filters**

The Chebyshev filters allow filtering of the signal based on a set of frequency characteristics. The output of a Chebyshev filter depends upon the analysis being performed.

**Note:** PSpice computes the impulse response of each Chebyshev filter used in a transient analysis during circuit read-in. This may require considerable computing time. A message is displayed on your screen indicating that the computation is in progress.

For DC and bias point, the output is simply the DC response of the filter. For AC analysis, the output for each frequency is the filter response at that frequency. For transient analysis, the output is then the convolution of the past values of the input with the impulse response of the filter. These rules follow the standard method of using Fourier transforms.

**Note:** To obtain a listing of the filter Laplace coefficients for each stage, choose Setup from the Analysis menu, click on Options, and enable LIST in the Options dialog box.

We recommend looking at one or more of the references cited in <u>Frequency-domain device models</u> on page 296, as well as some of the following references on analog filter design:

- Ghavsi, M.S. & Laker, K.R., *Modern Filter Design*, Prentice-Hall, 1981.
- Gregorian, R. & Temes, G., *Analog MOS Integrated Circuits*, Wiley-Interscience, 1986.
- Johnson, David E., *Introduction to Filter Theory*, Prentice-Hall, 1976.
- Lindquist, Claude S., Active Network Design with Signal Filtering Applications, Steward & Sons, 1977.
- Stephenson, F.W. (ed), *RC Active Filter Design Handbook*, Wiley, 1985.
- Van Valkenburg, M.E., *Analog Filter Design*, Holt, Rinehart & Winston, 1982.

 Williams, A.B., *Electronic Filter Design Handbook*, McGraw-Hill, 1981.

Each of the Chebyshev filter parts is described in the following pages.

#### LOPASS

| FS     | stop band frequency         |
|--------|-----------------------------|
| FP     | pass band frequency         |
| RIPPLE | pass band ripple in dB      |
| STOP   | stop band attenuation in dB |

The LOPASS part is characterized by two cutoff frequencies that delineate the boundaries of the filter pass band and stop band. The attenuation values, RIPPLE and STOP, define the maximum allowable attenuation in the pass band, and the minimum required attenuation in the stop band, respectively. The LOPASS part provides one input and one output.

Figure <u>6-1</u> shows an example of a LOPASS filter device. The filter provides a pass band cutoff of 800 Hz and a stop band cutoff of 1.2 kHz. The pass band ripple is 0.1 dB and the minimum stop band attenuation is 50 dB.

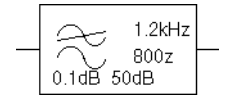

#### Figure 6-1 LOPASS filter part example

Assuming that the input to the filter is the voltage at net 10 and output is a voltage between nets 5 and 0, this will produce a PSpice netlist declaration like this:

```
ELOWPASS 5 0 CHEBYSHEV \{V(10)\} LP (800Hz 1.2kHz) .1dB 50dB
```

#### HIPASS

| FS | stop band frequency |
|----|---------------------|
| FP | pass band frequency |

RIPPLEpass band ripple in dBSTOPstop band attenuation in dB

The HIPASS part is characterized by two cutoff frequencies that delineate the boundaries of the filter pass band and stop band. The attenuation values, RIPPLE and STOP, define the maximum allowable attenuation in the pass band, and the minimum required attenuation in the stop band, respectively. The HIPASS part provides one input and one output.

Figure <u>6-2</u> shows an example of a HIPASS filter device. This is a high pass filter with the pass band above 1.2 kHz and the stop band below 800 Hz.

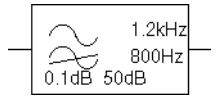

#### Figure 6-2 HIPASS filter part example

Again, the pass band ripple is 0.1 dB and the minimum stop band attenuation is 50 dB. This will produce a PSpice netlist declaration like this:

EHIGHPASS 5 0 CHEBYSHEV {V(10)} HP (1.2kHz 800Hz) .1dB 50dB

#### BANDPASS

RIPPLE pass band ripple in dBSTOP stop band attenuation in dBF0, F1, cutoff frequenciesF2, F3

The BANDPASS part is characterized by four cutoff frequencies. The attenuation values, RIPPLE and STOP, define the maximum allowable attenuation in the pass band, and the minimum required attenuation in the stop band, respectively. The BANDPASS part provides one input and one output. Figure 6-3 shows an example of a BANDPASS filter device. This is a band pass filter with the pass band between 1.2 kHz and 2 kHz, and stop bands below 800 Hz and above 3 kHz.

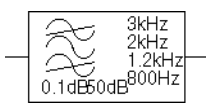

#### Figure 6-3 BANDPASS filter part example

The pass band ripple is 0.1 dB and the minimum stop band attenuation is 50 dB. This will produce a PSpice A/D netlist declaration like this:

EBANDPASS 5 0 CHEBYSHEV +  $\{V(10)\}$  BP (800 1.2kHz 2kHz 3kHz) .1dB 50dB

#### BANDREJ

RIPPLE is the pass band ripple in dBSTOP is the stop band attenuation in dBF0, F1, are the cutoff frequenciesF2, F3

The BANDREJ part is characterized by four cutoff frequencies. The attenuation values, RIPPLE and STOP, define the maximum allowable attenuation in the pass band, and the minimum required attenuation in the stop band, respectively. The BANDREJ part provides one input and one output.

Figure <u>6-4</u> shows an example of a BANDREJ filter device. This is a band reject (or "notch") filter with the stop band between 1.2 kHz and 2 kHz, and pass bands below 800 Hz and above 3 kHz.

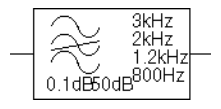

Figure 6-4 BANDREJ filter part example

The pass band ripple is 0.1 dB and the minimum stop band attenuation is 50 dB. This will produce a PSpice netlist declaration like this:

EBREJ 5 0 CHEBYSHEV {V(10)} BR (800Hz 1.2kHz 3kHz 2kHz) .1dB 50dB

#### Integrator and differentiator

The integrator and differentiator parts are described below.

#### INTEG

| IC   | initial condition of the integrator output |
|------|--------------------------------------------|
| GAIN | gain value                                 |

The INTEG part implements a simple integrator. A current source/capacitor implementation is used to provide support for setting the initial condition.

#### DIFFER

GAIN gain value

The DIFFER part implements a simple differentiator. A voltage source/capacitor implementation is used. The DIFFER part provides one input and one output.

#### Table look-up parts

TABLE and FTABLE parts provide a lookup table that is used to correlate an input and an output based on a set of data points. These parts are described below and on the following pages.

#### TABLE

ROW*n* is an (input, output) pair; by default, up to five triplets are allowed where *n*=1, 2, 3, 4, or 5

If more than five values are required, the part can be customized through the part editor. Insert additional row variables into the template using the same form as the first five, and add ROW*n* properties as needed to the list of properties.

The TABLE part allows the response to be defined by a table of one to five values. Each row contains an input and a corresponding output value. Linear interpolation is performed between entries.

For values outside the table's range, the device's output is a constant with a value equal to the entry with the smallest (or largest) input. This characteristic can be used to impose an upper and lower limit on the output. The TABLE part provides one input and one output.

#### FTABLE

ROWneither an (input frequency,<br/>magnitude, phase) triplet, or an<br/>(input frequency, real part,<br/>imaginary part) triplet describing a<br/>complex value; by default, up to five<br/>triplets are allowed where n=1, 2, 3,<br/>4, or 5If more than five values are<br/>required, the part can be<br/>customized through the part editor.<br/>Insert additional row variables into<br/>the template using the same form<br/>as the first five, and add ROWn<br/>properties as needed to the list of

properties.

| DELAY      | group delay increment; defaults to 0 if left blank                                                                                                    |
|------------|----------------------------------------------------------------------------------------------------|
| R_I        | table type; if left blank, the<br>frequency table is interpreted in the<br>(input frequency, magnitude,<br>phase) format; if defined with any<br>value (such as YES), the table is<br>interpreted in the (input frequency,<br>real part, imaginary part) format |
| MAGUNITS   | units for magnitude where the value<br>can be DB (decibels) or MAG (raw<br>magnitude); defaults to DB if left<br>blank                                                                                                    |
| PHASEUNITS | units for phase where the value can<br>be DEG (degrees) or RAD<br>(radians); defaults to DEG if left<br>blank                                                                                                    |

The FTABLE part is described by a table of frequency responses in either the magnitude/phase domain ( $R_I =$ ) or complex number domain ( $R_I = YES$ ). The entire table is read in and converted to magnitude in dB and phase in degrees.

Interpolation is performed between entries. Magnitude is interpolated logarithmically; phase is interpolated linearly. For frequencies outside the table's range, 0 (zero) magnitude is used. This characteristic can be used to impose an upper and lower limit on the output.

The DELAY property increases the group delay of the frequency table by the specified amount. The delay term is particularly useful when a frequency table device generates a non-causality warning message during a transient analysis. The warning message issues a delay value that can be assigned to the part's DELAY property for subsequent runs, without otherwise altering the table.

The output of the part depends on the analysis being done. For DC and bias point, the output is the zero frequency magnitude times the input voltage. For AC analysis, the input voltage is linearized around the bias point (similar to EVALUE and GVALUE parts, <u>Modeling mathematical or instantaneous</u> <u>relationships</u> on page 290). The output for each frequency is then the input times the gain, times the value of the table at that frequency.

For transient analysis, the voltage is evaluated at each time point. The output is then the convolution of the past values with the impulse response of the frequency response. These rules follow the standard method of using Fourier transforms. We recommend looking at one or more of the references cited in <u>Frequency-domain device models</u> on page 296 for more information.

**Note:** The table's frequencies must be in order from lowest to highest. The TABLE part provides one input and one output.

#### Example

A device, ELOFILT, is used as a frequency filter. The input to the frequency response is the voltage at net 10. The output is a voltage across nets 5 and 0. The table describes a low pass filter with a response of 1 (0 dB) for frequencies below 5 kilohertz and a response of 0.001 (-60 dB) for frequencies above 6 kilohertz. The phase lags linearly with frequency. This is the same as a constant time delay. The delay is necessary so that the impulse response is causal. That is, so that the impulse response does not have any significant components before time zero. The FTABLE part in Figure <u>6-5</u> could be used.

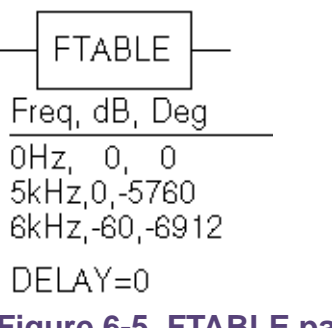

Figure 6-5 FTABLE part

This part is characterized by the following properties:

```
ROW1 = 0Hz 0 0
ROW2 = 5kHz 0 -5760
ROW3 = 6kHz -60 -6912
DELAY =
R_I =
MAGUNITS =
PHASEUNITS =
```

Since R\_I, MAGUNITS, and PHASEUNITS are undefined, each table entry is interpreted as containing frequency, magnitude value in dB, and phase values in degrees. Delay defaults to 0.

This produces a PSpice netlist declaration like this:

```
ELOFILT 5 0 FREQ {V(10)}
+0Hz 0 0
+5kHz 0 -5760
+6kHz -60 -6912
```

Since constant group delay is calculated from the values for a given table entry as:

group delay = phase / 360 / frequency

An equivalent FTABLE instance could be defined using the DELAY property. For this example, the group delay is 3.2 msec (6912 / 360 / 6k = 5760 / 360 / 6k = 3.2m). Equivalent property assignments are:

```
      ROW1 = 0Hz
      0
      0

      ROW2 = 5kHz
      0
      0

      ROW3 = 6kHz
      -60
      0

      DELAY = 3.2ms
      R_I =

      MAGUNITS =
      PHASEUNITS =
```

This produces a PSpice netlist declaration like this:

```
ELOFILT 5 0 FREQ {V(10)}
+0Hz 0 0
+5kHz 0 0
+6kHz -60 0
+DELAY=3.2ms
```

#### Laplace transform part

The LAPLACE part specifies a Laplace transform which is used to determine an output for each input value.

#### LAPLACE

| NUM   | numerator of the Laplace expression   |
|-------|---------------------------------------|
| DENOM | denominator of the Laplace expression |

The LAPLACE part uses a Laplace transform description. The input to the transform is a voltage. The numerator and denominator of the Laplace transform function are specified as properties for the part.

**Note:** Voltages, currents, and TIME may not appear in a Laplace transform specification.

The output of the part depends on the type of analysis being done. For DC and bias point, the output is the zero frequency gain times the value of the input. The zero frequency gain is the value of the Laplace transform with s=0. For AC analysis, the output is then the input times the gain times the value of the Laplace transform. The value of the Laplace transform at a frequency is calculated by substituting j· $\omega$  for s, where  $\omega$  is  $2\pi$ -frequency. For transient analysis, the output is the convolution of the input waveform with the impulse response of the transform. These rules follow the standard method of using Laplace transforms.

#### **Example one**

The input to the Laplace transform is the voltage at net 10. The output is a voltage and is applied between nets 5 and 0. For DC, the output is simply equal to the input, since the gain at s=0 is 1. The transform,  $1/(1+.001 \cdot s)$ , describes a simple, lossy integrator with a time constant of 1 millisecond. This can be implemented with an RC pair that has a time constant of 1 millisecond.

For AC analysis, the gain is found by substituting  $j \cdot \omega$  for s. This gives a flat response out to a corner frequency of  $1000/(2\pi) = 159$  hertz and a roll-off of 6 dB per octave after 159 Hz. There is also a phase shift centered around 159 Hz. In other words, the gain has both a real and an imaginary component. For transient analysis, the output is the convolution of the input waveform with the impulse response of  $1/(1+.001 \cdot s)$ . The impulse response is a decaying exponential with a time constant of 1 millisecond. This means that the output is the "lossy integral" of the input, where the loss has a time constant of 1 millisecond. The LAPLACE part shown in Figure <u>6-6</u> could be used for this purpose.

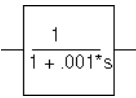

#### Figure 6-6 LAPLACE part

The transfer function is the Laplace transform (1/[1+.001\*s]). This LAPLACE part is characterized by the following properties:

```
NUM = 1
DENOM = 1 + .001*s
```

The gain and phase characteristics are shown in Figure 6-7.

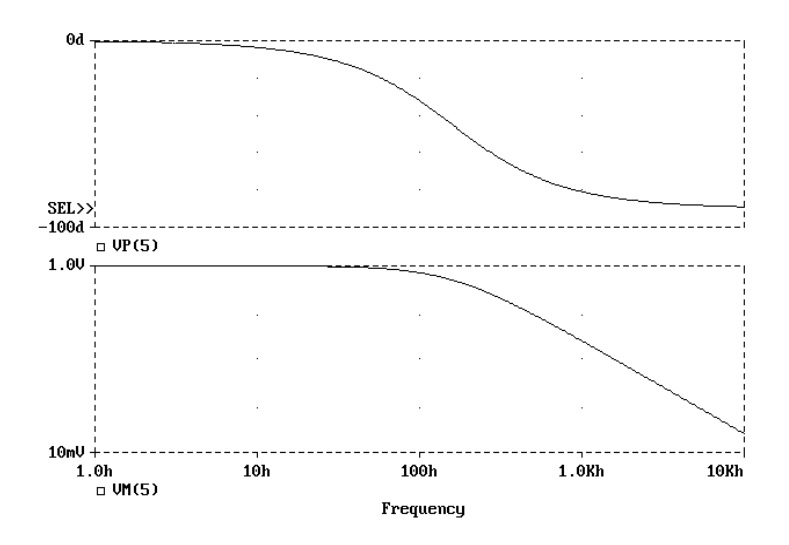

Figure 6-7 Viewing gain and phase characteristics of a lossy integrator.

This produces a PSpice netlist declaration like this:

ERC 5 0 LAPLACE  $\{V(10)\} = \{1/(1+.001*s)\}$ 

#### **Example two**

The input is V(10). The output is a current applied between nets 5 and 0. The Laplace transform describes a lossy transmission line. R, L, and C are the resistance, inductance, and capacitance of the line per unit length.

If R is small, the characteristic impedance of such a line is  $Z = ((R + j \cdot \omega \cdot L)/(j \cdot \omega \cdot C))^{1/2}$ , the delay per unit length is  $(L C)^{1/2}$ , and the loss in dB per unit length is 23·R/Z. This could be represented by the device in Figure <u>6-8</u>.

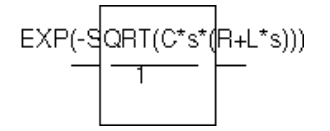

#### Figure 6-8 LAPLACE part

The parameters R, L, and C can be defined in a .PARAM statement contained in a model file. (Refer to the online *PSpice Reference Guide* for more information about using .PARAM statements.) More useful, however, is for R, L, and C to be arguments passed into a subcircuit. This part has the following characteristics:

```
NUM = EXP(-SQRT(C*s*(R+L*s)))
DENOM = 1
```

This produces a PSpice netlist declaration like this:

```
GLOSSY 5 0 LAPLACE {V(10)} = {exp(-sqrt(C*s*(R + L*s)))}
```

The Laplace transform parts are, however, an inefficient way, in both computer time and memory, to implement a delay. For ideal delays we recommend using the transmission line part instead.

#### **Math functions**

The ABM math function parts are shown in Table <u>6-2</u>. Math function parts are based on the PSpice "E" device type. Each provides one or more inputs, and a mathematical function which is applied to the input. The result is output on the output net.

| Table 6-2 | ABM | math | function | parts |
|-----------|-----|------|----------|-------|
|-----------|-----|------|----------|-------|

| For this device | Output is the                                                                                                    |
|-----------------|----------------------------------------------------------------------------------------------------|
| ABS             | absolute value of the input                                                                                       |
| SQRT            | square root of the input                                                                                          |
| PWR             | result of raising the absolute value of the input to the power specified by EXP                                   |
| PWRS            | result of raising the (signed) input value to the power specified by EXP                                          |
| LOG             | LOG of the input                                                                                                  |
| LOG10           | LOG <sub>10</sub> of the input                                                                                    |
| EXP             | result of <i>e</i> raised to the power specified by the input value ( <i>e</i> <sup>x</sup> where x is the input) |
| SIN             | <i>sin</i> of the input (where the input is in radians)                                                           |
| COS             | <i>cos</i> of the input (where the input is in radians)                                                           |
| TAN             | <i>tan</i> of the input (where the input is in radians)                                                           |
| ATAN,<br>ARCTAN | <i>tan</i> <sup>-1</sup> of the input (where the output is in radians)                                            |

#### **ABM expression parts**

The expression parts are shown in Table <u>6-3</u>. These parts can be customized to perform a variety of functions depending on your requirements. Each of these parts has a set of four expression *building block* properties of the form:

EXP**n** 

where n = 1, 2, 3, or 4.

During netlist generation, the complete expression is formed by concatenating the building block expressions in numeric order, thus defining the transfer function. Hence, the first expression fragment should be assigned to the EXP1 property, the second fragment to EXP2, and so on.

Expression properties can be defined using a combination of arithmetic operators and input designators. You may use any of the standard PSpice arithmetic operators (see <u>Table 3-3</u> on page 122) within an expression statement. You may also use the EXP*n* properties as variables to represent nets or constants.

| Part   | Inputs | Output |
|--------|--------|--------|
| ABM    | none   | V      |
| ABM1   | 1      | V      |
| ABM2   | 2      | V      |
| ABM3   | 3      | V      |
| ABM/I  | none   | I      |
| ABM1/I | 1      | I      |
| ABM2/I | 2      | I      |
| ABM3/I | 3      | I      |

#### Table 6-3 ABM expression parts

The following examples illustrate a variety of ABM expression part applications.

#### Example one

Suppose you want to set an output voltage on net 4 to 5 volts times the square root of the voltage between nets 3 and 2. You could use an ABM2 part (which takes two inputs and provides

a voltage output) to define a part like the one shown in Figure <u>6-9</u>.

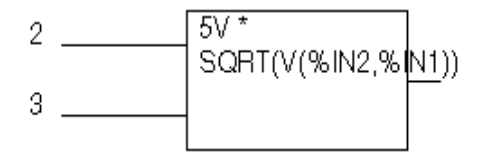

#### Figure 6-9 ABM expression part example one.

In this example of an ABM device, the output voltage is set to 5 volts times the square root of the voltage between net 3 and net 2. The property settings for this part are as follows:

```
EXP1 = 5V *
EXP2 = SQRT(V(%IN2,%IN1))
```

This will produce a PSpice netlist declaration like this:

```
ESQROOT 4 0 VALUE = \{5V*SQRT(V(3,2))\}
```

#### **Example two**

GPSK is an oscillator for a PSK (Phase Shift Keyed) modulator. Current is pumped from net 11 through the source to net 6. Its value is a sine wave with an amplitude of 15 mA and a frequency of 10 kHz. The voltage at net 3 can shift the phase of GPSK by 1 radian/volt. Note the use of the TIME parameter in the EXP2 expression. This is the PSpice A/D internal sweep variable used in transient analysis. For any analysis other than transient, TIME = 0. This could be represented with an ABM1/I part (single input, current output) like the one shown in Figure <u>6-10</u>.

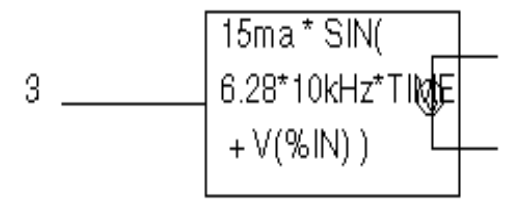

Figure 6-10 ABM expression part example two.

This part is characterized by the following properties:

```
EXP1 = 15ma * SIN(
EXP2 = 6.28*10kHz*TIME
EXP3 = + V(%IN))
```

This produces a PSpice netlist declaration like this:

GPSK 11 6 VALUE =
{15MA\*SIN(6.28\*10kHz\*TIME+V(3))}

#### **Example three**

A device, EPWR, computes the instantaneous power by multiplying the voltage across nets 5 and 4 by the current through VSENSE. Sources are controlled by expressions which may contain voltages or currents or both. The ABM2 part (two inputs, voltage output) in Figure <u>6-11</u> could represent this.

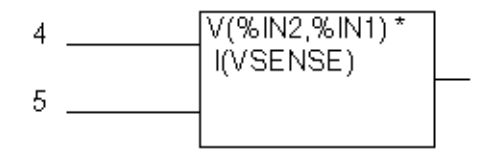

#### Figure 6-11 ABM expression part example three.

This part is characterized by the following properties:

EXP1 = V(%IN2,%IN1) \*
EXP2 = I(VSENSE)

This produces a PSpice netlist declaration like this:

EPWR 3 0 VALUE =  $\{V(5,4)*I(VSENSE)\}$ 

#### **Example four**

The output of a component, GRATIO, is a current whose value (in amps) is equal to the ratio of the voltages at nets 13 and 2. If V(2) = 0, the output depends upon V(13) as follows:

if V(13) = 0, output = 0 if V(13) > 0, output = MAXREAL if V(13) < 0, output = -MAXREAL where MAXREAL is a PSpice internal constant representing a very large number (on the order of 1e30). In general, the result of evaluating an expression is limited to MAXREAL. This is modeled with an ABM2/I (two input, current output) part like this one in <u>6-12</u>.

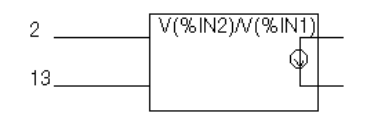

Figure 6-12 ABM expression part example four.

This part is characterized by the following properties:

EXP1 = V(\$IN2)/V(\$IN1)

Note that output of GRATIO can be used as part of the controlling function. This produces a PSpice netlist declaration like this:

GRATIO 2 3 VALUE =  $\{V(13)/V(2)\}$ 

**Note:** Letting a current approach 1e30 will almost cetainly cause convergence problems. To avoid this, use the limit function on the ratio to keep the current within reasonable limits.

#### An instantaneous device example: modeling a triode

This section provides an example of using various ABM parts to model a triode vacuum tube. The schematic of the triode subcircuit is shown in Figure <u>6-13</u>.

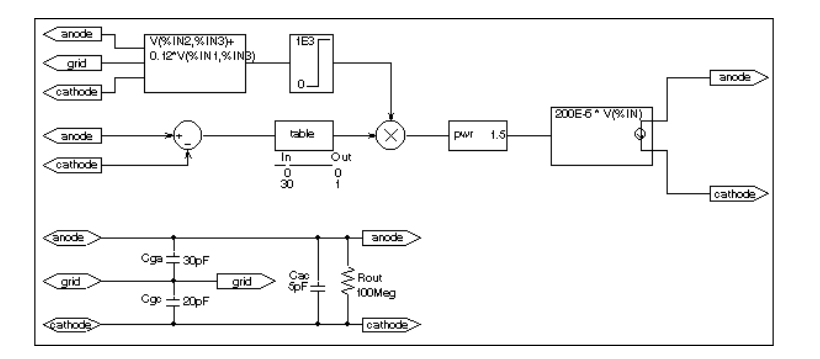

#### Figure 6-13 Triode circuit.

Assumptions: In its main operating region, the triode's current is proportional to the 3/2 power of a linear combination of the grid and anode voltages:

ianode =  $k_0^* (v_q + k_1^* va)^{1.5}$ 

For a typical triode,  $k_0 = 200e-6$  and  $k_1 = 0.12$ .

Looking at the upper left-hand portion of the schematic, notice the a general-purpose ABM part used to take the input voltages from anode, grid, and cathode. Assume the following associations:

- V(anode) is associated with V(%IN1)
- V(grid) is associated with V(%IN2)
- V(cathode) is associated with V(%IN3)

The expression property EXP1 then represents V(grid, cathode) and the expression property EXP2 represents 0.12[V(anode, cathode)]. When the template substitution is performed, the resulting VALUE is equivalent to the following:

V = V(grid, cathode) + 0.12\*V(anode, cathode)

The part would be defined with the following characteristics:

EXP1 = V(%IN2,%IN3)+ EXP2 = 0.12\*V(%IN1,%IN3)

This works for the main operating region but does not model the case in which the current stays 0 when combined grid and anode voltages go negative. We can accommodate that situation as follows by adding the LIMIT part with the following characteristics:

 $\begin{array}{rll} \text{HI} &=& 1\text{E3} \\ \text{LO} &=& 0 \end{array}$ 

This part instance, LIMIT1, converts all negative values of  $v_g$ +.12\* $v_a$  to 0 and leaves all positive values (up to 1 kV) alone. For a more realistic model, we could have used TABLE to correctly model how the tube turns off at 0 or at small negative grid voltages. We also need to make sure that the current becomes zero when the anode alone goes negative. To do this, we can use a DIFF device, (immediately below the ABM3 device) to monitor the difference between V(anode) and V(cathode), and output the difference to the TABLE part. The table translates all values at or below zero to zero, and all values greater than or equal to 30 to one. All values between 0 and 30 are linearly interpolated. The properties for the TABLE part are as follows:

ROW1 = 00 ROW2 = 301

The TABLE part is a simple one, and ensures that only a zero value is output to the multiplier for negative anode voltages.

The output from the TABLE part and the LIMIT part are combined at the MULT multiplier part. The output of the MULT part is the product of the two input voltages. This value is then raised to the 3/2 or 1.5 power using the PWR part. The exponential property of the PWR part is defined as follows:

EXP = 1.5

The last major component is an ABM expression component to take an input voltage and convert it into a current. The relevant ABM1/I part property looks like this:

EXP1 = 200E - 6 \* V(%IN)

A final step in the model is to add device parasitics. For example, a resistor can be used to give a finite output impedance. Capacitances between the grid, cathode, and anode are also needed. The lower part of the schematic in Figure <u>6-13</u> shows a possible method for incorporating these effects. To complete the example, one could add a circuit

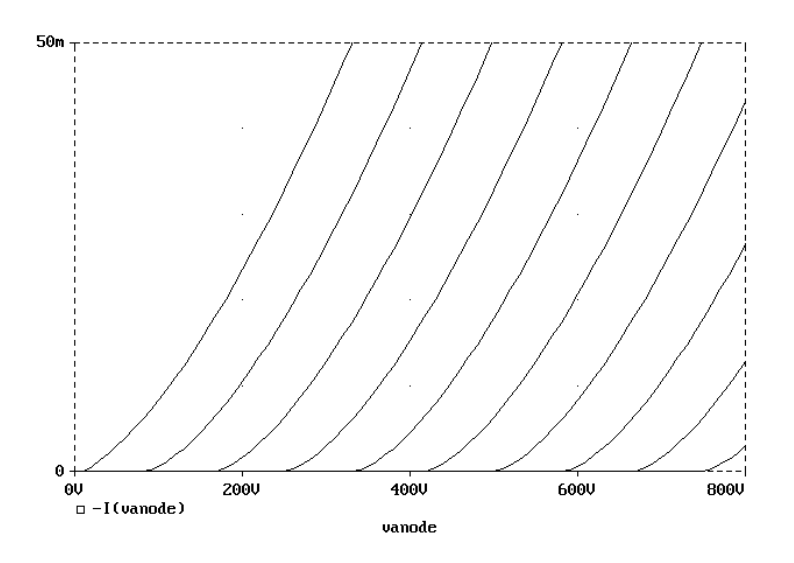

which produces the family of I-V curves (shown in Figure <u>6-14</u>).

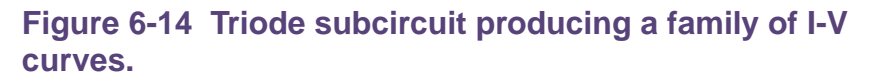

## **PSpice-equivalent parts**

PSpice-equivalent parts respond to a differential input and have double-ended output. These parts reflect the structure of PSpice E and G devices, thus having two pins for each controlling input and the output in the part. Table <u>6-4</u> summarizes the PSpice-equivalent parts available in the part library.

#### Table 6-4 PSpice-equivalent parts

| Category                   | Part     | Description     | Properties |
|----------------------------|----------|-----------------|------------|
| Mathematical<br>expression | EVALUE   | general purpose | EXPR       |
|                            | GVALUE   |                 |            |
|                            | ESUM     | special purpose | (none)     |
|                            | GSUM     |                 |            |
|                            | EMULT    |                 |            |
|                            | GMULT    |                 |            |
| Table look-up              | ETABLE   | general purpose | EXPR       |
|                            | GTABLE   |                 | TABLE      |
| Frequency<br>table look-up | EFREQ    | general purpose | EXPR       |
|                            | GFREQ    |                 | TABLE      |
| Laplace<br>transform       | ELAPLACE | general purpose | EXPR       |
|                            | GLAPLACE |                 | XFORM      |

PSpice-equivalent ABM parts can be classified as either E or G device types. The E part type provides a voltage output, and the G device type provides a current output.

The device's transfer function can contain any mixture of voltages and currents as inputs. Hence, there is no longer a division between voltage-controlled and current-controlled parts. Rather the part type is dictated only by the output requirements. If a voltage output is required, use an E part type. If a current output is necessary, use a G part type.
**Note:** There are no equivalent "F" or "H" part types in the part library because PSpice "F" and "H" devices do not support the ABM extensions.

Each E or G part type in the ABM. OLB part file is defined by a template that provides the specifics of the transfer function. Other properties in the model definition can be edited to customize the transfer function. By default, the template cannot be modified directly choosing Properties from the Edit menu in Capture. Rather, the values for other properties (such as the expressions used in the template) are usually edited, then these values are substituted into the template. However, the part editor can be used to modify the template or designate the template as modifiable from within Capture. This way, custom parts can be created for special-purpose application.

## Implementation of PSpice-equivalent parts

Although you generally use Capture to place and specify PSpice-equivalent ABM parts, it is useful to know the PSpice command syntax for "E" and "G" devices. This is especially true when creating custom ABM parts since part templates must adhere to PSpice syntax.

The general forms for PSpice "E" and "G" extensions are:

E <name> <connecting nodes> <ABM keyword> <ABM function> G <name> <connecting nodes> <ABM keyword> <ABM function>

#### where

| <name></name>                                                                    | is the device name appended to the E or G device type character |
|----------------------------------------------------------------------------------|-----------------------------------------------------------------|
| <connecting< td=""><td>specifies the &lt;(+ node name, - node</td></connecting<> | specifies the <(+ node name, - node                             |
| 110062>                                                                          | connected                                                       |

<ABM specifies the form of the transfer function to keyword> be used, as one of: VALUE arithmetic expression TABLE lookup table Laplace transform LAPLACE FREQ frequency response table CHEBYSHEV Chebyshev filter characteristics <ABM specifies the transfer function as a formula or lookup table as required by the specified function> <ABM keyword>

Refer to the online *PSpice Reference Guide* for detailed information.

## Modeling mathematical or instantaneous relationships

The instantaneous models (using VALUE and TABLE extensions to PSpice "E" and "G" devices in the part templates) enforce a direct response to the input at each moment in time. For example, the output might be equal to the square root of the input at every point in time. Such a device has no memory, or, a flat frequency response. These techniques can be used to model both linear and nonlinear responses.

**Note:** For AC analysis, a nonlinear device is first linearized around the bias point, and then the linear equivalent is used.

#### **EVALUE and GVALUE parts**

The EVALUE and GVALUE parts allow an instantaneous transfer function to be written as a mathematical expression in standard notation. These parts take the input signal, perform the function specified by the EXPR property on the signal, and output the result on the output pins.

In controlled sources, EXPR may contain constants and parameters as well as voltages, currents, or time. Voltages may be either the voltage at a net, such as V(5), or the voltage across two nets, such as V(4,5). Currents must be the current

through a voltage source (V device), for example, I(VSENSE). Voltage sources with a value of 0 are handy for sensing current for use in these expressions.

Functions may be used in expressions, along with arithmetic operators (+, -, \*, and /) and parentheses. Available built-in functions are summarized in <u>Table 3-4</u> on page 122.

The EVALUE and GVALUE parts are defined, in part, by the following properties (default values are shown):

| EVALUE |               |
|--------|---------------|
| EXPR   | V(%IN+, %IN-) |
| GVALUE |               |
| EXPR   | V(%IN+, %IN-) |

Sources are controlled by expressions which may contain voltages, currents, or both. The following examples illustrate customized EVALUE and GVALUE parts.

#### **Example 1**

In the example of an EVALUE device shown in Figure 6-15, the output voltage is set to 5 volts times the square root of the voltage between pins %IN+ and %IN-.

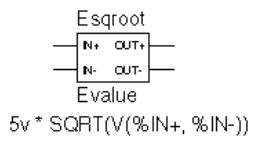

#### Figure 6-15 EVALUE part example.

The property settings for this device are as follows:

EXPR = 5v \* SQRT(V(%IN+,%IN-))

#### Example 2

Consider the device in Figure <u>6-16</u>. This device could be used as an oscillator for a PSK (Phase Shift Keyed) modulator.

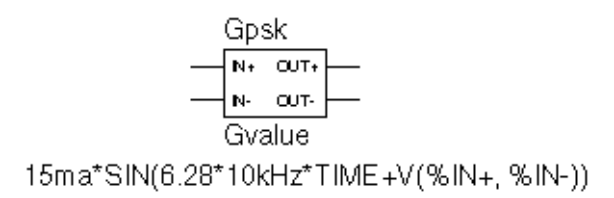

#### Figure 6-16 GVALUE part example.

A current through a source is a sine wave with an amplitude of 15 mA and a frequency of 10 kHz. The voltage at the input pin can shift the phase by 1 radian/volt. Note the use of the TIME parameter in this expression. This is the PSpice internal sweep variable used in transient analyses. For any analysis other than transient, TIME = 0. The relevant property settings for this device are shown below:

EXPR = 15ma\*SIN(6.28\*10kHz\*TIME+V(%IN+,%IN-))

#### EMULT, GMULT, ESUM, and GSUM

The EMULT and GMULT parts provide output which is based on the product of two input sources. The ESUM and GSUM parts provide output which is based on the sum of two input sources. The complete transfer function may also include other mathematical expressions.

#### **Example 1**

Consider the device in Figure <u>6-17</u>. This device computes the instantaneous power through resistor VSENSE by multiplying

the current through VSENSE (converted to voltage by H1) by the voltage across VSENSE.

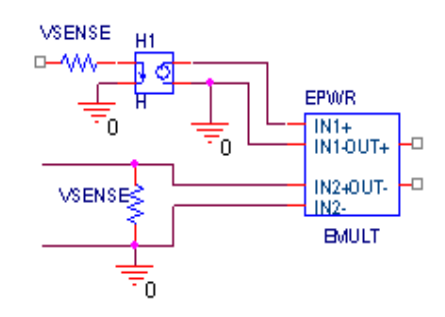

#### Figure 6-17 EMULT part example.

This device's behavior is built-in to the PSPICETEMPLATE property as follows (appears on one line):

```
TEMPLATE=E^@REFDES %OUT+ %OUT- VALUE
{V(%IN1+,%IN1-)
          *V(%IN2+,%IN2-)}
```

You can use the part editor to change the characteristics of the template to accommodate additional mathematical functions, or to change the nature of the transfer function itself. For example, you may want to create a voltage divider, rather than a multiplier. This is illustrated in the following example.

#### **Example 2**

Consider the device in Figure 6-18.

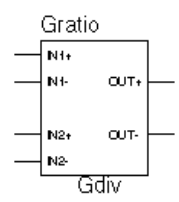

G^@REFDES %OUT+ %OUT- VALUE {V(%IN1+,%IN1-)/V(%IN2+,%IN2-)}

#### Figure 6-18 GMULT part example.

With this device, the output is a current is equal to the ratio of the voltages at input pins 1 and input pins 2. If V(%IN2+,

%IN2-) = 0, the output depends upon V(%IN1+, %IN1-) as follows:

if V(%IN1+, %IN1-) = 0, output = 0 if V(%IN1+, %IN1-) > 0, output = MAXREAL if V(%IN1+, %IN1-) < 0, output = -MAXREAL

where MAXREAL is a PSpice internal constant representing a very large number (on the order of 1e30). In general, the result of evaluating an expression is limited to MAXREAL. Note that the output of the part can also be used as part of the controlling function.

To create this device, you would first make a new part, GDIV, based on the GMULT part. Edit the GDIV template to divide the two input values rather than multiply them.

## Lookup tables (ETABLE and GTABLE)

The ETABLE and GTABLE parts use a transfer function described by a table. These device models are well suited for use with measured data.

The ETABLE and GTABLE parts are defined in part by the following properties (default values are shown):

| ETABLE        |                                      |
|---------------|--------------------------------------|
| TABLE<br>EXPR | (-15, -15), (15,15)<br>V(%IN+, %IN-) |
|               |                                      |

GTABLE

 TABLE
 (-15, -15), (15, 15)

 EXPR
 V(%IN+, %IN-)

First, EXPR is evaluated, and that value is used to look up an entry in the table. EXPR is a function of the input (current or voltage) and follows the same rules as for VALUE expressions.

The table consists of pairs of values, the first of which is an input, and the second of which is the corresponding output. Linear interpolation is performed between entries. For values of EXPR outside the table's range, the device's output is a

constant with a value equal to the entry with the smallest (or largest) input. This characteristic can be used to impose an upper and lower limit on the output.

An example of a table declaration (using the TABLE property) would be the following:

```
TABLE =
+ (0, 0) (.02, 2.690E-03) (.04, 4.102E-03) (.06,
4.621E-03)
+ (.08, 4.460E-03) (.10, 3.860E-03) (.12, 3.079E-03)
(.14,
+ 2.327E-03)
+ (.16, 1.726E-03) (.18, 1.308E-03) (.20, 1.042E-03)
(.22,
+ 8.734E - 04)
+ (.24, 7.544E-04) (.26, 6.566E-04) (.28, 5.718E-04)
(.30,
+ 5.013E-04)
+ (.32, 4.464E-04) (.34, 4.053E-04) (.36, 3.781E-04)
(.38,
+ 3.744E - 04)
+ (.40, 4.127E-04) (.42, 5.053E-04) (.44, 6.380E-04)
(.46,
+ 7.935E-04)
+ (.48, 1.139E-03) (.50, 2.605E-03) (.52, 8.259E-03)
(.54,
+ 2.609E-02)
+ (.56, 7.418E-02) (.58, 1.895E-01) (.60, 4.426E-01)
```

## **Frequency-domain device models**

Frequency-domain models (ELAPLACE, GLAPLACE, EFREQ, and GFREQ) are characterized by output that depends on the current input as well as the input history. The relationship is therefore non-instantaneous. For example, the output may be equal to the integral of the input over time. In other words, the response depends upon frequency.

During AC analysis, the frequency response determines the complex gain at each frequency. During DC analysis and bias point calculation, the gain is the zero-frequency response. During transient analysis, the output of the device is the convolution of the input and the impulse response of the device.

Moving back and forth between the time and frequency-domains can cause surprising results. Often the results are quite different than what one would intuitively expect. For this reason, we strongly recommend familiarity with a reference on Fourier and Laplace transforms. A good one is:

 R. Bracewell, *The Fourier Transform and Its Applications*, McGraw-Hill, Revised Second Edition (1986)

We also recommend familiarity with the use of transforms in analyzing linear systems. Some references on this subject:

- W. H. Chen, *The Analysis of Linear Systems*, McGraw-Hill (1962)
- J. A. Aseltine, *Transform Method in Linear System Analysis*, McGraw-Hill (1958)

# Laplace transforms (LAPLACE)

The ELAPLACE and GLAPLACE parts allow a transfer function to be described by a Laplace transform function. The ELAPLACE and GLAPLACE parts are defined, in part, by the following properties (default values are shown):

ELAPLACE

| EXPR     | V(%IN+, %IN-) |
|----------|---------------|
| XFORM    | 1/s           |
| GLAPLACE |               |
| EXPR     | V(%IN+, %IN-) |
| XFORM    | 1/s           |

The LAPLACE parts use a Laplace transform description. The input to the transform is the value of EXPR, where EXPR follows the same rules as for VALUE expressions (see <u>EVALUE and GVALUE parts</u> on page 290). XFORM is an expression in the Laplace variable, s. It follows the rules for standard expressions as described for VALUE expressions with the addition of the s variable.

**Note:** Voltages, currents, and TIME cannot appear in a Laplace transform.

The output of the device depends on the type of analysis being done. For DC and bias point, the output is simply the zero frequency gain times the value of EXPR. The zero frequency gain is the value of XFORM with s = 0. For AC analysis, EXPR is linearized around the bias point (similar to the VALUE parts). The output is then the input times the gain of EXPR times the value of XFORM. The value of XFORM at a frequency is calculated by substituting j·w for s, where w is 2p-frequency. For transient analysis, the value of EXPR is evaluated at each time point. The output is then the convolution of the past values of EXPR with the impulse response of XFORM. These rules follow the standard method of using Laplace transforms. We recommend looking at one or more of the references cited in <u>Frequency-domain device</u> <u>models</u> on page 296 for more information.

#### **Example**

The input to the Laplace transform is the voltage across the input pins, or V(%IN+, %IN-). The EXPR property may be edited to include constants or functions, as with other parts. The transform, 1/(1+.001·s), describes a simple, lossy integrator with a time constant of 1 millisecond. This can be implemented with an RC pair that has a time constant of 1 millisecond.

Using the part editor, you would define the XFORM and EXPR properties as follows:

```
XFORM = 1/(1+.001*s)
EXPR = V(%IN+, %IN-)
```

The default template remains (appears on one line):

```
TEMPLATE= E^@REFDES %OUT+ %OUT- LAPLACE {@EXPR}= (@XFORM)
```

After netlist substitution of the template, the resulting transfer function would become:

```
V(%OUT+, %OUT-) = LAPLACE {V(%IN+, %IN-)}= (1/1+.001*s))
```

The output is a voltage and is applied between pins OUT+ and OUT-. For DC, the output is simply equal to the input, since the gain at s = 0 is 1.

For AC analysis, the gain is found by substituting  $j \cdot \omega$  for s. This gives a flat response out to a corner frequency of  $1000/(2\pi) = 159$  Hz and a roll-off of 6 dB per octave after 159 Hz. There is also a phase shift centered around 159 Hz. In other words, the gain has both a real and an imaginary component. The gain and phase characteristic is the same as that shown for the equivalent control system part example using the LAPLACE part (see Figure 6-7 on page 278).

For transient analysis, the output is the convolution of the input waveform with the impulse response of  $1/(1+.001 \cdot s)$ . The impulse response is a decaying exponential with a time constant of 1 millisecond. This means that the output is the "lossy integral" of the input, where the loss has a time constant of 1 millisecond.

This will produce a PSpice A/D netlist declaration similar to:

ERC 5 0 LAPLACE  $\{V(10)\} = \{1/(1+.001*s)\}$ 

# Frequency response tables (EFREQ and GFREQ)

The EFREQ and GFREQ parts are described by a table of frequency responses in either the magnitude/phase domain or complex number domain. The entire table is read in and converted to magnitude in dB and phase in degrees. Interpolation is performed between entries. Phase is

interpolated linearly; magnitude is interpolated logarithmically. For frequencies outside the table's range, 0 (zero) magnitude is used.

EFREQ and GFREQ properties are defined as follows:

| EXPR       | value used for table lookup; defaults to<br>V(%IN+, %IN-) if left blank.                                                                                                    |
|------------|----------------------------------------------------------------------------------------------------|
| TABLE      | series of either (input frequency,<br>magnitude, phase) triplets, or (input<br>frequency, real part, imaginary part)<br>triplets describing a complex value;<br>defaults to (0,0,0) (1Meg,-10,90) if left<br>blank.                                              |
| DELAY      | group delay increment; defaults to 0 if left blank.                                                                                                    |
| R_I        | table type; if left blank, the frequency<br>table is interpreted in the (input<br>frequency, magnitude, phase) format; if<br>defined with any value (such as YES), the<br>table is interpreted in the (input<br>frequency, real part, imaginary part)<br>format. |
| MAGUNITS   | units for magnitude where the value can<br>be DB (decibels) or MAG (raw<br>magnitude); defaults to DB if left blank.                                                                                                    |
| PHASEUNITS | units for phase where the value can be<br>DEG (degrees) or RAD (radians);<br>defaults to DEG if left blank.                                                                                                    |

The DELAY property increases the group delay of the frequency table by the specified amount. The delay term is particularly useful when an EFREQ or GFREQ device generates a non-causality warning message during a transient analysis. The warning message issues a delay value that can be assigned to the part's DELAY property for subsequent runs, without otherwise altering the table.

The output of the device depends on the analysis being done. For DC and bias point, the output is simply the zero frequency magnitude times the value of EXPR. For AC analysis, EXPR is linearized around the bias point (similar to EVALUE and GVALUE parts). The output for each frequency is then the input times the gain of EXPR times the value of the table at that frequency. For transient analysis, the value of EXPR is evaluated at each time point. The output is then the convolution of the past values of EXPR with the impulse response of the frequency response. These rules follow the standard method of using Fourier transforms. We recommend looking at one or more of the references cited in <u>Frequency-domain device models</u> on page 296 for more information.

**Note:** The table's frequencies must be in order from lowest to highest.

Figure 6-19 shows an EFREQ device used as a low pass filter.

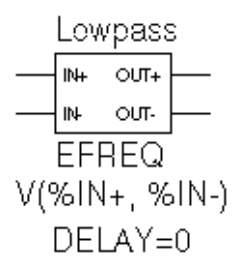

#### Figure 6-19 EFREQ part example.

The input to the frequency response is the voltage across the input pins. The table describes a low pass filter with a response of 1 (0 dB) for frequencies below 5 kilohertz and a response of .001 (-60 dB) for frequencies above 6 kilohertz. The output is a voltage across the output pins.

This part is defined by the following properties:

```
TABLE = (0, 0, 0) (5kHz, 0, -5760) (6kHz, -60, -6912)
DELAY =
R_I =
MAGUNITS =
PHASEUNITS =
```

Since R\_I, MAGUNITS, and PHASEUNITS are undefined, each table entry is interpreted as containing frequency, magnitude value in dB, and phase values in degrees. Delay defaults to 0.

The phase lags linearly with frequency meaning that this table exhibits a constant time (group) delay. The delay is necessary so that the impulse response is causal. That is, so that the impulse response does not have any significant components before time zero.

The constant group delay is calculated from the values for a given table entry as follows:

group delay = phase / 360 / frequency

For this example, the group delay is 3.2 msec(6912 / 360 / 6k = 5760 / 360 / 6k = 3.2m). An alternative specification for this table could be:

```
TABLE = (0, 0, 0) (5kHz, 0, 0) (6kHz, -60, 0)
DELAY = 3.2ms
R_I =
MAGUNITS =
PHASEUNITS =
```

This produces a PSpice netlist declaration like this:

```
ELOWPASS 5 0 FREQ {V(10)} = (0,0,0) (5kHz,0,0)
(6kHz-60,0)
+ DELAY = 3.2ms
```

# Cautions and recommendations for simulation and analysis

## Instantaneous device modeling

During AC analysis, nonlinear transfer functions are handled the same way as other nonlinear parts: each function is linearized around the bias point and the resulting small-signal equivalent is used.

Consider the voltage multiplier (mixer) shown in Figure 6-20.

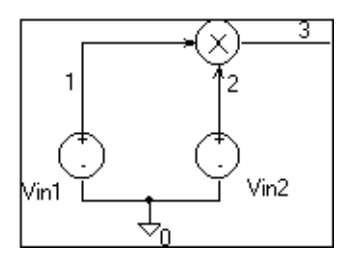

Figure 6-20 Voltage multiplier circuit (mixer).

This circuit has the following characteristics:

| Vin1: | DC=0v AC=1v |
|-------|-------------|
| Vin2: | DC=0v AC=1v |

where the output on net 3 is  $V(1)^*V(2)$ .

During AC analysis, V(3) = 0 due to the 0 volts bias point voltage on nets 1, 2, and 3. The small-signal equivalent therefore has 0 gain (the derivative of V(1)\*V(2) with respect to both V(1) and V(2) is 0 when V(1)=V(2)=0). So, the output of the mixer during AC analysis will be 0 regardless of the AC values of V(1) and V(2).

Another way of looking at this is that a mixer is a nonlinear device and AC analysis is a linear analysis. The output of the mixer has 0 amplitude at the fundamental. (Output is nonzero at DC and twice the input frequency, but these are not included in a linear analysis.)

If you need to analyze nonlinear functions, such as a mixer, use transient analysis. Transient analysis solves the full, nonlinear circuit equations. It also allows you to use input waveforms with different frequencies (for example, VIN1 could be 90 MHz and VIN2 could be 89.8 MHz). AC analysis does not have this flexibility, but in return it uses much less computer time.

## **Frequency-domain parts**

Some caution is in order when moving between frequency and time domains. This section discusses several points that are involved in the implementation of frequency-domain parts. These discussions all involve the transient analysis, since both the DC and AC analyses are straightforward.

The first point is that there are limits on the maximum values and on the resolution of both time and frequency. These are related: the frequency resolution is the inverse of the maximum time and vice versa. The maximum time is the length of the transient analysis, TSTOP. Therefore, the frequency resolution is 1/TSTOP.

# Laplace transforms

For Laplace transforms, PSpice starts off with initial bounds on the frequency resolution and the maximum frequency determined by the transient analysis parameters as follows. The frequency resolution is initially set below the theoretical limit to (.25/TSTOP) and is then made as large as possible without inducing sampling errors. The maximum frequency has an initial upper bound of (1/(RELTOL\*TMAX)), where TMAX is the transient analysis Step Ceiling value, and RELTOL is the relative accuracy of all calculated voltages and currents. If a Step Ceiling value is not specified, PSpice uses the Transient Analysis Print Step, TSTEP, instead.

**Note:** TSTOP, TMAX, and TSTEP values are configured using Transient on the Setup menu. The RELTOL property is set using Options on the Setup menu.

PSpice then attempts to reduce the maximum frequency by searching for the frequency at which the response has fallen to RELTOL times the maximum response. For instance, for the transform:

1/(1+s)

the maximum response, 1.0, is at  $s = j \cdot \omega = 0$  (DC). The cutoff frequency used when RELTOL=.001, is approximately  $1000/(2\pi) = 159$  Hz. At 159 Hz, the response is down to .001 (down by 60 db). Since some transforms do not have such a limit, there is also a limit of 10/RELTOL times the frequency resolution, or 10/(RELTOL·TSTOP). For example, consider the transform:

e-0.001.s

This is an ideal delay of 1 millisecond and has no frequency cutoff. If TSTOP = 10 milliseconds and RELTOL=.001, then PSpice imposes a frequency cutoff of 10 MHz. Since the time resolution is the inverse of the maximum frequency, this is equivalent to saying that the delay cannot resolve changes in the input at a rate faster than .1 microseconds. In general, the time resolution will be limited to RELTOL·TSTOP/10.

A final computational consideration for Laplace parts is that the impulse response is determined by means of an FFT on the Laplace expression. The FFT is limited to 8192 points to keep it tractable, and this places an additional limit on the maximum frequency, which may not be greater than 8192 times the frequency resolution.

If your circuit contains many Laplace parts which can be combined into a more complex single device, it is generally preferable to do this. This saves computation and memory since there are fewer impulse responses. It also reduces the number of opportunities for numerical artifacts that might reduce the accuracy of your transient analyses.

Laplace transforms can contain poles in the left half-plane. Such poles will cause an impulse response that increases with time instead of decaying. Since the transient analysis is always for a finite time span, PSpice does not have a problem calculating the transient (or DC) response. However, such poles will make the actual device oscillate.

#### Non-causality and Laplace transforms

PSpice applies an inverse FFT to the Laplace expression to obtain an impulse response, and then convolves the impulse response with the dependent source input to obtain the output. Some common impulse responses are inherently non-causal. This means that the convolution must be applied to both past and future samples of the input in order to properly represent the inverse of the Laplace expression.

For example, the expression {S} corresponds to differentiation in the time domain. The impulse response for {S} is an impulse pair separated by an infinitesimal distance in time. The impulses have opposite signs, and are situated one in the infinitesimal past, the other in the infinitesimal future. In other words, convolution with this corresponds to applying a finite-divided difference in the time domain.

The problem with this for PSpice is that the simulator only has the present and past values of the simulated input, so it can only apply half of the impulse pair during convolution. This will obviously not result in time-domain differentiation. PSpice can detect, but not fix this condition, and issues a non-causality warning message when it occurs. The message tells what percentage of the impulse response is non-causal, and how much delay would need to be added to slide the non-causal part into a causal region. {S} is theoretically 50% non-causal. Non-causality on the order of 1% or less is usually not critical to the simulation results.

You can delay {S} to keep it causal, but the separation between the impulses is infinitesimal. This means that a very small time step is needed. For this reason, it is usually better to use a macromodel to implement differentiation.

Here are some guidelines:

- In the case of a Laplace device (ELAPLACE), multiply the Laplace expression by e to the (-s \* <the suggested delay>).
- In the case of a frequency table (EFREQ or GFREQ), do either of the following:
  - Specify the table with DELAY=<the suggested delay>.
  - Compute the delay by adding a phase shift.

#### **Chebyshev filters**

All of the considerations given above for Laplace parts also apply to Chebyshev filter parts. However, PSpice A/D also attempts to deal directly with inaccuracies due to sampling by applying Nyquist criteria based on the highest filter cutoff frequency. This is done by checking the value of TMAX. If TMAX is not specified it is assigned a value, or if it is specified, it may be reduced.

For low pass and band pass filters, TMAX is set to (0.5/FS), where FS is the stop band cutoff in the case of a low pass filter, or the upper stop band cutoff in the case of a band pass filter.

For high pass and band reject filters, there is no clear way to apply the Nyquist criterion directly, so an additional factor of two is thrown in as a safety margin. Thus, TMAX is set to (0.25/FP), where FP is the pass band cutoff for the high pass case or the upper pass band cutoff for the band reject case. It may be necessary to set TMAX to something smaller if the filter input has significant frequency content above these limits.

#### **Frequency tables**

For frequency response tables, the maximum frequency is twice the highest value. It will be reduced to 10/(RELTOL·TSTOP) or 8192 times the frequency resolution if either value is smaller.

The frequency resolution for frequency response tables is taken to be either the smallest frequency increment in the table or the fastest rate of phase change, whichever is least. PSpice then checks to see if it can be loosened without inducing sampling errors.

#### Trading off computer resources for accuracy

There is a significant trade-off between accuracy and computation time for parts modeled in the frequency domain. The amount of computer time and memory scale approximately inversely to RELTOL. Therefore, if you can use RELTOL=.01 instead of the default .001, you will be ahead. However, this will not adversely affect the impulse response. You may also wish to vary TMAX and TSTOP, since these also come into play.

Since the trade-off issues are fairly complex, it is advisable to first simulate a small test circuit containing only the frequency-domain device, and then after proper validation, proceed to incorporate it in your larger design. The PSpice defaults will be appropriate most of the time if accuracy is your main concern, but it is still worth checking.

**Note:** Do not set RELTOL to a value above 0.01. This can seriously compromise the accuracy of your simulation.

# **Basic controlled sources**

As with basic SPICE, PSpice has basic controlled sources derived from the standard SPICE E, F, G, and H devices. Table <u>6-5</u> summarizes the linear controlled source types provided in the standard part library.

## Table 6-5 Basic controlled sources in ANALOG.OLB

| Device type                       | Part name |
|-----------------------------------|-----------|
| Controlled Voltage Source         | E         |
| (PSpice A/D E device)             |           |
| Current-Controlled Current Source | F         |
| (PSpice A/D F device)             |           |
| Controlled Current Source         | G         |
| (PSpice A/D G device)             |           |
| Current-Controlled Voltage Source | Н         |
| (PSpice A/D H device)             |           |

## **Creating custom ABM parts**

Create a custom part when you need a controlled source that is not provided in the special purpose set or that is more elaborate than you can build with the general purpose parts (with multiple controlling inputs, for example). Refer to your *OrCAD Capture User's Guide* for a description of how to create a custom part.

The transfer function can be built into the part two different ways:

- directly in the PSPICETEMPLATE definition.
- by defining the part's EXPR and related properties (if any).

The PSpice syntax for declaring E and G devices can help you form a PSPICETEMPLATE definition. Refer to the online

*PSpice Reference Guide* for more information about E and G devices.

# **Digital device modeling**

# **Chapter overview**

This chapter provides information about digital modeling, and includes the following sections:

- Introduction on page 310
- <u>Functional behavior</u> on page 311
- <u>Timing characteristics</u> on page 319
- <u>Input/Output characteristics</u> on page 326
- Creating a digital model using the PINDLY and LOGICEXP primitives on page 338
- **Note:** This entire chapter describes features that are not included in PSpice.

# Introduction

The standard part libraries contain a comprehensive set of digital parts in many different technologies. Each digital part is described electrically by a digital device model in the form of a subcircuit definition stored in a model library. The corresponding subcircuit name is defined by the part's MODEL attribute value. Other attributes—MNTYMXDLY, IO\_LEVEL, and the PSPICEDEFAULTNET set—are passed to the subcircuit, thus providing a high-level means for influencing the behavior of the digital device model.

Generally, the digital parts provided in the part libraries are satisfactory for most circuit designs. However, if your design requires digital parts that are not already provided in the PSpice part and model libraries, you need to define digital device models corresponding to the new digital parts.

A complete digital device model has three main characteristics:

- Functional behavior: described by the gate-level and behavioral digital primitives comprising the subcircuit.
- I/O behavior: described by the I/O model, interface subcircuits, and power supplies related to a logic family.
- Timing behavior: described by one or more timing models, pin-to-pin delay primitives, or constraint checker primitives.

These characteristics are described in this chapter with a running example demonstrating the use of gate-level primitives.

# **Functional behavior**

A digital device model's functional behavior is defined by one or more interconnected digital primitives. Typically, a logic diagram in a data book can be implemented directly using the primitives provided by PSpice A/D. The table below provides a summary of the digital primitives.

| Туре           | Description              |
|----------------|--------------------------|
| Standard gates |                          |
| BUF            | buffer                   |
| INV            | inverter                 |
| AND            | AND gate                 |
| NAND           | NAND gate                |
| OR             | OR gate                  |
| NOR            | NOR gate                 |
| XOR            | exclusive OR gate        |
| NXOR           | exclusive NOR gate       |
| BUFA           | buffer array             |
| INVA           | inverter array           |
| ANDA           | AND gate array           |
| NANDA          | NAND gate array          |
| ORA            | OR gate array            |
| NORA           | NOR gate array           |
| XORA           | exclusive OR gate array  |
| NXORA          | exclusive NOR gate array |
| AO             | AND-OR compound gate     |
| OA             | OR-AND compound gate     |
| AOI            | AND-NOR compound gate    |
| OAI            | OR-NAND compound gate    |

## Table 7-1 Digital primitives summary

| Туре                         | Description                     |  |
|------------------------------|---------------------------------|--|
| Tristate gates               | 5                               |  |
| BUF3                         | buffer                          |  |
| INV3                         | inverter                        |  |
| AND3                         | AND gate                        |  |
| NAND3                        | NAND gate                       |  |
| OR3                          | OR gate                         |  |
| NOR3                         | NOR gate                        |  |
| XOR3                         | exclusive OR gate               |  |
| NXOR3                        | exclusive NOR gate              |  |
| BUF3A                        | buffer array                    |  |
| INV3A                        | inverter array                  |  |
| AND3A                        | AND gate array                  |  |
| NAND3A                       | NAND gate array                 |  |
| OR3A                         | OR gate array                   |  |
| NOR3A                        | NOR gate array                  |  |
| XOR3A                        | exclusive OR gate array         |  |
| NXOR3A                       | exclusive NOR gate array        |  |
| Bidirectional transfer gates |                                 |  |
| NBTG                         | N-channel transfer gate         |  |
| PBTG                         | P-channel transfer gate         |  |
| Flip-flops and latches       |                                 |  |
| JKFF                         | J-K, negative-edge triggered    |  |
| DFF                          | D-type, positive-edge triggered |  |
| SRFF                         | S-R gated latch                 |  |
| DLTCH                        | D gated latch                   |  |

# Table 7-1 Digital primitives summary

|                   | ······································   |
|-------------------|------------------------------------------|
| Туре              | Description                              |
| Pullup/pulldow    | n resistors                              |
| PULLUP            | pullup resistor array                    |
| PULLDN            | pulldown resistor array                  |
| Delay lines       |                                          |
| DLYLINE           | delay line                               |
| Programmable      | logic arrays                             |
| PLAND             | AND array                                |
| PLOR              | OR array                                 |
| PLXOR             | exclusive OR array                       |
| PLNAND            | NAND array                               |
| PLNOR             | NOR array                                |
| PLNXOR            | exclusive NOR array                      |
| PLANDC            | AND array, true and complement           |
| PLORC             | OR array, true and complement            |
| PLXORC            | exclusive OR array, true and complement  |
| PLNANDC           | NAND array, true and complement          |
| PLNORC            | NOR array, true and complement           |
| PLNXORC           | exclusive NOR array, true and complement |
| Memory            |                                          |
| ROM               | read-only memory                         |
| RAM               | random access read-write memory          |
| Multi-Bit A/D & D | D/A Converters                           |
| ADC               | multi-bit A/D converter                  |
| DAC               | multi-bit D/A converter                  |
|                   |                                          |

# Table 7-1 Digital primitives summary

# Behavioral

| Туре       | Description         |
|------------|---------------------|
| LOGICEXP   | logic expression    |
| PINDLY     | pin-to-pin delay    |
| CONSTRAINT | constraint checking |

The format for digital primitives is similar to that for analog devices. One difference is that most digital primitives require two models instead of one:

- The *timing model*, which specifies propagation delays and timing constraints such as setup and hold times.
- The *I/O modeI*, which specifies information specific to the device's input/output characteristics.

The reason for having two models is that, while timing information is specific to a device, the input/output characteristics are specific to a whole logic family. Thus, many devices in the same family reference the same I/O model, but each device has its own timing model.

Figure <u>7-1</u> presents an overview of a digital device definition in terms of its primitives and underlying model attributes. These models are discussed further on <u>Timing model</u> on page 319 and <u>Input/Output model</u> on page 326.

#### **Digital primitive syntax**

The general digital primitive format is shown below. For specific information on each primitive type see the online *PSpice Reference Guide*. Note that some digital primitives, such as pullups, do not have Timing models. See <u>Timing</u> model on page 319 for more information.

U<name> <primitive type> [( <parameter value>\* )]

- + <digital power node> <digital ground node>
- + <node>\*
- + <Timing Model name> <I/O Model name>
- + [MNTYMXDLY=<delay select value>]
- + [IO\_LEVEL=<interface subckt select value>]

where

<primitive type> [( <parameter value>\* )]

is the type of digital device, such as NAND, JKFF, or INV. It is followed by zero or more parameters specific to the primitive type, such as number of inputs. The number and meaning of the parameters depends on the primitive type.

#### <digital power node> <digital ground node>

are the nodes used by the interface subcircuits which connect analog nodes to digital nodes or vice versa.

#### <node>\*

is one or more input and output nodes. The number of nodes depends on the primitive type and its parameters. Analog devices, digital devices, or both may be connected to a node. If a node has both analog and digital connections, then PSpice A/D automatically inserts an interface subcircuit to translate between digital output states and voltages.

#### <Timing model name>

is the name of a timing model that describes the device's timing characteristics, such as propagation delay and setup and hold times. Each timing parameter has a minimum, typical, and maximum value which may be selected during analysis setup.

This type of Timing model and its parameters are specific to each primitive type and are discussed in the online *PSpice Reference Guide*.

#### <I/O model name>

is the name of an I/O model that describes the device's loading and driving characteristics. I/O models also contain the names of up to four DtoA and AtoD interface subcircuits, which are automatically called by PSpice A/D to handle analog/digital interface nodes. See <u>Input/Output</u> <u>model</u> on page 326 for more information.

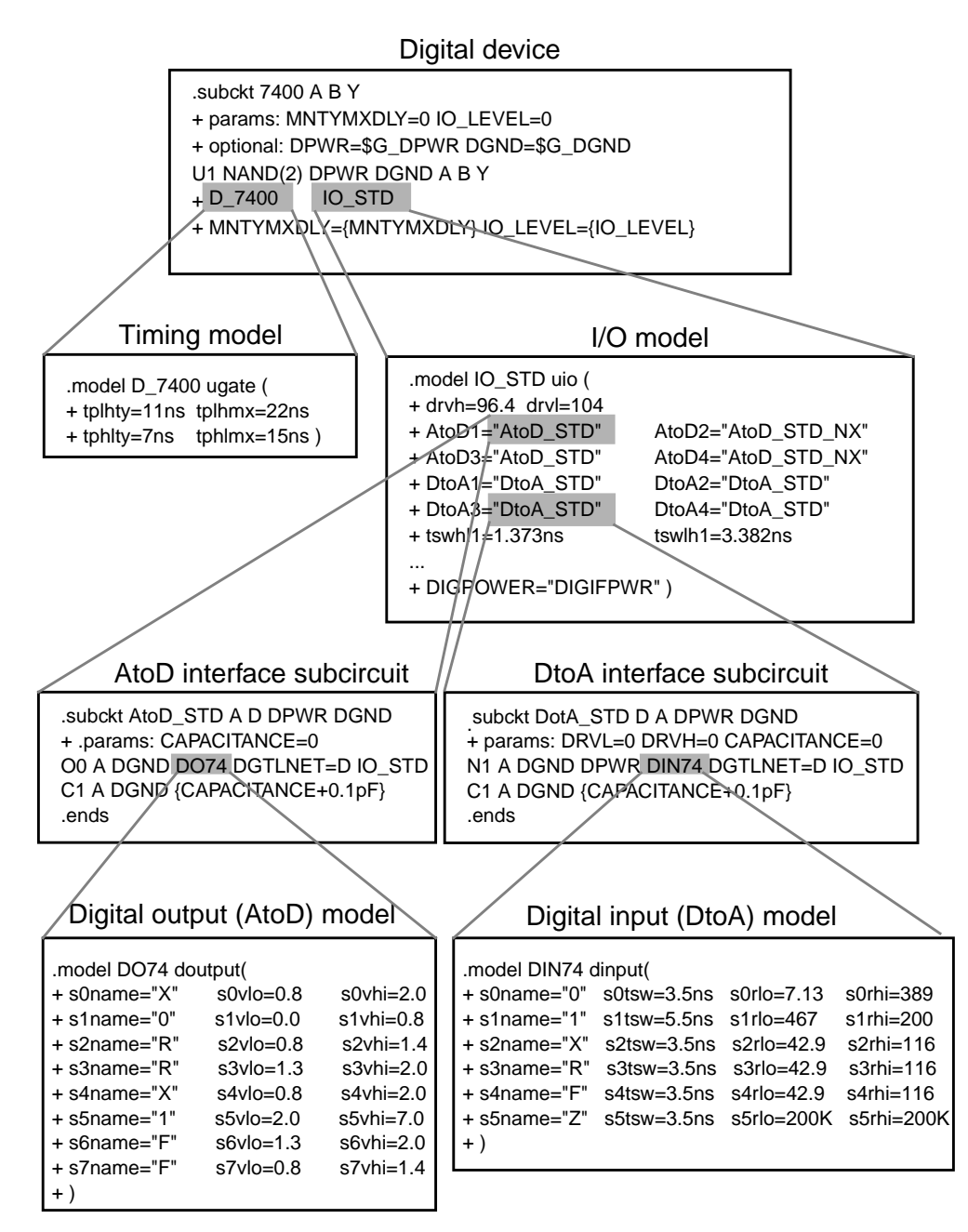

Figure 7-1 Elements of a digital device definition

#### **MNTYMXDLY**

is an optional device parameter that selects either the minimum, typical, or maximum delay values from the

device's timing model. If not specified, MNTYMXDLY defaults to 0. Valid values are:

- 0 = the current value of the circuit-wide DIGMNTYMX option (default=2)
- 1 = minimum
- 2 = typical
- 3 = maximum
- 4 = worst-case timing (min-max)

#### IO\_LEVEL

is an optional device parameter that selects one of the four AtoD or DtoA interface subcircuits from the device's I/O model. PSpice A/D calls the selected subcircuit automatically in the event a node connecting to the primitive also connects to an analog device. If not specified, IO\_LEVEL defaults to 0. Valid values are:

- 0 = the current value of the circuit-wide DIGIOLVL option (default=1)
- 1 = AtoD1/DtoA1
- 2 = AtoD2/DtoA2
- 3 = AtoD3/DtoA3
- 4 = AtoD4/DtoA4

Following are some simple examples of "U" device declarations:

```
U1 NAND(2) $G_DPWR $G_DGND 1 2 10 D0_GATE IO_DFT
U2 JKFF(1) $G_DPWR $G_DGND 3 5 200 3 3 10 2 D_293ASTD
+ IO_STD
U3 INV $G_DPWR $G_DGND IN OUT D_INV IO_INV MNTYMXDLY=3
+ IO_LEVEL=2
```

For example, the 74393 part could be defined as a subcircuit composed of "U" devices as shown below.

.subckt 74393 A CLR QA QB QC QD + optional: DPWR=\$G\_DPWR DGND=\$G\_DGND + params: MNTYMXDLY=0 IO\_LEVEL=0 UINV inv DPWR DGND + CLR CLRBAR D0\_GATE IO\_STD + IO\_LEVEL={IO\_LEVEL} U1 jkff(1) DPWR DGND + \$D\_HI CLRBAR A \$D\_HI \$D\_HI + QA\_BUF \$D\_NC D\_393\_1 IO\_STD

```
+ MNTYMXDLY={MNTYMXDLY}
+ IO_LEVEL={IO_LEVEL}
U2 jkff(1) DPWR DGND
   $D_HI CLRBAR QA_BUF
                          $D_HI $D_HI
+
+ QB_BUF $D_NC D_393_2 IO_STD
+ MNTYMXDLY={MNTYMXDLY}
U3 jkff(1) DPWR DGND
  $D_HI CLRBAR QB_BUF
                          $D_HI $D_HI
+ QC_BUF $D_NC D_393_2 IO_STD
+ MNTYMXDLY={MNTYMXDLY}
U4 jkff(1) DPWR DGND
  $D_HI CLRBAR QC_BUF $D_HI
QD_BUF $D_NC D_393_3 IO_STD
                          $D_HI $D_HI
+
+
  MNTYMXDLY={MNTYMXDLY}
UBUFF bufa(4) DPWR DGND
  QA_BUF QB_BUF QC_BUF QD_BUF
+
  QA QB QC QD D 393 4 IO STD
+
  MNTYMXDLY={MNTYMXDLY}
   IO_LEVEL={IO_LEVEL}
+
.ends
```

When adding digital parts to the part libraries, you must create corresponding digital device models by connecting U devices in a subcircuit definition similar to the one shown above. You should save these in your own custom model library, which you can then configure for use with a given design.

# **Timing characteristics**

A digital device model's timing behavior can be defined in one of two ways:

- Most primitives have an associated Timing model, in which propagation delays and timing constraints (such as setup/hold times) are specified. This method is used when it is easy to partition delays among individual primitives; typically when the number of primitives is small.
- Use the PINDLY and CONSTRAINT primitives, which can directly model pin-to-pin delays and timing constraints for the whole device model. With this method, all other functional primitives operate in zero delay. Refer to the online PSpice Reference Guide for a detailed discussion on these two primitives.

In addition to explicit propagation delays, other factors, such as output loads, can affect the total propagation delay through a device.

# Timing model

With the exception of the PULLUP, PULLDN, and PINDLY devices, all digital primitives have a Timing model which provides timing parameters to the simulator. The Timing model for each primitive type is unique. That is, the model name and the parameters that can be defined for that model vary with the primitive type.

Within a Timing model, there may be one or more types of parameters:

- Propagation delays (TP)
- Setup times (TSU)
- Hold times (TH)
- Pulse widths (TW)
- Switching times (TSW)

Each parameter is further divided into three values: minimum (MN), typical (TY), and maximum (MX). For example, the typical low-to-high propagation delay on a gate is specified as the parameter TPLHTY. The minimum data-to-clock setup time on a flip-flop is specified as the parameter TSUDCLKMN.

Several timing models are used by digital device 74393 from the model libraries. One of them, D\_393\_1, is shown below for an edge-triggered flip-flop.

| .model D_393_1 ueff |                | (               |
|---------------------|----------------|-----------------|
| +                   | tppcqhlty=18ns | tppcqhlmx=33ns  |
| +                   | tpclkqlhty=6ns | tpclkqlhmx=14ns |
| +                   | tpclkqhlty=7ns | tpclkqhlmx=14ns |
| +                   | twclkhmn=20ns  | twclklmn=20ns   |
| +                   | twpclmn=20ns   | tsudclkmn=25ns  |
| +                   | )              |                 |

When creating your own digital device models, you can create Timing models like these for the primitives you are using. PSpice recommends that you save these in your own custom model library, which you can then configure for use with a given design.

One or more parameters may be missing from the Timing model definition. Data books do not always provide all three (minimum, typical, and maximum) timing specifications. The way the simulator handles missing parameters depends on the type of parameter.

For a description of Timing model parameters, see the specific primitive type under U devices in the online *PSpice Reference Guide*.

#### Treatment of unspecified propagation delays

Often, only the typical and maximum delays are specified in data books. If, in this case, the simulator were to assume that the unspecified minimum delay defaults to zero, the logic in certain circuits could break down.

For this reason, the simulator provides two configurable options, DIGMNTYSCALE and DIGTYMXSCALE, which are used to extrapolate unspecified propagation delays in the Timing models.

|              | <b>Note:</b> This discussion applies only to propagation delay parameters (TP). All other timing parameters, such as setup/hold times and pulse widths are handled differently, and are discussed in the following section.                                                                                                    |
|--------------|----------------------------------------------------------------------------------------------------|
| DIGMNTYSCALE |                                                                                                    |
|              | This option computes the minimum delay when a typical delay is known, using the formula:                                                                                                    |
|              | TP <i>xx</i> MN = DIGMNTYSCALE · TP <i>xx</i> TY                                                                                                    |
|              | DIGMNTYSCALE defaults to the value 0.4, or 40% of the typical delay. Its value must be between 0.0 and 1.0.                                                                                                    |
| DIGTYMXSCALE |                                                                                                    |
|              | This option computes the maximum delay from a typical delay, using the formula                                                                                                    |
|              | TP <i>xx</i> MX = DIGTYMXSCALE · TP <i>xx</i> TY                                                                                                    |
|              | DIGTYMXSCALE defaults to the value 1.6. Its value must be greater than 1.0.                                                                                                    |
|              | When a typical delay is unspecified, its value is derived from<br>the minimum and/or maximum delays, in one of the following<br>ways. If both the minimum and maximum delays are known,<br>the typical delay is the average of these two values. If only the<br>minimum delay is known, the typical delay is derived using the<br>value of the DIGMNTYSCALE option. Likewise, if only the<br>maximum delay is specified, the typical delay is derived using<br>DIGTYMXSCALE. Obviously, if no values are specified, all<br>three delays will default to zero. |

#### Treatment of unspecified timing constraints

The remaining timing constraint parameters are handled differently than the propagation delays. Often, data books state pulse widths, setup times, and hold times as a minimum value. These parameters do not lend themselves to the extrapolation method used for propagation delays. Instead, when one or more timing constraints are omitted, the simulator uses the following steps to fill in the missing values:

- If the minimum value is omitted, it defaults to zero.
- If the maximum value is omitted, it takes on the typical value if one was specified, otherwise it takes on the minimum value.
- If the typical value is omitted, it is computed as the average of the minimum and maximum values.

## **Propagation delay calculation**

The timing characteristics of digital primitives are determined by both the timing models and the I/O models. Timing models specify propagation delays and timing constraints such as setup and hold times. I/O models specify input and output loading, driving resistances, and switching times.

When a device's output connects to another digital device, the total propagation delay through a device is determined by adding the loading delay (on the output terminal) to the delay specified in the device's timing model. Loading delay is calculated from the total load on the output and the device's driving resistances. The total load on an output is found by summing the output and input loads (OUTLD and INLD in the I/O model) of all devices connected to that output. This total load, combined with the device's driving resistances (DRVL and DRVH in the I/O model), allows the loading delay to be calculated:

Loading delay =  $R_{DRIVE} \cdot C_{TOTAL} \cdot \ln(2)$ 

The loading delay is calculated for each output terminal of every device before the simulation begins. The total propagation delay is easily calculated during the simulation by adding the pre-calculated loading delay to the device's timing delay. However, for any individual timing delay specification (e.g., TPLH) having a value of 0, the loading delay *is not used*.

When outputs connect to analog devices, the propagation delay is reduced by the switching times specified in the I/O

model. See <u>Input/Output characteristics</u> on page 326 for more information.

## Inertial and transport delay

The simulator uses two different types of internal delay functions when simulating the digital portion of the circuit: *inertial delay* and *transport delay*. The application of these concepts is embodied within the implementation of the digital primitives within the simulator. Therefore, they are not user-selectable.

#### **Inertial delay**

The simulation of a device may be described as the application of some *stimulus* (S) to a *function* (F) and predicting the *response* (R).

 $S \longrightarrow |F| \longrightarrow$ 

If this device is electrical in nature, application of the stimulus implies that energy will be imparted to the device to cause it to change state. The amount of such energy is a function of the signal's amplitude and duration. If the stimulus is applied to the device for a length of time that is too short, the device will not switch. The minimum duration required for an input change to have an effect on a device's output state is called the *inertial delay* of the device. For digital simulation, all delay parameters specified in timing models are considered inertial, with the exception of the delay line primitive, DLYLINE.

To model the noise immunity behavior of digital devices correctly, the TPWRT (pulse width rejection threshold) parameter can be set in the digital device's I/O model. When *pulse width*  $\geq$  TPWRT and *pulse width* < *propagation delay*, then the device generates either a 0-R-0, 1-F-1, or an X pulse. This example shows normal operation in which a pulse of 20 nsec width is applied to a BUF primitive having propagation delays of 10 nsec. TPWRT is not set.

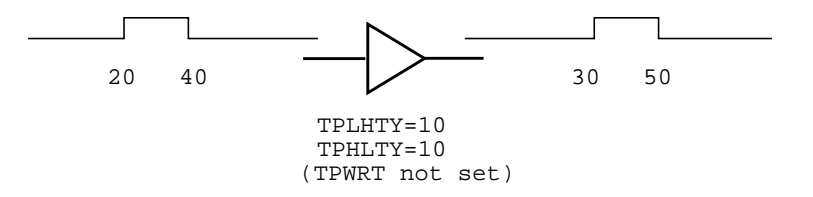

The same device with a short pulse applied produces no output change.

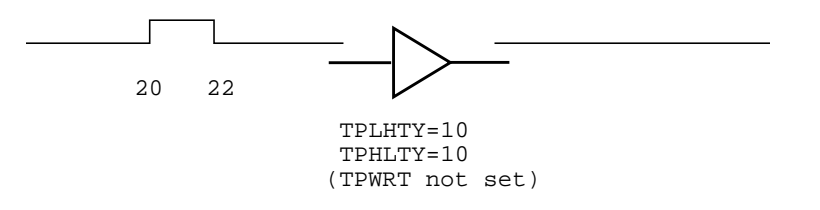

However, if TPWRT is assigned a numerical value (1 or 2 for this example), then the device outputs a glitch.

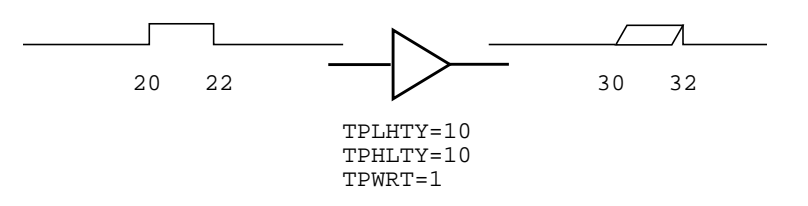

#### **Transport delay**

The delay line primitive is the only simulator model that can propagate any width pulse applied to its input. Its function is to skew the applied stimulus by some constant time value. For example:

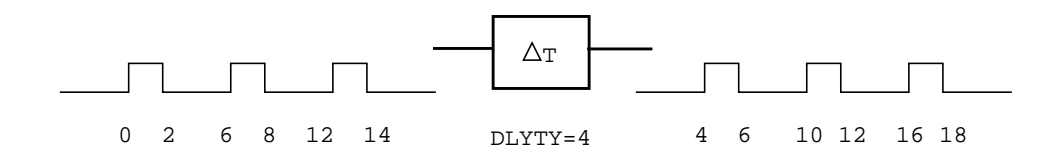
See the DLYLINE digital primitive in the online *PSpice Reference Guide.* 

#### Input/Output characteristics

A digital device model's input/output characteristics are defined by the I/O model that it references. Some characteristics, such as output drive resistance and loading capacitances, apply to digital simulation. Others, such as the interface subcircuits and the power supplies, apply only to mixed analog/digital simulation.

This section describes in detail:

- the I/O model
- the relationship between drive resistances and output strengths
- charge storage on digital nets
- the format of the interface subcircuits

#### Input/Output model

I/O models are common to entire logic families. For example, in the model libraries, there are only four I/O models for the entire 74LS family: IO\_LS, for standard inputs and outputs; IO\_LS\_OC, for standard inputs and open-collector outputs; IO\_LS\_ST, for Schmitt trigger inputs and standard outputs; and IO\_LS\_OC\_ST, for Schmitt trigger inputs and open-collector outputs. In contrast, timing models are unique to each device.

I/O models are specified as

.MODEL <I/O model name> UIO [model parameters]\*

where valid model parameters are described in Table <u>7-2</u>.

#### **INLD and OUTLD**

These are used in the calculation of loading capacitance, which factors into the propagation delay discussed under timing models on <u>Timing model</u> on page 319. Note that INLD does not apply to stimulus generators because they have no input nodes.

#### **DRVH and DRVL**

These are used to determine the strength of the output. Strengths are discussed on <u>Defining Output Strengths</u> on page 330.

#### DRVZ, INR, and TSTOREMN

These are used to determine which nets should be simulated as charge storage nets. These are discussed in <u>Charge</u> storage nets on page 332.

#### TPWRT

This is used to specify the pulse width above which the noise immunity behavior of a device is to be considered. See <u>Inertial</u> <u>delay</u> on page 323 on inertial delay for detail.

The following UIO model parameters are needed only when creating models for use in mixed-signal simulations, and therefore only apply to PSpice A/D simulations.

#### AtoD1 through AtoD4, and DtoA1 through DtoA4

These are used to hold the names of interface subcircuits. Note that AtoD1 through AtoD4 do not apply to stimulus generators because digital stimuli have no input nodes.

#### DIGPOWER

This is used to specify the name of the digital power supply PSpice A/D should call if one of the AtoD or DtoA interface subcircuits is called.

#### TSWLHn and TSWHLn

These switching times are subtracted from a device's propagation delay on the outputs which connect to interface nodes. This compensates for the time it takes the DtoA device to change its output voltage from its current level to that of the switching threshold. By subtracting the switching time from the propagation delay, the analog signal reaches the switching threshold at the correct time (that is, at the exact time of the digital transition). The values for these model parameters should be obtained by measuring the time it takes the analog output of the DtoA (with a nominal analog load attached) to change to the switching threshold after its digital input changes. If the switching time is larger than the propagation delay for an output, no warning is issued, and a delay of zero is used.

When creating your own digital device models, you can create I/O models like these for the primitives you are using. We recommend that you save these in your own custom model library, which you can then configure for use with a given design.

See the online *PSpice Reference Guide* for more information on units and defaults for these parameters.

**Note:** The switching time parameters are not used when the output drives a digital node.

#### Table 7-2 Digital I/O model parameters

| UIO model<br>parameter | Description                       |
|------------------------|-----------------------------------|
| INLD                   | input load capacitance            |
| OUTLD                  | output load capacitance           |
| DRVH                   | output high level resistance      |
| DRVL                   | output low level resistance       |
| DRVZ                   | output Z-state leakage resistance |
| INR                    | input leakage resistance          |

| Description                                              |  |
|----------------------------------------------------------|--|
| minimum storage time for net to be simulated as a charge |  |
| pulse width rejection threshold                          |  |
| name of AtoD interface subcircuit                        |  |
| name of DtoA interface subcircuit                        |  |
| name of AtoD interface subcircuit                        |  |
| name of DtoA interface subcircuit                        |  |
| name of AtoD interface subcircuit                        |  |
| name of DtoA interface subcircuit                        |  |
| name of AtoD interface subcircuit                        |  |
| name of DtoA interface subcircuit                        |  |
| name of power supply subcircuit                          |  |
| switching time low to high for DtoA1                     |  |
| switching time low to high for DtoA2                     |  |
| switching time low to high for DtoA3                     |  |
| switching time low to high for DtoA4                     |  |
| switching time high to low for DtoA1                     |  |
| switching time high to low for DtoA2                     |  |
| switching time high to low for DtoA3                     |  |
| switching time high to low for DtoA4                     |  |
|                                                          |  |

#### Table 7-2 Digital I/O model parameters, continued

The digital primitives comprising the 74393 part reference the IO\_STD I/O model in the model libraries as shown:

| .mo | odel IO_STD uio ( |                     |
|-----|-------------------|---------------------|
| +   | drvh=96.4 drvl=   | 104                 |
| +   | AtoD1="AtoD_STD"  | AtoD2="AtoD_STD_NX" |
| +   | AtoD3="AtoD_STD"  | AtoD4="AtoD_STD_NX" |
| +   | DtoA1="DtoA_STD"  | DtoA2="DtoA_STD"    |
| +   | DtoA3="DtoA_STD"  | DtoA4="DtoA_STD"    |
| +   | tswhl1=1.373ns    | tswlh1=3.382ns      |

| + | tswhl2=1.346ns | tswlh2=3.424ns |
|---|----------------|----------------|
| + | tswhl3=1.511ns | tswlh3=3.517ns |
| + | tswhl4=1.487ns | tswlh4=3.564ns |
| + | )              |                |

#### **Defining Output Strengths**

The goal of running simulations is to calculate values for each node in the circuit. For analog nodes, the values are voltages. For digital nodes, these values are *states*. The state of a digital node is calculated from the output *strengths* of the devices driving the node and the logic level of the node. Node strength calculations are described in <u>Chapter 14</u>, "Digital simulation."

The purpose of strengths is to allow the simulator to find the value of a node when more than one output is driving it. A common example is a bus line which is driven by more than one tristate driver. Under normal circumstances, all drivers except one are driving at the Z (high impedance) strength. Thus, the bus line will take on the value of the one gate that is driving at a higher strength (lower impedance).

Another example is a bus line connected to several open collector output devices and a digital pullup resistor. The pullup resistor outputs a 1 level at a weak (but non-Z) strength. If all of the open-collector devices are outputting at Z strength, then the node will have a 1 level because of the pullup resistor. If any of the open collectors output a 0, at a higher strength than the pullup resistor, then the 0 will overpower the weak 1 from the pullup, and the node will be a 0 level.

#### Configuring the strength scale

The 64 strengths are determined by two configurable options: DIGDRVZ and DIGDRVF. You can set these options in the Simulation Settings dialog box in PSpice A/D.

DIGDRVZ defines the impedance of the Z strength, and DIGDRVF defines the impedance of the forcing strength. These two values define a logarithmic scale consisting of 64 *ranges* of impedance values. By default, DIGDRVZ is 20 kohms and DIGDRVF is 2 ohms. The larger the range between DIGDRVZ and DIGDRVF, the larger the range of impedance values in each of the 64 strengths.

#### Determining the strength of a device output

The simulator uses the value of the DRVH (high-level driving resistance) or DRVL (low-level driving resistance) parameters from the device's I/O model. If the level of the output is a 1, the simulator obtains the strength by finding the *bin* which contains the value of the DRVH parameter. Likewise, if the level is a 0, the simulator uses the value of the DRVL parameter to obtain the strength.

See Input/Output model on page 326 for more information.

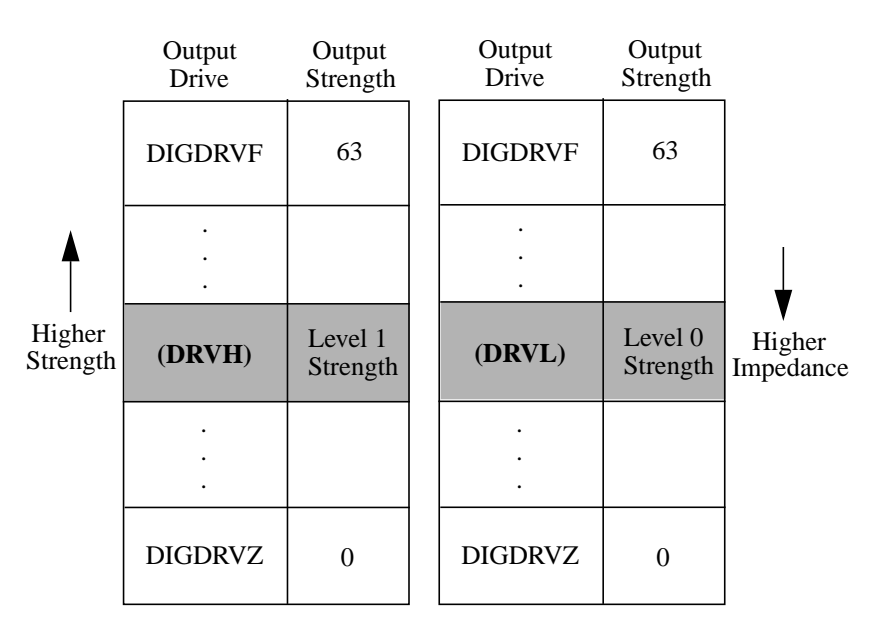

Figure 7-2 Level 1 and 0 strength determination.

Note that if the values of DRVH and DRVL in the I/O model are different, it is possible for the 1 and 0 levels to have different strengths. This is useful for open-collector devices, where the 0 level is at a higher strength than the 1 level (which drives at the Z strength).

Drive impedances which are higher than the value of DIGDRVZ are assigned the Z strength (0). Likewise, drive impedances lower than the value of DIGDRVF are assigned the forcing strength (63).

#### **Controlling overdrive**

During a simulation, the simulator uses only the strength range number (0-63) to compare the driving strength of outputs. The simulator allows you to control how much *stronger* an output must be before it overdrives the other outputs driving the same node. This is controlled with the configurable DIGOVRDRV option. By default, DIGOVRDRV is 3, meaning that the strength value assigned to an output must be at least 3 greater than all other drivers before it determines the level of the node.

The accuracy of the DIGOVRDRV strength comparison is limited by the size of the strength range, DIGDRVZ through DIGDRVF. The default drive range of 2 ohms to 20,000 ohms gives strength ranges of 7.5%. The accuracy of the strength comparison is 15%. In other words, depending on the particular values of DRVH and DRVL, it might take as much as a factor of 3.45 to overdrive a signal, or as little as a factor of 2.55. The accuracy of the comparison increases as the ratio between DIGDRVF and DIGDRVZ decreases.

You can set the DRVH, DRVL, DIGDRVF, DIGDRVZ, and DIGOVRDRV options in the Simulation Settings dialog box in PSpice A/D.

#### Charge storage nets

The ability to model charge storage on digital nets is useful for engineers who are designing dynamic MOS integrated circuits. In such circuits, it is common for the designer to temporarily store a one or zero on a net by driving the net to the appropriate voltage and then turning off the drive. The charge which is trapped on the net causes the net's voltage to remain unchanged for some time after the net is no longer driven. The technique is not normally used on PCB nets because sub-nanoampere input and output leakage currents would be required, as well as low coupling from adjacent signals.

The simulator models the stored charge nets using a simplified *switch-level* simulation technique. A normalized (with respect to power supply) charge or discharge current is

calculated for each output or transfer gate attached to the net. This current, divided by the net's total capacitance, is integrated and recalculated at intervals which are appropriate for the particular net. The net's digital level is determined by the normalized voltage on the net. Only the digital level (1, 0, R, F, X) on the net is used by device inputs attached to the net.

This technique allows accurate simulation of networks of transfer gates and capacitive loads. The sharing of charge among several nets which are connected by transfer gates is handled properly because the simulation method calculates the charge transferred between the nets, and maintains a floating-point value for the charge on the net (not just a one or zero). Because of the increased computation, it takes the simulator longer to simulate charge storage nets than normal digital nets. However, charge storage nets are simulated much faster than analog nets.

The I/O model parameters INR, DRVZ, and TSTOREMN (see <u>Table 7-2</u> on page 328) are used by the simulator to determine which nets should be simulated as charge storage nets. The simulator will simulate charge storage only for a net which has some devices attached to it which can be high impedance (Z), and which has a storage time greater than or equal to the smallest TSTOREMN of all inputs attached to the net. The storage time is calculated as the total capacitance (sum of all INLD and OUTLD values for attached inputs and outputs) multiplied by the total leakage resistance for the net (the parallel combination of all INR and DRVZ values for attached inputs and outputs).

**Note:** The default values provided by the UIO model will **not** allow the use of charge-storage simulation techniques—even with circuits using non-PSpice libraries of digital devices. This is appropriate, since these libraries are usually for PCB-based designs.

### Creating your own interface subcircuits for additional technologies

If you are creating custom digital parts for a technology which is not in the model libraries, you may also need to create AtoD and DtoA subcircuits. The new subcircuits need to be referenced by the I/O models for that technology. The AtoD and DtoA interfaces have specific formats, such as node order and parameters, which are expected by PSpice A/D for mixed-signal simulations.

If you are creating parts in one of the logic families *already* in the model libraries, you should reference the existing I/O models appropriate to that family. The I/O models, in turn, automatically reference the correct interface subcircuits for that family. These, too, are already contained in the model libraries.

The AtoD interface subcircuit format is shown here:

- .SUBCKT ATOD <name suffix>
- + <analog input node>
- + <digital output node>
- + <digital power supply node>
- + <digital ground node>
- + PARAMS: CAPACITANCE=<input load value>
- + {O device, loading capacitor, and other
- + declarations}
- .ENDS

It has four nodes as described. The AtoD subcircuit has one parameter, CAPACITANCE, which corresponds to the input load. PSpice A/D passes the value of the I/O model parameter INLD to this parameter when the interface subcircuit is called.

The DtoA interface subcircuit format is shown here:

- .SUBCKT DTOA <name suffix>
- + <digital input node> <analog output node>
- + <digital power supply node> <digital
- + ground node>
- + PARAMS: DRVL=<0 level driving resistance>
- + DRVH=<1 level driving resistance>
- + CAPACITANCE=<output load value>
- + {*N* device, loading capacitor, and other
- + declarations}
- .ENDS

It also has four nodes. Unlike the AtoD subcircuit, the DtoA subcircuit has three parameters. PSpice A/D will pass the values of the I/O model parameters DRVL, DRVH, and OUTLD to the interface subcircuit's DRVL, DRVH, and CAPACITANCE parameters when it is called.

The library file DIG\_IO.LIB contains the I/O models and interface subcircuits for all logic families supported in the model libraries. You should refer to this file for examples of the

I/O models, interface subcircuits, and the proper use of N and O devices.

Shown below are the I/O model and AtoD interface subcircuit definition used by the primitives describing the 74393 part.

| .m                                                                     | odel IO_STD uio ( |                     |  |
|------------------------------------------------------------------------|-------------------|---------------------|--|
| +                                                                      | drvh=96.4 drvl    | =104                |  |
| +                                                                      | AtoD1="AtoD_STD"  | AtoD2="AtoD_STD_NX" |  |
| +                                                                      | AtoD3="AtoD_STD"  | AtoD4="AtoD_STD_NX" |  |
| +                                                                      | DtoA1="DtoA_STD"  | DtoA2="DtoA_STD"    |  |
| +                                                                      | DtoA3="DtoA_STD"  | DtoA4="DtoA_STD"    |  |
| +                                                                      | tswhl1=1.373      | tswlh1=3.382ns      |  |
| +                                                                      | tswhl2=1.346ns    | tswlh2=3.424ns      |  |
| +                                                                      | tswhl3=1.511ns    | tswlh3=3.517ns      |  |
| +                                                                      | tswhl4=1.487ns    | tswlh4=3.564ns      |  |
| +                                                                      | )                 |                     |  |
| .subckt AtoD_STD A D DPWR DGND<br>+ params: CAPACITANCE=0<br>*         |                   |                     |  |
| O0 A DGND DO74 DGTLNET=D IO_STD<br>C1 A 0 {CAPACITANCE+0.1pF}<br>.ends |                   |                     |  |

If an instance of the 74393 part is connected to an analog part via node AD\_NODE, PSpice A/D generates an interface block using the I/O model specified by the digital primitive actually at the interface. Suppose that U1 is the primitive connected at AD\_NODE (see the 74393 subcircuit definition on page 317), and that the IO\_LEVEL is set to 1. PSpice A/D determines that IO\_STD is the I/O model used by U1. Notice how IO\_STD identifies the interface subcircuit names AtoD\_STD and DtoA\_STD to be used for level 1 subcircuit selection. If the connection with U1 is an input (such as a clock line), PSpice A/D creates an instance of the subcircuit AtoD\_STD:

```
X$AD_NODE_AtoD1 AD_NODE AD_NODE$AtoD $G_DPWR + $G_DGND
```

- + AtoD\_STD
- + PARAMS: CAPACITANCE=0

The AtoD\_STD interface subcircuit references the DO74 model in its PSpice A/D O device declaration. This model, stated elsewhere in the model libraries, describes how to translate an analog signal on the analog side of an interface node, to a digital state on the digital side of an interface node.

.model D074 doutput
+ s0name="X" s0vlo=0.8 s0vhi=2.0
+ s1name="0" s1vlo=-1.5 s1vhi=0.8
+ s2name="R" s2vlo=0.8 s2vhi=1.4
+ s3name="R" s3vlo=1.3 s3vhi=2.0
+ s4name="X" s4vlo=0.8 s4vhi=2.0

```
+ s5name="1" s5vlo=2.0 s5vhi=7.0
+ s6name="F" s6vlo=1.3 s6vhi=2.0
+ s7name="F" s7vlo=0.8 s7vhi=1.4
+
```

The DOUTPUT model parameters are described under O devices in the online *PSpice Reference Guide*.

Supposing the output of the 74393 is connected to an analog part via the digital primitive UBUFF. At IO\_LEVEL set to 1, PSpice A/D determines that the DtoA\_STD interface subcircuit identified in the IO\_STD model, should be used.

```
.subckt DtoA_STD D A DPWR DGND
+ params: DRVL=0 DRVH=0 CAPACITANCE=0
*
N1 A DGND DPWR DIN74 DGTLNET=D IO_STD
C1 A DGND {CAPACITANCE+0.1pF}
.ends
```

For this subcircuit, the DRVH and DRVL parameters values specified in the IO\_STD model would be passed to it. (The interface subcircuits in the model libraries do not currently use these values.)

The DtoA\_STD interface subcircuit references the DIN74 model in its PSpice A/D N device declaration. This model, stated elsewhere in the libraries, describes how to translate a digital state into a voltage and impedance.

```
.model DIN74 dinput (
+ s0name="0" s0tsw=3.5ns s0rlo=7.13
+ s0rhi=389 ; 7ohm, 0.09v
+ s1name="1" s1tsw=5.5ns s1rlo=467
+ s1rhi=200 ; 140ohm, 3.5v
+ s2name="X" s2tsw=3.5ns s2rlo=42.9
+ s2rhi=116 ; 31.3ohm, 1.35v
+ s3name="R" s3tsw=3.5ns s3rlo=42.9
+ s3rhi=116 ; 31.3ohm, 1.35v
+ s4name="F" s4tsw=3.5ns s4rlo=42.9
+ s4rhi=116 ; 31.3ohm, 1.35v
+ s5name="Z" s5tsw=3.5ns s5rlo=200K
+ s5rhi=200K
+)
```

The DINPUT model parameters are described under PSpice A/D N devices in the online *PSpice Reference Guide*.

Each state is turned into a pullup and pulldown resistor pair to provide the correct voltage and impedance. The Z state is accounted for as well as the 0, 1, and X logic levels.

You can create your own interface subcircuits, DINPUT models, DOUTPUT models, and I/O models like these for technologies not currently supported in the model libraries. We recommend that you save these in your own custom model library, which you can then configure for use with a given design.

### Creating a digital model using the PINDLY and LOGICEXP primitives

Unlike the majority of analog device types, the bulk of digital devices are not primitives that are compiled into the simulator. Instead, most digital models are macro models or subcircuits that are built from a few primitive devices.

These subcircuits reference interface and timing models to handle the D-to-A and A-to-D interfaces and the overall timing parameters of the physical device. For most families of digital components, the interface models are already defined and available in the DIG\_IO.LIB library, which is supplied with all digital and mixed-signal packages. If you are unsure of the exact name of the interface model you need to use, use a text editor to look in DIG\_IO.LIB.

For instance, if you are trying to model a 74LS component that is not already in a library, open DIG\_IO.LIB with your text editor and search for 74LS to get the interface models for the 74LS family. You can also read the information at the beginning of the file which explains many of the terms and uses for the I/O models.

In the past, the timing model has presented the greatest challenge when trying to model a digital component. This was due to the delays of a component being distributed among the various gates. Recently, the ability to model digital components using logic expressions (LOGICEXP) and pin-to-pin delays (PINDLY) has been added to the simulator. Using the LOGICEXP and PINDLY digital primitives, you can describe the logic of the device with zero delay and then enter the timing parameters for the pin-to-pin delays directly from the manufacturer's data sheet. Digital primitives still must reference a standard timing model, but when the PINDLY device is used, the timing models are simply zero-delay models that are supplied in DIG\_IO.LIB. The default timing models can be found in the same manner as the standard I/O models. The PINDLY primitive also incorporates constraint checking which allows you to enter device data such as pulse width and setup/hold timing from the data sheet. Then the simulator can verify that these conditions are met during the simulation.

#### **Digital primitives**

Primitives in the simulator are devices or functions which are compiled directly into the code. The primitives serve as fundamental building blocks for more complex macro models.

There are two types of primitives in the simulator: gate level and behavioral. A gate level primitive normally refers to an actual physical device (such as buffers, AND gates, inverters). A behavioral primitive is not an actual physical device, but rather helps to define parameters of a higher level model. Just like gate level primitives, behavioral primitives are intrinsic functions in the simulator and are treated in much the same manner. They are included in the gate count for circuit size and cannot be described by any lower level model.

In our 74160 example (see *The TTL Data Book* from Texas Instruments for schematic and description), the four J-K flip-flops are the four digital gate level primitives. While flip-flops are physically more complex than gates in terms of modeling, they are defined on the same level as a gate (for example, flip-flops are a basic device in the simulator). Since all four share a common Reset, Clear, and Clock signal, they can be combined into one statement as an array of flip-flops. They could just as easily have been written separately, but the array method is more compact. See the *Digital Devices* chapter in the online *PSpice Reference Guide* for more information.

#### Logic expression (LOGICEXP primitive)

Looking at the listing in <u>74160 example</u> on page 346 and at the schematic representation of the 74160 subcircuit, you can see that there are three main parts to the subcircuit. Following the usual header information, .SUBCKT keyword, subcircuit name, interface pin list, and parameter list is the LOGICEXP primitive. It contains everything in the component that can be expressed in terms of simple combinational logic. The logic expression device also serves to buffer other input signals that will go to the PINDLY primitive. In this case, LOGICEXP buffers the ENP\_I, ENT\_I, CLK\_I, CLRBAR\_I, LOADBAR\_I, and four data signals. See the *Digital Devices* chapter in the online *PSpice Reference Guide* for more information. For our 74160 example, the logic expression (LOGICEXP) has fourteen inputs and twenty outputs. The inputs are the nine interface input pins in the subcircuit plus five feedback signals that come from the flip-flops (QA, QB, QC, QD, and QDBAR). The flip-flops are primitive devices themselves and are not part of the logic expression. The outputs are the eight J-K data inputs to the flip-flops, RCO, the four data lines used internal to the logic expression (A, B, C, D), and the seven control lines: CLK, CLKBAR, EN, ENT, ENP, CLRBAR, and LOADBAR.

The schematic representation of the device shows buffers on every input signal of the model, while the logic diagram of the device in the data book shows buffers or inverters on only the CLRBAR\_I, CLK\_I, and LOADBAR\_I signals. We have added buffers to the inputs to minimize the insertion of A-to-D interfaces when the device is driven by analog circuitry. The best example is the CLK signal. With the buffer in place, if the CLK signal is analog, one A-to-D interface device will be inserted into the circuit by the simulator. If the buffer was not present, then an interface device would be inserted at the CLK pin of each of the flip-flops. The buffers have no delay associated with them, but by minimizing the number of A-to-D interfaces, we speed up the mixed-signal simulation by reducing the number of necessary calculations. For situations where the device is only connected to other digital nodes, the buffers have no effect on the simulation.

The D0\_GATE, shown in the listing, is a zero-delay primitive gate timing model. For most TTL modeling applications, this only serves as a place holder and is not an active part of the model. Its function has been replaced by the PINDLY primitive. The D0\_GATE model can be found in the library file DIG\_IO.LIB. For a more detailed description of digital primitives, see the *Digital Devices* chapter in the online *PSpice Reference Guide*.

IO\_STD, shown in the listing, is the standard I/O model. This determines the A-to-D and D-to-A interface characteristics for the subcircuit. The device contains family-specific information, but the models have been created for nearly all of the stock families. The various I/O models can be found in the library file DIG\_IO.LIB.

The logic expressions themselves are straightforward. The first nine are buffering the input signals from outside the subcircuit. The rest describe the logic of the actual device up to the flip-flops. By tracing the various paths in the design, you can derive each of the logic equations.

The D0\_EFF timing model, shown in the listing, is a zero-delay default model already defined in DIG\_IO.LIB for use with flip-flops. All of the delays for the device are defined in the PINDLY section. The I/O model is IO\_STD as identified previously. We have not specified a MNTYMXDLY or IO\_LEVEL parameter, so the default values are used. For a more detailed description of the general digital primitives MNTYMXDLY and IO\_LEVEL, see the *Digital Devices* chapter in the online *PSpice Reference Guide*.

The primitive MNTYMXDLY specifies whether to use the minimum, typical, maximum, or digital worst-case timing values from the device's timing model (in this case the PINDLY device). For the 74160, MNTYMXDLY is set to 0. This means that it takes on the current value of the DIGMNTYMX parameter. DIGMNTYMX defaults to 2 (typical timing) unless specifically changed using the .OPTIONS command.

The primitive IO\_LEVEL selects one of four possible A-to-D and D-to-A interface subcircuits from the device's I/O model. In the header of this subcircuit, IO\_LEVEL is set to 0. This means that it takes on the value of the DIGIOLVL parameter. DIGIOLVL defaults to 1 unless specifically changed using the .OPTIONS command.

#### Pin-to-pin delay (PINDLY primitive)

The delay and constraint specifications for the model are specified using the PINDLY primitive. The PINDLY primitive is evaluated every time any of its inputs or outputs change. See the *Digital Devices* chapter in the online *PSpice Reference Guide* for more information.

For the 74160, we have five delay paths, the four flip-flop outputs to subcircuit outputs QA...QD to QA\_O...QD\_O, and RCO to RCO\_O. The five paths are seen in the Delay & Constraint section of the design. For delay paths, the number

of inputs must equal the number of outputs. Since the 74160 does not have TRI-STATE outputs, there are no enable signals for this example, but there are ten reference nodes. The first four (CLK, LOADBAR, ENT, and CLRBAR) are used for both the pin-to-pin delay specification and the constraint checking. The last six (ENP, A, B, C, D, and EN) are used only for the constraint checking.

The PINDLY primitive also allows constraint checking of the model. It can verify the setup, hold times, pulse width, and frequency. It also has a general mechanism to allow for user-defined conditions to be reported. The constraint checking only reports timing violations; it does not affect the propagation delay or the logic state of the device. Since the timing parameters are generally specified at the pin level of the actual device, the checking is normally done at the interface pins of the subcircuit after the appropriate buffering has been done.

#### BOOLEAN

The keyword BOOLEAN begins the boolean assignments which define temporary variables that can be used later in the PINDLY primitive. The form is:

boolean variable = {boolean expression}

The curly braces are required.

In the 74160 model, the boolean expressions are actually reference functions. There are three reference functions available: CHANGED, CHANGED\_LH, and CHANGED\_HL. The format is:

function name (node, delta time)

For our example, we define the variable CLOCK as a logical TRUE if there has been a LO-to-HI transition of the CLK signal at simulation time. We define CNTENT as TRUE if there has been any transition of the ENT signal at the simulation time.

Boolean operators take the following boolean values as operands:

- reference functions
- transition functions
- previously assigned boolean variables
- boolean constants TRUE and FALSE

Transition functions have the general form of:

TRN\_pn

For a complete list of reference functions and transition functions, see the *Digital Devices* chapter in the online *PSpice Reference Guide*.

#### PINDLY

PINDLY contains the actual delay and constraint expressions for each of the outputs.

The CASE function defines a more complex, rule-based *<delay expression>* and works as a rule section mechanism for establishing path delays. Each boolean expression in the CASE function is evaluated in order until one is encountered that produces a TRUE result. Once a TRUE expression is found, the delay expression portion of the rule is associated with the output node being evaluated, and the remainder of the CASE function is ignored. If none of the expressions evaluate to TRUE, then the DEFAULT delay is used. Since it is possible for none of the expressions to yield a TRUE result, you must include a default delay in every CASE function. Also note that the expressions must be separated by a comma.

In the PINDLY section of the PINDLY primitive in the model listing, the four output nodes (QA\_O through QD\_O) all use the same delay rules. The CASE function is evaluated independently for each of the outputs in turn. The first delay expression is:

CLOCK & LOADBAR=='1 & TRN\_LH, DELAY(-1,13NS,20NS)

This means that if CLOCK is TRUE, and LOADBAR is equal to 1, and QA\_O is transitioning from 0 to 1, then the values of -1, 13ns, and 20ns are used for the MINIMUM, TYPICAL, and MAXIMUM propagation delay for the CLK-to-QA data output

of the chip. In this case, the manufacturer did not supply a minimum prop delay, so we used the value -1 to tell the simulator to derive a value from what was given. If this statement is TRUE, then the simulator assigns the values and move on to the CASE function for QB\_O and eventually RCO\_O.

For instances where one or more propagation delay parameters are not supplied by the data sheet, the simulator derives a value from what is known and the values specified for the .OPTION DIGMNTYSCALE and DIGTYMXSCALE.

When the typical value for a delay parameter is known but the minimum is not, the simulator uses the formula:

TPxxMN = DIGMNTYSCALE X TPxxTY

where the value of DIGMNTYSCALE is between 0.1 and 1.0 with the default value being 0.4. If the typical is known and the maximum is not, then the simulator uses the formula:

TPxxMX = DIGTYMXSCALE X TPxxTY

where the value of DIGTYMXSCALE is greater than 1.0 with the default being 1.6. If the typical value is not known, and both the minimum and maximum are, then the typical value used by the simulator will be the average of the minimum and maximum propagation delays. If only one of min or max is known, then the typical delay is calculated using the appropriate formula as listed above. If all three are unknown, then they all default to a value of 0.

#### **Constraint checker (CONSTRAINT primitive)**

The CONSTRAINT primitive provides a general constraint checking mechanism to the digital device modeler. It performs setup and hold time checks, pulse width checks, frequency checks, and includes a general mechanism to allow user-defined conditions to be reported. See the *Digital Devices* chapter in the online *PSpice Reference Guide* for more information.

#### Setup\_Hold

The expressions in the SETUP\_HOLD specification may be listed in any order.

CLOCK defines the node that is to be used as the reference for the setup/hold/release specification. The assertion edge must be LH or HL (for example, a transition from logic state 0 to 1 or from 1 to 0.)

DATA specifies which node(s) is to have its setup/hold time measured.

SETUPTIME defines the minimum time that all DATA nodes must be stable prior to the assertion edge of the clock. The time value must be a nonnegative constant or expression and is measured in seconds. If the device has different setup/hold times depending on whether the data is HI or LOW at the clock change, you can use either or both of the following forms:

SETUPTIME\_LO = <time value> SETUPTIME\_HI = <time value>

If either of the time values is 0, then no check is done for that case.

HOLDTIME is used in the same way as SETUPTIME and also has the alternate \_LH and \_HL formats and 0 value condition.

RELEASETIME causes the simulator to perform a special-purpose setup check. Release time (also referred to as recovery time in some data sheets) refers to the minimum time that a signal can go inactive before the active clock edge. Again, the \_LH and \_HL forms are available. The difference between RELEASETIME and SETUPTIME checking is that simultaneous CLOCK/DATA transitions are never allowed (this assumes a nonzero hold time). RELEASETIME is usually not used in conjunction with SETUPTIME or HOLDTIME.

#### Width

WIDTH does the minimum pulse-width checking. MIN\_HI/ MIN\_LO is the minimum time that the node can remain HI/LOW. The value must be a nonnegative constant, or expression. A value of 0 means that any pulse width is allowed. At least one of MIN\_HI or MIN\_LO must be used within a WIDTH section.

#### Freq

FREQ checks the frequency. MINFREQ/MAXFREQ is the minimum/maximum frequency that is allowed on the node in question. The value must be a nonnegative floating point constant or expression measured in hertz. At least one of MINFREQ or MAXFREQ must be used within a FREQ section.

AFFECTS clauses (not used in this example) can be included in constraints to describe how the simulator should associate the failure of a constraint check with the outputs (paths through the device) of the PINDLY. This information does not affect the logic state of the outputs but provides causality detail used by the error tracking mechanism in PSpice A/D waveform analysis.

#### 74160 example

In the 74160 example, we are checking that the maximum clock frequency (CLK) is not more than 25 MHz and the pulse width is 25 ns. We are also checking that the CLRBAR signal has a minimum LO pulse width of 20 ns, and that the 4 data inputs (A, B, C, D) have a setup/hold time of 20 ns in reference to the CLK signal. We are also checking that ENP and ENT have a setup/hold time of 20 ns with respect to the 0 to 1 transition of the CLK signal, but only when the conditions in the WHEN statement are met. All of the delay and constraint checking values were taken directly from the actual data sheet. This makes the delay modeling both easy and accurate.

All of the above primitives and modeling methods, as well as a few special cases that are not covered here, can be found in the *Digital Devices* chapter of the online *PSpice Reference Guide*.

\* 74160 Synchronous 4-bit Decade Counters with asynchronous clear

\* Modeled using LOGICEXP, PINDLY, & CONSTRAINT devices

.SUBCKT 74160 CLK\_IENP\_IENT\_I CLRBAR\_I LOADBAR\_I A\_I B\_I C\_I D\_I + OA O OB O OC O OD O RCO O + OPTIONAL: DPWR=\$G\_DPWR DGND=\$G\_DGND + PARAMS: MNTYMXDLY=0 IO\_LEVEL=0 U160LOG LOGICEXP(14,20) DPWR DGND +CLK\_IENP\_IENT\_ICLRBAR\_ILOADBAR\_IA\_IB\_IC\_ID\_I + QDBAR QA QB QC QD + CLK ENP ENT CLRBAR LOADBAR A B C D + CLKBAR RCO JA JB JC JD KA KB KC KD EN + D0\_GATE IO\_STD IO\_LEVEL={IO\_LEVEL} +LOGIC: +  $CLK = \{ CLK_I \}$ ;Buffering +  $ENP = \{ ENP_I \}$ + ENT = { ENT\_I } +  $CLRBAR = \{ CLRBAR_I \}$ + LOADBAR = { LOADBAR\_I }  $+ A = \{ A_I \}$  $+ B = \{ B_I \}$  $+ C = \{ C_I \}$  $+ D = \{ D_I \}$ + CLKBAR = {  $\sim$ CLK } ;Logic expressions +  $LOAD = \{ \sim LOADBAR \}$  $+ EN = \{ ENP \& ENT \}$ +  $I1A = \{ LOAD | EN \}$ +  $I2A = \{ \sim (LOAD \& A) \}$ +  $JA = \{ I1A \& \sim (LOAD \& I2A) \}$  $+ KA = \{ I1A \& I2A \}$ +  $I1B = \{ (QA \& EN \& QDBAR) | LOAD \}$ +  $I2B = \{ \sim (LOAD \& B) \}$ +  $JB = \{ I1B \& \sim (LOAD \& I2B) \}$  $+ KB = \{ I1B \& I2B \}$ +  $I1C = \{ (QA \& EN \& QB) | LOAD \}$ +  $I2C = \{ \sim (LOAD \& C) \}$ +  $JC = \{ I1C \& \sim (LOAD \& I2C) \}$  $+ KC = \{ I1C \& I2C \}$ +  $I1D = \{ ((QC \& QB \& QA \& EN) | (EN \& QA \& QD)) | LOAD \}$ +  $I2D = \{ \sim (LOAD \& D) \}$ +  $JD = \{ I1D \& \sim (LOAD \& I2D) \}$  $+ KD = \{ I1D \& I2D \}$ +  $RCO = \{ QD \& QA \& ENT \}$ UJKFF JKFF(4) DPWR DGND \$D\_HI CLRBAR CLKBAR JA JB JC JD KA KB KC KD + QA QB QC QD QABAR QBBAR QCBAR QDBAR D0\_EFF IO\_STD U160DLY PINDLY (5,0,10) DPWR DGND + RCO QA QB QC QD + CLK LOADBAR ENT CLRBAR ENP A B C D EN + RCO\_O QA\_O QB\_O QC\_O QD\_O + IO\_STD MNTYMXDLY={MNTYMXDLY} IO\_LEVEL={IO\_LEVEL} + BOOLEAN: + CLOCK = { CHANGED\_LH(CLK,0) } + CNTENT = { CHANGED(ENT,0) } + PINDLY: +  $QA_O QB_O QC_O QD_O = \{$ + CASE( CLOCK & LOADBAR=-'1 & TRN\_LH, DELAY(-1,13NS,20NS), + CLOCK & LOADBAR='1 & TRN\_HL, DELAY(-1,15NS,23NS), +

+ CLOCK & LOADBAR="0 & TRN\_LH, DELAY(-1,17NS,25NS),

- + CLOCK & LOADBAR=0 & TRN\_HL, DELAY(-1,19NS,29NS),
- + CHANGED\_HL(CLRBAR,0), DELAY(-1,26NS,38NS),
- + DELAY(-1,26NS,38NS)
- + )
- + }
- $+ RCO_O = \{$
- + CASE(
- + CNTENT, DELAY(-1,11NS,16NS),
- + CLOCK, DELAY(-1,23NS,35NS),
- + DELAY(-1,23NS,35NS)
- + )
- + }
- + FREQ:
- + NODE = CLK
- + MAXFREQ = 25MEG
- + WIDTH:
- + NODE = CLK
- +  $MIN_LO = 25NS$
- + MIN\_HI = 25NS
- + WIDTH:
- + NODE = CLRBAR
- +  $MIN_LO = 20NS$
- + SETUP\_HOLD:
- + DATA(4) = A B C D
- + CLOCK LH = CLK
- + SETUPTIME = 20NS
- + WHEN = { (LOADBAR!='1 ^ CHANGED(LOADBAR,0)) &
- + CLRBAR!='0 }
- + SETUP\_HOLD:
- + DATA(2) = ENP ENT
- + CLOCK LH = CLK
- + SETUPTIME = 20NS
- + WHEN = { CLRBAR!='0 & (LOADBAR!='0^
- + CHANGED(LOADBAR,0))
- + & CHANGED(EN,20NS) }
- + SETUP\_HOLD:
- + DATA(1) = LOADBAR
- + CLOCK LH = CLK
- + SETUPTIME = 25NS
- + WHEN = { CLRBAR!='0 }
- + SETUP\_HOLD:
- + DATA(1) = CLRBAR
- + CLOCK LH = CLK
- + RELEASETIME\_LH = 20NS
- .ENDS

# Part three: Setting up and running analyses

Part Three describes how to set up and run analyses and provides setup information specific to each analysis type.

- Chapter 8, "Setting up analyses and starting simulation," explains the procedures general to all analysis types to set up and start the simulation.
- Chapter 9, "DC analyses," describes how to set up DC analyses, including DC sweep, bias point detail, small-signal DC transfer, and DC sensitivity.
- Chapter 10, "AC analyses," describes how to set up AC sweep and noise analyses.
- Chapter 12, "Overview of transient analysis," describes how to set up transient analysis and optionally Fourier components. This chapter also explains how to use the Stimulus Editor to create time-based input.
- Chapter 11, "Parametric and temperature analysis," describes how to set up parametric and temperature analyses, and how to run post-simulation performance analysis in Probe on the results of these analyses.
- Chapter 13, "Monte Carlo and sensitivity/worst-case analyses," describes how to set up Monte Carlo and sensitivity/worst-case analyses for statistical interpretation of your circuit's behavior.

- Chapter 14, "Digital simulation," describes how to set up a digital simulation analysis on either a digital-only or mixed-signal circuit.
- <u>Chapter 15, "Mixed analog/digital simulation,"</u> explains how PSpice A/D processes the analog and digital interfaces in mixed-signal circuits.
- Chapter 16, "Digital worst-case timing analysis," describes how PSpice A/D performs digital worst-case timing analysis and the kinds of hazards that this analysis can help you detect.

## Setting up analyses and starting simulation

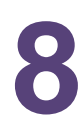

#### **Chapter overview**

This chapter provides an overview of setting up analyses and starting simulation that applies to any analysis type. The other chapters in <u>Part three: Setting up and running analyses</u> provide specific analysis setup information for each analysis type.

This chapter includes the following sections:

- Analysis types on page 352
- <u>Setting up analyses</u> on page 353
- Performance package on page 363
- <u>Starting a simulation</u> on page 365
- Interacting with a simulation
- Using the Simulation Manager

#### **Analysis types**

PSpice supports analyses that can simulate analog-only, mixed-signal, and digital-only circuits.

PSpice fully supports digital analysis by simulating the timing behavior of digital devices within a standard transient analysis, including worst-case (min/max) timing. For mixed analog/digital circuits, all of the above-mentioned analyses can be run. If the circuit is digital-only, only the transient analysis can be run.

Table <u>8-1</u> provides a summary of the available PSpice analyses and the corresponding Analysis type options where the analysis parameters are specified. In Capture, switch to the PSpice view, then from the PSpice menu, choose New Simulation Profile.

| Analysis                                       | Analysis type or<br>Option | Swept<br>variable |
|------------------------------------------------|----------------------------|-------------------|
| Standard analyses                              |                            |                   |
| DC sweep                                       | DC Sweep                   | source            |
|                                                |                            | parameter         |
|                                                |                            | temperature       |
| Bias point                                     | Bias Point                 |                   |
| Small-signal DC transfer                       | Bias Point                 |                   |
| DC sensitivity                                 | Bias Point                 |                   |
| Frequency response                             | AC Sweep/Noise             | frequency         |
| Noise (requires a frequency response analysis) | AC Sweep/Noise             | frequency         |
| Transient response                             | Time Domain<br>(Transient) | time              |
| Fourier (requires transient response analysis) | Time Domain<br>(Transient) | time              |

#### Table 8-1 Classes of PSpice analyses

| Analysis                                                     | Analysis type or<br>Option | Swept<br>variable |  |
|--------------------------------------------------------------|----------------------------|-------------------|--|
| Simple multi-run analyses                                    |                            |                   |  |
| Parametric <sup>1</sup>                                      | Parametric<br>Sweep        |                   |  |
| Temperature                                                  | Temperature<br>(Sweep)     |                   |  |
| Statistical analyses                                         |                            |                   |  |
| Monte Carlo <sup>2</sup>                                     | Monte Carlo/<br>Worst Case |                   |  |
| Sensitivity/worst-case <sup>3</sup>                          | Monte Carlo/<br>Worst Case |                   |  |
| 1. Parametric analysis is not included in PSpice A/D Basics. |                            |                   |  |

#### Table 8-1 Classes of PSpice analyses, continued

- 2. Monte Carlo analysis is not included in PSpice A/D Basics.
- Sensitivity/worst-case analysis is not included in PSpice A/D Basics.

The waveform analyzer calculates and displays the results of PSpice simulations for swept analyses. The waveform analyzer also generates supplementary analysis information in the form of lists and tables, and saves this in the simulation output file.

See <u>*Part four: Viewing results*</u>, for information about using waveform analysis in PSpice.

#### Setting up analyses

Specific information for setting up each type of analysis is discussed in the following chapters.

#### To set up one or more analyses

- 1 From the PSpice menu, choose New Simulation Profile.
- 2 Enter the name of the profile and click Create.

3 Click the Analysis tab if it is not already the active tab in the dialog box.

| Simulation Settings - New                                                                                                    |                                                                                                    | ×  |
|----------------------------------------------------------------------------------------------------|----------------------------------------------------------------------------------------------------|----|
| General Analysis Configuration                                                                                                    | on Files   Options   Data Collection   Phobe Window                                                                                                    | _, |
| Analysis type:<br>Time Dowaith Transient () (*)<br>(prione:<br>(*) Granetal Settings<br>(*) Granetal Settings<br>(*) Graneta | Bun to time: 1000m seconds (TSTOP)<br>Start saving data after: 0 seconds<br>Itansient options<br>Maximum step size: seconds<br>Skip the initial transient bias point calculation (SKIPBP)<br>Output Ele Options. | ]  |
|                                                                                                    | OK Cancel Arriv Help                                                                                                    |    |

4 Enter the necessary parameter values and select the appropriate check boxes to complete the analysis specifications.

See <u>Output variables</u> on page 356 for a description of the output variables that can be entered in the Simulation Settings dialog box displayed for an analysis type.

5 Set up any other analyses you want to perform for the circuit by selecting any of the remaining analysis types and options, then complete their setup dialog boxes.

Specific information for setting up each type of analysis is discussed in the following chapters.

#### **Execution order for standard analyses**

For normal simulations that are run from a simulation profile, or in batch mode, only the particular analysis type that is specified will be executed.

During simulation of a circuit file, the analysis types are performed in the order shown in Table <u>8-2</u>. Each type of analysis is conducted only once per run.

Several of the analyses (small-signal transfer, DC sensitivity, and frequency response) depend upon the bias point calculation. Because so many analyses use the bias point, PSpice calculates this automatically. PSpice's bias point calculation computes initial states of digital components as well as the analog components.

#### Table 8-2 Execution order for standard analysis

- 1. DC sweep
- 2. Bias point
- 3. Frequency response
- 4. Noise
- 5. DC sensitivity
- 6. Small-signal DC transfer
- 7. Transient response
- 8. Fourier components

#### **Output variables**

Certain analyses (such as noise, Monte Carlo, sensitivity/ worst-case, DC sensitivity, Fourier, and small-signal DC transfer function) require you to specify output variables for voltages and currents at specific points on the schematic. Depending upon the analysis type, you may need to specify the following:

- Voltage on a net, a pin, or at a terminal of a semiconductor device
- Current through a part or into a terminal of a semiconductor device
- A device name

If output variables or other information are required, select Output File Options in the Monte Carlo/Worst Case dialog box and enter the required parameters.

#### Voltage

Specify voltage in the following format:

v[modifiers](<out id>[,<out id>]) (1)

where <out id > is:

- <net id> or <pin id> (2)
- <net id> is a fully qualified net name (3)
- <pin id> is <fully qualified device (4)
  name>:<pin name>

A fully qualified net name (as referred to in line 3 above) is formed by prefixing the visible net name (from a label applied to one of the segments of a wire or bus, or an offpage port connected to the net) with the full hierarchical path, separated by periods. At the top level of hierarchy, this is just the visible name.

A fully qualified device name (from line 4 above) is distinguished by specifying the full hierarchical path followed

by the device's part reference, separated by period characters. For example, a resistor with part reference R34 inside part Y1 placed on a top-level schematic page is referred to as Y1.R34 when used in an output variable.

A <*pin id*> (from line 4) is uniquely distinguished by specifying the full part name (as described above) followed by a colon, and the pin name. For example, the pins on a capacitor with reference designator C31 placed on a top-level page and pin names 1 and 2 would be identified as C31:1 and C31:2, respectively.

#### Current

Specify current in the following format:

i[modifiers](<out device>[:modifiers])

where *<out device>* is a fully qualified device name.

#### **Modifiers**

The basic syntax for output variables can be modified to indicate terminals of semiconductors and AC specifications. The modifiers come before *<out id>* or *<out device>*. Or, when specifying terminals (such as source or drain), the modifier is the pin name contained in *<out id>*, or is appended to *<out device>* separated by a colon.

Modifiers can be specified as follows:

■ For voltage:

v[AC suffix](<out id>[, out id]) v[terminal]\*(<out device>)

For current:

i[AC suffix](<out device>[:terminal])
i[terminal][AC suffix](<out device>])

where

| terminal   | specifies one or two terminals for devices with more than two terminals,                                                                                    |
|------------|----------------------------------------------------------------------------------------------------|
| AC suffix  | such as D (drain), G (gate), S (source)<br>specifies the quantity to be reported<br>for an AC analysis, such as M<br>(magnitude), P (phase), G (group       |
| out id     | delay)<br>specifies either the <i><net id=""></net></i> or <i><pin< i=""><br/><i>id&gt;</i> (<i><fully device<="" i="" qualified=""></fully></i></pin<></i> |
| out device | name>: <pin name="">)<br/>specifies the <fully device<br="" qualified="">name&gt;</fully></pin>                                                             |

These building blocks can be used for specifying output variables as shown in Table <u>8-3</u> (which summarizes the accepted output variable formats) and Tables <u>8-4</u> through <u>8-7</u> (which list valid elements for two-terminal, three- or

four-terminal devices, transmission line devices, and AC specifications).

 Table 8-3 PSpice output variable formats

| Format                                                         | Meaning                                                            |
|----------------------------------------------------------------|--------------------------------------------------------------------|
| V[ac](< + out id >)                                            | voltage at out id                                                  |
| V[ac](< +out id >,< - out id >)                                | voltage across + and -<br>out id's                                 |
| V[ac](< 2-terminal device out id >)                            | voltage at a 2-terminal device out id                              |
| V[ <i>ac</i> ](< 3 or 4-terminal device out<br>id >) or        | voltage at non-grounded terminal <i>x</i> of a                     |
| V <x>[ac](&lt; 3 or 4-terminal out<br/>device &gt;)</x>        | 3 or 4-terminal device                                             |
| V <x><y>[ac](&lt; 3 or 4-terminal out<br/>device &gt;)</y></x> | voltage across terminals<br>x and y of a<br>3 or 4-terminal device |
| V[ac](< transmission line out id >)<br>or                      | voltage at one end z of a transmission line                        |
| V <z>[ac](&lt; transmission line out<br/>device &gt;)</z>      | device                                                             |
| l[ac](< 3 or 4-terminal out device >: <x>) or</x>              | current through<br>non-grounded terminal                           |
| l <x>[ac](&lt; 3 or 4-terminal out<br/>device &gt;)</x>        | x of a 3 or 4-terminal<br>out device                               |
| l[ac](< transmission line out<br>device >: <z>) or</z>         | current through one end z of a transmission line                   |
| l <z>[ac](&lt; 3 or 4-terminal out<br/>device &gt;)</z>        | out device                                                         |
| < DC sweep variable >                                          | voltage or current source name                                     |

| Device type        | <out id=""> or<br/><out device=""><br/>device<br/>indicator</out></out> | Output variable<br>examples |
|--------------------|-------------------------------------------------------------------------|-----------------------------|
| capacitor          | С                                                                       | V(CAP:1)                    |
|                    |                                                                         | I(CAP)                      |
| diode              | D                                                                       | V(D23:1)                    |
|                    |                                                                         | I(D23)                      |
| voltage-controlled | E                                                                       | V(E14:1)                    |
| voltage source     |                                                                         | I(E14)                      |
| current-controlled | F                                                                       | V(F1:1)                     |
| current source     |                                                                         | l(F1)                       |
| voltage-controlled | G                                                                       | V(G2:1)                     |
| current source     |                                                                         | I(G2)                       |
| current-controlled | н                                                                       | V(HSOURCE:1)                |
| voltage source     |                                                                         | I(HSOURCE)                  |
| independent        | I                                                                       | V(IDRIV:+)                  |
| current source     |                                                                         | I(IDRIV)                    |
| inductor           | L                                                                       | V(L1:1)                     |
|                    |                                                                         | I(L1)                       |
| resistor           | R                                                                       | V(RC1:1)                    |
|                    |                                                                         | I(RC1)                      |
| voltage-controlled | S                                                                       | V(SWITCH:+)                 |
| switch             |                                                                         | I(SWITCH)                   |
| independent        | V                                                                       | V(VSRC:+)                   |
| voltage source     |                                                                         | I(VSRC)                     |
| current-controlled | W                                                                       | V(W22:-)                    |
| switch             |                                                                         | I(W22)                      |

#### Table 8-4 Element definitions for 2-terminal devices
| Device type  | <out id=""><br/>or<br/><out<br>device&gt;<br/>device<br/>indicator</out<br></out> | <pin id=""></pin> |                            | Output<br>variable<br>examples |
|--------------|-----------------------------------------------------------------------------------|-------------------|----------------------------|--------------------------------|
| GaAs MESFET  | В                                                                                 | D                 | (Drain terminal)           | V(B11:D)                       |
|              |                                                                                   | G                 | (Gate terminal)            | ID(B11)                        |
|              |                                                                                   | S                 | (Source terminal)          |                                |
| Junction FET | J                                                                                 | D                 | (Drain terminal)           | VG(JFET)                       |
|              |                                                                                   | G                 | (Gate terminal)            | I(JFET:G)                      |
|              |                                                                                   | S                 | (Source terminal)          |                                |
| MOSFET       | Μ                                                                                 | В                 | (Bulk, substrate terminal) | VDG(M1)<br>ID(M1)              |
|              |                                                                                   | D                 | (Drain terminal)           | ( )                            |
|              |                                                                                   | G                 | (Gate terminal)            |                                |
|              |                                                                                   | S                 | (Source terminal)          |                                |
| bipolar      | Q                                                                                 | В                 | (Base terminal)            | V(Q1:B)                        |
| transistor   |                                                                                   | С                 | (Collector terminal)       | I(Q1:C)                        |
|              |                                                                                   | Е                 | (Emitter terminal)         |                                |
|              |                                                                                   | S                 | (Source terminal)          |                                |
| IGBT         | Z                                                                                 | С                 | (Collector terminal)       | V(Z1:C)                        |
|              |                                                                                   | Е                 | (Emitter terminal)         | I(Z1:C)                        |
|              |                                                                                   | G                 | (Gate terminal)            |                                |

# Table 8-5 Element definitions for 3- or 4-terminal devices

# Table 8-6Element definitions for transmission linedevices

| Device type  | <out id=""> or<br/><out device=""><br/>device<br/>indicator</out></out> | <z></z>    | Output<br>variable<br>examples |
|--------------|-------------------------------------------------------------------------|------------|--------------------------------|
| transmission | Т                                                                       | A (Port A) | V(T32:A+)                      |
| line         |                                                                         | B (Port B) | I(T32:B-)                      |

# Table 8-7Element definitions for AC analysis specificelements

| <ac suffix=""><br/>device<br/>symbol</ac> | Meaning               | Output variable<br>examples |
|-------------------------------------------|-----------------------|-----------------------------|
| (none)                                    | magnitude (default)   | V(V1)                       |
|                                           |                       | I(V1)                       |
| М                                         | magnitude             | VM(CAP1:1)                  |
|                                           |                       | IM(CAP1:1)                  |
| DB                                        | magnitude in decibels | VDB(R1)                     |
| Р                                         | phase                 | IP(R1)                      |
| R                                         | real part             | VR(R1)                      |
| 1                                         | imaginary part        | VI(R1)                      |

The INOISE, ONOISE, DB(INOISE), and DB(ONOISE) output variables are predefined for use with noise (AC sweep) analysis.

# **Performance package**

PSpice includes two solution algorithms: Solver 0 and Solver 1.

**Note:** The Performance package is not included in PSpice A/D Basics.

### To choose a solver setting

1 From the Capture PSpice menu, choose Edit Simulation Profile.

or

From the PSpice Simulation menu, choose Edit Profile.

The Simulation Settings dialog box appears.

2 Click the Options tab, then click the Advanced Options button.

The Advanced Analog Options dialog box appears.

|           |                                                       | ×                                                                                |
|-----------|-------------------------------------------------------|----------------------------------------------------------------------------------|
| D         | (ITL5)                                                | OK                                                                               |
| 1.0E-3    | (PIVREL)                                              | Cancel                                                                           |
| 1.0E-13   | (PIVTOL)                                              |                                                                                  |
| default 💌 | (SOLVER)                                              |                                                                                  |
| default   |                                                       | Reset                                                                            |
|           |                                                       |                                                                                  |
|           | )<br>1.0E-3<br>1.0E-13<br>lefault <b>v</b><br>lefault | 0 (ITL5)<br>I.0E-3 (PIVREL)<br>I.0E-13 (PIVTOL)<br>default 	 (SOLVER)<br>default |

- 3 In the Simulation algorithm drop-down list, select one of the following choices:
  - 0 the PSpice simulation engine uses the original PSpice solution algorithm.
  - 1 the PSpice simulation engine uses an advanced solution algorithm that provides significant speed improvements.

Solver 1 is particularly useful for larger MOS and bipolar circuits with substantial runtimes.

**Note:** Solver 1 is not available with PSpice A/D Basics.

 Default - the PSpice simulation engine internally chooses Solver 0 or 1 based on the installed software.

The default for the PSpice A/D Basics package is Solver 0. For all other PSpice configurations the default is Solver 1.

**Note:** If Solver 1 is selected with the PSpice A/D Basics package, an error message will occur during simulation stating that the requested solver is not available. To fix the problem, change the solver setting to default or 0.

- 4 Click OK to close the Advanced Analog Options dialog box.
- 5 Click OK to close the Options dialog box.

See the online *PSpice Reference Guide* for .OPTIONS statements that use SOLVER to specify a solution algorithm.

# **Starting a simulation**

After you have used Capture to enter your circuit design and have set up the analyses to be performed, you can start a simulation by choosing Run from the PSpice menu. When you enter and set up your circuit this way, Capture automatically generates the simulation files and starts PSpice.

There may be situations, however, when you want to run PSpice outside of Capture. You may want to simulate a circuit that was not created in Capture, for example, or you may want to run simulations of multiple circuits in batch mode.

This section includes the following:

- Creating a simulation netlist on page 365
- Starting a simulation from Capture on page 374
- Starting a simulation outside of Capture on page 374
- Setting up batch simulations on page 375
- The PSpice simulation window on page 376

### Creating a simulation netlist

A netlist is the connectivity description of a circuit, showing all of the components, their interconnections, and their values. When you create a simulation netlist from OrCAD Capture, that netlist describes the current design.

You have a choice between two types of netlist formats:

- a flat netlist
- a hierarchical netlist

The flat netlist is generated for all levels of hierarchy, starting from the top, regardless of whether you are pushed into any level of the hierarchy. Flat netlists are most commonly used as input to PCB layout tools. The flat simulation netlist format for PSpice contains device entries for all parts on a subcircuit (child) schematic multiple times, once for each instance of the hierarchical part or block used. The hierarchical netlist preserves the hierarchical information in any subcircuit (child) schematics. It contains a single .SUBCKT definition for each child schematic. The devices in the subcircuit are therefore netlisted only once. Each instance of the hierarchical part or block is then netlisted as an instance of that subcircuit (as an "X" device). The subcircuit name corresponds to the name of the subcircuit (child) schematic. Hierarchical netlists are especially useful to IC designers who want to perform Layout vs. Schematic (LVS) verification because they are more accurate descriptions of the true circuit. The hierarchical netlist format supports LVS tools such as Dracula.

#### Using netlisting templates

In OrCAD Capture, the PSPICETEMPLATE property specifies how primitive parts are described in the simulation netlist. It defines the pin order and which other part property values to include in the netlist. Only parts with a PSPICETEMPLATE property are included in the simulation. In the process of creating the netlist, buses, connectors, and so on, are resolved.

An alternate template option is provided which allows you to define which netlisting template property to use. This option applies to both flat and hierarchical netlists. With this option, you may specify a particular netlist template for generating netlists that can be used by other simulation tools, for example, or for creating alternate PSpice netlists that contain different part descriptions.

To learn more about using alternate netlist templates, see <u>Specifying alternate netlist templates</u> on page 373.

#### Passing parameters to subcircuits

Hierarchical netlists have the advantage of allowing parameters to be passed from the top level schematic to any subcircuit schematics. To take advantage of this feature, you must use the new SUBPARAM part in the SPECIAL.OLB library. **Note:** Hierarchical netlists do not support cross-probing from a subcircuit, nor do they support obe markers in a subcircuit.

With the SUBPARAM part, you can pass parameters from the top-level schematic to a subcircuit schematic. This allows you to explicitly define the properties and default values to be used during netlisting and simulation.

# To set up parameter passing to a subcircuit using SUBPARAM

- 1 Make the subcircuit your active schematic page in the Capture editor.
- 2 From the Place menu, choose the Part command.
- 3 Select the part SUBPARAM from the PSpice library SPECIAL.OLB and place it on the subcircuit.
- 4 With the SUBPARAM part still selected, from the Edit menu, choose Properties.

The Property Editor spreadsheet appears.

- 5 In the spreadsheet, define the names and default values for the properties that can be changed on an instance-by-instance basis.
- 6 In the top-level schematic, use the Property Editor spreadsheet to edit the properties of the hierarchical part or block that references the subcircuit (child) schematic so they match the properties you defined in Step 5.

Any part in the subcircuit (child) schematic can reference the properties in its PSPICETEMPLATE. The PSpice subcircuit mechanism supports parameterizing:

- constants specified on device statements
- model parameters
- expressions consisting of constants
- parameters
- functions

### **Creating the netlist**

You can generate a simulation netlist in one of two ways:

from Capture's Project Manager by using the Create Netlist command under the Tools menu. (If this is the first time you're creating a hierarchical netlist for this project, you can only use this method.)

- or -

 directly from within Capture itself by using the Create Netlist command under the PSpice menu.

During the netlist process, Capture creates several files with different extensions: the .NET file contains the netlist; the .CIR file contains simulation commands; and the .ALS file contains alias information.

### To create a flat netlist

- 1 In the Capture Project manager, select the design file (.DSN) you want to netlist.
- 2 From the Tools menu, choose Create Netlist to display the Create Netlist dialog box.
- 3 Select the PSpice tab.
- 4 Under the Options frame, leave all the checkboxes blank.
- 5 In the Netlist File text box, type a name for the output file, or click the Browse button to assign a filename.
- 6 If desired, click the View Output checkbox to display the netlist after it has been generated.
- 7 Click OK.

### To create a hierarchical netlist

1 In the Capture Project manager, select the design file (.DSN) you want to netlist.

2 From the Tools menu, choose Create Netlist to display the Create Netlist dialog box.

| Create Netlist                                                                                                    | ×                     |  |  |  |  |
|----------------------------------------------------------------------------------------------------|-----------------------|--|--|--|--|
| EDIF 2 0 0 PSpice SPICE VHDL Verilog                                                                                                    | Lapout INF Other      |  |  |  |  |
| Options         IF Dreate Heyarchical Formal Netlist         IF Dreate SubGrout Formal Netlist         IF Dreate SubGrout Formal Netlist         IF Bace DRC markets for Errors and Warrings |                       |  |  |  |  |
| Netic Ele: T Yew Oxfor<br>CYPROGRAM FILESVORCAD 9.2/PSPICE/CA                                                                                                    | PTURE_SAMPLES\ANASIM\ |  |  |  |  |
|                                                                                                    | OK Cancel Help        |  |  |  |  |

- 3 Select the PSpice tab.
- 4 Under the Options frame, click Create Hierarchical Format Netlist.
- 5 Click Settings to customize the format of the hierarchical netlist (see <u>Customizing the hierarchical netlist</u> on page 370).
- 6 Click Create Subcircuit Format Netlist to specify how subcircuits will be netlisted (see <u>Creating subcircuit</u> <u>netlists</u> on page 372).
- 7 In the Use Template list box, select the netlisting template(s) you wish to apply (see <u>Specifying alternate</u> <u>netlist templates</u> on page 373).
- 8 In the Netlist File text box, type a name for the output file, or click the Browse button to assign a filename.
- 9 If desired, click the View Output checkbox to display the netlist after it has been generated.
- 10 Click OK.

For more information on netlist formats, refer to OrCAD Capture's online help.

### Customizing the hierarchical netlist

You can customize the hierarchical netlist by specifying various options using the Settings button in the Create Netlist dialog box. You can also customize the format of the subcircuit definition and reference text in the netlist. These settings, once defined, will apply to all subsequent PSpice netlists whether the netlist is invoked from the Tools menu in the Project Manager or directly from the schematic editor.

Two groups of settings are saved: PSpice and LVS. Having two groups makes it easy to switch between netlisting for PSpice and netlisting for an LVS compatible format. You can specify which group of settings is active for the netlister by using the Products list box.

**Note:** The settings you define are project specific. If you want to save the settings globally, click the Save as Default Project Settings button.

### To customize the hierarchical netlist

1 In the PSpice tab of the Create Netlist dialog box, under the Options frame, click Create Hierarchical Format Netlist.

| Products:                         | nmends Global<br>Sub-circuit Patterns                                                                                                  |     |
|-----------------------------------|----------------------------------------------------------------------------------------------------|-----|
| Global Net<br>Global Net Prefix   | \$G_                                                                                                    |     |
| - Reference<br>Sub-circuit ⊆ait   | P_ <refdet> <pinlist> (SubcktName&gt; PARAMS: (ParamList<br/>ParamList Element Definition:   @anamo=<value></value></pinlist></refdet> | Þ   |
| Definition<br>Sub-circuit Hegder: | SUBDKT (SuboktName) (PinList) PARAMS: (ParanList)<br>Parangist Element Definition: (Paramo-(Value)                                     | Þ   |
| :<br>Sub-circuit <u>E</u> nds:    | Param Uzage Beference: { <paramo}< td=""><td>Þ</td></paramo}<>                                                                         | Þ   |
| ≦eve as Defauit Proje             | ct Settings                                                                                                    |     |
|                                   | OK Cancel H                                                                                                    | elp |

- 2 Click Settings, then enable or specify the following options, as desired:
  - Make .PARAM Commands Global: If this checkbox is enabled, any param parts in the design become global in scope. If it is disabled, the param parts are local to the subcircuit in which they occur.
  - Products: This list box specifies which group of settings is active for the netlister. Selecting a different group changes the Subcircuit Patterns frame to reflect the settings of the specified tool.
  - Global Net Prefix: This text box allows you to define the syntax of the global net of a subcircuit.
  - □ Reference frame
    - Subcircuit Call: This list box allows you to select the syntax of the subcircuit call using a modified TEMPLATE syntax.

- ParamList Element Definition: This list box allows you to select the syntax of how parameters are passed from a reference to a part definition.
- Definition frame
  - Subcircuit Header: This list box allows you to select the syntax of the subcircuit header using a modified TEMPLATE syntax. If modified, you must make sure the definition header is consistent with the call.
  - ParamList Element Definition: This list box allows you to select the syntax of how parameters are passed from a reference to a part definition.
  - Param Usage Reference: This list box allows you to select the syntax used to enclose the parameters in references.
  - Subcircuit Ends: This list box allows you to select the syntax used for the termination of a subcircuit.
- Save as Project Default Settings: This button saves the current settings in the CAPTURE.INI file, and thereby makes the current settings the default settings for any new Capture projects.
- 3 Click OK.

For more detailed information about the syntax for these commands, and examples of how to use them, see the online *PSpice Reference Guide*.

## **Creating subcircuit netlists**

You can specify how subcircuits in a hierarchical design are processed and defined in the simulation netlist.

### To create a subcircuit format netlist

- 1 In the Capture Project manager, select the design file (.DSN) you want to netlist.
- 2 From the Tools menu, choose Create Netlist to display the Create Netlist dialog box.
- 3 Select the PSpice tab.
- 4 Under the Options frame, click Create Subcircuit Format Netlist, then click one of the following options, as desired:
  - Descend: This generates a definition of a hierarchical design that includes the top level circuit as well as its subcircuits. (This option is only available if Create Hierarchical Format Netlist is enabled.)
  - Do Not Descend: This generates a definition of a hierarchical design that includes only the top level circuit, without any of its subcircuits. (This option is only available if Create Hierarchical Format Netlist is enabled.)
  - Descend and Fully Expand: This generates a definition of a flat design. (This option is only available if Create Hierarchical Format Netlist is *not* enabled.)

### Specifying alternate netlist templates

### To specify an alternate netlist template

- 1 In the Capture Project manager, select the design file (.DSN) you want to netlist.
- 2 From the Tools menu, choose Create Netlist to display the Create Netlist dialog box.
- 3 Select the PSpice tab.
- 4 In the Use Template list box, select the name of the template you want to use.

By default, the netlister will use the PSPICETEMPLATE. Alternate templates in the Use Template list box will be processed in the order in which they appear. The ordering of the templates is therefore important to the netlister and determines what the output will be.

Use the control buttons located directly above the Use Template list box to configure the list of templates. You can:

- Add a new template by clicking the New icon or by double-clicking in the dashed box at the beginning of the list.
- Delete a template by selecting the name and then clicking the Delete icon.
- Edit a template name by selecting the name and then clicking the Edit icon.
- Change the order of the listing (move a template up or down in the listing) by selecting the name and clicking the Up or Down arrows.
- **Note:** Templates are not specific to either a flat or hierarchical netlist. The same template may be used for both types.

# Starting a simulation from Capture

After you have set up the analyses for the circuit, you can start a simulation from Capture in either of the following ways:

- From the PSpice menu select Run.
- Click the Simulate button

on the PSpice toolbar.

# Starting a simulation outside of Capture

### To start PSpice outside of Capture

- 1 From the Start menu, point to the Release OrCAD 10.0 program group, then choose PSpice.
- 2 From the File menu, choose Open Simulation.

- 3 Do one of the following:
  - Double-click on the simulation profile filename (\*.SIM) in the list box.
  - □ Enter the simulation profile filename (\*.SIM) in the File name text box and click Open.
- 4 From the Simulation menu, choose Edit Settings to modify any of the analysis setup parameters.
- 5 From the Simulation menu, choose Run (or click the Run toolbar button) to begin the simulation.

## Setting up batch simulations

Multiple simulations can be run in batch mode when starting PSpice directly with circuit file input. You can use batch mode, for example, to run a number of simulations overnight. There are two ways to do this, as described below.

### Multiple simulation setups within one circuit file

Multiple circuit/simulation descriptions can be concatenated into a single circuit file and simulated all at once with PSpice. Each circuit/simulation description in the file must begin with a title line and end with a .END statement.

The simulator reads all the circuits in the circuit file and then processes each one in sequence. The data file and simulation output file contain the outputs from each circuit in the same order as they appeared in the circuit file. The effect is the same as if you had run each circuit separately and then concatenated all of the outputs.

### Running simulations with multiple circuit files

You can direct PSpice to simulate multiple circuit files using either of the following methods.

### Method 1

- 1 From the Start menu, point to the Release OrCAD 10.0 program group, then choose PSpice.
- 2 Select Open Simulation from the File menu from the PSpice window.
- 3 Do one of the following:
  - Type each file name enclosed in double quotation marks in the File Name text box separated by a space.
  - Use the combination keystrokes and mouse clicks in the list box as follows: Ctrl+click to select file names one at a time, and Shift+click to select groups of files.

### Method 2

- 1 From the Start menu, point to the Release OrCAD 10.0 program group, then choose PSpice.
- 2 Update the command line in the following way:
  - Include a list of circuit file names separated by spaces.

Circuit file names can be fully qualified or can contain the wild card characters (\* and ?).

## The PSpice simulation window

The PSpice Simulation Window is an MDI (Multiple Document Interface) application. This implies that you can open and display multiple files at the same time in this window. For instance, you can have a waveform file (.DAT), a circuit file (.CIR), and a simulation output file (.OUT) open and displayed in different child windows within this one window.

The PSpice Simulation Window consists of three sections: the main window section where the open files are displayed, the output window section where output information such as informational, warning, and error messages from the

|                    | simulator are shown, and the simulation status window section where detailed status information about the simulation are shown. These three sections are shown in Figure <u>8-1</u> .                                                                                                    |
|--------------------|----------------------------------------------------------------------------------------------------|
|                    | The windows in these sections may be resized, moved, and reordered as needed.                                                                                                    |
|                    | The simulation window also includes a menu bar and toolbars for controlling the simulation and the waveform display.                                                                                                    |
| Title bar          |                                                                                                    |
|                    | The title bar of the simulation window (the area at the top of the window) identifies the name of the currently open simulation (either simulation profile or circuit file) and the name of the currently active document displayed in the main window area. For example, the simulation window shown in Figure <u>8-1</u> indicates that simulation profile Example-TRAN is currently open and the active document displayed is Example-Example-TRAN.DAT. |
| Menus and Toolbars |                                                                                                    |
|                    | The manue appaged from the many her include commande                                                                                                    |

The menus accessed from the menu bar include commands to set up and control the simulator, customize the window display characteristics, and configure the way the waveforms

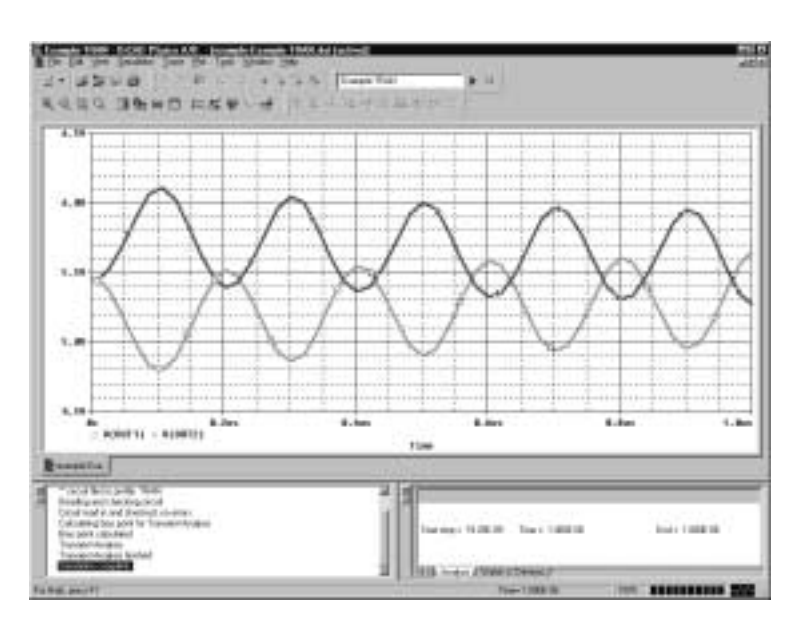

are displayed. The toolbar buttons duplicate many of the more frequently used commands.

Figure 8-1 PSpice simulation window

### Main window section

The top central portion (by default) of the simulation window is the main window section where documents (such as waveforms, circuit description, output information etc.) are displayed within child windows. These windows are tabbed by default. The tabs at the bottom left show the names of the documents that each child window contains. Clicking on a tab brings that child window to the foreground. Figure <u>8-1</u> shows the tabbed document windows for Example-Example-TRAN.DAT and Example-Example-TRAN.OUT.

You can configure the display of these windows to suit your preferences and to make the analysis of the circuit quick and readily understandable. These windows can also be resized, moved, and reordered to suit your needs.

### **Output window section**

The lower left portion of the simulation window provides a listing of the output from the simulation. It shows informational, warning, and error messages from the simulation. You can resize and relocate this window to make it easier to read.

### Simulation status window section

The lower right portion of the simulation window presents a set of tabbed windows that show detailed status about the simulation. There are three tabbed windows in this section: the Analysis window, the Watch Variable window, and the Devices window. The Analysis window provides a running log of values of simulation variables (parameters such as Temperature, Time Step, and Time). The Watch Variable window displays watch variables and their values. These are the variables setup to be monitored during simulation. The Devices window displays the devices that are being simulated.

# Interacting with a simulation

PSpice includes options for interacting with a simulation by changing certain runtime parameters in the course of the analysis. With the interactive simulation feature, you can do the following:

- Extend a transient analysis after TSTOP has been reached in order to achieve the desired results.
- Interrupt a bias or transient analysis, change certain runtime parameters, and then resume the simulation with the new settings.
- Schedule changes to certain runtime parameters so that they are made automatically during a simulation.
- **Note:** The ability to interact with a simulation only applies to bias point and transient analyses. You cannot interact with other analysis types.

### What the various versions of PSpice support

The following table identifies what interactive functionality is available with each version of PSpice.

| PSpice version                   | Interactive simulation<br>functionality                              |
|----------------------------------|----------------------------------------------------------------------|
| PSpice Lite<br>PSpice A/D Basics | Extend transient analysis                                            |
| PSpice                           | Extend transient analysis                                            |
| PSpice A/D                       | Interrupt a simulation, change parameters, and resume the simulation |
|                                  | Schedule automatic changes to<br>parameters during simulation        |

## **Extending a transient analysis**

Often, a long transient analysis will run to the completion time (TSTOP) without achieving the desired simulation results (achieving a steady state, for instance). To achieve better results, the value for TSTOP would have to be increased and the entire simulation would have to be rerun from the beginning. This was time-consuming and inefficient for large simulations.

A transient analysis will automatically pause rather than stop when it reaches the TSTOP value. Once paused, you can review the results and determine if the simulation should run longer. If desired, you can increase the value of TSTOP and resume the transient analysis from the point at which it paused, thus saving a good deal of processing time.

**Note:** For more details about using TSTOP, see the online *PSpice Reference Guide*.

To help clarify under what conditions simulations will either be terminated or paused, the following table explains the different behaviors of PSpice for particular simulation scenarios:

| Simulation scenario                                                                                      | Behavior of PSpice                                                                                                    |
|----------------------------------------------------------------------------------------------------|----------------------------------------------------------------------------------------------------|
| Running a single transient<br>simulation using a profile<br>or a circuit file containing<br>one circuit. | PSpice will pause after a<br>successful simulation, or if a<br>convergence error occurs,<br>allowing you to change certain<br>runtime parameters and<br>resume the analysis. |
| Running a single AC/DC simulation using a profile or a circuit file containing                           | PSpice will stop (terminate)<br>after a successful simulation.<br>-or-                                                                                                    |
| one circuit.                                                                                             | PSpice will pause if a<br>convergence error occurs,<br>allowing you to change certain<br>runtime parameters and<br>resume the analysis.                                      |

| Simulation scenario                                                                           | Behavior of PSpice                                                                                                    |
|-----------------------------------------------------------------------------------------------|----------------------------------------------------------------------------------------------------|
| Running a single<br>simulation with a profile or<br>a circuit file containing<br>outer loops. | PSpice will stop (terminate)<br>after a successful simulation, or<br>if a convergence error occurs.                                                                        |
| Running a queued simulation.                                                                  | PSpice will stop (terminate)<br>after a successful simulation, or<br>if a convergence error occurs.                                                                        |
| Launching a new<br>simulation when another<br>one is already active in<br>PSpice.             | If the old simulation has<br>completed, PSpice will load the<br>new simulation and run it.                                                                                 |
|                                                                                               | If the old simulation is running<br>or paused, PSpice will prompt<br>you to choose whether to run<br>the new simulation instead,<br>place it in the queue or cancel<br>it. |

### To extend a transient analysis

1 After you pause a transient analysis, click in the RunFor text box on the PSpice toolbar.

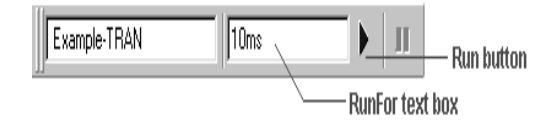

- 2 Enter a new value for TSTOP.
- 3 Click on the Run toolbar button to resume the simulation.

The simulation will resume from the point at which it last paused, and then run for the amount of time specified in the RunFor text box, at which point it will pause again.

**Note:** Each time you resume the simulation after changing TSTOP, the transient analysis will always pause when completed. In this way, you can continue extending the analysis indefinitely. If the simulation is paused before TSTOP is reached, and you enter a value in the RunFor

text box and click the Run toolbar button, PSpice will run for the time specified and then pause. If you click the Run button and if the total time has not yet reached TSTOP, PSpice will run until TSTOP. If you pause the simulation while it is in the middle of a RunFor operation and then resume the simulation, PSpice will complete the RunFor operation. If you click the Run button while the simulation is paused in the middle of a RunFor operation, PSpice will run until TSTOP is reached.

# Interrupting a simulation

In PSpice, you have the ability to interrupt (pause) a simulation, change certain runtime parameters, and then resume the simulation from the point at which it was paused using the new parameters.

**Note:** The new parameters are temporary values and are not saved in the simulation profile. However, they are logged in the output file so that you can refer to them later.

When a simulation has been paused, you can change the following runtime parameters in the Edit Runtime Settings dialog box:

- RELTOL
- □ ABSTOL
- VNTOL
- □ GMIN
- TSTOP
- □ TMAX
- D ITL1
- □ ITL2
- D ITL4

**Note:** For more details about using these runtime parameters, see the online *PSpice Reference Guide*.

The PSpice Runtime Settings dialog box will appear automatically whenever a simulation fails to converge. (In such cases, the simulation will be paused automatically.) It will also appear if you attach PSpice to a simulation that was paused in the background. (For more information about managing background simulations, see <u>Using the Simulation</u> <u>Manager</u> on page 389.)

### To interrupt a simulation and change parameters

1 In PSpice, from the Simulation menu, choose Edit Runtime Settings.

The PSpice Runtime Settings dialog box appears.

| PSpice Runtime Settings                     |                    |                  |         | ×                      |
|---------------------------------------------|--------------------|------------------|---------|------------------------|
|                                             | Use Original Value | Change To        |         |                        |
| Relative accuracy of V's and I's:           | 0.001              | 0.001 ( <b>R</b> | ELTOL ) | OK                     |
| Best accuracy of currents [amps]:           | ☐ 1e-012           | 1e-012 (AB       | STOL)   | OK & Resume Simulation |
| Best accuracy of voltages (volts):          | ☐ 1e-006           | 1e-006 (VN       | NTOL)   | Cancel                 |
| Minimum conductance for any branch [1/ohm]: | 🔽 1e-012           | 1e-012 (GM       | MIN)    | Cancer                 |
| <u>R</u> un to time [seconds]:              | □ 1e-009           | 1e-009 (TS       | STOP)   | <u>H</u> elp           |
| <u>M</u> aximum step size [seconds]:        | 0                  | 0 (TM            | MAX )   |                        |
| DC and bias "blind" iteration limit:        | ☑ 150              | 150 (ITI         | L1)     |                        |
| DC and bias "buest guess" iteration limit:  | 20                 | 20 (ITI          | L2)     |                        |
| Iransient time point iteration limit:       | 10                 | 10 (ITI          | L4)     |                        |

2 If you want to use the original value for a particular parameter, click the Use Original Value check box for that parameter.

The original parameter values are derived from the simulation profile. By default, the Use Original Value check boxes are checked (enabled).

3 If you want to change one or more parameters, enter new values for each of the runtime parameters you want to change in the text boxes under the column Change To.

If a Change To text box is grayed out, uncheck the Use Original Value check box.

- 4 Click OK & Resume Simulation to resume the simulation with the new parameters.
- **Note:** If you do not want to resume the simulation, but merely want to exit this dialog box and preserve the values you entered, click OK. If you run the simulation later, the new parameters will be applied. If you want to exit this dialog box without preserving the values, click Cancel.

### Scheduling changes to runtime parameters

You may want to predefine a set of values for a parameter and schedule these values to take effect at various time intervals during a long simulation. For instance, you may want to use a smaller time step value during periods where the input stimulus changes rapidly, but otherwise use a larger value.

You can set up automatic changes to certain runtime parameters that will occur at scheduled times during a simulation. By scheduling the changes, you don't have to interrupt the simulation manually, and can even run it in a batch mode in the background.

The following runtime parameters can be changed at scheduled times during a simulation. Note that these only apply to transient analysis; you cannot interact with other analysis types.

- RELTOL
- ABSTOL
- VNTOL
- □ GMIN
- 🗅 ITL4
- **Note:** For more details about using these runtime parameters, see the online *PSpice Reference Guide*.

### PSpice command syntax for scheduling parameter changes

You can schedule parameter changes by entering them either in the Maximum Step Size text box in the Simulation Profile or in a text file using the new expression SCHEDULE, and then including that file in the simulation profile settings.

The expression SCHEDULE is a piecewise constant function (from time x forward use y) and takes the form:

SCHEDULE
$$(x_1, y_1, x_2, y_2...x_n, y_n)$$

where x is the time value, which must be  $x \ge 0$ , and y is the value of the associated parameter. You must include an entry for time = 0.

When used with the .OPTIONS command, the syntax is as follows:

.OPTIONS <Parameter Name>= {SCHEDULE(<time-value>, <parameter value>, <time-value>, <parameter value>, ...)}

For example,

.OPTIONS RELTOL={SCHEDULE( 0s,.001,2s,.005)}

indicates that RELTOL should have a value of 0.001 from time 0 up to time 2s, and a value of 0.005 from time 2s and beyond (that is: RELTOL=.001 for t, where  $0 \le t \le 2s$ , and RELTOL=.005 for t, where  $t \ge 2s$ ).

### To schedule changes to runtime parameters

- 1 Open a standard text editor (such as Notepad) and create a text file with the command syntax shown above, using the appropriate values for the different parameters.
- 2 In Capture, open the design you want to simulate.
- 3 From the PSpice menu, choose Edit Simulation Profile.

The Simulation Settings dialog box appears.

- 4 Click on the Configuration Files tab
- 5 Click Include in the Category field to display the Include files list.
- 6 Under the Filename text box, enter the name of the text file you created in Step 1, or click the Browse button to locate the file and enter the full path and filename.
- 7 Click the Add to Design button to include the file as part of the circuit.
- 8 Click OK.

When you run the simulation, the scheduled parameter changes will be included as part of the circuit file and the simulation will run to completion automatically.

# **Using the Simulation Manager**

# **Overview of the Simulation Manager**

PSpice includes a new Simulation Manager that provides enhanced control over how multiple simulations are processed. You can preempt the current simulation to run another one first. Or, you can use the Simulation Manager to monitor the progress of a set of batch simulations that were set up and launched earlier.

**Note:** None of the earlier functionality of batch processing has been lost. For more information, see <u>Setting up</u> <u>batch simulations</u> on page 375.

The PSpice Simulation Manager provides a familiar, easy-to-use interface for controlling how multiple simulations are processed.

| 📓 PSpice Simulation Manager                  |                  |                      |                  |
|----------------------------------------------|------------------|----------------------|------------------|
| <u>File E</u> dit <u>View Simulation Too</u> | ıls <u>H</u> elp |                      |                  |
| ] 🖉 🖟 🕀 🕆 🛛 I                                | ≫   ▶ ■ Ⅱ        | 10 <b>10</b> 10      |                  |
| Simulation                                   | Schedule         | Status               | Percent Complete |
| 🔳 example-example-tran.sim                   | stopped          | complete - no errors | 100%             |
| 🔳 stabosc9-stabosc9-tran.sim                 | stopped          | complete - no errors | 100%             |
| 💷 motordrv-motordrv-tran.sim                 | on hold          | paused               | 40%              |
| 📕 fsk-fsk-tran.sim                           | stopped          | error                | 0%               |
| histo-histo-ac.sim                           | running          | Freq = 120.2E+03     | 25%              |
| 🔳 osc-osc-tran.sim                           | queued           | not run              | 0%               |
| decoder-decoder-tran.sim                     | queued           | not run              | 0%               |
| Ready                                        |                  |                      | li.              |

The Simulation Manager allows you to do the following:

- add or delete simulations
- start, stop or pause simulations
- rearrange the order of the simulations in the queue
- attach PSpice to a simulation to make it the active display

view the status and progress of simulations running in the background

You can accomplish most of these functions by selecting the desired simulation in the list, then clicking on the appropriate toolbar button to execute the command.

**Note:** For simulations that are queued in the Simulation Manager, the setting in the Simulation Profile to start Probe automatically is ignored. When a queued simulation runs to completion and finishes, it will not be loaded into Probe. You must do this manually if you want to see the results of that simulation.

### **Accessing the Simulation Manager**

The Simulation Manager is invoked whenever you start a new simulation, either from PSpice or from a front-end design entry tool. Since it is active as long as a simulation is running in the background, you can also call up the Simulation Manager from the Windows system tray.

You can also launch the Simulation Manager by itself from the Windows Start menu. You do not need to have PSpice running in order to work with the Simulation Manager.

### Understanding the information in the Simulation Manager

Every job listed in the Simulation Manager will have a specific entry for Schedule, Status and Percent Complete. In addition, certain color-coded icons are shown to the left of each simulation file name to indicate their current state. A quick glance over the list of jobs will tell you immediately where any particular job is and how it will be processed. The following tables explain the meanings of the various categories and states.

# Icon Explanation

The simulation is either in the queue and has not been run yet, or has been run to completion.

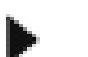

The simulation is currently running.

The simulation has been paused and is on hold, waiting to either be continued or stopped.

The simulation has been stopped and is not completed.

### Schedule Explanation

queued The simulation is in the queue. It will be run in the order in which it is listed in the queue. (This is the default setting.)

- running The simulation is currently running and ongoing status information is displayed.
- on hold The simulation has been paused.

stopped The simulation has been run completely, or was stopped because of an error.

**Note:** You must manually restart a stopped simulation if you want it to run again at a later time.

| Status            | Explanation                                                                                                    |
|-------------------|----------------------------------------------------------------------------------------------------|
| not run           | The simulation has not been started yet. (This is the default setting.)                                                         |
| <status></status> | Basic status information about the progress of<br>the analysis will be displayed for a simulation<br>that is currently running. |

| paused | The simulation has been paused either       |
|--------|---------------------------------------------|
|        | manually or automatically by the Simulation |
|        | Manager.                                    |

- Note: If you change the default option that automatically resumes paused simulations in the queue, then you must remember to manually resume a paused simulation if you want it to continue at a later time.
- complete The simulation has run to completion and no errors errors were encountered.
- errors The simulation ran partially but stopped automatically because errors were encountered.

| Percent | Explanation                                                                             |
|---------|-----------------------------------------------------------------------------------------|
| <%>     | The percentage of completion for a simulation.<br>This number increases as a simulation |
|         | progresses.                                                                             |

### What the various versions of PSpice support

The following table identifies what functionality in the Simulation Manager is available with each version of PSpice.

| PSpice version                   | Functionality of Simulation Manager                                                                     |
|----------------------------------|----------------------------------------------------------------------------------------------------|
| PSpice Lite<br>PSpice A/D Basics | Only one simulation may be running or paused at a time.                                                 |
|                                  | The queue is run sequentially.                                                                          |
| PSpice<br>PSpice A/D             | One simulation may be running and multiple simulations may be paused.<br>The queue is run sequentially. |

### How the Simulation Manager handles errors during simulation

Since each simulation that runs in the background runs independently, an error that occurs during one simulation will not prevent the remaining jobs in the queue from running subsequently, in order. The following common error conditions may arise, but these will not prevent the Simulation Manager from running the remaining simulations pending in the queue.

Simulation crash: If a simulation crashes for whatever reason, the Simulation Manager will stop receiving progress updates. After a certain period, the Simulation Manager will stop that simulation and will automatically start the next job in the queue.

Simulation pause: If a simulation pauses automatically and requires manual intervention to continue, the Simulation Manager will automatically start the next job in the queue.

Simulation stop: If a simulation stops automatically, the Simulation Manager will automatically start the next job in the queue.

**Note:** You must manually restart a stopped or paused simulation if you want it to run again at a later time. You will not be able to shut down the Simulation Manager until all stopped and paused simulations have been deleted.

## Setting up multiple simulations

With the Simulation Manager, you can set up any number of batch simulations to be run sequentially in the background while you do other work in PSpice. Each new simulation that you set up will be added to the bottom of the simulation queue and will be assigned the schedule category "queued". It will be run after all other queued jobs ahead of it have been run.

Once a job has been added, you can change its position in the queue, start, stop or pause it, or make other modifications to its status.

### To add a simulation to the queue

- 1 From the File menu, choose Add Simulation or click the Add Simulation button on the toolbar.
- 2 Locate the file (.SIM, .CIR) you wish to add to the queue.

Alternately, you can add a simulation to the queue by starting the PSpice simulation directly from within the front-end tool you are using, such as OrCAD Capture.

**Note:** If one simulation is already running in the Simulation Manager and you start another one, you will be prompted to direct the Simulation Manager in how to proceed with the new simulation. For more information about the different ways to handle this situation, see <u>Setting options in the Simulation Manager</u> on page 395.

### Starting, stopping, and pausing simulations

In the Simulation Manager, you can easily manage the various batch simulations in the queue. The most fundamental controls that are provided are the ability to start a simulation, stop it, or pause it temporarily.

### To start a simulation from the Simulation Manager

- 1 Select a simulation in the list.
- 2 From the Simulation menu, choose Run or click the Run Selected button on the toolbar.

### To stop a simulation from the Simulation Manager

- 1 Select the simulation that is currently running.
- 2 From the Simulation menu, choose Stop or click the Stop Selected button on the toolbar.

### To pause a simulation from the Simulation Manager

1 Select the simulation that is currently running.

2 From the Simulation menu, choose Pause or click the Pause Selected button on the toolbar.

# Attaching PSpice to a simulation

A simulation that is running in the Simulation Manager will not be loaded into PSpice or displayed in Probe while it is running. This allows you to work on a different design in the PSpice application while a simulation is running in the Simulation Manager.

**Note:** If you start a new simulation from within PSpice while another is running in the queue in the Simulation Manager, the Simulation Manager must decide how to treat the new job. You will be prompted to choose whether you want the new job to preempt the current simulation and start running immediately. For more details, click <u>Setting options in the Simulation Manager</u> on page 395.

If you want to display a different simulation in PSpice by choosing from the list of jobs in the Simulation Manager, you can attach PSpice to a particular job in the queue.

### To attach PSpice to a simulation

- 1 Select the simulation you want to attach PSpice to.
- 2 From the View menu, choose Simulation Results.

The PSpice program will activate and the results of the simulation you selected will become the current display in Probe. If the simulation is currently running, you will be able to view the marching waveforms.

## Setting options in the Simulation Manager

Each time you add a new simulation while another is running, the Simulation Manager must decide how to treat the new job. The default setting is to add the new simulation to the bottom of the queue and continue running whatever job is currently being simulated. You can change this default so that the Simulation Manager will start each new simulation immediately and either stop or pause whatever job is currently running. The options you can choose from are explained in the procedure below.

You can also choose to have the Options dialog box display each time you add a new simulation, or not show this anymore. If you disable the prompting, you can always enable it again using the following procedure.

In addition, you can define how paused simulations should be handled by the Simulation Manager. You can configure them to be resumed automatically after the previous simulation stops, or you can choose to leave them in a paused state until you manually resume them.

### To set the default options for the Simulation Manager

1 From the Tools menu, choose Options.

The Options dialog box appears.

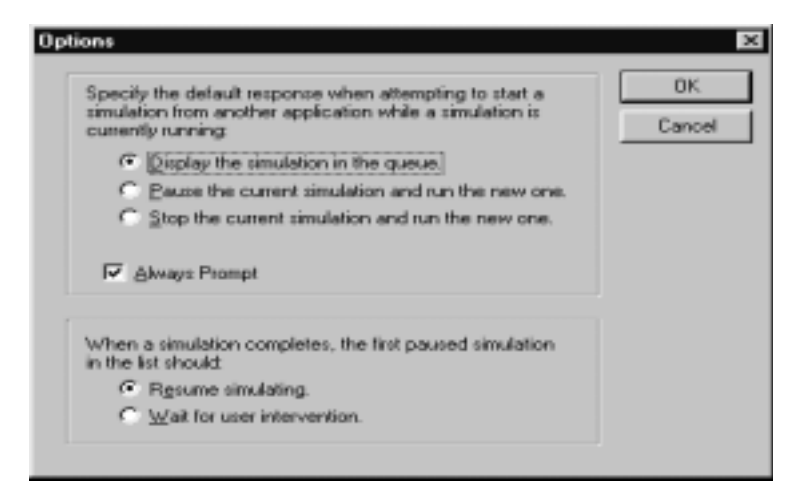
2 In the top frame dealing with simulations that are already running, click the appropriate radio button for the option you wish to set.

| Radio button                                            | Function                                                                                                    |
|---------------------------------------------------------|----------------------------------------------------------------------------------------------------|
| Display the<br>simulation in the<br>queue.              | The simulation that is currently<br>running will be displayed in<br>PSpice. The new simulation will<br>be added to the bottom of the<br>queue and will be run after all<br>other jobs in the queue have<br>been run. (This is the default<br>setting.) |
| Pause the current<br>simulation and run<br>the new one. | The simulation that is currently<br>running will be paused. The<br>new simulation will be started<br>immediately. You must<br>remember to resume the<br>paused simulation later if you<br>want it to continue.                                         |
| Stop the current<br>simulation and run<br>the new one.  | The simulation that is currently<br>running will be stopped. The<br>new simulation will be started<br>immediately. You must<br>remember to restart the<br>stopped simulation later if you<br>want it to run again.                                     |

3 If you want the Options dialog box to appear as a reminder each time you add a new simulation, be sure to check the Always Prompt box. (The default setting is to enable this feature.)

4 In the bottom frame dealing with paused simulations, click the appropriate radio button for the option you wish to set.

| Radio button                | Function                                                                                                    |  |
|-----------------------------|----------------------------------------------------------------------------------------------------|--|
| Resume<br>simulating.       | The first paused simulation in the<br>list will automatically resume after<br>the previous simulation has<br>stopped. (This is the default<br>setting.) |  |
| Wait for user intervention. | The Simulation Manager will not<br>resume any paused simulations<br>automatically. You must intervene<br>manually to resume them.                       |  |
|                             | <b>Note:</b> If you enable this radio<br>button, you must remember<br>to intervene manually if you<br>want paused simulations to<br>resume later.       |  |

5 Click OK to save the settings.

# **DC** analyses

# **Chapter overview**

This chapter describes how to set up DC analyses and includes the following sections:

- <u>DC Sweep</u> on page 400
- Bias point on page 409
- <u>Small-signal DC transfer</u> on page 411
- <u>DC sensitivity</u> on page 414

# **DC Sweep**

### Minimum requirements to run a DC sweep analysis

| Swept variable type | Requirement                                               |
|---------------------|-----------------------------------------------------------|
| voltage source      | voltage source with a DC specification (VDC, for example) |
| temperature         | none                                                      |
| current source      | current source with a DC specification (IDC, for example) |
| model parameter     | PSpice A/D model (.MODEL)                                 |
| global parameter    | global parameter defined with a parameter block (.PARAM)  |

#### Minimum circuit design requirements

#### Minimum program setup requirements

| Simulation Statings - Example<br>Barranal Analpsis Include Files<br>Analpsis type:<br>Defining<br>Options:<br>Phintog Sweep<br>Goving Sweep<br>Goving Callo Work Case<br>Parametric Sweep<br>Temperature (Sweep)<br>Save Blas Point<br>Load Blas Point |      | ione Data Collection Probe Window Saras: V1 Solid Lare: Stagt value: 0.125 End value: 0.125 Increment: 0.005 |
|----------------------------------------------------------------------------------------------------|------|----------------------------------------------------------------------------------------------------|
|                                                                                                    | OK C | ancelHalp                                                                                                    |

1 In Capture, select New Simulation Profile or Edit Simulation Profile from the PSpice menu. (If this is a new simulation, enter the name of the profile and click OK.) The Simulation Settings dialog box appears.

- 2 Under Analysis type, select DC Sweep.
- 3 For the Primary Sweep option, enter the necessary parameter values and select the appropriate check boxes to complete the analysis specifications.
- 4 Click OK to save the simulation profile.
- 5 Select Run under the PSpice menu to start the simulation.
- **Note:** Do not specify a DC sweep and a parametric analysis for the same variable.

#### **Overview of DC sweep**

The DC sweep analysis causes a DC sweep to be performed on the circuit. DC sweep allows you to sweep a source (voltage or current), a global parameter, a model parameter, or the temperature through a range of values. The bias point of the circuit is calculated for each value of the sweep. This is useful for finding the transfer function of an amplifier, the high and low thresholds of a logic gate, and so on.

For the DC sweep analysis specified in Figure <u>9-1</u>, the voltage source V1 is swept from -0.125 volts to 0.125 volts by steps of 0.005. This means that the output has (0.125 + 0.125)/0.005 + 1 = 51 steps or simulation points.

A source with a DC specification (such as VDC or IDC) must be used if the swept variable is to be a voltage type or current source. To set the DC value, select Properties from the Edit menu, then click on the cell under the DC column and type in its value.

The default DC value of V1 is overridden during the DC sweep analysis and is made to be the swept value. All of the other sources retain their values.

After running the analysis, the simulation output file (EXAMPLE.OUT for the EXAMPLE.OPJ circuit in Figure <u>9-1</u>)

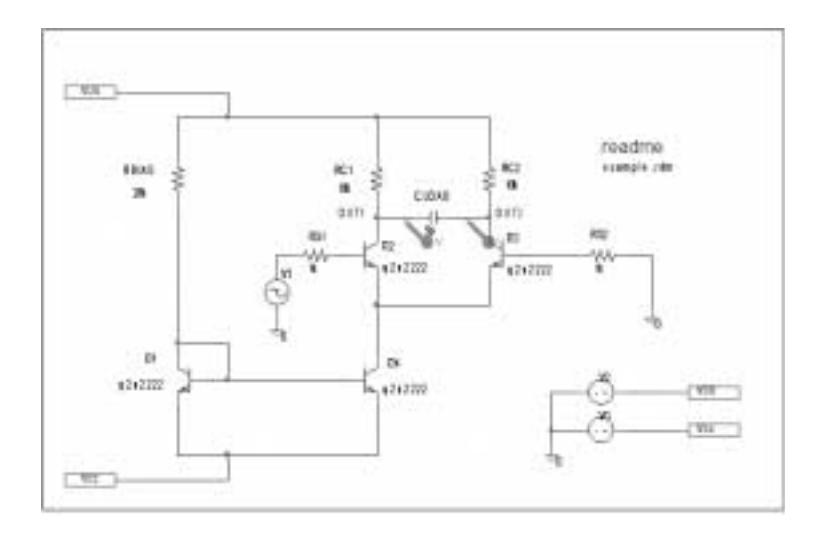

contains a table of voltages relating V1, node OUT1, and node OUT2.

#### Figure 9-1 Example schematic EXAMPLE.OPJ.

**Note:** The example circuit EXAMPLE.OPJ is provided with the program installation.

To calculate the DC response of an analog circuit, PSpice removes time from the circuit. This is done by treating all capacitors as open circuits, all inductors as shorts, and using only the DC values of voltage and current sources. A similar approach is used for digital devices: all propagation delays are set to zero, and all stimulus generators are set to their time-zero values.

In order to solve the circuit equations, PSpice uses an iterative algorithm. For analog devices, the equations are continuous, and for digital devices, the equations are Boolean. If PSpice cannot get a self-consistent result after a certain number of iterations, the analog/digital devices are forced to the X value, and more iterations are done. Since X as input to a digital component gives X as output, the Boolean equations can always be solved this way.

If a digital node cannot be driven by known values during the DC iterations (for instance, the output of a flip-flop with the clock line held low), then its DC state will be X. Depending on the circuit, some, none, or all of the digital nodes may have the state X when the bias point is calculated.

#### Setting up a DC stimulus

To run a DC sweep or small-signal DC transfer analysis, you need to place and connect one or more independent sources and then set the DC voltage or current level for each source.

#### To set up a DC stimulus

1 Place and connect one of these symbols in your schematic:

#### Table 9-1

| For voltage input |                                                                                         |
|-------------------|-----------------------------------------------------------------------------------------|
| Use<br>this       | When you are running                                                                    |
| VDC               | A DC Sweep and/or Bias Point (transfer function) analysis only.                         |
| VSRC              | Multiple analysis types including DC<br>Sweep and/or Bias Point (transfer<br>function). |

#### Table 9-2

| For current input |                                                                                         |  |
|-------------------|-----------------------------------------------------------------------------------------|--|
| Use<br>this       | When you are running                                                                    |  |
| IDC               | A DC Sweep and/or Bias Point<br>(transfer function) analysis only.                      |  |
| ISRC              | Multiple analysis types including DC<br>Sweep and/or Bias Point (transfer<br>function). |  |

- 2 Double-click the symbol instance to display the Parts spreadsheet appears.
- 3 Click in the cell under the DC column to edit its value.

4 Define the DC specification as follows:

| Table 9-3          |                                                                                       |
|--------------------|---------------------------------------------------------------------------------------|
| Set this attribute | To this value                                                                         |
| DC                 | <i>DC_level</i><br>where <i>DC_level</i> is in volts or<br>amps (units are optional). |

- 5 Click OK twice to exit the dialog boxes.
- **Note:** If you are planning to run an AC or transient analysis in addition to a DC analysis, see the following:
  - Using time-based stimulus parts with AC and DC properties on page 130 for other source symbols that you can use.
  - Using VSRC or ISRC parts on page 131 to find out how to specify the TRAN attribute for a time-based input signal when using VSRC or ISRC symbols.

#### **Nested DC sweeps**

A second sweep variable can be selected after a primary sweep value has been specified in the DC Sweep dialog box. When you specify a secondary sweep variable, it forms the outer loop for the analysis. That is, for every increment of the second sweep variable, the first sweep variable is stepped through its entire range of values.

| Simulation Settings - Examp<br>Beneral Analysis Include R | Ne DC Nexted Sweep 5<br>Rez   Librariez   Stinuluz   Options   Data Collection   Probe Window |
|-----------------------------------------------------------|-----------------------------------------------------------------------------------------------|
| Analysis type:<br>DC Sivesp                               | Sweep valide                                                                                  |
|                                                           | OK Cancel <u>é</u> pply Halp                                                                  |

#### To set up a nested sweep

- 1 Under Options, select the Secondary Sweep box for the DC Sweep Analysis type.
- 2 Enter the necessary parameter values and select the appropriate check boxes to complete the analysis specifications.

#### **Curve families for DC sweeps**

When a nested DC sweep is performed, the entire curve family is displayed. That is, the nested DC sweep is treated as a single data section (or you can think of it as a single PSpice run).

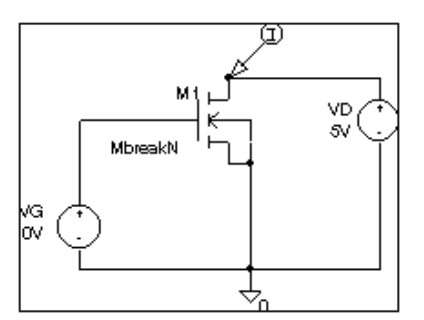

#### Figure 9-2 Curve family example schemati

For the circuit shown in Figure <u>9-2</u>, you can set up a DC sweep analysis with an outer sweep of the voltage source VG and an inner sweep of the voltage source VD as listed in Table <u>9-4</u>.

#### Table 9-4 Curve family example setup

|                | Primary<br>sweep | Secondary<br>sweep |
|----------------|------------------|--------------------|
| Swept Var Type | voltage source   | voltage source     |
| Sweep Type     | linear           | linear             |
| Name           | VD               | VG                 |
| Start Value    | 0                | 0                  |
| End Value      | 5                | 2                  |
| Increment      | 0.1              | 0.5                |

When the DC sweep analysis is run, add a current marker at the drain pin of M1 and display the simulation results in PSpice. The result will look like Figure <u>9-3</u>.

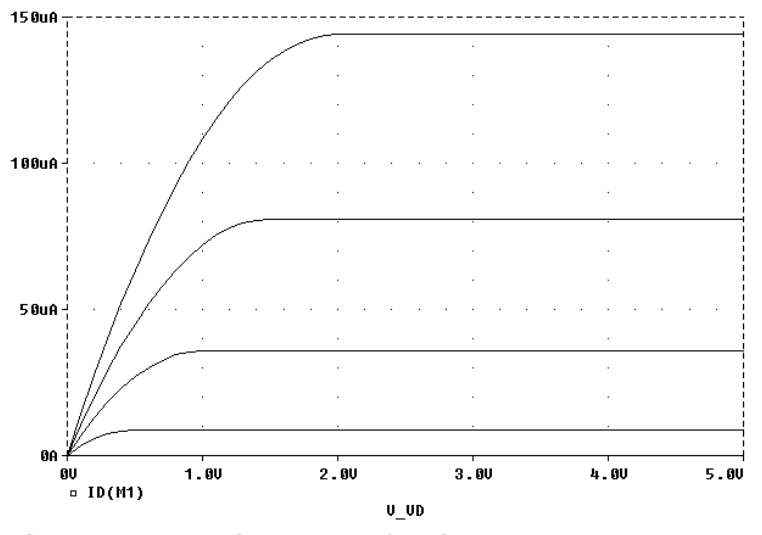

Figure 9-3 Device curve family.

Note: In Capture, from the PSpice menu, point to Markers, then choose Mark Current Into Pin to add a current marker.

To add a load line for a resistor, add a trace that computes the load line from the sweep voltage. Assume that the X axis variable is the sweep voltage V\_VD, which runs from 0 to 5 volts. The expression which will add a trace that is the load line for a 50 kohm resistor is:

(5V-V\_VD)/50K

**Note:** V\_VD is the hierarchical name for VD created by netlisting the schematic.

This can be useful for determining the bias point for each member of a curve family as shown in Figure 9-4.

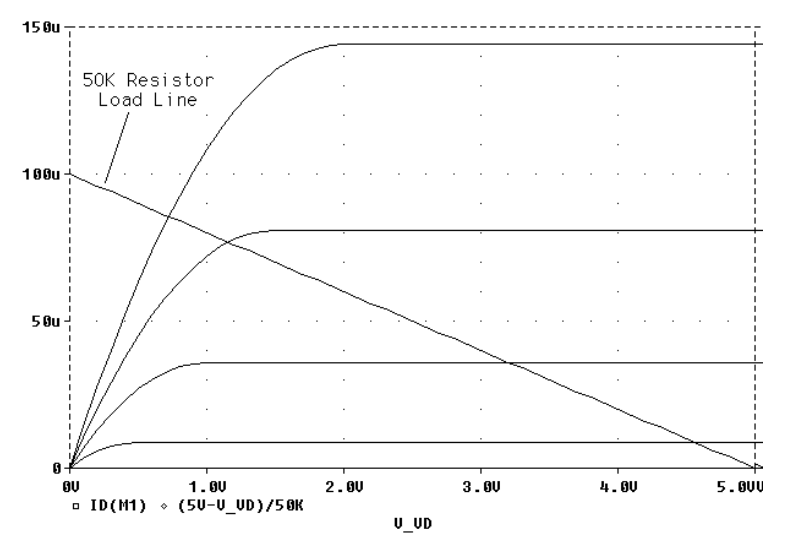

Figure 9-4 Operating point determination for each member of the curve family.

## **Bias point**

#### Minimum requirements to run a bias point analysis

#### Minimum circuit design requirements

None.

#### Minimum program setup requirements

- 1 Under Analysis type in the Simulation Settings dialog box, select Bias Point.
- 2 For the General Settings option, enter the necessary parameter values and select the appropriate check boxes to complete the analysis specifications.
- 3 Click OK to save the simulation profile.
- 4 In Capture, from the PSpice menu, select Run to start the simulation.

#### **Overview of bias point**

The bias point is calculated for any analysis whether or not the Bias Point analysis is enabled in the Simulation Settings dialog box. However, additional information is reported when the Bias Point analysis is enabled. Also see <u>Save and load bias</u> <u>point</u> on page 716.

When Bias Point analysis is not enabled, only analog node voltages and digital node states are reported to the output file.

When the Bias Point analysis is enabled, the following information is reported to the output file:

- a list of all analog node voltages
- a list of all digital node states
- the currents of all voltage sources and their total power
- a list of the small-signal parameters for all devices

If Bias Point is enabled, you can suppress the reporting of the bias point analog and digital node values, as follows:

- 1 Under the Options tab in the Simulation Settings dialog box, select Output file in the Category box.
- 2 Uncheck the box for Bias point node voltages (NOBIAS).

|                                                                     | Include the following in the minute (COUT) Here                                                                                                    | COPTION                                                                                                    |
|---------------------------------------------------------------------|----------------------------------------------------------------------------------------------------|----------------------------------------------------------------------------------------------------|
| Longer<br>Analog Sinulation<br>Gale-toyet Sinulation<br>Carport tim | Detailed summary and generating information     Subsecut generation and Load Bast lies     Subsecut included from (Brass)     Detailed summary     Detailed summary     Detailed summary     Detailed summary     Detailed summary     Detailed summary     Detailed summary     Detailed summary     Detailed summary     Detailed summary     Detailed summary     Value of each PSpice getern     Number of digits in protect getern     Number of digits in protect getern     Number of digits in protect getern | (ACCT)<br>(E)(PAND)<br>(LIBRARY)<br>(LIST)<br>(NOBLAS)<br>(NOBLAS)<br>(NOBLAS)<br>(NOBCHO)<br>(NODUTMSG<br>(NOPAGE)<br>(NOPAGE)<br>(NUMDG) |
|                                                                     |                                                                                                    | Bank                                                                                                    |

# **Small-signal DC transfer**

#### Minimum requirements to run a small-signal DC transfer analysis

#### Minimum circuit design requirements

The circuit should contain an input source, such as VSRC.

#### Minimum program setup requirements

- 1 Under Analysis type in the Simulation Settings dialog box, select Bias Point.
- 2 Specify the name of the input source desired. See <u>Output</u> <u>variables</u> on page 356 for a description of output variable formats.
- 3 Click OK to save the simulation profile.
- 4 In Capture, from the PSpice menu, select Run to start the simulation.

#### **Overview of small-signal DC transfer**

The small-signal DC transfer analysis calculates the small-signal transfer function by transforming the circuit around the bias point and treating it as a linear circuit . The small-signal gain, input resistance, and output resistance are calculated and reported.

The digital devices themselves are not included in the small-signal analysis. A gate, for example, does not have a frequency response. Instead, all the digital devices hold the states that were calculated when solving for the bias point. However, for N and O devices in the analog/digital interface subcircuits, the analog side has a well-defined linear equivalent.

# To calculate the small-signal gain, input resistance, and output resistance

| To Qutput variable [VIDut] | Bian Point  Cotions:  Cotions: Cotions: Cotions: | Output File Options       Include detailed basis point information for nonlinear controlled<br>sources and seniconductors (DP)       Plation Sensitivity analysis (SEN5)       If errrelations       If galaxies small signal DC gain (TF)       From (rput source name: [V17<br>To Quiput venable |
|----------------------------|----------------------------------------------------------------------------------------------------|----------------------------------------------------------------------------------------------------|
|----------------------------|----------------------------------------------------------------------------------------------------|----------------------------------------------------------------------------------------------------|

- 1 In the Bias Point dialog box, select Calculate small-signal DC gain (.TF).
- 2 Specify the value for either an output voltage or the current through a voltage source in the To Output variable box.

For example, entering V(a,b) as the output variable specifies that the output variable is the output voltage

between two nets, a and b. Entering I(VDRIV) as the output variable specifies that the output variable is the current through a voltage source VDRIV.

3 Specify the input source name in the Calculate small-signal DC gain (.TF) portion of the Bias Point dialog box.

The gain from the input source to the output variable is calculated along with the input and output resistances.

For example, if you enter V(OUT2) as the output variable and V1 as the input source, the input resistance for V1 is calculated, the output resistance for V(OUT2) is calculated, and the gain from V1 to V(OUT2) is calculated. All calculations are reported to the simulation output file.

# **DC** sensitivity

#### Minimum requirements to run a DC sensitivity analysis

#### Minimum circuit design requirements

None.

#### Minimum program setup requirements

- 1 In the Bias Point dialog box, select Perform Sensitivity analysis (.SENS).
- 2 Enter the required value(s) in the Output variable(s) box.
- 3 Click OK to save the simulation profile. (Be sure you give the new profile an appropriate name under the General tab prior to saving.)
- 4 In Capture, from the PSpice menu, select Run to start the simulation.

#### **Overview of DC sensitivity**

DC sensitivity analysis calculates and reports the sensitivity of one node voltage to each device parameter for the following device types:

- resistors
- independent voltage and current sources
- voltage and current-controlled switches
- diodes
- bipolar transistors

The sensitivity is calculated by linearizing all devices around the bias point. Purely digital devices hold the states calculated when solving for the bias point as discussed in <u>Small-signal</u> <u>DC transfer</u> on page 411.

# **AC** analyses

# 10

# **Chapter overview**

This chapter describes how to set up AC sweep and noise analyses.

- AC sweep analysis on page 418 describes how to set up an analysis to calculate the frequency response of your circuit. This section also discusses how to define an AC stimulus and how PSpice treats nonlinear devices in an AC sweep.
- Noise analysis on page 428 describes how to set up an analysis to calculate device noise contributions and total input and output noise.

# AC sweep analysis

#### Setting up and running an AC sweep

The following procedure describes the minimum setup requirements for running an AC sweep analysis. For more detail on any step, go to the pages referenced in the sidebars.

#### To set up and run an AC sweep

1 Place and connect a voltage or current source with an AC input signal.

To find out how, see <u>Setting up an AC stimulus</u> on page 419.

2 From the PSpice menu, select New Simulation Profile or Edit Simulation Profile. (If this is a new simulation, enter the name of the profile and click OK.)

The Simulation Settings dialog box appears.

- 3 Choose AC Sweep/Noise in the Analysis type list box.
- 4 Specify the required parameters for the AC sweep or noise analysis you want to run.

To find out how, see <u>Setting up an AC analysis</u> on page 422.

- 5 Click OK to save the simulation profile.
- 6 From the PSpice menu, select Run to start the simulation.

#### What is AC sweep?

AC sweep is a frequency response analysis. PSpice calculates the small-signal response of the circuit to a combination of inputs by transforming it around the bias point and treating it as a linear circuit. Here are a few things to note:

Nonlinear devices, such as voltage- or current-controlled switches, are transformed to linear circuits about their bias point value before PSpice A/D runs the linear (small-signal) analysis. To find out more, see <u>How PSpice</u> <u>treats nonlinear devices</u> on page 426.

- Digital devices hold the states that PSpice calculated when solving for the bias point.
- Because AC sweep analysis is a linear analysis, it only considers the gain and phase response of the circuit; it does not limit voltages or currents.

The best way to use AC sweep analysis is to set the source magnitude to one. This way, the measured output equals the gain, relative to the input source, at that output.

#### Setting up an AC stimulus

To run an AC sweep analysis, you need to place and connect one or more independent sources and then set the AC magnitude and phase for each source.

**Note:** Unlike DC sweep, the AC Sweep/Noise dialog box does not include an input source option. Instead, each independent source in your circuit contains its own AC specification for magnitude and phase.

#### To set up an AC stimulus

1 Place and connect one of these symbols in your schematic:

#### **Table 10-1**

| For voltage input |                                             |
|-------------------|---------------------------------------------|
| Use<br>this       | When you are running                        |
| VAC               | An AC sweep analysis only.                  |
| VSRC              | Multiple analysis types including AC sweep. |

#### **Table 10-2**

| For current input |                                             |  |
|-------------------|---------------------------------------------|--|
| Use<br>this       | When you are running                        |  |
| IAC               | An AC sweep analysis only.                  |  |
| ISRC              | Multiple analysis types including AC sweep. |  |

If you are planning to run a DC or transient analysis in addition to an AC analysis, see <u>If you want to specify</u> <u>multiple stimulus types</u> on page 130 for additional information and source symbols that you can use.

2 Double-click the symbol instance to display the Parts spreadsheet.

3 Click in the cell under the appropriate property column to edit its value. Depending on the source symbol that you placed, define the AC specification as follows:

#### **Table 10-3**

| For VAC or IAC    |                                                                           |
|-------------------|---------------------------------------------------------------------------|
| Set this property | To this value                                                             |
| ACMAG             | AC magnitude in volts (for VAC) or<br>amps (for IAC); units are optional. |
| ACPHASE           | Optional AC phase in degrees.                                             |

#### **Table 10-4**

| For VSRC or<br>ISRC  |                                                                                                    |
|----------------------|----------------------------------------------------------------------------------------------------|
| Set this<br>property | To this value                                                                                                    |
| AC                   | Magnitude_value [phase_value]<br>where magnitude_value is in volts or<br>amps (units are optional) and the<br>optional phase_value is in degrees. |

If you are also planning to run a transient analysis, see <u>Using VSRC or ISRC parts</u> on page 131 to find out how to specify the TRAN property.

#### Setting up an AC analysis

#### To set up the AC analysis

1 From the PSpice menu, choose New Simulation Profile or Edit Simulation Settings. (If this is a new simulation, enter the name of the profile and click OK.)

The Simulation Settings dialog box appears.

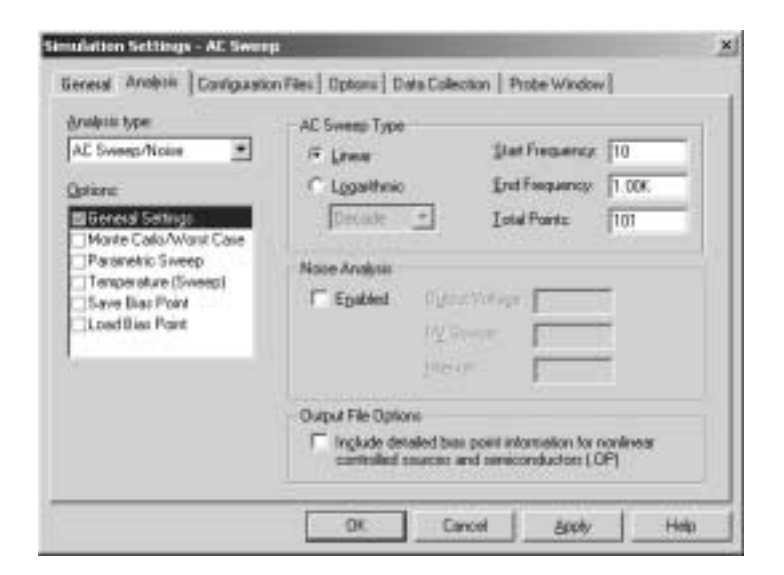

- 2 Choose AC Sweep/Noise in the Analysis type list box.
- **3** Under Options, select General Settings if it is not already enabled.
- 4 Set the number of sweep points as follows:

#### **Table 10-5**

#### To sweep frequency... Do this...

| linearly | Under AC Sweep Type, click    |
|----------|-------------------------------|
|          | Linear, and enter the total   |
|          | number of points in the sweep |
|          | in the Total Points box.      |

#### **Table 10-5**

| To sweep frequency            | Do this                                                                                                    |
|-------------------------------|----------------------------------------------------------------------------------------------------|
| logarithmically by<br>decades | Under AC Sweep Type, click<br>Logarithmic, select Decade<br>(default), and enter the total<br>number of points per decade<br>in the Total Points box. |
| logarithmically by octaves    | Under AC Sweep Type, click<br>Logarithmic, select Octave,<br>and enter the total number of<br>points per octave in the Total<br>Points box.           |

- 5 In the Start Frequency and End Frequency text boxes, enter the starting and ending frequencies, respectively, for the sweep.
- 6 Click OK to save the simulation profile.
- **Note:** If you also want to run a noise analysis, then before clicking OK, complete the Noise Analysis frame in this dialog box as described in <u>Setting up a noise analysis</u> on page 430.

#### AC sweep setup in example.opj

If you look at the example circuit, EXAMPLE.OPJ, provided with your installed programs, you'll find that its AC analysis is set up as shown in Figure <u>10-2</u>.

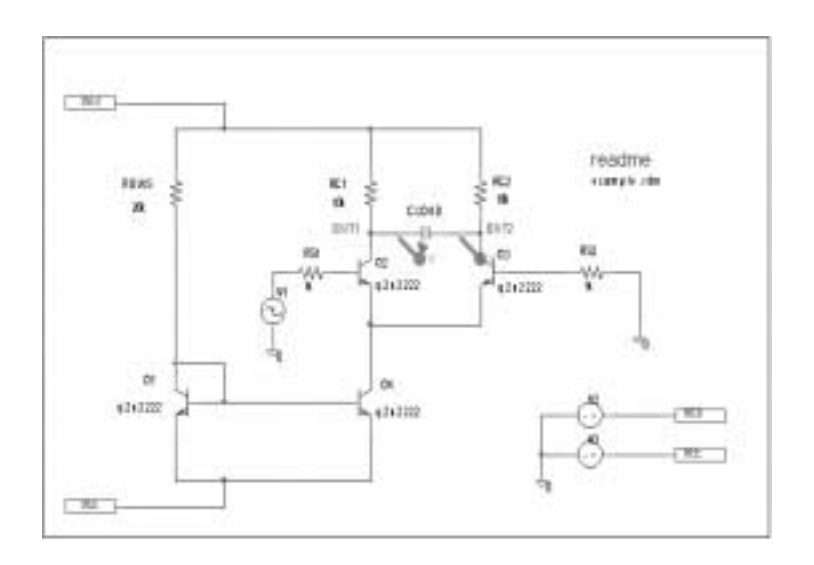

#### Figure 10-1 Circuit diagram for EXAMPLE.OPJ.

- Note: The source, V1, is a VSIN source that is normally used for setting up sine wave signals for a transient analysis. It also has an AC property so that you can use it for an AC analysis.
  - To find out more about VSIN and other source symbols

that you can use for AC analysis, see <u>Using time-based</u> stimulus parts with AC and DC properties on page 130.

| Simulation Settings - AE Sweep                                                                                                    |                                                                                                    |                                                                                                    | 2    |
|----------------------------------------------------------------------------------------------------|----------------------------------------------------------------------------------------------------|----------------------------------------------------------------------------------------------------|------|
| General Analysis Configuration                                                                                                    | Files   Optiono   Data Collect                                                                                   | tion   Probe Window                                                                                                    |      |
| Analysis type:<br>AC Sweep/Noise<br>Defense<br>Constant Settings<br>Monte Cade/Weet Case<br>Persenatic Sweep<br>Temperature (Sweep)<br>Save Biaz Point<br>Load Biaz Point | -AC Siveep Type<br>C Lineo<br>C Lopaithnic<br>Decade ▼<br>Noise Analysis<br>F Egobled Oylput<br>IM So<br>Intervo | Stat Frequency:         100K           End Frequency:         10G           Point/Qecode:         10           Voltage:         10           vice:         1/1           k         30 |      |
|                                                                                                    | Dutput File Optiono<br>Inglude detailed bias<br>controlled sources an                                            | point information for nonlinear<br>ad semiconductors (, DP)                                                                                                    |      |
|                                                                                                    | OK. Can                                                                                                    | cal Apply I                                                                                                    | telp |

#### Figure 10-2 AC analysis setup for EXAMPLE.OPJ.

Frequency is swept from 100 kHz to 10 GHz by decades, with 10 points per decade. The V1 independent voltage source is the only input to an amplifier, so it is the only AC stimulus to this circuit. Magnitude equals 1 V and relative phase is left at zero degrees (the default). All other voltage sources have zero AC value.

#### How PSpice treats nonlinear devices

An AC Sweep analysis is a linear or small-signal analysis. This means that nonlinear devices must be linearized to run the analysis.

#### What's required to transform a device into a linear circuit

In order to transform a device (such as a transistor amplifier) into a linear circuit, you must do the following:

- 1 Compute the DC bias point for the circuit.
- 2 Compute the complex impedance and/or transconductance values for each device at this bias point.
- 3 Perform the linear circuit analysis at the frequencies of interest by using simplifying approximations.

Example: Replace a bipolar transistor in common-emitter mode with a constant transconductance (collector current proportional to base-emitter voltage) and a number of constant impedances.

#### What PSpice does

PSpice automates this process for you. PSpice computes the partial derivatives for nonlinear devices at the bias point and uses these to perform small-signal analysis.

#### Example: nonlinear behavioral modeling block

Suppose you have an analog behavioral modeling block that multiplies V(1) by V(2). Multiplication is a nonlinear operation. To run an AC sweep analysis on this block, the block needs to be replaced with its linear equivalent. To determine the linear equivalent block, PSpice needs a known bias point.

#### Using a DC source

Consider the circuit shown below.

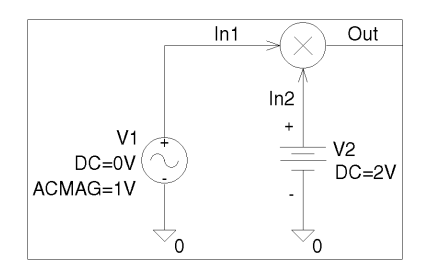

At the DC bias point, PSpice calculates the partial derivatives which determine the linear response of the multiplier as follows:

 $V(Out) = \frac{\partial V(Out)}{\partial V(In1)} + \frac{\partial V(Out)}{\partial V(In2)}$ 

= 2.V(In1) + 2.0

For this circuit, this equation reduces to:

$$V(Out) = 2V(In1)$$

This means that the multiplier acts as an amplifier of the AC input with a gain that is set by the DC input.

#### **Caution: multiplying AC sources**

Suppose that you replace the 2 volt DC source in this example with an AC source with amplitude 1 and no DC value (DC=0). When PSpice computes the bias point, there are no DC sources in the circuit, so all nodes are at 0 volts at the bias point. The linear equivalent of the multiplier block is a block with gain 0, which means that there is no output voltage at the fundamental frequency. This is exactly how a double-balanced mixer behaves. In practice, this is a simple multiplier.

**Note:** A double-balanced mixer with inputs at the same frequency would produce outputs at DC at twice the input frequency, but these terms cannot be seen with a linear, small-signal analysis.

# **Noise analysis**

#### Setting up and running a noise analysis

The following procedure describes the minimum setup requirements for running a noise analysis. For more detail on any step, go to the pages referenced in the sidebars.

#### To set up and run an AC sweep

1 Place and connect a voltage or current source with an AC input signal.

To find out how, see <u>Setting up an AC stimulus</u> on page 419.

2 Set up the AC sweep simulation specifications.

To find out how, see <u>Setting up an AC analysis</u> on page 422.

3 Set up the noise simulation specifications and enable the analysis in the AC Sweep/Noise portion of the Simulation Settings dialog box.

To find out how, see <u>Setting up a noise analysis</u> on page 430.

- 4 Click OK to save the simulation profile.
- 5 From the PSpice menu, choose Run to start the simulation.

#### What is noise analysis?

When running a noise analysis, PSpice calculates and reports the following for each frequency specified for the AC Sweep/Noise analysis:

Device noise, which is the noise contribution propagated to the specified output net from every resistor and semiconductor device in the circuit; for semiconductor devices, the device noise is also broken down into constituent noise contributions where applicable

Example: Diodes have separate noise contributions from thermal, shot, and flicker noise.

Total output and equivalent input noise

#### **Table 10-6**

| This value   | Means this                                                                                                    |  |
|--------------|----------------------------------------------------------------------------------------------------|--|
| Output noise | RMS sum of all the device contributions propagated to a specified output net                                                               |  |
| Input noise  | equivalent noise that would be needed<br>at the input source to generate the<br>calculated output noise in an ideal<br>(noiseless) circuit |  |

#### How PSpice calculates total output and input noise

To calculate total noise at an output net, PSpice computes the RMS sum of the noise propagated to the net by all noise-generating devices in the circuit.

To calculate the equivalent input noise, PSpice then divides total output noise by the gain from the input source to the output net. This results in the amount of noise which, if injected at the input source into a noiseless circuit, would produce the total noise originally calculated for the output net.

#### Setting up a noise analysis

#### To set up the noise analysis

1 From the PSpice menu, choose New Simulation Profile or Edit Simulation Profile. (If this is a new simulation, enter the name of the profile and click OK.)

The Simulation Settings dialog box appears.

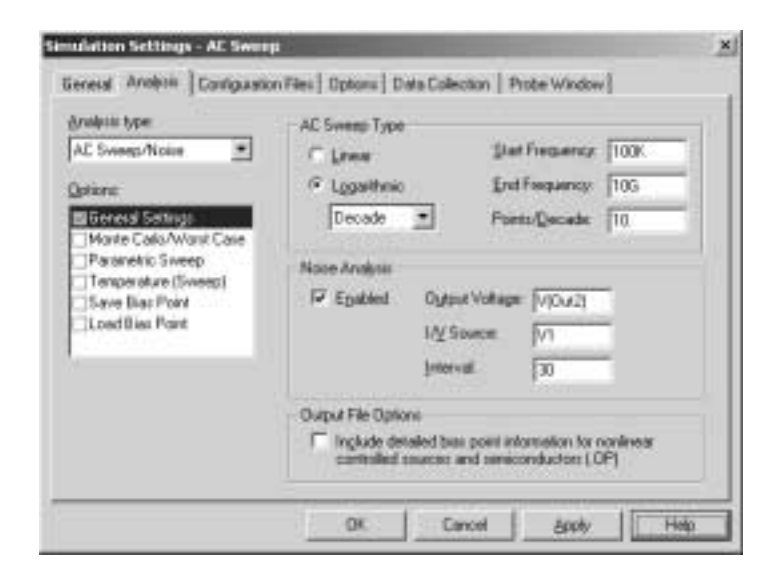

- 2 Choose AC Sweep/Noise in the Analysis type list box.
- **3** Under Options, select General Settings if it is not already enabled.
- 4 Specify the AC sweep analysis parameters as described in <u>Setting up an AC analysis</u> on page 422.
- 5 Enable the Noise Analysis check box.

6 Enter the noise analysis parameters as follows:

| In this text<br>box | Type this                                                                                                    |
|---------------------|----------------------------------------------------------------------------------------------------|
| Output Voltage      | A voltage output variable of the form $v(node, [node])$ where you want the total output noise calculated.                                                                                                    |
|                     | To find out more about valid syntax, see <u>Output variables</u> on page 356.                                                                                                    |
| I/V Source          | The name of an independent current o voltage source where you want the equivalent input noise calculated.                                                                                                    |
|                     | Note: If the source is in a lower level of<br>a hierarchical schematic,<br>separate the names of the<br>hierarchical devices with periods<br>(.).<br>Example: U1.V2                                                                         |
| Interval            | An integer <i>n</i> designating that at every $n^{\text{th}}$ frequency, you want to see a table printed in the PSpice output file (.OUT) showing the individual contributions of all of the circuit's noise generators to the total noise. |
|                     | Note: In the Probe window, you can<br>view the device noise<br>contributions at every frequency<br>specified in the AC sweep. The<br>Interval parameter has no effect<br>on what PSpice writes to the<br>Probe data file.                   |

7 Click OK to save the simulation profile.

#### Analyzing Noise in the Probe window

You can use these output variable formats to view traces for device noise contributions and total input or output noise at every frequency in the analysis.

For a break down of noise output variables by supported device type, see <u>Table 17-17</u> on page 669.

| To view this                                                                                   | Use this output variable                                                                                             | Which is represented by this equation <sup>1</sup>               |
|------------------------------------------------------------------------------------------------|----------------------------------------------------------------------------------------------------|------------------------------------------------------------------|
| Flicker noise for a device                                                                     | NFID(device_name)<br>NFIB(device_name)                                                                               | <b>noise</b> $\approx k_f \cdot \frac{I_{f}^{a_f}}{f^b}$         |
| Shot noise for a device                                                                        | NSID( <i>device_name</i> )<br>NSIB( <i>device_name</i> )                                                             | For diodes and BJTs:                                             |
|                                                                                                | NSIC(device_name)                                                                                                    |                                                                  |
|                                                                                                |                                                                                                    | For GaASFETS, JFETS, and MOSFETS:                                |
|                                                                                                |                                                                                                    | <b>noise</b> $\approx 4kT \cdot \frac{dI}{dV} \cdot \frac{2}{3}$ |
| Thermal noise for the RB,<br>RC, RD, RE, RG, or RS<br>constituent of a device,<br>respectively | NRB(device_name)<br>NRC(device_name)<br>NRD(device_name)<br>NRE(device_name)<br>NRG(device_name)<br>NRS(device_name) | noise $\propto \frac{4kT}{R}$                                    |
| Thermal noise generated by equivalent resistances in the output of a digital device            | NRLO( <i>device_name</i> )<br>NRHI( <i>device_name</i> )                                                             | noise $\propto \frac{4kT}{R}$                                    |
| Total noise for a device                                                                       | NTOT( <i>device_name</i> )                                                                                           | Sum of all contributors in <i>device_name</i>                    |
| Total output noise for the circuit                                                             | NTOT(ONOISE)                                                                                                    | $\sum_{\text{device}} \text{NTOT}(\text{device})$                |
| RMS-summed output noise for the circuit                                                        | V(ONOISE)                                                                                                    | RMS sum of all contributors $(\sqrt{NTOT(ONOISE)})$              |
| Equivalent input noise for the circuit                                                         | V(INOISE)                                                                                                    | V(ONOISE)<br>gain                                                |
1. To find out more about the equations that describe noise behavior, refer to the appropriate device type in the *Analog Devices* chapter in the online *PSpice Reference Guide*.

### About noise units

### **Table 10-8**

| This type of noise output variable      | Is reported in these units |
|-----------------------------------------|----------------------------|
| Device contribution of the form Nxxx    | $(volts)^2/(Hz)$           |
|                                         |                            |
| Total input or output noise of the form | $(volts)/(\sqrt{Hz})$      |
| V(ONOISE) or V(INOISE)                  |                            |

### Example

You can run a noise analysis on the circuit shown in Figure 10-1 on page 424.

#### To run a noise analysis on the example:

In Capture, open the EXAMPLE.OPJ circuit provided in the \tools\pspice\capture\_samples\anasim\example subdirectory.

1 From the PSpice menu, choose New Simulation Profile or Edit Simulation Profile. (If this is a new simulation, enter the name of the profile and click OK.)

The Simulation Settings dialog box appears.

- 2 Choose AC Sweep/Noise in the Analysis type list box.
- 3 Under Options, select General Settings if it is not already enabled.
- 4 Enable the Noise Analysis check box.
- 5 Enter the following parameters for the noise analysis:

Output Voltage V(OUT2) I/V Source V1 Interval

30

For a description of the Interval parameter, see Interval on page 431.

These settings mean that PSpice will calculate noise contributions and total output noise at net OUT2 and equivalent input noise from V1.

Figure <u>10-3</u> shows Probe traces for Q1's constituent noise sources as well as total noise for the circuit after simulating. Notice that the trace for RMSSUM (at the top of the plot), which is a macro for the trace expression

SQRT(NTOT(Q1) + NTOT(Q2) + NTOT(Q3) + ... ),

exactly matches the total output noise, V(ONOISE), calculated by PSpice A/D.

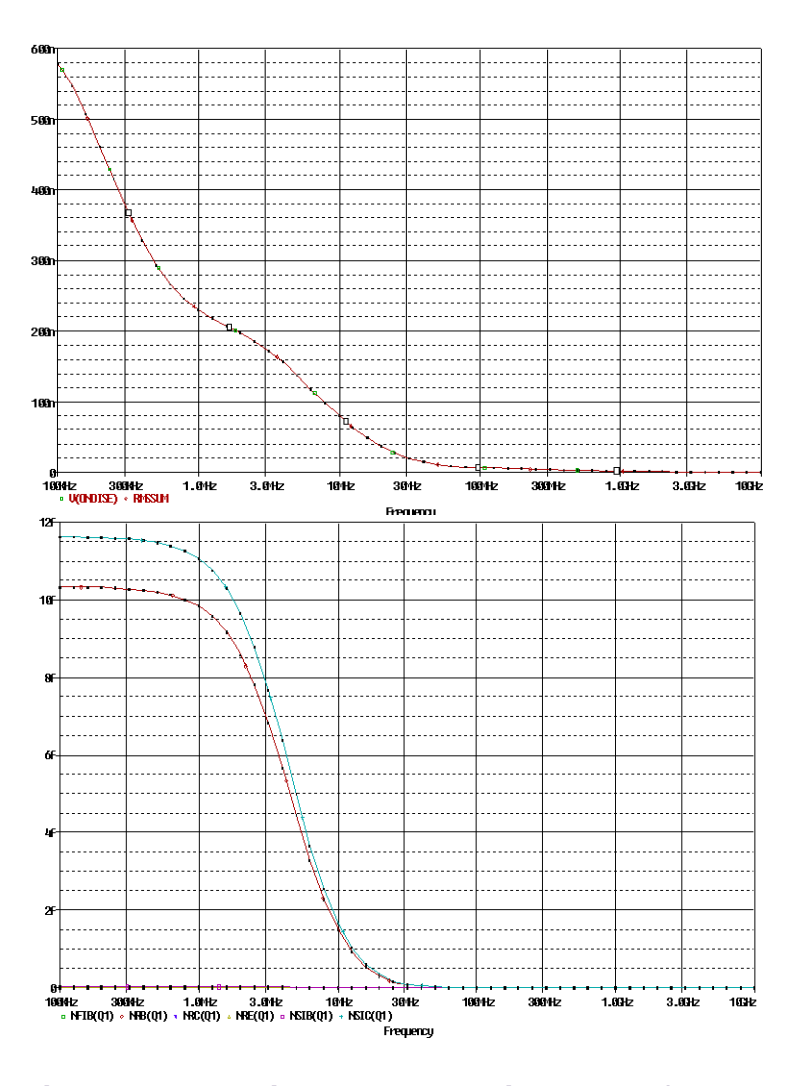

## To find out more about PSpice macros, refer to the online *PSpice Help*.

## Figure 10-3 Device and total noise traces for EXAMPLE.OPJ.

Note: The source, V1, is a VSIN source that is normally used for setting up sine wave signals for a transient analysis. It also has an AC property so that you can use it for an AC analysis.

To find out more about VSIN and other source symbols that you can use for AC analysis, see <u>Using time-based</u> stimulus parts with AC and DC properties on page 130.

Frequency is swept from 100 kHz to 10 GHz by decades, with 10 points per decade. The V1 independent voltage source is

the only input to an amplifier, so it is the only AC stimulus to this circuit. Magnitude equals 1 V and relative phase is left at zero degrees (the default). All other voltage sources have zero AC value.

# Parametric and temperature analysis

### **Chapter overview**

This chapter describes how to set up parametric and temperature analyses. Parametric and temperature are both simple multi-run analysis types.

This chapter includes the following sections:

- Parametric analysis on page 438
- <u>Temperature analysis</u> on page 447

11

### **Parametric analysis**

### Minimum requirements to run a parametric analysis

Note: Parametric analysis is not included in PSpice A/D Basics.

### Minimum circuit design requirements

- Set up the circuit according to the swept variable type as listed in Table <u>11-1</u>.
- Set up a DC sweep, AC sweep, or transient analysis.

## Table 11-1Parametric analysis circuit designrequirements

| Swept variable type | Requirement                                               |
|---------------------|-----------------------------------------------------------|
| voltage source      | voltage source with a DC specification (VDC, for example) |
| temperature         | none                                                      |
| current source      | current source with a DC specification (IDC, for example) |
| model parameter     | PSpice A/D model                                          |
| global parameter    | global parameter defined with a parameter block (PARAM)   |

### Minimum program setup requirements

1 In the Simulation Settings dialog box, from the Analysis type list box, select Time Domain (Transient).

See <u>Setting up analyses</u> on page 353 for a description of the Simulation Settings dialog box.

2 Under Options, select Parametric Sweep if it is not already enabled.

| Time Domain (Transient)<br>Defion:<br>General Settings<br>Monte Carlo/Worst Case<br>Parametric Sweep<br>Temperature (Sweep)<br>Save Bias Point<br>Loed Bias Point | C Volue igt C Volue igt C Vol | 0.5<br>1.5<br>0.1 |
|----------------------------------------------------------------------------------------------------|----------------------------------------------------------------------------------------------------|-------------------|
|----------------------------------------------------------------------------------------------------|----------------------------------------------------------------------------------------------------|-------------------|

3 Specify the required parameters for the sweep.

- 4 Click OK to save the simulation profile.
- 5 From the PSpice menu, choose Run to start the simulation.
- **Note:** Do not specify a DC sweep and a parametric analysis for the same variable.

### **Overview of parametric analysis**

Parametric analysis performs multiple iterations of a specified standard analysis while varying a global parameter, model parameter, component value, or operational temperature. The effect is the same as running the circuit several times, once for each value of the swept variable.

See <u>Parametric analysis</u> on page 90 for a description of how to set up a parametric analysis.

### **RLC filter example**

This example shows how to perform a parametric sweep and analyze the results with performance analysis.

Use performance analysis to derive values from a series of simulator runs and plot these values versus a parameter that varies between the simulator runs.

For this example, the derived values are the overshoot and the rise time versus the damping resistance of the filter.

### Entering the design

The schematic representation for the RLC filter (RLCFILT.OPJ) is shown in Figure <u>11-1</u>.

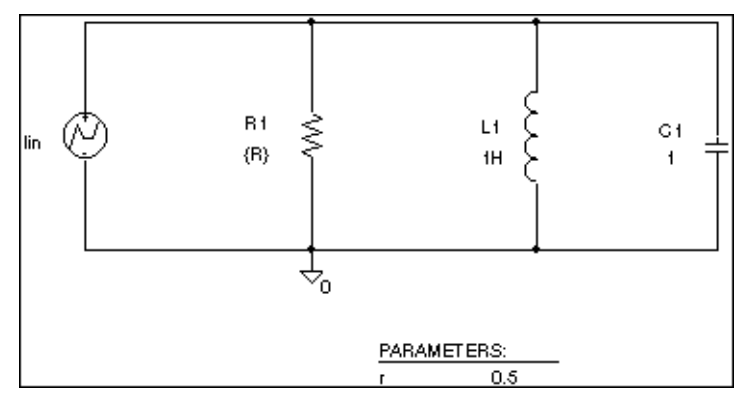

Figure 11-1 Passive filter schematic.

This series of PSpice runs varies the value of resistor R1 from 0.5 to 1.5 ohms in 0.1 ohm steps. Since the time-constant of the circuit is about one second, perform a transient analysis of approximately 20 seconds.

Create the circuit in Capture by placing a piecewise linear independent current source (IPWL from SOURCE.OLB). Set the current source properties as follows:

```
AC = 1a
T1 = 0s
I1 = 0a
T2 = 10ms
I2 = 0a
T3 = 10.1ms
I3 = 1a
```

Place an instance of a resistor and set its VALUE property to the expression, {R}. To define R as a global parameter, place a PARAM pseudocomponent and use the Property Editor to

create a new property R and set its value to 0.5. Place an inductor and set its value to 1H, place a capacitor and set its value to 1, and place an analog ground symbol (0 from the SOURCE.OLB library). Wire the schematic symbols together as shown in Figure <u>11-1</u>.

### **Running the simulation**

Run PSpice A/D with the following analyses enabled:

| transient  | print step:<br>final time:                                                           | 100ms<br>20s                                         |
|------------|--------------------------------------------------------------------------------------|------------------------------------------------------|
| parametric | swept var. type:<br>sweep type:<br>name:<br>start value:<br>end value:<br>increment: | global parameter<br>linear<br>R<br>0.5<br>1.5<br>0.1 |

After setting up the analyses, start the simulation by choosing Run from the PSpice menu.

### Using performance analysis to plot overshoot and rise time

After performing the simulation that creates the data file RLCFILT.DAT, you can calcualte the specified performance analysis measurements.

When the simulation is finished, a list appears containing all of the sections (runs) in the data file produced by PSpice. To use the data from every run, select All and click OK in the Available Selections dialog box. In the case of Figure <u>11-2</u>, the trace I(L1) from the ninth section was added by specifying the following in the Add Traces dialog box:

-I(L1)@9

Note: To display the Add Traces dialog box, from the Trace menu, choose Add Trace or click the Add Trace toolbar button Add Trace.

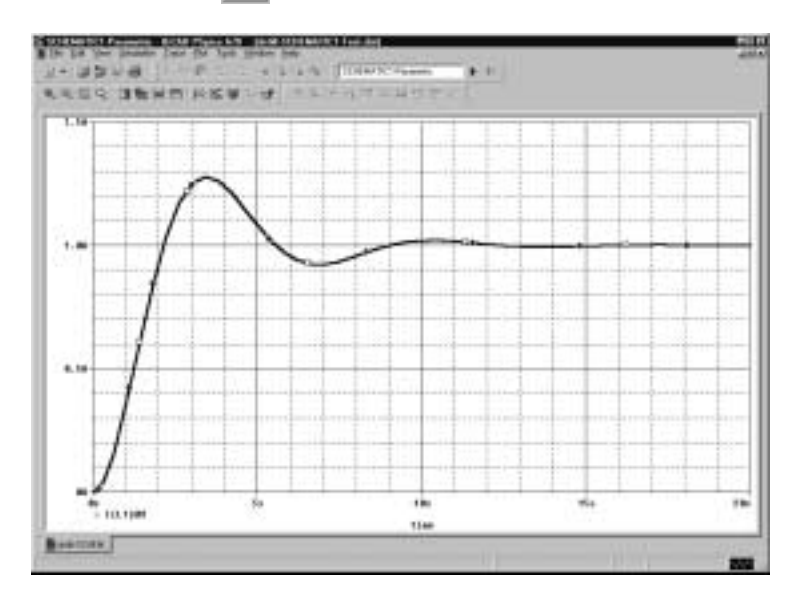

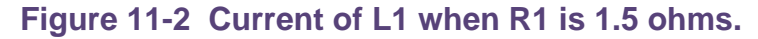

### To run performance analysis

- 1 From the Trace menu, choose Performance Analysis .
- 2 Click OK.

PSpice resets the X-axis variable for the graph to be the parameter that changed between PSpice runs. In the example, this is the R parameter.

To see the rise time for the current through the inductor L1, click the Add Trace toolbar button  $\mathbf{k}$  and then enter:

genrise(-I(L1) )

- Note: The genrise and overshoot measurements are contained in the PSPICE.PRB file in the <target installation directory>\PSpice\Common directory. For legacy users, there are now two files in the PSpice\Common directory:
  - PSPICE\_OLB.PRB uses goal function names
  - PSPICE.PRB uses measurement names

Figure <u>11-3</u>, shows how the rise time decreases as the damping resistance increases for the filter.

Another Y axis can be added to the plot for the overshoot of the current through L1 by selecting Add Y Axis from the Plot menu. The Y axis is immediately added. Now click the Add Trace toolbar button and enter:

overshoot(-I(L1) )

Figure <u>11-3</u> shows how the overshoot increases with increasing resistance.

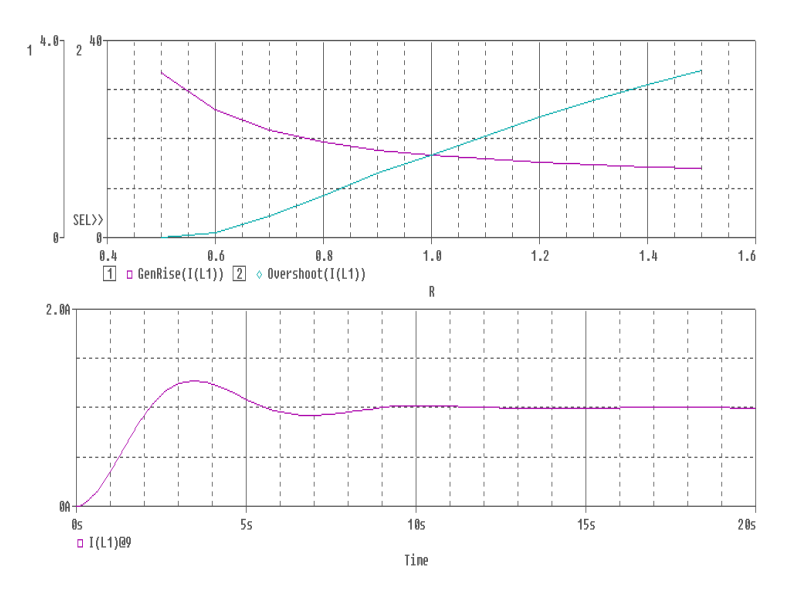

## Figure 11-3 Rise time and overshoot vs. damping resistance.

### **Troubleshooting tip**

More than one PSpice run or data section is required for performance analysis. Because one data value is derived for each waveform in a related set of waveforms, at least two data points are required to produce a trace.

Use Eval Goal Function (from the Trace menu) to evaluate a goal function on a single waveform and produce a single data point result.

### Example: frequency response vs. arbitrary parameter

You can view a plot of the linear response of a circuit at a specific frequency as one of the circuit parameters varies (such as the output of a band pass filter at its center frequency vs. an inductor value).

In this example, the value of a nonlinear capacitance is measured using a 10 kHz AC signal and plotted versus its bias voltage. The capacitance is in parallel with a resistor, so a trace expression is used to calculate the capacitance from the complex admittance of the R-C pair.

**Note:** This technique for measuring branch capacitances works well in both simple and complex circuits.

### Setting up the circuit

Enter the circuit in Capture as shown in Figure <u>11-4</u>.

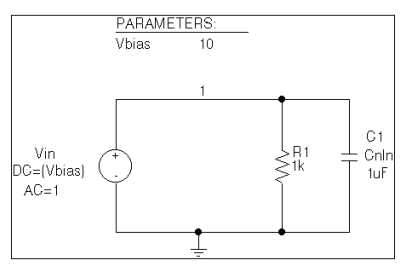

Figure 11-4 RLC filter example circuit.

To create the capacitor model in the schematic editor:

- 1 Place a CBREAK part.
- 2 Select it so that it is highlighted.
- 3 From the Edit menu, choose PSpice Model.
- 4 In the Model Text frame, enter the following:

.model Cnln CAP(C=1 VC1=-0.01 VC2=0.05)

5 From the File menu, choose Save.

Set up the circuit for a parametric AC analysis (sweep Vbias), and run PSpice. Include only the frequency of interest in the AC sweep.

### To display the results

Use PSpice to display the capacitance calculated at the frequency of interest versus the stepped parameter.

- 1 Simulate the circuit.
- Load all AC analysis sections.
- 3 From the Trace menu, choose Add Trace or click the Add Trace toolbar button [25].
- 4 Add the following trace expression:

IMG(-I(Vin)/V(1,0))/(2\*3.1416\*Frequency)

Or add the expression:

CvF(-I(Vin)/V(1,0))

Where CvF is a macro which measures the effective capacitance in a complex conductance. Macros are defined using the Macros command on the Trace menu. The CvF macro should be defined as:

CvF(G) = IMG(G) / (2\*3.1416\*Frequency)

**Note:** -I(Vin)/V(1) is the complex admittance of the R-C branch; the minus sign is required for correct polarity.

## To use performance analysis to plot capacitance vs. bias voltage

- 1 From the Trace menu, choose Performance Analysis.
- 2 Click Wizard.
- 3 Click Next>.
- 4 Click YatX in the Choose a Goal Function list, and then click Next>.
- 5 In the Name of Trace text box, type the following:

CvF(-I(Vin)/V(1))

- 6 In the X value to get Y value at text box, type 10K.
- 7 Click Next>.

The wizard displays the gain trace for the first run to text the goal function (YatX).

8 Click Finish.

The resultant plot is shown in Figure <u>11-5</u>.

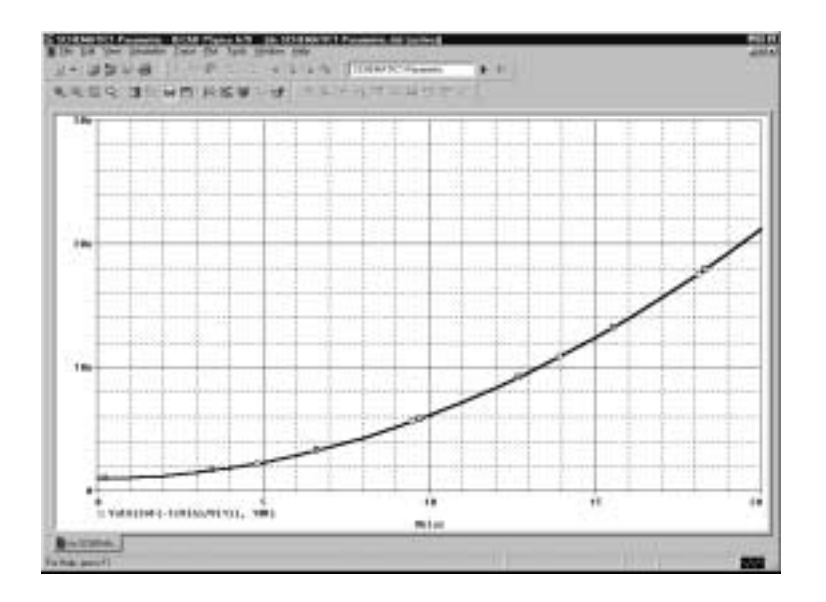

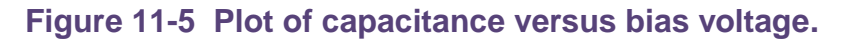

### **Temperature analysis**

### Minimum requirements to run a temperature analysis

### Minimum circuit design requirements

None.

### Minimum program setup requirements

1 In the Simulation Settings dialog box, from the Analysis type list box, select Time Domain (Transient).

See <u>Setting up analyses</u> on page 353 for a description of the Simulation Settings dialog box.

- 2 Under Options, select Temperature Sweep if it is not already enabled.
- 3 Specify the required parameters for the sweep.

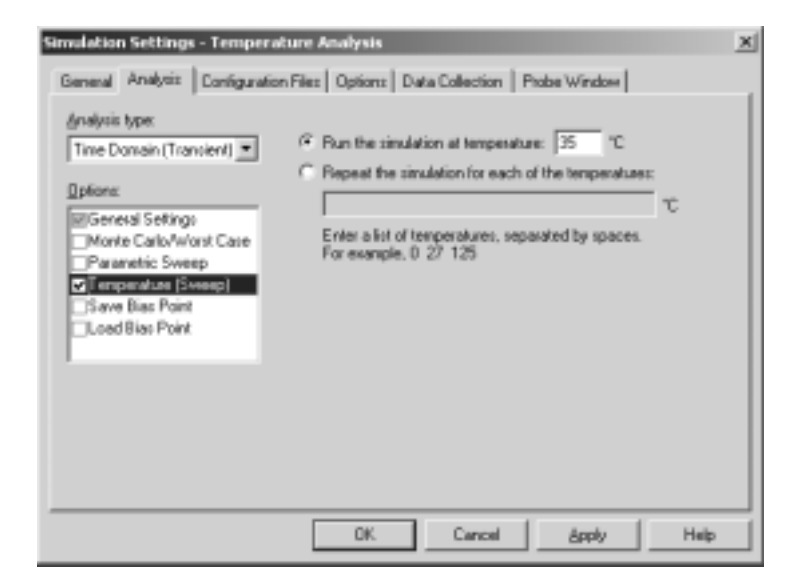

- 4 Click OK to save the simulation profile.
- 5 From the PSpice menu, choose Run to start the simulation.

### **Overview of temperature analysis**

For a temperature analysis, PSpice reruns standard analyses set in the Simulation Settings dialog box at different temperatures.

**Note:** Running multiple analyses for different temperatures can also be achieved using parametric analysis (see <u>Parametric analysis</u> on page 438). With parametric analysis, the temperatures can be specified either by list, or by range and increments within the range.

You can specify zero or more temperatures. If no temperature is specified, the circuit is run at 27°C. If more than one temperature is listed, the simulation runs once for each temperature in the list.

Setting the temperature to a value other than the default results in recalculating the values of temperature-dependent devices. In EXAMPLE.OPJ (see Figure <u>11-6</u>), the temperature for all of the analyses is set to 35°C. The values for resistors RC1 and RC2 are recomputed based upon the CRES model which has parameters TC1 and TC2 reflecting linear and quadratic temperature dependencies.

Likewise, the Q3 and Q4 device values are recomputed using the Q2N2222 model which also has temperature-dependent parameters. In the simulation output file, these recomputed device values are reported in the section labeled TEMPERATURE ADJUSTED VALUES.

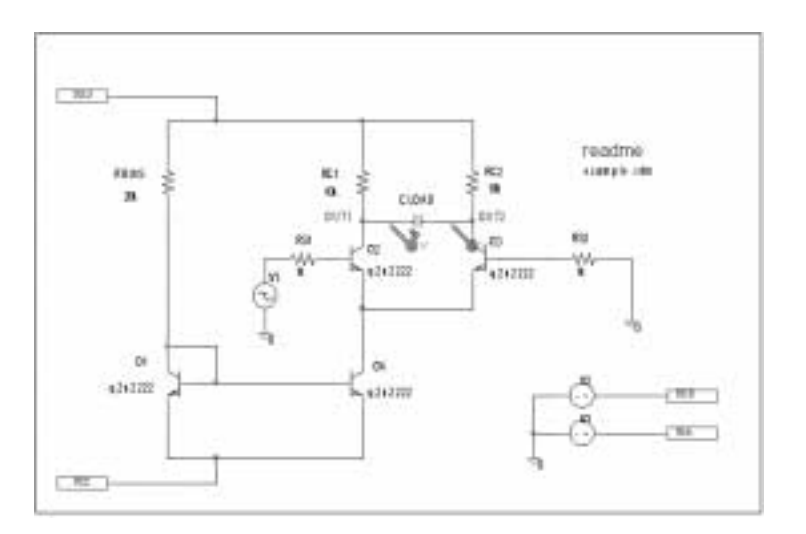

### Figure 11-6 Example schematic EXAMPLE.OPJ.

**Note:** The example circuit EXAMPLE.OPJ is provided with the installed programs.

## **Transient analysis**

## 12

### **Chapter overview**

This chapter describes how to set up a transient analysis and includes the following sections:

- Overview of transient analysis on page 452
- <u>Defining a time-based stimulus</u> on page 454
- <u>The Stimulus Editor utility</u> on page 456
- <u>Transient (time) response</u> on page 467
- Internal time steps in transient analyses on page 470
- <u>Switching circuits in transient analyses</u> on page 471
- Plotting hysteresis curves on page 472
- Fourier components on page 473

### **Overview of transient analysis**

### Minimum requirements to run a transient analysis

### Minimum circuit design requirements

Circuit should contain one of the following:

- An independent source with a transient specification (see Table <u>12-1</u>)
- An initial condition on a reactive element
- A controlled source that is a function of time

### Minimum program setup requirements

| Simulation Settings - Transier<br>General Analysis Configuration                                                                                              | & Analysis<br>on Files   Options   Data Collection   Phobe Window                                                                                                    | × |
|----------------------------------------------------------------------------------------------------|----------------------------------------------------------------------------------------------------|---|
| Analysis type:<br>Trave Develop (Transient)<br>Options:<br>Calcound Settings<br>Parametric Sweep<br>Temperature (Sweep)<br>Save Bias Point<br>Load Bias Point | Eun to time: 1000ns seconds (TSTOP)<br>Start saving data alter: 0 seconds<br>Litensient options<br>Maximum step size: seconds<br>Skip the initial transient bias point calculation (SKIPBP)<br>Output Ele Options |   |
|                                                                                                    | OK Cancel (100) Help                                                                                                    |   |

1 From Capture's PSpice menu, choose New Simulation Profile or Edit Simulation Profile. (If this is a new simulation, enter the name of the profile and click OK.)

The Simulation Settings dialog box appears.

2 Click the Analysis tab.

See <u>Setting up analyses</u> on page 353 for a description of the Analysis Setup dialog box.

- **3** From the Analysis type list box, select Time Domain (Transient).
- 4 Specify the required parameters for the transient analysis you want to run.
- 5 Click OK to save the simulation profile.
- 6 From the PSpice menu, choose Run to start the simulation.

### **Defining a time-based stimulus**

### **Overview of stimulus generation**

Symbols that generate input signals for your circuit can be divided into two categories:

- those whose transient behavior is characterized graphically using the Stimulus Editor
- those whose transient behavior is characterized by manually defining their properties within Capture

Note: Stimulus Editor is not included with PSpice A/D Basics

These symbols are summarized in Table <u>12-1</u>.

## Table 12-1Stimulus symbols for time-based inputsignals

| Specified<br>by    | Symbol name | Description     |
|--------------------|-------------|-----------------|
| Using the          | VSTIM       | voltage source  |
| Stimulus<br>Editor | ISTIM       | current source  |
| Lanor              | DIGSTIM1    | digital stimuli |
|                    | DIGSTIM2    |                 |
|                    | DIGSTIM4    | Note: Digital   |
|                    | DIGSTIM8    | stimuli are     |
|                    | DIGSTIM16   | not             |
|                    | DIGSTIM32   | in PSpice.      |

| Specified by                    | Symbol name                                                                                                    | Description                                                    |
|---------------------------------|----------------------------------------------------------------------------------------------------|----------------------------------------------------------------|
| Defining<br>symbol<br>attribute | VSRC<br>VEXP<br>VPULSE<br>VPWL_RE_FOREVER<br>VPWL_F_RE_FOREVER<br>VPWL_N_TIMES<br>VPWL_F_N_TIMES<br>VSFFM<br>VSIN         | voltage sources                                                |
|                                 | ISRC<br>IEXP<br>IPULSE<br>IPWL<br>IPWL_RE_FOREVER<br>IPWL_F_RE_FOREVER<br>IPWL_N_TIMES<br>IPWL_F_N_TIMES<br>ISFFM<br>ISIN | current sources                                                |
|                                 | DIGCLOCK                                                                                                    | digital clock signal                                           |
|                                 | STIM1<br>STIM4<br>STIM8<br>STIM16                                                                                         | digital stimuli                                                |
|                                 | FILESTIM1                                                                                                    | digital file stimuli                                           |
|                                 | FILESTIM2<br>FILESTIM4<br>FILESTIM8<br>FILESTIM16<br>FILESTIM32                                                           | Note: Digital<br>stimuli are<br>not<br>supported<br>in PSpice. |

## Table 12-1Stimulus symbols for time-based inputsignals, continued

To use any of these source types, you must place the symbol in your schematic and then define its transient behavior.

Each property-characterized stimulus has a distinct set of attributes depending upon the kind of transient behavior it represents. For VPWL\_F\_xxx, IPWL\_F\_xxx, and FSTIM, a separate file contains the stimulus specification. For information on digital stimuli characterized by property, see <u>Chapter 14, "Digital simulation."</u>

As an alternative, the Stimulus Editor automates the process of defining the transient behavior of stimulus devices. The Stimulus Editor allows you to create analog stimuli which generate sine wave, repeating pulse, exponential pulse, single-frequency FM, and piecewise linear waveforms. It also facilitates creating digital stimuli with complex timing relations. This applies to both stimulus symbols placed in your schematic as well as new ones that you might create.

The stimulus specification created using the Stimulus Editor is saved to a file, automatically configured into the schematic, and associated with the corresponding VSTIM, ISTIM, or DIGSTIM part instance or symbol definition.

### The Stimulus Editor utility

The Stimulus Editor is a utility that allows you to quickly set up and verify the input waveforms for a transient analysis. You can create and edit voltage sources, current sources, and digital stimuli for your circuit. Menu prompts guide you to provide the necessary parameters, such as the rise time, fall time, and period of an analog repeating pulse, or the complex timing relations with repeating segments of a digital stimulus. Graphical feedback allows you to quickly verify the waveform. See the Stimulus Editor online help for more information about this utility.

- Note: Stimulus Editor is not included with PSpice A/D Basics
- **Note:** If you are using a PSpice product that does not include the Stimulus Editor, you must use the characterized-by-property sources listed in <u>Table 12-1</u> on page 454.

### **Stimulus files**

The Stimulus Editor produces a file containing the stimuli with their transient specification. These stimuli are defined as simulator device declarations using the V (voltage source), I (current source), and U STIM (digital stimulus generator) forms. Since the Stimulus Editor produces these statements automatically, you will never have to be concerned with their syntax. However, if you are interested in a detailed description of their syntax, see the descriptions of V and I devices in the *Analog Devices* chapter and stimulus generator in the *Digital Devices* chapter of the online *PSpice Reference Guide*.

### **Configuring stimulus files**

The Stimulus files list in the Configuration Files tab of the Simulation Settings dialog box allows you to view the list of stimulus files pertaining to your current schematic.

| 1.00 | (and the | and at |            |
|------|----------|--------|------------|
|      | Second . |        |            |
|      |          |        | 34<br>Dese |

You can also manually add, delete, or change the stimulus file configuration in this tab dialog box. The list box displays all of the currently configured stimulus files. One file is specified per line. Files can be configured as either global to the Capture environment, local to the current design, or only for the current profile. Global files are marked with the sicon before the file name.

When starting the Stimulus Editor from Capture, stimulus files are automatically configured (added to the list) as local to the current design. Otherwise, new stimulus files can be added to the list by entering the file name in the Filename text box and then clicking the Add to Profile (profile specific configuration), Add to Design (local configuration) or Add as Global (global configuration) button.

### Starting the Stimulus Editor

The Stimulus Editor is fully integrated with Capture and can be run from either the schematic editor or symbol editor.

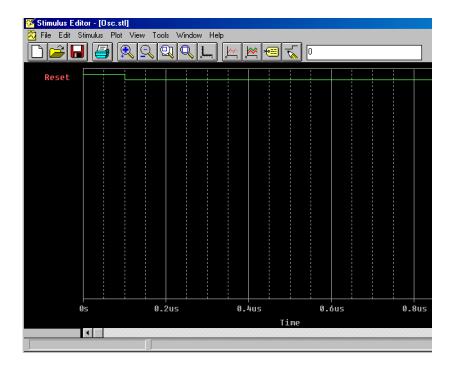

You can start the Stimulus Editor by doing the following:

- 1 Select one or more stimulus instances in the schematic.
- 2 From the Edit menu, choose PSpice Stimulus.

When you first start the Stimulus Editor, you may need to adjust the scale settings to fit the trace you are going to add. You can use Axis Settings on the Plot menu or the corresponding toolbar button to change the displayed data, the extent of the scrolling region, and the minimum resolution for each of the axes. Displayed Data Range parameters determine what portion of the stimulus data set will be presented on the screen. Extent of Scrolling Region parameters set the absolute limits on the viewable range. Minimum Resolution parameters determine the smallest usable increment (example: if it is set to 1 msec, then you cannot add a data point at 1.5 msec).

### **Defining stimuli**

1 Place stimulus part instances from the symbol set: VSTIM, ISTIM and DIGSTIMn (found in the SOURCSTM.OLB part library).

- 2 Click the source instance to select it.
- 3 From the Edit menu, choose PSpice Stimulus to start the Stimulus Editor.
- 4 Fill in the transient specification according to the dialogs and prompts.

Piecewise linear and digital stimuli can be specified by direct manipulation of the input waveform display.

- 5 From the File menu, choose Save to save the edits.
- 6 Click Yes to update the schematic.

See <u>Chapter 14, "Digital simulation,"</u> for detailed information about creating digital stimuli.

### Example: piecewise linear stimulus

- 1 Open an existing schematic or start a new one.
- 2 From the Place menu, choose Part and browse the SOURCSTM.OLB part library file for VSTIM (and select it).
- 3 Place the part. It looks like a regular voltage source with an implementation property displayed.
- 4 Click the implementation label and type Vfirst. This names the stimulus that you are going to create.
- 5 If you are working in a new schematic, choose Save from the File menu. This schematic save step is necessary since the schematic name is used to create the default stimulus file name.
- 6 Click the VSTIM part to select it.
- 7 From the Edit menu, choose PSpice Stimulus. This starts the Stimulus Editor and displays the New Stimulus dialog

| Game With                  |   |
|----------------------------|---|
| Analog                     |   |
| C EP (exponential)         |   |
| C PLASE                    |   |
| (F PWL (piecewce inear)    |   |
| C SFTM (angle-isspance FM) |   |
| C till (unumidal)          |   |
| Digital                    |   |
| C Back                     |   |
| C Signal                   |   |
| C But Widt                 |   |
| Instal Value:              | + |

box. You can see that the stimulus already has the name of Vfirst.

- 8 Select PWL in the dialog box and click OK. The cursor looks like a pencil. The message in the status bar at the bottom of the screen lets you know that you are in the process of adding new data points to the stimulus. The left end of the bottom status bar displays the current coordinates of the cursor.
- 9 Move the cursor to (200ns, 1) and click the left mouse button. This adds the point. Notice that there is automatically a point at (0,0). Ignore it for now and continue to add a couple more points to the right of the current one.
- **10** Click-right to stop adding points.
- **11** From the File menu, choose Save.

If you make a mistake or want to make any changes, reshape the trace by dragging any of the handles to a new location. The dragged handle cannot pass any other defined data point.

To delete a point, click its handle and press Delete.

To add additional points, either choose Add Point from the Edit menu, press Alt+A, or click the Add Point toolbar button  $\frac{1}{2}$ .

At this point you can return to Capture, edit the current stimulus, or go on to create another.

### Example: sine wave sweep

This example creates a 10k sine wave with the amplitude parameterized so that it can be swept during a simulation.

- 1 Open an existing schematic or start a new one.
- 2 Place a VSTIM part on your schematic.
- 3 To name the stimulus, double-click the implementation property and type Vsin.
- 4 Click the VSTIM part to select it.
- 5 From the PSpice menu, choose Edit Stimulus to start the Stimulus Editor.
- 6 Define the stimulus parameter for amplitude:
  - a. From the New Stimulus dialog box, choose Cancel.
  - **b.** From the Tools menu, choose Parameters.
  - **c.** Enter AMP=1 in the Definition text box, and click OK.
  - **d.** From the Stimulus menu, choose New or click the New Stimulus button *in the toolbar*.
  - e. Give the stimulus the name of Vsin.
  - Select SIN as the type of stimulus to be created, and click OK.
- 7 Define the other stimulus properties:

| SIN Attributes         | ×     |
|------------------------|-------|
| Name: Vsin             |       |
| Offset value           | 0     |
| Amplitude              | {AMP} |
| Frequency (Hz)         | 10k   |
| Time delay (sec)       | 0     |
| Damping factor (1/sec) | 0     |
| Phase angle (degrees)  | 0     |
| OK Cancel              | Apply |

- a. Enter 0 for Offset Value.
- **b.** Enter {AMP} for Amplitude. The curly braces are required. They indicate that the expression needs to be evaluated at simulation time.
- **c.** Enter 10k for Frequency and click OK.
- d. From the File menu, choose Save.
- e. Click Yes to update the schematic.
- 8 Within Capture, place and define the PARAM symbol:
  - **a.** From the Place menu, choose Part.
  - **b.** Either browse SPECIAL.OLB for the PARAM part or type in the name.
  - **c.** Place the part on your schematic and double-click it.
  - **d.** Click New to add a new user property.
  - e. Set the value property name to AMP (no curly braces).
  - **f.** Set the value of the AMP property to 1.
- 9 Set up the parametric sweep and other analyses:
  - **a.** From the PSpice menu, choose Edit Simulation Profile, and select the Parametric Sweep option.
  - **b.** Select Global Parameter in the Swept Var. Type frame.
  - **c.** Select Linear in the Sweep type frame.
- **10** Enter AMP in the Parameter name text box.
- 11 Specify values for the Start Value, End Value, and Increment text boxes.

You can now set up your usual Transient, AC, or DC analysis and run the simulation.

### Creating new stimulus symbols

1 Use the Capture part editor to edit or create a part with the following properties:

| Property               | Value                                                                                                    |
|------------------------|----------------------------------------------------------------------------------------------------|
| Implementation<br>Type | PSpice Stimulus                                                                                                    |
| Implementation         | Name of the stimulus model                                                                                                    |
| STIMTYPE               | Type of stimulus; valid values are<br>ANALOG or DIGITAL; if this<br>property is nonexistent, the<br>stimulus is assumed to be<br>ANALOG |

### **Editing a stimulus**

### To edit an existing stimulus

- 1 Start the Stimulus Editor and select File, Open to open the required Stimulus library.
- 2 Double-click the trace name (at the bottom of the X axis for analog and to the left of the Y axis for digital traces.) This opens the Stimulus Attributes dialog box where you can modify the attributes of the stimulus directly and immediately see the effect of the changes.

### To edit a PWL stimulus

- **Note:** PWL stimuli are a little different since they are a series of time/value pairs.
- 1 Double-click the trace name. This displays the handles for each defined data point.
- 2 Click any handle to select it. To reshape the trace, drag it to a new location. To delete the data point, press *Delete*.
- 3 To add additional data points, either select Add from the Edit menu or click the Add Point button.
- 4 Right-click to end adding new points.

### To select a time and value scale factor for PWL stimuli

- 1 Select the PWL trace by clicking on its name.
- 2 Select Attributes from the Edit menu or click the corresponding toolbar button
- **Note:** The above procedure provides a fast way to scale a PWL stimulus.

### **Deleting and removing traces**

To delete a trace from the displayed screen, select the trace name by clicking on its name, then press *Delete*. This will only erase the display of the trace, not delete it from your file. The trace is still available by selecting Get from the Stimulus menu.

To remove a trace from a file, select Remove from the Stimulus menu.

**Note:** Once a trace is removed, it is no longer retrievable. Remove traces with caution.

### Manual stimulus configuration

Stimuli can be characterized by manually starting the Stimulus Editor and saving their specifications to a file. These stimulus specifications can then be associated to stimulus instances in your schematic or to stimulus symbols in the symbol library.

### To manually configure a stimulus

- 1 Start the Stimulus Editor by choosing the Stimulus Editor icon from the Windows Start menu, Release OrCAD 10.0 program group, PSpice Accessories option.
- 2 Open a stimulus file by choosing Open from the File menu. If the file is not found in your current library search path, you are prompted for a new file name.
- 3 Create one or more stimuli to be used in your schematic. For each stimulus:
  - a. Name it whatever you want. This name will be used to associate the stimulus specification to the stimulus instance in your schematic, or to the symbol in the symbol library.
  - **b.** Provide the transient specification.
  - c. From the File menu, choose Save.
- 4 In the schematic page editor, configure the Stimulus Editor's output file into your schematic:

- **a.** From the PSpice menu, choose Edit Simulation Profile to display the Simulation Settings dialog box.
- **b.** In the Simulation Settings dialog box, select the Configuration Files tab.
- c. Click Include in the Category field to display the Include files list.
- **d.** Enter the file name specified in step <u>2</u>.
- e. If the stimulus specifications are for only for the current profile, click the Add to Profile button. For local use in the current design, click the Add to Design button. For global use by any design, use Add as Global instead.
- f. Click OK.
- 5 Modify either the stimulus instances in the schematic or symbols in the symbol library to reference the new stimulus specification.
- 6 Associate the transient stimulus specification to a stimulus instance:
  - a. Place a stimulus part in your schematic from the part set: VSTIM, ISTIM, and DIGSTIMn.
  - **b.** Click the VSTIM, ISTIM, or DIGSTIMn instance.
  - **c.** From the Edit menu, choose Properties.
  - **d.** Click the Implementation cell, type in the name of the stimulus, and click Apply.
  - e. Complete specification of any VSTIM or ISTIM instances by selecting Properties from the Edit menu and editing their DC and AC attributes.

Click the DC cell and type its value.

Click the AC cell, type its value, and then click Apply.

- f. Close the property editor spreadsheet.
- 7 To change stimulus references globally for a part:

- a. Select the part you want to edit.
- **b.** From the Edit menu, choose Part to start the part editor.

See <u>Chapter 5, "Creating parts for models,"</u> for a description of how to create and edit parts.

**c.** Create or change the part definition, making sure to define the following property:

Implementation stimulus name as defined in the Stimulus Editor

### Finding out more about the Stimulus Editor

| To find out more about this | See this                    |
|-----------------------------|-----------------------------|
| Stimulus Editor             | Stimulus Editor online help |

### Transient (time) response

The Transient response analysis causes the response of the circuit to be calculated from TIME = 0 to a specified time. A transient analysis specification is shown for the circuit EXAMPLE.OPJ in Figure <u>12-1</u>. (EXAMPLE.OPJ is shown in Figure <u>12-2</u>.)

The analysis is to span the time interval from 0 to 1000 nanoseconds and values should be reported to the simulation output file every 20 nanoseconds.

| Simulation Settings - Transient Analysis                                                                                                    |                                                                                                    |   |
|----------------------------------------------------------------------------------------------------|----------------------------------------------------------------------------------------------------|---|
| General Analysis Include F                                                                                                    | iles 🛛 Libraries 🗍 Stimulus 🗍 Options 🗍 Data Collection 🗍 Probe Window                                               | L |
| Analysis type:<br>Time Domain (Transient)<br>Options:<br>General Settings<br>Monte Carlo/Worst Case<br>Parametric Sweep<br>Temperature (Sweep)<br>Save Biae Point | Run to time:     1000ns     seconds (TSTOP)       Start saving data after:     0     seconds       Transient options |   |
| Load Bias Point                                                                                                    | Output File Options                                                                                                  |   |
| Transient Output File Options                                                                                                    |                                                                                                    |   |
| Print values in the output file every: 20ns seconds OK  Print values in the output file every: 20ns seconds Cancel  Center Frequency: 1 Men ha                    |                                                                                                    |   |
| Numt                                                                                                    | per of Harmonics:                                                                                                    |   |
| Outp                                                                                                    | ut Variables: V(Out2)                                                                                                |   |
| Inclu contr                                                                                                    | de detailed bias point information for nonlinear<br>olled sources and semiconductors (/OP)                           |   |

## Figure 12-1 Transient analysis setup for EXAMPLE.OPJ.

During a transient analysis, any or all of the independent sources may have time-varying values. In EXAMPLE.OPJ, the only source which has a time-varying value is V1 (VSIN part) with attributes:

```
VOFF = 0v
VAMPL = 0.1v
FREQ = 5Meg
```

V1's value varies as a 5 MHz sine wave with an offset voltage of 0 volts and a peak amplitude of 0.1 volts.
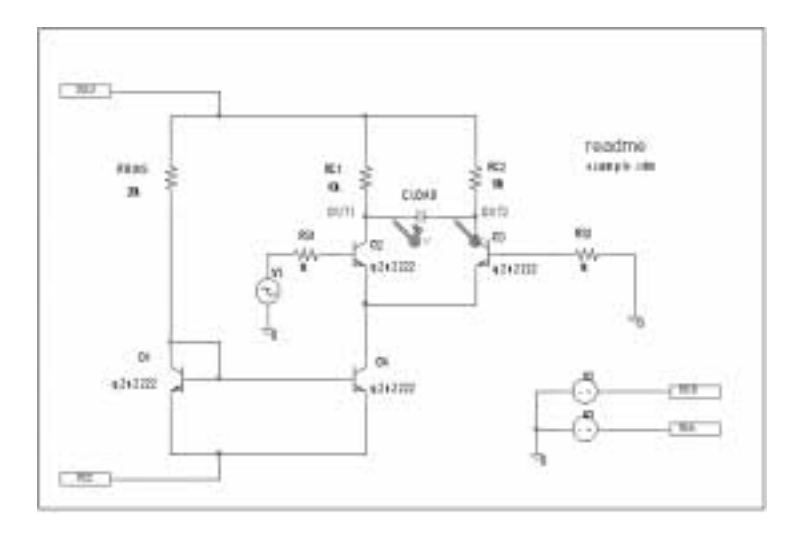

In general, more than one source has time-varying values; for instance, two or more clocks in a digital circuit.

#### Figure 12-2 Example schematic EXAMPLE.OPJ.

**Note:** The example circuit EXAMPLE.OPJ is provided with the PSpice program.

The transient analysis does its own calculation of a bias point to start with, using the same technique as described for DC sweep. This is necessary because the initial values of the sources can be different from their DC values. In the simulation output file EXAMPLE.OUT, the bias point report for the transient bias point is labeled INITIAL TRANSIENT SOLUTION. To report the bias point information for nonlinear controlled sources and semiconductors, choose the OP option from the Output File Options dialog box. This bias point information is reported in the output file under the OPERATING POINT INFORMATION section.

### Internal time steps in transient analyses

During analog analysis, PSpice maintains an internal time step which is continuously adjusted to maintain accuracy while not performing unnecessary steps. During periods of inactivity, the internal time step is increased. During active regions, it is decreased. The maximum internal step size can be controlled by specifying it in the Maximum Time Step text box in the Transient dialog box. PSpice will never exceed either the step ceiling value or two percent of the total transient run time, whichever is less.

The internal time steps used may not correspond to the time steps at which information is reported. The values at the print time steps are obtained by second-order polynomial interpolation from values at the internal steps.

When simulating mixed analog/digital circuits, there are actually two time steps: one analog and one digital. This is necessary for efficiency. Since the analog and digital circuitry usually have very different time constants, any attempt to lock them together would greatly slow down the simulation. The time step shown on the PSpice display during a transient analysis is that of the analog section.

See <u>Chapter 14, "Digital simulation,"</u> for more information on the digital timing analysis of PSpice A/D.

## Switching circuits in transient analyses

Running transient analysis on switching circuits can lead to long run times. PSpice must keep the internal time step short compared to the switching period, but the circuit's response extends over many switching cycles.

One method of avoiding this problem is to transform the switching circuit into an equivalent circuit without switching. The equivalent circuit represents a sort of quasi steady-state of the actual circuit and can correctly model the actual circuit's response as long as the inputs do not change too fast.

This technique is described in: V. Bello, "Computer Program Adds SPICE to Switching-Regulator Analysis," *Electronic Design*, March 5, 1981.

## **Plotting hysteresis curves**

Transient analysis can be used to look at a circuit's hysteresis. Consider, for instance, the circuit shown in Figure <u>12-3</u> (netlist in Figure <u>12-4</u>).

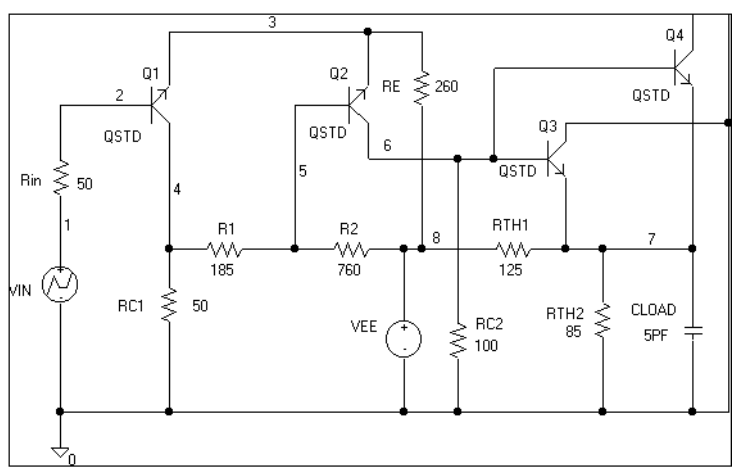

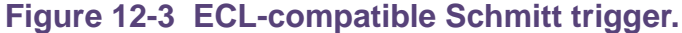

#### \* Capture Netlist

1 2 50 R RIN R RC1 0 3 50 R\_R1 3 5 185 5 8 760 R\_R2 R\_RC2 0 6 100 R RE 4 8 260 R\_RTH2 7 0 85 0 7 5PF C\_CLOAD V\_VEE 8 0 dc -5 V\_VIN 1 0 +PWL 0 -8 1MS -1.0V 2MS -1.8V R RTH1 8 7 125 3 2 4 QSTD Q\_Q1 6 5 4 QSTD Q\_Q2 0 6 7 QSTD Q\_Q3 Q\_Q4 0 6 7 QSTD

Figure 12-4 Netlist for Schmitt trigger circuit.

The QSTD model is defined as:

.MODEL QSTD NPN( is=1e-16 bf=50 br=0.1 rb=50 rc=10 tf=.12ns tr=5ns

+ cje=.4pF pe=.8 me=.4 cjc=.5pF pc=.8 mc=.333 ccs=1pF va=50)

Instead of using the DC sweep to look at the hysteresis, use the transient analysis, (Print Step = .01ms and Final Time = 2ms) sweeping VIN from -1.8 volts to -1.0 volts and back down to -1.8 volts, very slowly. This has two advantages:

- it avoids convergence problems
- it covers both the upward and downward transitions in one analysis

After the simulation, in the Probe window in PSpice, the X axis variable is initially set to Time. By selecting X Axis Settings from the Plot menu and clicking on the Axis Variable button, you can set the X axis variable to V(1). Then use Add on the Trace menu to display V(7), and change the X axis to a user-defined data range from -1.8V to -1.0V (Axis Settings on the Plot menu). This plots the output of the Schmitt trigger against its input, which is the desired outcome. The result looks similar to Figure <u>12-5</u>.

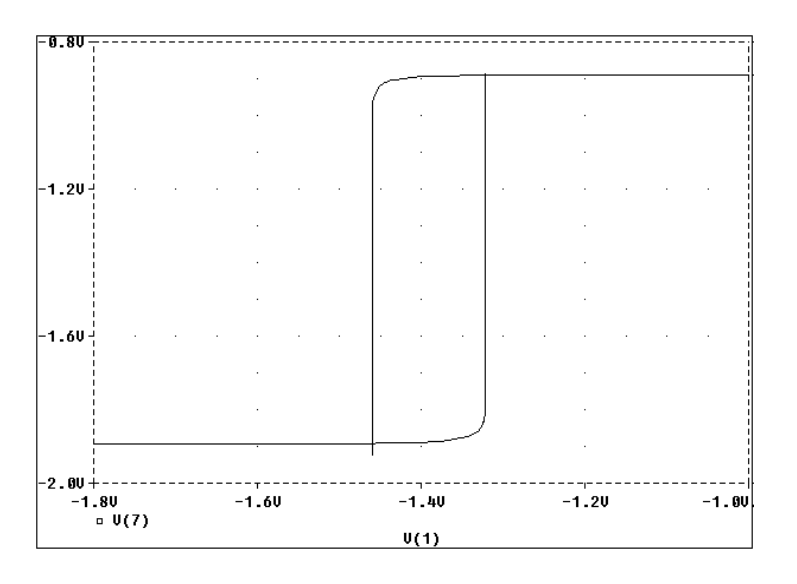

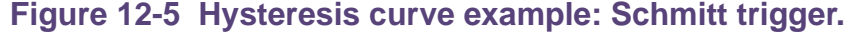

### **Fourier components**

Fourier analysis is enabled through the Output File Options dialog box under the Time Domain (Transient) Analysis type. Fourier analysis calculates the DC and Fourier components of the result of a transient analysis. By default, the first through ninth components are computed; however, more can be specified.

**Note:** You must do a transient analysis in order to do a Fourier analysis. The sampling interval used during the Fourier transform is equal to the print step specified for the transient analysis.

When selecting Fourier to run a harmonic decomposition analysis on a transient waveform, only a portion of the waveform is used. Using the Probe window in PSpice, a Fast Fourier Transform (FFT) of the complete waveform can be calculated and its spectrum displayed.

In the example shown in <u>Figure 12-1</u> on page 468, the voltage waveform at node OUT2 from the transient analysis is used and the fundamental frequency is one megahertz for the harmonic decomposition. The period of fundamental frequency is one microsecond (inverse of the fundamental frequency). Only the last one microsecond of the transient analysis is used, and that portion is assumed to repeat indefinitely. Since V1's sine wave does indeed repeat every one microsecond, this is sufficient. In general, however, you must make sure that the fundamental Fourier period fits the waveform in the transient analysis.

# Monte Carlo and sensitivity/ worst-case analyses

## **Chapter overview**

This chapter describes how to set up Monte Carlo and sensitivity/worst-case analyses and includes the following sections:

- <u>Statistical analyses</u> on page 476
- Monte Carlo analysis on page 481
- <u>Worst-case analysis</u> on page 502
- **Note:** This entire chapter describes features that are not included in PSpice A/D Basics.

13

## **Statistical analyses**

Monte Carlo and sensitivity/worst-case are statistical analyses. This section describes information common to both types of analyses.

See <u>Monte Carlo analysis</u> on page 481 for information specific to Monte Carlo analyses, and see <u>Worst-case analysis</u> on page 502 for information specific to sensitivity/worst-case analyses.

**Note:** Monte Carlo and sensitivity/worst-case analyses are not included in PSpice A/D Basics.

#### **Overview of statistical analyses**

The Monte Carlo and worst-case analyses vary the lot or device tolerances of devices between multiple runs of an analysis (DC, AC, or transient). Before running the analysis, you must set up the model and/or lot tolerances of the model parameter to be investigated.

A Monte Carlo analysis performs a Monte Carlo (statistical) analysis of the circuit. A worst-case analysis performs a sensitivity and worst-case analysis of the circuit.

Sensitivity/worst-case analyses are different from Monte Carlo analyses in that they compute the parameters using the sensitivity data rather than using random numbers.

You can run either a Monte Carlo or a worst-case analysis, but you *cannot* run both at the same time. Multiple runs of the selected analysis are done while parameters are varied. You can select only one analysis type (AC, DC, or transient) per run. The selected analysis is repeated in subsequent passes of the analysis.

#### **Generating statistical results**

As the number of Monte Carlo or worst-case runs increases, simulation takes longer and the data file gets larger. Large data files may be slow to open and slow to draw traces. One way to work around this is to set up an overnight batch job to run the simulation and execute commands. You can even set up the batch job to produce a series of plots on paper to be ready for you in the morning.

#### Output control for statistical analyses

Monte Carlo and sensitivity/worst-case analyses generate the following types of reports:

- Model parameter values used for each run (that is, the values with tolerances applied)
- Waveforms from each run, as a function of specifying data collection, or by specifying output variables in the analysis set up
- Summary of all the runs using a collating function

Output is saved to the data file for use by the waveform analyzer. For Monte Carlo analyses, you can use the performance analysis feature to produce histograms of derived data. For information about performance analysis, see <u>RLC filter example</u> on page 439. For information about histograms, see <u>Creating histograms</u> on page 497.

#### Model parameter values reports

To produce a list of the model parameters actually used for each run,

- 1 In the Simulation Settings dialog box, click the Analysis tab.
- 2 From the Analysis type list, select an analysis type.
- 3 Under Options, select Monte Carlo/Worst Case.
- 4 Click the More Settings button.
- 5 Select List model parameter values.
- 6 Click OK to close the Simulation Settings dialog box.

This list is written to the simulation output file at the beginning of the run and contains the parameters for each device, as opposed to the parameters for each .MODEL statement. This is because devices can have different parameter values when using a model statement containing a DEV tolerance.

Note that for midsize and large circuits, the List option can produce a large output file.

#### Waveform reports

For Monte Carlo analyses, there are five variations of the output that you can specify in the Save data from text box on the Monte Carlo dialog box. Options:

| <none></none> | No output is generated                                                                                                    |
|---------------|----------------------------------------------------------------------------------------------------|
| All           | Forces all output to be generated (including nominal run)                                                                   |
| First*        | Generates output only during the first <i>n</i> runs                                                                        |
| Every*        | Generates output for every <i>n</i> th run                                                                                  |
| Runs(list)*   | Does specified analysis and generates outputs<br>only for the listed runs (up to 25 values can be<br>specified in the list) |

The \* indicates that you can set the number of runs in the runs text box.

Values for the output variables specified in the selected analyses are saved to the simulation output file and data file.

- **Note:** In excess of about 10 runs, the waveform display can look more like a band than a set of individual waveforms. This can be useful for seeing the typical spread for a particular output variable. As the number of runs increases, the spread more closely approximates the actual worst-case limits for the circuit.
- **Note:** Even a modest number of runs can produce large output files.

### **Collating functions**

You can further compress the results of Monte Carlo and worst-case analyses. If you use the collating function, a single number represents each run. (Click the More Settings Options button and select a function from the Find list.) A table of deviations per run is reported in the simulation output file.

Collating functions are listed in Table <u>13-1</u>.

## Table 13-1Collating functions used in statistical<br/>analyses

| Function  | Description                                                                          |
|-----------|--------------------------------------------------------------------------------------|
| YMAX      | Find the greatest difference in each waveform from the nominal                       |
| MAX       | Find the maximum value of each waveform                                              |
| MIN       | Find the minimum value of each waveform                                              |
| RISE_EDGE | Find the first occurrence of the waveform crossing above a specified threshold value |
| FALL_EDGE | Find the first occurrence of the waveform crossing below a specified threshold value |

#### **Temperature considerations in statistical analyses**

The statistical analyses perform multiple runs, as does the temperature analysis. Conceptually, the Monte Carlo and worst-case loops are inside the temperature loop.

However, since both temperature and tolerances affect the model parameters, OrCAD recommends not using temperature analysis when using Monte Carlo or worst-case analysis.

Also, you cannot sweep the temperature in a DC sweep analysis or put tolerances on temperature coefficients while performing one of these statistical analyses. In EXAMPLE.OPJ, the temperature value is fixed at 35°C.

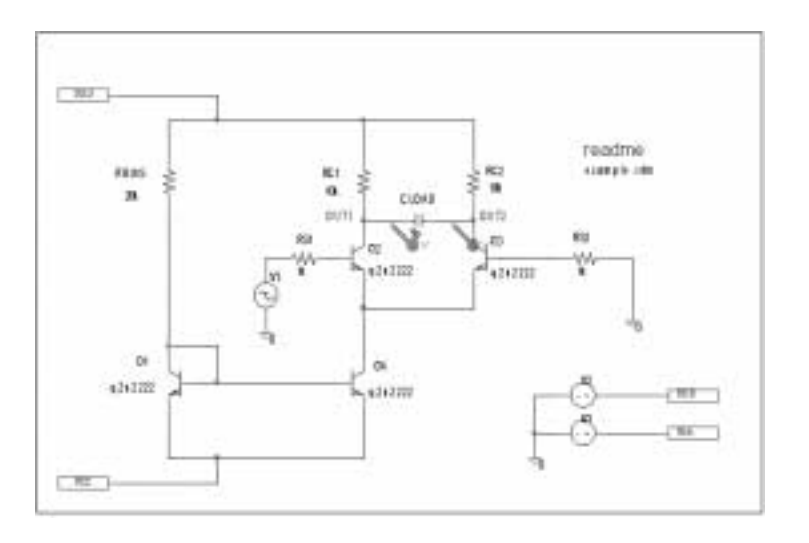

#### Figure 13-1 Example schematic EXAMPLE.OPJ.

**Note:** The example schematic EXAMPLE.OPJ is provided with the installed programs.

## Monte Carlo analysis

The Monte Carlo analysis calculates the circuit response to changes in part values by randomly varying all of the model parameters for which a tolerance is specified. This provides statistical data on the impact of a device parameter's variance.

Note: Monte Carlo analysis is not included in PSpice A/D Basics.

Monte Carlo analysis is frequently used to predict yields on production runs of a circuit. With Monte Carlo analysis, model parameters are given tolerances, and multiple analyses (DC, AC, or transient) are run using these tolerances.

For EXAMPLE.OPJ in Figure 13-1 on page 480, you can analyze the effects of variances in the values of resistors RC1 and RC2 by assigning a model description to these resistors that includes a 5% device tolerance on the multiplier parameter R. The steps for adding the 5% device tolerance are given below.

Then you can perform a Monte Carlo analysis. First, the simulator performs a DC analysis with the nominal R multiplier value for RC1 and RC2. Then it performs a set number of additional runs with the R multiplier varied independently for RC1 and RC2 within a 5% tolerance.

#### To modify example.opj and set up simulation

- Replace RC1 and RC2 with RBREAK parts from the BREAKOUT.OLB part library, setting property values to match the resistors that are being replaced (VALUE=10k) and reference designators to match previous names.
- 2 Select an RBREAK part and choose PSpice Model from the Edit menu.

The Model Editor window appears.

3 Create the model CRES by replacing the model text:

.model Rbreak RES R=1 with the text:

```
.MODEL CRES RES( R=1 DEV=5% TC1=0.02 + TC2=0.0045 )
```

Where TC1 is the linear temperature coefficient. TC2 is the quadratic temperature coefficient.

4 From the File menu in Model Editor, choose Save.

The schematic editor automatically attaches the CRES model to the selected RBREAK part by updating the IMPLEMENTATION property on the part.

- 5 Double-click the second RBREAK part to display the Parts spreadsheet.
- 6 In the IMPLEMENTATION text box, change the value to CRES, then click Apply.
- 7 Close the Parts spreadsheet.
- 8 From the File menu, choose Save. By default, Capture saves the definition to the model library EXAMPLE.LIB and automatically configures the file for local use with the current schematic.
- 9 In Capture, set up a new Monte Carlo analysis as shown in Figure <u>13-2</u>. The analysis specification tells PSpice to do one nominal run and four Monte Carlo runs, saving the DC analysis output from those five runs.

| Simulation Settings - Monte (                                                                                                    | arlo                                                                                                    | × |
|----------------------------------------------------------------------------------------------------|----------------------------------------------------------------------------------------------------|---|
| General Analysis Configuration                                                                                                    | on Files   Options   Data Collection   Probe Window                                                                                                    |   |
| Analysis type:<br>DC Sweep  DC Sweep  Difons:  Difons:  Definacy Sweep Secondary Sweep Datametric Sweep Datametric Sweep Content EadeWoost Eace Save Bias Point Load Bias Point | Monte Carlo     Monte Carlo     Monte Carlo options     Monte Carlo options     Munte Carlo options     Munte Carlo options     Munte Carlo options     Munte Carlo options     Munte Carlo options     Monte Carlo options     Monte Carlo options     Monte Carlo options     Monte Carlo options     Monte Carlo options     Monte Carlo options     Monte Carlo     Monte Carlo     M |   |
|                                                                                                    | 🗖 Save data fore such peruitivity run                                                                                                    | ļ |
|                                                                                                    | More Settings                                                                                                    |   |
|                                                                                                    | OK Cancel Apply Help                                                                                                    |   |

Figure 13-2 Monte Carlo analysis setup for EXAMPLE.OPJ.

Enter DC sweep settings in the Simulation Settings dialog box Analysis tab.

- 1 Select Voltage source in the Sweep variable frame.
- 2 Enter V2 in the Name text box.
- **3** Select Linear in the Sweep type frame.
- 4 Enter a 0 in the Start value text box.
- 5 Enter a 12 in the End value text box.
- 6 Enter a 1 in the Increment text box.

PSpice starts by running *all* of the analyses enabled in the Simulation Settings dialog box with all parameters set to their nominal values.

However, with Monte Carlo enabled, PSpice saves the DC sweep analysis results for later reference and comparison. After the nominal analyses are finished, PSpice A/D performs the additional specified analysis runs (in this example, DC sweep).

Subsequent runs use the same analysis specification as the nominal run with one major exception: instead of using the nominal parameter values, the tolerances are applied to set new parameter values and thus, new part values.

There is a trade-off in choosing the number of Monte Carlo runs. More runs provide better statistics, but they require more time. The amount of time scales directly with the number of runs: 20 transient analyses take 20 times as long as one transient analysis. During Monte Carlo runs, the PSpice status display includes the current run number and the total number of runs left.

**Note:** PSpice offers a facility to generate histograms of data derived from Monte Carlo waveform families through the performance analysis feature. For information about performance analysis, see <u>RLC filter example</u> on page 439. For information about histograms, see <u>Creating histograms</u> on page 497.

#### Reading the summary report

The summary report generated in this example (see Figure 13-3) specifies that the waveform generated from V(OUT1) should be the subject of the collating function YMAX. In each of the last four runs, the new V(OUT1) waveform is compared to the nominal V(OUT1) waveform for the first run, calculating the maximum deviation in the Y direction (YMAX collating function). The deviations are printed in order of size along with their run number.

SORTED DEVIATIONS OF V(out1) TEMPERATURE = 35.000 DEG C \*\*\*\* MONTE CARLO SUMMARY lean Deviation = -.2477 lioma = .3035 ¦igma .3035 RUN MAX DEVIATION FROM NOMINAL .5729 (1.89 sigma) lower at U\_U1 = ( 94.885% of Nominal) ass 3 -.02 .3549 (1.17 sigma) lower at U\_U1 = ( 96.832% of Nominal) ass 4 -.02 2 .3122 (1.03 sigma) lower at V\_V1 = ( 97.212% of Nominal) 'ass - 02 .2493 ( .82 sigma) higher at V\_V1 = ( 102.23% of Nominal) ass 5 -.02

## Figure 13-3 Summary of Monte Carlo runs for EXAMPLE.OPJ.

With the List option enabled, a report is also generated showing the parameter value used for each device in each

run. In this case (see Figure 13-4), run three shows the highest deviation.

| ****    | UPDATED MODEL PARAMETERS                 | TEMPERATURE = 35.00           | Ø DEG C  |
|---------|------------------------------------------|-------------------------------|----------|
|         | MONTE CARLO PASS                         | 3                             |          |
| ******  | ***********                              | ******                        | ******** |
|         |                                          |                               |          |
|         |                                          |                               |          |
| **** CU | RRENT MODEL PARAMETERS FOR DEVI<br>R RC1 | CES REFERENCING cres<br>R RC2 |          |
|         | R 1.0304E+00 9.                          | 5053E-01                      |          |
| Figur   | re 13-4 Parameter va                     | lues for Monte C              | arlo     |
| pass    | three.                                   |                               |          |
|         |                                          |                               |          |

#### Example: Monte Carlo analysis of a pressure sensor

This example shows how the performance of a pressure sensor circuit with a pressure-dependent resistor bridge is affected by manufacturing tolerances, using Monte Carlo analysis to explore these effects.

#### **Drawing the schematic**

To begin, construct the bridge as shown in Figure <u>13-5</u>.

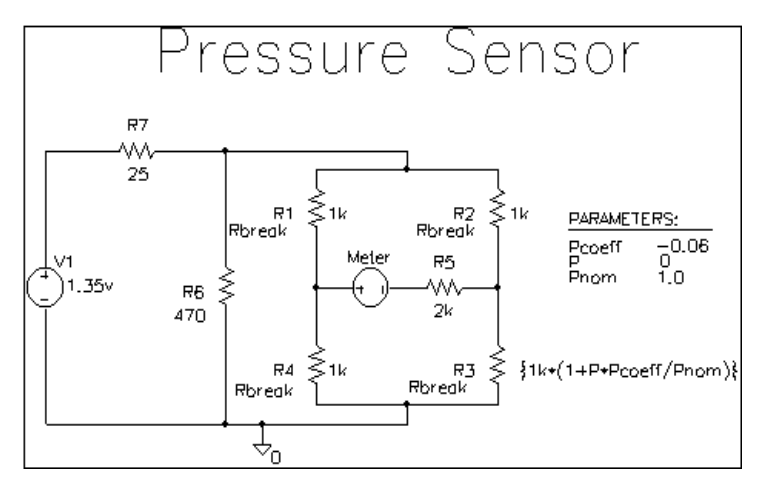

Figure 13-5 Pressure sensor circuit.

Here are a few things to know when placing and connecting the part:

- To get the part you want to place, from the Place menu, choose Part.
- To rotate a part before placing it, press *R*.
- For V1 and Meter, place a generic voltage source using the VSRC part. When you place the source for the meter, change its name by double-clicking the part and typing Meter in the Reference cell in the Parts Spreadsheet.
- For R1-R7, place a resistor using the R part.
- Place the analog ground using the 0 ground symbol from the SOURCE.OLB part library.

- To connect the parts, from the Place menu, choose Wire.
- To move values or reference designators, click the value or reference designator to select it, then drag it to the new location.

#### **Defining part values**

Define the part values as shown in Figure 13-5. For the pressure sensor, you need to do the following:

- Change the resistor values for R3, R5, R6, and R7 from their default value of 1 k.
- Set the DC value for the V1 voltage source.
- **Note:** Because the Meter source is used to measure current, it has no DC value and can be left unchanged.

#### To change resistor values

- 1 Double-click the value for a resistor.
- 2 Type the new value. Depending on the resistor you are changing, set its value to one of the following (refer to Figure <u>13-5</u>).

| If you are changing this resistor | Type this                                                                                                    |
|-----------------------------------|----------------------------------------------------------------------------------------------------|
| R3                                | $\{1k*(1+P*Pcoeff/Pnom)\}$                                                                                                    |
|                                   | Note: The value for R3—<br>{1k*(1+P*Pcoeff/Pnom)}<br>—is an expression that<br>represents linear<br>dependence of<br>resistance on pressure.<br>To complete the<br>definition for R3, you will<br>create and define global<br>parameters for Pcoeff, P,<br>and Pnom later on in this<br>example. |

| If you are changing this resistor | Type this |
|-----------------------------------|-----------|
| R5                                | 2k        |
| R6                                | 470       |
| R7                                | 25        |

Repeat steps <u>1-2</u> for each resistor on your schematic page.

#### To set the DC value for the V1 source and make it visible

- 1 Double-click the V1 source part.
- 2 In the Parts Spreadsheet, click in the cell under the DC column.
- **3** Type 1.35v.
- 4 Click the Display button.
- 5 In the Display Format frame, choose the Value Only option to make the DC value (1.35v) visible on the schematic.
- 6 Click OK, then click Apply to apply the changes you have made to the part.
- 7 Close the Parts Spreadsheet.

#### Setting up the parameters

To complete the value specification for R3, define the global parameters Pcoeff, P, and Pnom.

#### To define and initialize Pcoeff, P, and Pnom

- 1 Place a PARAM part on the schematic page.
- 2 Double-click the PARAM part to display the Parts Spreadsheet.

3 For each parameter, create a new property by clicking New and typing its name. Enter its corresponding value by clicking in the cell under the new property name and typing its value. Specify the parameter name and corresponding value as follows.

| Property | Value |
|----------|-------|
| Pcoeff   | -0.06 |
| Р        | 0     |
| Pnom     | 1.0   |

4 Click Apply to save the changes you have made then close the Parts Spreadsheet.

#### Using resistors with models

To explore the effects of manufacturing tolerances on the behavior of this circuit, you set device (DEV) and (LOT) tolerances on the model parameters for resistors R1, R2, R3, and R4 in a later step (see <u>Defining tolerances for the resistor</u> <u>models</u> on page 490). This means you need to use resistor parts that have model associations.

Because R parts do not have associated models (and therefore no model parameters), change the resistor parts to Rbreak parts that do have models.

**Note:** When PSpice A/D runs a Monte Carlo analysis, it uses tolerance values to determine how to vary model parameters during the simulation.

#### To replace R1, R2, R3, and R4 with the RBREAK part

- 1 Click R1 to select it.
- 2 Hold down the *Ctrl* key and click R2, R3 and R4 to add them to the selection set.
- 3 Press *Delete* to delete the selection set.

- 4 From the Place menu, choose Part.
- 5 Type RBREAK in the Part text box. (If RBREAK is not available, click the Add Library button and select BREAKOUT.OLB to configure it for use in Capture.)
- 6 Click OK.
- 7 Manually place the RBREAK part in the circuit diagram where R1, R2, R3 and R4 were located.
- 8 Double-click on each RBREAK part and change the reference designators as desired.

#### Saving the design

Before editing the models for the Rbreak resistors, save the schematic.

#### To save the design

1 From Capture's File menu, choose Save.

#### Defining tolerances for the resistor models

This section shows how to assign device (DEV) and lot (LOT) tolerances to the model parameters for resistors R1, R2, R3, and R4 using the model editor.

You can use the model editor to change the .MODEL or .SUBCKT syntax for a model definition. To find out more about the model editor, see <u>Editing model text</u> on page 185, or refer to the online *PSpice Reference Guide*.

## To assign 2% device and 10% lot tolerances to the resistance multiplier for R1

- 1 Select R1.
- 2 From the Edit menu, choose PSpice Model.

Capture searches the libraries for the Rbreak model definition and makes a copy to create an instance model.

- 3 To change the instance model name from Rbreak to Rmonte1, do the following:
  - a. In the Model Text frame, double-click Rbreak.
  - **b.** Type RMonte1.
- 4 To add a 2% device tolerance and a 10% lot tolerance to the resistance multiplier, do the following:
  - **a.** Add the following to the .MODEL statement (after R=1):

DEV=2% LOT=10%

The model editing window should look something like Figure  $\underline{13-6}$ .

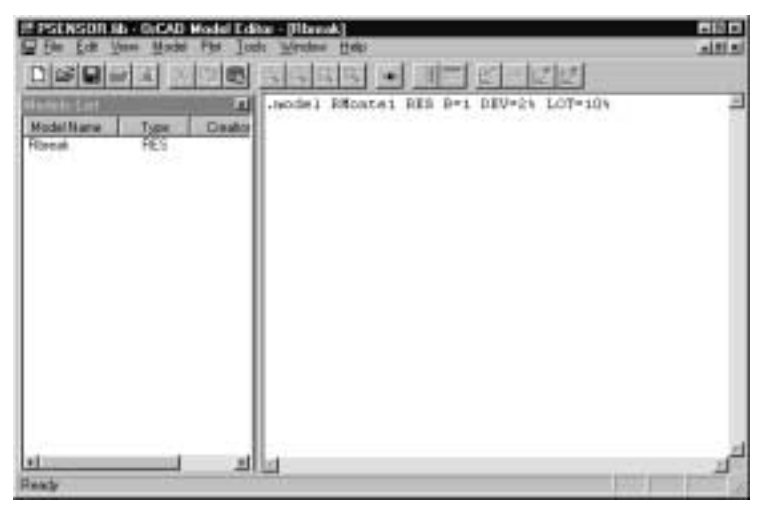

Figure 13-6 Model definition for RMonte1.

5 From the File menu, choose Save.

By default, Capture saves the RMonte1 .MODEL definition to the DESIGN\_NAME.LIB library, which is PSENSOR.LIB. Capture also automatically configures the library for local use. To find out more about adding model libraries to the configuration, see <u>Configuring model libraries</u> on page 194.

## To have resistors R2 and R4 use the same tolerances as R1

- 1 In Capture's schematic page editor, select R2 and R4.
- 2 From the Edit menu, select Properties.
- 3 In the R2 row, click in the cell under the Implementation column and type RMontel.
- 4 In the R4 row, click in the cell under the Implementation column and type RMontel.

To assign 5% device tolerance to the resistance multiplier for R3

- 1 Select R3.
- 2 From the Edit menu, select PSpice Model.
- 3 In the Model Text frame, change the .MODEL statement to:

.model RTherm RES R=1 DEV=5%

4 From the File menu, choose Save.

Your schematic page should look like Figure <u>13-7</u>.

#### Setting up the analyses

This section shows how to define and enable a DC analysis that sweeps the pressure value and a Monte Carlo analysis that runs the DC sweep with each change to the resistance multipliers.

#### To set up the DC sweep

1 In the PSpice menu, choose New Simulation Profile or Edit Simulation Profile. (If this is a new simulation, enter the name of the profile and click OK.)

The Simulation Settings dialog box appears.

See <u>Setting up analyses</u> on page 353 for a description of the Simulation Settings dialog box.

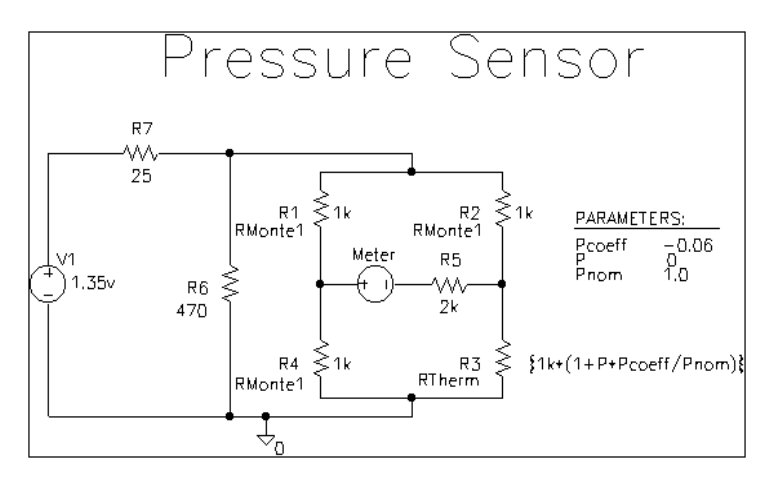

Figure 13-7 Pressure sensor circuit with RMonte1 and RTherm model definitions.

- 2 Select DC Sweep in the Analysis type list box.
- 3 In the Sweep Variable frame, select Global Parameter.
- 4 Enter the following values:

#### **Table 13-3**

| In this text<br>box | Type this |
|---------------------|-----------|
| Parameter<br>name   | Ρ         |
| Start value         | 0         |
| End value           | 5.0       |
| Increment           | 0.1       |

#### To set up the Monte Carlo analysis

- 1 Select the Monte Carlo/Worst Case option.
- 2 Check Monte Carlo if it is not already selected.
- 3 In the Number of runs text box, type 10.
- 4 In the Save data from list box, select All.
- **5** Type I(Meter) in the Output variable text box.

6 Click OK to save the simulation profile.

#### Running the analysis and viewing the results

#### To complete setup, simulate, and view results

1 From Capture's PSpice menu, choose Run to start the simulation

When the simulation is complete, PSpice automatically displays the selected waveform. Because PSpice ran a Monte Carlo analysis, it saved multiple runs or sections of data. These are listed in the Available Sections dialog box.

- 2 From PSpice's Trace menu, choose Performance Analysis.
- 3 Click the Select sections button.
- 4 In the Available Sections dialog box, click the All button.
- 5 Click OK.
- 6 To display current through the Meter voltage source, do the following:
  - **a.** From Capture's PSpice menu, point to markers and choose Current into Pin.
  - **b.** Place a current probe on the left-hand pin of the Meter source.
- 7 Switch to the Probe window to see the family of curves for I(Meter) as a function of P.

Another way to view the family of curves without using schematic markers is as follows:

- **a.** From PSpice's Trace menu, choose Add Trace.
- **b.** In the Simulation Output Variables list, double-click I(Meter).
- **Note:** For more on analyzing Monte Carlo results in PSpice, see the next section on Monte Carlo histograms.

### **Monte Carlo Histograms**

You can display data derived from Monte Carlo waveform families as histograms. This is part of the performance analysis feature.

In this example, you simulate a fourth-order Chebyshev active filter, running a series of 100 AC analyses while randomly varying resistor and capacitor values for each run. Then, having defined performance analysis measurements for bandwidth and center frequency, you observe the statistical distribution of these quantities for the 100 runs. For more information about performance analysis, see <u>RLC filter</u> example on page 439.

#### **Chebyshev filter example**

The Chebyshev filter is designed to have a 10 kHz center frequency and a 1.5 kHz bandwidth. The schematic page for the filter is shown in Figure <u>13-8</u>. The stimulus specifications for V1, V2, and V3 are:

V1: DC=-15 V2: DC=+15 V3: AC=1

The parts are rounded to the nearest available 1% resistor and 5% capacitor value. In this example, note how the

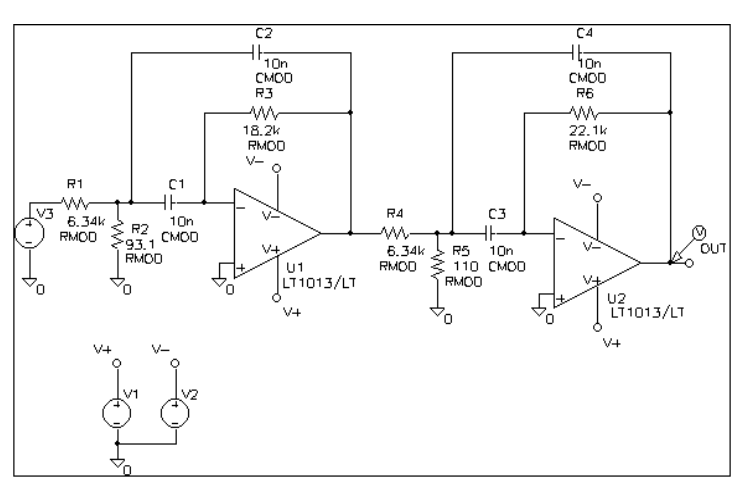

bandwidth and the center frequency vary when 1% resistors and 5% capacitors are used in the circuit.

Figure 13-8 Chebyshev filter.

#### **Creating models for Monte Carlo analysis**

To vary the resistors and capacitors in the filter circuit, create models for these parts on which you can set device tolerances for Monte Carlo analysis. The BREAKOUT.OLB library contains generic devices for this purpose. The resistors and capacitors in this schematic are the Rbreak and Cbreak parts from BREAKOUT.OLB.

Using the Model Editor, modify the models for these parts as follows:

.model RMOD RES(R=1 DEV=1%) .model CMOD CAP(C=1 DEV=5%)

#### Setting up the analysis

To analyze the filter, set up both an AC analysis and a Monte Carlo analysis. The AC analysis sweeps 50 points per decade from 100 Hz to 1 MHz. The Monte Carlo analysis is set to take 100 runs. Save data from all runs and set the output variable to V(OUT).

#### **Creating histograms**

Because the data file can become quite large when running a Monte Carlo analysis, to view just the output of the filter, you place a voltage probe at the output of the filter.

#### To collect data for the marked node only

1 From the PSpice menu, choose New Simulation Profile or Edit Simulation Profile. (If this is a new simulation, enter the name of the profile and click OK.)

The Simulation Settings dialog box appears.

- 2 On the Data Collection tab, choose the At Markers Only option for each type of marker (Voltages, Currents, Power, Digital, Noise).
- 3 Click OK.

#### To run the simulation and load Probe with data

1 From Capture's PSpice menu, choose Run to start the simulation.

When the simulation is complete, PSpice automatically displays the selected waveform. Because PSpice ran a Monte Carlo analysis, it saved multiple runs or sections of data. These are listed in the Available Sections dialog box.

- 2 In the Available Sections dialog box, click All.
- 3 Click OK.

#### To display a histogram for the 1 dB bandwidth

- 1 From PSpice's Plot menu, choose Axis Settings.
- 2 Select the X Axis tab.
- 3 In the Processing Options frame, select the Performance Analysis check box.

For information about performance analysis, see <u>RLC</u> <u>filter example</u> on page 439.

4 Click OK.

The histogram display appears. The Y axis is the percent of samples.

- 5 From the Trace menu, choose Add Trace.
- 6 Choose Bandwidth.
- 7 In the Trace Expression box, specify Bandwidth(VDB(OUT),1).
- **Note:** You can also display this histogram by using the performance analysis wizard to display Bandwidth (VDB(OUT),1).

#### To change the number of histogram divisions

- 1 From the Tools menu, choose Options.
- 2 In the Number of Histogram Divisions text box, replace 10 with 20.
- 3 Click OK.

The histogram for 1 dB bandwidth is shown in Figure <u>13-9</u>.

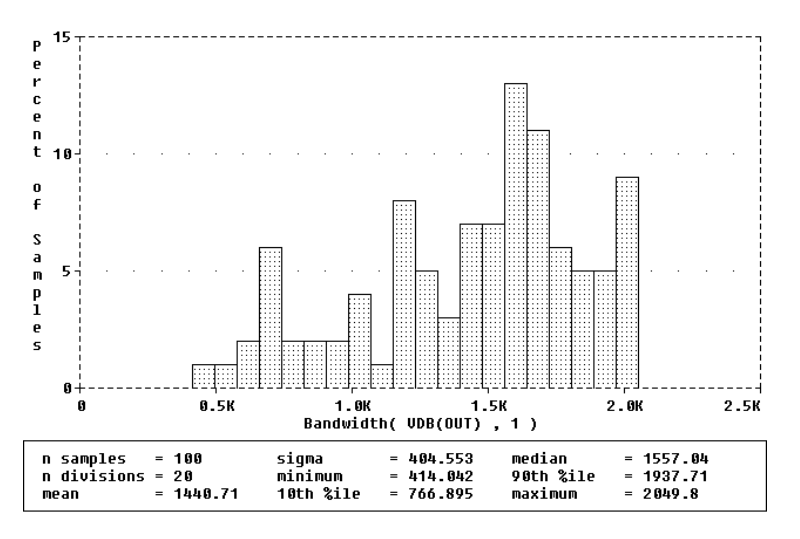

Figure 13-9 1 dB bandwidth histogram.

The statistics for the histogram are shown along the bottom of the display. The statistics show the number of Monte Carlo runs, the number of divisions or vertical bars that make up the histogram, mean, sigma, minimum, maximum, 10th percentile, median, and 90th percentile.

- Ten percent of the goal function values is less than or equal to the 10th percentile number, and 90% of the goal function values is greater than or equal to that number.
- If there is more than one goal function value that satisfies this criteria, then the 10th percentile is the midpoint of the interval between the goal function values that satisfy the criteria. Similarly, the median and 90th percentile numbers represent goal function values such that 50% and 90% (respectively) of the goal function values are less than or equal to those numbers.
- Sigma is the standard deviation of the goal function values.

If needed, you can turn off the statistical data display as follows:

- 1 From the Tools menu, choose Options.
- 2 Clear the Display Statistics check box.
- 3 Click Save, and then OK.

You can also show the distribution of the center frequency of the filter.

#### To display the center frequency

- 1 From the Trace menu, choose Add Trace.
- 2 Choose CenterFreq.
- 3 In the Trace Expression box, specify CenterFreq(VDB(OUT),1).

The new histogram replaces the previous histogram. To display both histograms at once, choose Add Plot to Window on the Plot menu before choosing Add from the Trace menu.

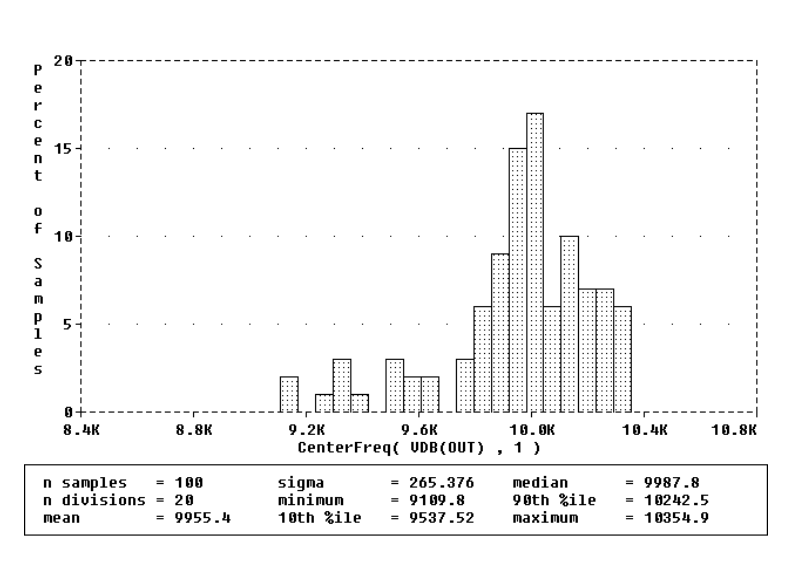

The histogram of the center frequency is as shown in Figure <u>13-10</u>.

Figure 13-10 Center frequency histogram.

#### Copying histogram data

You can use the copy function to transfer the raw histogram data points for a particular trace to the Windows clipboard. This allows you to save the data as a standard ASCII text file, or paste it directly into a report or other document for later reference.

#### To copy histogram data to the clipboard

- 1 Select the trace symbol, or the trace name, in the histogram.
- 2 From the Edit menu, choose Copy (or press *Ctrl+C*).

The histogram data points for the trace will be transfered to the Windows clipboard.

#### To copy the histogram display to the clipboard

1 From the Window menu, choose Copy to Clipboard.

The histogram graph will be transfered to the Windows clipboard.

## **Worst-case analysis**

This section discusses the analog worst-case analysis feature of PSpice. The information provided in this section explains how to use worst-case analysis properly and with realistic expectations.

Note: Worst-case analysis is not included in PSpice A/D Basics.

#### **Overview of worst-case analysis**

Worst-case analysis is used to find the worst probable output of a circuit or system given the restricted variance of its parameters. For instance, if the values of R1, R2, and R3 can vary by  $\pm 10\%$ , then the worst-case analysis attempts to find the combination of possible resistor values which result in the worst simulated output. As with any other analysis, there are three important parts: inputs, procedure, and outputs.

#### Inputs

In addition to the circuit description, you need to provide two pieces of information:

- the parameter tolerances
- a definition of what worst means

You can set tolerances on any number of the parameters that characterize a model.

Note: You can define models for nearly all primitive analog circuit parts, such as resistors, capacitors, inductors, and semiconductor devices. PSpice reads the standard model parameter tolerance syntax specified in the .MODEL statement. For each model parameter, PSpice uses the nominal, minimum, and maximum probable values, and the DEV and/or LOT specifiers; the probability distribution type (such as UNIFORM or GAUSS) is ignored. The criterion for determining the *worst* values for the relevant model parameters is defined in the .WC statement as a function of any standard output variable in a specified range of the sweep.

In a given range, reduce the measurement to a single value by one of these five collating functions:

| MAX                  | Maximum output variable value                                                            |
|----------------------|------------------------------------------------------------------------------------------|
| MIN                  | Minimum output variable value                                                            |
| YMAX                 | Output variable value at the point where it differs the most with the nominal run        |
| RISE_EDGE<br>(value) | Sweep value where the output variable value crosses <i>above</i> a given threshold value |
| FALL_EDGE<br>(value) | Sweep value where the output variable value crosses <i>below</i> a given threshold value |

You can define *worst* as the highest (HI) or lowest (LO) possible collating function relative to the nominal run.

You can use analog behavioral models to measure waveform characteristics other than those detected by the available collating functions, such as rise time or slope. You can also use analog behavioral models to incorporate several voltages and currents into one output variable to which a collating function may be applied. See <u>Chapter 6</u>, "Analog behavioral modeling," for more information.

#### **Procedure**

To establish the initial value of the collating function, worst-case analysis begins with a nominal run using all model parameters at their nominal values.

Next, multiple sensitivity analyses determine the individual effect of each model parameter on the collating function. This is accomplished by varying model parameters, one at a time, in consecutive simulations. The direction (*better* or *worse*) in which the collating function changes with a small increase in each model parameter is recorded. Finally, for the worst-case run, each parameter value is taken as far from its nominal as allowed by its tolerance, in the direction which should cause the collating function to be its worst (given by the HI or LO specification).

**Note:** This procedure saves time by performing the minimum number of simulations required to make an educated guess at the parameter values that produce the worst results. It also has some limitations, which are described in the following sections.

#### Outputs

A summary of the sensitivity analysis is printed in the PSpice output file (.OUT). This summary shows the percent change in the collating function corresponding to a small change in each model parameter. If a .PROBE statement is included in the circuit file, then the results of the nominal and worst-case runs are saved for viewing in the Probe window.

#### Caution: An important condition for correct worst-case analysis

Worst-case analysis is not an optimization process; it does not *search* for the set of parameter values that result in the worst result.

It assumes that the worst case occurs when each parameter has been either pushed to one of its limits or left at its nominal value as indicated by the sensitivity analysis. It shows the true worst-case results when the collating function is **monotonic** within all tolerance combinations.

Otherwise, there is no guarantee. Usually you cannot be certain whether this condition is true, but insight into the operation of the circuit may alert you to possible anomalies.
#### Worst-case analysis example

The schematic shown in Figure <u>13-11</u> is for an amplifier circuit that is a biased BJT. This circuit is used to demonstrate how a simple worst-case analysis works. It also shows how *non-monotonic* dependence of the output on a single parameter can adversely affect the worst-case analysis.

Because an AC (small-signal) analysis is being performed, setting the input to unity means that the output, Vm([OUT]), is the magnitude of the gain of the amplifier. The only variable declared in this circuit is the resistance of *Rb2*. Because the value of *Rb2* determines the bias on the BJT, it also affects the amplifier's gain.

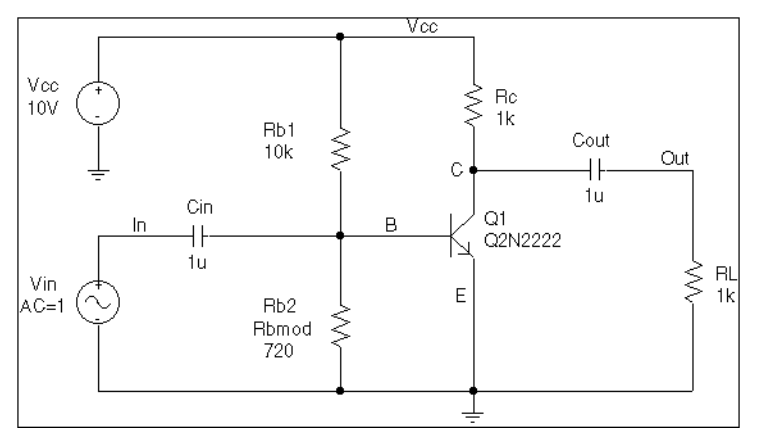

Figure 13-11 Simple biased BJT amplifier.

Figure <u>13-12</u> is the circuit file used to run one of the following:

- a parametric analysis (.STEP, shown enabled in the circuit file) that sets the value of resistor *Rb2* by stepping model parameter R through values spanning the specified DEV tolerance range, or
- a worst-case analysis (shown disabled in the circuit file) that allows PSpice to determine the worst-case value for parameter R based upon a sensitivity analysis.

Only one of these analyses can run in any given simulation.

Note: The AC and worst-case analysis specifications (.AC and .WC statements) are written so that the worst-case analysis tries to minimize Vm([OUT]) at 100 kHz.

The netlist and circuit file in Figure <u>13-12</u> are set up to run either a parametric (.STEP) or worst-case (.WC) analysis of the specified AC analysis. These simulations demonstrate the conditions under which worst-case analysis works well and those that can produce misleading results when output is not monotonic with a variable parameter (see Figure <u>13-15</u> and Figure <u>13-16</u>).

\* Worst-case analysis comparing monotonic and non-monotonic \* output with a variable parameter .lib \*\*\*\*\* Input signal and blocking capacitor \*\*\*\*\* Vin In 0 ac 1 в Cin In 1n\*\*\*\*\* "Amplifier" \*\*\*\*\* \* gain increases with small increase in Rb2, but \* device saturates if Rb2 is maximized. Vcc Vcc 0 10 Rc Vcc С 1k 01 C В 0 O2N2222 Rb1 Vcc 10k В Rb2 B 0 Rbmod 720 .model Rbmod res(R=1 dev 5%) ; WC analysis results : are correct \* .model Rbmod res(R=1.1 dev 5%) ; WC analysis misled ; by sensitivity \*\*\*\*\* Load and blocking capacitor \*\*\*\*\* Cout C Out 111 Out 0 R1 1k \* Run with either the .STEP or the .WC, but not both. \* This circuit file is currently set up to run the .STEP \* (.WC is commented out) \*\*\*\* Parametric Sweep-providing plot of Vm([OUT]) vs. Rb2 \*\*\*\* .STEP Res Rbmod(R) 0.8 1.2 10m \*\*\*\*\* Worst-case analysis \*\*\*\*\* \* run once for each of the .model definitions stated above) \*WC AC Vm([Out]) min range 99k 101k list output all .AC Lin 3 90k 110k .probe .end

Figure 13-12 Amplifier netlist and circuit file.

For demonstration, the parametric analysis is run first, generating the curve shown in Figure <u>13-15</u> and Figure <u>13-16</u>.

This curve, derived using the YatX goal function shown in Figure  $\underline{13-14}$  illustrates the non-monotonic dependence of gain on *Rb2*.

YatX(1, X\_value)=y1{1|sfxv(X\_value)!1;}

#### Figure 13-13 YatX Goal Function

To do this yourself, place the goal function definition in a PROBE.GF file in the circuit directory. Then start PSpice, load all of the AC sweeps, set up the X axis for performance analysis, and add the following trace:

#### YatX(Vm([OUT]),100k)

Note: The YatX goal function is used on the simulation results for the parametric sweep (.STEP) defined in Figure <u>13-12</u>. The resulting curves are shown in Figure <u>13-15</u> and Figure <u>13-16</u>.

Next, the parametric analysis is commented out and the worst-case analysis is enabled. Two runs are made using the two versions of the *Rbmod* .MODEL statement shown in the circuit file. The model parameter, R, is a multiplier which is used to scale the nominal value of any resistor referencing the *Rbmod* model (*Rb2* in this case).

The first .MODEL statement leaves the nominal value of *Rb2* at 720 ohms. The sensitivity analysis increments R by a small amount and checks its effect on Vm([OUT]). This slight increase in R causes an increase in the base bias voltage of the BJT, and increases the amplifier's gain, Vm([OUT]). The worst-case analysis correctly sets R to its minimum value for the lowest possible Vm([OUT]) (see Figure <u>13-15</u>).

The second .MODEL statement scales the nominal value of Rb2 by 1.1 to approximately 800 ohms. The gain still increases with a small increase in R, but a larger increase in R increases the base voltage so much that it drives the BJT into saturation and nearly eliminates the gain. The worst-case analysis is fooled by the sensitivity analysis into assuming that Rb2 must be minimized to degrade the gain, but maximizing Rb2 is much worse (see Figure 13-16). Note that even an

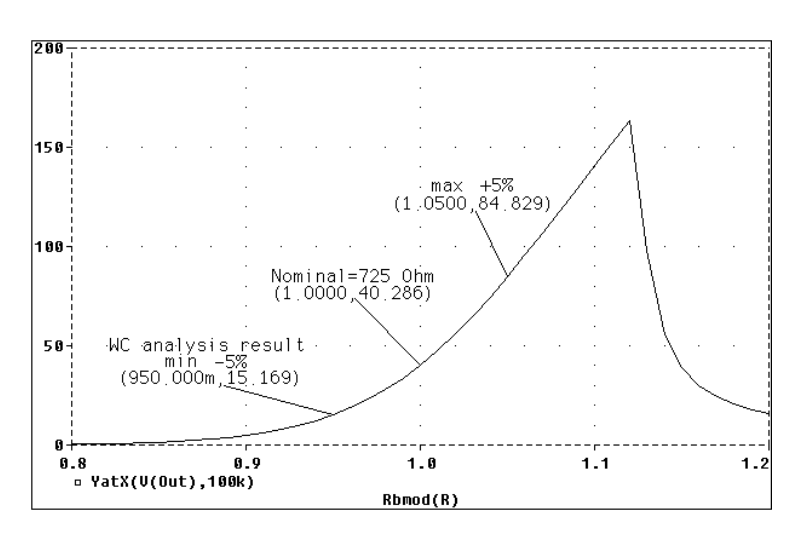

optimizer, which checks the local gradients to determine how the parameters should be varied, is fooled by this circuit.

#### Figure 13-15 Correct worst-case results.

In the above figure, output is monotonic within the tolerance range. Sensitivity analysis correctly points to the minimum value.

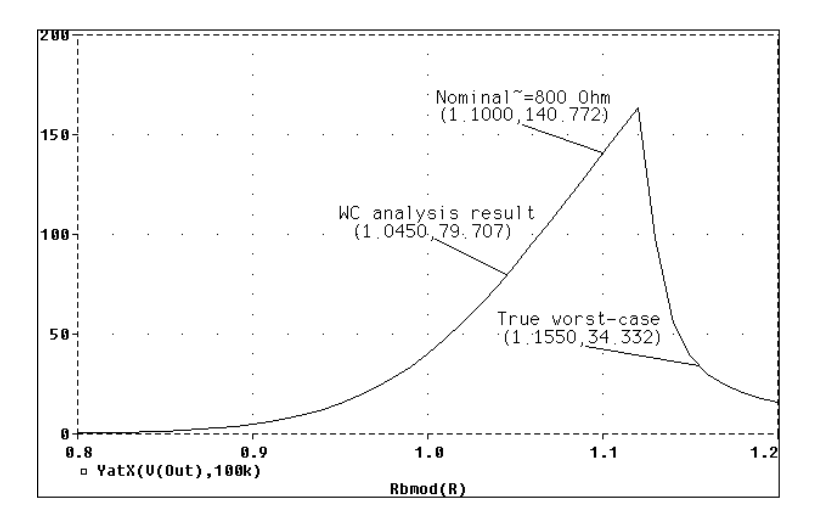

#### Figure 13-16 Incorrect worst-case results.

In the above figure, output is non-monotonic within the tolerance range, thus producing incorrect worst-case results.

Consider a slightly different scenario: Rb2 is set to 720 ohms so that maximizing it is not enough to saturate the BJT, but

Rb1 is variable also. The true worst case occurs when Rb2 is maximized and Rb1 is minimized. Checking their individual effects is not sufficient, even if the circuit were simulated four times with each resistor in turn set to its extreme values.

#### Tips and other useful information

#### VARY BOTH, VARY DEV, and VARY LOT

When VARY BOTH is specified in the .WC statement and a model parameter is specified with both DEV and LOT tolerances defined, the worst-case analysis may produce unexpected results. The sensitivity of the collating function is only tested with respect to LOT variations of such a parameter.

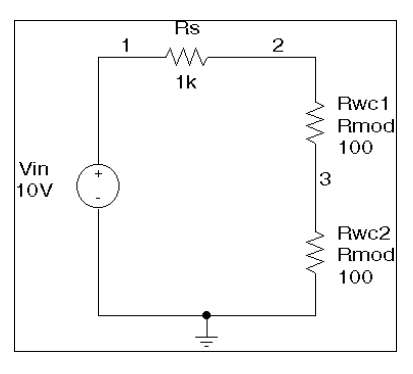

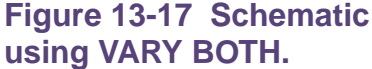

For example, during the sensitivity analysis, the parameter is varied once affecting all devices referring to it and its effect on the collating function is recorded. For the worst-case analysis, the parameter is changed for all devices by LOT + DEV in the determined direction. See the example schematic in Figure 13-17 and circuit file in Figure 13-18.

| WCASE VARY | BOTH      | Test       |         |     |      |            |
|------------|-----------|------------|---------|-----|------|------------|
| Vin        | 1         | 0          | 10V     |     |      |            |
| Rs         | 1         | 2          | 1K      |     |      |            |
| Rwc1       | 2         | 3          | Rmod    | 100 |      |            |
| Rwc2       | 3         | 0          | Rmod    | 100 |      |            |
| MODEL Rmod | RES(R=1 L | .OT 10% DE | EV 5%)  |     |      |            |
| .DC Vin    | LIST      | 10         |         |     |      |            |
| .WC DC     | V(3)      | MAX        | VARY BO | ΓH  | LIST | OUTPUT ALL |
| .ENDS      |           |            |         |     |      |            |

Figure 13-18 Circuit file using VARY BOTH.

In this case, V(3) is maximized if:

- *Rwc1* and *Rwc2* are both increased by 10% per the LOT tolerance specification, and
- *Rwc1* is decreased by 5% and *Rwc2* is increased by 5% per the DEV tolerance specification.

The final values for Rwc1 and Rwc2 should be 105 and 115, respectively. However, because Rwc1 and Rwc2 are varied together during the sensitivity analysis, it is assumed that both must be increased to their maximum for a maximum V(3). Therefore, both are increased by 15%.

The purpose of the technique is to reduce the number of simulations. For a more accurate worst-case analysis, you should first perform a worst-case analysis with VARY LOT, manually adjust the nominal model parameter values according to the results, then perform another analysis with VARY DEV specified.

#### **Gaussian distributions**

Parameters using Gaussian distributions are changed by  $3\sigma$  (three times sigma) for the worst-case analysis.

#### YMAX collating function

The purpose of the YMAX collating function is often misunderstood. This function does not try to maximize the deviation of the output variable value from nominal. Depending on whether HI or LO is specified, it tries to maximize or minimize the output variable value itself at the point where maximum deviation occurred during sensitivity analysis.

**Note:** This may result in maximizing or minimizing the output variable value over the entire range of the sweep. This collating function is useful when you know the direction in which the maximum deviation occurs.

#### RELTOL

During the sensitivity analysis, each parameter is varied (multiplied) by 1+RELTOL where RELTOL is specified in a .OPTIONS statement, or defaults to 0.001.

#### Sensitivity analysis

The sensitivity analysis results are printed in the output file (.OUT). For each varied parameter, the percent change in the collating function and the sweep variable value at which the collating function was measured are given. The parameters are listed in *worst output* order; for example, the collating function was its worst when the first parameter printed in the list was varied.

When you use the YMAX collating function, the output file also lists mean deviation and sigma values. These are based on the changes in the output variable from nominal at every sweep point in every sensitivity run.

#### **Manual optimization**

You can use worst-case analysis to perform *manual optimization* with PSpice. The monotonicity condition is usually met if the parameters have a very limited range.

Performing worst-case analysis with tight tolerances on the parameters produces sensitivity and worst-case results (in the output file). You can use these to decide how the parameters should be varied to achieve the desired response. You can then make adjustments to the nominal values in the circuit file, and perform the worst-case analysis again for a new set of gradients.

**Note:** Parametric sweeps (.STEP), like the one performed in the circuit file shown in Figure <u>13-12</u>, can be used to augment this procedure.

#### **Monte Carlo analysis**

Monte Carlo (.MC) analysis may be helpful when worst-case analysis cannot be used. Monte Carlo analysis can often be used to verify or improve on worst-case analysis results. Monte Carlo analysis randomly selects possible parameter values, which can be thought of as randomly selecting points in the *parameter space*. The worst-case analysis assumes that the worst results occur somewhere on the surface of this space, where parameters (to which the output is sensitive) are at one of their extreme values.

If this is not true, the Monte Carlo analysis may find a point at which the results are worse. To try this, replace .WC in the circuit file with .MC <#runs>, where <#runs> is the number of simulations you want to perform. More runs provide higher confidence results. The Monte Carlo summary in the output file lists the runs in decreasing order of collating function value.

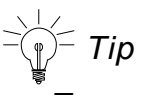

To save disk space, do not specify any OUTPUT options.

Next, add the following option to the .MC statement, and simulate again.

OUTPUT LIST RUNS <worst\_run#>

This performs only two simulations: the nominal and the worst Monte Carlo run. The parameter values used during the worst run are written to the output file, and the results of both simulations are saved.

Using Monte Carlo analysis with YMAX is a good way to obtain a conservative guess at the maximum possible deviation from nominal, since worst-case analysis usually cannot provide this information.

## **Digital simulation**

# 14

## **Chapter overview**

This chapter describes how to set up a digital simulation analysis and includes the following sections:

- What is digital simulation? on page 514
- <u>Steps for simulating digital circuits</u> on page 514
- <u>Concepts you need to understand</u> on page 515
- Defining a digital stimulus on page 517
- <u>Defining simulation time</u> on page 532
- Adjusting simulation parameters on page 532
- <u>Starting the simulation</u> on page 536
- Analyzing results on page 537
- **Note:** This entire chapter describes features that are not included in PSpice.

## What is digital simulation?

Digital simulation is the analysis of logic and timing behavior of digital devices over time. PSpice A/D simulates this behavior during transient analysis. When computing the bias point, PSpice A/D considers the digital devices in addition to any analog devices in the circuit.

PSpice A/D performs detailed timing analysis subject to the constraints specified for the devices. For example, flip-flops perform setup checks on the incoming clock and data signals. PSpice A/D reports any timing violations or hazards as messages written to the simulation output file and the waveform data file. See <u>Tracking timing violations and hazards</u> on page 543 for information about persistent hazards, and for descriptions of the warning messages.

## Steps for simulating digital circuits

There are six steps in the development and simulation of digital circuits:

1 Drawing the design.

For more information on drawing designs see your *OrCAD Capture User's Guide*. Steps 2 through 6 of this process are covered in this chapter.

- 2 Defining the stimuli.
- 3 Setting the simulation time.
- 4 Adjusting the simulation parameters.
- 5 Starting the simulation.
- 6 Analyzing the results.

## Concepts you need to understand

#### **States**

When the circuit is in operation, digital nodes take on values or output states shown in Table <u>14-1</u>. Each digital state has a *strength* component as well. Strengths are described in the next section.

| Table | 14-1 | Digital | states |
|-------|------|---------|--------|
|       |      |         |        |

| This<br>state | Means this                                                   |
|---------------|--------------------------------------------------------------|
| 0             | Low, false, no, off                                          |
| 1             | High, true, yes, on                                          |
| R             | Rising (changes from 0 to 1 sometime during the R interval)  |
| F             | Falling (changes from 1 to 0 sometime during the F interval) |
| Х             | Unknown: may be high, low, intermediate, or unstable         |
| Z             | High impedance: may be high, low, intermediate, or unstable  |

**Note:** States do not necessarily correspond to a specific, or even stable, voltage. A logical 1 level means only that the voltage is somewhere within the *high* range for the particular device family. The rising and falling levels only indicate that the voltage crosses the 0–1 threshold at some time during the R or F interval, not that the voltage change follows a particular slope.

## Strengths

When a digital node is driven by more than one device, PSpice A/D determines the correct level of the node. Each output has a *strength* value, and PSpice A/D compares the strengths of the outputs driving the node. The *strongest* driver determines the resulting level of the node. If outputs of the same strength but different levels drive a node, the node's level becomes X.

PSpice A/D supports 64 strengths. The lowest (weakest) strength is called Z. The highest (strongest) strength is called the *forcing* strength. The Z strength (called high impedance) is typically output by disabled tristate gates or open-collector output devices. PSpice A/D reports any nodes of Z strength (at any level) as Z, and reports all other nodes by the designations shown in <u>Digital states</u> on page 515.

For additional information on this topic see <u>Defining Output</u> <u>Strengths</u> on page 330 of <u>Chapter 7, "Digital device</u> <u>modeling."</u>

## **Defining a digital stimulus**

**Table 14-2** 

A digital stimulus defines input to the digital portions of your circuit, playing a role similar to that played by the independent voltage and current sources for the analog portion of your circuit.

The following table summarizes the digital stimuli provided in the part libraries.

| If you want to<br>specify the<br>input signal by | Then use this part | For this type of digital input        |
|--------------------------------------------------|--------------------|---------------------------------------|
| Using the Stimulus Editor <sup>1</sup>           | DIGSTIMn           | signal or bus stimulus                |
| Defining part<br>properties                      | DIGCLOCK           | clock signal                          |
|                                                  | STIM1              | one-bit stimulus                      |
|                                                  | STIM4              | four-bit stimulus                     |
|                                                  | STIM8              | eight-bit stimulus                    |
|                                                  | STIM16             | sixteen-bit stimulus                  |
|                                                  | FILESTIM1          | one-bit file-based<br>stimulus        |
|                                                  | FILESTIM2          | two-bit file-based<br>stimulus        |
|                                                  | FILESTIM4          | four-bit file-based<br>stimulus       |
|                                                  | FILESTIM8          | eight-bit file-based<br>stimulus      |
|                                                  | FILESTIM16         | sixteen-bit file-based<br>stimulus    |
|                                                  | FILESTIM32         | thirty-two-bit<br>file-based stimulus |

1. Stimulus Editor is not included with PSpice A/D Basics

#### Using the DIGSTIMn part

Use the DIGSTIMn stimulus parts to define a stimulus for a net or bus using the Stimulus Editor.

Note: Stimulus Editor is not included with PSpice A/D Basics.

#### To use the DIGSTIMn part

- 1 From Capture's Place menu, choose Part.
- 2 Place and connect the DIGSTIM1 stimulus part from SOURCSTM.OLB to a wire or bus in your design.
- 3 Click the stimulus instance to select it.
- 4 From the Edit menu, choose PSpice Stimulus.

This starts the Stimulus Editor. The New Stimulus dialog box appears prompting you to define a new stimulus.

- 5 Enter DIGSTIM1 in the Name text box.
- 6 In the Digital frame, select Signal.
- 7 Click OK.
- 8 Define stimulus transitions; see <u>Defining input signals</u> <u>using the Stimulus Editor</u> below.

#### Defining input signals using the Stimulus Editor

**Note:** Stimulus Editor is not included with PSpice A/D Basics.

#### **Defining signal transitions**

You can do any of the following when defining digital signal transitions:

- Add a transition
- Move a transition
- Edit a transition
- Delete a transition

**Note:** These operations cannot be applied to a stimulus defined as a clock signal.

#### To add a transition

- 1 From the Plot menu, choose Axis Settings.
- 2 Enter values in the Displayed Range for Time text boxes and the Timing Resolution text box as required for adding transitions.

For example, if you wish to add transitions every 1ms, set the Timing Resolution to 1ms.

3 Select the digital stimulus you want to edit.

When you select a transition to edit, a red handle appears.

- 4 From the Stimulus Editor's Edit menu, choose Add.
- 5 Click the waveform at the time where the transition is required.
- 6 Repeat step <u>4</u> to add additional transitions.
- 7 When you finish, right-click to exit the edit mode.

#### To move a transition

- 1 Click the transition you want to move.
- 2 If needed, use *Shift*+click to select additional transitions on the same signal or different signals.
- **3** Reposition the transition (or transitions) by dragging.
- **Note:** If you press *Shift* while dragging, then all selected transitions move by the same amount.

#### To edit a transition

- 1 Do one of the following:
  - Select the transition you want to edit and from the Edit menu, choose Attributes.

- Double-click the transition you want to edit.
- 2 In the Edit Digital Transition dialog box, edit the timing and value of the transition.
- 3 Click OK.

#### To delete a transition

- 1 Click the transition you want to delete.
- 2 If needed, press *Shift*+click to select additional transitions on the same signal or different signals.
- 3 From the Edit menu, choose Delete.

#### **Defining clock transitions**

#### To create a clock stimulus

- 1 In the Stimulus Editor, select the stimulus that you want to use as a clock.
- 2 From the Stimulus menu, choose Change Type.
- 3 Under Type, choose Clock.
- 4 Click OK.
- 5 Enter values for the clock signal attributes as described below.

#### **Table 14-3**

| For this attribute | Enter this                                                              |
|--------------------|-------------------------------------------------------------------------|
| Frequency          | clock rate                                                              |
| Duty Cycle         | percent of high versus low in decimal or integer units                  |
| Initial Value      | starting value: 0 or 1                                                  |
| Time Delay         | time after simulation begins<br>when the clock stimulus takes<br>effect |

Example: To create a clock signal with a clock rate of 20 MHz, 50% duty cycle, a starting value of 1, and time delay of 5 nsec, set the signal properties as follows:

| Frequency     | = 20Meg        |
|---------------|----------------|
| Duty Cycle    | = 0.50 (or 50) |
| Initial Value | = 1            |
| Time Delay    | = 5ns          |
|               |                |

- 6 From the File menu, choose Save.
- **Note:** If you have the PSpice A/D Basics package, you can define clock signals using DIGCLOCK. To find out more, see <u>Using the DIGCLOCK part</u> on page 526.

#### To change clock attributes

- 1 In the Stimulus Editor, do one of the following:
  - Double-click the clock name to the left of the axis.
  - Click the clock name and from the Edit menu, choose attributes.
- 2 Modify the clock attributes as needed.
- 3 Click OK.

#### **Defining bus transitions**

There are three steps for creating a bus:

- 1 Creating the digital bus stimulus.
- 2 Introducing transitions.
- 3 Optionally defining the radix for bus values.

These steps are described in detail in the following procedures.

#### To create a digital bus stimulus

- 1 From the Stimulus menu, choose New.
- 2 In the Name text box, enter Bus.

- 3 In the Digital frame, select Bus.
- 4 If needed, change the bus width from its default value of 8 bits. To do this, in the Width text box, type a different integer.
- 5 Click OK.

During any interval, the bits on the bus lines represent a value from zero through  $(2^n - 1)$ , where *n* is the number of bus lines. To set bus values, introduce transitions using either of the two methods described below.

#### To introduce transitions (method one)

- 1 From the Plot menu, choose Axis Settings.
- 2 Enter values in the Displayed Range for Time text boxes and the Timing Resolution text box as required for adding transitions.

For example, if you wish to add transitions every 1 ms, set the Timing Resolution to 1 ms.

- 3 From the Stimulus Editor's Edit menu, choose Add.
- 4 In the digital value field on the toolbar (just right of the Add button), type a bus value in any of the following ways:

| Window |   | Help |   |
|--------|---|------|---|
| 式      | 8 |      | 1 |
|        |   |      |   |

#### **Table 14-4**

| To get this effect | Type this                                     |
|--------------------|-----------------------------------------------|
| A literal value    | <unsigned_number>[;radix]</unsigned_number>   |
|                    | Example: 12                                   |
| An increment       | + <unsigned_number>[;radix]</unsigned_number> |
|                    | Example: +12;H                                |
| A decrement        | - <unsigned_number>[;radix]</unsigned_number> |
|                    | Example: -12;0                                |

If you do not enter a radix value, the Stimulus Editor appends the default bus radix. To find out about valid radix values, see page <u>14-11</u>.

- 5 Click the waveform where you want the transition added.
- 6 Repeat steps  $\underline{4}$  and  $\underline{5}$  as needed.
- 7 When you finish, right-click to exit the editing mode.

#### To introduce transitions (method two)

- 1 From the Plot menu, choose Axis Settings.
- 2 Enter values in the Dislayed Range for Time text boxes and the Timing Resolution text box as required for adding transitions.

For example, if you wish to add transitions every 1 ms, set the Timing Resolution to 1ms.

- 3 From the Stimulus Editor's Edit menu, choose Add.
- 4 Place the tip of the pencil-shaped pointer on the waveform, and click to create transitions as shown here:

| bus | ( 0 | X O | X O | X O | X O | X 0 | X O | X O | X O | X 0 |
|-----|-----|-----|-----|-----|-----|-----|-----|-----|-----|-----|
|     |     |     |     |     | ÷   | ÷   |     |     |     |     |
|     |     |     |     |     | ÷   | ÷   |     |     |     |     |
|     |     |     |     |     |     |     |     |     |     |     |

Here are some other things that you can do:

- Move a transition left or right by clicking and dragging.
- Delete a transition by selecting it and then, from the Edit menu, choosing Delete (or by pressing *Del*).
- Select more than one transition by holding down Shift while clicking.
- 5 When you finish creating transitions, right-click.
- 6 Click the transition at the start (far left) of the interval. A small diamond appears over the transition.

- 7 From the Edit menu, choose Attributes to display the Edit Digital Transition dialog box.
- 8 In the Transition Type frame, choose Set Value, Increment, or Decrement.
- 9 Do one of the following to specify the bus value:
  - □ In the Value text box, type a value.
  - Select one of these defaults from the list: 0, All bits 1, X (Unknown), or Z (High impedance).
- 10 Click OK.
- **11** Repeat steps <u>6</u> through <u>10</u> for each transition.

#### To set the default bus radix

- 1 From the Tools menu, choose Options.
- 2 In the Bus Display Defaults frame, from the Radix list, select the radix you want as default.

#### **Table 14-5**

| Select this radix | To show values in this notation |
|-------------------|---------------------------------|
| Binary            | base 2                          |
| Octal             | base 8                          |
| Decimal           | base 10                         |
| Hexadecimal       | base 16                         |

3 Click OK.

#### Adding loops

Suppose you have a stimulus that looks like this:

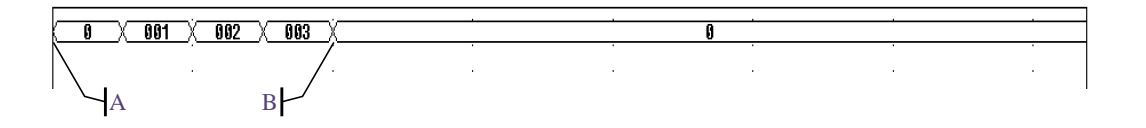

and you want to create a stimulus that consists of three consecutive occurrences of the sequence that starts at A and ends at B:

You can do this by using a standard text editor to edit a stimulus library file. Within this file is a sequence of transitions that produces the original waveform. With a text editor you can modify the stimulus definition so it repeats itself.

#### To add a loop

- 1 In the Stimulus Editor, save and close the stimulus file.
- 2 In a standard text editor (such as Notepad), open the stimulus file.
- 3 Find the set of consecutive lines comprising the sequence that you want to repeat.

Each relevant line begins with the time of the transition and ends with a value or change in value.

To find out more about the syntax of the stimulus commands used in the stimulus file, refer to the online *PSpice Reference Guide*.

- 4 Before these lines, insert a line that uses this syntax:
  - + Repeat for *n\_times*

where *n\_times* is one of the following:

A positive integer representing the number of repetitions.

- The keyword FOREVER, which means repeat this sequence for an unlimited number of times (like a clock signal).
- 5 Below these lines, insert a line that uses this syntax:
  - + Endrepeat
- 6 From the File menu, choose Save.

Given the example shown on page <u>3</u>, if you wanted to repeat the sequence shown from point A to point B three times, then you would modify the stimulus file as shown here (added lines are in bold):

#### + Repeat for 3

- + +0s 00000000
- + 250us INCR BY 00000001 + 500us 000000010
- + 750us INCR BY 000000001
- + 1ms 00000000
- + Endrepeat

#### Using the DIGCLOCK part

The DIGCLOCK part allows you to define a clock signal by using the part's properties.

For information on how to define a clock signal using the Stimulus Editor with the DIGSTIMn part, see <u>Defining signal</u> transitions on page 518.

#### To define a clock signal using DIGCLOCK

- 1 From Capture's Place menu, choose Part.
- 2 Place and connect a DIGCLOCK part.
- 3 Double-click the part instance.
- 4 Define the properties as described below.

#### **Table 14-6**

DELAY

For this property... Specify this...

Time before the first transition of the clock

| Table 14-6        |                                    |
|-------------------|------------------------------------|
| For this property | Specify this                       |
| ONTIME            | Time in high state for each period |
| OFFTIME           | Time in low state for each period  |
| STARTVAL          | Low state of clock (default:0)     |
| OPPVAL            | High state of clock (default: 1)   |

### Using STIM1, STIM4, STIM8 and STIM16 parts

The STIM*n* parts have a single pin for connection. STIM1 is used for driving a single net. STIM4, STIM8 and STIM16 drive buses that are 4, 8 and 16 bits wide, respectively. The properties for all of these parts are the same as those shown in Table <u>14-7</u> below.

#### **Table 14-7**

| Property | Description                                                                                                    |
|----------|----------------------------------------------------------------------------------------------------|
| WIDTH    | Number of output signals (nodes).                                                                                                    |
| FORMAT   | Sequence of digits defining the number of<br>signals corresponding to a digit in any<br>< <i>value&gt;</i> term appearing in a COMMAND <i>n</i><br>property definition. Each digit must be<br>either 1, 3, or 4 (binary, octal,<br>hexadecimal, respectively); the sum of all<br>digits in FORMAT must equal WIDTH. |
| IO_MODEL | I/O model describing the stimulus' driving characteristics.                                                                                                    |
| IO_LEVEL | Interface subcircuit selection from one of the four analog/digital subcircuits provided with the part's I/O model.                                                                                                    |
| DIG_PWR  | Digital power pin used by the interface subcircuit.                                                                                                    |
| DIG_GND  | Digital ground pin used by the interface subcircuit.                                                                                                    |

#### **Table 14-7**

| Property               | Description                                                                                                    |
|------------------------|----------------------------------------------------------------------------------------------------|
| TIMESTEP               | Number of seconds per clock cycle or step.                                                                         |
| COMMAND1-<br>COMMAND16 | Stimulus transition specification<br>statements including time/value pairs,<br>labels, and conditional constructs. |

When placed, you must connect each part to the wire or bus of the corresponding radix. Generally, you only need to modify the FORMAT, TIMESTEP, and COMMAND*n* properties.

Typically, each COMMAND*n* property contains only one command line. It is possible to enter more than one command line per property by placing \n+ between command lines in a given definition. (The *n* must be lower case and no spaces between characters; spaces may precede or follow the entire key sequence.) Refer to the online *PSpice Reference Guide* for information about command line syntax.

#### Using the FILESTIMn parts

The FILESTIM*n* parts have a single pin for connection to the rest of the circuit. FILESTIM1 is used for driving a single net. FILESTIM2, FILESTIM4, FILESTIM8, FILESTIM16 and FILESTIM32 drive buses that are 2, 4, 8, 16 and 32 bits wide, respectively. You must define the digital stimulus specification in an external file. Using this technique, stimulus definitions can be created from scratch or extracted with little modification from another simulation's output file. Refer to the online *PSpice Reference Guide* for more information about creating digital stimulus specifications and files.

Table <u>14-8</u> lists the properties of the FILESTIM*n* parts. The IO\_MODEL, IO\_LEVEL, and PSPICEDEFAULTNET properties describing this part's I/O characteristics are provided with default values that rarely need modification. However, you must define the FILENAME property with the name of the external file containing the digital stimulus specification.

The SIGNAME property specifies the name of the signal inside the stimulus file which becomes the output from the FILESTIM*n* part. If left undefined, the name of the connected net (generally a labeled wire) determines which signal is used.

| Property         | Description                                                                                                    |
|------------------|----------------------------------------------------------------------------------------------------|
| FILENAME         | Name of file containing the stimulus specification.                                                                                                    |
|                  | <b>Note:</b> If you do not specify the path to the stimulus file, you must place the file in the folder for the simulation profile for which you are configuring the stimulus. |
| SIGNAME          | Name of output signal                                                                                                    |
| IO_MODEL         | I/O model describing the stimulus' driving characteristics                                                                                                    |
| IO_LEVEL         | Interface subcircuit selection from<br>one of the four AtoD or DtoA<br>subcircuits provided with the part's<br>I/O model                                                       |
| PSPICEDEFAULTNET | Hidden digital power and ground<br>pins used by the interface<br>subcircuit. Name of the default net<br>to use.                                                                |

| <b>Table 14-8</b> | <b>FILESTIM</b> <i>n</i> | part | pro | perties |
|-------------------|--------------------------|------|-----|---------|
|-------------------|--------------------------|------|-----|---------|

For example, a FILESTIM*n* part can be used to reset a counter, which could appear as shown in Figure <u>14-1</u> below.

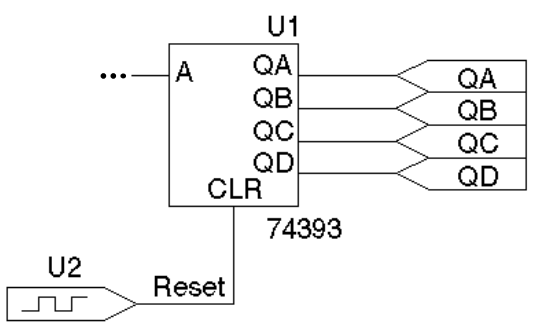

Figure 14-1 FILESTIM1 used on a schematic page.

In this case, the FILESTIM1 part instance, U2, generates a reset signal to the CLR pin of the 74393 counter.

#### To set up the U2 stimulus

The following steps set up the U2 stimulus so that the 74393 counter is cleared after 40 nsec have elapsed in a transient analysis.

1 Create a stimulus file named RESET.STM that contains the following lines:

Reset Ons 1 40ns 0

The header line contains the names of all signals described in the file. In this case, there is only one: Reset.

The remaining lines are the state transitions output for the signals named in the header. In this case, the Reset signal remains at state 1 until 40nsec have elapsed, at which time it drops to state 0.

**Note:** A blank line is required between the signal name list and the first transition.

2 Place the RESET.STM file in the folder for the simulation profile for which you are configuring the stimulus.

- 3 Associate this file with the digital stimulus instance, U2, by setting U2's FILENAME property to RESET.STM.
- 4 Define the signal named Reset in RESET.STM as the output of U2 by setting U2's SIGNAME property to Reset. Since the labeled wire connecting U2 with the 74393 counter is also named Reset, it is also acceptable to leave SIGNAME undefined.

## **Defining simulation time**

#### To set up the transient analysis

- 1 From Capture's PSpice menu, choose New Simulation Profile.
- 2 Enter a name for the new simulation profile.
- 3 Click OK.
- 4 In the Analysis Type list box on the Analysis tab, select Time Domain (Transient).
- 5 In the Run to Time text box, type the duration of the transient analysis.
- 6 Click OK.

## **Adjusting simulation parameters**

Use the Options tab of the Simulation Settings dialog box to adjust the simulation behavior of your circuit's digital devices.

| Simulation Settings - Timi                                              | Ng                                                                                                    | X |
|-------------------------------------------------------------------------|----------------------------------------------------------------------------------------------------|---|
| General Analysis Config                                                 | nation Files Options Data Collection   Probe Window                                                                                                    |   |
| Enlegos:<br>Analog Sinulation<br>Instructure: Simulation<br>Dutput file | Timing Mode<br>Minimum<br>Maginum<br>Maginum<br>Maginum<br>Suppress simulation error messages in waveform data life.<br>[ritialize all fip-flops to: X<br>persult 1/0 level for A/D interfaces: 1<br>Advanced Options Beset |   |
|                                                                         | OK Cancel Aroly Help                                                                                                    |   |

#### To access the digital settings in the Options tab

- 1 From Capture's PSpice menu, choose Edit Simulation Profile.
- 2 Click the Options tab.
- 3 In the Category list box, select Gate-level simulation.

Each of the dialog box settings is described in the following sections. For additional options, see <u>Output</u> <u>control options</u> on page 547.

#### Selecting propagation delays

All digital devices—including primitives and library models perform simulations using either minimum, typical, maximum or worst-case (min/max) timing characteristics. You can set the delay circuit-wide or on individual device instances.

**Note:** Propagation delay modeling is not available in PSpice A/D Basics

#### **Circuit-wide propagation delays**

You can set these to minimum, typical, maximum or variable within the min/max range for digital worst-case timing simulation on the Options tab of the Simulation Settings dialog box.

#### To specify the delay level circuit-wide

- 1 From Capture's PSpice menu, choose Edit Simulation Profile.
- 2 Click the Options tab.
- 3 In the Category list box, select Gate-level simulation.

#### Part instance propagation delays

You can set the propagation delay mode on an individual device, thereby overriding the circuit-wide delay mode.

#### To override the circuit-wide default on an individual part

- 1 Set the part's MNTYMXDLY property from 1 to 4 where
  - 1 = minimum
  - 2 = typical
  - 3 = maximum
  - 4 = worst-case (min/max)

By default, MNTYMXDLY is set to 0, which tells PSpice A/D to use the circuit-wide value defined in the Options tab.

#### **Initializing flip-flops**

#### To initialize all flip-flops and latches

Select one of the three Flip-flop Initialization choices on the Options tab:

 If set to X, all flip-flops and latches produce an X (unknown state) until explicitly set or cleared, or until a known state is clocked in.

**Note:** The X initialization is the *safest* setting, since many devices do not power up to a known state. However, the 0 and 1 settings are useful in situations where the initial state of the flip-flop is unimportant to the function of the circuit, such as a toggle flip-flop in a frequency divider.

- □ If set to 0, all such devices are cleared.
- □ If set to 1, all such devices are preset.

Refer to the online *PSpice Reference Guide* for more information about flip-flops and latches.

## Starting the simulation

#### To start the simulation

From the PSpice menu, choose Run.

After PSpice A/D completes the simulation, the graphical waveform analyzer starts automatically.

## **Analyzing results**

PSpice A/D includes a graphical waveform analyzer for simulation results. In effect, the waveform viewer in PSpice A/D is a software oscilloscope. Running PSpice A/D corresponds to building or changing a breadboard, and the waveform viewer corresponds to looking at the breadboard with an oscilloscope. You can observe and interactively manipulate the waveform data produced by circuit simulation. For a full discussion of how the waveform viewer is used to analyze results, see <u>Chapter 17, "Analyzing waveforms."</u>

For mixed analog/digital simulations, the waveform analyzer can display analog and digital waveforms simultaneously with a common time base.

PSpice A/D generates two forms of output: the simulation output file and the waveform data file. The calculations and results reported in the simulation output file are like an audit trail of the simulation. However, the graphical analysis of information stored in the data file is a more informative and flexible method for evaluating simulation results.

#### To display waveforms

1 From the Trace menu, choose Add Trace.

| Like Tancers               |                   |                      |
|----------------------------|-------------------|----------------------|
| Simulation Dutput Vanabies |                   | Fundament of Machan  |
| 5052                       |                   | Tograchesaradonnen 3 |
| 0                          | A P Andres        | -                    |
| 8                          | 년 Digital         | 0                    |
| CLEAR                      | 17 Yokapat        |                      |
| CONE                       | 17 Depents        | 1                    |
| PAST                       | 17 Alas Samas     | 0                    |
| 147                        | F Sidencul Nodes  | 2                    |
| Mode                       |                   | *                    |
| ND<br>NT                   |                   | 200                  |
| N2<br>53                   |                   | 2                    |
| CK.                        |                   |                      |
| REFL                       |                   |                      |
| FILML.                     | 543 reeses later! |                      |
| SVSCIK                     | *                 |                      |
| sittar -                   |                   | 1 mm                 |
| Date Expension             |                   | GE Carvel Heb        |

2 Select traces for display:

- In the Simulation Output Variables list, click any waveforms you want to display. Each appears in the Trace Expressions box at the bottom.
- Construct expressions by selecting operators, functions and/or macros from the Functions or Macros list, and output variables in the Simulation Output Variables list.
- You can also type trace expressions directly into the Trace Expression text box. A typical set of entries might be:

```
IN1 IN2 Q1 Q2
```

**Note:** Use spaces or commas to separate the output variables you place in the Trace Expressions list.

3 Click OK.

Waveforms for the selected output variables appear.

For detailed information on how to add digital traces, see <u>Digital trace expressions</u> on page 674.

#### Adding digital signals to a plot

When defining digital trace expressions, you can include any combination of digital signals, buses, signal constants, bus constants, digital operators, macros and the Time sweep variable.

The following rules apply:

- An arithmetic or logical operation between two bus operands results in a bus value that is wide enough to contain the result.
- An arithmetic or logical operation between a bus operand and a signal operand results in a bus value.

The syntax for expressing a digital output variable or expression is:

digital\_output\_variable[;display\_name]

or

digital\_expression[;display\_name]

#### **Table 14-9**

| This placeholder            | Means this                                                                                                    |
|-----------------------------|----------------------------------------------------------------------------------------------------|
| digital_output_<br>variable | output variable from the<br>Simulation Output Variable list<br>(Digital check box selected)                        |
| digital_expression          | expression using digital output variables and operators                                                            |
| display_name<br>(optional)  | text string (name) to label the<br>signal on the plot, instead of<br>using the default output<br>variable notation |

#### To add a digital trace expression

- 1 In the Add Traces dialog box, make sure you select the Digital check box.
- 2 Do one of the following:
  - In the Simulation Output Variables list, click the signal you want to display.
  - In the Trace Expression text box, create a digital expression by either typing the expression, or by selecting digital output variables from the Simulation Output Variables list and digital operators from the Digital Operators and Functions list.
- 3 If you want to label a signal with a name that is different from the output variable:
  - **a.** Click in the Trace Expression text box after the last character in the signal name.
  - **b.** Type ;*display\_name* where *display\_name* is the name of the label.

Example: U2:Y;OUT1

where U2:Y is the output variable. On the plot, the signal is labeled OUT1.

#### Adding buses to a waveform plot

You can evaluate and display a set of up to 32 signals as a bus *even if the selected signals were not originally a bus*. This is done by following the same procedure already given for adding digital signals to the plot. However, when adding a bus, be sure to enclose the list of signals in braces: { }.

{ Q3 Q2 Q1 Q2 }

The complete syntax is as follows:

{signal\_list}[;[display\_name][;radix]]

#### or

{bus\_prefix[msb:lsb]}[;[display\_name][;radix]]

#### **Table 14-10**

| This placeholder                  | Means this                                                                                                    |
|-----------------------------------|----------------------------------------------------------------------------------------------------|
| signal_list                       | comma- or space-separated list of<br>up to 32 digital node names, in<br>sequence from high order to low<br>order                                         |
| bus_prefix[msb:lsb]               | alternate way to express up to 32 signals in the bus                                                                                                    |
| <i>display_name</i><br>(optional) | text string (name) to label the bus<br>on the plot, instead of using the<br>default output variable notation                                             |
|                                   | Note: To change the radix without<br>changing the display name,<br>be sure to include two<br>consecutive semicolons.<br>Example:<br>{A3,A2,A1,A0};;radix |
| <i>radix</i><br>(optional)        | numbering system in which to display bus values                                                                                                    |
Valid entries for *radix* are shown in the following table.

#### Table 14-11

| For this numbering system | Use this notation |
|---------------------------|-------------------|
| Binary (base 2)           | В                 |
| Decimal (base 10)         | D                 |
| Hexadecimal (base 16)     | H or X            |
| Octal (base 8)            | O (the letter)    |

#### To add a bus expression

- 1 In the Add Traces dialog box, in the Functions and Macros list, choose Digital Operators and Constants.
- 2 Click the { } entry.
- 3 In the Simulation Output Variables list, select the signals in high-order to low-order sequence.
- 4 If you want to label the bus with a name that is different from the default:
  - **a.** Click in the Trace Expression text box after the last character in the bus name.
  - **b.** Type ;*display\_name* where *display\_name* is the name of the label.
- 5 If you want to set the radix to something different from the default:
  - **a.** Click in the Trace Expression text box after the last character in the expression.
  - **b.** Type one of the following where *radix* is a value from Table <u>14-11</u>:
    - If you specified a *display\_name*, then type *;radix*.

 If you did not specify a *display\_name*, then type ;;radix (two semicolons preceding the radix value).

Examples:

- {Q2,Q1,Q0};A;O specifies a 3-bit bus whose most significant bit is Q2. PSpice A/D labels the plot A, and values appear in octal notation.
- {a3,a2,a1,a0};;d specifies a 4-bit bus. On the plot, values appear in decimal notation. Since no display name is specified, PSpice A/D uses the signal list as a label.
- {a[3:0]} is equivalent to {a3,a2,a1,a0}

#### Tracking timing violations and hazards

When there are problems with your design, such as setup/hold violations, pulse-width violations, or worst-case timing hazards, PSpice A/D saves messages to the simulation output file or data file. You can select messages and have the associated waveforms and detailed message text automatically appear. The messaging feature is discussed further in <u>Tracking digital simulation messages</u> on page 658 of <u>Chapter 17, "Analyzing waveforms."</u>

PSpice A/D can also detect persistent hazards that may have a potential effect on a primary circuit output or on the internal state of the design.

Note: This feature is not available in PSpice A/D Basics

#### **Persistent hazards**

Digital problems are usually either timing violations or timing hazards. Timing violations include SETUP, HOLD and minimum pulse WIDTH violations of component specifications. This type of violation may produce a change in the state behavior of the design, and potentially in the answer. However, the effects of many of these errors are short-lived and do not influence the final circuit results.

For example, consider an asynchronous data change on the input to flip-flop FF1 in Figure <u>14-2</u> below. The data change is too close to the clock edge e1, resulting in a SETUP violation. In a hardware implementation, the output of FF1 may or may not change. However, some designs are not sensitive to this individual missed data because the next clock edge (e2 in this example) latches the data. The designer must judge the

significance of timing errors, accounting for the overall behavior of the design.

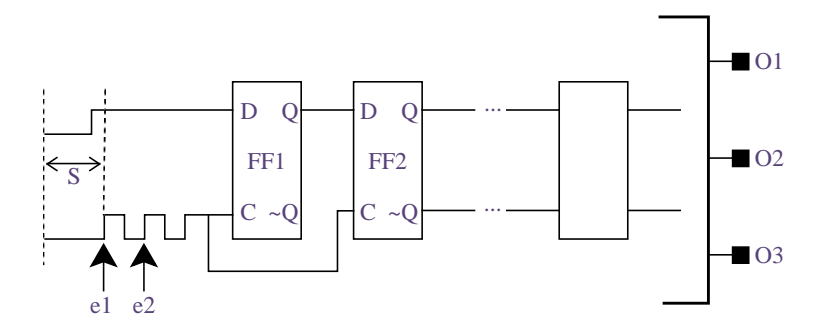

Figure 14-2 Circuit with a timing error.

Timing hazards are most easily identified by simulating a design in worst-case timing mode, usually close to its critical timing limits. Under such conditions, PSpice A/D reports conditions such as AMBIGUITY CONVERGENCE hazards. Again, these may or may not pose a problem to the operation of the design.

However, there are identifiable cases that cause major problems. An example of a major problem is shown in Figure <u>14-3</u> below. Due to the simultaneous arrival of two timing ambiguities (having unrelated origins, therefore nothing in common) at the inputs to gate G1, PSpice A/D reports the occurrence as an AMBIGUITY CONVERGENCE hazard. This means that the output of G1 may glitch.

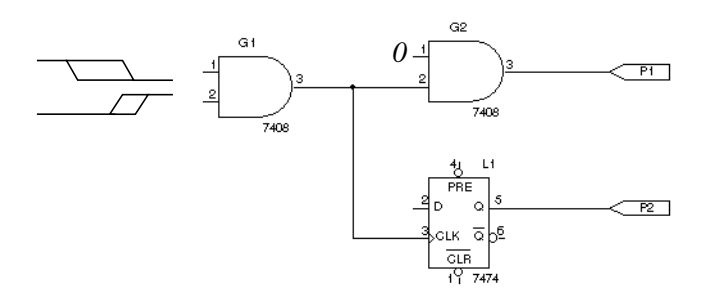

#### Figure 14-3 Circuit with a timing ambiguity

Note that the output fans out to two devices, G2 and L1. The effects of a glitch on G1 in this case do not reach the circuit

output P1, because that path is not sensitized (since the other input to G2 is held LO and thus blocks the symptom). However, because G1's output is also used to clock latch L1, the effects of a glitch could result in visibly incorrect behavior on output P2. This is an example of a persistent hazard.

A persistent hazard is a timing violation or hazard that has a potential effect on a primary (external) circuit output or on the internal state (stored state or memory elements) of the design. For the design to be considered reliable, you must correct such timing hazards.

PSpice A/D fully distinguishes between state uncertainty and time uncertainty. When a hazard occurs, PSpice A/D propagates hazard origin information along with the machine state through all digital devices. When a hazard propagates to a state-storage device primitive (JKFF, DFF, SRFF, DLTCH, RAM), PSpice A/D reports a PERSISTENT HAZARD.

#### Simulation condition messages

PSpice A/D produces warning messages in various situations, such as those that originate from the digital CONSTRAINT devices monitoring timing relationships of digital nodes. These messages are directed to the simulation output file and/or to the waveform data file. Options are available for controlling where and how many of these messages are generated, as summarized later in this section.

Table <u>14-12</u> below summarizes the simulation message types, with a brief description of their meaning. Currently, the messages supported are specific to digital device timing violations and hazards.

| Message type | Severity level | Meaning                                                                                                    |
|--------------|----------------|----------------------------------------------------------------------------------------------------|
| SETUP        | WARNING        | Minimum time required for a data signal to be stable <i>prior</i> to the assertion of a clock was not met. |
| HOLD         | WARNING        | Minimum time required for a data signal to be stable <i>after</i> the assertion of a clock was not met.    |

#### Table 14-12 Simulation condition messages—timing violations

| Message type | Severity level | Meaning                                                                                                    |
|--------------|----------------|----------------------------------------------------------------------------------------------------|
| RELEASE      | WARNING        | Minimum time required for a signal that has gone<br>inactive (usually a control such as CLEAR) to remain<br>inactive before the asserting clock edge was not met.                                                                              |
| WIDTH        | WARNING        | Minimum pulse width specification for a signal was not satisfied; that is, a pulse that was too narrow was observed on the node.                                                                                                    |
| FREQUENCY    | WARNING        | Minimum or maximum frequency specification for a signal was not satisfied. Minimum frequency violations indicate that the period of the measured signal is too long, while maximum frequency violations describe signals changing too rapidly. |
| GENERAL      | INFO           | Boolean expression described within the GENERAL constraint checker was evaluated and produced a <i>true</i> result.                                                                                                    |

#### Table 14-12 Simulation condition messages—timing violations

#### Table 14-13 Simulation condition messages—hazards

| Message type             | Severity level | Meaning                                                                                                    |
|--------------------------|----------------|----------------------------------------------------------------------------------------------------|
| AMBIGUITY<br>CONVERGENCE | WARNING        | Convergence of conflicting rising and falling states<br>(timing ambiguities) arrived at the inputs of a primitive<br>and produced a pulse (glitch) on the output. See<br><u>Chapter 16, "Digital worst-case timing analysis"</u> for<br>more information.                                                                                                    |
| CUMULATIVE<br>AMBIGUITY  | WARNING        | Signal ambiguities are additive, increased by<br>propagation through each level of logic in the circuit.<br>The ambiguities associated with both edges of a<br>pulse increased to the point where they overlapped,<br>which PSpice A/D reports as a cumulative ambiguity<br>hazard. See <u>Chapter 16</u> , "Digital worst-case timing<br><u>analysis</u> " for more information. |

#### Table 14-13 Simulation condition messages—hazards

| Message type               | Severity level | Meaning                                                                                                    |
|----------------------------|----------------|----------------------------------------------------------------------------------------------------|
| SUPPRESSED<br>GLITCH       | WARNING        | Pulse applied to the input of a primitive that is shorter<br>than the active propagation delay was ignored by<br>PSpice A/D; significance depends on the nature of<br>the circuit. There might be a problem either with the<br>stimulus, or with the path delay configuration of the<br>circuit. See <u>Chapter 16</u> , "Digital worst-case timing<br><u>analysis"</u> for more information. |
| NET-STATE<br>CONFLICT      | WARNING        | Two or more outputs attempted to drive a net to<br>different states, which PSpice A/D reports as an X<br>(unknown) state. This usually results from improper<br>selection of a bus driver's enable inputs.                                                                                                    |
| ZERO-DELAY-<br>OSCILLATION | FATAL          | Output of a primitive changed more than 50 times within a single digital time step. PSpice A/D aborted the run.                                                                                                    |
| DIGITAL INPUT<br>VOLTAGE   | SERIOUS        | Voltage on a digital pin was out of range, which<br>means PSpice A/D used the state with a voltage<br>range closest to the input voltage and continued the<br>simulation.                                                                                                    |
| PERSISTENT<br>HAZARD       | SERIOUS        | Effects of any of the aforementioned logic hazards were able to propagate to either an external port or to any storage device in the circuit. See <u>Persistent</u> <u>hazards</u> on page 543 for more information.                                                                                                    |

#### **Output control options**

Four control options are available for managing the generation of simulation condition messages. These are described in Table  $\underline{14-14}$ .

To access these commands, select the Options tab in the Simulation Settings dialog box. You can set NOOUTMSG and NOPRBMSG by selecting the Output file Category. You can set DIGERRDEFAULT and DIGERRLIMIT by selecting the Gate-level simulation Category and clicking Advanced Options.

 Table 14-14 Simulation message output control options

| This option              | Means this                                                                                                    |
|--------------------------|----------------------------------------------------------------------------------------------------|
| NOOUTMSG                 | Suppresses the recording of simulation condition messages in the simulation output file.                                                                                                    |
| NOPRBMSG                 | Suppresses the recording of<br>simulation condition messages in<br>the waveform data file.                                                                                                    |
| DIGERRDEFAULT= <n></n>   | Establishes a default limit, <i>n</i> , to<br>the number of condition messages<br>that may be generated by any<br>digital device that has a constraint<br>checker primitive without a local<br>default. If global or local defaults<br>are unspecified, there is no limit. |
| DIGERRLIMIT=< <i>n</i> > | Establishes an upper limit, <i>n</i> , for<br>the total number of condition<br>messages that may be generated<br>by any digital device. If this limit is<br>exceeded, PSpice A/D aborts the<br>run. By default, the total number of<br>messages is 20.                     |

#### **Severity levels**

PSpice A/D assigns one of four severity levels to the messages:

- FATAL
- SERIOUS
- WARNING
- INFO (informational)

FATAL conditions cause PSpice A/D to cancel the simulation. Under all other severity levels, PSpice A/D continues to run. The severity levels are used to filter the classes of messages that are displayed when loading a data file.

## **Mixed analog/digital simulation**

# 15

#### **Chapter overview**

This chapter describes how PSpice A/D runs mixed analog/digital simulations and includes the following sections:

- Interconnecting analog and digital parts on page 552
- Interface subcircuit selection by PSpice on page 553
- <u>Specifying digital power supplies</u> on page 557
- Interface generation and node names on page 563

**Note:** This entire chapter describes features that are not included in PSpice.

#### Interconnecting analog and digital parts

Prior to simulation, netlisting translates the part instances and nets defined in your schematic into parts connected by nodes. The standard simulation netlist contains a flat view of the circuit. You can also create hierarchical netlists. PSpice A/D extracts the definitions for all parts modeled as subcircuits, viewing parts as a collection of primitive parts and node connections.

The digital primitives that make up a digital part determine the way that PSpice A/D processes an analog/digital interface to that part. Specifically, the I/O model for each digital primitive connected at the interface gives PSpice A/D the necessary information.

PSpice A/D recognizes three types of nodes: analog nodes, digital nodes, and interface nodes. The node type is determined by the types of parts connected to it. If all of the parts connected to a node are analog, then it is an analog node. If all of the parts are digital, then it is a digital node. If there is a combination of analog and digital parts, then it is an interface node.

PSpice A/D automatically breaks interface nodes into one purely analog and one or more digital nodes by inserting one or more analog/digital interface subcircuits.

PSpice A/D also automatically connects a power supply to the interface subcircuit to complete the generation of the interface.

To view simulation results at an analog/digital interface in your schematic using the graphical waveform analyzer:

- Place a marker on the appropriate interface net. The additional nodes created by PSpice A/D remain transparent.
- View results in PSpice A/D by selecting traces from the output variable list (from the Trace menu, choose Add Trace). If you use this approach, note the names PSpice A/D generates for the new nodes. To find out more, see <u>Interface generation and node names</u> on page 563.

#### Interface subcircuit selection by PSpice

Analog-to-digital (AtoD) and digital-to-analog (DtoA) interface subcircuits handle the translation between analog voltages/ impedances and digital states, or vice-versa. The main component of an interface subcircuit is either a PSpice N part (digital input: digital-to-analog) or a PSpice O (that's the letter O, not the numeral zero) part (digital output: analog-to-digital).

PSpice N and O parts are neatly packaged into interface subcircuits in the model library. The standard model library shipped with your software installation includes interface subcircuits for each of the supported logic families: TTL, CD4000 series CMOS and high-speed CMOS (HC/HCT), ECL 10K, and ECL 100K. This frees you from ever having to define them yourself when using parts in the standard library. If you are creating custom digital parts in technologies other than those provided in the standard model library, you may need to create your own interface subcircuits.

**Note:** To search for particular parts in the standard PSpice libraries, see the online *PSpice Library List*.

Every digital primitive comprising the subcircuit description of a digital part has an I/O model describing its loading and driving characteristics. The name of the interface subcircuit actually inserted by PSpice A/D is specified by the I/O model of the digital primitive at the interface. The I/O model has parameters for up to four analog-to-digital (AtoD) and four digital-to-analog (DtoA) subcircuit names.

You can choose among four interface levels of subcircuit models, depending on the simulation accuracy you need. In some cases you may need more accurate simulations of the input/output stages of a digital part, while in other cases, a simpler, smaller model is enough.

Digital parts provided in the standard libraries only use interface levels 1 and 2. With the exception of the HC/HCT series (described below), levels 3 and 4 reference the same subcircuits as levels 1 and 2. Table <u>15</u> below summarizes the four interface levels.

The difference between levels 1 and 2 only occurs in the AtoD interfaces, described below. In all cases, the level 1 DtoA interface is the same as the level 2 DtoA interface, except that the level 2 DtoA interface does not generate intermediate R, F, and X levels.

| Level | Subcircuits | Definition                                             |
|-------|-------------|--------------------------------------------------------|
| 1     | AtoD1/DtoA1 | AtoD generates intermediate R, F, and X levels         |
| 2     | AtoD2/DtoA2 | AtoD does not generate intermediate R, F, and X levels |
| 3     | AtoD3/DtoA3 | (same as level 1)                                      |
| 4     | AtoD4/DtoA4 | (same as level 2)                                      |

 Table 15-1
 Interface subcircuit models

The OrCAD libraries provide two different DtoA models in the HC/HCT series: the *simple* model and the *elaborate* model. You can use the simple model by specifying level 1 or 2, the elaborate model by specifying level 3 or 4. The elaborate model is noticeably slower than the simple model, so you should only use it if you are using a power supply level other than 5.0 volts.

The HC/HCT level 1 and 2 DtoA models produce accurate I-V curves given a fixed power supply of 5.0 volts and a temperature of 25°C. The level 3 and 4 DtoA models produce accurate I-V curves over the acceptable range of power supply voltages (2-6 volts), and they include temperature derating.

#### Level 1 interface

The level 1 AtoD interface generates intermediate logic levels (R, F, X) between the voltage ranges VILMAX and VIHMIN (specific voltages depend on the technology you are using). A steadily rising voltage on the input of the AtoD will transition from 0 to R at VILMAX and from R to 1 at VIHMIN. The F level is output for steadily falling voltages in a similar manner. The

X level is produced if the input voltage starts in the threshold region or doubles back into a previously crossed threshold.

Level 1 (the default) strictly maps logic levels onto the changing input voltage. The exact switching voltage is assumed to be anywhere between VILMAX and VIHMIN due to temperature or power supply variations. Thus, it provides more accurate, less optimistic results.

This behavior may not be appropriate when the input rise and fall times are long, or when the input voltage never leaves the threshold region. If this is the case, you may want to use the level 2 interface.

#### Level 2 interface

The level 2 AtoD interface transitions directly from 0 to 1 and 1 to 0 without passing through intermediate R, F, or X levels. An exact switching voltage is assumed (again, the specific voltage depends on the technology you are using). It provides a more optimistic, and therefore less accurate, response than level 1. Level 2's behavior is appropriate when the input voltage oscillates around the threshold voltage.

Note: You can avoid simulations that get bogged down with the greater detail of R, F, and X states around these oscillations. You may want to specify level 2 on only those parts for which this behavior is critical to a successful simulation. This is described in <u>Setting the</u> <u>default A/D interface</u> below.

#### Setting the default A/D interface

For mixed-signal simulation, you can select the AtoD and DtoA interface level circuit-wide and on individual part instances.

- To select the default interface level circuit-wide, select one of the four Default A/D interfaces in the Simulation Settings dialog box by selecting the Gate-level simulation category under the Options tab. Part instances with the IO\_LEVEL property set to 0 use this value.
- You can override the circuit-wide default on an individual part by specifying an IO\_LEVEL property from 1 to 4, where:
  - 1: AtoD1 and DtoA1 (default)
  - 2: AtoD2 and DtoA2
  - 3: AtoD3 and DtoA3
  - 4: AtoD4 and DtoA4

For example, you can tell the simulator to use the level 2 interface subcircuits for a 7400 part by setting the IO\_LEVEL property to 2. All other part instances continue to use the circuit-wide setting. By default, IO\_LEVEL is set to 0, which tells the simulator to use the circuit-wide level defined in the Gate-level simulation category in the Simulation Settings dialog box.

#### Specifying digital power supplies

Digital power supplies are used to power interface subcircuits that are automatically created by PSpice A/D when simulating analog/digital interfaces. They are specified as follows:

- PSpice A/D can instantiate them automatically.
- You can create your own digital power supplies and place them in your design.

When using parts from the standard libraries in your design, you can usually have PSpice A/D automatically create the necessary digital power supply. If you use custom digital parts created in technologies other than those provided in the standard model library, you may need to create your own digital power supplies.

Because digital power supplies are used only by analog/digital interface subcircuits, digital power supplies are not needed for digital-only designs. We recommend avoiding placing a power supply to a digital-only design because it may increase simulation time and memory usage.

#### Default power supply selection by PSpice A/D

When PSpice A/D encounters an analog/digital interface, it creates the appropriate interface subcircuit and power supply according to the I/O model referenced by the digital part. The I/O model is specific to the digital part's logic family. The power supply provides reference or drive voltage for the analog side of the interface.

By default, PSpice A/D inserts one power supply subcircuit for every logic family in which a digital primitive is involved with an analog/digital interface. These power supply subcircuits create the digital power and ground nodes that are the defaults for all parts in that family. If multiple digital primitives from the same logic family are involved with analog/digital interfaces, one instance of the power supply subcircuit is created with all primitives connected to the power supply nodes. Table  $\underline{15-2}$  summarizes the default node names and values. For instance, TTL power supplies have a default value of 5.0 volts at analog/digital interfaces.

#### Table 15-2 Default digital power/ground pin connections

| Logic<br>family | Digital power/<br>ground pin properties                                            | Default digital power/ground nodes                                                          |
|-----------------|------------------------------------------------------------------------------------|---------------------------------------------------------------------------------------------|
| TTL             | PSPICEDEFAULTNET<br>(PWR)<br>PSPICEDEFAULTNET<br>(GND)                             | \$G_DPWR (5.0 volts)<br>\$G_DGND (0 volts)                                                  |
| CD4000          | PSPICEDEFAULTNET<br>(VDD)<br>PSPICEDEFAULTNET (VSS)                                | \$G_CD4000_VDD (5 volts)<br>\$G_CD4000_VSS (0 volts)                                        |
| ECL 10K         | PSPICEDEFAULTNET (VEE)<br>PSPICEDEFAULTNET<br>(VCC1)<br>PSPICEDEFAULTNET<br>(VCC2) | \$G_ECL_10K_VEE (-5.2 volts)<br>\$G_ECL_10K_VCC1 (0 volts)<br>\$G_ECL_10K_VCC2 (0 volts)    |
| ECL<br>100K     | PSPICEDEFAULTNET (VEE)<br>PSPICEDEFAULTNET<br>(VCC1)<br>PSPICEDEFAULTNET<br>(VCC2) | \$G_ECL_100K_VEE (-4.5 volts)<br>\$G_ECL_100K_VCC1 (0 volts)<br>\$G_ECL_100K_VCC2 (0 volts) |

The PSPICEDEFAULTNET pin properties have the same default values as the digital power and ground nodes created by the default power supply. These node assignments are passed from the part instance to the digital primitives describing its behavior, connecting any digital primitive affected by an analog connection to the correct power supply.

The default I/O models and power supply subcircuits are found in DIG\_IO.LIB. The four default power supplies provided in the model library are DIGIFPWR (TTL), CD4000\_PWR (CD4000 series CMOS), ECL\_10K\_PWR (ECL 10K), and ECL\_100K\_PWR (ECL 100K).

#### Creating custom digital power supplies

Each digital part model has optional digital power and ground nodes that you can use to specify custom power supplies. To do this, use one of the digital power supplies listed in Table <u>15-3</u> below in your design and redefine the digital power supply nodes.

#### Table 15-3 Digital power supply parts in SPECIAL.OLB

| Part type<br>(PSpice A/D X model) | Part name    |
|-----------------------------------|--------------|
| CD4000 power supply               | CD4000_PWR   |
| TTL power supply                  | DIGIFPWR     |
| ECL 10K power supply              | ECL_10K_PWR  |
| ECL 100K power supply             | ECL_100K_PWR |

When creating custom power supplies, you can refer to the power supply definitions in DIG\_IO.LIB for examples of power supply subcircuit definitions. The properties relevant to creating custom power supplies are shown in Table <u>15-4</u>.

#### Table 15-4 Digital power supply properties

| Part name  | Property         | Description                                                       |
|------------|------------------|-------------------------------------------------------------------|
| CD4000_PWR | VOLTAGE          | CD4000 series CMOS power<br>supply voltage                        |
|            | PSPICEDEFAULTNET | CD4000 series CMOS hidden<br>power supply pins for VDD and<br>VSS |
| DIGIFPWR   | VOLTAGE          | TTL power supply voltage                                          |
|            | PSPICEDEFAULTNET | TTL hidden power (PWR) and ground (GND) pins                      |

| Part name                   | Property            | Description                                         |
|-----------------------------|---------------------|-----------------------------------------------------|
| ECL_10K_PWR<br>ECL_100K_PWR | VEE<br>VCC1<br>VCC2 | ECL power supply voltages                           |
|                             | PSPICEDEFAULTNET    | ECL hidden power supply pins for VEE, VCC1 and VCC2 |

#### To create a custom digital power supply

**Note:** This procedure applies to all logic families.

- 1 Place the appropriate power supply part listed in Table <u>15-3</u> in your design (by logic family).
- 2 Rename the power supply power and ground pins (PSPICEDEFAULTNET properties).
- 3 Reset the power supply power and ground voltages as required.
- 4 For any digital part instance that uses the power supply, set its appropriate PSPICEDEFAULTNET pin properties to the power and ground pins created by the secondary power supply.

#### Overriding CD4000 power supply voltage throughout a design

Designs using CD4000 parts often require power supply voltages other than the default 5.0 volts supplied by the standard CD4000\_PWR power supply part. If needed, you can override the power supply voltage for all CD4000 parts in a design.

The default power supply nodes used by CD4000 parts are named \$G\_CD4000\_VDD and \$G\_CD4000\_VSS as created by the power supply subcircuit CD4000\_PWR. This supply defaults to 5.0 volts. You can override the voltage across these two nodes by defining values for the parameters named CD4000\_VDD and CD4000\_VSS that are referenced by the CD4000\_PWR subcircuit definition. To change the CD4000\_PWR power supply to 12 volts, referenced to ground:

- 1 Place an instance of the PARAM pseudopart from SPECIAL.OLB.
- 2 Create a new PARAM property as follows:

 $CD4000_VDD = 12.0V$ 

DC4000\_VSS is left at its default of 0 volts.

If the reference voltage also needs to be reset, the same method can be used to define the CD4000\_VSS parameter by setting this property of the same PARAM instance. For example, if you want the supplies to go between -5 volts and +5 volts (a difference of 10 volts), set CD4000\_VSS to -5V and CD4000\_VDD to +10V; as a result, CD4000\_VDD is 10 volts above CD4000\_VSS, or +5 volts.

#### Creating a secondary CD4000, TTL, or ECL power supply

Designs using CD4000, TTL, or ECL parts may require power supply voltages in addition to the default 5.0 volts supplied by the standard CD4000\_PWR power supply part.

To create a secondary power supply for any one of the CD4000, TTL, or ECL technologies, you must place the appropriate power supply part and create user-defined nodes with a new voltage value.

**Note:** Designs with TTL and ECL parts rarely require secondary power supplies. If needed, however, you can use this procedure to add a secondary power supply for TTL and ECL parts.

To create and use a secondary CD4000 power supply with nodes MY\_VDD and MY\_VSS and a voltage of 3.5 volts:

1 Place the CD4000\_PWR power supply and modify the appropriate pin properties as follows:

```
VOLTAGE = 3.5V
PSPICEDEFAULTNET = MY_VDD
PSPICEDEFAULTNET = MY_VSS
```

2 Select a CD4000 part in the schematic to which the new power supply should apply, then change the appropriate pin properties as follows:

PSPICEDEFAULTNET = MY\_VDD PSPICEDEFAULTNET = MY\_VSS

#### Interface generation and node names

The majority of the interface generation process involves PSpice A/D determining whether analog and digital primitives are connected, and if so, inserting an interface subcircuit for each digital connection. This turns the interface node into a purely analog node, which now connects to the analog terminal of the interface subcircuit. To complete the original connection, PSpice A/D creates a new digital node between the digital terminal of the interface subcircuit and the digital primitive.

Because PSpice A/D must create new digital nodes, it must give them unique names. These node names are used in the output variables in the list of viewable traces when you choose Add Trace from the Trace menu. Name generation follows these rules:

- The analog node retains the name of the original interface node—either the labeled wire name in the design, or the node name automatically generated for an unlabeled wire.
- Each new digital node name consists of the labeled wire name in the design or the node name automatically generated for an unlabeled wire, appended with \$AtoD or \$DtoA. If the node is attached to more than one digital part, the second digital node is appended with \$AtoD2 or \$DtoA2, and so on.

Figure <u>15-1</u> below shows a fragment of a mixed analog/digital circuit before and after the interface subcircuits have been added. The wires labeled 1 and 2 in the schematic representation are the interface nets connecting analog and digital parts. These translate to interface nodes, which are

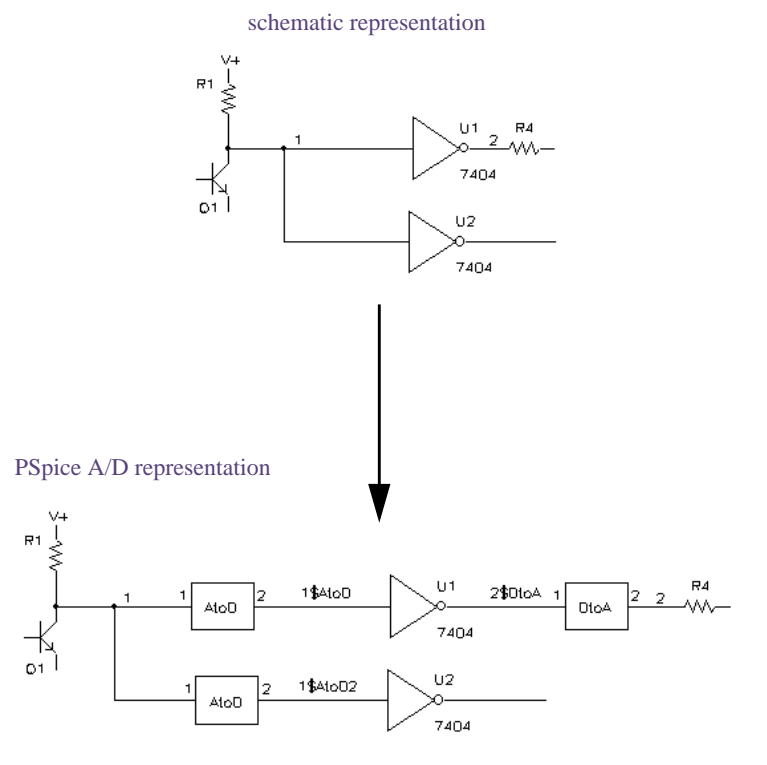

processed by PSpice A/D to create the circuit fragment shown in the PSpice A/D representation.

Figure 15-1 Mixed analog/digital circuit before and after interface generation.

After interface generation, node 1 is a purely analog node, connecting the resistor, transistor, and the analog inputs of both AtoD subcircuits. Node 2 is also a purely analog node, connecting the resistor and the analog output of the DtoA interface. You can see that PSpice A/D inserted two new digital nodes, 1\$AtoD and 1\$AtoD2, which connect the outputs of the AtoD interfaces to the inverter inputs. It also created one digital node, 2\$DtoA, to connect the output of U1 to the digital input of the DtoA interface.

The interface subcircuits PSpice A/D automatically generates are listed in the simulation output file under the section named Generated AtoD and DtoA Interfaces. For the example in Figure <u>15-1</u>, this section would appear in the simulation output file as shown in Figure <u>15-2</u> below.

.END ;(end of AtoD and DtoA interfaces)

### Figure 15-2 Simulation output for mixed analog/digital circuit.

The lines that begin with "Moving...from analog node" indicate the new digital node names that were generated. Below each of these are the interface subcircuit calls inserted by PSpice A/D.

In this example, the subcircuits named AtoD\_STD and DtoA\_STD are obtained from the I/O model that is referenced by the inverter primitive inside the subcircuit describing the 7404 part. The CAPACITANCE, DRVL (low-level driving resistance), and DRVH (high-level driving resistance) subcircuit parameter values come from the same I/O model.

After the interface subcircuit calls, PSpice A/D inserts one or more interface power supply subcircuits. The subcircuit name is specified in the I/O model for the digital primitive at the interface. In this example, PSpice A/D inserted DIGIFPWR, which is the power supply subcircuit used by all TTL models in the model library. DIGIFPWR creates the global nodes \$G\_DPWR and \$G\_DGND, which are the default nodes used by each TTL part.

# Digital worst-case timing analysis

# 16

This chapter deals with worst-case timing analysis and includes the following sections:

- Digital worst-case timing on page 568
- <u>Starting digital worst-case timing analysis</u> on page 570
- <u>Simulator representation of timing ambiguity</u> on page 570
- <u>Propagation of timing ambiguity</u> on page 572
- Identification of timing hazards on page 573
- <u>Convergence hazard</u> on page 573
- Critical hazard on page 574
- <u>Cumulative ambiguity hazard</u> on page 575
- <u>Reconvergence hazard</u> on page 577
- <u>Glitch suppression due to inertial delay</u> on page 579
- <u>Methodology</u> on page 580
- **Note:** This entire chapter describes features that are not included in PSpice.

#### **Digital worst-case timing**

Manufacturers of electronic components generally specify component parameters (such as propagation delays in the case of logic devices) as having tolerances. These are expressed as either an operating range, or as a spread around a typical operating point. The designer then has some indication of how much deviation from typical one might expect for any of these particular component delay values.

Realizing that any two (or more) instances of a particular type of component may have propagation delay values anywhere within the published range, designers are faced with the problem of ensuring that their products are fully functional when they are built with combinations of components having delay specifications that fall (perhaps randomly) anywhere within this range.

Historically, this has been done by making simulation runs using minimum (MIN), typical (TYP), and maximum (MAX) delays, and verifying that the product design is functional at these extremes. But, while this is useful to some extent, it does not uncover circuit design problems that occur only with certain combinations of slow and fast parts. True digital worst-case simulation, as provided by PSpice A/D, does just that.

Other tools called timing verifiers are sometimes used in the design process to identify problems that are indigenous to circuit definition. They yield analyses that are inherently pattern-independent and often pessimistic in that they tend to find more problems than will truly exist. In fact, they do not consider the actual usage of the circuit under an applied stimulus.

PSpice A/D does not provide this type of static timing verification. Digital worst-case timing simulation, as provided by PSpice A/D, is a pattern-dependent mechanism that allows a designer to locate timing problems subject to the constraints of a specific applied stimulus.

**Note:** Digital worst-case timing analysis is not available PSpice A/D Basics.

#### Digital worst-case analysis compared to analog worst-case analysis

Digital worst-case timing simulation is different from analog worst-case analysis in several ways. Analog worst-case analysis is implemented as a sensitivity analysis for each parameter which has a tolerance, followed by a projected worst-case simulation with each parameter set to its minimum or maximum value. This type of analysis is general since any type of variation caused by any type of parameter tolerance can be studied. But it is time consuming since a separate simulation is required for each parameter. This does not always produce true worst-case results, since the algorithm assumes that the sensitivity is monotonic over the tolerance range.

The techniques used for digital worst-case timing simulation are not compatible with analog worst-case analysis. It is therefore not possible to do combined analog/digital worst-case analysis and simulation and get the correct results. PSpice A/D allows digital worst-case simulation of mixed-signal and all-digital circuits; any analog sections are simulated with nominal values.

Systems containing embedded analog-within-digital sections do not give accurate worst-case results; they may be optimistic or pessimistic. This is because analog simulation can not model a signal that will change voltage at an unknown point within some time interval.

#### Starting digital worst-case timing analysis

#### To set up a digital worst-case timing analysis:

1 In the Simulation Settings dialog box, click the Options tab.

See <u>Setting up analyses</u> on page 353 for a description of the Simulation Settings dialog box.

- 2 Under Category, select Gate-level Simulation.
- 3 In the Timing Mode frame, check Worst-case (min/max)
- 4 In the Initialize all flip-flops drop-down list, select X.
- 5 Set the Default I/O level for A/D interfaces to 1.
- 6 Click OK.
- 7 Start the simulation as described in <u>Starting a simulation</u> on page 365.

#### Simulator representation of timing ambiguity

PSpice A/D uses the five-valued state representation  $\{0,1,R,F,X\}$ , where R and F represent rising and falling transitions, respectively. Any R or F transitions can be thought of as ambiguity regions. Although the starting and final states are known (example: R is a  $0 \rightarrow 1$  transition), the exact time of the transition is not known, except to say that it occurs somewhere within the *ambiguity region*. The ambiguity region is the time interval between the earliest and the latest time that a transition could occur.

Timing ambiguities propagate through digital devices via whatever paths are sensitized to the specific transitions involved. This is normal logic behavior. The delay values (MIN, TYP, or MAX) skew the propagation of such signals by whatever amount of propagation delay is associated with each primitive instance.

When worst-case (MIN/MAX) timing operation is selected, both the MIN and the MAX delay values are used to compute

the duration of the timing ambiguity result that represents a primitive's output change.

For example, consider the model of a BUF device in the following figure.

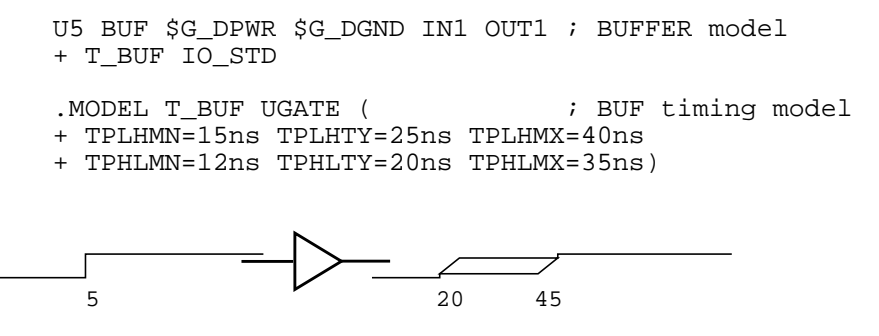

Figure 16-1 Timing ambiguity example one.

The application of the instantaneous 0-1 transition at 5nsec in this example produces a corresponding output result. Given the delay specifications in the timing model, the output edge occurs at a MIN of 15nsec later and a MAX of 40nsec later. The region of ambiguity for the output response is from 20 to 45nsec (from TPLHMN and TPLHMX values). Similar calculations apply to a 1-0 transition at the input, using TPHLMN and TPHLMX values.

#### **Propagation of timing ambiguity**

As signals propagate through the circuit, ambiguity is contributed by each primitive having a nonzero MIN/MAX delay spread. Consider the following example that uses the delay values of the previous BUF model.

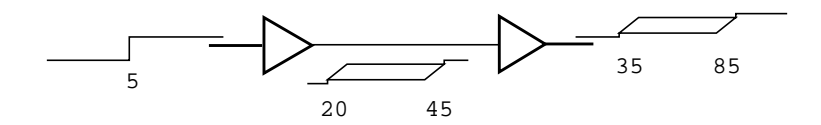

Figure 16-2 Timing ambiguity example two.

This accumulation of ambiguity may have adverse effects on proper circuit operation. In the following example, consider ambiguity on the data input to a flip-flop.

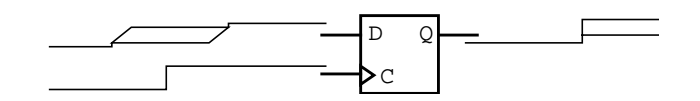

#### Figure 16-3 Timing ambiguity example three.

The simulator must predict an X output, because it is not known with any certainty when the data input actually made the 0-1 transition. If the cumulative ambiguity present in the data signal had been less, the 1 state would be latched up correctly.

Figure <u>16-4</u> illustrates the case of unambiguous data change (settled before the clock could transition) being latched up by a clock signal with some ambiguity. The Q output will change, but the time of its transition is a function of both the clock's ambiguity and that contributed by the flip-flop MIN/MAX delays.

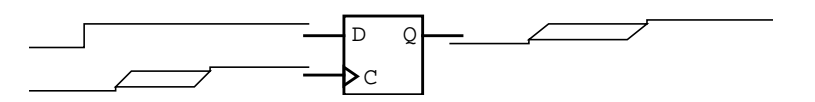

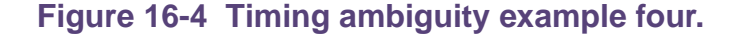

#### Identification of timing hazards

*Timing hazard* is the term applied to situations where the response of a device cannot be properly predicted because of uncertainty in the arrival times of signals applied to its inputs.

For example, Figure <u>16-5</u> below shows the following signal transitions (0-1, 1-0) being applied to the AND gate.

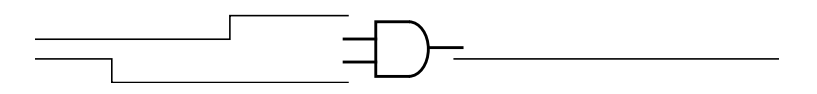

Figure 16-5 Timing hazard example.

The state of the output does not (and should not) change, since at no time do both input states qualify the gate, and the arrival times of the transitions are known.

#### **Convergence hazard**

In cases where there are ambiguities associated with the signal transitions 0-R-1 and 1-F-0—which have a certain amount of overlap—it is no longer certain which of the transitions happens first.

The output could pulse (0-1-0) at some point because the input states may qualify the gate. On the other hand, the output could remain stable at the 0 state. This is called a *convergence hazard* because the reason for the glitch occurrence is the convergence of the conflicting ambiguities at two primitive inputs.

Gate primitives (including LOGICEXP primitives) that are presented with simultaneous opposing R and F levels may produce a pulse of the form 0-R-0 or 1-F-1.

For example, a two-input AND gate with the inputs shown in Figure <u>16-6</u> below, produces the output shown.

Figure 16-6 Convergence hazard example.

This output (0-R-0) should be interpreted as a possible single pulse, no longer than the duration of the R level.

**Note:** Other types of primitives, such as flip-flops, may produce an X instead of an R-0 or F-1 in response to a convergence hazard.

The actual device's output may or may not change, depending on the transition times of the inputs.

#### **Critical hazard**

It is important to note that the glitch predicted could propagate through the circuit and may cause incorrect operation. If the glitch from a timing hazard becomes latched up in an internal state (such as flip-flop or ram), or if it causes an incorrect state to be latched up, it is called a *critical hazard* because it definitely causes incorrect operation.

Otherwise, the hazard may pose no problem. Figure  $\underline{16-7}$  below shows the same case as above, driving the data input to a latch.

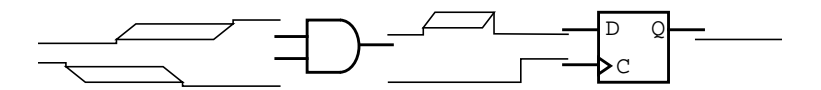

#### Figure 16-7 Critical hazard example.

As long as the glitch always occurs well before the leading edge of the clock input, it will not cause a problem.

#### Cumulative ambiguity hazard

In worst-case mode, simple signal propagation through the network will result in a buildup of ambiguity along the paths between synchronization points. See <u>Glitch suppression due to</u> <u>inertial delay</u> on page 579. The cumulative ambiguity is illustrated in Figure <u>16-8</u>.

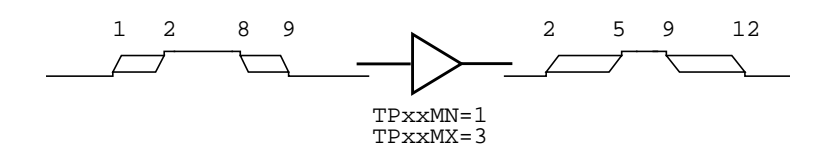

#### Figure 16-8 Cumulative ambiguity hazard example one.

The rising and falling transitions applied to the input of the buffer have a 1nsec ambiguity. The delay specifications of the buffer indicate that an additional 2nsec of ambiguity is added to each edge as they propagate through the device. Notice that the duration of the stable state 1 has diminished due to the accumulation of ambiguity.

Figure <u>16-9</u> shows the effects of additional cumulative ambiguity.

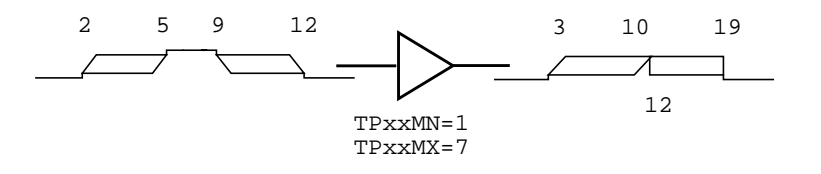

#### Figure 16-9 Cumulative ambiguity hazard example two.

The X result is predicted here because the ambiguity of the rising edge propagating through the device has increased to the point where it will overlap the later falling edge ambiguity. Specifically, the rising edge should occur between 3nsec and 12nsec; but, the subsequent falling edge applied to the input predicts that the output starts to fall at 10nsec. This situation is called a *cumulative ambiguity hazard*.

Another cause of cumulative ambiguity hazard involves circuits with asynchronous feedback. The simulation of such circuits under worst-case timing constraints yields an overly pessimistic result due to the unbounded accumulation of ambiguity in the feedback path. A simple example of this effect is shown in Figure <u>16-10</u>.

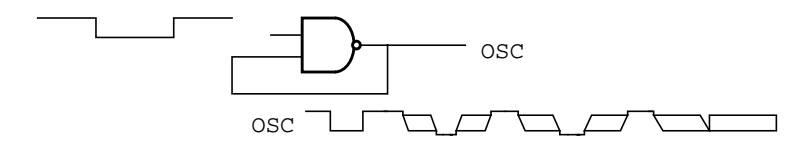

## Figure 16-10 Cumulative ambiguity hazard example three.

Due to the accumulation of ambiguity in the loop, the output signal will eventually become X, because the ambiguities of the rising and falling edges overlap. However, in the hardware implementation of this circuit, a continuous phase shift with respect to absolute time is what will actually occur (assuming normal deviations of the rise and fall delays from the nominal values).

**Note:** If this signal were used to clock another circuit, it would become the reference and the effects of the phase shift could be ignored. You can do this by setting the NAND gate's model parameter, MNTYMXDLY=2 to utilize typical delay values for that one gate only (all other devices continue to operate in worst-case mode).
# **Reconvergence hazard**

PSpice A/D recognizes situations where signals having a common origin reconverge on the inputs of a single device. In Figure <u>16-11</u>, the relative timing relationship between the two paths (U2, U3) is important.

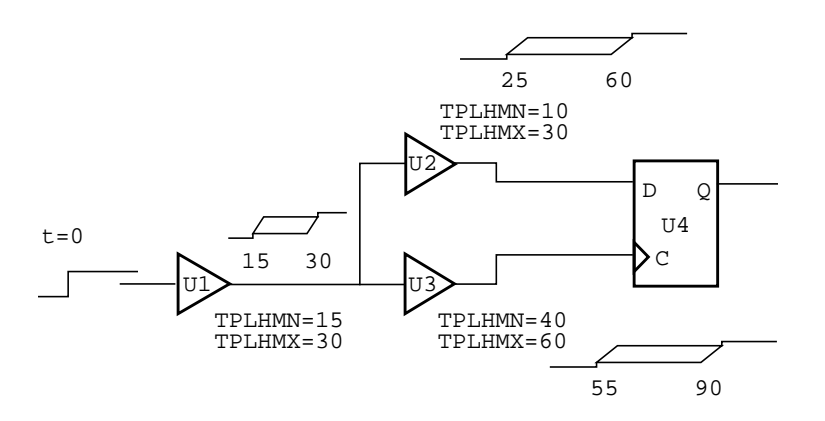

# Figure 16-11 Reconvergence hazard example one.

Given the delay values shown, it is impossible for the clock to change before the data input, since the MAX delay of the U2 path is smaller than the MIN delay of the U3 path. In other words, the overlap of the two ambiguity regions could not actually occur.

PSpice A/D recognizes this type of situation and does not produce the overly pessimistic result of latching an X state into the Q-output of U4. This factors out the 15 nsec of common ambiguity attributed to U1 from the U2 and U3 signals (see Figure <u>16-12</u>).

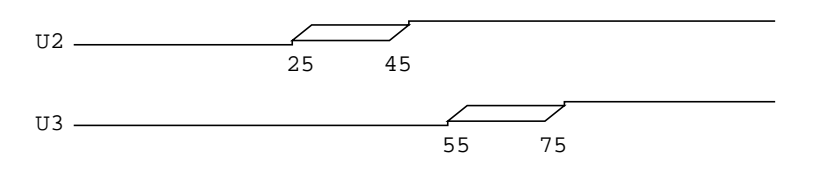

# Figure 16-12 Reconvergence hazard example two.

The result in Figure  $\underline{16-12}$  does not represent what is actually propagated at U2 and U3, but is a computation to determine that U2 must be stable at the earliest time U3 might change. This is why an X level should not be latched.

In the event that discounting the common ambiguity does not preclude latching the X (or, in the case of simple gates, predicting a glitch), the situation is called a *reconvergence hazard*. This is the same as a convergence hazard with the conflicting signal ambiguities having a common origin.

To use digital worst-case simulation effectively, find the areas of the circuit where signal timing is most critical and use constraint checkers where appropriate. These devices identify specific timing violations, taking into account the actual signal ambiguities (resulting from the elements' MIN/MAX delay characteristics). See the online *PSpice Reference Guide* for more information about digital primitives.

The most common areas of concern include:

- data/clock signal relationships
- clock pulse-widths
- bus arbitration timing

Signal ambiguities that converge (or reconverge) on wired nets or buses with multiple drivers may also produce hazards in a manner similar to the behavior of logic gates. In such cases, PSpice A/D factors out any common ambiguity before reporting the existence of a hazard condition.

The use of constraint checkers to validate signal behavior and interaction in these areas of your design identifies timing problems early in the design process. Otherwise, a timing-related failure is only identifiable when the circuit does not produce the expected simulation results. See <u>Methodology</u> on page 580 for information on digital worst-case timing simulation methodology.

# **Glitch suppression due to inertial delay**

Signal propagation through digital primitives is performed by the simulator subject to constraints such as the primitive's function, delay parameter values, and the frequency of the applied stimulus. These constraints are applied both in the context of a normal, well-behaved stimulus, and a stimulus that represents timing hazards.

Timing hazards may not necessarily result in the prediction of an X or glitch output from a primitive; these are due to the delay characteristics of the primitive, which PSpice A/D models using the concept of inertial delay.

A device presented with a combination of rising and falling input transitions (assuming no other dominant inputs) produces a glitch due to the uncertainty of the arrival times of the transitions (see Figure <u>16-13</u>).

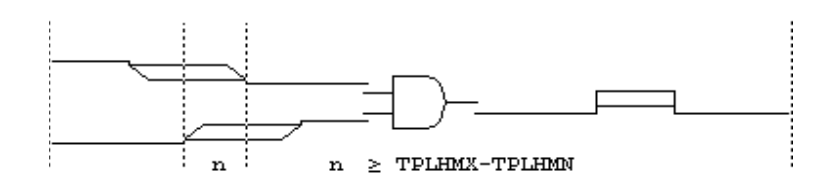

# Figure 16-13 Glitch suppression example one.

However, when the duration of the conflicting input stimulus is less than the inertial delay of the device, the X result is automatically suppressed by the simulator because it would be overly pessimistic (see Figure <u>16-14</u>).

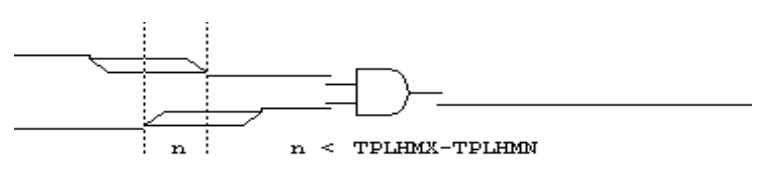

Figure 16-14 Glitch suppression example two.

In the analysis of reconvergent fanout cases (where common ambiguity is recognized), it is possible that conflicting signal ambiguities may still overlap at the inputs to a primitive, even after factoring out the commonality. In such cases, where the amount of overlap is less than the inertial delay of the device, the prediction of a glitch is also suppressed by the simulator (see Figure 16-15).

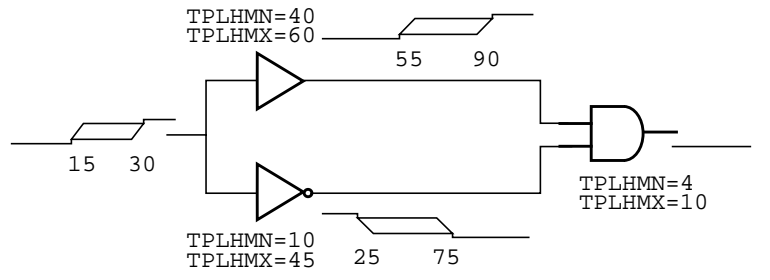

Figure 16-15 Glitch suppression example three.

In this case, factoring out the 15nsec common ambiguity still results in a 5nsec overlap of conflicting states. The glitch is suppressed, however, because 5nsec is less than TPLHMX-TPLHMN (the computed inertial delay value of the AND gate, 6nsec).

**Note:** Glitch suppression can be overridden by setting the pulse-width rejection threshold parameter (TPWRT) in the device's I/O Model.

# Methodology

**Note:** This is not intended to be a comprehensive discussion of the application of digital worst-case timing simulation in the design process. Rather, it is a suggested starting point for understanding the results of your simulation.

Combining component tolerances and the circuit design's functional response to a specific stimulus presents a challenge. You must make sure that all the finished circuits will operate properly. Well-designed systems have a high degree of immunity from the effects of varying combinations of individual component tolerances.

Digital worst-case timing simulation can help identify design problems, depending upon the nature of the stimulus applied to the design. You can use the simulation of signal propagation through the network to observe the timing relationships among various devices and make adjustments to the design.

Digital worst-case timing simulation does not yield such results without an applied stimulus; it is not a static timing analysis tool. The level of confidence that you establish for your design's timing-dependent characteristics is directly a function of the applied stimulus.

Generally, the most productive way to define a stimulus is to use functional testing: a stimulus designed to operate the design in a normal manner, exercising all of the important features in combination with a practical set of data. For example, if you were designing a digital ADDER circuit, you would probably want to ensure that no timing race conditions existed in the carry logic.

Your timing simulation methodology should include these key steps:

- Accurate specification of device delay characteristics.
- Functional specification of circuit behavior, including all "don't care" states or conditions.
- A set of stimuli designed to verify the operation of all functions of the design.

One common design verification strategy is stepwise identification of the sections of the design that are to be exercised by particular subsets of the stimulus, followed by verification of the response against the functional specification.

Complete this phase using normal (not digital worst-case) simulation, with typical delays selected for the elements. The crucial metric here is the state response of the design. Note that (with rare exception) this response consists of defined states and does not include X's.

The second phase of design verification is to use digital worst-case simulation, reapplying the functionally correct stimulus, and comparing the resulting state response to that obtained during normal simulation. For example, in the case of a convergence or reconvergence hazard, look for conflicting rise/fall inputs. In the case of cumulative ambiguity, look for successive ambiguity regions merging within two edges forming a pulse. Investigate differences at primary observation points (such as circuit outputs and internal state variables)—particularly those due to X states (such as critical hazards)—to determine their cause.

Starting at those points, use the waveform analyzer and the circuit schematic to trace back through the network. Continue until you find the reason for the hazard.

After you identify the appropriate paths and know the relative timing of the paths, you can do either of the following:

Modify the stimulus (in the case of a simple convergence hazard) to rearrange the relative timing of the signals involved.

**Note:** Modifying the stimulus is not generally effective for reconvergent hazards, because the problem is between the source of the reconvergent fanout and the location of the hazard. In this case, discounting the common ambiguity did not preclude the hazard.

Change one or both of the path delays to rearrange the relative timing, by adding or removing logic, or by substituting component types with components that have different delay characteristics.

In the case of the cumulative ambiguity hazard, the most likely solution is to shorten the path involved. You can do this in either of two ways:

- Add a synchronization point to the logic, such as a flip-flop—or gating the questionable signal with a clock (having well-controlled ambiguity)—before its ambiguity can grow to unmanageable duration.
- Substitute faster components in the path, so that the buildup of ambiguity happens more slowly.

# **Part four: Viewing results**

Part four describes the ways to view simulation results.

- <u>Chapter 17, "Analyzing waveforms,</u>" describes how to perform graphical waveform analysis of simulation results.
- Chapter 18, "Measurement expressions," describes how to put together measurement expressions using the measurement definitions included with PSpice. The *Power Users* section includes instructions on how to compose your own measurement definitions.
- Chapter 19, "Other output options," describes the special symbols you can place on your schematic to generate additional information to the PSpice output file, PSpice window, and to digital test vector files.

# **Analyzing waveforms**

# 17

# **Chapter overview**

This chapter describes how to perform graphical waveform analysis of simulation results in PSpice. This chapter includes the following:

- Overview of waveform analysis on page 586
- <u>Setting up waveform analysis</u> on page 591
- <u>Viewing waveforms</u> on page 596
- <u>Viewing large data files</u> on page 624
- <u>Analog example</u> on page 636
- Mixed analog/digital tutorial on page 640
- <u>User interface features for waveform analysis</u> on page 645
- Tracking digital simulation messages on page 658
- <u>Trace expressions</u> on page 660

# **Overview of waveform analysis**

You can use the waveform analysis features of PSpice to visually analyze and interactively manipulate the waveforms generated from the simulation data.

PSpice uses high-resolution graphics so you can view the results of a simulation both on the screen and in printed form. On the screen, waveforms appear as plots displayed in Probe windows within the PSpice workspace.

In effect, waveform analysis is a software oscilloscope. Performing a PSpice simulation corresponds to building or changing a breadboard, and performing waveform analysis corresponds to looking at the breadboard with an oscilloscope.

With waveform analysis you can:

- View simulation results in multiple Probe windows
- Compare simulation results from multiple circuit designs in a single Probe window
- Display simple voltages, currents, and noise data
- Display complex arithmetic expressions that use the basic measurements
- Display Fourier transforms of voltages and currents, or of arithmetic expressions involving voltages and currents
- For mixed analog/digital simulations, display analog and digital waveforms simultaneously with a common time base
- Add text labels and other annotation symbols for clarification

PSpice generates two forms of output: the simulation output file and the waveform data file. The calculations and results reported in the simulation output file act as an audit trail of the simulation. However, the graphical analysis of information in the waveform data file is the most informative and flexible method for evaluating simulation results.

# **Elements of a plot**

A single plot consists of the analog (lower) area and the digital (upper) area.

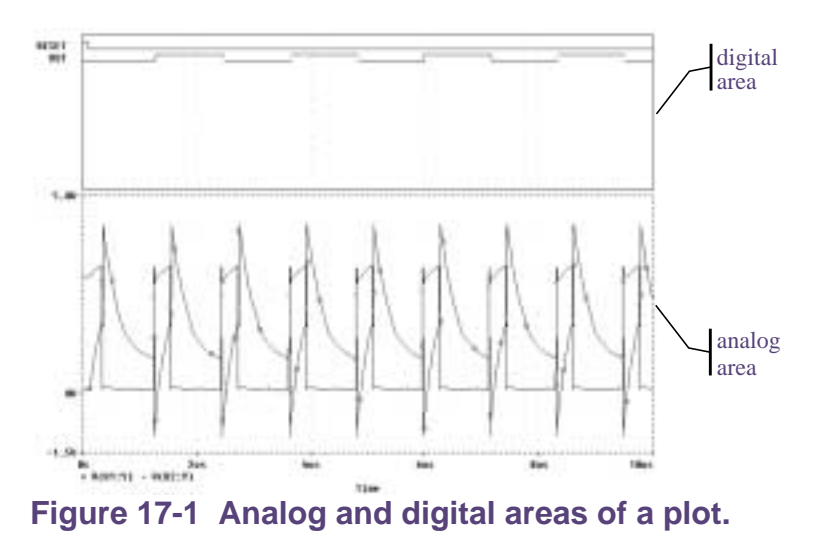

You can display multiple plots simultaneously. If you display only analog waveforms, the entire plot will be an analog area. Likewise, if you display only digital waveforms, the entire plot will be a digital area.

# **Elements of a Probe window**

A Probe window is a separately managed waveform display area. A Probe window can include multiple analog and digital plots. Figure <u>17-2</u> shows two plots displayed together.

Because a Probe window is a window object, you can minimize and maximize windows, or move and scale the windows, within the PSpice workspace. The toolbar in the Probe window applies to the active window.

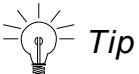

From the View menu, choose Toolbar to display or hide the toolbar.

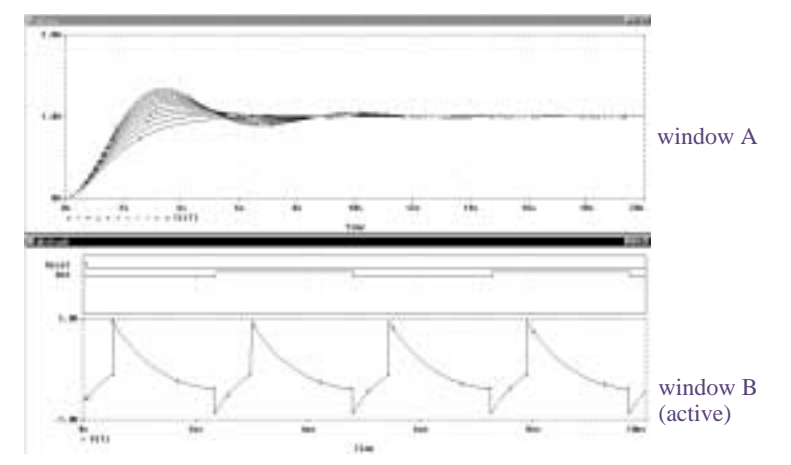

Figure 17-2 Two Probe windows.

You can display information from one or more waveform data files in one Probe window. After the first file is loaded, you can load other files into the same Probe window by appending them in PSpice (using the Append Waveform command under the File menu).

# Managing multiple Probe windows

You can open any number of Probe windows. Each Probe window is a tab on the worksheet displayed in the middle of the workspace.

The same waveform data file can be displayed in more than one Probe window. You can tile the windows to compare data.

Only one Probe window is active at any given time. It is identified by a highlighted title bar or a topmost tab. Menu, keyboard, and mouse operations affect only the active Probe window. You can switch to another Probe window by clicking another tab or title bar.

# Printing multiple windows

You can print all or selected Probe windows, with up to nine windows on a single page. When you choose Print from the File menu, a list of all open Probe windows appears. Each Probe window is identified by the unique identifier in parentheses in its title bar.

The arrangement of Probe windows on the page can be customized using the Page Setup dialog box. You can print in either portrait (vertical) or landscape (horizontal) orientation. You can also use Print Preview to view all of the Probe windows as they will appear when printed.

#### **Toggling between display modes**

You can choose from two different display modes in PSpice: default and alternate.

The default display mode in PSpice includes the main Probe window, plus the output window and the simulation status window. This provides all possible information about the simulation run and contains all of the toolbars and settings.

The alternate display mode shows only the Probe window with any waveforms that have been plotted. This mode gives you only the plots you are interested in seeing without the additional simulation data normally provided by PSpice. By default, the alternate display mode is set to be visible at all times.

The toolbar and window settings are saved for each mode. Any changes you make in the settings will become the new default the next time you choose that display mode.

The alternate display mode can be very handy when you want to see the waveforms superimposed on the schematic diagram for easy debugging and testing of the circuit. You can customize the alternate display mode to view various toolbars or other PSpice windows, according to your own preferences.

# To toggle between the standard and the alternate display modes

1 From the View menu, choose Alternate Display or click the Alternate Display toolbar button.

## Keeping the Probe window visible at all times

Like any other application running under Windows, the PSpice window will remain in the forefront of the desktop only as long as it is the active window. In order to keep the PSpice window visible at all times, you can use the push pin feature.

By keeping the Probe window on top of other active windows, you can easily view the schematic page at the same time you see the corresponding waveform for that circuit. This allows you to cross-probe quickly and easily without having to activate the Probe window each time.

**Note:** The push pin button is a toggle: clicking on it when it is enabled will disable the "on top" function.

# To make the Probe window visible at all times

1 Click the push pin button in the toolbar.

# Setting up waveform analysis

# Setting up colors

You can configure Probe display and print colors in:

- The configuration file, PSPICE.INI
- The Probe Options dialog box

For information on how to use the available colors and color order in a Probe window, see <u>Configuring trace color schemes</u> on page 594.

## Editing display and print colors in the PSPICE.INI file

In the file, you can control the following print and display color settings for Probe windows:

- The colors used to display traces
- The colors used for the Probe window foreground and background
- The order colors are used to display traces
- The number of colors used to display traces

# To edit display and print colors in the PSPICE.INI file

**Note:** After editing PSPICE.INI, you must restart PSpice before your changes will take effect.

- In a standard text editor (such as Notepad), open PSPICE.INI. (This file should be located in the \tools\PSpice directory under the main OrCAD program installation.)
- 2 Scroll to the [PROBE DISPLAY COLORS] or [PROBE PRINTER COLORS] section of the file.
- 3 Add or modify a color entry. See <u>Table 17-1</u> on page 593 for a description of color entries and their default values.

Colors for all items are specified as <*item name>=<color>*.

The item names and what they represent are listed in <u>Table 17-1</u> on page 593. Valid item names include:

- BACKGROUND
- □ FOREGROUND
- TRACE\_1 through TRACE\_12

Here are the color names you can specify:

| black        | blue          |
|--------------|---------------|
| brightblue   | brightcyan    |
| brightgreen  | brightmagenta |
| brightred    | brightwhite   |
| brightyellow | brown         |
| cyan         | darkblue      |
| darkcyan     | darkgray      |
| darkgreen    | darkmagenta   |
| darkpink     | darkred       |
| green        | lightblue     |
| lightgray    | lightgreen    |
| magenta      | mustard       |
| orange       | pink          |
| purple       | red           |
| white        | yellow        |

4 If you added or deleted trace number entries, set NUMTRACECOLORS=n to the new number of traces, where n is between 1 and 12. This item represents the number of trace colors displayed on the screen or printed before the color order repeats. 5 Save the file.

# Table 17-1 Default waveform viewing colors.

| Item Name  | Description                                                          | Default           |
|------------|----------------------------------------------------------------------|-------------------|
| BACKGROUND | specifies the color of<br>window background                          | BLACK             |
| FOREGROUND | specifies the default<br>color for items not<br>explicitly specified | WHITE             |
| TRACE_1    | specifies the first<br>color used for trace<br>display               | BRIGHTGREEN       |
| TRACE_2    | specifies the second color used for trace display                    | BRIGHTRED         |
| TRACE_3    | specifies the third<br>color used for trace<br>display               | BRIGHTBLUE        |
| TRACE_4    | specifies the fourth<br>color used for trace<br>display              | BRIGHTYELLOW      |
| TRACE_5    | specifies the fifth<br>color used for trace<br>display               | BRIGHTMAGENT<br>A |
| TRACE_6    | specifies the sixth<br>color used for trace<br>display               | BRIGHTCYAN        |

**Note:** When you want to copy Probe plots to the clipboard and then paste them into a black and white document, choose the Change All Colors to Black option under Foreground in the Copy to Clipboard–Color Filter dialog box (from the Window menu, choose Copy to Clipboard).

## **Configuring trace color schemes**

In the Probe Options dialog box, you can set options for how the available colors and the color order specified in the PSPICE.INI file are used to display the traces in a Probe window. You can use:

- a different color for each trace
- the same color for all the traces that belong to the same y-axis
- the available colors in sequence for each y-axis
- the same color for all the traces that belong to the same waveform data file

For information on what the default available colors and color order are and how to change them, see <u>Editing display and</u> <u>print colors in the PSPICE.INI file</u> on page 591.

# To configure trace color schemes in the Probe Options dialog box

1 From the Tools menu, choose Options to display the Probe Options dialog box.

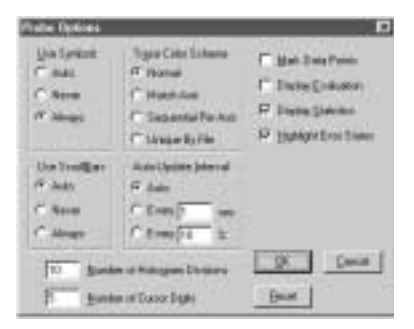

2 Under Trace Color Scheme, choose one of the following options:

# **Table 17-2**

| Choose this option  | To do this                                                                                                    |
|---------------------|----------------------------------------------------------------------------------------------------|
| Normal              | Use a different color for each trace<br>(for up to 12 traces, depending on<br>the number of colors set in the<br>PSPICE.INI file).                             |
| Match Axis          | Use the same color for all the traces<br>that belong to the same y-axis. The<br>title of the axis (by default, 1, 2, etc.)<br>is the same color as its traces. |
| Sequential Per Axis | Use the available colors in sequence for each y-axis.                                                                                                    |
| Unique by File      | Use the same color for all the traces<br>in one Probe window that belong to<br>the same waveform data file.                                                    |

# 3 Click OK.

PSpice saves the selected color scheme for future waveform analyses.

# **Viewing waveforms**

If you are using Capture, you can either view waveforms automatically after you run a simulation, or you can monitor the progress of the simulation as it is running.

You do not need to exit PSpice if you are finished examining the simulation results for one circuit and want to begin a new simulation from within Capture. However, PSpice unloads the old waveform data file for a circuit each time that you run a new simulation of the circuit. After the simulation is complete, the new or updated waveform data file is loaded for viewing.

# Setting up waveform display from Capture

You can configure the way you want to view the waveforms in PSpice by defining display settings in the Probe Window tab in the Simulation Settings dialog box.

| Simulation Settings - Parametric                                          | × |
|---------------------------------------------------------------------------|---|
| General Analysis Configuration Files Options Data Collection Probe Window |   |
|                                                                           |   |
| Display Probe vendow when profile is genred                               |   |
|                                                                           |   |
| Director Porte universe                                                   |   |
| C during sinulation                                                       |   |
| If after simulation has gompleted.                                        |   |
|                                                                           |   |
| 5h0M                                                                      |   |
| A makers on open schematics.                                              |   |
| C Last plot.                                                              |   |
| C Nothing                                                                 |   |
|                                                                           |   |
| OK Cancel Acct Help                                                       | 1 |

The display settings in the Probe Window tab are explained in the following table.

| Tab | le 1 | 17-3 |  |
|-----|------|------|--|
|     |      |      |  |

| This setting                                                  | Enables this type of waveform display                                                                  |
|---------------------------------------------------------------|----------------------------------------------------------------------------------------------------|
| Display Probe<br>window when<br>profile is<br>opened.         | Waveforms are displayed only when a .DAT file is opened from within PSpice.                            |
| Display Probe<br>window during<br>simulation.                 | Waveforms are displayed as the simulation progresses ("marching waveforms").                           |
| Display Probe<br>window after<br>simulation has<br>completed. | Waveforms are displayed only after the full simulation has completed and all data has been calculated. |
| Show All<br>markers on<br>open<br>schematics.                 | Waveforms are displayed for those nets that have markers attached in the schematic.                    |
| Show Last<br>plot.                                            | Waveforms are displayed according to the last display configuration that was used in the Probe window. |
| Show<br>Nothing.                                              | No waveforms are displayed.                                                                            |

# Viewing waveforms while simulating

While a simulation is in progress, you can monitor the results for the data section being written by PSpice. This function is only available when the Display Probe window during simulation option is enabled in the Probe Window tab of the Simulation Settings dialog box.

# To monitor results during a simulation

- 1 From Capture's PSpice menu, choose Edit Simulation Profile to display the Simulation Settings dialog box.
- 2 Click the Probe Window tab.

- 3 Select Display Probe window and then click during simulation.
- 4 Click OK to close the Simulation Settings dialog box.
- 5 From the PSpice menu, choose Run to start the simulation.

One Probe window is displayed in monitor mode.

**Note:** If you open a new Probe window (from the Window menu, choose New Window) while monitoring the data, the new window also starts in monitor mode because it is associated with the same waveform data file.

**Note:** During a multi-run simulation (such as Monte Carlo, parametric, or temperature), PSpice displays only the data for the most recent run in the Probe window.

- 6 Do one of the following to select the waveforms to be monitored:
  - From PSpice's Trace menu, choose Add, and enter one or more trace expressions.
  - From Capture's PSpice menu, point to Markers, then choose and place one or more markers.

For more information, see <u>Using schematic page</u> markers to add traces on page 600.

The Probe window monitors the waveforms for as long as the most recent data section is being written. After that data section is finished, the window changes to manual mode. To see the full set of runs, you must update the display by using the Add Trace command under the Trace menu.

#### Configuring update intervals

You can define the frequency at which PSpice updates the waveform display as follows:

- At fixed time intervals (every n sec)
- According to the percentage of simulation completed (every n %), where n is user-defined

The default setting (Auto) updates traces each time PSpice gets new data from a simulation.

# To change the update interval

- 1 From the Tools menu, choose Options.
- 2 In the Auto-Update Interval frame, choose the interval type (sec or %), then type the interval in the text box.

# Interacting with waveform analysis during simulation

The functions that change the x-axis domain (that set a new x-axis variable) can not be accessed while the simulation is running. If you have enabled the display of waveforms during simulation and wish to reconfigure the x-axis settings (as explained below), you must wait until the simulation run has finished.

The following table shows how to enable the functions that change the x-axis domain.

#### **Table 17-4**

| Enable this function    | By doing this                                                                                    |
|-------------------------|--------------------------------------------------------------------------------------------------|
| Fast Fourier transforms | 1. From the Plot menu, choose Axis Settings.                                                     |
|                         | 2. In the Processing Options frame, select Fourier.                                              |
| Performance analysis    | 1. From the Plot menu, choose Axis Settings.                                                     |
| *                       | 2. In the Processing Options frame, select Performance Analysis.                                 |
| New x-axis variable     | <ol> <li>From the Plot menu, choose Axis<br/>Settings, then click the X Axis<br/>tab.</li> </ol> |
|                         | 2. Click the Axis Variable button.                                                               |
|                         | <b>3.</b> In the X Axis Variable dialog box, specify a new x-axis variable.                      |

# **Table 17-4**

| Enable this function          | By doing this                                                                                     |
|-------------------------------|---------------------------------------------------------------------------------------------------|
| Goal function evaluation      | <ol> <li>From the Trace menu, select Eval<br/>Goal Function.</li> </ol>                           |
|                               | <ol> <li>In the Evaluate Goal Function(s)<br/>dialog box, specify a goal<br/>function.</li> </ol> |
| Load a completed data section | <ol> <li>From the File menu, choose<br/>Append Waveform (.DAT).</li> </ol>                        |
|                               | 2. Select a .DAT file to append.                                                                  |

#### Pausing a simulation and viewing waveforms

You can pause a simulation to analyze waveforms before the simulation is finished. After you pause the simulation, you can either resume the simulation or end it.

#### To pause a simulation

- 1 From PSpice's Simulation menu, choose Pause.
- 2 In the Probe window, view the waveforms generated before you paused the simulation.
- 3 Do one of the following:
  - From the Simulation menu, choose Run to resume the simulation.
  - From the Simulation menu, choose Stop to stop the simulation.

# Using schematic page markers to add traces

You can place markers on a schematic page to identify the nodes for which you want waveforms displayed in Probe. See <u>Trace expressions</u> on page 660 for ways to add traces within PSpice.

You can place markers:

- Before simulation, to limit results written to the waveform data file and automatically display those traces in PSpice.
- During or after simulation, with PSpice A/D running, to automatically display traces in the active Probe window.

After simulation, the color of the marker you place is the same as its corresponding waveform analysis trace. If you change the color of the trace, the color of the marker on the schematic page changes accordingly.

The Markers submenu also provides options for controlling the display of marked results in PSpice, after initial marker placement, and during or after simulation.

Power markers allow you to measure the power dissipation of a particular device. You can use these markers in the same way you use current and voltage markers. Power markers are annotated with "W" and are placed on devices that have PSpice models. The corresponding power dissipation waveforms for the devices will be calculated and displayed in Probe.

Place markers on subcircuit nodes. This allows you to perform cross-probing between the front-end design entry tool and PSpice at the lower level circuits of a hierarchical design.

# To place markers on a schematic page

1 From Capture's PSpice menu, point to Markers, then choose the marker type you want to place. (Some of the markers are from the Advanced submenu.)

# **Table 17-5**

| Waveform                 | Markers menu<br>command | Advanced submenu command                                     |
|--------------------------|-------------------------|--------------------------------------------------------------|
| voltage                  | Voltage Level           | not required                                                 |
| voltage<br>differential  | Voltage Differential    | not required                                                 |
| current                  | Current Into Pin        | not required                                                 |
| digital signal           | Voltage Level           | not required                                                 |
| dB1                      | Advanced                | db Magnitude of<br>Voltage<br>db Magnitude of<br>Current     |
| phase <sup>1</sup>       | Advanced                | Phase of Voltage<br>Phase of Current                         |
| group delay <sup>1</sup> | Advanced                | Group Delay of Voltage<br>Group Delay of Current             |
| real <sup>1</sup>        | Advanced                | Real Part of Voltage<br>Real Part of Current                 |
| imaginary <sup>1</sup>   | Advanced                | Imaginary Part of<br>Voltage<br>Imaginary Part of<br>Current |
| power                    | Power Dissipation       | not required                                                 |

- You can use these markers instead of the built-in functions provided in output variable expressions (see <u>Table 17-18</u> on page 671). However, these markers are only available after defining a simulation profile for an AC Sweep/Noise analysis.
- 2 Point to the wires or pins you wish to mark and click to place the chosen markers.
- 3 Right-click and select End Mode to stop placing markers.
- 4 If you have not simulated the circuit yet, from the PSpice menu, choose Run.

After simulation, the color of the marker is the same as its corresponding waveform analysis trace. If you change the color of the trace, the color of the marker changes accordingly.

# To hide or delete marked results

1 From Capture's PSpice menu, point to Markers, then choose one of the following:

# **Table 17-6**

| Choose this option | To do this                                                                                                    |
|--------------------|----------------------------------------------------------------------------------------------------|
| Hide All           | Hide traces in the waveform analysis<br>display for all markers placed on any<br>page or level of the schematic. |
| Delete All         | Remove all markers from the schematic<br>and all corresponding traces from the<br>waveform analysis display.     |

# Using display control

You can create displays to save the contents of a Probe window. You can view a display again at a later time with a different simulation so long as the new simulation has identically named variables.

| Display Control              | ×               |
|------------------------------|-----------------|
| New Name LAST SESSION        | Save            |
| Displays Templates           | Save <u>I</u> o |
| LAST DISPLAY<br>LAST SESSION | Cogy To         |
|                              | Delete          |
|                              | Bestore         |
|                              | Properties      |
|                              | Load            |
|                              | Help            |
|                              | Dose            |

Once the display is saved, you can copy it, edit it, and delete it.

# To save a display

- 1 Set up the plots, traces, labels, and axes in the Probe window you want to save.
- 2 From the Window menu, choose Display Control.

The Display Control dialog box appears.

- 3 Click on the Displays tab.
- 4 In the New Name text box, type a name for the display.
- 5 Do one of the following:
  - To save the display in the current .PRB file, click Save.
  - To save the display in another .PRB file, click Save To. Specify the name and location of the file. Click OK.

6 Click Close.

# To copy a display

- From the Window menu, choose Display Control.
   The Display Control dialog box appears.
- 2 Click on the Displays tab.
- 3 Click the name of the display to copy.
- 4 Click Copy To.
- 5 Specify the name and location of the copied display.
- 6 Click OK.
- 7 Click Close.

# To delete a display

1 From the Window menu, choose Display Control.

The Display Control dialog box appears.

- 2 Click on the Displays tab.
- 3 Do one of the following:
  - To delete a display from the current .PRB file, click the name, then click Delete.
  - To delete a display from a global or remote .PRB file, click Delete From, then select the .PRB file.
- 4 Click Close.

# To use a saved display

1 From the Window menu, choose Display Control.

The Display Control dialog box appears.

- 2 Click on the Displays tab.
- 3 Do one of the following:
  - □ To use a display listed here, click the name.

- To use a display from another .PRB, click Load. Select the file. Click OK. Click the name of the display.
- 4 Click Restore.
- **Note:** You can use a saved display to display traces as long as the current data file has variables with the same names as the variables in the display file.

# To load displays from another .PRB file

1 From the Window menu, choose Display Control.

The Display Control dialog box appears.

- 2 Click on the Displays tab.
- 3 Click Load.
- 4 Select the file.
- 5 Click OK.

# Using plot window templates

PSpice provides plot window templates that allow you to create and reuse custom displays in Probe using defined arguments. A plot window template is a plot window consisting of one or more arguments used to represent node voltage, pin current, power or digital names within a display. An argument provides the means to replace a fixed node voltage or pin current name with a node voltage or pin current name you choose.

You can create unique plot window templates for a particular design or general templates that can be applied to various designs. A set of some of the more commonly used templates are predefined and included with PSpice.

To work with plot window templates, from the Window menu, choose Display Control, and click the Templates tab. Here you can customize plot window templates in various ways.

| Display Control                                                                    | ×                  |
|------------------------------------------------------------------------------------|--------------------|
| New Name Bode Plot d6                                                              | <u>S</u> ave       |
| Displays Templates                                                                 | Save <u>T</u> o    |
| 3dB Bandwidth - Band pass<br>3db cut-off frequency - High pass                     | Сору То            |
| 3dB cut-off frequency - Low pass<br>Bode Plot - dual Y axes<br>Bode Elot - accepto | <u>D</u> elete     |
| Bode Flot dB - dual Y axes<br>Bode Plot dB - separate                              | <u>R</u> estore    |
| Nyquist Plot<br>Phase Difference                                                   | <u>P</u> roperties |
|                                                                                    | Load               |
|                                                                                    | Help               |
|                                                                                    | <u>C</u> lose      |

# Creating a plot window template

In order to create and save a new plot window template, you must first set up the active plot window in Probe with the configuration you want. The active plot window will be the basis for the template properties you save. **Note:** A plot window template that is saved to a simulation profile that you define cannot be used with markers in OrCAD Capture. The list of plot window templates displayed in PSpice includes user-defined templates, but the list in OrCAD Capture does not show these. To view user-defined templates in OrCAD Capture, you must copy the templates to either the local or global .PRB file.

# To create a new plot window template

- 1 In PSpice, from the Window menu, choose Display Control.
- 2 Click the Templates tab.

| Display Control                                                                         | ×                  |
|-----------------------------------------------------------------------------------------|--------------------|
| New Name Bode Plot d6                                                                   | <u>S</u> ave       |
| Displays Templates                                                                      | Save <u>T</u> o    |
| 3dB Bandwidth - Band pass<br>3db cut-off frequency - High pass                          | Со <u>р</u> у То   |
| 3dB cut-off frequency - Low pass<br>Bode Plot - dual Y axes<br>Dode Plot - organization | <u>D</u> elete     |
| Bode Flot dB - dual Y axes<br>Bode Plot dB - separate                                   | <u>R</u> estore    |
| Nyquist Plot<br>Phase Difference                                                        | <u>P</u> roperties |
|                                                                                         | Load               |
|                                                                                         | Help               |
|                                                                                         | <u>C</u> lose      |

- 3 In the New Name text box, enter the name for the new template you want to create.
- 4 Click Save or Save To.

The Save Plot Window Template – Step 1 of 2 dialog box appears.

| Save Plot Window 1  | Femplate - Step 1 of 2                                     | K |
|---------------------|------------------------------------------------------------|---|
| Name                |                                                            | 1 |
| Bode Plot d6        |                                                            |   |
| -Description-       |                                                            | - |
| Bode Plot for d6    | *                                                          |   |
| -Store Template In- |                                                            |   |
|                     | C:\Program Files\orcad 9.2\PSpice\Capture_Samples\anasim\h |   |
|                     |                                                            |   |
|                     |                                                            |   |
|                     | Next> Cancel Help                                          |   |

- 5 In the Description text box, type in a description for the template, if you would like one. (This is optional.)
- 6 If you clicked Save To, choose the .PRB file you wish to save the template to by selecting the appropriate radio button under the Save Template In frame. (The default is the local .PRB file. For the Save function, the Local File is the only option.)
  - Local File the .PRB file for the current simulation in PSpice.
  - Global File the .PRB file to be used globally for all Probe displays.
  - Other File another .PRB file stored elsewhere on your hard disk or network drive. Use the Browse button to locate the file on a particular drive.
- 7 Click the Next> button.

The Save Plot Window Template – Step 2 of 2 dialog box appears. The number of Node/Pin Name arguments that are listed here is determined by the current display.

| # | Node Pin Name | Туре    | Description |  |
|---|---------------|---------|-------------|--|
| 1 | V(U2:OUT)     | voltage | •           |  |
| 2 |               | voltage |             |  |
| 3 |               | any     |             |  |

8 Define the association of each argument by selecting the node or pin name from the drop-down list under the column Node/Pin Name.

This drop-down list shows all of the available node voltage, pin current, power or digital names. If the drop-down list does not appear, click in the text box to activate the drop-down button.

9 For each argument, set the Type of argument to be used by selecting the argument name from the drop-down list under the column Type.

This drop-down list shows all of the available argument types (any, current, power, voltage). If the drop-down list does not appear, click in the text box to activate the drop-down button.

10 For each argument, under the Description column, type in a description for the argument, if you would like one. (This is optional.)

The description you enter here will be displayed in the status line of Capture when placing a marker associated with the argument.

11 If desired, change the order of the arguments by using the Arrow buttons to move an argument up or down in the listing. Or, you can delete an argument by selecting it and clicking the Delete button.

- 12 Click Finish.
- **Note:** At least one argument is required to create a plot window template. The maximum number of arguments allowed is the number of unique node voltage, pin current, power or digital names in the active display.

#### Modifying a plot window template

Modifying a plot window template is essentially the same as creating a new template. In order to modify a plot window template, that particular template must be the active plot window in Probe. If the active display is not the template you want to modify, use the Restore button to make a different template the active display in Probe

#### To modify a plot window template

- 1 From the Window menu, choose Display Control.
- 2 Click the Templates tab.

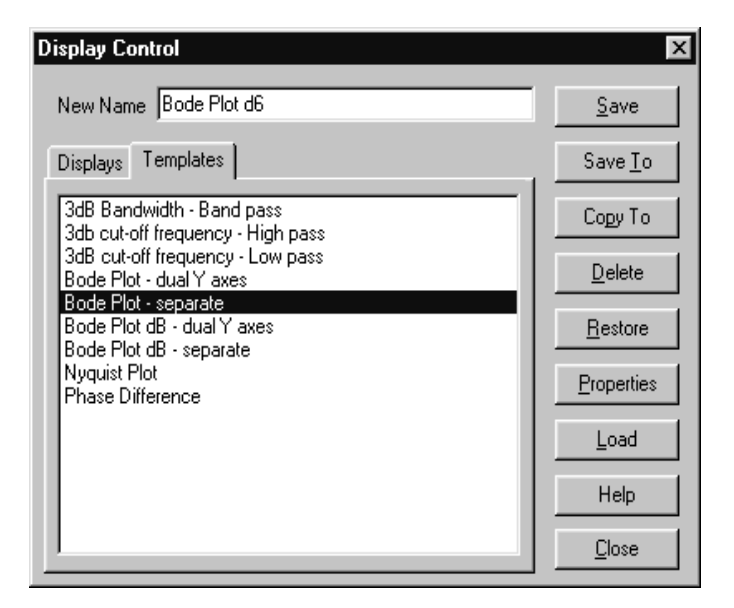

3 Select the template you want to modify by clicking on its name in the list of loaded templates. If the template you are looking for is not in the list, use the Restore button to make it the active display. 4 Click the Save button to display the Save Plot Window Template – Step 1 of 2 dialog box.

| Save Plot Window     | Template - Step 1 of 2 🛛 🗙                                 |
|----------------------|------------------------------------------------------------|
| Name<br>Bode Plot d6 |                                                            |
| -Description         |                                                            |
| Bode Plot for d6     |                                                            |
| -Store Template In-  |                                                            |
|                      | C:\Program Files\orcad 9.2\PSpice\Capture_Samples\anasim\h |
|                      |                                                            |
|                      | Next> Cancel Help                                          |

5 Make the desired changes, then click Next to display the Save Plot Window Template – Step 2 of 2 dialog box.

| Gave Plot Window Template - Step 2 of 2 |                                                         |                |             |  |  |  |
|-----------------------------------------|---------------------------------------------------------|----------------|-------------|--|--|--|
| #                                       | Node Pin Name                                           | Туре           | Description |  |  |  |
| 1                                       | V(U2:OUT)                                               | voltage 💌      |             |  |  |  |
| 2<br>3                                  |                                                         | voltage<br>any |             |  |  |  |
| Γ                                       |                                                         |                |             |  |  |  |
|                                         | < <u>B</u> ack <u>Finish</u> <u>Cancel</u> <u>H</u> elp |                |             |  |  |  |

6 Make the desired changes, then click Finish.

The modifications will be saved and the display will be updated automatically.

**Note:** If an argument assignment no longer applies because the node voltage, pin current, power or digital names are mapped to an argument that has changed, then information regarding that argument will not be available in the Step 2 of 2 dialog box.
### Deleting a plot window template

You can easily delete a plot window template from the list of loaded templates. This does not erase the template from your system. It only removes it from the list of templates you can access and erases it from the .PRB file.

### To delete a plot window template

- 1 From the Window menu, choose Display Control.
- 2 Click the Templates tab.
- 3 Click on the name of the plot window template you want to delete.
- 4 Click Delete.

### Copying a plot window template

You can copy a plot window template into another .PRB file to make it available for use later with that file.

### To copy a plot window template

- 1 From the Window menu, choose Display Control.
- 2 Click the Templates tab.
- 3 Click on the name of the plot window template you want to copy.
- 4 Click Copy To.

The Probe File for Save Template dialog box appears.

- 5 Choose the .PRB file you wish to save the template to by selecting the appropriate radio button under the Save Template In frame. (The default is the local .PRB file.)
  - Local File the .PRB file for the current simulation in PSpice.
  - Global File the .PRB file to be used globally for all Probe displays.

- Other File another .PRB file stored elsewhere on your hard disk or network drive. Use the Browse button to locate the file on a particular drive.
- 6 Click OK.

### Restoring a plot window template

In order to make a plot window template the active display in Probe, you must restore it. This process recalls a previously defined plot window template and sets up a new plot window in Probe using the arguments associated with that template. In order for the arguments in the template to apply, you must replace the node voltage names or pin current names for each argument contained in the restored template.

**Note:** You can only restore plot window templates that are already loaded. If you want to restore a plot window template that does not appear in the list, you must first load it.

### To restore a plot window template

- 1 From the Window menu, choose Display Control.
- 2 Click the Templates tab.
- 3 Click Restore.

| Name     Image: Contract of Step Response       Description                      |               |      |                                        |  |
|----------------------------------------------------------------------------------|---------------|------|----------------------------------------|--|
| the first point is the "low" value, and the last point is a stable "high" value. |               |      |                                        |  |
| #                                                                                | Node/Pin Name | Туре | Sten response test point               |  |
|                                                                                  |               |      |                                        |  |
|                                                                                  |               |      | <u>O</u> K <u>C</u> ancel <u>H</u> elp |  |

The Restore Plot Window Template dialog box appears.

- 4 Reassign the node voltage names or pin current names for each argument in the list.
- 5 Click OK.

A new Probe window will be created and the restored plot window template will be displayed.

**Note:** You may also restore a plot window template by choosing the Add Trace command from the Trace menu, and then selecting Plot Window Templates from the drop-down list in the Functions or Macros frame.

#### Viewing the properties of a plot window template

You can view the properties of a plot window template and change the description fields for the template or arguments it contains.

Note: A plot window template that is saved to a simulation profile that you define cannot be used with markers in OrCAD Capture. The list of plot window templates displayed in PSpice includes user-defined templates, but the list in OrCAD Capture does not show these. To view user-defined templates in OrCAD Capture, you must copy the templates to either the local or global .PRB file.

### To view the properties of a plot window template

- 1 From the Window menu, choose Display Control.
- 2 Click the Templates tab.
- Click on the name of the plot window template you want to view.
- 4 Click Properties.

The Plot Window Template Properties dialog box appears.

| ot v             | Window                                                       | emplate Properties                                                                                                    | 2 |
|------------------|--------------------------------------------------------------|----------------------------------------------------------------------------------------------------|---|
| Na               | me                                                           |                                                                                                    |   |
| ٥v               | ershoot of                                                   | Step Response                                                                                                    |   |
| De               | scription                                                    |                                                                                                    |   |
| AB<br>fhe        | er Transier<br>first point i                                 | k analysis: measures the overshoot of the step response; assumes<br>is the "low" value, and the last point is a stable "high" value. | * |
| Ta               |                                                              |                                                                                                    | _ |
|                  | molate Sto                                                   | wed in                                                                                                    |   |
| 10               | ruplate Sta<br>Global File                                   | ed in<br>Mina-920Point/Communication                                                                                                 | _ |
| 1                | mplate Sto<br>Global File:                                   | red in<br>C:V0 road921/PSpice1Common1pspice.prb                                                                                      |   |
| 419              | ruplate Sto<br>Global File:<br>puments                       | red in C:\O:cad92\PSpice\Common\pspice.prb                                                                                           |   |
| l<br>log<br>gr   | mplate Sto<br>Global File:<br>puments<br><b>Type</b>         | ed In C:\Orcad92\PSpice\Common\pspice.prb Description                                                                                |   |
| 4.15<br>(4<br>(1 | mplate Sta<br>Global File:<br>guments<br>Type<br>any         | ed in C:V01cad92VPSpiceVCommon/pspice.prb Description Step response test point                                                       |   |
| 405              | niplate Sto<br>Global File:<br>guments<br><b>Type</b><br>any | ed in C:V0xcad92VPSpiceVCommon/pspice.prb Description Step response test point                                                       |   |
| 400              | niplate Sto<br>Global File:<br>puments<br>Type<br>ony        | ed in C:V0rcad92VPSpiceVCommon/pspice.prb Description Step response test point                                                       |   |
| 4.1g             | niplate Sto<br>Global File:<br>puments<br><b>Type</b><br>any | ed in C:V0rcad92VPSpiceVConmon/pspice.prb Description Step response test point                                                       |   |
| 4.1g             | niplate Sto<br>Global File:<br>puments<br><b>Type</b><br>any | ed in C:V0rcad92VPSpiceVCommon/pspice.prb Description Step response test point                                                       |   |

- 5 Change the Description field for the template, or change the description for any of the Arguments, as desired.
- 6 Click Finish to exit and save any changes.
- **Note:** When viewing the properties of a template, you can only edit the description fields. No other changes are allowed. If you want to modify the arguments or assignments, you need to modify the template.

### Loading a plot window template

You can load a plot window template from another .PRB file, and add it to the list of available templates. When you load a template, you do not make it the active display in Probe. You are only adding it to the list of available templates. (To view the newly loaded template, you need to restore it.)

If a duplicate template is loaded, then the one you are loading will replace the current one in the list. If you close the data file and reopen it, any plot window templates that you loaded earlier will have to be loaded again to make them available. (Loaded templates are not saved with the data file.)

### To load a plot window template

- 1 From the Window menu, choose Display Control.
- 2 Click the Templates tab.
- 3 Clck Load.

The Load Displays dialog box appears.

- 4 Locate the .PRB file that contains the plot window template you want to load.
- 5 Select the file and then choose Open.

The loaded templates will be listed in the Display Control dialog box.

### Placing plot window template markers in Capture

Place a marker in Capture that represents a plot window template. The marker will restore the associated template when you run the simulation in PSpice. Markers for plot window templates are distinguished from other markers (for

voltage, current, or power) by being square rather than round in shape.

A simulation profile must be active in order to place a marker for a plot window template. The analysis type defined in the profile will determine what type of template will be loaded (either for AC, DC or transient analysis).

When placing a plot window template marker, the argument description for the template being placed will appear in the status bar of Capture. Markers will continue to be placed until all arguments for the template have been satisfied. If an active simulation exists, then the template markers will turn black; otherwise, they will remain gray.

If an argument type is set to "Any" rather than a specific type, the marker type will depend on the marker placement location. If a marker is placed on a pin, then it will be assumed to be a current marker. If a marker is placed on a node, it will be assumed to be a voltage marker. If a marker is placed on a device, it will be assumed to be a power marker.

### To place a plot window template marker

1 In Capture, from the PSpice menu, choose Markers, then select Plot Window Templates.

| Plat Window Tomplatos                                                                                                    |                                                 |  |  |
|----------------------------------------------------------------------------------------------------|-------------------------------------------------|--|--|
| riot window reinplates                                                                                                    | <u> </u>                                        |  |  |
| 3dB Bandwidth - Band pass<br>3db cut-off frequency - High pass<br>3dB cut-off frequency - Low pass<br>Bode Plot - dual Y axes<br>Bode Plot - separate<br>Bode Plot dB - dual Y axes<br>Bode Plot dB - separate<br>Nyquist Plot<br>Phase Difference | <u>P</u> lace<br><u>C</u> ancel<br><u>H</u> elp |  |  |
| Description:                                                                                                    |                                                 |  |  |
| After multi-run AC analysis: plots the 3dB bandwith<br>vs. the stepped parameter, or as a histogram in case<br>of Monte Carlo analysis. Requires a band pass<br>response.                                                                          |                                                 |  |  |

The Plot Window Templates dialog box appears.

- 2 Click on the template you want to associate with the marker you will place.
- 3 Click the Place button.

A plot window template marker will appear and be attached to the cursor.

- 4 Place the marker at a particular location on the schematic page.
- 5 Continue to place markers at the appropriate locations until all the arguments for the template have been satisfied.
- Note: PSpice does not have to be running in order for you to place a marker for a plot window template. The list of loaded templates comes from either the default PSPICE.PRB file or from the .PRB file for the active profile, if that exists.

## Limiting waveform data file size

When PSpice performs a simulation, it creates a waveform data file. The size of this file for a transient analysis is roughly equal to:

(# transistors) · (# simulation time points) · 24 bytes

The size for other analysis types is about 2.5 times smaller. For long runs, especially transient runs, this can generate waveform data files that are several megabytes in size. Even if this does not cause a problem with disk space, large waveform data files take longer to read in and take longer to display traces on the screen.

You can limit waveform data file size by:

- placing markers on your schematic before simulation and having PSpice restrict the saved data to these markers only
- excluding data for internal subcircuits
- suppressing simulation output

### Limiting file size using markers

One reason that waveform data files are large is that, by default, PSpice stores *all net voltages and device currents* for each step (for example, time or frequency points). However, if you have placed markers on your schematic prior to simulation, PSpice can save only the results for the marked wires and pins.

### To limit file size using markers

1 From Capture's PSpice menu, choose Edit Simulation Profile to display the Simulation Settings dialog box.

| and a second second second | Concelling on the second second | in the | an iteration [ |  |
|----------------------------|---------------------------------|--------|----------------|--|
| Data Collection (          | lpéone                          |        |                |  |
| Уикаден                    | M                               |        |                |  |
| Garante                    | μ                               | 2      |                |  |
| Ewee                       | [44                             | 2      |                |  |
| Digital                    | All but Internal Subcircuitz    | 3      |                |  |
|                            | All Markers Crip<br>None        |        |                |  |
| 🗆 Sore dala in I           | te CSDF rower ( CSD)            |        |                |  |

- 2 Click the Data Collection tab.
- 3 In the Data Collection Options frame, choose the desired option for each type of marker (Voltages, Currents, Power, Digital, Noise).

### **Table 17-7**

| Option                          | Description                                                                                                    |
|---------------------------------|----------------------------------------------------------------------------------------------------|
| All                             | All data will be collected and stored.<br>(This is the default setting.)                                                   |
| All but Internal<br>Subcircuits | All data will be collected and stored<br>except for internal subcircuits of<br>hierarchical designs (top level data only). |
| At Markers only                 | Data will only be collected and stored where markers are placed.                                                           |
| None                            | No data will be collected.                                                                                                 |

- 4 Check the Save data in the CSDF format (.CSD) if you want the data to be stored in this format.
- 5 Click OK to close the Simulation Settings dialog box.

6 From the PSpice menu, point to Markers, then choose the marker type you want to place.

The color of the marker on the schematic page is the same as its corresponding waveform analysis trace. If you change the color of the trace, the color of the marker changes accordingly.

- 7 Point to the wires or pins you wish to mark and click to place the chosen markers.
- 8 Right-click and select End Mode to stop placing markers.
- 9 From the PSpice menu, choose Run to start the simulation.

When the simulation is complete, the corresponding waveforms for the marked nodes or devices will be displayed in Probe.

### Limiting file size by excluding internal subcircuit data

By default, PSpice saves data for all internal nodes and devices in subcircuit models in a design. You can exclude data for internal subcircuit nodes and devices.

### To limit file size by excluding data for internal subcircuits

1 From the Capture PSpice menu, choose Edit Simulation Profile to display the Simulation Settings dialog box.

| <u>⊻</u> ukages. | [4                           |   |  |
|------------------|------------------------------|---|--|
| Garante          | μ                            | 2 |  |
| Enves            | H                            | - |  |
| Diokal           | All but Internal Subcircuits | - |  |
| Beine            | All Harkers Crip<br>None     |   |  |
|                  | Inone                        |   |  |

- 2 Click the Data Collection tab.
- 3 In the Data Collection Options frame, choose All but Internal Subcircuits for each marker type.
- 4 Click OK to close the Simulation Settings dialog box.
- 5 From the PSpice menu, choose Run to start the simulation.

# Limiting file size by suppressing the first part of simulation output

Long transient simulations create large waveform data files because PSpice stores many data points. You can suppress a part of the data from a transient run by setting the simulation analysis to start the output at a time later than 0. This does not affect the transient calculations themselves—these always start at time 0. This delay only suppresses the output for the first part of the simulation.

**Note:** Suppressing part of the data from a run also limits the size of the PSpice output file.

# To limit file size by suppressing the first part of transient simulation output

- 1 From Capture's PSpice menu, choose Edit Simulation Profile to display the Simulation Settings dialog box.
- 2 Click the Analysis tab.
- 3 From the Analysis type list, select the Time Domain (Transient) option.
- 4 In the Start saving data after text box, type a delay time.
- 5 Click OK to close the Simulation Settings dialog box.
- 6 From the PSpice menu, choose Run to start the simulation.

The simulation begins, but no data is stored until after the delay has elapsed.

### Viewing large data files

At times there are situations where you cannot reduce the size of the data file being generated, but would like to load large data files on to the Probe for viewing the trace.

As PSpice depends on system memory for loading and displaying any trace, if the data file is so large that cannot be loaded, the trace does not get displayed at all. Usually data files with size greater than 2 GB are considered to be large data files. Whether a data file can be categorized as large depends on the size of the data file and the number of traces within the data file. For example, a data file that has 10 traces and is of 2 GB may not be a large data file. But if a data file has single trace and is of 2 GB or more, it can be termed as a large data file.

# /Important

By default, any data file with more than 1 million data points per trace is considered as large data file by PSpice.

To load and view data files with more than 1 million data points, PSpice provides you with the following options.

- Displaying fewer data points
- Displaying partial trace

### **Displaying fewer data points**

If a data file is too large to be loaded on to PSpice, you can choose to display the complete trace that has been created using a fewer data points.

For example, if the complete trace uses 3 million data points, the trace displayed on the probe window will be created using only 1 million data points.

In this option though the complete trace is displayed, it is not very accurate. The number of data points used to construct the complete trace depends on the system memory available for loading data points. By default, the limit is set to 1 million data points per part of the trace. If required you can increase this limit. For more information see, <u>Changing threshold for</u> <u>large data file</u>.

### **Displaying partial trace**

Another method of loading and displaying a large data file on to PSpice, is to break the complete trace into multiple smaller

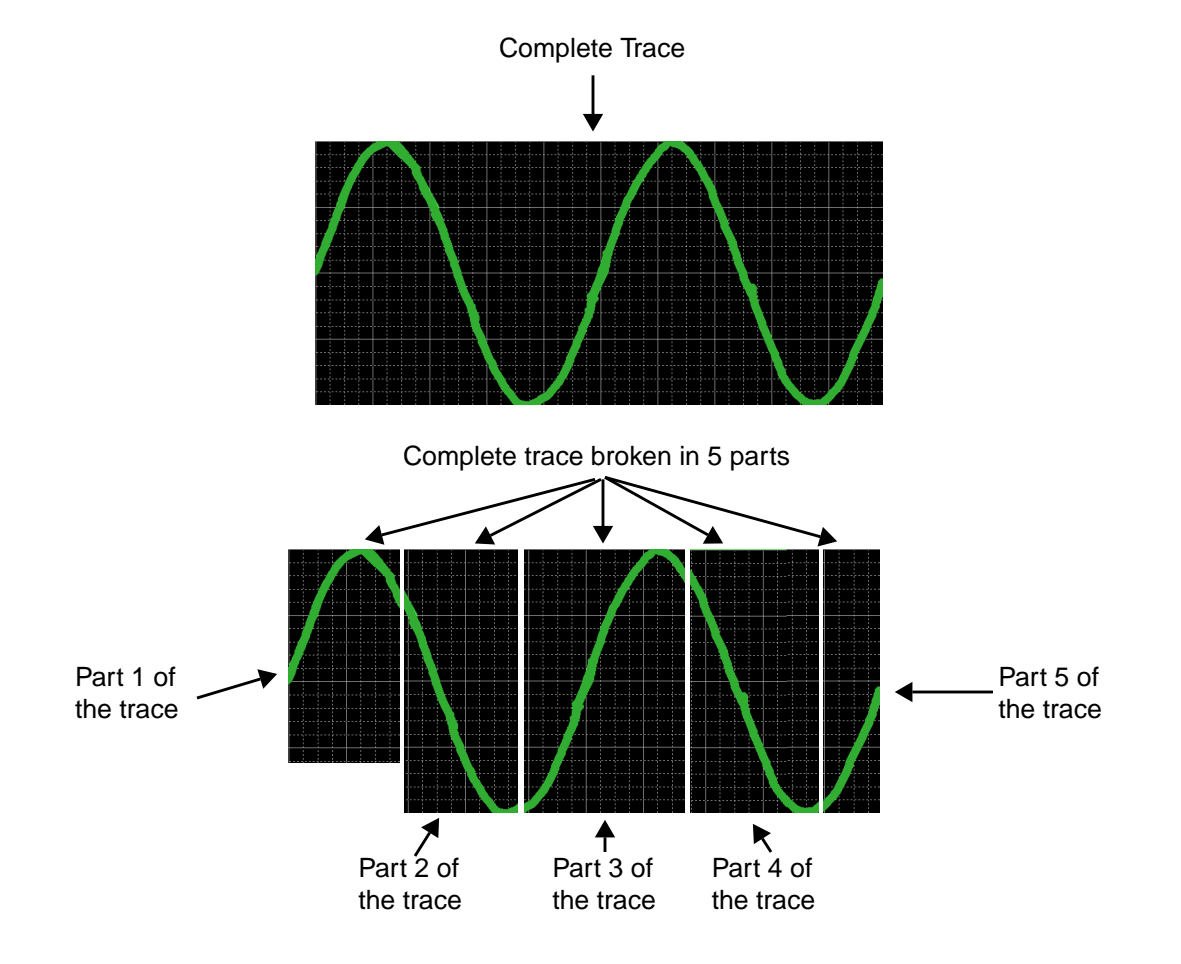

parts. You can then view each part separately in the PSpice probe window. See the figure below.

## Figure 17-3 Displaying partial traces

Number of parts into which the complete trace can be divided is governed by the number of data points in the trace.

For example, if a complete trace has 4.5 million data points, and at any given point of time PSpice is configured to load only 1 million data points, the complete trace will be divided into 5 parts. First four part traces will be of 1 million data points each and the last part trace will be of 500000 data points.

The size of the partial trace is also influenced by the number of data points per part. By default, the limit is set to 1 million data points per part of the trace. If required you can increase this limit. For more information see, <u>Changing threshold for</u> large data file.

When you display partial traces, marching waveforms are not supported.

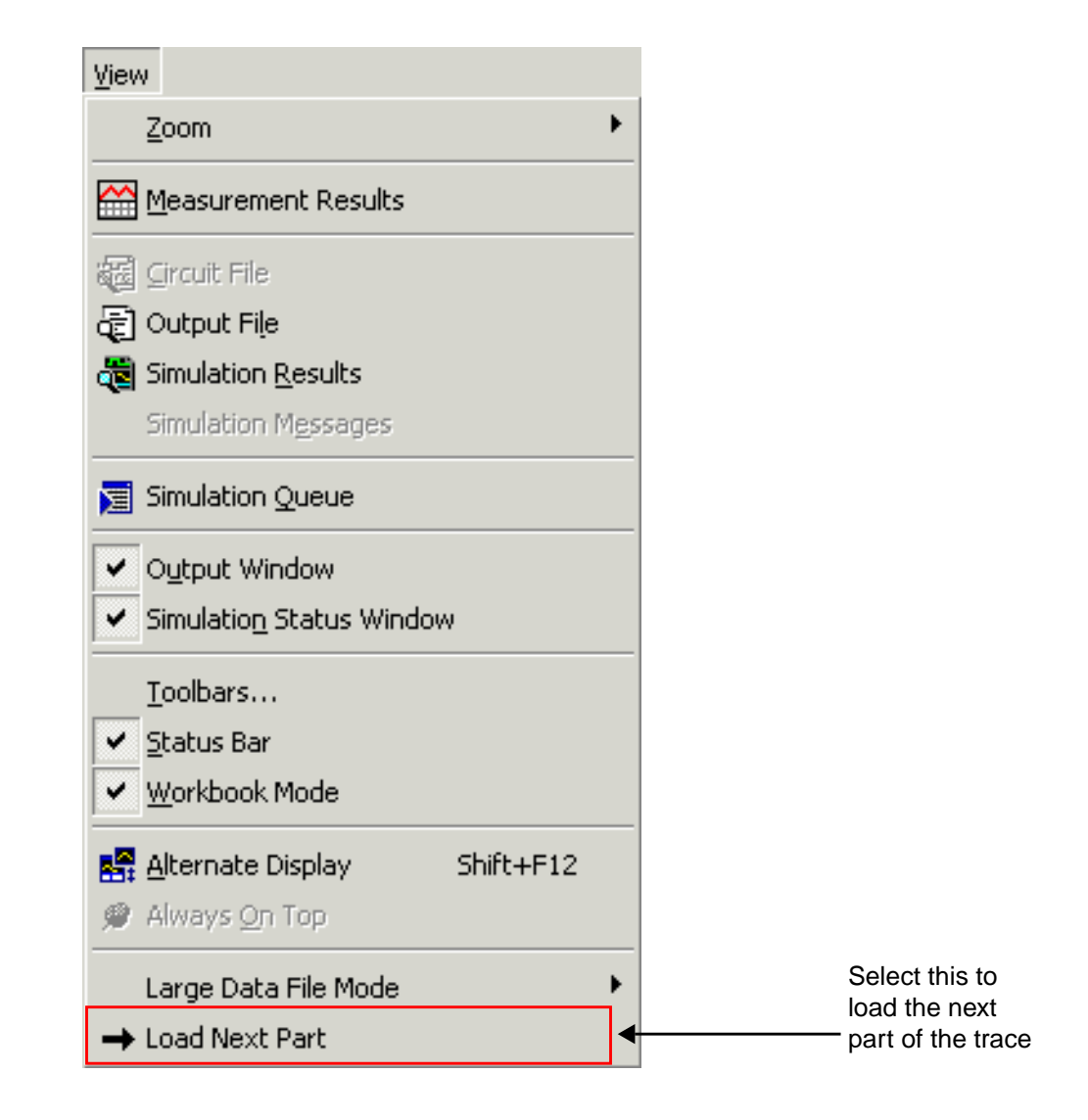

You can also use the *Load Next Part* button in the *Probe* toolbar for loading and viewing the next part of the trace. The

down-arrow button is used to display the next 5 or the previous 5 parts of the trace or both as the case may be.

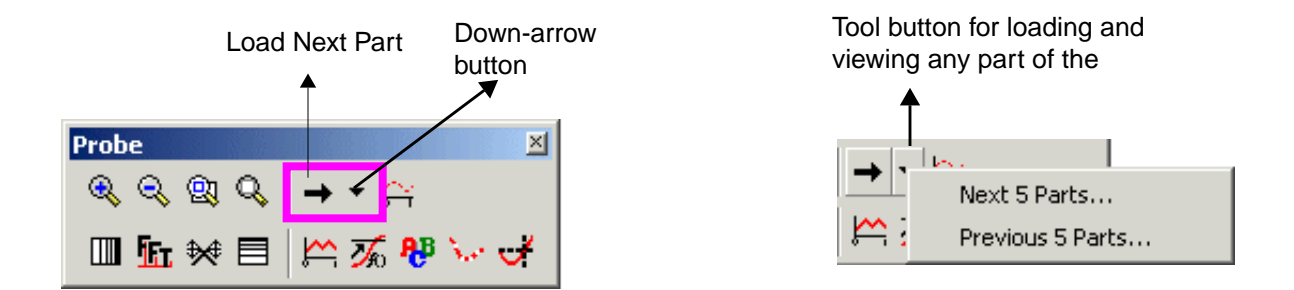

### Loading a large data file

If you are trying to open a large data file in PSpice, the Large Data File dialog box appears.

| arge Data File                                                                                                | × |
|----------------------------------------------------------------------------------------------------|---|
| The data file you are trying to view is large. For better performance<br>select any of the following options. |   |
| Options                                                                                                    |   |
| Use fewer data points to display complete trace.                                                              |   |
| O Use all data points to display trace in parts.                                                              |   |
| C Ignore this warning.                                                                                        |   |
| Always use this option                                                                                        |   |
| (OK) Help                                                                                                    |   |

To load and display the data file, you can either select the Use fewer data points to display complete trace option or the Use all data points to display trace in parts option.

To load the complete data file, select the *Ignore this warning* option. When you select this option, the data file may or may not get loaded depending on your system memory.

For example, on some machines a data file with 5 million data points may open without any problems while on some other machine the same data file might be too large to be loaded in one go.

To make your selection the default setting, select the *Always use this option* check box. Once this check box is selected, next time when you try to open a large data file, the Large Data File dialog box does not appear. Instead, the option selected by you previously is used to open the large data file.

### **Switching Modes**

While viewing the trace from a large data file, you can switch from one mode to another using one of the following methods.

- Using the View drop-down menu
  - **a.** From the *View* menu in PSpice select *Large Data File Mode*.
  - **b.** In the Large Data File Mode submenu, select the mode in which you want to view the trace. The mode currently selected, has a check mark against it.
    - Select Display Fewer Data Points when you want to view the complete trace that may not be very accurate.
    - Select *Display in parts* when you want to view the partial but an accurate representation of the trace.

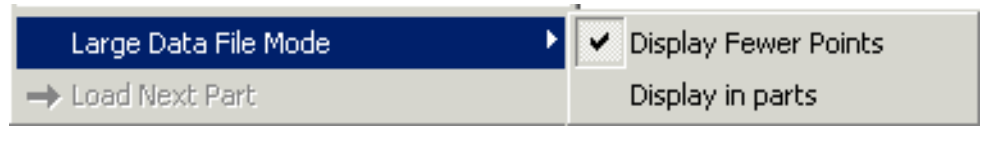

Using the toolbar

**a.** To switch modes, select the *Toggle Large Data File Mode* button in the Probe toolbar.

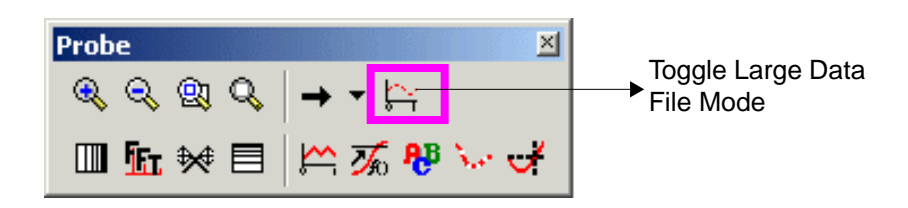

### Changing threshold for large data file

By default, in PSpice any data file with more than 1 million data points is categorized as a large data (.dat) file. As a user you can modify this threshold by specifying a higher the number of data points in the Probe Settings dialog box.

# / Important

You cannot reduce the limit to lower than 1 million data points.

To increase the number of data points complete the following steps:

1 From the *Tools* menu is PSpice choose *Options*.

**Note:** This option is enabled only if a .dat or .sim file is open in PSpice.

2 Select the *Large Data File* tab.

| Probe Settings                                     |
|----------------------------------------------------|
| General Large Data File                            |
|                                                    |
| - Options                                          |
| O Use fewer data points to display complete trace. |
|                                                    |
| Use all data points to display trace in parts.     |
| Always ask.                                        |
| O Ignore this Warning.                             |
|                                                    |
| Data points in one part.                           |
| 1000000                                            |
|                                                    |
|                                                    |
| OK Cancel Reset                                    |
|                                                    |

3 In the *Data points in one part* text box specify the desired number of data points and click OK.

The changes you have made in the Probe Setting dialog box, will be effective from the next session.

# **`**Caution

Any changes to the threshold for defining large data file should be made keeping in account your system memory so as to avoid failure in opening data files. For example, on a machine low on system memory, a data file or a part of data file with 2 million data points might fail to open. On the other hand, for a high-end machine a limit of 3 million data points might work fine.

### Using simulation data from multiple files

You can load simulation data from multiple files into the same Probe window by appending waveform data files.

When more than one waveform data file is loaded, you can add traces using all loaded data, data from only one file, or individual data sections from one or more files.

### Appending waveform data files

#### To append a waveform data file

- 1 In PSpice, from the File menu, choose Append Waveform (.DAT).
- 2 Select a \*. DAT file to append, and click OK.
- 3 If the file has multiple sections of data for the selected analysis type, the Available Sections dialog box appears. Do one of the following:
  - Click the sections you want to use.
  - Click the All button to use all sections.
- 4 Click OK.

### Adding traces from specific loaded waveform data files

If two or more waveform data files have identical simulation output variables, trace expressions that include those variables generate traces for each file. However, you can specify which waveform data file to use in the trace expression. You can also determine which waveform data file was used to generate a specific trace.

### To add a trace from a specific loaded waveform data file

1 In PSpice, from the Trace menu, choose Add Trace to display the Add Traces dialog box.

The Simulation Output Variables list in the Add Traces dialog box contains the output variables for all loaded waveform data files.

2 In the Trace Expression text box, type an expression using the following syntax:

trace\_expression@fn

where *n* is the numerical order (from left to right) of the waveform data file as it appears in the PSpice title bar, or

trace\_expression@s@fn

where *s* is a specific data section of a specific waveform data file.

Example: To plot the V(1) output for data section 1 from the second data file loaded, type the following trace expression:

V(1)@1@f2

You can also use the name of the loaded data file to specify it. For example, to plot the V(1) output for all data sections of a loaded data file, MYFILE.DAT, type the following trace expression:

V(1)@"MYFILE.DAT"

3 Click OK.

### To tidentify the source file for an individual trace

1 In the trace legend, double-click the symbol for the trace you want to identify (Figure <u>17-4</u>).

# Figure 17-4 Trace legend symbols.

The Section Information dialog box appears, containing the trace name and—if there is more than one waveform data file loaded in the plot—the full path for the file from which the trace was generated. Also listed is information about the simulation that generated the waveform data file and the number of data points used (Figure <u>17-5</u>).

| Section | Information                                                                                                    |
|---------|----------------------------------------------------------------------------------------------------|
| G       | V(C1:1)                                                                                                    |
| ~       | This trace came from one simulation run, from the data file<br>C:\OrCAD Projects\Copy of clipper-SCHEMATIC1-Pa.dat                                                                    |
|         | Step param Rval = 100<br>Temperature = 27.0 Deg<br>Simulation at 10:08:13 on 10/27/98<br>The simulator created 14 data points.<br>This trace is being displayed using 73 data points. |
|         | ОК                                                                                                    |

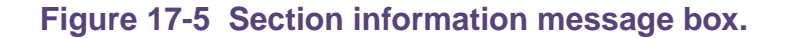

# Saving simulation results in ASCII format

The default waveform data file format is binary. However, you can save the waveform data file in the Common Simulation Data Format (CSDF) instead.

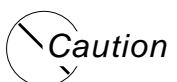

Data files saved in the CSDF format are two or more times the size of binary files.

When you first open a CSDF data file, PSpice converts it back to the .DAT format. This conversion takes two or more times as long as opening a .DAT file. PSpice saves the new .DAT file for future use.

### To save simulation results in ASCII format

1 From PSpice's Simulation menu, choose Edit Profile to display the Simulation Settings dialog box.

| Topatat | A                            | 2 |  |
|---------|------------------------------|---|--|
| Queente | м                            | - |  |
| Bowe    | [4]                          | 3 |  |
| Days.   | All but Internal Subcircuits |   |  |
| Noise   | 14                           | • |  |

- 2 Click the Data Collection tab.
- **3** Select Save data in the CSDF format (.CSD).
- 4 Click OK.

PSpice writes simulation results to the waveform data file in ASCII format (as \*.CSD instead of \*.DAT), following the CSDF convention.

# Analog example

In this section, basic techniques for performing waveform analysis are demonstrated using the analog circuit EXAMPLE.OPJ.

The example project EXAMPLE.OPJ is provided with your installed programs. When shipped, EXAMPLE.OPJ is set up with multiple analyses. For this example, the AC sweep, DC sweep, Monte Carlo/worst-case, and small-signal transfer function analyses have been disabled. The specification for each of these disabled analyses remains intact. To run them from Capture in the future, from the PSpice menu, choose Edit Simulation Profile and enable the analyses.

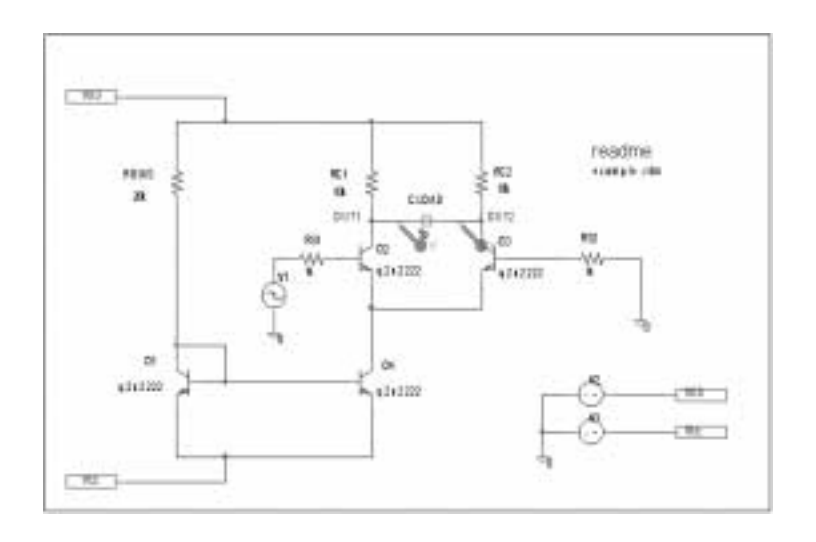

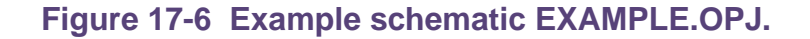

### Running the simulation

The simulation is run with the Bias Point Detail, Temperature, and Transient analyses enabled. The temperature analysis is set to 35 degrees. The transient analysis is setup as follows:

| Print Step     | 20ns     |
|----------------|----------|
| Final Time     | 1000ns   |
| Enable Fourier | selected |

Center Frequency 1Meg Output Vars V(OUT2)

**Note:** When you run a Fourier analysis using PSpice as specified in this example, PSpice writes the results to the PSpice output file (\*.OUT). You can also use Probe windows to display the Fourier transform of any trace expression by using the FFT capability in PSpice. To find out more, refer to the online *PSpice Help*.

### To start the simulation

- 1 From Capture's File menu, point to Open and choose Project.
- **2** Open the following project in your installation directory:

\TOOLS\PSPICE\CAPTURE\_SAMPLES\ANASIM\ EXAMPLE\EXAMPLE.OPJ

3 From the PSpice menu, choose Run to start the simulation.

If PSpice is set to show traces for all markers on startup, you will see the V(OUT1) and V(OUT2) traces when the Probe window displays. To clear these traces from the plot, from the Trace menu, choose Delete All Traces.

PSpice generates a binary waveform data file containing the results of the simulation. A new Probe window appears with

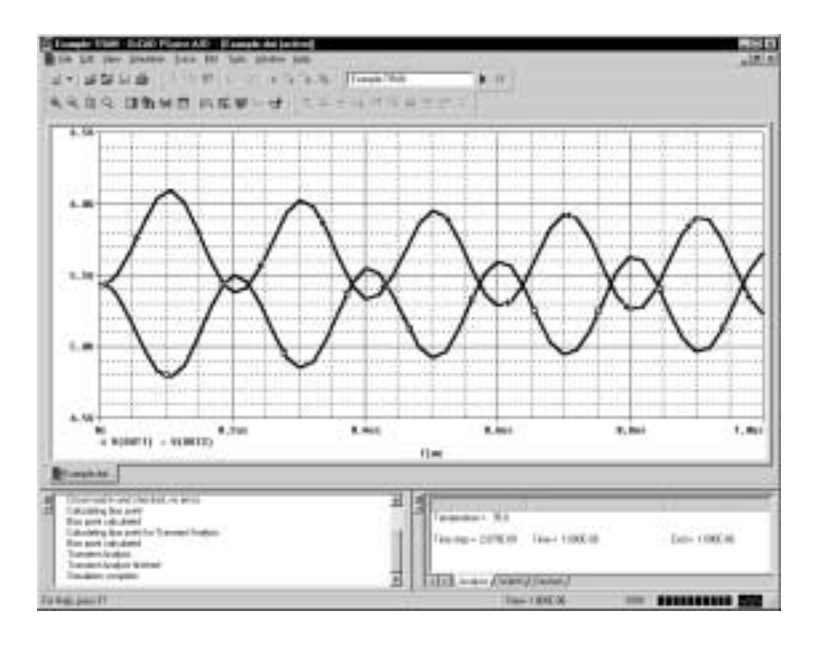

the waveform data file EXAMPLE.DAT already loaded (Figure <u>17-7</u>).

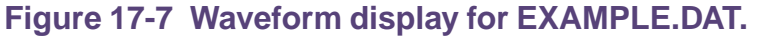

Because this sample project was set up as a transient analysis type, the data currently loaded are the results of the transient analysis.

**Note:** In this sample, the voltage markers for OUT1 and OUT2 are already placed in the design. If the markers are not placed prior to simulating, you can display the waveforms later, as explained below in <u>Displaying</u> voltages on nets.

### **Displaying voltages on nets**

After selected an analysis, voltages on nets and currents into device pins can be displayed in the Probe windows using either schematic markers or output variables (as will be demonstrated in this example).

# To display the voltages at the OUT1 and OUT2 nets using output variables

1 From the Trace menu, choose Add Trace to display the Add Traces dialog box.

The Simulation Output Variables frame displays a list of valid output variables.

2 Click V(OUT1) and V(OUT2), then click OK. The Probe window should look similar to Figure <u>17-7</u>.

# Mixed analog/digital tutorial

In this tutorial, you will use PSpice A/D to simulate a simple, mixed analog/digital circuit. You will then analyze the output by:

- simultaneously displaying analog and digital traces along a common time axis, and
- displaying digital data values and features unique to mixed analog/digital circuit analysis, such as identification of digital nets inserted by PSpice A/D.

# **About digital states**

All digital states are supported in PSpice A/D. Logic levels appear as shown below.

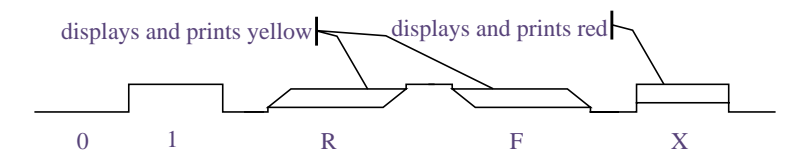

Nets with the Z strength (at any level) are displayed as a triple line as shown below.

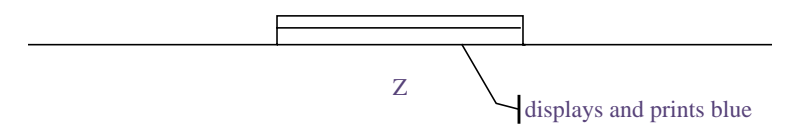

## About the oscillator circuit

The circuit you will simulate and analyze is a mixed analog/digital oscillator using Schmitt trigger inverters, an open-collector output inverter, a standard inverter, a JK flip-flop, a resistor, and a capacitor. The design is shown in Figure <u>17-8</u>.

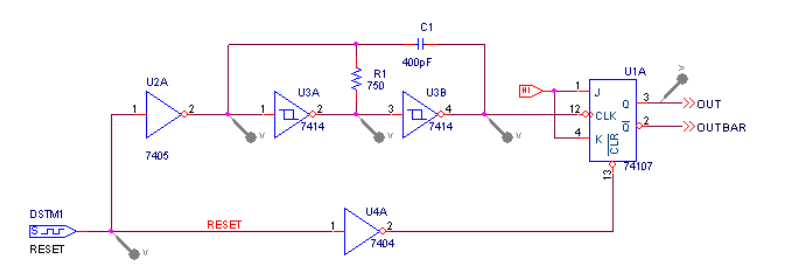

### Figure 17-8 Mixed analog/digital oscillator

The circuit uses a one-bit digital stimulus device, DSTIM1. The device is connected to the rest of the circuit by a single pin and creates a reset pulse, which resets the flip-flop.

## Setting up the design

Set up and simulate the oscillator circuit using Capture.

### To open the design file

- 1 From Capture's File menu, point to Open and choose Project.
- 2 Open the following project in your OrCAD installation directory:

\TOOLS\PSPICE\CAPTURE\_SAMPLES\MIXSIM\OSC\
OSC.OPJ

### **To clear markers**

1 From Capture's PSpice menu, point to Markers and choose Delete All.

## **Running the simulation**

### To run the simulation

- 1 From Capture's PSpice menu, choose Edit Simulation Profile and set the Run To Time to 5us.
- 2 From Capture's PSpice menu, choose Run.

Because the oscillator circuit used here has been run with only a transient analysis, PSpice automatically selects the transient analysis data section from the waveform data file. This means that the Available Selection dialog box is skipped and a Probe window appears immediately.

### Analyzing simulation results

### To view the clock input to the inverter

- 1 From PSpice's Trace menu, choose Add Trace to display the Add Traces dialog box.
- 2 In the Simulation Output Variables list, click V(U3A:A) to plot the input voltage to the inverter.
- 3 Click OK.

### To add a second y-axis to avoid analog trace overlap

1 From the Plot menu, choose Axis Settings to display the Axis Settings dialog box.

The X Axis tab is active by default.

**Note:** You can also open the X Axis tab in the Axis Settings dialog box by double-clicking the x-axis in the Probe window.

- a. In the Data Range frame, choose User Defined and set the range from 0us to 5us, if this is not already set.
- **b.** In the Scale frame, select Linear, if this is not already set.
- 2 Click the Y Axis tab.

**Note:** You can also open the Y Axis tab in the Axis Settings dialog box by double-clicking the y-axis in the Probe window.

- **a.** In the Data Range frame, choose User Defined and set the range from -5 to 5. This will change the range for the current y-axis.
- b. Click OK.

**Note:** In the Y Axis Settings dialog box, you can change the settings for another y-axis by selecting it from the Y Axis Number box.

3 From the Plot menu, choose Add Y Axis.

The Probe window display should now look like Figure <u>17-9</u> below.

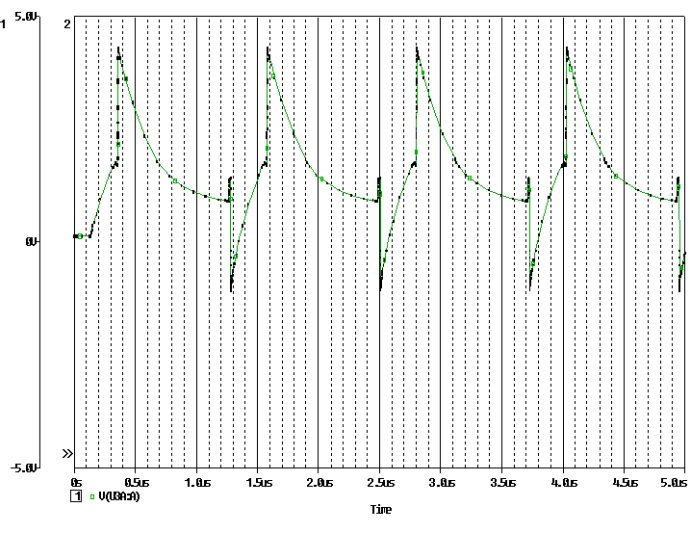

Figure 17-9 Voltage at inverter input with y-axis

Note that the V(U3A:A) label at the bottom of the plot is preceded by a boxed 1. This indicates that the far-left y-axis applies to the V(U3A:A) waveform.

### To view traces for V(CLK), RESET, and OUT

- 1 From the Trace menu, choose Add Trace to display the Add Traces dialog box.
- 2 In the Simulation Output Variables list, click V(U1A:CLK), RESET, and OUT.

The trace names appear in the Trace Expression text box.

**Note:** You can add up to 75 digital traces to the digital portion of the plot. If you add more traces than can be displayed, PSpice A/D scrolls the traces upwards so you can see the last trace added. A + character in front of the highest or lowest trace name indicates that there are more traces above or below the marked traces.

3 Click OK to plot the traces.

The plot displays a digital area above the analog area as shown in Figure <u>17-10</u> below.

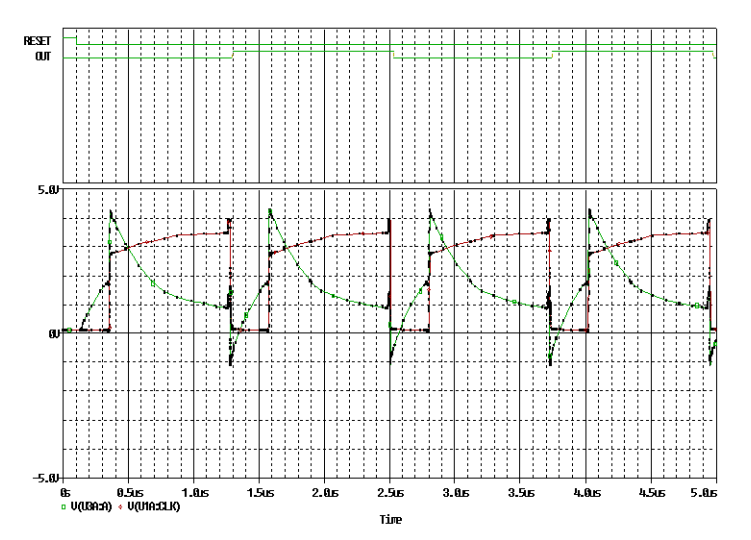

Figure 17-10 Mixed analog/digital oscillator results.

# User interface features for waveform analysis

PSpice provides direct manipulation techniques and shortcuts for analyzing waveform data. These techniques are described below.

Many of the menu commands in PSpice have equivalent keyboard shortcuts. For instance, after placing a selection rectangle in the analog portion of the plot, you can type *Ctrl+A* instead of choosing Area from the View menu. For a list of shortcut keys, see the online *PSpice Help*.

# **Zoom regions**

PSpice provides a direct manipulation method for marking the zoom region in either the digital or the analog area of the plot.

### To zoom in or out

- 1 Do one of the following on the toolbar:
  - Click the View In toolbar button to zoom in by a factor of 2 around the point you specify.
  - Click the View Out toolbar button store to zoom out by a factor of 2 around the point you specify.

### To zoom in the digital area using the mouse

1 In the digital area, drag the mouse pointer left or right to produce two vertical bars.

**Note:** Click the mouse anywhere on the plot to remove the vertical bars without zooming.

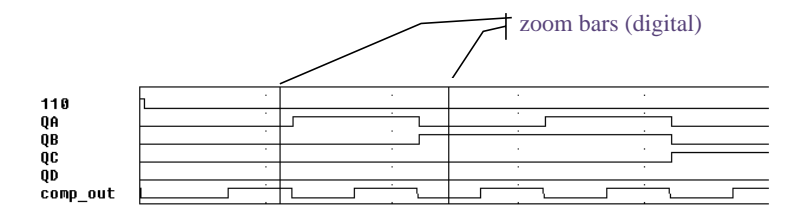

2 From the View menu, point to Zoom, then choose Area.

PSpice changes the plot display to the area in between the selection bars. If the plot includes an analog area, it is zoomed in as well.

### To zoom in the analog area using the mouse

1 Drag the mouse pointer to make a selection rectangle as shown below.

**Note:** Click anywhere on the plot to remove the selection rectangle without zooming.

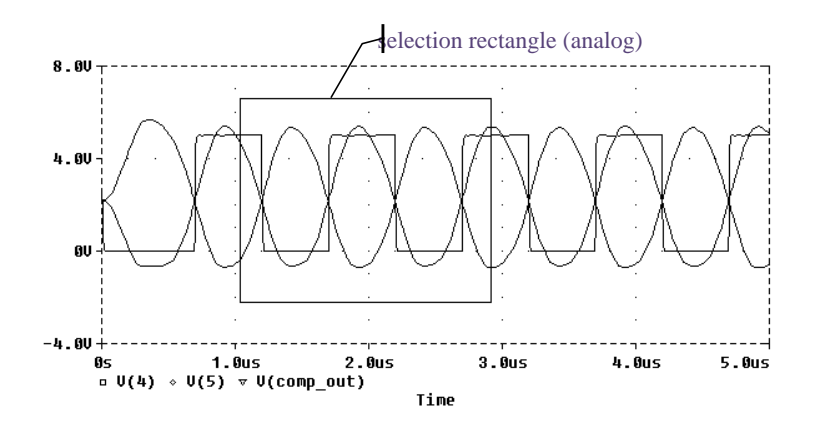

2 From the View menu, point to Zoom, then choose Area.

PSpice changes the plot to display the region within the selection rectangle. The digital portion of the display, if present, is also zoomed.

## **Scrolling traces**

By default, when a plot is zoomed or when a digital plot contains more traces than can be displayed in the visible area, standard scroll bars appear to the right or at the bottom of the plot area as necessary. These can be used to pan through the data. You can configure scroll bars so they are always present or are never displayed.

### To configure scroll bars

- 1 In PSpice, from the Tools menu, choose Options.
- 2 In the Use Scroll Bars frame, choose one of the scroll bars options, as described below.

| Choose this option | To do this                                                                                                    |
|--------------------|----------------------------------------------------------------------------------------------------|
| Auto               | Have scroll bars appear when a plot is<br>zoomed or when additional traces are<br>displayed in the plot but are not visible<br>(default). |
| Never              | Never display scroll bars. This mode provides maximum plot size and is useful on VGA and other low resolution displays.                   |
| Always             | Display scroll bars at all times. However,<br>they are disabled if the corresponding axis<br>is full scale.                               |

# Sizing digital plots

Sizing bars can be used to change the digital plot size instead of choosing Digital Size from the Plot menu. The digital trace name sizing bar is at the left vertical boundary of the digital plot. If an analog plot area is displayed simultaneously with the digital plot, there is an additional plot sizing bar at the bottom horizontal boundary of the digital plot.

### To set the digital plot size using the mouse

- 1 Display at least one digital trace and one analog trace in the Probe window for which you want to set the digital size.
- 2 To change the bottom position of the digital Probe window, do the following:
  - **a.** Place the mouse pointer between the analog and digital parts of the plot.
  - **b.** Click the plot separator.
  - **c.** Drag the plot separator until you have the digital size you want.
- 3 To change the left side of the digital Probe window, do the following:
  - **a.** Place the mouse pointer at the left edge of the digital Probe window you want to resize.
  - **b.** Click the left edge.
  - **c.** Drag the left edge of the digital Probe window to adjust the space available for displaying digital trace names.

### To set the digital plot size using menu options

- 1 Display at least one digital trace in the plot for which you want to set the digital size.
- 2 From the Plot menu, choose Digital Size.
- 3 In the Digital Size dialog box, set the following:
  - Percentage of Plot to be Digital
  - Length of Digital Trace Name
- 4 Click OK.
# Modifying trace expressions and labels

You can modify trace expressions, text labels, and ellipse labels that are currently displayed within the Probe window, thus eliminating the need to delete and recreate any of these objects.

1 To place a label, click Plot, point to Label and then choose the desired type of object you want to place.

For information about adding labels (including text, line, poly-line, arrow, box, circle, ellipse, and mark), refer to the online *PSpice Help*.

#### To modify trace expressions

- 1 Click the trace name to select it (selection is indicated by a color change).
- 2 From the Edit menu, choose Modify Object.

**Note:** You can also double-click the trace name to modify the trace expression.

3 In the Modify Trace dialog box, edit the trace expression just as you would when adding a trace.

For more information on adding traces, see <u>Adding traces</u> <u>from specific loaded waveform data files</u> on page 632 and <u>To add traces using output variables</u> on page 661.

#### To modify text and ellipse labels

- 1 Click the text or ellipse to select it (selection is indicated by a color change).
- 2 From the Edit menu, choose Modify Object.

**Note:** You can also double-click a text or ellipse label to modify it.

- 3 Edit the label by doing one of the following:
  - In the Ellipse Label dialog box, change the inclination angle.

□ In the Text Label dialog box, change the text label.

# Moving and copying trace names and expressions

Trace names and expressions can be selected and moved or copied, either within the same Probe window or to another Probe window.

#### To copy or move trace names and expressions

- 1 Click one or more (*Shift*+click) trace names. Selected trace names are highlighted.
- 2 From the Edit menu, choose Copy or Cut to save the trace names and expressions to the clipboard. Cut removes trace names and traces from the Probe window.
- 3 In the Probe window where traces are to be added, do one of the following:
  - To add trace names to the end of the currently displayed set, choose Paste from the Edit menu.
  - To add traces before a currently displayed trace name, select the trace name and then choose Paste from the Edit menu.
- 4 Click OK.

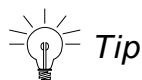

When adding a trace to a Probe window, you can make the trace display name different from the trace expression:

- **a.** From the Trace menu, choose Add Trace.
- **b.** In the Trace Expression text box, enter a trace expression using the syntax:

trace\_expression[;display\_name]

Here are some considerations when copying or moving trace names and expressions into a different Probe window:

- If the new Probe window is reading the same waveform data file, the copied or moved trace names and expressions display traces that are identical to the original selection set.
- If the new Probe window is reading a *different* waveform data file, the copied or moved names and expressions display different traces generated from the new data.

For example, suppose two waveform data files, MYSIM.DAT and YOURSIM.DAT each contain a V(2) waveform. Suppose also that two Probe windows are currently displayed where window A is loaded with MYSIM.DAT, and window B is loaded with YOURSIM.DAT.

When V(2) is copied from window A to window B, the trace looks different because it is determined by data from YOURSIM.DAT instead of MYSIM.DAT.

# Copying and moving labels

Labels can be selected and moved or copied, either within the same Probe window or to another Probe window.

For information about adding labels (including text, line, poly-line, arrow, box, circle, ellipse, and mark), refer to the online *PSpice Help*.

#### To copy labels

- 1 Select one or more (*Shift*+click) labels, or select multiple labels by drawing a selection rectangle. Selected labels are highlighted.
- 2 From the Edit menu, choose Copy or Cut to save the labels to the clipboard.

Cut removes labels from the Probe window.

- 3 Switch to the Probe window where labels are to be added, and from the Edit menu, choose Paste.
- 4 Click on the new location to place the labels.

#### To move labels

- 1 Select one or more (*Shift*+click) labels, or select multiple labels by drawing a selection rectangle. Selected labels are highlighted.
- 2 Move the labels by dragging them to a new location.

#### Tabulating trace data values

You can generate a table of data points reflecting one or more traces in the Probe window and use this information in a document or spreadsheet.

#### To view the trace data values table

- 1 Select one or more (*Shift*+click) trace names. Selected trace names are highlighted.
- 2 From the Edit menu, choose Copy or Cut to save the trace data point values to the Clipboard.

Cut removes traces from the Probe window.

3 In Clipboard Viewer, from the Display menu, choose either Text or OEM Text.

#### To export the data points to other applications

- 1 Select one or more (*Shift*+click) trace names. Selected trace names are highlighted.
- 2 From the Edit menu, choose Copy or Cut to save the trace data point values to the Clipboard.

Cut removes traces from the Probe window.

- 3 Paste the data from the Clipboard into a text editor, a spreadsheet program, or a technical computing program (such as Mathcad).
- 4 Save the file.
- **Note:** Saving the data directly to a file from Clipboard Viewer can create superfluous data at the beginning of the file.

## Using cursors

When one or more traces are displayed, you can use cursors to display the exact coordinates of two points on the same trace, or points on two different traces. In addition, differences are shown between the corresponding coordinate values for the two cursors.

#### **Displaying cursors**

#### To display both cursors

1 From the Trace menu, point to Cursor, then choose Display.

The Probe Cursor window appears, showing the current position of the cursor on the x-axis and y-axis. As you move the cursors, the values in the cursor box change. You can move the cursor box anywhere over the Probe window by dragging the box to another location.

In the analog area of the plot (if any), both cursors are initially placed on the trace listed first in the trace legend. The corresponding trace symbol is outlined with a dashed line.

In the digital area of the plot (if any), both cursors are initially placed on the trace named first along the y-axis. The corresponding trace name is outlined with a dashed line.

#### Moving cursors

#### To move cursors along a trace using menu commands

1 From the Trace menu, point to Cursor, then choose Peak, Trough, Slope, Min, Max, Point, or Search.

For more information about the cursor commands, refer to the online *PSpice Help*.

#### To move cursors along a trace using the mouse

1 Use the right and left mouse buttons as described in Table <u>17-8</u> below.

## Table 17-8 Mouse actions for cursor control

| Click this                                                       | To do this with the cursors                                            |  |
|------------------------------------------------------------------|------------------------------------------------------------------------|--|
| curso                                                            | r assignment                                                           |  |
| Left-click the analog trace symbol or digital trace name.        | Associate the first cursor with the selected trace.                    |  |
| Right-click the analog<br>trace symbol or digital<br>trace name. | Associate the second cursor with the selected trace.                   |  |
| cursor movement                                                  |                                                                        |  |
| Left-click in the display area.                                  | Move the first cursor to the closest trace segment at the X position.  |  |
| Right-click in the display area.                                 | Move the second cursor to the closest trace segment at the X position. |  |

**Note:** For a family of curves (such as from a nested DC sweep), you can use the mouse or the arrow keys to move the cursor to one of the other curves in the family. You can also click the desired curve.

#### To move cursors along a trace using the keyboard

1 Use key combinations as described in Table <u>17-9</u> below.

#### Table 17-9 Key combinations for cursor control

| Us this key<br>combination | To do this with the cursors                       |
|----------------------------|---------------------------------------------------|
| Ctrl+Left arrow key and    | Change the trace associated with the first cursor |

## Table 17-9 Key combinations for cursor control,

| Us this key<br>combination                                     | To do this with the cursors                           |
|----------------------------------------------------------------|-------------------------------------------------------|
| Shift+Ctrl+Left arrow key<br>and Shift+Ctrl+Right<br>arrow key | Change the trace associated with the second cursor.   |
| Left arrow key and Right arrow key                             | Move the first cursor along the trace.                |
| Shift+Left arrow key and<br>Shift+Right arrow key              | Move the second cursor along the trace.               |
| Home                                                           | Move the first cursor to the beginning of the trace.  |
| Shift+Home                                                     | Move the second cursor to the beginning of the trace. |
| End                                                            | Move the first cursor to the end of the trace.        |
| Shift+End                                                      | Move the second cursor to the end of the trace.       |

#### Applying cursors to a different trace

If you want to apply the cursors to a different trace, click the trace symbol in the plot legend for the trace you want to change to.

If you are displaying a large number of traces, and the symbol is not shown for the trace you want to apply the cursors to, you can apply the cursors to that trace in one of the following ways:

#### To apply the cursors to a different trace

- 1 Click in the cursor box to freeze the cursor locations on the current trace.
- 2 After freezing the cursor locations, right-click on the new trace you want to apply the cursors to.

- 1 From the Trace menu, choose Cursor, then choose Freeze to freeze the cursor locations on the curren trace.
- 2 After freezing the cursor locations, right-click on the new trace you want to apply the cursors to.

- or -

1 Press and hold the *Shift* key while right-clicking on the new trace you want to apply the cursors to.

For more information about the cursor commands, refer to the online *PSpice Help*.

#### Example: using cursors

Figure <u>17-11</u> shows both cursors positioned on the Out signal in the digital area of a plot, and both cursors on the V(1) waveform in the analog area of the plot.

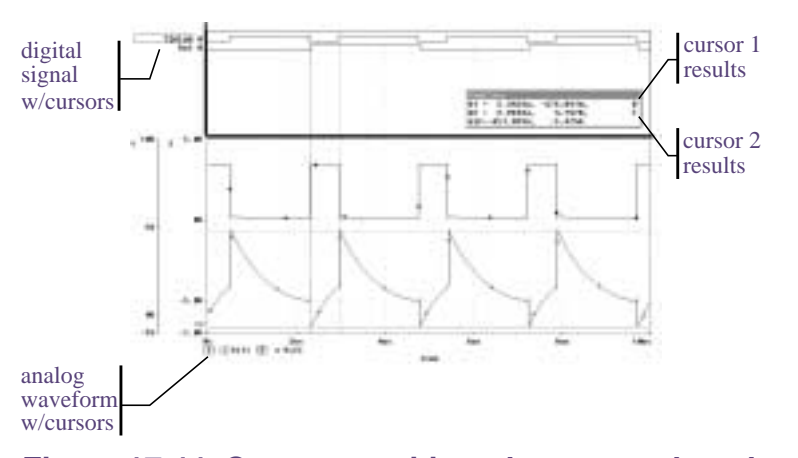

# Figure 17-11 Cursors positioned on a trough and peak of V(1)

Cursor 1 is positioned on the first trough (dip) of the V(1) waveform. Cursor 2 is positioned on the second peak of the same waveform.

**Note:** To position a cursor on the next trough of a waveform, from the Trace menu, point to Cursor, then choose Trough. To position a cursor on the next peak of a

waveform, from the Trace menu, point to Cursor, then choose Peak.

In the Probe Cursor window, cursor 1 and cursor 2 coordinates are displayed (A1 and A2, respectively) with their difference shown in the bottom line (dif). The logic state of the Out signal is also displayed to the right of the cursor coordinates.

The mouse buttons are also used to associate each cursor with a different trace by clicking appropriately on either the analog trace symbol in the legend or on the digital trace name (see <u>Table 17-8</u> on page 654). These are outlined in the pattern corresponding to the associated cursor's crosshair pattern. Given the example in Figure <u>17-11</u>, right-clicking the V(2) symbol will associate cursor 2 with the V(2) waveform. The analog legend now appears as shown below.

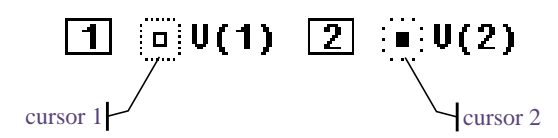

The Probe Cursor window also updates the A2 coordinates to reflect the X and Y values corresponding to the V(2) waveform.

For more information about cursors, refer to the online *PSpice Help*.

# Tracking digital simulation messages

PSpice A/D provides explanatory messages for errors that occur during a digital simulation with their corresponding waveforms. You can view messages from:

- the Simulation Message Summary dialog box, or
- the waveform display.

See <u>Simulation condition messages</u> on page 545 for information on the message types that can be displayed by PSpice A/D.

#### Message tracking from the message summary

A message summary is available for simulations where diagnostics have been logged to the waveform data file. You can display the message summary:

- When loading a waveform data file (click OK when the Simulation Errors dialog box appears).
- Anytime by choosing Simulation Messages from the View menu.

#### The Simulation Message Summary dialog box

The Simulation Message Summary dialog box lists message header information.

| 15 Simulation Message Summary (71)                                                                                                    |
|----------------------------------------------------------------------------------------------------|
| Title Mecage-Tiple Device                                                                                                    |
| 47.000m PERSISTENT On OUTPUT Per "p4" at<br>Solotim PERSISTENT On OUTPUT Per "p4" at<br>Solotim PERSISTENT On OUTPUT Per "p4"<br>P3.000m PERSISTENT On OUTPUT Per "p4"<br>80.000m PERSISTENT On OUTPUT Per "p1" at<br>80.000m PERSISTENT On OUTPUT Per "p1" at |
| Sistler Homan Level Level<br>F Tax<br>F Tax<br>F Tax<br>F Tax<br>F Device Dis Disc                                                                                                    |

You can filter the messages displayed in the list by selecting a severity level from the Minimum Severity Level drop-down menu. Messages are categorized (in decreasing order of

severity) as FATAL, SERIOUS, WARNING, or INFO (informational).

When you select a severity level, the Message Summary displays only those messages with the chosen severity *or higher*. By default, the minimum severity level displayed is SERIOUS.

Example: If you select WARNING as the minimum severity level, the Simulation Message Summary dialog box will display WARNING, SERIOUS, and FATAL messages.

#### To display waveforms associated with messages

1 In the Simulation Message Summary dialog box, double-click a message.

For most message conditions, a Probe window appears that contains the waveforms associated with the simulation condition, along with detailed message text.

## **Persistent hazards**

If a PERSISTENT HAZARD message is displayed, two plots appear (see Figure <u>17-12</u>), containing the following:

 the waveforms that initially caused the timing violation or hazard (lower plot)

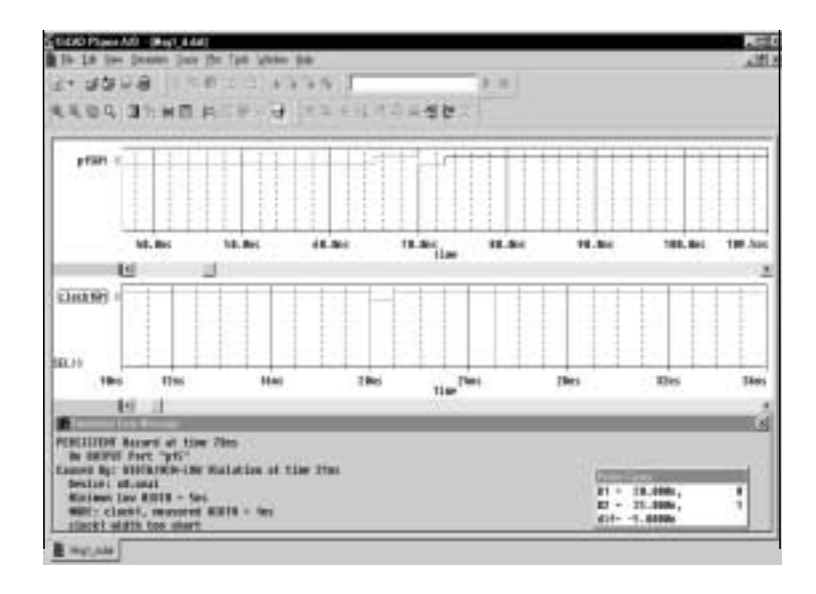

 the primary outputs or internal state devices to which the condition has propagated (upper plot)

Figure 17-12 Waveform display for a persistent hazard.

# Message tracking from the waveform

Trace segments with associated diagnostics are displayed in the foreground color specified in your **PSPICE.INI** file. This color is different from those used for standard state transitions.

#### To display explanatory message text

1 Double-click within the tagged region of a trace.

# **Trace expressions**

Traces are referred to by output variable names. Output variables are similar to the PSpice output variables specified in the Simulation Settings dialog box for noise, Monte Carlo, worst-case, transfer function, and Fourier analyses. However, there are additional alias forms that are valid for trace expressions. Both forms are discussed here.

## To add traces using output variables

- 1 From the Trace menu, choose Add Trace to display the Add Traces dialog box.
- 2 Construct a trace expression using any combination of these controls:
  - In the Simulation Output Variables frame, click output variables.

You can display a subset of the available simulation output variables by selecting or clearing the variable type check boxes in the Simulation Output Variables frame. Variable types not generated by the circuit simulation are dimmed.

- In the Functions or Macros frame, select operators, functions, constants, or macros.
- In the Trace Expression text box, type in or edit output variables, operators, functions, constants, or macros.

For more information about trace expressions, see <u>Analog trace expressions</u> on page 671 and <u>Digital</u> <u>trace expressions</u> on page 674.

3 If you want to change the name of the trace expression as it displays in the Probe window, use the following syntax:

trace expression; display name

4 Click OK.

# **Basic output variable form**

This form is representative of those used for specifying some PSpice analyses.

# <output>[AC suffix](<name>[,name])

| This placeholder     | Means this                                                                                                    |  |
|----------------------|----------------------------------------------------------------------------------------------------|--|
| <output></output>    | type of output quantity: V for voltage<br>or I for current (digital values do no<br>require a prefix)                                                                                                    |  |
| [AC suffix]*         | quantity to be reported for an AC<br>analysis. For a list of valid AC<br>suffixes, see <u>Table 17-14</u> on<br>page 666                                                                                                    |  |
| <name>[,name]</name> | specifies either the <i>net</i> or<br>(+ <i>net</i> , - <i>net</i> ) pair for which the<br>voltage is to be reported, or the<br><i>device</i> for which a current is<br>reported, where:                                         |  |
|                      | net specifies either the net or<br>pin id ( <fully device<br="" qualified="">name&gt;:<pin name="">)</pin></fully>                                                                                                    |  |
|                      | device name specifies the fully<br>qualified device name; for a list<br>of device types, see <u>Table 17-15</u><br>on page 668 and <u>Table 17-16</u><br>on page 668                                                             |  |
|                      | A fully qualified device name<br>consists of the full hierarchical path<br>followed by the device's reference<br>designator. For information about<br>the syntax for voltage output<br>variables, see <u>Voltage</u> on page 356 |  |

# Output variable form for device terminals

This form can only be specified for trace expressions. The primary difference between this and the basic form is that the terminal symbol appears before the *net* or *device name* specification (whereas the basic form treats this as the *pin name* within the *pin id*).

<output>[terminal]\*[AC suffix](<name>[,name])

| Та | bl | е | 1 | 7- | 1 | 1 |
|----|----|---|---|----|---|---|
|    |    |   |   |    |   |   |

| This<br>placeholder                 | Means this                                                                                                    |
|-------------------------------------|----------------------------------------------------------------------------------------------------|
| <output></output>                   | type of output quantity: V for voltage, I<br>for current, or N for noise (digital values<br>do not require a prefix)                                                            |
| [terminal]*                         | one or more terminals for devices with<br>more than two terminals; for a list of<br>terminal IDs, see <u>Table 17-16</u> on<br>page 668                                         |
| [AC suffix]*                        | quantity to be reported for an AC<br>analysis; for a list of valid AC suffixes,<br>see <u>Table 17-14</u> on page 666                                                           |
| <name>[,<name><br/>])</name></name> | <i>net, net</i> pair, or fully qualified <i>device</i><br><i>name; f</i> or a list of device types, see<br><u>Table 17-15</u> on page 668 and<br><u>Table 17-16</u> on page 668 |

<u>Table 17-12</u> on page 664 summarizes the valid output formats. <u>Table 17-13</u> on page 666 provides examples of

equivalent output variables. Note that some of the output variable formats are unique to trace expressions.

 Table 17-12 Output variable formats

| Format                                                          | Meaning                                                                                             |  |  |
|-----------------------------------------------------------------|----------------------------------------------------------------------------------------------------|--|--|
| Voltage variables                                               |                                                                                                    |  |  |
| V[ac](< +analog net > [,< -analog net<br>>])                    | Voltage between +<br>and - <i>analog net</i><br><i>ids</i>                                          |  |  |
| V <pin name="">[ac](&lt; device &gt;)</pin>                     | Voltage at <i>pin</i><br>name of a device                                                           |  |  |
| V< x >[ac](< 3 or 4-terminal device<br>>)                       | Voltage at<br>non-grounded<br>terminal <i>x</i> of a<br>3 or 4-terminal<br>device                   |  |  |
| V< z >[ac](< transmission line<br>device >)                     | Voltage at end z of<br>a transmission<br>line device (z is<br>either A or B)                        |  |  |
| Current variables                                               |                                                                                                    |  |  |
| l[ac](< device >)                                               | Current into a <i>device</i>                                                                        |  |  |
| <pre>I&lt; x &gt;[ac](&lt; 3 or 4-terminal device &gt;)</pre>   | Current into<br>terminal <i>x</i> of a<br>3 or 4-terminal<br>device                                 |  |  |
| <pre>l&lt; z &gt;[ac](&lt; transmission line device &gt;)</pre> | Current into end z<br>of a <i>transmission</i><br><i>line device (z is</i><br><i>either A or B)</i> |  |  |
| Digital signal and bus variables                                |                                                                                                    |  |  |
| < digital net >[;< display name >]                              | Digital state at<br><i>digital net</i> labeled<br>as <i>display name</i>                            |  |  |

| Format                                                | Meaning                                                                                        |
|-------------------------------------------------------|------------------------------------------------------------------------------------------------|
| << digital net >*}[;< display name >]<br>[;< radix >] | Digital bus labeled<br>as <i>display name</i><br>and of specified<br><i>radix</i>              |
| Sweep variables                                       |                                                                                                |
| < DC sweep variable >                                 | name of any<br>variable used in<br>the DC sweep<br>analysis                                    |
| FREQUENCY                                             | AC analysis sweep variable                                                                     |
| TIME                                                  | transient analysis<br>sweep variable                                                           |
| Noise variables                                       |                                                                                                |
| V[db](ONOISE)                                         | total<br>RMS-summed<br>noise at output net                                                     |
| V[db](INOISE)                                         | total equivalent<br>noise at input<br>source                                                   |
| NTOT(ONOISE)                                          | sum of all noise<br>contributors in the<br>circuit                                             |
| N< noise type >(< device name >)                      | contribution from<br>noise type of<br>device name to<br>the total output<br>noise <sup>1</sup> |

# Table 17-12 Output variable formats, continued

 See <u>Table 17-17</u> on page 669 for a complete list of noise types by device type. For information about noise output variable equations, the units used to represent noise quantities in trace expressions, and a noise analysis example, see <u>Analyzing</u> <u>Noise in the Probe window</u> on page 432.

| A basic form                | An alias<br>equivalent | Meaning                                                                                          |
|-----------------------------|------------------------|--------------------------------------------------------------------------------------------------|
| V(NET3,NET2)                | (same)                 | voltage between analog nets labeled NET3 and NET2                                                |
| V(C1:1)                     | V1(C1)                 | voltage at pin1 of capacitor<br>C1                                                               |
| VP(Q2:B)                    | VBP(Q2)                | phase of voltage at base of bipolar transistor Q2                                                |
| V(T32:A)                    | VA(T32)                | voltage at port A of transmission line T32                                                       |
| I(M1:D)                     | ID(M1)                 | current through drain of<br>MOSFET device M1                                                     |
| QA                          | (same)                 | digital state at net QA                                                                          |
| {IN1, IN2, IN3};<br>MYBUS;X | (same)                 | digital bus made of 3 digital<br>nets (IN1, IN2, IN3) named<br>MYBUS displayed in<br>hexadecimal |
| VIN                         | (same)                 | voltage source named VIN                                                                         |
| FREQUENCY                   | (same)                 | AC analysis sweep variable                                                                       |
| NFID(M1)                    | (same)                 | flicker noise from MOSFET<br>M1                                                                  |

# Table 17-13 Examples of output variable formats

# Table 17-14 Output variable AC suffixes

| Suffix | Meaning of output variables      |
|--------|----------------------------------|
| none   | magnitude                        |
| DB     | magnitude in decibels            |
| G      | group delay (-dPHASE/dFREQUENCY) |
| I      | imaginary part                   |
| Μ      | magnitude                        |
| Р      | phase in degrees                 |

| Table 17-14 Output variable AC suffixes |                             |  |
|-----------------------------------------|-----------------------------|--|
| Suffix                                  | Meaning of output variables |  |
| R                                       | real part                   |  |

# Table 17-14 Output variable AC suffixes

| Two-terminal device type <sup>1</sup>          | Device type letter |
|------------------------------------------------|--------------------|
| capacitor                                      | С                  |
| diode                                          | D                  |
| voltage-controlled voltage source <sup>2</sup> | E                  |
| current-controlled current source <sup>2</sup> | F                  |
| voltage-controlled current source <sup>2</sup> | G                  |
| current-controlled voltage source <sup>2</sup> | Н                  |
| independent current source                     | I                  |
| inductor                                       | L                  |
| resistor                                       | R                  |
| voltage-controlled switch <sup>2</sup>         | S                  |
| independent voltage source                     | V                  |
| current-controlled switch <sup>2</sup>         | W                  |

# Table 17-15 Device names for two-terminal device types

1. The pin name for two-terminal devices is either 1 or 2.

2. The controlling inputs for these devices are not considered terminals.

# Table 17-16Terminal IDs by three & four-terminal devicetype

| Three & four-terminal<br>device type | Device type<br>letter | Terminal IDs |
|--------------------------------------|-----------------------|--------------|
| GaAs MOSFET                          | В                     | D (drain)    |
|                                      |                       | G (gate)     |
|                                      |                       | S (source)   |
| Junction FET                         | J                     | D (drain)    |
|                                      |                       | G (gate)     |
|                                      |                       | S (source)   |

| Device type<br>letter | Terminal IDs                              |
|-----------------------|-------------------------------------------|
| М                     | D (drain)                                 |
|                       | G (gate)                                  |
|                       | S (source)                                |
|                       | B (bulk, substrate)                       |
| Q                     | C (collector)                             |
|                       | B (base)                                  |
|                       | E (emitter)                               |
|                       | S (substrate)                             |
| т                     | A ( <i>near</i> side)                     |
|                       | B ( <i>far</i> side)                      |
| Z                     | C (collector)                             |
|                       | G (gate)                                  |
|                       | E (emitter)                               |
|                       | Device type<br>letter<br>M<br>Q<br>T<br>Z |

# Table 17-16 Terminal IDs by three & four-terminal devicetype

# Table 17-17 Noise types by device type

| Device type | Noise<br>types <sup>1</sup>         | Meaning                                                                                                    |
|-------------|-------------------------------------|----------------------------------------------------------------------------------------------------|
| B (GaAsFET) | FID<br>RD<br>RG<br>RS<br>SID<br>TOT | flicker noise<br>thermal noise associated with RD<br>thermal noise associated with RG<br>thermal noise associated with RS<br>shot noise<br>total noise |
| D (diode)   | FID<br>RS<br>SID<br>TOT             | flicker noise<br>thermal noise associated with RS<br>shot noise<br>total noise                                                                         |

| Digital Input  | RHI<br>RLO<br>TOT                          | thermal noise associated with RHI<br>thermal noise associated with RLO<br>total noise                                                                                                    |
|----------------|--------------------------------------------|----------------------------------------------------------------------------------------------------|
| Digital Output | ТОТ                                        | total noise                                                                                                    |
| J (JFET)       | FID<br>RD<br>RG<br>RS<br>SID<br>TOT        | flicker noise<br>thermal noise associated with RD<br>thermal noise associated with RG<br>thermal noise associated with RS<br>shot noise<br>total noise                                                                              |
| M (MOSFET)     | FID<br>RB<br>RD<br>RG<br>RS<br>SID<br>TOT  | flicker noise<br>thermal noise associated with RB<br>thermal noise associated with RD<br>thermal noise associated with RG<br>thermal noise associated with RS<br>shot noise<br>total noise                                          |
| Q (BJT)        | FIB<br>RB<br>RC<br>RE<br>SIB<br>SIC<br>TOT | flicker noise<br>thermal noise associated with RB<br>thermal noise associated with RC<br>thermal noise associated with RE<br>shot noise associated with base current<br>shot noise associated with collector current<br>total noise |
| R (resistor)   | ТОТ                                        | total noise                                                                                                    |
| Iswitch        | TOT                                        | total noise                                                                                                    |
| Vswitch        | ТОТ                                        | total noise                                                                                                    |

# Table 17-17 Noise types by device type

 These variables report the contribution of the specified device's noise to the total output noise in units of V<sup>2</sup>/Hz. This means that the sum of all device noise contributions is equal to the total output noise in V<sup>2</sup>/Hz, NTOT(ONOISE).

# Analog trace expressions

#### **Trace expression aliases**

Analog trace expressions vary from the output variables used in simulation analyses because analog net values can be specified by:

<output variable>[;display name]

as opposed to the *<output variable>* format used in analyses. With this format, the analog trace expression can be displayed in the analog legend with an optional alias.

## **Arithmetic functions**

Arithmetic expressions of analog output variables use the same operators as those used in simulation analyses (by means of part property definitions in Capture). You can also include intrinsic functions in expressions. The intrinsic functions available for trace expressions are similar to those available for PSpice math expressions, but with some differences, as shown in Table <u>17-18</u>. A complete list of PSpice arithmetic functions can be found in <u>Table 3-4</u> on page 122.

# Table 17-18 Analog arithmetic functions for traceexpressions

| Probe<br>function | Description                          | Available in PSpice? |
|-------------------|--------------------------------------|----------------------|
| ABS(x)            | x                                    | YES                  |
| SGN(x)            | +1 (if x>0), 0 (if x=0), -1 (if x<0) | YES                  |
| SQRT(x)           | x <sup>1/2</sup>                     | YES                  |
| EXP(x)            | e <sup>x</sup>                       | YES                  |
| LOG(x)            | In(x)                                | YES                  |
| LOG10(x)          | log(x)                               | YES                  |
| M(x)              | magnitude of x                       | YES                  |

| Probe<br>function        | Description                                                          | Available in PSpice? |
|--------------------------|----------------------------------------------------------------------|----------------------|
| P(x)                     | phase of x (degrees)                                                 | YES                  |
| R(x)                     | real part of x                                                       | YES                  |
| IMG(x)                   | imaginary part of x                                                  | YES                  |
| G(x)                     | group delay of x (seconds)                                           | NO                   |
| PWR(x,y)                 | <b>x</b>   <sup>y</sup>                                              | YES                  |
| SIN(x)                   | sin(x)                                                               | YES                  |
| COS(x)                   | cos(x)                                                               | YES                  |
| TAN(x)                   | tan(x)                                                               | YES                  |
| ATAN(x)<br>ARCTAN(x<br>) | <i>tan</i> -1 (x)                                                    | YES                  |
| d(x)                     | derivative of x with respect to the x-axis variable                  | YES <sup>1</sup>     |
| s(x)                     | integral of x over the range of the x-axis variable                  | YES <sup>2</sup>     |
| AVG(x)                   | running average of x over the range of the x-axis variable           | NO                   |
| AVGX(x,d)                | running average of x from<br>X_axis_value(x)-d to<br>X_axis_value(x) | NO                   |
| RMS(x)                   | running RMS average of x<br>over the range of the x-axis<br>variable | NO                   |
| DB(x)                    | magnitude in decibels of x                                           | NO                   |
| MIN(x)                   | minimum of the real part of x                                        | NO                   |
| MAX(x)                   | maximum of the real part of x                                        | NO                   |

| Table 17-18 | Analog   | arithmetic | : funct | ions f | ior | trace |
|-------------|----------|------------|---------|--------|-----|-------|
| expressions | , contin | ued        |         |        |     |       |

| Probe<br>function | Description                                                                                    | Available in PSpice? |
|-------------------|------------------------------------------------------------------------------------------------|----------------------|
| ENVMIN(x,<br>d)   | Envelope of x.Valley lows<br>selected have a minimum<br>number of d consecutive<br>datapoints. | NO                   |
| ENVMAX(x<br>,d)   | Envelope of x. Peaks<br>selected have a minimum<br>number of d consecutive<br>datapoints.      | NO                   |
| 1. In PSp         | ice, this function is called DDT(x).                                                           |                      |
| 2. In PSp         | ice, this function is called SDT(x).                                                           |                      |
| Note: For A       | C analysis, PSpice uses comp                                                                   | lex arithmetic to    |

# Table 17-18 Analog arithmetic functions for trace expressions, continued

**Note:** For AC analysis, PSpice uses complex arithmetic to evaluate trace expressions. If the result of the expression is complex, then its magnitude is displayed.

#### **Rules for numeric values suffixes**

Explicit numeric values are entered in trace expressions in the same form as in simulation analyses (by means of part properties in Capture), with the following exceptions:

- Suffixes M and MEG are replaced with m (milli, 1E-3) and M (mega, 1E+6), respectively.
- MIL and mil are not supported.
- With the exception of the m and M scale suffixes, PSpice is not case sensitive; therefore, upper and lower case characters are equivalent.

Example: V(5) and v(5) are equivalent in trace expressions.

Unit suffixes are *only* used to label the axis; they never affect the numerical results. Therefore, it is always safe to leave off a unit suffix. Example: The quantities 2e-3, 2mV, and .002v all have the same numerical value. For axis labeling purposes, PSpice recognizes that the second and third forms are in volts, whereas the first is dimensionless.

PSpice also knows that  $W=V\cdot A$ , V=W/A, and A=W/V. So, if you add this trace:

V(5)\*ID(M13)

the axis values are labeled with W.

For a demonstration of analog trace presentation, see <u>Analog</u> <u>example</u> on page 636

The units to use for trace expressions are shown in Table <u>17-19</u>.

|       | 47 40 | 0        |        | C    | 4     | the second second second second second |
|-------|-------|----------|--------|------|-------|----------------------------------------|
| Iania | 1/_1U | ()))this | linite | tor  | traco | avnraccione                            |
| labic | 17-13 | Output   | units  | IUI. | uace  | CADICOSIONS                            |
|       |       |          |        |      |       |                                        |

| Symbol | Unit              |
|--------|-------------------|
| V      | volt              |
| А      | amps              |
| W      | watt              |
| d      | degree (of phase) |
| S      | second            |
| Hz     | hertz             |

# **Digital trace expressions**

Digital output variables in trace expressions vary from those used in simulation analyses as follows:

Digital net values are specified by:

<digital net>[;display name]

as opposed to the *<digital net*> format used for analyses. With this format, the digital signal can be displayed on the digital plot with an optional alias.

The output from several digital nets can be collected into a single output of higher radix known as a bus.

Example: You can request that four bus lines be displayed together as one hexadecimal digit. You can combine up to 32 digital signals into a bus.

A bus is formed by enclosing a list of digital net names (separated by blanks or commas) within braces according to the format:

{<high-order net> [mid-order net]\* <low-order
net>}

The elements of the bus definition, taken left to right, specify the output values of the bus from high order to low order.

Example: { Q2, Q1, Q0 } specifies a 3-bit bus whose high-order bit is the digital value at net Q2.

By definition, a *digital signal* is any digital net value or a logical expression involving digital nets. For the digital output variable formats described earlier, you can use a digital signal expression everywhere a net name is expected. You can also form buses into expressions using both logical and arithmetic operators.

As a result, the generalized form for defining a digital trace is:

<digital trace expression> [;display name [;radix]]

Exception: You can display your radix designation option with the digital trace expression by leaving the display name blank and using the following syntax:

digital trace expression;;radix

#### Table 17-20

| This<br>placeholder         | Means this                                      |
|-----------------------------|-------------------------------------------------|
| digital trace<br>expression | expression of digital buses or digital signals. |

| Table 17-20 |
|-------------|
|-------------|

| This<br>placeholder | Means t                                                                                                    | his                                                 |
|---------------------|----------------------------------------------------------------------------------------------------|-----------------------------------------------------|
| display name        | name that will be displayed on the<br>screen; if no display name is<br>specified, the actual trace<br>expression is used; if a display<br>name is given, it is available for<br>use in subsequent trace<br>definitions. |                                                     |
| radix               | applies only to bus expressions<br>and denotes the radix in which<br>the bus value is to be displayed;<br>the radix is specified as:                                                                                    |                                                     |
|                     | H or X<br>D<br>O<br>B                                                                                                    | hexadecimal (default)<br>decimal<br>octal<br>binary |

Table <u>17-21</u> presents the operators available for digital signal and bus expressions listed in order of precedence (high to low).

# Table 17-21 Digital logical and arithmetic operators

| Operator | Meaning                          |
|----------|----------------------------------|
| ()       | grouping                         |
| ~        | logical complement               |
| *        | multiplication (bus values only) |
| /        | division (bus values only)       |
| +        | addition (bus values only)       |
| -        | subtraction (bus values only)    |
| &        | and                              |
| ٨        | exclusive or                     |
|          | or                               |

An arithmetic or logical operation between two bus operands results in a bus value that is as wide as is necessary to contain the result. Prior to the operation, if necessary, the shorter operand is extended to the width of the longer operand by zero-filling on the high-order end.

An arithmetic or logical operation between a bus operand and a signal operand results in a bus value. Prior to the operation, the signal is converted to a bus of width one, then extended if necessary.

You can use signal constants in signal expressions. Specify them as shown in Table <u>17-22</u>.

| Signal<br>Constant | Meaning        |
|--------------------|----------------|
| '0                 | low            |
| '1                 | high           |
| 'F                 | falling        |
| 'R                 | rising         |
| 'X                 | unknown        |
| 'Z                 | high impedance |

# Table 17-22Signal constants for digital traceexpressions

You can use bus constants in bus expressions. Specify them as strings of the form:

| Table 17-23         |                                                        |
|---------------------|--------------------------------------------------------|
| This<br>placeholder | Means this                                             |
| r                   | case-insensitive radix specifier (x,<br>h, d, o, or b) |
| ddd                 | string of digits appropriate to the specified radix    |

## Table 17-24 Example notations for bus constants:

| This notation | Has this radix |
|---------------|----------------|
| x'3FFFF       | hexadecimal    |
| h'5a          | hexadecimal    |
| d'79          | decimal        |
| o'177400      | octal          |
| b'100110      | binary         |

For a procedural discussion of digital trace expressions, see <u>Analyzing results</u> on page 537 in the <u>Digital simulation</u> chapter.

For a discussion and demonstration of digital trace presentation, complete the <u>Mixed analog/digital tutorial</u> on page 640.

# **Measurement expressions**

# 18

# **Chapter overview**

This chapter describes how to put together measurement expressions using the measurement definitions included with PSpice. The *Power Users* section includes instructions on how to compose your own measurement definitions.

- Measurements overview on page 680
- Measurement strategy on page 681
- Procedure for creating measurement expressions on page 682
- Example on page 684
- <u>For power users</u> on page 691

# **Measurements overview**

Measurement expressions evaluate the characteristics of a waveform. A measurement expression is made by choosing the waveform and the waveform calculation you want to evaluate.

The waveform calculation is defined by a measurement definition such as rise time, bandpass bandwidth, minimum value, and maximum value.

For example, if you want to measure the risetime of your circuit output voltage, use the following expression:

Risetime(v(out))

For a list of the PSpice measurement definitions, see <u>Measurement definitions included in PSpice</u> on page 688.

You can also create your own custom measurement definitions. See <u>Creating custom measurement definitions</u> on page 691 in the Power Users section of this chapter.

# Measurement strategy

- Start with a circuit created in Capture and a working PSpice simulation.
- Decide what you want to measure.
- Select the measurement definition that matches the waveform characteristics you want to measure.
- Insert the output variable (whose waveform you want to measure) into the measurement definition, to form a measurement expression.
- Test the measurement expression.

# **Procedure for creating measurement expressions**

# Setup

Before you create a measurement expression:

- 1 Design a circuit in Capture.
- 2 Set up a PSpice simulation:
  - Time Domain (transient)
  - □ DC Sweep
  - AC Sweep/Noise
- 3 Run the circuit in PSpice.

Make sure the circuit is valid and you have the results you expect.

## Composing a measurement expression

These steps show you how to create a measurement expression in PSpice.

First select a measurement definition, and then select output variables to measure. The two combined become a measurement expression.

Work in the Simulation Results view in PSpice. In the side toolbar, click on 🚟 .

1 From the Trace menu in PSpice, select *Measurements*.

The *Measurements* dialog box appears.

- 2 Select the measurement definition you want to evaluate.
- 3 Click *Eval* (evaluate).

The Arguments for Measurement Evaluation dialog box appears.

4 Click the *Name of trace to search* button.

The *Traces for Measurement Arguments* dialog box appears.

**Note:** You will only be using the Simulation Output Variables list on the left side. Ignore the Functions or Macros list.

- 5 Uncheck the output types you don't need (if you want to simplify the list).
- 6 Click on the output variable you want to evaluate.

The output variable appears in the *Trace Expression* field.

7 Click OK.

The Arguments for Measurement Evaluation dialog box reappears with the output variable you chose in the Name of trace to search field.

8 Click OK.

Your new measurement expression is evaluated and displayed in the PSpice window.

9 Click OK in the Display Measurement Evaluation pop-up box to continue working in PSpice.

Your new measurement expression is saved, but it no longer displays in the window. The only way to get another graphical display is to redo these steps.

You can see a numerical evaluation by following the next steps.

# Viewing the results of measurement evaluations

1 From the *View* menu in PSpice, select *Measurement Results*.

The *Measurement Results* table displays below the plot window.

2 Click the box in the *Evaluate* column.

The PSpice calculation for your measurement expression appears in the *Value* column.

# Example

First you select a measurement definition, and then you select an output variable to measure. The two combined become a measurement expression.

Work in the Simulation Results view in PSpice. In the side toolbar, click on 🚌 .

1 From the *Trace* menu in PSpice, select Measurements.

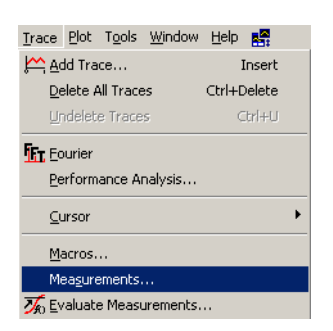

The Measurements dialog box appears.

- 2 Select the measurement definition you want to evaluate.
- 3 Click Eval (evaluate).

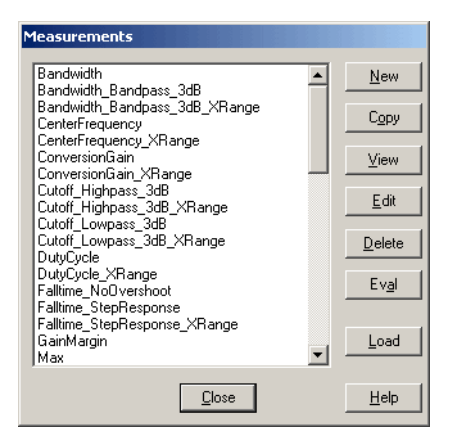

The Arguments for Measurement Evaluation dialog box appears.

4 Click the Name of trace to search button.
| Arguments for Measurement Evaluation                            |
|-----------------------------------------------------------------|
| Measurement Expression                                          |
| Max()                                                           |
| The Measurement 'Max' has 1 argument.<br>Please fill it in now. |
| Name of trace to search 🔛                                       |
| _                                                               |
|                                                                 |
|                                                                 |
|                                                                 |
|                                                                 |
| OK Cancel                                                       |

The *Traces for Measurement Arguments* dialog box appears.

**Note:** You will only be using the Simulation Output Variables list on the left side. Ignore the Functions or Macros list.

| Simulation Output Variables |                            | Functions or Macros            |
|-----------------------------|----------------------------|--------------------------------|
| n                           |                            | Analog Uperators and Functions |
| Frequency<br>I(C1)          | 📥 🔽 Analog                 | <b>#</b>                       |
| I(C1:A)                     | 🗖 🗖 Digital                |                                |
| I(C3:A)                     | Voltages                   |                                |
| I(C4)<br>I(C4:A)            | Currents                   | ()<br>()<br>()                 |
| I(C6:A)                     | Power                      | ABS()<br>ABCTAN()              |
| I(C7)<br>I(C7:A)            | Noise (V <sup>2</sup> /Hz) | ATANU<br>AVG()                 |
| I(D1:AN)<br>I(D1:CAT)       |                            | AVGX(,)<br>COS()               |
| I(Q1:B)<br>I(Q1:C)          |                            | D()<br>DB()                    |
| I(Q1:E)<br>I(Q2:B)          |                            | * ENVMAX(,)<br>ENVMIN(.)       |
| I(Q2:C)<br>I(Q2:E)          |                            | EXP()                          |
| I(R1)                       |                            | IMG()                          |
| I(B2)                       | 197 variables listed       | LOGIO()                        |
| I(B2:A)<br>I(R3)            | ▼                          | MAX()                          |
| Full List                   |                            |                                |

- Simulation Output Variables Functions or Macros-Analog Operators and Functions ▼ Frequency V(+VCC) V(C4:B) V(C6:A) 🔽 Analog ٠ 🔲 Digital V(L6:A) V(C6:B) V(D1:CAT) V(In) V(INOISE) V(Load) V(ONOISE) V(015) ✓ Voltages Currents ABS() ARCTAN() ATAN() Power V(UNUIS V(Q1E) V(Q2:B) V(Q2:C) V(Q2E) V(R4:B) V(R7:A) 4VG() □ Nojse (V²/Hz) AVGX(,) COS() 🗖 Alias <u>N</u>ames D() DB() 🔲 <u>S</u>ubcircuit Nodes ENVMAX(,) ENVMAX(,) ENVMIN(,) EXP() G() IMG() LOGI LOG10() M() MAX() 16 variables listed Full List Irace Expression: V(Load) <u>0</u>K <u>C</u>ancel <u>H</u>elp
- 5 Uncheck the output types you don't need (if you want to simplify the list).

6 Click on the output variable you want to evaluate.

The output variable appears in the *Trace Expression* field.

7 Click OK.

The Arguments for Measurement Evaluation dialog box reappears with the output variable you chose in the Name of trace to search field.

| Arguments for Measurement Evaluation                            |
|-----------------------------------------------------------------|
| Measurement Expression                                          |
| Max(V(Load))                                                    |
| The Measurement 'Max' has 1 argument.<br>Please fill it in now. |
| Name of trace to search 🛃 🕅                                     |
| _                                                               |
|                                                                 |
|                                                                 |
|                                                                 |
|                                                                 |
| <u>O</u> K <u>C</u> ancel                                       |

8 Click OK.

Your new measurement expression is evaluated and displayed in the PSpice window.

9 Click OK in the Display Measurement Evaluation pop-up box to continue working in PSpice.

Your new measurement expression is saved, but does not display in the window. The only way to get another graphical display is to redo these steps. You can see a numerical evaluation by following the next steps.

| Display | Measurement Evaluation 🛛 🔀 | l |
|---------|----------------------------|---|
| ٩       | Press OK when done viewing | l |
|         | <u>OK</u>                  |   |

10 Click Close.

#### Viewing the results of measurement evaluations.

1 From the *View* menu, select *Measurement Results*.

The *Measurement Results* table displays below the plot window.

| ⊻iew          | <u>S</u> imulation  | <u>T</u> race | Plot | T <u>o</u> ols | <u>W</u> indo |
|---------------|---------------------|---------------|------|----------------|---------------|
| Z             | oom                 |               |      |                | •             |
|               | <u>l</u> easurement | : Result:     | 5    |                |               |
| æi ⊆          | jrcuit File         |               |      |                |               |
| 🔁 Output File |                     |               |      |                |               |
| 🔏 s           | imulation Re        | culte         |      |                |               |

2 Click the box in the *Evaluate* column.

A checkmark appears in the *Evaluate* column checkbox and the PSpice calculation for your measurement expression appears in the *Value* column.

| SEL>>               |                  | p      |          |
|---------------------|------------------|--------|----------|
| 1.0KH               | z 10kHz          | 100KHz | 1.0MHz   |
|                     | Noise_Figure     |        | Frequenc |
| Measurement Results |                  |        |          |
| Evaluate            | Measurement      | Value  |          |
|                     | Max(DB(V(load))) | 9.41   | 807      |

## Measurement definitions included in PSpice

| Definition                    | Finds the                                                                                                    |
|-------------------------------|----------------------------------------------------------------------------------------------------|
| Bandwidth                     | Bandwidth of a waveform (you choose dB level)                                                                         |
| Bandwidth_Bandpass_3dB        | Bandwidth (3dB level) of a waveform                                                                                   |
| Bandwidth_Bandpass_3dB_XRange | Bandwidth (3dB level) of a waveform over a specified X-range                                                          |
| CenterFrequency               | Center frequency (dB level) of a waveform                                                                             |
| CenterFrequency_XRange        | Center frequency (dB level) of a waveform over a specified X-range                                                    |
| ConversionGain                | Ratio of the maximum value of the first waveform to the maximum value of the second waveform                          |
| ConversionGain_XRange         | Ratio of the maximum value of the first waveform to the maximum value of the second waveform over a specified X-range |
| Cutoff_Highpass_3dB           | High pass bandwidth (for the given dB level)                                                                          |
| Cutoff_Highpass_3dB_XRange    | High pass bandwidth (for the given dB level)                                                                          |
| Cutoff_Lowpass_3dB            | Low pass bandwidth (for the given dB level)                                                                           |
| Cutoff_Lowpass_3dB_XRange     | Low pass bandwidth (for the given dB level) over a specified range                                                    |
| DutyCycle                     | Duty cycle of the first pulse/period                                                                                  |
| DutyCycle_XRange              | Duty cycle of the first pulse/period over a range                                                                     |
| Falltime_NoOvershoot          | Falltime with no overshoot.                                                                                           |
| Falltime_StepResponse         | Falltime of a negative-going step response curve                                                                      |
| Falltime_StepResponse_XRange  | Falltime of a negative-going step response curve over a specified range                                               |
| GainMargin                    | Gain (dB level) at the first 180-degree out-of-phase mark                                                             |
| Мах                           | Maximum value of the waveform                                                                                         |
| Max_XRange                    | Maximum value of the waveform within the specified range of X                                                         |
| Min                           | Minimum value of the waveform                                                                                         |

| Definition                   | Finds the                                                                                                    |
|------------------------------|----------------------------------------------------------------------------------------------------|
| Min_XRange                   | Minimum value of the waveform within the specified range of X                                                                                                    |
| NthPeak                      | Value of a waveform at its nth peak                                                                                                    |
| Overshoot                    | Overshoot of a step response curve                                                                                                    |
| Overshoot_XRange             | Overshoot of a step response curve over a specified range                                                                                                    |
| Peak                         | Value of a waveform at its nth peak                                                                                                    |
| Period                       | Period of a time domain signal                                                                                                    |
| Period_XRange                | Period of a time domain signal over a specified range                                                                                                    |
| PhaseMargin                  | Phase margin                                                                                                    |
| PowerDissipation_mW          | Total power dissipation in milli-watts during the final period of time (can be used to calculate total power dissipation, if the first waveform is the integral of V(load) |
| Pulsewidth                   | Width of the first pulse                                                                                                    |
| Pulsewidth_XRange            | Width of the first pulse at a specified range                                                                                                    |
| Q_Bandpass                   | Calculates Q (center frequency / bandwidth) of a bandpass response at the specified dB point                                                                               |
| Q_Bandpass_XRange            | Calculates Q (center frequency / bandwidth) of a bandpass response at the specified dB point and the specified range                                                       |
| Risetime_NoOvershoot         | Risetime of a step response curve with no overshoot                                                                                                    |
| Risetime_StepResponse        | Risetime of a step response curve                                                                                                    |
| Risetime_StepResponse_XRange | Risetime of a step response curve at a specified range                                                                                                    |
| SettlingTime                 | Time from <begin_x> to the time it takes a step response to settle within a specified band</begin_x>                                                                       |
| SettlingTime_XRange          | Time from <begin_x> to the time it takes a step response to settle within a specified band and within a specified range</begin_x>                                          |

| Definition             | Finds the                                                                                                    |
|------------------------|----------------------------------------------------------------------------------------------------|
| SlewRate_Fall          | Slew rate of a negative-going step response curve                                                                                                    |
| SlewRate_Fall_XRange   | Slew rate of a negative-going step response curve over an X-range                                                                                                    |
| SlewRate_Rise          | Slew rate of a positive-going step response curve                                                                                                    |
| SlewRate_Rise_XRange   | Slew rate of a positive-going step response curve over an X-range                                                                                                    |
| Swing_XRange           | Difference between the maximum and minimum values of the waveform within the specified range                                                                                                 |
| XatNthY                | Value of X corresponding to the nth occurrence of the given Y_value, for the specified waveform                                                                                              |
| XatNthY_NegativeSlope  | Value of X corresponding to the nth negative slope crossing of the given Y_value, for the specified waveform                                                                                 |
| XatNthY_PercentYRange  | Value of X corresponding to the nth occurrence of<br>the waveform crossing the given percentage of its<br>full Y-axis range; specifically, nth occurrence of<br>Y=Ymin+(Ymax-Ymin)*Y_pct/100 |
| XatNthY_Positive Slope | Value of X corresponding to the nth positive slope crossing of the given Y_value, for the specified waveform                                                                                 |
| YatFirstX              | Value of the waveform at the beginning of the X_value range                                                                                                    |
| YatLastX               | Value of the waveform at the end of the X_value range                                                                                                    |
| YatX                   | Value of the waveform at the given X_value                                                                                                    |
| YatX_PercentXRange     | Value of the waveform at the given percentage of the X-axis range                                                                                                    |
| ZeroCross              | X-value where the Y-value first crosses zero                                                                                                    |
| ZeroCross_XRange       | X-value where the Y-value first crosses zero at the specified range                                                                                                    |

### For power users

#### Creating custom measurement definitions

Measurement definitions establish rules to locate interesting points and compute values for a waveform. In order to do this, a measurement definition needs:

- A measurement definition name
- A marked point expression

These are the calculations that compute the final point on the waveform.

One or more search commands

These commands specify how to search for the interesting points.

#### Strategy

- 1 Decide what you want to measure.
- 2 Examine the waveforms you have and choose which points on the waveform are needed to calculate the measured value.
- 3 Compose the search commands to find and mark the desired points.
- 4 Use the marked points in the Marked Point Expressions to calculate the final value for the waveform.
- 5 Test the search commands and measurements.

**Note:** An easy way to create a new definition: From the PSpice *Trace* menu, select Measurements to open the *Measurements* dialog box, then:

- Select the definition most similar to your needs
- Click *Copy* and follow the prompts to rename and edit.

#### Writing a new measurement definition

- From the PSpice *Trace* menu, choose *Measurements*.
   The *Measurements* dialog box appears.
- 2 Click New.

The New Measurement dialog box appears.

3 Type a name for the new measurement in the *New Measurement name* field.

Make sure local file is selected.

This stores the new measurement in a .prb file local to the design.

4 Click OK.

The Edit New Measurement dialog box appears.

- 5 Type in the marked expression.
- 6 Type in any comments you want.
- 7 Type in the search function.
- **Note:** For syntax information, see <u>Measurement definition</u> <u>syntax</u> on page 695

Your new measurement definition is now listed in the Measurements dialog box.

#### Using the new measurement definition

Your new measurement definition is now listed in the Measurements dialog box.

**Note:** For steps on using a definition in a measurement expression to evaluate a trace, see <u>Composing a</u> <u>measurement expression</u> on page 682.

#### **Definition example**

1 From the PSpice Trace menu, choose Measurements.

 Measurements

 Bandwidth

 Bandwidth\_Bandpass\_3dB

 Bandwidth\_Bandpass\_3dB\_XRange

 CerterFrequency\_XRange

 ConversionGain\_XRange

 Cutoff\_Lowpass\_3dB\_XRange

 Cutoff\_Lowpass\_3dB\_XRange

 Dutoff\_Lowpass\_3dB\_XRange

 Dutoff\_Lowpass\_3dB\_XRange

 DutyCycle

 DutyCycle\_XRange

 DutyCycle

 Falltime\_NOVershoot

 Falltime\_StepResponse

 Falltime\_StepResponse

 Falltime\_StepResponse

 Kain

 Load

The Measurements dialog box appears.

2 Click New.

The New Measurement dialog box appears.

| New Measurement                                                   |
|-------------------------------------------------------------------|
| New Measurement name point707                                     |
| File to keep Measurement in                                       |
| use local file         C:\Cadence\rfamp-original\rf_amp-SCHEMATIC |
| C use global file C:\Cadence\PSD_9.2.1\PSpice\Common\pspi         |
| C other file                                                      |
| OK Cancel Help                                                    |

- 3 Type in a name in the New Measurement name field.
- 4 Make sure *use local file* is selected.

This stores the new measurement in a .prb file local to the design.

5 Click OK.

Edit New Measurement point707(1) = y1 🔹 marked point expression \*#Desc#\* Find the .707 value of the trace. \*#Arg1#\* Name of trace to search \_\_\_\_\_ comments 1|Search forward level[70.7%,p]!1; ł search function 6 Type in the marked expression: point707(1) = y17 Type in the search function. { 1|Search forward level(70.7%, p) !1; } **Note:** The search function is enclosed within curly braces. Always place a semicolon at the end of the last search function. 8 Type in any explanatory comments you want: \* \*#Desc#\* Find the .707 value of the trace. \*#Arg1#\* Name of trace to search **Note:** For syntax information, see <u>Measurement definition</u>

The Edit New Measurement dialog box appears.

#### Using the new measurement definition

Your new measurement definition is now listed in the Measurements dialog box.

syntax on page 695.

For an example of using a definition in a measurement expression to evaluate a trace, see <u>Example</u> on page 684.

#### **Measurement definition syntax**

Check out the existing measurement definitions in PSpice for syntax examples.

1 From the *Trace* menu in PSpice, choose *Measurements*.

The *Measurement* dialog box appears.

2 Highlight any example, and select *View* to examine the syntax.

| 'iew Measurement                                                                                                    |
|----------------------------------------------------------------------------------------------------|
| Bandwidth(1,db_level) = x2-x1                                                                                                    |
| "#Desc#" Find the difference between the X values where the trace<br>"#Desc#" first crosses its maximum value minus evel (Ymax-∢db_level>)<br>##Desc#" with a positive slope, and then with a negative slope.<br>##Desc#" (i.e. Find the <db_level> bandwidth of a signal.)</db_level> |
| *#Arg1#* Name of trace to search<br>*#Arg2#* db level down for bandwidth calc                                                                                                    |
| *#ForceDBArg1#*                                                                                                    |
| {<br>1 Search forward level(max-db_level.p)11<br>Search forward level(max-db_level.n)12;<br>}                                                                                                    |
| This Measurement is saved in the file:                                                                                                    |
| C:\Cadence\PSD_9.2.1\PSpice\Common\pspice.prb                                                                                                    |
| Close                                                                                                    |

#### Measurement definition: fill in the place holders

measurement\_name (1, [2, ..., n][, subarg1, subarg2, ..., subargm]) = marked\_point\_expression

```
{
1| search_commands_and_marked_points_for_expression_1;
2| search_commands_and_marked_points_for_expression_2;
n| search_commands_and_marked_points_for_expression_n;
}
```

#### Measurement name syntax

Can contain any alphanumeric character (A-Z, 0-9) or underscore \_ , up to 50 characters in length. The first character should be an upper or lower case letter.

Examples of valid function names: Bandwidth, CenterFreq, delay\_time, DBlevel1.

#### **Comments syntax**

A comment line always starts with an asterisk. Special comment lines include the following examples:

\*#Desc#\*

The measurement description

\*#Arg1#\*

Description of an argument used in the measurement definition.

These comment lines will be used in dialog boxes, such as the *Arguments for Measurement Evaluation* box.

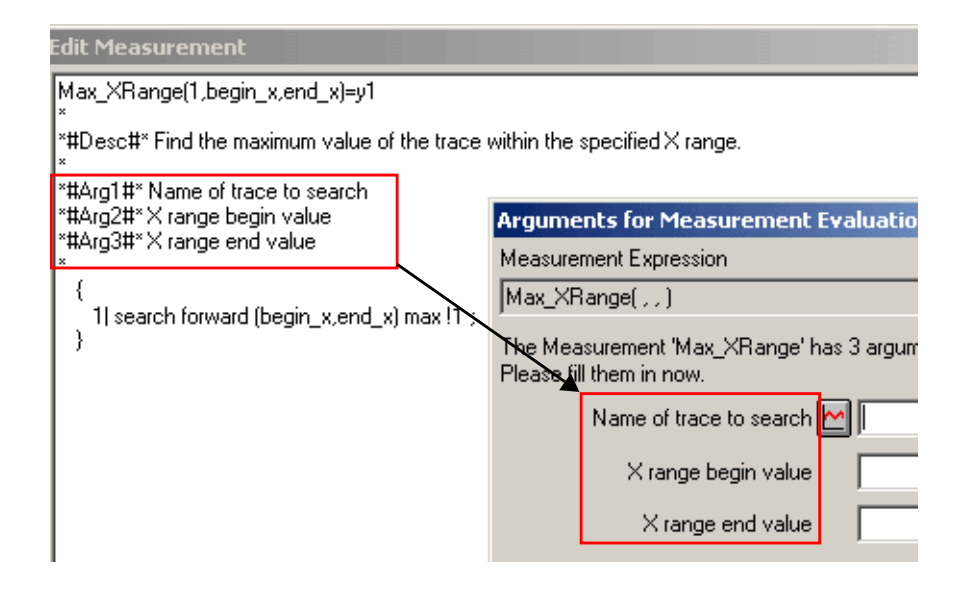

#### Marked Point Expressions syntax

A marked point expression calculates a single value, which is the value of the measurement, based on the X and Y coordinates of one or more marked points on a curve. The marked points are found by the search command.

All the arithmetic operators (+, -, \*, /, ()) and all the functions that apply to a single point (for example, ABS(), SGN(), SIN(), SQRT()) can be used in marked point expressions.

The result of the expression is one number (a real value).

Marked point expressions differ from a regular expression in the following ways:

- Marked point coordinate values (for example, x1, y3), are used instead of simulation output variables (v(4), ic(Q1)).
- Multiple-point functions such as d(), s(), AVG(), RMS(), MIN(), and MAX() cannot be used.
- Complex functions such as M(), P(), R(), IMG(), and G() cannot be used.

One additional function called MPAVG can also be used. It is used to find the average Y value between 2 marked points. The format is:

MPAVG(p1, p2,[<.fraction>])

where p1 and p2 are marked X points and fraction (expressed in decimal form) specifies the range. The range specified by [<.fraction>] is centered on the midpoint of the total range. The default value is 1.

Example:

The marked point expression

MPAVG (x1, x5, .2)

will find the halfway point between x1 and x5 and will calculate the average Y value based on the 20 percent of the range that is centered on the halfway point.

#### Search command syntax

[repeat:] <condition>

Brackets indicate optional arguments.

You can use uppercase or lowercase characters, because searches are case independent.

#### [direction]

forward or backward

The direction of the search. Search commands can specify either a forward or reverse direction. The search begins at the origin of the curve.

[Forward] searches in the normal X expression direction, which may appear as backwards on the plot if the X axis has been reversed with a user-defined range. Forward is the default direction.

[/start\_point/]

The starting point to begin a search. The current point is the default.

| Use this To start the search at | t this |
|---------------------------------|--------|
|---------------------------------|--------|

| ۸     | the first point in the search range             |
|-------|-------------------------------------------------|
| Begin | the first point in the search range             |
| \$    | the last point in the search range              |
| End   | the last point in the search range              |
| xn    | a marked point number                           |
|       | or an expression of marked points, for example, |
|       | x1                                              |
|       | (x1 - (x2 - x1) / 2)                            |

[#consecutive points#]

Defines the number of consecutive points required for a condition to be met. Usage varies for individual conditions; the default is 1.

A peak is a data point with one neighboring data point on both sides that has a lower Y value than the data point.

If [#consecutive\_points#] is 2 and <condition> is PEak, then the peak searched for is a data point with two neighboring data points on both sides with lower Y values than the marked data point.

[(range\_x[,range\_y])]

Specifies the range of values to confine the search.

The range can be specified as floating-point values, as a percent of the full range, as marked points, or as an expression of marked points. The default range is all points available.

| Examples             |                                                                        |
|----------------------|------------------------------------------------------------------------|
| This range           | Means this                                                             |
| (1n,200n)            | X range limited from 1e-9 to 200e-9,<br>Y range defaults to full range |
| (1.5,20e-9,0,1m<br>) | both X and Y ranges are limited                                        |
| (5m,1,10%,90%<br>)   | both X and Y ranges are limited                                        |
| (0%,100%,1,3)        | full X range, limited Y range                                          |
| (,,1,3)              | full X range, limited Y range                                          |
| (,30n)               | X range limited only on upper end                                      |

[for] [repeat:]

Specifies which occurrence of <condition> to find.

If repeat is greater than the number of found instances of <condition>, then the last <condition> found is used.

#### Example

The argument:

2:LEvel

would find the second level crossing.

<condition>

Must be exactly one of the following:

- LEvel(value[,posneg])
- SLope[(posneg)]
- PEak
- TRough
- MAx
- MIn
- POint

XValue(value)

Each <condition> requires just the first 2 characters of the word. For example, you can shorten LEvel to LE.

If a <condition> is not found, then either the cursor is not moved or the goal function is not evaluated.

LEvel(value[,posneg])

[,posneg] Finds the next Y value crossing at the specified level. This can be between real data points, in which case an interpolated artificial point is created.

At least [#consecutive\_points#]-1 points following the level crossing point must be on the same side of the level crossing for the first point to count as the level crossing.

[,posneg] can be Positive (P), Negative (P), or Both (B). The default is Both.

| Value form                           | Example                                  |
|--------------------------------------|------------------------------------------|
| a floating number                    | 1e5                                      |
|                                      | 100n                                     |
|                                      | 1                                        |
| a percentage of full range           | 50%                                      |
| a marked point                       | x1                                       |
|                                      | у1                                       |
| or an expression of<br>marked points | (x1-x2)/2                                |
| a value relative to                  | $3 \Rightarrow$ startvalue -3            |
| startvalue                           | .+3 $\Rightarrow$ startvalue +3          |
| a db value relative to               | 3db $\Rightarrow$ 3db below startvalue   |
| startvalue                           | .+3db $\Rightarrow$ 3db above startvalue |
| a value relative to max or           | max-3 $\Rightarrow$ maxrng -3            |
| min                                  | min+3 $\Rightarrow$ minrng +3            |

(value) can take any of the following forms:

| Value form                 | Example                                |
|----------------------------|----------------------------------------|
| a db value relative to max | max-3db $\Rightarrow$ 3db below maxrng |
| or min                     | min+3db $\Rightarrow$ 3db above minrng |

decimal point ( . )

A decimal point (.) represents the Y value of the last point found using a search on the current trace expression of the goal function. If this is the first search command, then it represents the Y value of the startpoint of the search.

```
SLope[(posneg)]
```

Finds the next maximum slope (positive or negative as specified) in the specified direction.

[(posneg)] refers to the slope going Positive (P), Negative (N), or Both (B). If more than the next [#consecutive\_points#] points have zero or opposite slope, the Slope function does not look any further for the maximum slope.

Positive slope means increasing Y value for increasing indices of the X expression.

The point found is an artificial point halfway between the two data points defining the maximum slope.

The default [(posneg)] is Positive.

PEak

Finds the nearest peak. At least [#consecutive\_points#] points on each side of the peak must have Y values less than the peak Y value.

TRough

Finds nearest negative peak. At least [#consecutive\_points#] points on each side of the trough must have Y values greater than the trough Y value.

MAx

Finds the greatest Y value for all points in the specified X range. If more than one maximum exists (same Y values), then the nearest one is found.

MAx is not affected by [direction], [#consecutive\_points#], or [repeat:].

MIn

Finds the minimum Y value for all points in the specified X range.

MIn is not affected by [direction], [#consecutive\_points#], or [repeat:].

POint

Finds the next data point in the given direction.

```
XValue(value)
```

Finds the first point on the curve that has the specified X axis value.

The (value) is a floating-point value or percent of full range.

XValue is not affected by [direction], [#consecutive\_points#], [(range\_x [,range\_y])], or [repeat:].

(value) can take any of the following forms:

| Value form                           | Example                                  |
|--------------------------------------|------------------------------------------|
| a floating number                    | 1e5                                      |
|                                      | 100n                                     |
|                                      | 1                                        |
| a percentage of full range           | 50%                                      |
| a marked point                       | x1                                       |
|                                      | y1                                       |
| or an expression of<br>marked points | (x1+x2)/2                                |
| a value relative to                  | $3 \Rightarrow startvalue -3$            |
| startvalue                           | $.+3 \Rightarrow$ startvalue +3          |
| a db value relative to               | 3db $\Rightarrow$ 3db below startvalue   |
| startvalue                           | .+3db $\Rightarrow$ 3db above startvalue |

| Value form                 | Example                       |
|----------------------------|-------------------------------|
| a value relative to max or | max-3 $\Rightarrow$ maxrng -3 |
| min                        | min+3 $\Rightarrow$ minrng +3 |

#### Syntax example

The measurement definition is made up of:

- A measurement name
- A marked point expression
- One or more search commands enclosed within curly braces

This example also includes comments about:

- The measurement definition
- What arguments it expects when used
- A sample command line for its usage

Any line beginning with an asterisk is considered a comment line.

```
Risetime definition
```

```
Risetime(1) = x2-x1
*#Desc#* Find the difference between the X values
where the trace first
*#Desc#* crosses 10% and then 90% of its maximum
value with a positive
*#Desc#* slope.
*#Desc#* (i.e. Find the risetime of a step
response curve with no
*#Desc#* overshoot. If the signal has overshoot,
use GenRise().)
*
*#Arg1#* Name of trace to search
* Usage:
*Risetime(<trace name>)
*
   {
      1 Search forward level(10%, p) !1
        Search forward level(90%, p) !2;
```

The name of the measurement is Risetime. Risetime will take 1 argument, a trace name (as seen from the comments).

The first search function searches forward (positive x direction) for the point on the trace where the waveform crosses the 10% point in a positive direction. That point's X and Y coordinates will be marked and saved as point 1.

The second search function searches forward in the positive direction for the point on the trace where the waveform crosses the 90% mark. That point's X and Y coordinates will be marked and saved as point 2.

The marked point expression is x2-x1. This means the measurement calculates the X value of point 2 minus the X value of point 1 and returns that number.

## **Other output options**

# 19

## **Chapter overview**

This chapter describes how to output results in addition to those normally written to the data file or output file.

- Viewing analog results in the PSpice window on page 708 explains how to monitor the numerical values for voltages or currents on up to three nets in your circuit as the simulation proceeds.
- Writing additional results to the PSpice output file on page 709 explains how to generate additional line plots and tables of voltage and current values to the PSpice output file.
- Creating test vector files on page 713 explains how to save digital output states to a file that you can use later as input to another circuit.

## Viewing analog results in the PSpice window

Capture provides a special WATCH1 part that lets you monitor voltage values for up to three nets in your schematic as a DC sweep, AC sweep or transient analysis proceeds. Results are displayed in PSpice.

#### To display voltage values in the PSpice window

- 1 Place and connect a WATCH1 part (from the PSpice library SPECIAL.OLB) on an analog net.
- 2 Double-click the WATCH1 part instance to display the Parts spreadsheet.
- 3 In the ANALYSIS property column, type DC, AC, or TRAN (transient) for the type of analysis results you want to see.
- 4 Enter values in the LO and HI properties columns to define the lower and upper bounds, respectively, on the values you expect to see on this net.

**Note:** If the results move outside of the specified bounds, PSpice pauses the simulation so that you can investigate the behavior.

- 5 Repeat steps <u>1</u> through <u>4</u> for up to two more WATCH1 instances.
- 6 Start the simulation.

For example, in the schematic fragment shown below, WATCH1 parts are connected to the Mid and Vcc nets. After starting the simulation, PSpice displays voltages on the Mid and Vcc nets.

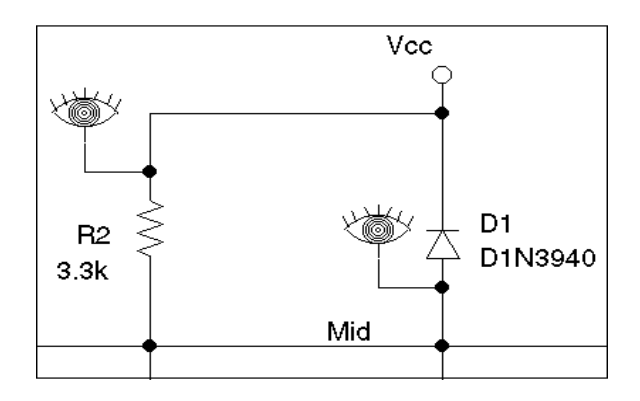

## Writing additional results to the PSpice output file

Capture provides special parts that let you save additional simulation results to the PSpice output file as either line-printer plots or tables.

To view the PSpice output file after running a simulation:

1 From the Simulation menu, choose Examine Output.

#### Generating plots of voltage and current values

You can generate voltage and current line-printer plots for any DC sweep, AC sweep, or transient analysis.

#### To generate plots of voltage or current to the output file

1 Place and connect any of the following parts (from the PSpice library SPECIAL.OLB).

#### **Table 19-1**

| Use this part | To plot this                                               |
|---------------|------------------------------------------------------------|
| VPLOT1        | Voltage on the net that the part terminal is connected to. |

#### **Table 19-1**

| Use this part | To plot this                                                                              |
|---------------|-------------------------------------------------------------------------------------------|
| VPLOT2        | Voltage differential between<br>the two nets that the part<br>terminals are connected to. |
|               | Current through a net. (Insert<br>this part in series, like a<br>current meter.)          |

- 2 Double-click the part instance to display the Parts spreadsheet.
- 3 Click the property name for the analysis type that you want plotted: DC, AC, or TRAN.
- 4 In the columns for the analysis type that you want plotted (DC, AC or TRAN), type any non-blank value such as Y, YES or 1.
- 5 If you selected the AC analysis type, enable an output format:
  - a. Click the property name for one of the following output formats: MAG (magnitude), PHASE, REAL, IMAG (imaginary), or DB.
  - **b.** Type any non-blank value such as Y, YES or 1.
  - **c.** Repeat <u>Step a</u> and <u>Step b</u> for as many AC output formats as you want to see plotted.

**Note:** If you do not enable a format, PSpice defaults to MAG.

- 6 Repeat steps <u>2</u> through <u>5</u> for any additional analysis types you want plotted.
- **Note:** If you do not enable an analysis type, PSpice reports the transient results.

#### Generating tables of voltage and current values

You can generate tables of voltage and current values on nets for any DC sweep, AC sweep, or transient analysis.

#### To generate tables of voltage or current to the output file

1 Place and connect any of the following parts (from the PSpice library SPECIAL.OLB).

#### **Table 19-2**

| Use this part | To tabulate this                                                                            |
|---------------|---------------------------------------------------------------------------------------------|
| VPRINT1       | Voltage on the net that the part terminal is connected to.                                  |
| VPRINT2       | Voltage differential between<br>the two nets that the part<br>terminals are connected to.   |
|               | Current through a cut in the<br>net. (Insert this part in series,<br>like a current meter.) |

- 2 Double-click the part instance to display the Parts spreadsheet.
- 3 Click the property name for the analysis type that you want tabulated: DC, AC, or TRAN.
- 4 In the columns for the analysis type that you want plotted (DC, AC or TRAN), type any non-blank value such as Y, YES or 1.
- 5 If you selected the AC analysis type, enable an output format.
  - a. Click the property name for one of the following output formats: MAG (magnitude), PHASE, REAL, IMAG (imaginary), or DB.
  - **b.** Type any non-blank value such as Y, YES or 1.

**c.** Repeat <u>Step a</u> and <u>Step b</u> for as many AC output formats as you want to see tabulated.

**Note:** If you do not enable a format, PSpice defaults to MAG.

- 6 Repeat steps <u>2</u> through <u>5</u> for any additional analysis types you want plotted.
- **Note:** If you do not enable an analysis type, PSpice reports the transient results.

#### Generating tables of digital state changes

You can generate a table of digital state changes during a transient analysis for any net.

## To generate a table of digital state changes to the output file

1 Place a PRINTDGTLCHG part (from the PSpice library SPECIAL.OLB) and connect it to the net that you are interested in.

## **Creating test vector files**

Capture provides a special VECTOR part that lets you save digital simulation results to a vector file. Whenever any net with an attached VECTOR part changes state, PSpice writes a line of *time-value* data to the vector file using the same format as the file stimulus device. This means that you can use the vector file to drive inputs for another simulation. To find out about vector file syntax, refer to the online *PSpice Reference Guide*.

To find out about setting up digital stimuli, see <u>Defining a</u> <u>digital stimulus</u> on page 517.

#### To generate a test vector file from your circuit

- 1 Place a VECTORn part (from the PSpice library SPECIAL.OLB) and connect it to a wire or bus at the output of a digital part instance.
- 2 Double-click the VECTORn part instance to display the Parts spreadsheet.

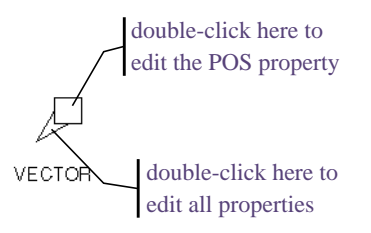

3 Set the part properties as described below.

#### **Table 19-3**

| For this property | Define this                                                          |
|-------------------|----------------------------------------------------------------------|
| POS               | Column position in the file.<br>Valid values range from 1 to<br>255. |

#### **Table 19-3**

| For this property | Define this                                                                                                    |
|-------------------|----------------------------------------------------------------------------------------------------|
| FILE              | Name of the vector file. If left<br>blank, PSpice A/D creates a<br>file named<br>SCHEMATIC_NAME.VEC.                                  |
| RADIX             | If the VECTOR part is<br>attached to a bus, the<br>numerical notation for a bus.<br>Valid values are B[inary],<br>O[ctal], and H[ex]. |
| BIT               | If the VECTOR part is<br>attached to a wire, the bit<br>position within a single hex or<br>octal digit.                               |
| SIGNAMES          | Names of the signals that<br>appear in the header of the<br>file. If left blank, PSpice<br>defaults to the following:                 |
|                   | For a wire, the label<br>(name) on the wire.                                                                                          |
|                   | For a bus, a name derived<br>from the position of each<br>signal in the bus (from<br>MSB to LSB).                                     |

**Note:** You can group separate signal values to form a hex or octal value by specifying the same POS property and defining RADIX as Hex or Octal. Define the bit position within the value using the BIT property.

4 Repeat steps <u>1</u> through <u>3</u> for as many test vectors as you want to create.

# **Setting initial state**

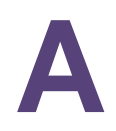

## Appendix overview

This appendix includes the following sections:

- Save and load bias point on page 716
- <u>Setpoints</u> on page 718
- <u>Setting initial conditions</u> on page 720

## Save and load bias point

Save Bias Point and Load Bias Point are used to save and restore bias point calculations in successive PSpice simulations.

Note: Save/Load Bias Point feature is not available in PSpice A/D Basics.

Saving and restoring bias point calculations can decrease simulation times when large circuits are run multiple times and can aid convergence. If the circuit uses high gain components, or if the circuit's behavior is nonlinear around the bias point, this feature is not useful.

Save/Load Bias Point affect the following types of analyses:

- transient
- DC
- AC

#### Save bias point

Save bias point is a simulation control function that allows you to save the bias point data from one simulation for use as initial conditions in subsequent simulations. Once bias point data is saved to a file, you can use the load bias point function to use the data for another simulation.

#### To use save bias point

1 In the Simulation Settings dialog box, click the Analysis tab.

See <u>Setting up analyses</u> on page 353 for a description of the Analysis Setup dialog box.

- 2 Under Options, select Save Bias Point.
- 3 Complete the Save Bias Point dialog box.
- 4 Click OK.

#### Load bias point

Load bias point is a simulation control function that allows you to set the bias point as an initial condition. A common reason for giving PSpice initial conditions is to select one out of two or more stable operating points (set or reset for a flip-flop, for example).

#### To use load bias point

1 Run a simulation using the Save Bias Point option in the Simulation Settings dialog box.

See <u>Setting up analyses</u> on page 353 for a description of the Analysis Setup dialog box.

- 2 Before running another simulation, click the Analysis tab in the Simulation Settings dialog box.
- **3** Under Options, select Load Bias Point.
- 4 Specify a bias point file to load. Include the path if the file is not located in your working directory, or use the Browse button to find the file.
- 5 Click OK.

## **Setpoints**

Pseudocomponents that specify initial conditions are called setpoints. These apply to the analog portion of your circuit.

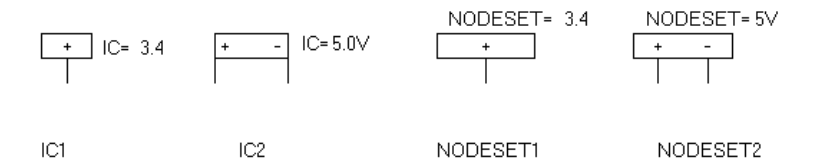

#### Figure A-1 Setpoints.

The example in Figure <u>A-1</u> includes the following:

| IC1 | a one-pin symbol that allows you to set the initial condition on a net for    |
|-----|-------------------------------------------------------------------------------|
|     | both small-signal and transient bias points                                   |
| IC2 | a two-pin symbol that allows you to<br>set initial condition between two nets |

Using IC symbols sets the initial conditions for the bias point only. It does not affect the DC sweep. If your circuit design contains both an IC symbol and a NODESET symbol for the same net, the NODESET symbol is ignored.

To specify the initial condition, edit the value of the VALUE property to the desired initial condition. PSpice attaches a voltage source with a 0.0002 ohm series resistance to each net to which an IC symbol is connected. The voltages are clamped this way for the entire bias point calculation.

NODESET1 is a one-pin symbol which helps calculate the bias point by providing a initial guess for some net. NODESET2 is a two-pin symbol which helps calculate the bias point between two nets. Some or all of the circuit's nets may be given an initial guess. NODESET symbols are effective for the bias point (both small-signal and transient bias points) and for the first step of the DC sweep. It has no effect during the rest of the DC sweep or during the transient analysis itself. Unlike the IC pseudocomponents, NODESET provides only an initial guess for some net voltages. It does not clamp those nodes to the specified voltages. However, by providing an initial guess, NODESET symbols may be used to break the tie (in a flip-flop, for instance) and make it come up in a desired state. To guess at the bias point, enter the initial guess in the Value text box for the VALUE property. PSpice A/D attaches a voltage source with a 0.0002 ohm series resistance to each net to which an IC symbol is connected.

These pseudocomponents are netlisted as PSpice A/D .IC and .NODESET commands. Refer to these commands in the online *PSpice Reference Guide* for more information. Setpoints can be created for inductor currents and capacitor voltages using the IC property described in <u>Setting initial</u> <u>conditions</u> on page 720.

## **Setting initial conditions**

The IC property allows initial conditions to be set on capacitors and inductors. These conditions are applied during all bias point calculations. However, if you select the Skip Initial Transient Solution check box in the Transient Analysis Setup dialog box, the bias point calculation is skipped and the simulation proceeds directly with transient analysis at TIME=0. Devices with the IC property defined start with the specified voltage or current value; however, all other such devices have an initial voltage or current of 0.

**Note:** Skipping the bias point calculation can make the transient analysis subject to convergence problems.

Applying an IC property for a capacitor has the same effect as applying one of the pseudocomponents IC1 or IC2 across its nodes. PSpice attaches a voltage source with a 0.002 ohm series resistance in parallel with the capacitor. The IC property allows the user to associate the initial condition with a device, while the IC1 and IC2 pseudocomponents allow the association to be with a node or node pair. See <u>Setpoints</u> on page 718 for more information about IC1 and IC2.

In the case of initial currents through inductors, the association is only with a device, and so there are no corresponding pseudocomponents. The internal implementation is analogous to the capacitor. PSpice attaches a current source with a 1 Gohm parallel resistance in series with the inductor.
# Convergence and "time step too small errors"

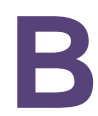

## **Appendix overview**

This appendix discusses common errors and convergence problems in PSpice.

- Introduction on page 722
- <u>Diagnostics</u> on page 726
- Bias Point (DC) Convergence on page 727
- <u>DC Sweep Convergence</u> on page 732
- <u>Transient Convergence</u> on page 733

## Introduction

In order to calculate the bias point, DC sweep and transient analysis for analog devices PSpice must solve a set of nonlinear equations which describe the circuit's behavior. This is accomplished by using an iterative technique—the Newton-Raphson algorithm—which starts by having an initial approximation to the solution and iteratively improves it until successive voltages and currents converge to the same result.

In a few cases PSpice cannot find a solution to the nonlinear circuit equations. This is generally called a "convergence problem" because the symptom is that the Newton-Raphson repeating series cannot converge onto a consistent set of voltages and currents. The following discussion gives some background on the algorithms in PSpice and some guidelines for avoiding convergence problems.

The transient analysis has the additional possibility of being unable to continue because the time step required becomes too small from something in the circuit moving too fast. This is also discussed below.

**Note:** The AC and noise analyses are linear and do not use an iterative algorithm, so the following discussion does not apply to them. Digital devices are evaluated using boolean algebra; this discussion does not apply to them either.

#### **Newton-Raphson requirements**

The Newton-Raphson algorithm is *guaranteed to converge to a solution*. However, this guarantee has some conditions:

- 1 The nonlinear equations must have a solution.
- 2 The equations must be continuous.
- 3 The algorithm needs the equations' derivatives.
- 4 The initial approximation must be close enough to the solution.

Each of these can be taken in order. Remember that the PSpice algorithms are used in computer hardware that has

finite precision and finite dynamic range that produce these limits:

- Voltages and currents in PSpice are limited to +/-1e10 volts and amps.
- Derivatives in PSpice are limited to 1e14.
- The arithmetic used in PSpice is double precision and has 15 digits of accuracy.

#### Is there a solution?

Yes, for any physically realistic circuit. However, it is not difficult to set up a circuit that has no solution within the limits of PSpice numerics.

Consider, for example, a voltage source of one megavolt connected to a resistor of one micro-ohm. This circuit does not have a solution within the dynamic range of currents (+/- 1e10 amps). Here is another example:

V1 1, 0 5v D1 1, 0 DMOD .MODEL DMOD(IS=1e-16)

The problem here is that the diode model has no series resistance. To find out more about the diode equations, refer to the *Analog Devices* chapter in the online *PSpice Reference Guide*.

It can be shown that the current through a diode is:

 $I = IS^* e^{V/(N^*k^*T/q)}$ 

N defaults to one and k\*T at room temperature is about .025 volts. So, in this example the current through the diode would be:

 $I = 1e \cdot 16^* e^{200} = 7.22e70$  amps

This circuit also does not have a solution within the limits of the dynamic range of PSpice. In general, be careful of components without limits built into them. Extra care is needed when using the expressions for controlled sources (such as for behavioral modeling). It is easy to write expressions with very large values.

#### Are the equations continuous?

The device equations built into PSpice are continuous. The functions available for behavioral modeling are also continuous (there are several functions, such as int(x), which cannot be added because of this). So, for physically realistic circuits the equations can also be continuous. Exceptions that come are usually from exceeding the limits of the numerics in PSpice. This example tries to approximate an ideal switch using the diode model:

.MODEL DMOD(IS=1e-16 N=1e-6)

The current through this diode is:

 $I = 1e \cdot 16^{*}e^{V/(N^{*}.025)} = 1e \cdot 16^{*}e^{V/25e \cdot 9}$ 

Because the denominator in the exponential is so small, the current I is essentially zero for V < 0 and almost infinite for V > 0. Even if there are external components that limit the current, the "knee" of the diode's I-V curve is so sharp that it is almost a discontinuity.

**Note:** Avoid unrealistic model parameters. Behavioral modeling expressions need extra care.

#### Are the derivatives correct?

The device equations built into PSpice include the derivatives, and these are correct. Depending on the device, the physical meaning of the derivatives can be small-signal conductance, transconductance or gain.

Unrealistic model parameters can exceed the limit of 1e14, but it requires some effort. The main thing to look at is the behavioral modeling expressions, especially those having denominators.

Discontinuities in models characteristics and their derivatives cause:

- Ambiguity in calculation of derivatives at point of discontinuity.
- 2 Conductance calculated in nth iteration cannot become a good guess for next iteration.

- 3 Sudden switching of operating regions (example diode switching from off to on) and hence false convergence.
- **Note:** Transient analysis convergence failures are usually due to model discontinuities or unrealistic circuit, source, or parasitic modeling.

#### Is the initial approximation close enough?

Newton-Raphson is guaranteed to converge only if the analysis is started close to the answer. Also, there is no measurement that can tell how close is close enough.

PSpice gets around this by making heavy use of continuity. Each analysis starts from a known solution and uses a variable step size to find the next solution. If the next solution does not converge PSpice reduces the step size, falls back and tries again.

Incorrect initial estimates can cause convergence failure or even false convergence. Consider following scenarios:

- Power electronic circuits may NOT require tight current/voltage tolerances. Setting the value of ABSTOL to 1u will help in the case of circuits that have currents that are larger than several amps.
- Unless the circuit conducts kilo-Amperes of current, however, setting ABSTOL to a value that is greater than 1u will cause more convergence problems than it will solve.
- PSpice does not always converge when relaxed tolerances are used. For example, setting the tolerance option, RELTOL, to a value which is greater than .01 can actually cause convergence problems
- Setting GMIN to a value between 1n and 10n will often solve convergence problems.
- Setting GMIN to a value, which is greater than 10n, may cause convergence problems.

## **Diagnostics**

If PSpice encounters a convergence problem it inserts into the output file a message that looks like the following.

| ERROR     | Convergenc           | e problem  | in trans            | ient anal              | ysis at Time | = 7.920E-0 | 13       |
|-----------|----------------------|------------|---------------------|------------------------|--------------|------------|----------|
| Time step | p = 47.69E           | -15, minim | mum allow           | able step              | size = 300   | .0E-15     |          |
| These     | e voltages           | failed to  | converge            | :                      |              |            |          |
|           | V(x2.23)<br>V(x2.25) | =<br>=     | 1230.23<br>-1211.94 | / -68.41<br>/ 86.688   | 37<br>8      |            |          |
| These     | e supply cu          | rrents fa  | iled to c           | onverge:               |              |            |          |
|           | I(X2.L1)<br>I(X2.L2) | =<br>=     | -36.625<br>-36.583  | 9 / 2.256<br>8 / 2.298 | 82<br>98     |            |          |
| These     | e devices f          | ailed to d | converge:           |                        |              |            |          |
|           | X2.DCR3              | X2.DCR4    | x2.ktr              | X2.Q1                  | X2.Q2        |            |          |
| Last      | node volta           | ges tried  | were:               |                        |              |            |          |
| NODE      | VOLTAGE              | NODE       | VOLTAGE             | NODE                   | VOLTAGE      | NODE       | VOLTAGE  |
| ( 1)      | 25.2000              | (3)        | 4.0000              | ( 4)                   | 0.0000       | ( 6)       | 25.2030  |
| (x2.23)   | 1230.2000            | (X2.24)    | 9.1441              | (x2.25)                | -1211.9000   | (X2.26)    | 256.9700 |
| (X2.28)   | -206.6100            | (X2.29)    | 75.4870             | (X2.30)                | -25.0780     | (X2.31)    | 26.2810  |
| (X3.34)   | 1.771E-06            | (X3.35)    | 1.0881              | (X3.36)                | .4279        | (X2.XU1.6) | 1.2636   |

The message always includes the banner (ERROR -- convergence problem ...) and the trailer (Last node voltages tried were ...). It cannot include all three of the middle blocks.

The Last node voltages tried... trailer shows the voltages tried at the last Newton-Raphson iteration. If any of the nodes have unreasonable large values this is a clue that these nodes are related to the problem. "These voltages failed to converge" lists the specific nodes which did not settle onto consistent values. It also shows their values for the last two iterations. "These supply currents failed converge" does the same for currents through voltage sources and inductors. If any of the listed numbers are +/- 1e10 then that is an indication that the value is being clipped from an unreasonable value. Finally, "These devices failed to converge" shows devices whose terminal currents or core fluxes did not settle onto consistent values.

The message gives a clue as to the part of the circuit which is causing the problem. Looking at those devices and/or nodes for the problems discussed above is recommended.

## **Bias Point (DC) Convergence**

The hardest part of the whole process is getting started, that is, finding the bias point. PSpice first tries with the power supplies set to 100%. A solution is not guaranteed, but most of the time the PSpice algorithm finds one. If not, then the power supplies are cut back to almost zero. They are cut to a level small enough that *all nonlinearities are turned off*. When the circuit is linear a solution can be found (very near zero, of course). Then, PSpice works its way back up to 100% power supplies using a variable step size.

Once a bias point is found, the transient analysis can be run. It starts from a known solution (the bias point) and steps forward in time. The step size is variable and is reduced as needed to find further solutions.

In case the circuit fails to converge, you should first check the circuit topology and connectivity, followed by modelling of circuit components, and finally check if Pspice options are set properly.

#### Checking circuit topology and connectivity

- Make sure that all of the circuit connections are valid. Check for incorrect node numbering or dangling nodes. Also, verify component polarity.
- Check for syntax mistakes. Make sure that you used the correct PSPICE units (i.e. MEG for 1E6, not M, which means mili in simulations).
- PSpice checks for the following conditions and provides messages if they occur:
  - "Floating node" or "No DC path to ground" messages:
    - Make sure that there's a DC path from every node to ground.
    - Make sure that there are at least two connections at every node.

- Make sure that capacitors and/or current sources are not connected in series.
- Make sure that no (groups of) nodes are isolated from ground by current sources and/or capacitors.
- "Voltage source or inductor loop" message:
  - Make sure that there are no loops of only inductors and/or voltage sources.
- Place the ground (node 0) somewhere in the circuit. Be careful when you use floating grounds (e.g. chassis ground); you may need to connect a large resistor from the floating node to ground. All nodes will be reported as floating if "0 ground" is not used.
- Make sure that voltage/current generators use realistic values, and verify that the syntax is correct.
- Make sure that dependent source gains are correct, and that E/G element expressions are reasonable. Verify that division by zero or LOG(0) cannot occur.
- Make sure that there are no unrealistic model parameters; especially if you have manually entered the model into the netlist.
- Avoid using digital components, unless really necessary. Initialize the nodes with valid digital value to ensure the state is not ambiguous.

#### Modelling circuit components

Semiconductors

The first consideration for semiconductors is to avoid physically unrealistic model parameters. As PSpice steps the power supplies up, it has to step carefully through the turn on transition for each device. In the diode example above, for the setting N=1e-6, the knee of the I-V curve would be too sharp for PSpice to maintain its continuity within the power supply step size limit of 1e-6.

Behavioral modeling expressions

**Range limits:** Voltages and currents in PSpice are limited to the range +/- 1e10. Care must be taken that the output of expressions falls within this range. This is especially important when one is building an electrical analog of a mechanical, hydraulic or other type of system.

**Source limits:** Another consideration is that the controlled sources must turn off when the supplies are almost 0 (.001%). There is special code in PSpice which "squelches" the controlled sources in a continuous way near 0 supplies. However, care should still be taken using expressions that have denominators. Take, for example, a constant power load:

GLOAD 3, 5 VALUE =  $\{2Watts/V(3,5)\}$ 

The first repeating series starts with V(3,5) = 0 and the current through GLOAD would be infinite (actually, the code in PSpice which does the division clips the result to a finite value). The "squelching" code is required to be a smooth and well-behaved function.

**Note:** The "squelching" code cannot be "strong" enough to suppress dividing by 0.

The result is that GLOAD does not turn off near 0 power supplies. A better way is described in the application note Modeling Constant Power Loads. The "squelching" code is sufficient for turning off all expressions except those having denominators. In general, though, it is good practice to constrain expressions having the LIMIT function to keep results within physically realistic bounds.

**Example:** A first approximation to an OPAMP that has an open loop gain of 100,000 is:

VOPAMP 3, 5 VALUE =  $\{V(in+,in-)*1e5\}$ 

This has the undesirable property that there is no limit on the output.

A better expression is:

VOPAMP 3, 5 VALUE = +
{LIMIT(V(in+,in-)\*le5,15v,-15v}

where the output is limited to +/-15 volts.

Unguarded p-n junctions

A second consideration is to avoid "unguarded" p-n junctions (no series resistance).

No leakage resistance

A third consideration is to avoid situations, which could have an ideal current source pushing current into a reverse-biased p-n junction without a shunt resistance. p-n junctions in PSpice have (almost) no leakage resistance and would cause the junction's voltage to go beyond 1e10 volts.

Switches

PSpice switches have gain in their transition region. If several are cascaded then the cumulative gain can easily exceed the derivative limit of 1e14. This can happen when modeling simple logic gates using totem-pole switches and there are several gates cascaded in series. Usually a cascade of two switches works but three or more can cause trouble.

#### **PSpice Options**

■ Increase ITL1 to 400 in the .OPTIONS statement.

Example: .OPTIONS ITL1=400

This increases the number of DC iterations that PSpice will perform before it gives up. In all but the most complex circuits, further increases in ITL1 won't typically aid convergence.

#### Add .NODESETs

Example: .NODESET V(6)=0

Use NODESETs to set node voltages to the nearest reasonable guess at their DC values, particularly at nodes that are isolated by high impedances, and at nodes that are inputs to high gain devices. NODESETs do not "fix" the voltages at these nodes. They hold these voltages at the specified value while the rest of the circuit converges to a reasonably stable point, and then "releases" these voltages for a few more iterations to find the final, complete solution. Removing these voltages from the initial iterations, when voltages and currents are varying widely helps PSpice achieve convergence.

STEPGMIN

Specifying the circuit analysis option STEPGMIN enables this (either using .OPTION STEPGMIN in the netlist, or by making the appropriate choice from the PSpice/Edit Simulation Profile... menu command, Options tab). When enabled, the GMIN stepping algorithm is applied after the circuit fails to converge with the power supplies at 100 percent, and if GMIN stepping also fails, the supplies are then cut back to almost zero and then stepped up.

GMIN stepping attempts to find a solution by starting the repeating cycle with a large value of GMIN, initially 1.0e10 times the nominal value. If a solution is found at this setting it then reduces GMIN by a factor of 10, and tries again. This continues until either GMIN is back to the nominal value, or until PSpice fails to converge at one of the GMIN values on the way. In the latter case, GMIN is restored to the nominal value and the power supplies are stepped.

Power supply stepping

As previously discussed, PSpice uses a proprietary algorithm which finds a continuous path from zero power supplies levels to 100%. It starts at almost zero (.001%) power supplies levels and works its way back up to the 100% levels. The minimum step size is 1e-6 (.0001%). The first repeating series of the first step starts at zero for all voltages. So modeling expressions, especially those having denominators that include voltages should be checked carefully.

Set PREORDER in Simulation Profiles options

This is important while editing schematic for marginally convergent circuits. Setting PREORDER reduces dependency on the netlisting order thereby ensuring that the non convergence error does not occur because of the change in the netlisting order.

## **DC Sweep Convergence**

The DC sweep uses a hybrid approach. It uses the bias point algorithm (varying the power supplies) to get started. For subsequent steps it uses the previous solution as the initial approximation. The sweep step is not variable, however. If a solution cannot be found at a step then the bias point algorithm is used for that step.

The whole process relies heavily on continuity. It also requires that the circuit be linear when the supplies are turned off.

#### **Circuit topology and connectivity**

This is same as in DC analysis. See <u>Checking circuit topology</u> and connectivity on page 727.

#### **Modelling Checks**

This is same as in DC analysis. <u>Modelling circuit components</u> on page 728.

#### **PSpice Options**

■ Set ITL2=100 in the .OPTIONS statement.

Example: .OPTIONS ITL2=100

This increases the number of DC iterations that PSpice will attempt before it gives up.

Increase or decrease the step values, which are used in the .DC sweep.

#### Example:

.DC VCC 0 1 .1 becomes .DC VCC 0 1 .01

Discontinuities in the PSpice models can cause convergence problems. The use of larger steps may help to bypass the discontinuities, while the use of smaller steps may help PSpice find the intermediate answers, which will be used to find the point, which doesn't converge. In some cases, smaller steps can improve convergence, because they help PSpice find a "path" from the valid DC solution at one point to the valid solution at the next.

Do not use the DC sweep analysis.

#### Example:

```
.DC VCC 0 5 .1
VCC 1 0
```

#### becomes

```
.TRAN .01 1
VCC 1 0 PULSE 0 5 0 1
```

In many cases, it is preferable to use the transient analysis to ramp the appropriate voltage and/or current sources. The transient analysis tends to be more robust, and is sometimes faster.

## Transient Convergence

The transient analysis starts using a known solution - the bias point. It then uses the most recent solution as the first guess for each new time point. If necessary, the time step is cut back to keep the new time point close enough that the first guess allows the Newton-Raphson repeating series to converge. The time step is also adjusted to keep the integration of charges and fluxes accurate enough.

In theory the same considerations which were noted for the bias point calculation apply to the transient analysis. However, in practice they show up during the bias point calculation first and, hence, are corrected before a transient analysis is run.

The transient analysis can fail to complete if the time step gets too small. This can have two different effects:

- 1 The Newton-Raphson iterations would not converge even for the smallest time step size, or
- 2 Something in the circuit is moving faster than can be accommodated by the minimum step size.

The message PSpice puts into the output file specifies which condition occurred.

#### **Circuit topology and connectivity**

- Avoid using digital components, unless really necessary. Initialize the nodes with valid digital value to ensure no ambiguous state. These can cause time-step issues (time-step may unnecessary go too small) and hence transient convergence issue.
- Use RC snubbers around diodes.
- Add Capacitance for all semiconductor junctions (if no specific value is known: CJO=3pF for diodes, CJC & CJE=5pF for BJTs, CGS and CGD=5pF for JFETs and GaAsFETs, CGDO & CGSO=5pF for MOSFETs if no specific value is known).
- Add realistic circuit and element parasitics.
- Look for waveforms that transition vertically (up or down) at the point during which the analysis halts. These are the key nodes, which should be examined for problems.
- Increase the rise/fall times of the PULSE sources; e.g. from 1f to 1u.

#### Example:

```
VCC 1 0 PULSE 0 1 0 1f 1f
```

becomes

VCC 1 0 PULSE 0 1 0 1U 1U

An effort should be made to smooth strong non-linearities. The pulse times should be realistic, not ideal. If no rise or fall time values are given, or if 0 is specified, the rise and fall times will be set to the TSTEP value in the .TRAN statement (set in the Output File Options of the Time Domain (Transient) analysis settings in the simulation profile.

 Ensure that there is no unreasonably large capacitor or inductor

If the transient analysis fails at the first time point then usually there is an unreasonably large capacitor or inductor. Usually this is due to a typographical error. Consider the following capacitor:

C 1 3, 0 10uf

"10" (has the letter O) should have been "10." This capacitor has a value of one farad, not 10 microfarads. An easy way to catch these is to use the LIST option (on the .OPTIONS command).

#### LIST

The LIST option can echo back all the devices into the output file *that have their values in scientific notation*.

That makes it easy to spot any unusual values. This kind of problem does not show up during the bias point calculation because capacitors and inductors do not participate in the bias point.

Similar comments apply to the parasitic capacitance parameters in transistor (and diode) models. These are normally echoed to the output file (the NOMOD option suppresses the echo but the default is to echo). As in the LIST output, the model parameters are echoed in scientific notation making it easy to spot unusual values. A further diagnostic is to ask for the detailed operating bias point (.TRAN/OP) information.

#### .TRAN/OP

This lists the small-signal parameters for each semiconductor device including the calculated parasitic capacitances.

#### Realistically Model Circuit; add parasitics, especially stray/junction capacitance

The idea here is to smooth any strong non-linearties or discontinuities. This may be accomplished via the addition of capacitance to various nodes and verifying that all semiconductor junctions have capacitance. Other tips include:

Bipolar transistors substrate junction

The UC Berkeley SPICE contains an unfortunate convention for the substrate node of bipolar transistors. The collector-substrate p-n junction has no DC component. If the capacitance model parameters are specified (e.g., CJS) then the junction has (voltage-dependent) capacitance but no DC current. This can lead to a sneaky problem: if the junction is inadvertently forward-biased it can create a very large capacitance. The capacitance goes as a power of the junction voltage. Normal junctions cannot sustain much forward voltage because a large current flows. The collector-substrate junction is an exception because it has no DC current. If this happens it usually shows up at the first time step. It can be spotted turning on the detailed operating point information (.TRAN/OP) and looking at the calculated value of CJS for bipolar transistors. The whole problem can be prevented by using the PSpice model parameter ISS. This parameter "turns on" the DC current for the substrate junction.

Parasitic capacitances

It is important that switching times be nonzero. This is assured if devices have parasitic capacitances. The semiconductor model libraries in PSpice have such capacitances. If switches and/or controlled sources are used, then care should be taken to assure that no sections of circuitry can try to switch in zero time. In practice this means that if any positive feedback loops exist (such as a Schmidt trigger built out of switches) then such loops should include capacitances.

Another way of saying all this is that during transient analysis the circuit equations must be continuous over time (just as during the bias point calculation the equations must be continuous with the power supply level).

Inductors and transformers

While the impedance of capacitors gets lower at high frequencies (and small time steps) the impedance of inductors gets higher.

**Note:** The inductors in PSpice have an infinite bandwidth.

Real inductors have a finite bandwidth due to eddy current losses and/or skin effect. At high frequencies the effective inductance drops. Another way to say this is that physical inductors have a frequency at which their Q begins to roll off. The inductors in PSpice have no such limit. This can lead to very fast spikes as transistors (and diodes) connected to inductors turn on and off. The fast spikes, in turn, can force PSpice to take unrealistically small time steps.

- It is recommended that all inductors have a parallel resistor (series resistance is good for modeling DC effects but does not limit the inductor's bandwidth). The parallel resistor gives a good model for eddy current loss and limits the bandwidth of the inductor. The size of resistor should be set to be equal to the inductor's impedance at the frequency at which its Q begins to roll off. The value of this resistor can be calculated using the following formula:
  - $\mathbf{R} = 2 \times \Pi \times \mathbf{f} \times \mathbf{L}$

where f is the roll-off frequency.

Adding parallel resistors limits the inductor impedance at high frequencies.

#### Example:

A common one milli-henry iron core inductor begins to roll off at no less than 100KHz. A good resistor value to use in parallel is then R = 2\*p\*100e3\*.001 = 628 ohms. Below the roll-off frequency the inductor dominates; above it the resistor does. This keeps the width of spikes from becoming unreasonably narrow.

#### **PSpice options**

TIME, the simulation time during transient analysis, is a double precision variable which gives it about 15 digits of accuracy. The dynamic range is set to be 15 digits minus the number of digits of accuracy required by RELTOL. For a default value of RELTOL = .001 (.1% or 3 digits) this gives 15-3 = 12 digits. This means that the minimum time step is the overall run time (TSTOP) divided by 1e12. The dynamic range is large but finite.

It is possible to exceed this dynamic range in some circuits. Consider, for example, a timer circuit which charges up a 100uF capacitor to provide a delay of 100 seconds. At a certain threshold a comparator turns on a power MOSFET. The overall simulation time is 100 seconds. For default RELTOL this gives us a minimum time step of 100 picoseconds. If the comparator and other circuitry has portions that switch in a nanosecond then PSpice needs steps of less than 100 picoseconds to calculate the transition accurately.

■ Set RELTOL=.01 in the .OPTIONS statement.

#### Example:

.OPTIONS RELTOL=.01

This option is encouraged for most simulations, since the reduction of Reltol can increase the simulation speed by 10 to 50%. Only a minor loss in accuracy usually results. A useful recommendation is to set Reltol to .01 for initial simulations, and then reset it to its default value of .001 when you have the simulation running the way you like it and a more accurate answer is required. Setting Reltol to a value less than .001 is generally not required.

 Reduce the accuracy of ABSTOL/VNTOL if current/voltage levels allow it.

#### Example:

.OPTION ABSTOL=1N VNTOL=1M

Abstol and Vntol should be set to about 8 orders of magnitude below the level of the maximum voltage and current. The default values are Abstol=1pA and Vntol=1uV. These values are generally associated with IC designs.

Increase ITL4, but to no more than 100, in the .OPTIONS statement.

#### Example:

.OPTIONS ITL4=40

This increases the number of transient iterations that PSpice will attempt at each time point before it gives up. This is particularly effective at solving convergence problems when the simulation needs to cover a long time period, and fast transitions occur within the circuit during that time. Values greater than 100 won't usually bring convergence; unnecessarily large values can cause.

Skipping the bias point

The SKIPBP option for the transient analysis skips the bias point calculation. In this case the transient analysis has no known solution to start from and, therefore, is not assured of converging at the first time point. Because of this, its use is not recommended. Its inclusion in PSpice is to maintain compatibility with UC Berkeley SPICE. SKIPBP has the same meaning as UIC in Berkeley SPICE. UIC is not needed in order to specify initial conditions.

It should be used as a last resort if there is trouble getting the transient analysis to start because the DC operating point can't be calculated. The initial guess for dc could be made from results of such transient analysis; and then transient analysis could be re-run with operating point. You should add any applicable .IC and IC= initial conditions statements to assist in the initial stages of the transient analysis. Be careful when you set initial conditions, for a poor setting may cause convergence difficulties.

Increasing the ABSTOL and CHGTOL

While modeling a mechanical system with an RC circuit, where capacitors are in the order of Farad and current impulses is around 10x A, increase CHGTOL and ABSTOL by six order of magnitude. For example, change CHGTOL from 0.01e-012 to0.01e-006. Simulate the circuit and then start tightening the ABSTOL and CHGTOL values until a convergence error is generated. Once a convergence error is generated, you can revert one step to get the solution.

Set the DIGSTEPBACK option

.OPTIONS DIGSTEPBACK

Setting this option might prove useful in cases where your have convergence problems in a circuits with digital components and you are trying to converge using Solver 1. Though setting DIGSTEPBACK option might work, it is recommended that you should use solver 0 simulation algorithm to obtain a solution.

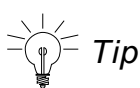

Solver 1 and Solver 0 are two matrix solving algorithms used by PSpice. By default, Solver 1 that has better convergence property, is used. But at times, for a circuit with convergence problems changing the simulation algorithm to Solver 0 helps. To change the simulation algorithm from Solver 1 to Solver 0, open the circuit in the schematic editor. From the *PSpice* menu choose *Edit Simulation Profile*. In the *Simulation Settings* dialog box, select the *Options* tab. Select the *Advanced Options* button. In the *Advanced Analog Options* dialog box, change the *Simulation algorithm* from default to 0.

## **Importing Spice Models**

# С

## **Appendix Overview**

This appendix covers the process to be followed for importing Spice models downloaded from a web site, into PSpice and making them ready to be used in a circuit. The sections covered in this appendix are:

- Introduction on page 742
- Importing text models on page 742
- <u>Generating Part Symbols</u> on page 743
- Configuring new model library on page 748
- Editing Model Editor created symbols on page 750

## Introduction

Usually, the Spice models downloaded from a Vendor's web site cannot be used directly in PSpice. This document covers the steps to be covered before you can successfully use the downloaded models for designing your circuits.

Before you can use the simulation models downloaded from a web site in your design, you need to perform following steps:

- Importing text models
- Generating Part Symbols
- <u>Configuring new model library</u>

### Importing text models

To import the downloaded Spice models into PSpice, you need to perform the following steps.

1 Rename the downloaded model to have the .MOD extension.

**Note:** Renaming is required only if the downloaded model does not have a .MOD extension. For example, renaming will be required if the download model has a .txt extension.

- 2 Launch the Model Editor.
- 3 Open a new or your custom model library.
- 4 From the Model menu, choose Import.
- 5 In the Open dialog box, select the downloaded model with the .MOD extension and select Open.

**Note:** Only the first model in the .MOD file is imported. Therefore, it is recommended that the .MOD file should not have more than one model.

6 From the file Menu, choose Save As. In the Save As dialog box, specify the name and location of new model library as

<installation\_directory>\tools\Pspice\l
ibrary\userlib.

**Note:** It is preferable to create you own USERLIB library folder to store all of your custom part and model libraries for better library management. It is important that you back up your custom libraries and projects on a regular basis to avoid loss of work.

## **Generating Part Symbols**

After you have imported the downloaded model into PSpice, you need to generate part symbols for the model. You can associate a model to a symbol either by <u>Creating New</u> <u>Symbols</u> or by <u>Using symbols from an existing symbol library</u>.

#### **Creating New Symbols**

You can create Capture symbols for the imported/downloaded models. Using Model Editor you can either create parts for all the models in a library or you can enable the auto part generation feature in Model Editor, such that part is created every time you save a model.

#### Creating symbol for the complete library

- 1 Open the Model Editor.
- 2 From the *Tools* menu, choose *Options*.
- 3 Select Capture as the schematic editor and close the *Options* dialog box.

4 From the *File* menu, choose *Export to Capture Part Library*.

| Create Parts for Library   | ×      |
|----------------------------|--------|
| Enter Input Model Library: |        |
|                            | Browse |
| Enter Output Part Library: |        |
|                            | Browse |
| OK Cancel <u>H</u> elp     |        |

- 5 Specify the location of the model library (.LIB) for which you want the symbols to be created.
- 6 Specify the location of the part library (.OLB) to be created and select OK.
- 7 A message box appears displaying status of part creation process. Select OK to close the message box.

**Note:** Any errors or warning messages that are generated during the part creation, are saved in a log file named <*library\_name*>.err. Referring to the contents of the .err file might be helpful, in cases where part creating fails.

#### Creating symbol for a model

- 1 From the *Tools* menu, choose *Options*.
- 2 To enable part creation every time you save a model, select the *Always Create Part when Saving Model* check box.
- 3 Select *Capture* as the schematic editor.
- 4 Using the *Save Part To* group box, specify the library in which the new part should be saved and close the *Options* dialog box.

After making the modifications in the *Options* dialog box, a symbol will be generated for the part every time you save the

changes in your custom model. The generated symbol will have the same name as that of the simulation model. The name and location of the part library (.OLB) will be same as that of the model library (.LIB).

Important

If the downloaded Spice model is of . SUBCKT type, the Model Editor generates a rectangular symbol. You can edit the Model Editor generated symbol shapes. For more information, see <u>Editing Model</u> <u>Editor created symbols</u>.

#### Using symbols from an existing symbol library

Instead of creating a new symbol from scratch, you can use a symbol from an existing part library, and associate it with the downloaded model. Using symbols from an existing library involves following steps:

- Copying the symbol
  - Copying parts within the same library
  - Copying a part to another library
- Modifying the IMPLEMENTATION property

Before you can use a part symbol from an existing OLB, you need to know the type of simulation model attached with the source part. If the original part symbol is attached to a device characteristic curves-based PSpice model, you only need to modify the implementation property. In case the original part symbol is attached to a template-based PSpice model, you will need to add the IMPLEMENTATION and the PSPICETEMPLATE property to the copied model.

## Caution

It is recommended that unless you are very comfortable with different types of simulation models supported by PSpice, you should avoid situations where PSPICETEMPLATE property needs to be changed. You can either create symbols using the Model Editor or if you want to copy a symbol, select a symbol of same type and change the IMPLEMENTATION property.

#### **Copying the symbol**

Before you copy the part symbol, it is recommended that you create a custom Userlib folder to store your custom symbol and model libraries. Create a sub folder in the pspice folder called Userlib to store your custom libraries.

 To create a new library in Capture, from the File menu, choose New and then from the submenu, choose Library.

#### Copying parts within the same library

Capture does not allow direct copying and pasting of a part in the same library. Therefore, you need to complete the following steps:

- 1 In Capture, open the symbol library from which you want to copy the symbol. From the File menu, choose Open and then choose Library.
- 2 Click on the part to be copied so that it becomes highlighted.
- 3 From the *Edit* menu choose *Copy*.
- 4 Right-click on the part you just copied and select *Rename*.
- 5 Type in the name of the new part and click OK.
- 6 From the *Edit* menu, choose *Paste* to paste the original part back into the library.

#### Copying a part to another library

1 Open two part libraries in Capture. First, the source library from which the part is to be copied and the second, the destination library to which the model is to be copied. From the *File* menu, choose *Open | Library*.

- 2 In the Project Manager for the symbol library, position the libraries in a way to enable dragging the part from one library to another.
- 3 While holding down the Ctrl key, drag and drop the required part from the source library to the destination library.

**Note:** Alternatively, you can copy the desired part with '*Edit* | *Copy*' and '*Edit* | *Paste*' commands.

4 Right click on the part you just copied, select *Rename*, and give the part the desired part name.

#### Modifying the IMPLEMENTATION property

If you have used existing part symbols, you must ensure that the symbols you have copied and renamed point to the correct model. The part to model referencing is done using the Implementation property.

- 1 To edit the value of the IMPLEMENTATION property, open the property editor by double clicking on the part. Alternatively, right-click on the part and from the popup menu choose *Edit Properties*.
- 2 In the Property Editor dialog box, ensure that the Implementation Type is set to PSpice Model.
- 3 Change the value of the *Implementation* property to the name specified in the model library (.LIB) file.

**Note:** In case IMPLEMENTATION property is not already present, click *New Row*. In the *Add New Row* dialog box, specify *Name* as Implementation and *Value* as the name of the simulation model in the .LIB file.

#### /Important

You need not specify any value in the IMPLEMENTATION PATH field, because PSpice will search the model only in the libraries that are configured for the project. Model libraries will be searched in the same sequence as listed in the Library Files list box in the Libraries tab of the simulation setting dialog box.

#### Adding PSPICETEMPLATE property

The PSPICE TEMPLATE property is required if you want to simulate the part. This property defines the PSpice syntax required for the netlisting the part. This property is not required for parts based on PSpice provided templates. For detailed information on PSPICETEMPLATE property, see <u>PSPICETEMPLATE</u> on page 244.

## **Configuring new model library**

After you have generated the part library for a new/customized model library, you need to make the model library available to the design. To ensure this you need to add the model library containing your custom simulation models to the project simulation profile.

- 1 In Capture, open your Analog or Mixed-Circuit project.
- 2 From the *PSpice* menu choose *Edit Simulation Profile*.
- 3 Select the *Configuration Files* tab.
- 4 In the Category list box, select Library.
- 5 In the Filename text box, specify the location of the model library.
- 6 To make the library available to all designs, click *Add as Global*. If you want the library to be used only in the

current design, select *Add to Design* and close the *Simulation Settings* dialog box.

| Simulation Setting                                              | - tran 🔀                                                                                                    |
|-----------------------------------------------------------------|----------------------------------------------------------------------------------------------------|
| General Analysis<br>Category:<br>Stimulus<br>Library<br>Include | Configuration Files Dptions Data Collection Probe Window Details Filename: Browse  ⊻ariant Files                                                                                                    |
|                                                                 | Image: Second second secon |
|                                                                 | OK Cancel Apply Help                                                                                                    |

**Note:** Instead of editing a simulation profile, you can also create a new simulation profile. To do this, choose *New Simulation Profile* from the *PSpice* menu in Capture.

## **Editing Model Editor created symbols**

Depending on the model definition, different symbol shapes are generated by the Model Editor. Regular symbol shapes are generated for the standard PSpice primitive models that are defined using the .MODEL statement. For devices based on a more complicated subcircuit model definition, .SUBCKT, a generic rectangle is created that interfaces with the subcircuit model.

For example, if the downloaded simulation model is an OPAMP model defined using a.SUBCKT statement, the symbol generated by the Model Editor will be a generic rectangular graphic with pins attached.

In such cases, you can edit the symbol created by the Model Editor. This section demonstrates the steps for editing the symbol generated using the Model Editor for an OPAMP simulation model LF442A.MOD, downloaded from the National Semiconductor's web site. LF442A is a Dual Low Power JFET Input Operational Amplifier. After you download the simulation model, use the Model Editor to generate the part symbol, as explained in the <u>Generating Part Symbols</u> section.

- 1 After the symbol generation is complete, open the Model Editor created symbol library in Capture.
  - **a.** Launch Capture. From the Start menu choose Programs > Release OrCAD 10.0 > Capture.
  - **b.** From the *File* menu in Capture, choose *Open* > *Library*.
- 2 Double click on the part for which the symbol is to be modified.

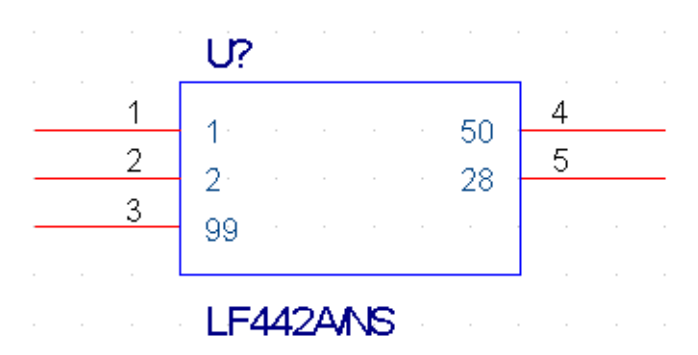

The part symbol appears as shown below.

Instead of a regular triangular graphic, a rectangular graphic is generated. The numbers inside the rectangle are the pin names and the numbers outside the rectangle represent pin numbers.

You will now edit the Model Editor generated symbol to have a triangular shape.

- 3 Delete the shape within the dotted line.
- 4 Redraw the required figure. For an OPAMP the required figure is a triangle.
  - a. From the *Place* menu, choose *Line*.
  - **b.** Draw a triangle as shown below.

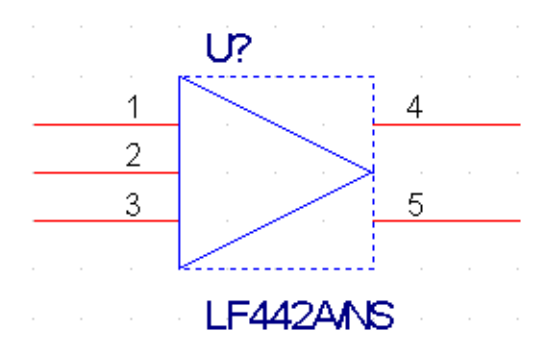

**Note:** For detailed procedure see the *Editing part graphics* section in *Chapter 5, Creating parts for models* of the PSpice User Guide.

5 Reposition the pins such that the inverting and the non inverting inputs are on the top left and bottom left of the modified symbol. The positive power supply should be on the top and the negative power supply at the bottom. The Output pin should be placed to the right of the modified symbol.

For repositioning pins you need to refer to the pin names as well as the model definition. This is because the pin names are used for model definition.

The relevant section from the model definition for LF442A relating pin names is shown below:

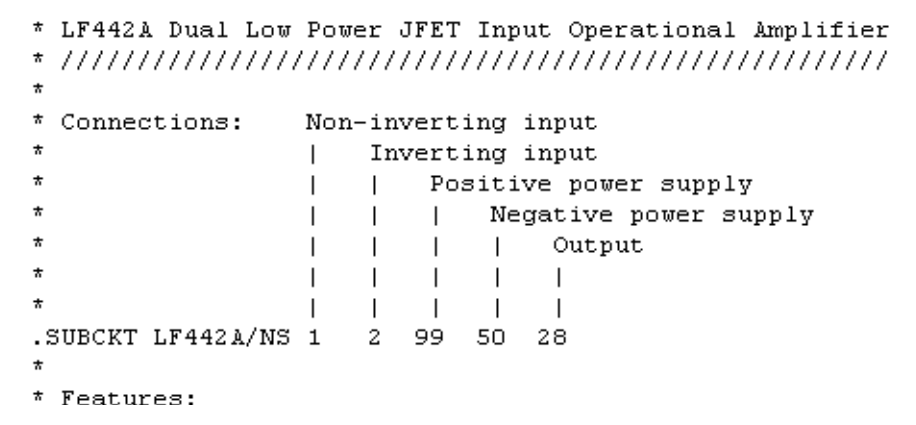

Reposition the OPAMP pins as shown in the figure below:

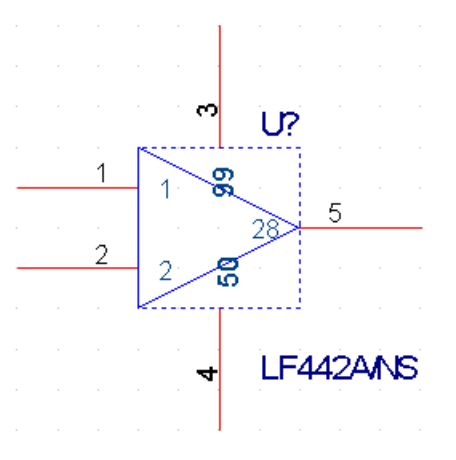

Using the line tool, draw lines to join pin numbers 3 and 4 to the modified symbol.

6 You can also change the pin numbers and the pin type using the *Pin Properties* dialog box.

## /Important

Do not change the pin name because pin names are used in the model library (.lib) file for model definition.

7 After modifying the symbol as per your specifications, save the symbol and the part library.

You can now use the modified symbol in your design.

For more details on creating custom parts see, <u>Editing part</u> <u>graphics</u> and <u>Basing new parts on a custom set of parts</u> in Chapter 5, <u>Creating parts for models</u>.

## Index

.ALS file, 368 .CIR files, 47 .DAT files, 51, 620, 632, 634 .INC files, 50, 194, 196 .LIB files, 49 .NET files, 46 .OUT files, 51, 72 .PRB files, 604–606 .STL files, 49, 457 .STM files, 49

## Α

A/D Basics, 24 A/D Lite, PSpice product, 26, 29 ABM ABM (analog behavioral modeling), 257–307 ABM part templates, 262 ABM.OLB, 259 basic components, 263, 266 basic controlled sources, 307 behavioral, 116 cautions and recommendations for simulation, 301 Chebyshev filters, 263, 268, 305 control system parts, 263 custom parts, 307

expression parts, 265, 280 frequency domain device models, 296 frequency domain parts, 296, 302 frequency table parts, 288, 298, 306 instantaneous models, 290, 301 integrators and differentiators, 264, 272 Laplace transform, 264, 277, 288, 296, 303 limiters, 263, 267 math functions, 264, 280 mathematical expressions, 288 overview, 258 placing and specifying ABM parts, 260 PSpice A/D-equivalent parts, 288-289 signal names, 257 simulation accuracy, 306 syntax, 289 table look-up, 264, 272, 288, 294 triode modeling example, 284 AC stimulus property, 421 AC sweep analysis, 352, 418-427 about, 418 displaying simulation results, 87 example, 85, 424 introduction, 38 noise analysis, 352, 428-436 setup, 85, 418, 422 stimulus, 419

treatment of nonlinear devices, 426 accelerator keys, see online PSpice Help ACMAG stimulus property, 421 ACPHASE stimulus property, 421 Advanced Analog Options dialog box. 363 advanced analysis libraries, 36, 109 algorithms see also models analog and digital in PSpice A/D, 24 built in to PSpice, 143 Newton-Raphson, 722 solution algorithms, 363 ambiguity cumulative hazard, 546 analog behavioral modeling, see ABM analog parts, see parts analyses AC sweep, 85, 352, 418–427 bias point, 70, 352, 409-410 DC sensitivity, 352, 414 DC sweep, 73, 352, 400-407 digital worst-case timing, 568–582 Fourier, 352, 473 frequency response, 352 Monte Carlo, 353, 481–501 noise, 352, 428-436 overview, 38, 352 parametric, 90, 353, 437-438, 446 performance analysis, 98, 441 sensitivity/worst-case, 353, 502-512 setup, 353 small-signal DC transfer, 352, 411–413 statistical, see Monte Carlo or sensitivity / worst-case analyses temperature, 353, 447-448 transient, 80, 352, 451-474 types, 38-42, 352 appending waveform data files in Probe, 588, 632 approximation, problems, 725 arithmetic functions for Probe, 671 ASCII waveform data, 634

AtoD interface, see mixed analog/digital circuits

### В

Basics, overview, 25 bias point save/load, 716 bias point detail analysis, 409–410 example, 70 introduction, 38 bipolar transistors *see also* parts Bode plot example, 88 using plot window templates, 39, 607 Boolean expression example, 342

## С

capacitors, see parts Capture see also OrCAD Capture User's Guide Add Library button, 63 advanced markers, 87 bias point analysis setup, 409 Create PSpice Project dialog box, 62 Parts Spreadsheet, 68 Place Part dialog box, 63 Property Editor, 68 simulate a circuit from, 71 starting Model Editor from, 170 starting Stimulus Editor from, 458 causal, 275, 304 charge storage nets, 327 circuit file (.CIR), 47 simulating multiple circuits, 375 color printing, waveforms, 591 COMMANDn stimulus property (digital), 528 Common Simulation Data Format (CSDF), 634 components, see parts, 113 configuring, 594
model libraries, 194-202 overview, 50 stimulus files, 457 strength scale, 330 waveform display, 596 waveform update intervals, 598 connection, node, 138 continuous equations problems, 724 convergence hazard, 546 convergence hazard, digital worst-case timing, 573 convergence problems approximations, 725 continuous equations, 724 derivatives, 724 diagnostics, 726 Newton-Raphson requirements, 722 Create Subcircuit Format Netlist command, 152, 188 Creating Advanced Analysis-enabled Pspice models, 163 parameterized models, 163 Creating Capture parts, 228 Creating models based on device characteristic curves, 158 based on PSpice templates, 163 critical hazard, digital worst-case timing, 574 CSDF, Common Simulation Data Format, 634 cursors, waveform analysis, 653 custom part creation for models, 235 using the Model Editor, 227

#### D

data collection, limiting, 621 data collection, limiting file size, 621 DC analyses displaying simulation results, 75

see also DC sweep analysis, bias point detail analysis, small-signal DC transfer analysis, DC sensitivity analysis DC sensitivity analysis, 352, 414 introduction, 38 DC stimulus property, 404 DC sweep analysis, 352, 400-407 about, 401 curve families, 406 example, 73 introduction, 38 nested, 404 setting up, 73 stimulus, 403 DELAY stimulus property (digital), 526 derivative problems, 724 design preparing for simulation, 44, 104 DESIGN NAME-ROOT SCHEMATIC NA ME.NET, 46 DESIGN\_NAME-ROOT\_SCHEMATIC\_NA ME-PROFILE\_NAME.SIM.CIR, 47 developer's kit, PSpice (call Customer Support), 28 Device Equations Developer's Kit (call Customer Support), 28 device noise, 429, 432 Device types characteristic curves-based, 162 template-based, 165 device types breakout parts, 115 E and G devices, 289 Model Editor, 162, 165 passive parts, 113 PSpice-equivalent parts, 288 three- and four-terminal, 361 devices, see parts or models diagnostic problems, 726 dialog box Advanced Analog Options, 363

Arguments for Measurement Evaluation, 684 Display Control (Probe), 604 **Display Measurement Evaluation**, 687 Measurements, 684 Simulation Message Summary, 658 Traces for Measurement Arguments, 685 DIG\_GND stimulus property (digital), 527 DIG\_PWR stimulus property (digital), 527 DIGDRVF (strengths), 331 DIGDRVZ (strengths), 331 DIGERRDEFAULT (simulation option), 548 DIGERRLIMIT (simulation option), 548 DIGIOLVL (simulation option), 317 digital device modeling, 309-346 digital primitives list, ??-314 digital primitives syntax, 314 example "U" device declaration, 317 functional behavior, 311 inertial delay, 323 input/output characteristics, 326–337 AtoD and DtoA subcircuits, 333 charge storage on nets, 332 configuring the strength scale, 330 controlling overdrive, 332 defining output strengths, 330 I/O model, 326 I/O model parameters, 328 internal delay functions, 323 overview, 310 propagation delay calculation, 322 timing characteristics, 319-324 timing model, 319 unspecified propagation delays unspecified timing constraints, 321 transport delay, 324 digital primitives see also parts input (N device), 334 output (O device), 334 propagation delays, see timing model syntax, 314

timing model, see timing model digital signals, see traces digital simulation, ??-549 adding digital trace expressions, 539 ambiguity convergence hazard, 544 analyzing results, 537 controlling warning messages, 545 displaying waveforms, 537 hazard messages, 546 inertial delay, 323 initialization options, 536 internal delay functions, 323 messages, 545 output control options, 547 plotting results, 538, 540 propagation delays, see timing model severity level messages, 548 states, 330, 515 strengths, 330 timing characteristics, 319–324 timing model, 319 timing constraints, unspecified, 321 timing violation messages, 545 timing violations and hazards, 543 transport delay, 324 vector file, 713 waveform display, 640, 671, 674 worst-case timing, 568 digital worst-case timing, 568–582 ambiguity in the feedback path, 576 ambiguity region, 570 compared to analog worst-case, 569 constraint checkers, 578 constraints of applied stimulus, 568 convergence hazard, 546, 573 convergence hazard example, 573 critical hazard, 574 critical hazard example, 574 cumulative ambiguity hazard, 546, 575 cumulative ambiguity hazard examples, 575 glitch suppression, 547

glitch suppression due to inertial delay, 579 glitch suppression examples, 579 methodology, 580 MIN/MAX delay spread, 572 mixed-signal and all-digital circuits, 569 no combined analog/digital worst-case analysis, 569 pattern-dependent mechanism, 568 reconvergence hazard, 577 reconvergence hazard example, 577 setup, 570 timing ambiguity, 570 timing ambiguity examples, 571-572 timing hazard example, 573 DIGMNTYMX (simulation option), 570 **DIGMNTYSCALE** (simulation option), 320 DIGOVRDRV (simulation option), 332 DIGPOWER (I/O model), 327 DIGTYMXSCALE (simulation option), 320 diodes, see parts Display Control dialog box, 604 display modes alternate (plots only), 589 default (standard), 589 documentation conventions, 20 online help, 21 online PSpice Library List, 112 example entries, 111 online PSpice Quick Reference, 23 online PSpice Reference Guide, 22 online PSpice User's Guide, 21 documentaton OrCAD Capture User's Guide, 23 DRVH (I/O model parameter), 565 DRVH (I/O model), 327, 331 DRVL (I/O model parameter), 565 DRVL (I/O model), 327, 331 DRVZ (I/O model), 327 DtoA interface, see mixed analog/digital circuits

#### Ε

examples and tutorials, 575 "U" device declarations, 317 ABM expression part examples, 281-284 AC sweep analysis, 85, 424 analog waveform analysis, 634 bias point detail analysis, 70 Chebyshev filter and Monte Carlo analysis, 495 Chebyshev filter parts, 269-271 circuit creation, 62 creating a digital model, 338, 346-348 creating AA enabled PSpice model, 179 creating parts using the Model Editor, 231 DC sweep analysis, 73 digital worst-case timing ambiguity, 571-572 digital worst-case timing reconvergence hazard, 577 EMULT part example, 292 EVALUE part example, 291 Fourier analysis, 637 frequency response vs. arbitrary parameter, 444 FTABLE part example, 275 glitch suppression, 579 glitch suppression, digital worst-case timing, 579 GMULT part example, 293 GVALUE part example, 292 hysteresis curves with transient analysis, 472 Laplace transform, 297 Laplace transform part examples, 277-279 measurement definition example, 692 measurement definition syntax, 704-705 measurement expressions, 684-690 mixed analog/digital waveform analysis, 640

mixed signal oscillator circuit, 641–644 modeling a triode (ABM), 284 Monte Carlo analysis, 486 noise analysis, 433 parametric analysis, 90, 439, 444 performance analysis, 98, 439 PSPICETEMPLATE part property, 249-252 simulations, 61–100 temperature analysis, 636 transient analysis, 80, 636 using the Model Editor, 172–179, 187 using the Stimulus Editor, 459 worst-case analysis, 505 worst-case timing, digital, see digital worst-case timing examples export waveform data, 652 Export to Capture part Library, 228 expressions, 120 see also parameters ABM, 288 functions, 122-125 specifying, 120 waveform analysis, 671

# F

files appending waveform files, 632 circuit (.CIR), 47 configuring, 50 generated by Capture, 46 generated by PSpice, 51 include (.INC), 50, 194, 196 limiting data collection, 621 limiting waveform file size, 620, 624, 634 model library (.LIB), 48 netlist (.NET), 46 output (.OUT), 51 Probe windows (.PRB), 604-606 stimulus (.STM, .STL), 49, 457 user-configurable, 48 waveform (.DAT), 51, 620, 632

with simulation results, 51 flat netlist creating, 368 overview, 365 flicker noise, 432 flip-flops initialization options, 536 floating node, 139 FORMAT stimulus property (digital), 527 Fourier analysis, 352, 473 displaying Fourier transform, 637 example, 637 FFT (Fast Fourier Transform), 474 fundamental Fourier period, 474 introduction, 40 print step, 474 FREQUENCY output variable, 665 functions waveform analysis, 671

# G

GaAsFETs, *see* parts glitch suppression, 547, 579 global parameters, 117 goal functions, *see* measurements graph, *see* plot, Probe window, traces, waveform analysis ground *see also* parts, 107 missing, 139 missing DC path to, 139 group delay (output variable AC suffix), 666

## Η

hardware requirements for PSpice software, 29 help online, 21 hierarchical netlist creating, 368 customizing, 370 no cross-probing from a subcircuit, 367 overview, 366 SUBPARAM part, 367 histograms, 495 how to use the user's guide, 20 hysteresis curves, 472

I/O model, 314–315, 326, 553 and switching times (TSW), 328 DIGPOWER, 327 **DRVH**, 327 DRVL, 327 DRVZ, 327 INLD, 326 INR, 327 OUTLD, 326 parameter summary, 328 TPWRT, 323, 327 TSTOREMN, 327 IC (property), 720 icon in Simulation Manager, 390 push pin, 590 imaginary part (output variable AC suffix), 666 include files (.INC) configuring, 50, 194 with model definitions, 196 inductor coupling, see parts inductors see also parts inertial delay, 323 initial conditions, 716, 720 INLD (I/O model), 326 input noise, total, 432 INR (I/O model), 327 instance models and the Model Editor, 169 changing model references, 191 editing, 171 reusing, 192 saving for global use, 171 interface subcircuits, 333, 552, 565 and I/O models, 315, 553

and power supplies, 552 CAPACITANCE, 334 customized, 333 DRVH, 334 DRVL, 334 IO\_LEVEL, 314 N device (digital input), 334 O device (digital output), 334 syntax, 334 IO\_LEVEL interface subcircuit parameter, 314 part property, 253 stimulus property (digital), 527 IO\_MODEL stimulus property (digital), 527

#### J

JFETs, see parts

#### K

keyboard shortcuts, see online PSpice Help

#### L

Laplace transforms and non-causality, 304 large data files, 624 displaying fewer data points, 625 displaying partial trace, 625 threshold, 630 viewing options, 624 latches initialization options, 536 libraries see also model libraries adding to design, 63 changing from design to global, 198 changing from profile to design, 198 changing from profile to global, 198 configuring, 194 handling duplicate model names, 197 model, 144 package, 50 parts (.OLB), 50

Index

parts and models list path name to PSpice part libraries, 63 search order, 196, 200 searching for models, 195 library list (separate online document), 22, 112 example entries, 111 Lite, PSpice A/D product, 26, 29 loading delay, 322

#### Μ

macromodel (subcircuit), 49 magnitude (output variable AC suffix), 666 markers, 620 displaying traces, 75 for limiting waveform data file size, 620 for waveform display, 600 placing on schematic, 602 plot window template markers, 617 measurement, 441 expressions, 680 in performance analysis, 443 overview, 680 results, 683 single data point, 443 strategy, 681 measurement definition creating custom definitions, 691 example, 692 list, 688 selecting and evaluating, 682 syntax, 695 writing a new definition, 692 measurement expression composing, 682 creating, 682 list of definitions, 688 measurement definition, 682 output variables, 682 setup, 682 Simulation Results view, 682 value in PSpice, 683 viewing in PSpice, 683

menu and shortcuts reference, 23 messages, simulation, 545 mixed analog/digital circuits, 338, 352 I/O models, 553 interconnecting analog and digital parts, 552 interface subcircuits, 253, 552 IO LEVEL property, 253 power supplies, 552, 565 waveform display, 640, 671, 674 MNTYMXDLY part property, 254 timing model parameter, 314 model and part libraries, see library list Model Editor about, 45, 185 analyzing model parameter effects, 160 changing .MODEL definitions, 186 .SUBCKT definitions, 186 model names, 186 creating AA enabled PSpice model, 179 creating parts, 231 creating parts for models, 167, 227 custom, 235 example, 187 fitting models, 161 from the schematic page editor, 169 starting stand-alone, 157 supported device types, 162, 165 testing and verifying models, 159 tutorial, 172-179 using data sheet information, 160 viewing performance curves, 162 ways to use, 156 model libraries about, 48, 144 adding to the configuration, 197 analog list of, 135 configurating, 145 configuring, 50, 137, 194, 196 digital list of, 136 directory search path, 202

duplicate model names, 197 for part creation, 226 global vs. design vs. profile, 145, 198 how PSpice searches them, 195 nested, 146 NOM.LIB, 147 preparing for part creation, 226 search order, 196, 200 model list, see library list MODEL property, 143, 241 models analog behavioral modeling (ABM), 257-307 built-in, 34 changing associations to parts, 191 creating parts for custom, 235 using the Model Editor, 167, 227 creating with the Model Editor, 185 defined as parameter sets, 143 subcircuits, 143, 188 digital device modeling, 309–346 digital I/O characteristics, 326-337 digital timing characteristics, 319–324 global vs. design vs. profile, 145 instance, 169, 191-192 organization, 144 preparing for part creation, 226 saving as design using the Model Editor, 169 testing/verifying (Model Editor-created), 159 tools to create, 152 ways to create/edit, 153 Monte Carlo analysis, 353, 481–501 collating functions, 479 histograms, 495 introduction, 41 model parameter values reports, 477 output control, 477 tutorial, 486 using the Model Editor, 187

waveform reports, 478 with temperature analysis, 480 MOSFETs, *see* parts multiple y-axes, waveform analysis, 443

### Ν

netlist creating flat, 368 creating hierarchical, 368 creating subcircuit format, 372 creating the netlist, 368 customizing hierarchical, 370 failure to netlist, 106 file (.NET), 46 flat, overview, 365 hierarchical, no subcircuit cross-probing, 367 hierarchical, overview, 366 hierarchical, subcircuit limitations, 367 passing parameters to subcircuits, 366 **PSPICETEMPLATE** property, 366 subcircuit format, 372 templates, 366, 373 Newton-Raphson requirements, 722 node connection, 138 floating, 139 interface, 552 noise analysis, 352, 428-436 about, 38, 429 device noise, 429 example, 433 flicker noise, 432 noise equations, 432 setup, 428, 430 shot noise, 432 thermal noise, 432 total output and input noise, 429 units of measure, 433 viewing results, 433 viewing simulation results, 432 waveform analysis output variables, 432 noise units, 433

non AA enabled PSpice models, 147 non-causal, 274, 304 nonlinear devices

in AC sweep analysis, 426 NOOUTMSG (simulation option), 548 NOPRBMSG (simulation option), 548

#### 0

OFFTIME stimulus property (digital), 527 online help, 21 online PSpice Advanced Analysis Library List, 23 ONTIME stimulus property (digital), 527 on-top window display, 590 OPPVAL stimulus property (digital), 527 options DIGERRDEFAULT, 548 DIGERRLIMIT, 548 DIGIOLVL, 317 DIGMNTYMX, 570 DIGMNTYSCALE, 320 DIGOVRDRV, 332 DIGTYMXSCALE, 320 NOOUTMSG, 548 NOPRBMSG, 548 **RELTOL**, 306 **SOLVER**, 363 OrCAD Capture, see Capture OUTLD (I/O model), 326 output file (.OUT), 51 control parts, 709 messages, 545 negative current values, 72 tables and plots, 709 viewing from PSpice, 72 output noise, total, 432 output variables, 356-362 arithmetic expressions, 671 digital signals and buses, 675 digital trace expression, 675 noise (waveform analysis), 432 selecting, 682 waveform analysis, 660, 674, 676

waveform analysis functions, 671 output window, 379

## Ρ

PARAM example, 440 Parameterized models, 149 parameterized parts, 36, 109 parameters distribution, 37, 110 global, 117–119 interactive simulations, 380-388 optimizable, 36, 110 passing to subcircuits, 366 runtime, 380, 384-388 simulations, interactive, 380 smoke, 36, 110 SUBPARAM, 367 tolerance, 36-37, 110 parametric analysis, 353, 437-446 analyzing waveform families, 94 example, 90, 439, 444 frequency response vs. arbitrary parameter, 444 introduction, 41, 439 minimum circuit requirements, 438 multi-run analysis, 439 performance analysis, 439-442, 445 setting up, 91 setting up analysis, 438 swept variables, 438 temperature analysis, 353, 447 transient analysis requirement, 438 parts pins, 255 part and model libraries, see library list part wizard using custom parts, 235 parts attaching models to, 241 behavioral, 116 bipolar transistors, 115, 162, 165, 361, 669–670 breakout, 114

capacitors, 113, 115, 360 Chebyshev filters, 495 comparator, 162 controlled sources, 307 creating custom parts, 167 creating for models custom parts, 235 using the Model Editor, 167, 227 creating new stimulus parts, 463 current source, 360 controlled, 288, 307 current-controlled, 360 DC current source, 126 voltage-controlled, 360 Darlington model transistors, 162 DC voltage source, 126 digital primitives, 311, 339 digital primitives list, ??–314 digital source, 127 diodes, 162, 165, 360, 669 editing graphics, 238 finding, 111 GaAsFETs, 115, 361, 668-669 grid spacing graphics, 239 pins, 240 ground, 107 IGBTs, 115, 162, 165, 361, 669 imaginary part, 666 in library lists, 108 inductor coupling, 115 inductors, 115, 360 IO\_LEVEL property, 253 JFETs, 115, 122–123, 129, 162, 165, 361, 668, 670 logic propagation delays, 534 Lossy transmission line TLOSSY, 113 magnetic core, nonlinear, 163, 165 MNTYMXDLY property, 254 MODEL property, 241 models, 241 MOSFETs, 115, 361, 669–670 naming conventions, 110

non-simulation, 245 nonlinear magnetic core, 163, 165 opamp (operational amplifier), 162, 165 output control, 107, 709 **PARAM**, 118 passive, 113 pins, 138, 240, 251 power supply, 565 A/D interfaces, 126 analog, 126 custom CD4000, 559, 561 custom ECL, 559, 561 custom TTL, 559, 561 DC source, 126 default digital power supply selection, 557 digital, 127, 559, 561 preparing model libraries for part creation, 226 primitives, digital, 339 properties for simulation, 243 PSPICEDEFAULTNET property, 255 PSPICETEMPLATE property, 244 real part, 667 regulator, 162, 165 resistors, 113, 115, 360, 670 saving as global using the Model Editor, 167, 227 simulation control, 107 simulation parts, 107 simulation properties, 224 stimulus, 107 switches, 670 current-controlled, 115, 360 voltage-controlled, 115, 360 transformers, 113, 115 transmission lines, 113-114, 362, 669 unmodeled, 133 voltage comparator, 162 voltage reference, 162 voltage regulator, 162, 165 voltage source, 360 controlled, 288, 307

current-controlled, 360 voltage-controlled, 360 ways to create for models, 225 zero ground (SOURCE.OLB), 65 \$G\_DGND (reserved global net), 565 \$G\_DPWR (reserved global net), 565 ABMn and ABMn/I (ABM), 265, 281 ABS (ABM), 264, 280 AGND (ground), 139 ARCTAN (ABM), 264, 280 ATAN (ABM), 264, 280 BANDPASS (ABM), 263, 270 BANDREJ (ABM), 263, 271 BBREAK (GaAsFETs), 115 CBREAK (capacitors), 115 CD4000\_PWR (digital power), 127 CD4000\_PWR parts (power supply), 559 CONST (ABM), 263, 266 CONSTRAINT digital primitive, 116, 344 COS (ABM), 264, 280 CVAR (capacitors), 113 DBREAK (diodes), 115 DIFF (ABM), 263, 266 DIFFER (ABM), 264, 272 DIGCLOCK (digital stimulus), 131 DIGCLOCK digital stimulus, 517, 526 DIGIFPWR (digital power), 127 DIGIFPWR (power supply), 559, 565 DIGSTIM (digital stimulus), 131 DIGSTIM digital stimulus, 518 E (ABM controlled analog source), 307 ECL\_100K\_PWR (digital power), 127 ECL\_100K\_PWR (power supply), 559 ECL\_10K\_PWR (digital power), 127 ECL\_10K\_PWR (power supply), 559 EFREQ (ABM), 288, 298 EGND (ground), 139 ELAPLACE (ABM), 288, 296 EMULT (ABM), 288, 292 ESUM (ABM), 288, 292 ETABLE (ABM), 288, 294 EVALUE (ABM), 288, 290-291

EXP (ABM), 264, 280 F (ABM controlled analog source), 307 FILESTIM (digital stimulus), 132, 528 FTABLE (ABM), 264, 273 G (ABM controlled analog source), 307 GAIN (ABM), 263, 266 GFREQ (ABM), 288, 298 GLAPLACE (ABM), 288, 296 GLIMIT (ABM), 263, 267 GMULT (ABM), 288, 292 GSUM (ABM), 288, 292 GTABLE (ABM), 288, 294 GVALUE (ABM), 288, 290-291 H (ABM controlled analog source), 307 HIPASS (ABM), 263, 269 IAC (AC stimulus), 420 ICn (initial condition), 718 ICn (initial conditions), 718 ICn (simulation control), 718 IDC (DC stimulus), 126, 403 INTEG (ABM), 264, 272 IPLOT (write current plot), 709 IPRINT (write current table), 711 ISRC (analog stimulus), 126, 131, 403, 420 ISTIM (transient stimulus), 129 JBREAK (JFETs), 115, 122–123, 129 K\_LINEAR (transformer), 113 KBREAK (inductor coupling), 115 KCOUPLEn (coupled transmission lines), 114 LAPLACE (ABM), 264, 277 LBREAK (inductors), 115 LIMIT (ABM), 263, 267 LOG (ABM), 264, 280 LOG10 (ABM), 264, 280 LOGICEXP digital primitive, 116 LOGICEXP primitive, 338 LOPASS (ABM), 263, 269 MBREAK (MOSFETs), 115 MULT (ABM), 263, 266 NODESETn (initial bias point), 718 NODESETn (initial conditions), 718

PINDLY digital primitive, 116, 338 PRNTDGTLCHG (write digital state changes), 712 PWR (ABM), 264, 280 PWRS (ABM), 264, 280 QBREAK (bipolar transistors), 115 RBREAK (resistors), 115 RVAR (resistor), 113 SBREAK (voltage-controlled switches), 115 SIN (ABM), 264, 280 SOFTLIM (ABM), 263, 267 SQRT (ABM), 264, 280 STIMn (digital stimulus), 131 STIMn digital stimulus, 527 SUM (ABM), 263, 266 T (ideal transmission line), 113 TABLE (ABM), 264, 273 TAN (ABM), 264, 280 TLOSSY (Lossy transmission line), 113 TnCOUPLEDx (coupled transmission line), 114 VAC (AC stimulus), 128, 420 VDC (DC stimulus), 126, 128, 403 VECTOR (write digital vector file), 713 VEXP (transient stimulus), 129 VPLOTn (write voltage plot), 709 VPRINTn (write voltage table), 711 VPULSE (transient stimulus), 129 VPWL (transient stimulus), 129 VPWL\_F\_N\_TIMES (transient stimulus), 129 VPWL\_F\_RE\_FOREVER (transient stimulus), 129 VPWL\_N\_TIMES (transient stimulus), 129 VPWL\_RE\_FOREVER (transient stimulus), 129 VSFFM (transient stimulus), 129 VSIN (transient stimulus), 129 VSRC (analog stimulus), 126, 128, 131, 420 VSRC stimulus, 403

VSTIM (analog stimulus), 129 VSTIM (transient stimulus), 129 VSTIM stimulus part, 81 WATCH1 (view output variable), 708 WBREAK (current-controlled switches), 115 XFRM\_LINEAR (transformer), 113 XFRM NONLINEAR (transformer), 115 ZBREAK (IGBTs), 115 parts list, see library list performance analysis, 439 example, 98 measurements, 441 performance package solution algorithms, 363 phase (output variable AC suffix), 666 piecewise linear (PWL) stimulus, 459, 464 pins, see parts plot window template copying, 613 creating, 607 deleting, 613 loading, 617 modifying, 611 placing markers in Capture, 617 restoring, 614 viewing properties of, 615 plots see also Probe windows, waveform analysis, traces, markers, plot window templates analog area, 587 arithmetic expressions for digital traces, 674 arithmetic functions for traces, 671 buses, adding, 540 color, 591 cursors, 653 digital area, 587 digital traces, adding, 538 export data, 652 sizing, 647 templates, 607

waveform analysis, 587 y-axes, 642 power supplies, see parts, power supply printing in color, 591 Probe windows see also plots, waveform analysis, plot window templates .PRB files, 604–606 arithmetic expressions for digital traces, 674 arithmetic functions for traces, 671 buses, adding, 540 color, 591 configure waveform view digital traces, adding, 538 display control, 604 displaying on the schematic page, 590 exporting data, 652 making visible at all times, 590 managing multiple windows, 589 multiple y-axes, 642 noise analysis, 432 plot update methods, 649 plots, 587 printing Probe windows, 589 reusing with different simulations, 604 saving window contents, 604 scrolling, 647 setting colors, 591 sizing plots, 647 tabulating trace data values, 652 traces, displaying, 75 using cursors, 653-657 y-axes, 642 zoom regions, 645 probes, see markers PROFILE\_NAME.CIR, 47 propagation delay, see timing model PSpice models, 147 **PSpice products** Device Equations Developer's Kit (DEDK), 28

evaluation version (PSpice A/D Lite), 26, 29 feature comparison, 26 minimum hardware requirements, 29 PSpice (analog circuits only), 25 PSpice A/D, 24, 34 PSpice A/D Basics, 25 PSpice A/D Lite, 26, 29 student version (PSpice A/D Lite), 26, 29 using with other programs, 44 PSPICE.INI file, editing, 591 **PSPICEDEFAULTNET** property, 255 PSPICETEMPLATE part property, 244-252 examples, 249-252 importance in netlist, 366 naming conventions, 246 pin callout in subcircuits, 252 regular characters, 246 required for simulation, 366 special characters, 247 syntax, 246 push pin button, 590 PWL (piecewise linear) stimulus, 459, 464

## Q

quick reference card (separate online document), 23

## R

real part (output variable AC suffix), 667 Reference Guide (separate online document), 22 regular PSpice models, 147 RELTOL (simulation option), 306 resistors, *see* parts ROOT\_SCHEMATIC\_NAME.NET, 46 run data, *see* traces, waveform analysis, output file, output variables, and simulation results RunFor text box (transient analysis), 382 runtime parameters changing original values, 385 list of, 384 SCHEDULE expression syntax, 385– 386 scheduling changes to, 386

## S

saving data as ASCII text, 634 in the CSDF, 634 SCHEDULE (expression), 386 schematic assign names to off-page connectors, 68 assign names to parts, 68 assign net names, 67 change part values (numbers), 69 connect parts, 66 create a new PSpice project, 62 label nets, 67 label off-page connectors, 68 move text associated with a part, 64 place a ground part, (SOURCE.OLB), 65 place a part, 63-64 place a voltage source, 63 place off-page connectors, 65 place the zero ground part, 65 place wires, 66 rotate a part, 65 SOURCE.OLB '0' part (ground), 65 zero ground (GND) part, 65 schematic page editor, see Capture scrolling, Probe windows, 647 shortcut keys, see online PSpice Help shot noise, 432 simulation about, 34 algorithm choices (SOLVER), 363 analysis setup, 353 simulation profile, 353

types, 352 analysis window, 379 batch jobs, 375 bias point, 716 devices window, 379 digital, see digital simulation, 513 example AC sweep analysis, 85 bias point analysis, 70 circuit creation, 62 DC sweep analysis, 73 parametric analysis, 90 performance analysis, 98 transient analysis, 80 failure to start, 106 hazard messages, 546 initial conditions, 716, 720 interactive, 380 interrupt and change parameters, 384 management, 389-398 messages, 379, 545 multiple circuit files, 375 multiple setups in one circuit file, 375 output file (.OUT), 72 part properties, 243-255 **IO\_LEVEL**, 253 MNTYMXDLY, 254 **PSPICEDEFAULTNET**, 255 PSPICETEMPLATE, 244 pauses vs. stops, 381 results files, 51 output file, 707-714 using markers, 552 viewing, 395 waveforms, 537-542, 585-639 runtime parameters, 380, 384-388 scheduling parameter changes, 386 scheduling runtime parameter changes, 386 setup checklist, 104 solution algorithms (SOLVER), 363 starting, 365

starting from Capture, 374 starting outside of Capture, 374 status window, 376 timing violation messages, 545 troubleshooting checklist, 106 variable values log (Analysis window), 379 watch variable window, 379 Simulation Manager, 389–398 accessing it, 390 adding a simulation to the queue, 394 attaching PSpice to a simulation, 395 error handling, 393 functionality vs. PSpice product, 392 icon explanations, 390 job status explanations, 390-392 launching from the Start menu, 390 multiple simulations, setting up, 393 overview, 389 setting options, 395 starting, stopping, pausing simulations, 394 simulation models, 147 Simulation Settings dialog box AC sweep/noise analysis, 86 bias point analysis, 70 DC sweep analysis, 73 parametric analysis, 92 transient (time domain) analysis, 83 small-signal DC transfer analysis, 38, 352, 411-413 smoke adding smoke information, 204 BJT, 212 Darlington Transistor, 221 diode, 211 **IGBT**, 214 **JFET**, 215 MOSFET, 218 OPAMP, 216 parameters, 210 Voltage Regulator, 220 solution algorithms (SOLVER), 363

**SOLVER**, 363 standard PSpice libraries, 35, 108 STARTVAL stimulus property (digital), 527 states, digital, 330, 515 statistical analyses, see Monte Carlo or sensitivity / worst-case analyses STIMTYPE property, 463 Stimulus Editor, 456–467 about, 44, 456 adjusting trace scale settings, 458 configuring stimulus files, 457 creating new stimulus parts, 463 defining analog stimuli, 129 defining digital inputs, 518 defining stimuli, 458 deleting traces (from graph), 465 editing a stimulus, 464 example, 81, 461 manual stimulus configuration, 465-467 PWL stimulus example, 459 removing traces (from file), 465 starting from outside of Capture, 465 starting in Capture, 458 stimulus files, 457 stimulus files configuring, 50, 194, 457 stimulus generation, 454 manually configuring, 465 stimulus, adding AC sweep, 419 bus transitions (digital), 521 clock transitions (digital), 520 DC sweep, 403 for multiple analysis types, 130 loops (digital), 525 signal transitions (digital), 518 time-domain voltage, 80 transient (analog/mixed-signal), 454 transient (digital), 517 subcircuits, 143 analog/digital interface, 552 creating .SUBCKT definitions from designs, 152

creating .SUBCKT definitions from schematics, 188 netlist, 49, 372 no Probe markers in hierarchical netlist, 367 passing parameters to, SUBPARAM, 366 tools to create, 152 ways to create/edit, 153 see also models SUBPARAM part, 367 switches see also parts syntax ABM, 289 digital primitives, 314 measurement definition, 695 comments, 696 example, 704-705 marked point expressions, 697 names, 696 search command, 698 PSPICETEMPLATE, 246 SCHEDULE expression, 386 see also online Reference Guide

# T

temperature analysis, 353, 447-448 default temperature, 448 example, 636 introduction, 41, 448 setting up analysis, 447 with statistical analyses, 480 template ABM parts, 262 netlisting, 366 part editor, 289, 293 plot window, 607-619 **TEMPLATE** property and non-simulation parts, 245 template-based PSpice models, 149 test node mapping, 210 test vector file, 713

thermal noise, 432 TIME (Probe output variable), 665 time domain analysis, see transient analysis TIMESTEP stimulus property (digital), 528 timing model, 314-315, 319 hold times (TH), 319 inertial delay, 323 loading delay, 322 propagation delays, 319, 534 calculation, 322 **DIGMNTYSCALE**, 320 DIGTYMXSCALE, 320 MNTYMXDLY, 254, 314 unspecified, 320 pulse widths (TW), 319 setup times (TSU), 319 switching times (TSW), 319 transport delay, 324 unspecified timing constraints, 321 timing violations and hazards convergence, 546 cumulative ambiguity, 546 persistent hazards, 543 total noise, 429 TPWRT (I/O model), 323, 327 trace color schemes, 594 traces see also output variables, plots, Probe windows, and waveform analysis adding, 51, 75, 632, 661 arithmetic expressions, 671, 674 deleting from graph, 465 direct manipulation, 645 displaying, 75, 83 markers, 620 output variables, 660 placing a cursor on, 77 removing from file, 465 source data for a specific trace, 633 transformers see also parts transient analysis, 352, 451–474 analog, 452-474

bias point solution, 727 convergence problems, 722 digital, 352, 532 example, 80-84, 636 extending runtime, 381–383 Fourier analysis, 352 FTABLE DELAY property, 274 hysteresis curves, 472 internal time steps, 470 introduction, 40, 452 Maximum Time Step, 470 minimum requirements, 452 pausing at TSTOP, 382 print step, 470 response, 467-469 RunFor text box, 382 runtime parameters, 386 setting up, 82, 452, 467 Stimulus Editor, 456 stimulus generation, 454 switching circuits, 471 TIME (sweep variable), 665 time step analog vs. digital, 470 transient (time) response, 467-469 TSTOP, 381-382 transistors see parts, bipolar transistors see parts, GaAsFETs see parts, JFETs see parts, MOSFETs transmission lines, see parts transport delay, 324 triode example, 284 troubleshooting checklist, 106 missing DC path to ground, 139 missing ground, 139 performance analysis, 443 unconfigured libraries and files, 137 unmodeled parts, 133 unmodeled pins, 138 **TSTOP**, 381 extending a transient analysis, 382–383 TSTOREMN (I/O model), 327 TTL, 565

#### U

unmodeled parts, 133 pins, 138

## V

vector file, 713 voltage sources negative current values, 72 *see also* parts

#### W

waveform analysis about, 43 add markers in Capture, 87 configuring update intervals, 598 configuring waveform view, 596 cursors, 653 digital display name, 676 digital signals and buses, 675 displaying simulation results, 75, 87 expressions, arithmetic expressions, 671 functions, 671 hysteresis curves, 472 interacting with waveform during simulation, 599 limiting waveform data file size, 620 markers, 600 messages, 545 monitor results during simulation, 597 multiple y-axes, 443 output variables, 660, 674 for noise, 432 overview, 586 performance analysis, 98, 439 placing a cursor on a trace, 77 plot, 587

printing Probe windows, 589 setting colors, 591 traces adding, 51, 75, 538, 632, 661 deleting from graph, 465 displaying, 645 source data for a specific trace, 633 tabulating data values, 652 using output variables, 660 viewing waveform of paused simulation, 600 waveform data file formats, 51, 634 waveform families, 94, 406 y-axes, 642 WIDTH stimulus property (digital), 527 worst-case analysis, 353, 502–512 collating functions, 479 example, 505 hints, 509 introduction, 41 model parameter values reports, 477 output control, 477 overview, 502 timing, digital, 568-582 waveform reports, 478 with temperature analysis, 480 worst-case timing analysis, digital, 568-582

## Υ

y-axis adding a second y-axis, 642

## Ζ

zoom regions, Probe windows, 645